04.00.77

# Description of Device Functions Cerabar S PMC71, PMP71, PMP75 Deltabar S FMD77, FMD78, PMD75 Deltapilot S FMB70

Process pressure / Differential pressure, Flow / Hydrostatic

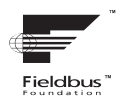

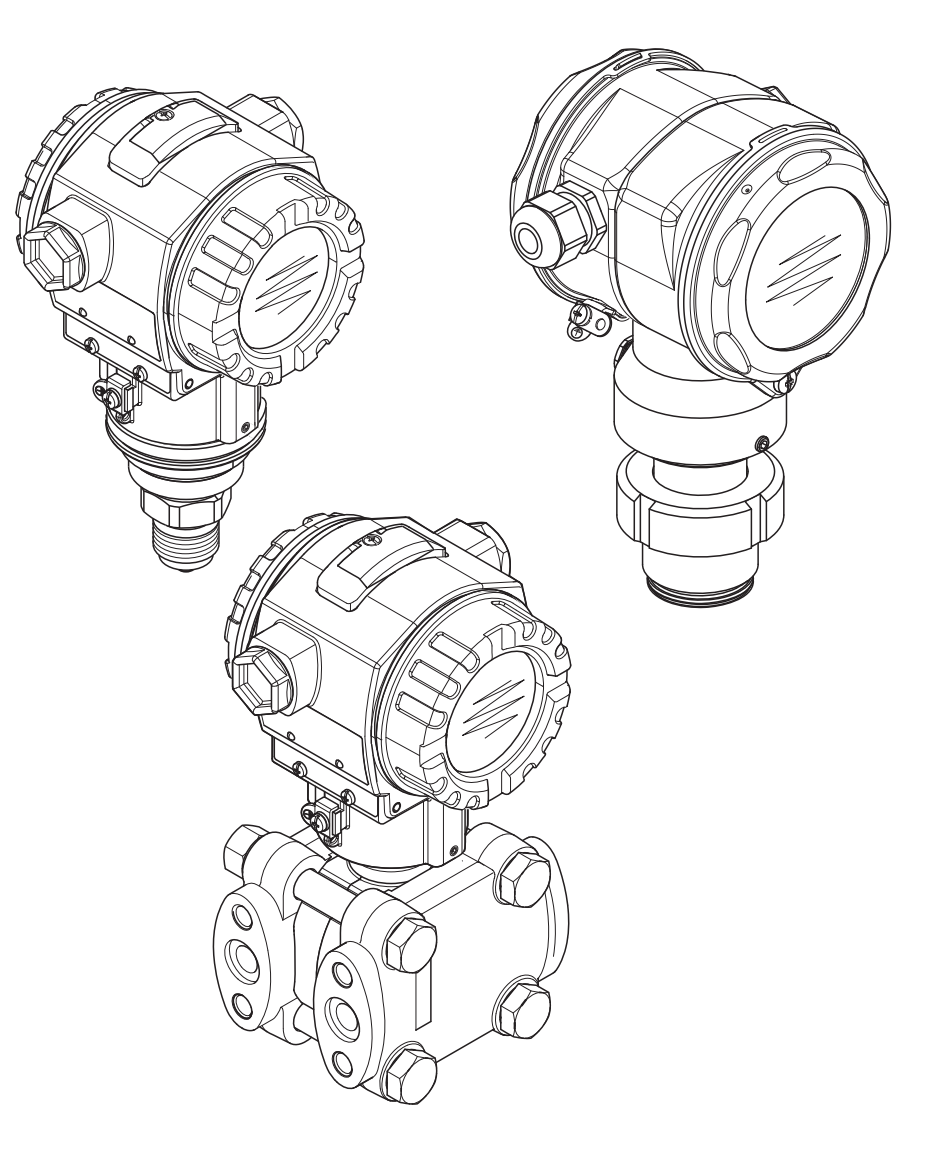

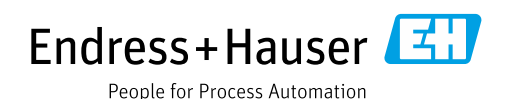

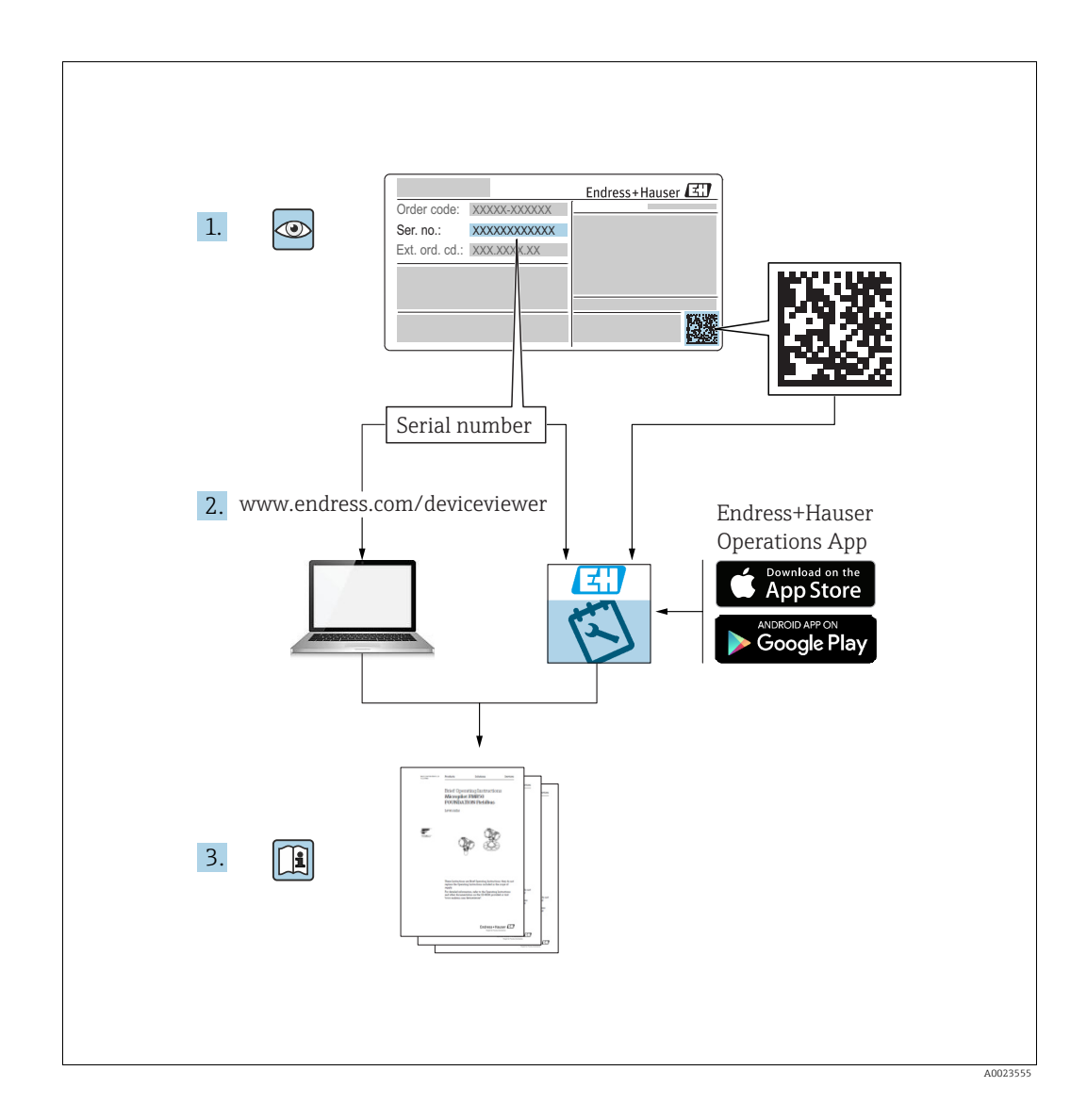

Make sure the document is stored in a safe place such that it is always available when working on or with the device.

To avoid danger to individuals or the facility, read the "Basic safety instructions" section carefully, as well as all other safety instructions in the document that are specific to working procedures.

The manufacturer reserves the right to modify technical data without prior notice. Your Endress+Hauser Sales Center will supply you with current information and updates to these Instructions.

# Table of contents

| 1                        | Notes on use4                                                                                                    |
|--------------------------|----------------------------------------------------------------------------------------------------|
| 1.1                      | Finding parameter descriptions using ID numbers .                                                                                                    |
| 1.2                      | Finding function groups using graphic                                                                                                    |
| 1.3                      | Finding parameter descriptions using parameter names (index)                                                                                                    |
| 2                        | Parameter description of local operation<br>and FieldCare5                                                                                                    |
| 3                        | Graphic representation of function                                                                                                    |
|                          | groups9                                                                                                    |
| 3.1<br>3.2               | Representation via device display9Representation in FieldCare10                                                                                                    |
| 4                        | Pressure measurement                                                                                                    |
|                          | (FF configuration program)11                                                                                                    |
| 5                        | Level measurement                                                                                                    |
|                          | (FF configuration program)13                                                                                                    |
| 5.1<br>5.2<br>5.3<br>5.4 | Overview of level measurement       13         "Level easy pressure" level selection       14         "Level easy height" level selection       18         "Level standard" level selection, "Linear" level mode       22 |
| 5.5                      | "Level standard" level selection,                                                                                                    |
| 5.6                      | "Pressure linearized" level mode                                                                                                    |
| 6                        | Flow measurement                                                                                                    |
|                          | (FF configuration program)35                                                                                                    |
| 6.1<br>6.2               | Calibration         35           Totalizer         37                                                                                                    |
| 7                        | Parameter description                                                                                                    |
|                          | (FF configuration program)39                                                                                                    |
| 7.1<br>7.2<br>7.3<br>7.4 | Cerabar S/Deltabar S/Deltapilot S block model39Resource Block42Transducer Blocks54Analog Input Block (function block)104                                                                                                  |
| 8                        | Pressure measurement (via local                                                                                                    |
|                          | operation and FieldCare)115                                                                                                    |
| 8.1                      | Selecting the measuring mode 115                                                                                                    |

| 9                            | Level measurement (via local operation                                                            |  |  |  |
|------------------------------|---------------------------------------------------------------------------------------------------|--|--|--|
|                              | and FieldCare) 117                                                                                |  |  |  |
| 9.1<br>9.2<br>9.3<br>9.4     | Overview of level measurement                                                                     |  |  |  |
| 9.5                          | "Linear" level mode                                                                               |  |  |  |
| 9.6                          | "Pressure linearized" level mode                                                                  |  |  |  |
| 10                           | Flow measurement (via local operation                                                             |  |  |  |
|                              | and FieldCare) 142                                                                                |  |  |  |
| 10.1<br>10.2                 | Calibration142Totalizer144                                                                        |  |  |  |
| 11                           | Parameter description (local operation                                                            |  |  |  |
|                              | and FieldCare) 146                                                                                |  |  |  |
| 12                           | Troubleshooting 224                                                                               |  |  |  |
| 12.1<br>12.2<br>12.3<br>12.4 | Messages224Overview of diagnostic events229Response of outputs to errors237Confirming messages238 |  |  |  |
| 13                           | Appendix 239                                                                                      |  |  |  |
| 13.1                         | Operating menu 239                                                                                |  |  |  |
|                              | Index                                                                                             |  |  |  |

# 1 Notes on use

Sections 4 to 6 describe how to operate the unit using an FF configuration program. With FOUNDATION Fieldbus, all the device parameters are categorized according to their functional properties and task and are assigned to the Resource Block, the Transducer Blocks and the function blocks. The parameters of the Resource Block, the Transducer Blocks and the Analog Input Block are described in Section 7. For a description of the parameters of the other function blocks, such as the PID or Discret Output Block, see Operating Instructions BA00013S "FOUNDATION Fieldbus Overview" or the FOUNDATION Fieldbus Specification. Sections 8 to 10 describe how to operate the unit via the local operation and the Endress+Hauser operating program FieldCare.

Section 11 describes all the parameters in the order of how they appear in the menu.

Sections 1.1 and 1.2 describe ways of finding a certain parameter description more easily.

# 1.1 Finding parameter descriptions using ID numbers

Each parameter is indicated on the local operation with a unique identification number (ID). All the parameters are listed in numerical order in Section 2. The page reference/link takes you to the parameter in question.

In FieldCare, additional parameters and, to an extent, other parameters are displayed. These parameters are not listed in Section 2. You can find these parameters by means of the index.  $\rightarrow$  See also Section 1.3.

# 1.2 Finding function groups using graphic representation

All the function groups are shown in table form in Section 3. The page reference/link takes you to the function group in question. In Section 7, all the parameters of a function group are compiled in a table.

# 1.3 Finding parameter descriptions using parameter names (index)

The index lists all the parameters in alphabetical order. The page reference/link takes you to the parameter in question.

# 2 Parameter description of local operation and FieldCare

You can find the parameter description as follows:

- Via the ID number for the local operation
- Via the parameter name for FieldCare

| ID<br>number | Parameter name                                           | Description, see page     |
|--------------|----------------------------------------------------------|---------------------------|
| 001          | DENSITY UNIT                                             | 165 or 198                |
| 003          | HEIGHT UNIT                                              | 165                       |
| 004          | FULL CALIB OUICK SETUP                                   | 153                       |
| 004          | FILL CALIB – "Level easy pressure" level selection       | 162                       |
| 004          | FULL CALIB – "Level easy breacht" level selection        | 166                       |
| 005          | FULL PRESSURE                                            | 162                       |
| 006          | FULL HEIGHT                                              | 167                       |
| 007          | ADILIST DENSITY                                          | 165 or 198                |
| 008          | CALIBRATION MODE – "Level easy pressure" level selection | 161                       |
| 008          | CALIBRATION MODE - "I evel easy height" level selection  | 165                       |
| 000          | EACH CALIBRATION MODE LEVEL Easy height level selection  | 165                       |
| 010          | EMPTY CALIB - OLICK SETLID                               | 152                       |
| 010          | EMPTY CALIB " and any processor" land coloction          | 152<br>161 or 162         |
| 010          | EMPTY CALID "Level easy pressure revel selection         | 161 01 102                |
| 010          | EMPTY DESCLIDE                                           | 160                       |
| 011          | EMPTT PRESSURE                                           | 102                       |
| 014          | LEVEL SELECTION                                          | 149                       |
| 020          | OUTPUT INIT " ovel eagy pressure" level colection        | 140                       |
| 025          | OUTPUT UNIT - Level easy pressure level selection        | 101                       |
| 023          | OUTPUT UNIT – "Level easy neight" level selection        | 105                       |
| 025          | PROCESS DEINSTER                                         | 198                       |
| 046          | ALARM STATUS                                             | 221                       |
| 047          | ENTER RESET CODE                                         | 219                       |
| 048          | INSERT PIN NO                                            | 219                       |
| 050          | LEVEL BEFORE LIN                                         | 210                       |
| 060          | PRESS, ENG. UNIT                                         | 157, 160, 164, 168 of 193 |
| 075          |                                                          | 138, 100, 104, 108 01 193 |
| 247          |                                                          |                           |
| 247          | DAMPING VALUE                                            | 167, 178, 182, 191 or 196 |
| 250          | SENSOR SER. No.                                          | 212                       |
| 264          | SOFTWARE VERSION                                         | 210                       |
| 266          | HARDWARE REV.                                            | 210                       |
| 301          | PRESSURE – "Pressure" measuring mode                     | 215                       |
|              | PRESSURE – "Level" measuring mode                        | 215                       |
|              | PRESSURE – "Flow" measuring mode                         | 216                       |
| 311          | MAX. FLOW                                                | 154 or 196                |
| 313          | UNIT VOLUME – "Linear" level mode                        | 172 or 176                |
|              | UNIT VOLUME – "Pressure linearized" level mode           | 180                       |
|              | UNIT VOLUME – "Height linearized" level mode             | 185                       |
| 314          | EMPTY CALIB. – QUICK SETUP                               | 152                       |
|              | EMPTY CALIB. – "Linear" level mode                       | 174                       |
|              | EMPTY CALIB. – "Height linearized" level mode            | 188                       |
| 315          | FULL CALIB. – QUICK SETUP                                | 153                       |
|              | FULL CALIB. – "Pressure linearized" level mode           | 175                       |
|              | FULL CALIB. – "Height linearized" level mode             | 188                       |
| 316          | ADJUST DENSITY – "Linear" level mode                     | 175                       |
|              | ADJUST DENSITY – "Height linearized" level mode          | 189                       |
|              | ADJUST DENSITY- "Level" extended setup                   | 198                       |
| 317          | CUST. UNIT. FACT. P                                      | 158, 160, 164, 169 or 194 |
| 318          | TEMP. ENG. UNIT – "Pressure" measuring mode              | 197                       |
|              | TEMP. ENG. UNIT – "Level" measuring mode                 | 197                       |
|              | TEMP. ENG. UNIT – "Flow" measuring mode                  | 199                       |
| 319          | CALIB. OFFSET                                            | 156                       |
| 323          | SET. L. FL. CUT-OFF                                      | 199                       |
| 329          | FACT. U.U. TOTAL.1                                       | 207                       |
| 330          | FACT. U.U. TOTAL.2                                       | 208                       |
| 331          | RESET TOTALIZER 1                                        | 207                       |
| 332          | Pmin ALARM WINDOW                                        | 223                       |

| ID         | Parameter name                                      | Description, see page |
|------------|-----------------------------------------------------|-----------------------|
| number     |                                                     |                       |
| 333        | Pmax ALARM WINDOW                                   | 223                   |
| 334        | Tmin ALARM WINDOW                                   | 223                   |
| 335        | Tmax ALARM WINDOW                                   | 223                   |
| 336        | ALARM DELAY                                         | 222                   |
| 339        | DISPLAY CONTRAST                                    | 209                   |
| 350        | DEVICE DESIGN.                                      | 210                   |
| 352        | CONFIG RECORDER                                     | 210                   |
| 354        | DEVICE SERIAL No.                                   | 210                   |
| 357        | PCB TEMPERATURE                                     | 211                   |
| 358        | Allowed Min. IEMP                                   | 211                   |
| 260        | Allowed Max. TEMP                                   | 211                   |
| 361        | MAT DDOC CONN -                                     | 212                   |
| 362        |                                                     | 212                   |
| 363        | DIP STATUS                                          | 212                   |
| 365        | MAT MEMBRANE                                        | 211                   |
| 366        | FILLING FLUID                                       | 213                   |
| 367        | SENSOR TEMP.                                        | 215 or 216            |
| 368        | Tmin SENSOR                                         | 213                   |
| 369        | Tmax SENSOR                                         | 213                   |
| 370        | TANK CONTENT                                        | 216                   |
| 375        | SUPPRESSED FLOW                                     | 216                   |
| 378        | MEAS. VAL. TREND                                    | 215 or 216            |
| 380        | COUNTER: P > Pmax                                   | 217                   |
| 382        | RESET PEAKHOLD                                      | 218                   |
| 383        | MAX. MEAS. PRESS.                                   | 217                   |
| 386        | ELECTR. SERIAL NO.                                  | 210                   |
| 389        | MEASURING MODE                                      | 147                   |
| 392        | CALIBRATION MODE – "Linear" level mode              | 174                   |
| 0.07       | CALIBRATION MODE – "Height linearized" level mode   | 188                   |
| 397        | LIN. EDIT MODE                                      | 201                   |
| 398        | TOTALIZER I UNII – "Volume operat. cond." flow type | 206                   |
| 599<br>400 | NEC ELOW TOT 1                                      | 207                   |
| 400        |                                                     | 207                   |
| 401        | COUNTER: T > Tmax                                   | 217                   |
| 409        | OPERATING HOURS                                     | 217                   |
| 413        | SIMULATION MODE                                     | 220                   |
| 414        | SIM. PRESSURE                                       | 220                   |
| 416        | NEG. FLOW TOT. 2                                    | 208                   |
| 419        | MAIN LINE CONT.                                     | 208                   |
| 423        | ALTERNATE DATA                                      | 209                   |
| 434        | CORRECTED PRESS. – "Pressure" measuring mode        | 215                   |
|            | CORRECTED PRESS. – "Level" measuring mode           | 215                   |
|            | CORRECTED PRESS. – "Flow" measuring mode            | 216                   |
| 442        | LOW FLOW CUT-OFF                                    | 199                   |
| 467        | COUNTER: P < Pmin                                   | 217                   |
| 469        | MIN. MEAS. PRESS.                                   | 217                   |
| 471        | MAX. MEAS. TEMP.                                    | 21/                   |
| 4/2        | COUNTER: 1 < 1min                                   | 217                   |
| 474        | MIIN, MEAS, TEMP.                                   | 21/                   |
| 470        |                                                     | 221                   |
| 480        | PROC CONN TYPE                                      | 222                   |
| 484        | PRESS.SENS LOLIM                                    | 212                   |
| 485        | PRESS SENS HILIM                                    | 212                   |
| 487        | SENSOR H/WARE REV.                                  | 213                   |
| 488        | PCB COUNT: T>Tmax                                   | 217                   |
| 490        | PCB MAX. TEMP.                                      | 218                   |
| 492        | PCB COUNT: T < Tmin                                 | 218                   |
| 494        | PCB MIN. TEMP.                                      | 218                   |
| 500        | ACK. ALARM                                          | 221                   |
| 549        | MEASURING TABLE (display)                           | 202                   |
| 549        | EDITOR TABLE, LINE-NUMB (enter values)              | 201                   |
| 550        | EDITOR TABLE, X-VAL. (enter values)                 | 202                   |
| 551        | EDITOR TABLE, Y-VAL. (enter values)                 | 201, 202              |
| 563        | POS. INPUT VALUE                                    | 150, 152 or 156       |

| ID<br>number | Parameter name                                        | Description, see page |
|--------------|-------------------------------------------------------|-----------------------|
| 564          | LAST DIAG. CODE                                       | 221                   |
| 570          | Pmax PROC. CONN.                                      | 211                   |
| 571          | MASS FLOW UNIT                                        | 195                   |
| 581          | SENSOR MEAS. TYPE                                     | 213                   |
| 584          | SENSOR PRESSURE – "Pressure" measuring mode           | 215                   |
|              | SENSOR PRESSURE – "Level" measuring mode              | 215                   |
|              | SENSOR PRESSURE – "Flow" measuring mode               | 216                   |
| 591          | MINIMUM SPAN                                          | 212                   |
| 595          | SELECT ALARMTYPE                                      | 222                   |
| 600          | SELECT ALARMTYPE                                      | 222                   |
| 603          | RESET ALL ALARMS                                      | 221                   |
| 607          | CUST. UNIT FACT. V – "Linear" level mode              | 173 or 176            |
|              | CUST. UNIT FACT. V – "Pressure linearized" level mode | 181                   |
| (00          | CUST. UNIT FACT. V – "Height linearized" level mode   | 186                   |
| 608          | CUSTOMER UNIT V = "Linear" level mode                 | 1/2 or 1/6            |
|              | CUSTOMER UNIT V - Pressure integrized level mode      | 180                   |
| 600          | CUST UNIT EACT E                                      | 100                   |
| 610          | CUST. UNII. FACI. F                                   | 190                   |
| 627          | TOT 1 LICED LINIT                                     | 207                   |
| 628          | TOT 2 LINIT TEXT                                      | 207                   |
| 634          | MAX PRESS FLOW                                        | 154 or 196            |
| 639          | SIM FLOW VALUE                                        | 220                   |
| 640          | FLOW-MEAS TYPE                                        | 194                   |
| 652          | TOTALIZER 1                                           | 216                   |
| 655          | TOTAL 1 OVERFLOW                                      | 216                   |
| 657          | TOTAL/ZER 2                                           | 217                   |
| 658          | TOTAL 2 OVERFLOW                                      | 217                   |
| 660          | STD. FLOW UNIT                                        | 195                   |
| 661          | NORM FLOW UNIT                                        | 195                   |
| 662          | TOTALIZER 1 UNIT – "Mass" flow type                   | 206                   |
| 663          | TOTALIZER 2 UNIT – "Mass" flow type                   | 207                   |
| 664          | TOTALIZER 1 UNIT – "Gas. std. conditions" flow type   | 206                   |
| 665          | TOTALIZER 2 UNIT – "Gas. std. conditions" flow type   | 207                   |
| 666          | TOTALIZER 1 UNIT – "Gas. norm conditions" flow type   | 206                   |
| 667          | TOTALIZER 2 UNIT – "Gas. norm conditions" flow type   | 207                   |
| 679          | MEASURED VALUE - "Pressure"                           | 214                   |
|              | MEASURED VALUE - "Level"                              | 215                   |
|              | MEASURED VALUE - "Flow"                               | 216                   |
| 685          | POS. ZERO ADJUST                                      | 150, 152, 154 or 155  |
| 688          | MAIN DATA FORMAT                                      | 209                   |
| 703          | CUST. UNIT FACT. M – "Linear" level mode              | 174                   |
|              | CUST. UNIT FACT. M – "Pressure linearized" level mode | 182                   |
|              | CUST. UNIT FACT. M – "Height linearized" level mode   | 187                   |
| 704          | CUSTOMER UNIT M – "Linear" level mode                 | 173                   |
|              | CUSTOMER UNIT M – "Pressure linearized" level mode    | 181                   |
|              | CUSTOMER UNIT M – "Height linearized" level mode      | 187                   |
| 705          | CUST. UNIT FACT. H – "Linear" level mode              | 172 or 177            |
|              | CUST. UNIT FACT. H – "Height linearized" level mode   | 185 or 190            |
| 706          | CUSTOMER UNIT H – "Linear" level mode                 | 171 or 177            |
|              | CUSTOMER UNIT H – "Height linearized" level mode      | 185 or 190            |
| 708          | HEIGHT UNIT – "Linear" level mode                     | 171 or 177            |
| 700          | HEIGHT UNIT – "Height linearized" level mode          | 184 or 189            |
| 709          | MASS UNIT – "Linear" level mode                       | 1/3                   |
|              | MASS UNIT – Pressure integrized level mode            | 181                   |
| 710          | MASS UNIT - Height linearized level mode              | 180                   |
| /10          | ENTETTTRESSURE - Elliear level mode                   | 1/4                   |
| 711          | EIUL DEESSURE - Height linearized level mode          | 188                   |
| /11          | FULL FRESSURE - Elliedt linearized lovel mode         | 120                   |
| 710          |                                                       | 197                   |
| 713          | TANK CONTENT MAX                                      | 200                   |
| 714          | SIM I EVEI                                            | 200                   |
| 715          | SIM TANK CONT                                         | 220                   |
| 717          | MEASURING TABLE (selection)                           | 202                   |
| 718          | LEVEL MODE                                            | 169                   |
| 755          | LEVEL MIN                                             | 187                   |
|              |                                                       | 107                   |

| ID     | Parameter name                                  | Description, see page |
|--------|-------------------------------------------------|-----------------------|
| number |                                                 | 200                   |
| 759    | IANK CONTENT MIN.                               | 200                   |
| 761    | HYDR. PRESS MAX.                                | 182                   |
| 770    | EDITOR TABLE (continue entries)                 | 202                   |
| 775    | HYDR. PRESS MIN.                                | 182                   |
| 804    | LIN. MEASURAND                                  | 171                   |
| 805    | LINd. MEASURAND                                 | 180                   |
| 806    | COMB.MEASURAND                                  | 184                   |
| 808    | TABLE SELECTION                                 | 200                   |
| 809    | EDITOR TABLE (select table)                     | 201                   |
| 810    | ADJUST DENSITY – "Linear" level mode            | 175                   |
|        | ADJUST DENSITY – "Height linearized" level mode | 188                   |
| 811    | PROCESS DENSITY                                 | 198                   |
| 812    | DENSITY UNIT – "Linear" level mode              | 175                   |
|        | DENSITY UNIT – "Height linearized" level mode   | 189                   |
| 813    | 100 % POINT – "Linear" level mode               | 178                   |
|        | 100 % POINT – "Height linearized" level mode    | 190                   |
| 814    | ZERO POSITION – "Linear" level mode             | 178                   |
|        | ZERO POSITION – "Height linearized" level mode  | 191                   |
| 815    | TANK DESCRIPTION                                | 202                   |
| 831    | HistoROM AVAIL.                                 | 219                   |
| 832    | HistoROM CONTROL                                | 219                   |
| 858    | TANK VOLUME                                     | 176                   |
| 859    | TANK HEIGHT                                     | 177                   |
| 981    | AI 3 OUT Value                                  | 217                   |
| 982    | AI 2 OUT Value                                  | 217                   |
| 983    | AI 1 OUT Value                                  | 217                   |
| 984    | DEVICE ADDRESS                                  | 213                   |
| 985    | DD REVISION                                     | 213                   |
| 986    | DEVICE REVISION                                 | 213                   |
| 987    | DEVICE ID                                       | 213                   |

# 3 Graphic representation of function groups

# 3.1 Representation via device display

The "Flow" measuring mode is only available for the Deltabar S differential pressure transmitter. The groups marked with "\*" are only displayed for Deltabar S.

| 1. Group selection         | 2. Selection level                     | 3. Function group                                        | Description, see page |
|----------------------------|----------------------------------------|----------------------------------------------------------|-----------------------|
| LANGUAGE                   | LANGUAGE (079)                         |                                                          | → 146                 |
| MEASURING MODE             | MEASURING MODE (389)                   |                                                          | → 147                 |
| Depending on the MEASURING | MODE selected (pressure, level or flow | v), the QUICK SETUP is set to pressure, level or flow.   |                       |
| QUICK SETUP (pressure)     |                                        |                                                          | → 149                 |
| QUICK SETUP (level)        |                                        |                                                          | → 151                 |
| QUICK SETUP (flow *)       |                                        |                                                          | → 146                 |
| OPERATING MENU             | $\rightarrow$ SETTINGS (557)           | $\rightarrow$ POSITION ADJUSTMENT                        | → 155                 |
|                            |                                        | $\rightarrow$ BASIC SETUP (pressure)                     | → 157                 |
|                            |                                        | $\rightarrow$ BASIC SETUP (level), "Level easy pressure" | → 159                 |
|                            |                                        | $\rightarrow$ BASIC SETUP (level), "Level easy height"   | → 163                 |
|                            |                                        | $\rightarrow$ BASIC SETUP (level), "Level standard"      | → 167                 |
|                            |                                        | $\rightarrow$ BASIC SETUP (flow *)                       | $\rightarrow$ 192     |
|                            |                                        | $\rightarrow$ EXTENDED SETUP (pressure)                  | → 197                 |
|                            |                                        | $\rightarrow$ EXTENDED SETUP (level)                     | → 197                 |
|                            |                                        | $\rightarrow$ EXTENDED SETUP (flow *)                    | $\rightarrow$ 198     |
|                            |                                        | $\rightarrow$ LINEARIZATION                              | $\rightarrow$ 200     |
|                            |                                        | → TOTALIZER SETUP *                                      | → 206                 |
|                            | $\rightarrow$ DISPLAY (555)            |                                                          | → 208                 |
|                            | $\rightarrow$ TRANSMITTER INFO (560)   | $\rightarrow$ FF-DATA                                    | → 213                 |
|                            |                                        | $\rightarrow$ TRANSMITTER DATA                           | → 210                 |
|                            |                                        | $\rightarrow$ PROCESS CONNECTION                         | → 211                 |
|                            |                                        | $\rightarrow$ SENSOR DATA                                | $\rightarrow$ 212     |
|                            | $\rightarrow$ PROCESSINFO (561)        | $\rightarrow$ PROCESS VALUES (pressure)                  | → 214                 |
|                            |                                        | $\rightarrow$ PROCESS VALUES (level)                     | → 215                 |
|                            |                                        | $\rightarrow$ PROCESS VALUES (flow) *                    | → 216                 |
|                            |                                        | $\rightarrow$ FUNCTION BLOCKS                            | → 217                 |
|                            |                                        | $\rightarrow$ PEAK HOLD INDICATOR                        | → 217                 |
|                            | $\rightarrow$ OPERATION                |                                                          | → 219                 |
|                            | → DIAGNOSTICS                          | $\rightarrow$ SIMULATION MODE                            | → 220                 |
|                            |                                        | → MESSAGES                                               | → 221                 |
|                            |                                        | $\rightarrow$ USER LIMITS                                | → 223                 |

# 3.2 Representation in FieldCare

The "Flow" measuring mode is only available for the Deltabar S differential pressure transmitter. The groups marked with "\*" are only displayed for Deltabar S.

| 1. Identifier                                                                                                    | 2. Selection level            | 3. Function group                                        | Description,<br>see page |  |  |
|----------------------------------------------------------------------------------------------------|-------------------------------|----------------------------------------------------------|--------------------------|--|--|
| Depending on the MEASURING MODE selected (pressure, level or flow), the QUICK SETUP is set to pressure, level or flow. |                               |                                                          |                          |  |  |
| QUICK SETUP (pressure)                                                                                                 |                               |                                                          | → 149                    |  |  |
| QUICK SETUP (level)                                                                                                    |                               |                                                          | → 151                    |  |  |
| QUICK SETUP (flow *)                                                                                                   |                               |                                                          | → 146                    |  |  |
| OPERATING MENU                                                                                                    | $\rightarrow$ SETTINGS        | $\rightarrow$ POSITION ADJUSTMENT                        | → 155                    |  |  |
|                                                                                                    |                               | $\rightarrow$ BASIC SETUP (pressure)                     | → 157                    |  |  |
|                                                                                                    |                               | $\rightarrow$ BASIC SETUP (level), "Level easy pressure" | → 159                    |  |  |
|                                                                                                    |                               | $\rightarrow$ BASIC SETUP (level), "Level easy height"   | → 163                    |  |  |
|                                                                                                    |                               | $\rightarrow$ BASIC SETUP (level), "Level standard"      | → 167                    |  |  |
|                                                                                                    |                               | $\rightarrow$ BASIC SETUP (flow) *                       | → 192                    |  |  |
|                                                                                                    |                               | $\rightarrow$ EXTENDED SETUP (pressure)                  | → 197                    |  |  |
|                                                                                                    |                               | $\rightarrow$ EXTENDED SETUP (level)                     | → 197                    |  |  |
|                                                                                                    |                               | $\rightarrow$ EXTENDED SETUP (flow) *                    | → 198                    |  |  |
|                                                                                                    |                               | $\rightarrow$ LINEARIZATION                              | → 203                    |  |  |
|                                                                                                    |                               | → TOTALIZER SETUP *                                      | → 206                    |  |  |
|                                                                                                    | $\rightarrow$ DISPLAY         |                                                          | → 208                    |  |  |
|                                                                                                    | $\rightarrow$ TRANSMITTERINFO | $\rightarrow$ FF-DATA                                    | → 213                    |  |  |
|                                                                                                    |                               | $\rightarrow$ TRANSMITTER DATA                           | → 210                    |  |  |
|                                                                                                    |                               | $\rightarrow$ PROCESS CONNECTION                         | → 211                    |  |  |
|                                                                                                    |                               | $\rightarrow$ SENSOR DATA                                | → 212                    |  |  |
|                                                                                                    | $\rightarrow$ PROCESSINFO     | $\rightarrow$ PROCESS VALUES (pressure)                  | → 214                    |  |  |
|                                                                                                    |                               | $\rightarrow$ PROCESS VALUES (level)                     | → 215                    |  |  |
|                                                                                                    |                               | $\rightarrow$ PROCESS VALUES (flow) *                    | → 216                    |  |  |
|                                                                                                    |                               | $\rightarrow$ FUNCTION BLOCKS                            | → 217                    |  |  |
|                                                                                                    |                               | $\rightarrow$ PEAK HOLD INDICATOR                        | → 217                    |  |  |
|                                                                                                    | $\rightarrow$ OPERATION       |                                                          | → 219                    |  |  |
|                                                                                                    | $\rightarrow$ DIAGNOSTICS     | $\rightarrow$ SIMULATION MODE                            | → 220                    |  |  |
|                                                                                                    |                               | → MESSAGES                                               | → 221                    |  |  |
|                                                                                                    |                               | $\rightarrow$ USER LIMITS                                | → 223                    |  |  |

# 4

# Pressure measurement (FF configuration program)

In this chapter the parameter text as well as the parameter name are indicated. In FF configuration programs only the parameter text is displayed (exeption: in the NI-FBUS configurator you can select if the parameter text or the parameter name is displayed).

| Linearization<br>Parametertext | /LINEARIZATION<br>Parametername |  |
|--------------------------------|---------------------------------|--|
| Parametertext                  | Parametername                   |  |

201-xxxxxxx-07-xx-xx-en-00

- The Cerabar S and the Deltabar S are configured for the pressure measuring mode as standard. The Deltapilot S is configured for the level measuring mode as standard. The measuring range and the unit in which the measured value is transmitted, as well as the digital output value of the Analog Input Block OUT, correspond to the data on the nameplate.
- See also Operating Instructions BA00301P Deltabar S, "Pressure measurement" section or Operating Instructions BA00302P Cerabar S, "Pressure measurement" section or BA00372P Deltapilot S, "Level measurement" section.
- For a description of the parameters mentioned, see
  - $\rightarrow \blacksquare 56$ , Pressure Transducer Block
  - $\rightarrow \blacksquare$  104, Analog Input Block.

# **A** WARNING

# Changing the measuring mode affects the span (URV)!

This situation can result in product overflow.

|   | Description                                                                                                    |                              |
|---|----------------------------------------------------------------------------------------------------|------------------------------|
| 1 | Deltabar S: Before configuring the device for your application, the pressure piping must be cleaned and the device filled with fluid. See Operating Instructions BA00301P.                                                                                                    |                              |
| 2 | Open the Pressure Transducer Block and set the block mode to OOS.                                                                                                    |                              |
| 3 | <ul> <li>Carry out position adjustment if necessary.</li> <li>The following options are available for performing position adjustment:</li> <li>By means of the parameters <ul> <li>Pos.Zero Adjust/ZERO_POSITION_ADJUST</li> <li>(→</li></ul></li></ul>                                                                                                    | F01-PMD75xxx 19 xx xx xx 000 |
| 4 | <ul> <li>Call: Onset/CALIBRATION_OFFSET (→ = 03).</li> <li>Select the measuring mode if necessary:</li> <li>Select the "No linearization" option by means of the Linearization/LINEARIZATION parameter.</li> <li>Select the "Differential pressure", Gauge pressure" or "Absolute pressure" option by means of the Primary Value Typ/PRIMARY_VALUE_TYPE parameter.</li> </ul> |                              |
| 5 | Set the Pressure Transducer Block to the "Auto" block mode.                                                                                                    |                              |
| 6 | Where necessary, configure the Channel/CHANNEL<br>( $\rightarrow \square$ 107), Linearization Type/L_TYPE ( $\rightarrow \square$ 108),<br>Transducer Scale/XD_SCALE ( $\rightarrow \square$ 106) and Output<br>Scale/OUT_SCALE ( $\rightarrow \square$ 107) parameters by means<br>of the Analog Input Block.                                                                |                              |
| 7 | Result:<br>The device is ready for pressure measurement.                                                                                                    |                              |

• You can select another pressure unit by means of the Calibration Units/CAL\_UNIT parameter ( $\rightarrow \triangleq 57$ ). You can also specify a customer-specific unit by means of this parameter.

# 5 Level measurement (FF configuration program)

In this chapter the parameter text as well as the parameter name are indicated. In FF configuration programs only the parameter text is displayed (exeption: in the NI-FBUS configurator you can select if the parameter text or the parameter name is displayed).

| Paramete | inearization/LINEARIZATION | ername                     |
|----------|----------------------------|----------------------------|
|          |                            | P01-yyyyyy-07-yy-yy-on-00* |

# 5.1 Overview of level measurement

| Measuring task                                                                                                    | LEVEL SELECTION/<br>LEVEL MODE                                            | Measured variable options                                                                                                    | LEVEL_TYP/<br>LEVEL MODE | Description                                                                                                    | Measured value display                                                                                                    |
|----------------------------------------------------------------------------------------------------|---------------------------------------------------------------------------|----------------------------------------------------------------------------------------------------|--------------------------|----------------------------------------------------------------------------------------------------|----------------------------------------------------------------------------------------------------|
| The measured variable is<br>in direct proportion to<br>the measured pressure.                                                                                                    | LEVEL SELECTION:<br>Level easy pressure                                   | – % (level)<br>– Level<br>– Volume<br>– Mass                                                                                                    | Linear                   | Calibration without<br>reference pressure –<br>dry calibration, see<br>$\rightarrow \geqq 24$ , Section 5.4.2                                                           | The measured value display<br>and the Primary Value Type/<br>PRIMARY_VALUE and Level<br>Before Lin./LEVEL_BEFORE_<br>LINEARISATION parameters<br>display the measured value.                                                                                              |
| The measured variable is<br>not in direct proportion<br>to the measured<br>pressure as is the case<br>with tanks with a conical<br>outlet, for example. A<br>linearization table has to<br>be entered for the<br>calibration.                                                                                                    | LEVEL SELECTION:<br>Level standard/<br>LEVEL MODE:<br>Pressure linearized | <ul> <li>Pressure and %</li> <li>Pressure and volume</li> <li>Pressure and mass</li> </ul>                                                                           | Pressure<br>linearized   | <ul> <li>Calibration with reference pressure: semiautomatic entry of linearization table, see →</li></ul>                                                               | The measured value display<br>and the Primary Value Type/<br>PRIMARY_VALUE parameter<br>show the measured value.                                                                                                    |
| <ul> <li>Two measured<br/>variables are required<br/>or</li> <li>The container shape is<br/>given by value pairs,<br/>such as height and<br/>volume.</li> <li>The 1st measured<br/>variable %-height or<br/>height must be in direct<br/>proportion to the<br/>measured pressure. The<br/>2nd measured variable<br/>volume, mass or % must<br/>not be in direct<br/>proportion to the<br/>measured pressure. A<br/>linearization table has to<br/>be entered for the 2nd<br/>measured variable. The<br/>2nd measured variable is<br/>assigned to the 1st<br/>measured variable by<br/>means of this table.</li> </ul> | LEVEL SELECTION:<br>Level standard/<br>LEVEL MODE:<br>Height linearized   | <ul> <li>Height and volume</li> <li>Height and mass</li> <li>Height and %</li> <li>%-height and volume</li> <li>%-height and mass</li> <li>%-height and %</li> </ul> | Height linearized        | <ul> <li>Calibration without<br/>reference pressure:<br/>dry calibration and<br/>manual entry of<br/>linearization table,<br/>see → ≧ 32,<br/>Section 5.6.1.</li> </ul> | The measured value display<br>and the Primary Value Type/<br>PRIMARY_VALUE parameter<br>show the 2nd measured value<br>(volume, mass or %). The Level<br>Before Lin./LEVEL_BEFORE_<br>LINEARISATION parameter<br>displays the 1st measured<br>value (%-height or height). |

# 5.2 "Level easy pressure" level selection

# 5.2.1 Calibration with reference pressure – wet calibration

## Example:

In this example, the level in a tank should be measured in m. The maximum level is 3 m (9.8 ft). The pressure range is set to 0-300 mbar (4.5 psi).

## Prerequisite:

- The measured variable is in direct proportion to the pressure.
- The tank can be filled and emptied.
- See also Operating Instructions for Deltabar S (BA00301P) or Cerabar S (BA00302P), "Level measurement" section or Deltapilot S (BA00372P), "Level measurement" section.
- The values entered for Empty Calib. Level Easy/EMPTY\_CALIBRATION\_EASY and Full Calib. Level Easy/FULL\_CALIBRATION\_EASY must be at least 1% apart for the "Level Easy Pressure" level mode. The value will be rejected with a warning message if the values are too close together. Further limit values are not checked; i.e. the values entered must be appropriate for the sensor and the measuring task so that the measuring device can measure correctly.
- Due to the orientation of the device, there may be a shift in the measured value, i.e. when the container is empty, the MEASURED VALUE parameter does not display zero.
   → For information on how to perform position adjustment, see also → 63, "Pos.Zero Adjust/ZERO\_POSITION\_ADJUST".

# **A** WARNING

## Changing the measuring mode affects the span (URV)!

This situation can result in product overflow.

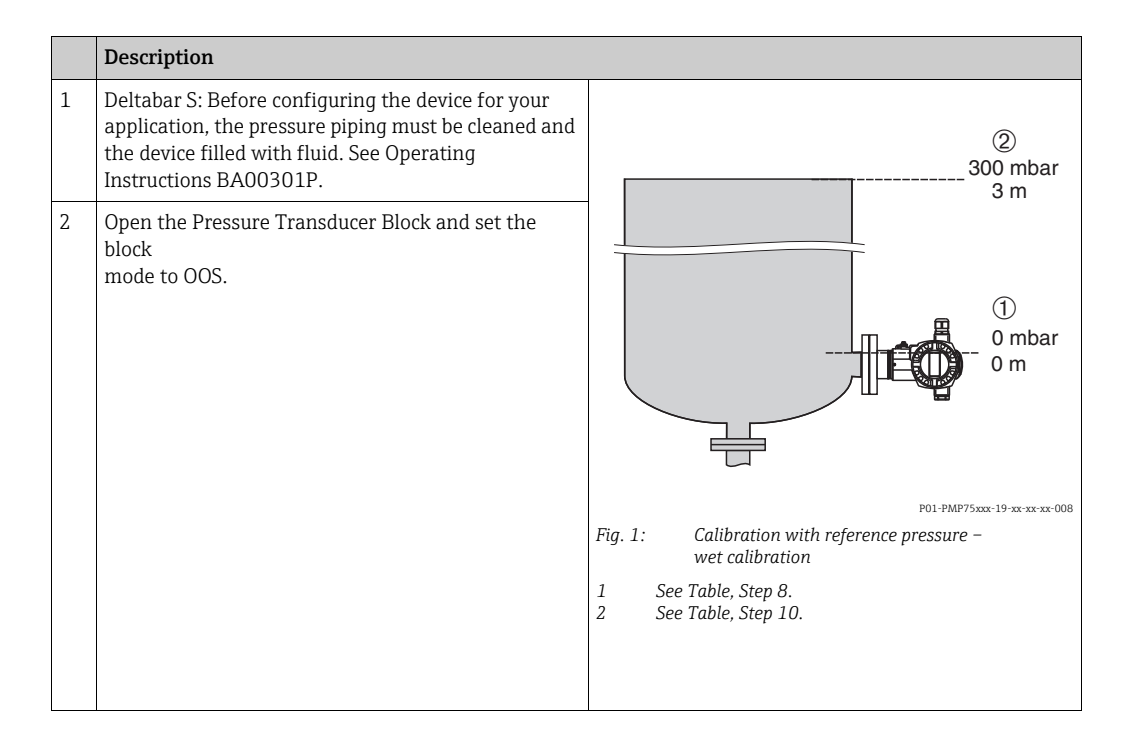

|    | Description                                                                                                    |                                                                  |
|----|----------------------------------------------------------------------------------------------------|------------------------------------------------------------------|
| 3  | <ul> <li>The following options are available for performing position adjustment:</li> <li>By means of the parameters <ul> <li>Pos.Zero Adjust/ZERO_POSITION_ADJUST</li> <li>(→</li></ul></li></ul>                                                                                                    |                                                                  |
| 4  | <ul> <li>Select the measuring mode if necessary:</li> <li>Select the "No linearization" option by means of the Linearization/LINEARIZATION parameter.</li> <li>By means of the Primary Value Type/<br/>PRIMARY_VALUE_TYPE parameter select the "Level" option. Or:</li> </ul>                                  | (1)  0  0  0  0  0  0  0  0  0                                   |
| 5  | By means of the parameter Level Selection/<br>LEVEL_SELECTION select the "Level Easy Pressure".                                                                                                    | Fig. 2: Calibration with reference pressure –<br>wet calibration |
|    | By means of the Scale Out/SCALE OUT "Units Index"<br>parameter, select the "m" option.<br>Or select a level unit, such as "m" in this example, by<br>means of the Output Unit Level Easy/<br>OUTPUT_UNIT_EASY parameter.                                                                                       | 1 See Table, Step 9.<br>2 See Table, Step 10.                    |
| 7  | By means of the Calibration Mode Level Easy/<br>CALIBRATION_MODE_EASY parameter, select the<br>"Wet" option.                                                                                                    |                                                                  |
| 8  | Fill the container up to the lower level point.<br>The related pressure value can be viewed via the<br>Pressure/PRESSURE parameter.                                                                                                    |                                                                  |
| €  | By means of the Scale Out/SCALE OUT "EU at 0%"<br>parameter, enter a level value, here 0 m for example.<br>Or by means of the Empty calib. level easy/<br>EMPTY_CALIBRATION_EASY parameter, enter a<br>level value, here 0 m for example.                                                                      |                                                                  |
| 10 | Fill the container up to the upper level point.<br>The related pressure value can be viewed via the<br>Pressure/PRESSURE parameter.                                                                                                    |                                                                  |
| 11 | By means of the Scale Out/SCALE OUT "EU at 100%"<br>parameter, enter a level value, here 3 m (9.8 ft) for<br>example.<br>Or by means of the Full calib. level easy/<br>FULL_CALIBRATION_EASY parameter, enter a level<br>value, here 3 m (9.8 ft) for example.                                                 |                                                                  |
| 12 | Set the Pressure Transducer Block to the "Auto" block mode.                                                                                                    |                                                                  |
| 13 | Where necessary, configure the Channel/CHANNEL<br>( $\rightarrow \square$ 107), Linearization Type/L_TYPE ( $\rightarrow \square$ 108),<br>Transducer Scale/XD_SCALE ( $\rightarrow \square$ 106) and Output<br>Scale/OUT_SCALE ( $\rightarrow \square$ 107) parameters by means<br>of the Analog Input Block. |                                                                  |

# 5.2.2 Calibration without reference pressure – dry calibration

## Example:

In this example, the volume in a tank should be measured in liters. The maximum volume of 1000 liters (264 US gal) corresponds to a pressure of 450 mbar (6.75 psi). The minimum volume of 0 liters corresponds to a pressure of 50 mbar (0.75 psi) since the device is mounted below the level lower-range value.

## Prerequisite:

- The measured variable is in direct proportion to the pressure.
- This is a theoretical calibration i.e. the pressure and volume values for the lower and upper calibration point must be known.
- See also Operating Instructions for Deltabar S (BA00301P) or Cerabar S (BA00302P), "Level measurement" section or Deltapilot S (BA00372P), "Level measurement" section.
- The values entered for Empty Calib. Level Easy/EMPTY\_CALIBRATION\_EASY and Full Calib. Level Easy/FULL\_CALIBRATION\_EASY must be at least 1 % apart for the "Level easy pressure" level mode. The value will be rejected with a warning message if the values are too close together. Further limit values are not checked; i.e. the values entered must be appropriate for the sensor and the measuring task so that the measuring device can measure correctly.
- Due to the orientation of the device, there may be a shift in the measured value, i.e. when the container is empty, the MEASURED VALUE parameter does not display zero.
   → For information on how to perform position adjustment, see also → 63, "Pos.Zero Adjust/ZERO\_POSITION\_ADJUST".

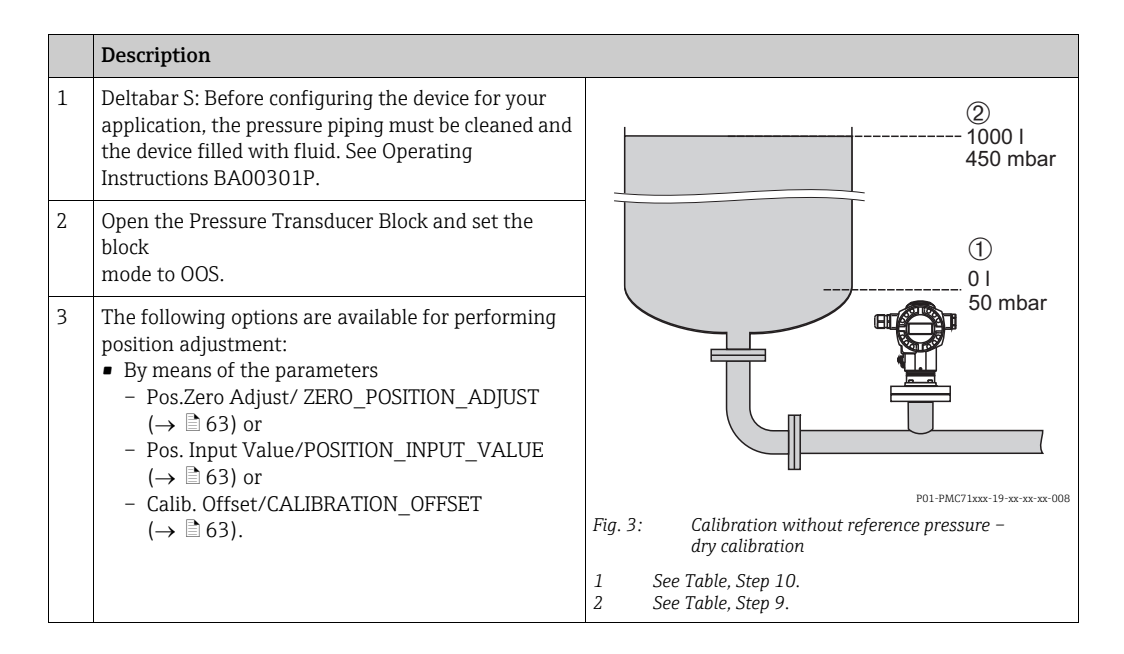

|    | Description                                                                                                    |                                                                               |
|----|----------------------------------------------------------------------------------------------------|-------------------------------------------------------------------------------|
| 4  | <ul> <li>Select the measuring mode if necessary:</li> <li>Select the "No linearization" option by means of the Linearization/LINEARIZATION parameter.</li> <li>By means of the Primary Value Type/<br/>PRIMARY_VALUE_TYPE parameter, select the "Volume" option. Or:</li> </ul>                                             | 3 1000                                                                        |
| 5  | By means of the parameter Level Selection/<br>LEVEL_SELECTION select the "Level Easy Pressure".                                                                                                    |                                                                               |
| 6  | By means of the Scale Out/SCALE OUT "Units Index"<br>parameter, select the "I" (liter) option.<br>Or select a volume unit, such as "I" in this example, by<br>means of the Output Unit Level Easy/<br>OUTPUT_UNIT_EASY parameter.                                                                                           | $(1)  0  450  p \\ (mbar]$                                                    |
| 7  | By means of the Calibration Mode Level Easy/<br>CALIBRATION_MODE_EASY parameter, select the<br>"Dry" option.                                                                                                    | Fig. 4: Calibration with reference pressure –<br>wet calibration              |
| 8  | By means of the Full Calib. Level Easy/<br>FULL_CALIBRATION_EASY parameter, enter a<br>pressure, here 450 mbar (7 psi) for example.                                                                                                    | 1See Table, Step 7.2See Table, Step 8.3See Table, Step 9.4See Table, Step 10. |
| 9  | By means of the Empty calib. level easy/<br>EMPTY_CALIBRATION_EASY parameter, enter a<br>pressure, here 50 mbar (0.75 psi) for example.                                                                                                    |                                                                               |
| 10 | By means of the Scale Out/SCALE OUT "EU at 100%"<br>parameter, enter the tank volume, here 1000 l (264<br>US gal) for example.<br>Or by means of the Full Calib. Level Easy/<br>FULL_CALIBRATION_EASY parameter, enter a<br>volume, here 1000 l (264 US gal) for example.                                                   |                                                                               |
| 11 | By means of the Scale Out/SCALE OUT "EU at 0%"<br>parameter, enter the tank volume, here 0 l for<br>example.<br>Or by means of the Empty calib. level easy/<br>EMPTY_CALIBRATION_EASY parameter, enter a<br>volume, here 0 l for example.                                                                                   |                                                                               |
| 12 | Set the Pressure Transducer Block to the "Auto" block mode.                                                                                                    |                                                                               |
| 13 | Where necessary, configure the Channel/CHANNEL<br>( $\rightarrow \triangleq 107$ ), Linearization Type/L_TYPE ( $\rightarrow \triangleq 108$ ),<br>Transducer Scale/XD_SCALE ( $\rightarrow \triangleq 106$ ) and Scale<br>Out/SCALE OUT ( $\rightarrow \triangleq 107$ ) parameters by means<br>of the Analog Input Block. |                                                                               |

# 5.3 "Level easy height" level selection

# 5.3.1 Calibration with reference pressure – wet calibration

### Example:

In this example, the volume in a tank should be measured in liters. The maximum volume of 1000 liters (264 US gal) corresponds to a level of 4.5 m (15 ft). The minimum volume of 0 liters corresponds to a level of 0.5 m (1.6 ft) since the device is mounted below the level lower-range value. The density of the fluid is  $1 \text{ kg/dm}^3$ .

#### Prerequisite:

- The measured variable is in direct proportion to the pressure.
- The tank can be filled and emptied.
- See also Operating Instructions for Deltabar S (BA00301P) or Cerabar S (BA00302P), "Level measurement" section or Deltapilot S (BA00372P), "Level measurement" section.
- The values entered for Empty Calib. Level Easy/EMPTY\_CALIBRATION\_EASY and Full Calib. Level Easy/FULL\_CALIBRATION\_EASY must be at least 1% apart for the "Level Easy Pressure" level mode. The value will be rejected with a warning message if the values are too close together. Further limit values are not checked; i.e. the values entered must be appropriate for the sensor and the measuring task so that the measuring device can measure correctly.

## **A** WARNING

#### Changing the measuring mode affects the span (URV)!

This situation can result in product overflow.

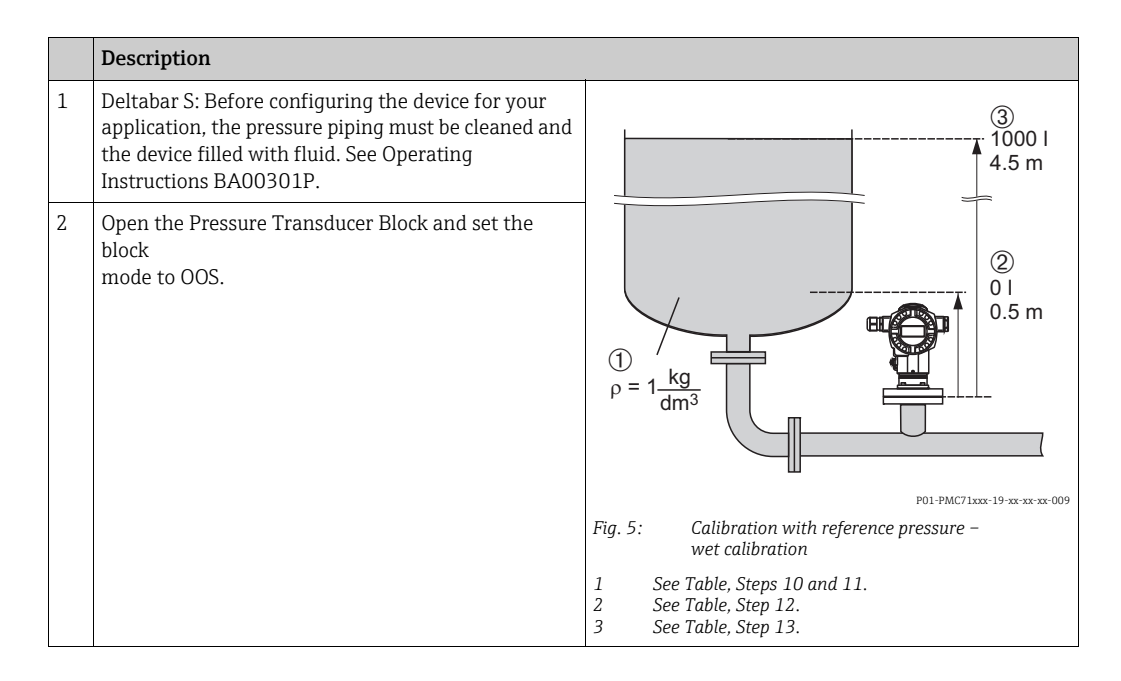

|    | Description                                                                                                    |                                                                                          |
|----|----------------------------------------------------------------------------------------------------|------------------------------------------------------------------------------------------|
| 3  | <ul> <li>The following options are available for performing position adjustment:</li> <li>By means of the parameters <ul> <li>Pos.Zero Adjust/ZERO_POSITION_ADJUST</li> <li>(→</li></ul></li></ul>                                                                                                    | $h = \frac{p}{\rho \cdot g}$ 4.5 (1) $\rho = 1 \frac{g}{cm^3}$                           |
| 4  | <ul> <li>Select the measuring mode if necessary:</li> <li>Select the "No linearization" option by means of the Linearization/LINEARIZATION parameter.</li> <li>By means of the Primary Value Type/<br/>PRIMARY_VALUE_TYPE parameter, select the "Volume" option. Or:</li> </ul>                                | 0.5 49 441 p<br>[mbar]                                                                   |
| 5  | By means of the parameter Level Selection/<br>LEVEL_SELECTION select the "Level Easy Height".                                                                                                    |                                                                                          |
| 6  | By means of the parameter Output Unit Level Easy/<br>OUTPUT_UNIT_EASY select a volume unit, e.g. "!".                                                                                                    | 3 1000                                                                                   |
| 7  | By means of the parameter Height Unit/<br>HEIGHT_UNIT_EASY select a height unit, here<br>"m" for example.                                                                                                    |                                                                                          |
| 8  | By means of the Calibration Mode Level Easy/<br>CALIBRATION_MODE_EASY parameter, select the<br>"Wet" option.                                                                                                    | $h = \frac{p}{\rho \cdot g}$                                                             |
| 9  | By means of the parameter Density Unit Level Easy/<br>DENSITY_UNIT_EASY select a density unit, e.g. "kg/<br>dm <sup>3</sup> ".                                                                                                    | $ \begin{array}{c ccccccccccccccccccccccccccccccccccc$                                   |
| 10 | By means of the parameter Adjust Density Level<br>Easy/ADJUST_DENSITY_EASY enter a density<br>e.g. "1" kg/dm <sup>3</sup> .                                                                                                    | Fig. 6: Calibration with reference pressure –<br>wet calibration<br>1 See Table, Step 9. |
| 11 | Fill the container up to the lower level point.<br>The related level value can be viewed via the Meas.<br>level easy/MEASURED_LEVEL_EASY parameter.                                                                                                    | 2 See Table, Step 12.<br>3 See Table, Step 14.                                           |
| 12 | By means of the parameter Empty Height Level<br>Easy/EMPTY_HEIGHT_EASY enter a percentage<br>value, e.g. 0 "I".                                                                                                    |                                                                                          |
| 13 | Fill the container up to the upper level point.<br>The related level value can be viewed via the Meas.<br>level easy/MEASURED_LEVEL_EASY parameter.                                                                                                    |                                                                                          |
| 14 | By means of the Full Height Level Easy/<br>FULL_HEIGHT_EASY parameter, enter a percentage<br>value, e.g. 1000 "!".                                                                                                    |                                                                                          |
| 15 | Set the Pressure Transducer Block to the "Auto" block mode.                                                                                                    | 1                                                                                        |
| 16 | Where necessary, configure the Channel/CHANNEL<br>( $\rightarrow \square$ 107), Linearization Type/L_TYPE ( $\rightarrow \square$ 108),<br>Transducer Scale/XD_SCALE ( $\rightarrow \square$ 106) and Output<br>Scale/OUT_SCALE ( $\rightarrow \square$ 107) parameters by means<br>of the Analog Input Block. |                                                                                          |

# 5.3.2 Calibration without reference pressure – dry calibration

## Example:

In this example, the volume in a tank should be measured in liters. The maximum volume of 1000 liters (264 US gal) corresponds to a level of 4.5 m (15 ft). The minimum volume of 0 liters corresponds to a level of 0.5 m (1.6 ft) since the device is mounted below the level lower-range value. The density of the fluid is  $1 \text{ kg/dm}^3$ .

## Prerequisite:

- The measured variable is in direct proportion to the pressure.
- This is a theoretical calibration i.e. the height and volume values for the lower and upper calibration point must be known.
- See also Operating Instructions for Deltabar S (BA00301P) or Cerabar S (BA00302P), "Level measurement" section or Deltapilot S (BA00372P), "Level measurement" section.
- The values entered for Empty Calib. Level Easy/EMPTY\_CALIBRATION\_EASY and Full Calib. Level Easy/FULL\_CALIBRATION\_EASY must be at least 1 % apart for the "Level easy pressure" level mode. The value will be rejected with a warning message if the values are too close together. Further limit values are not checked; i.e. the values entered must be appropriate for the sensor and the measuring task so that the measuring device can measure correctly.
- Due to the orientation of the device, there may be a shift in the measured value, i.e. when the container is empty, the MEASURED VALUE parameter does not display zero.
   → For information on how to perform position adjustment, see also → 63, "Pos.Zero Adjust/ZERO\_POSITION\_ADJUST".

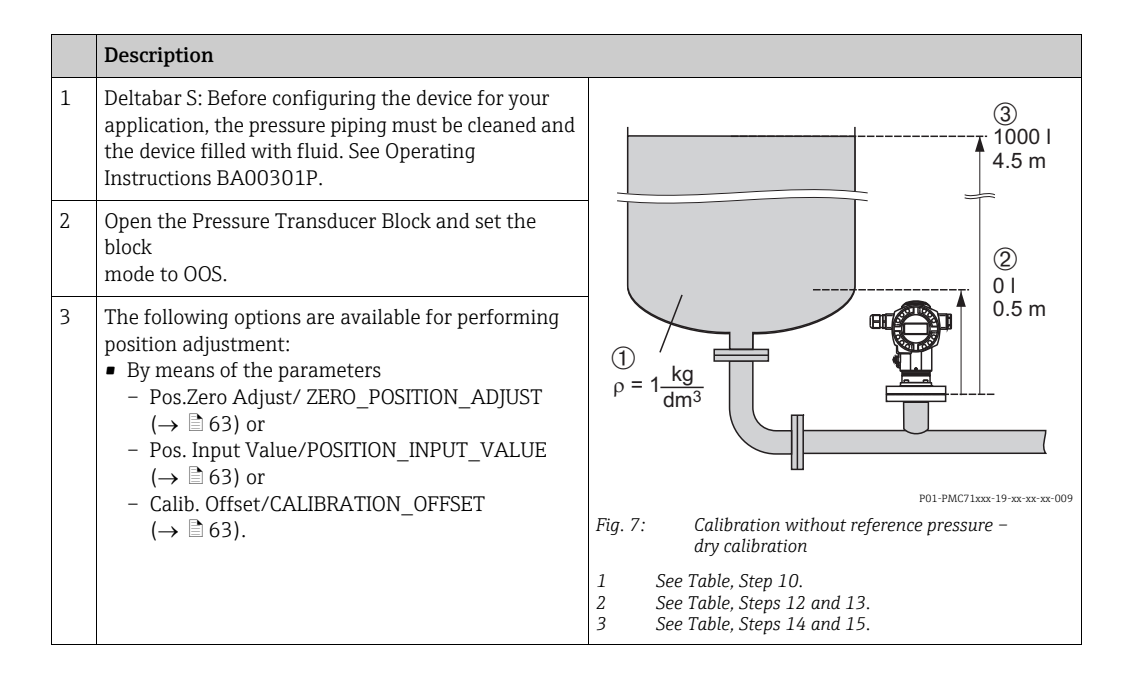

|    | Description                                                                                                    |                                                                                                    |
|----|----------------------------------------------------------------------------------------------------|----------------------------------------------------------------------------------------------------|
| 4  | <ul> <li>Select the measuring mode if necessary:</li> <li>Select the "No linearization" option by means of the Linearization/LINEARIZATION parameter.</li> <li>By means of the Primary Value Type/<br/>PRIMARY_VALUE_TYPE parameter, select the "Volume" option. Or:</li> </ul> | $\frac{h}{[m]} h = \frac{p}{p \cdot g}$ 4.5                                                                                                    |
| 5  | By means of the parameter Level Selection/<br>LEVEL_SELECTION select the "Level Easy Height".                                                                                                    | $1 \qquad \qquad \qquad \qquad \qquad \qquad \qquad \qquad \qquad \qquad \qquad \qquad \qquad \qquad \qquad \qquad \qquad \qquad \qquad$                                                                                                    |
| 6  | By means of the parameter Output Unit Level Easy/<br>OUTPUT_UNIT_EASY select a volume unit, e.g. "I".                                                                                                    |                                                                                                    |
| 7  | By means of the parameter Height Unit/<br>HEIGHT_UNIT_EASY select a height unit, here<br>"m" for example.                                                                                                    | 0.5 49 441 p<br>[mbar]                                                                                                    |
| 8  | By means of the Calibration Mode Level Easy/<br>CALIBRATION_MODE_EASY parameter, select the<br>"Dry" option.                                                                                                    | P01-xxxxxxx-05-xx-xx-029                                                                                                    |
| 9  | By means of the parameter Density Unit Level Easy/<br>DENSITY_UNIT_EASY select a density unit, e.g. "kg/<br>dm <sup>3</sup> ".                                                                                                    | ④ 1000                                                                                                    |
| 10 | By means of the parameter Adjust Density Level<br>Easy/ADJUST_DENSITY_EASY enter a density e.g.<br>"1" kg/dm <sup>3</sup> .                                                                                                    |                                                                                                    |
| 11 | By means of the Empty Calib. Level Easy/<br>EMPTY_CALIBRATION_EASY parameter, enter a<br>volume, here 0 l for example.                                                                                                    | $\begin{array}{ c c c c c } \hline \hline \hline \hline \hline \hline \hline \hline \hline \hline \hline \hline \hline \hline \hline \hline \hline \hline \hline$                                                                                                    |
| 12 | By means of the Empty Height Level Easy/<br>EMPTY_HEIGHT_EASY parameter, enter a volume,<br>here 0.5 m (1.6 ft) for example.                                                                                                    | 3         6         7         7         7         7         7         7         7         7         7         7         7         7         7         7         7         7         7         7         7         7         7         7         7         7         7         7         7         7         7         7         7         7         7         7         7         7         7         7         7         7         7         7         7         7         7         7         7         7         7         7         7         7         7         7         7         7         7         7         7         7         7         7         7         7         7         7         7         7         7         7         7         7         7         7         7         7         7         7         7         7         7         7         7         7         7         7         7         7         7         7         7         7         7         7         7         7         7         7         7         7         7 <th7< th=""> <th7< th=""> <th7< th=""> <th7< th=""></th7<></th7<></th7<></th7<> |
| 13 | By means of the Full Calib. Level Easy/<br>FULL_CALIBRATION_EASY parameter, enter a<br>volume, here 1000 l (264 US gal) for example.                                                                                                    | wet calibration<br>1 See Table, Step 9.<br>2 See Table, Step 11.<br>3 See Table Step 12                                                                                                    |
| 14 | By means of the Full Height Level Easy/<br>FULL_HEIGHT_EASY parameter, enter a volume,<br>here 4.5 m (15 ft) for example.                                                                                                    | 4 See Table, Step 13.<br>5 See Table, Step 14.                                                                                                    |
| 15 | Set the Pressure Transducer Block to the "Auto" block mode.                                                                                                    |                                                                                                    |

# 5.4 "Level standard" level selection, "Linear" level mode

# 5.4.1 Calibration with reference pressure – wet calibration

### Example:

In this example, the level in a tank should be measured in m. The maximum level is 3 m (9.8 ft). The pressure range is set to 0-300 mbar (4.5 psi).

#### Prerequisite:

- The measured variable is in direct proportion to the pressure.
- The tank can be filled and emptied.
- See also Operating Instructions BA00301P for Deltabar S or Operating Instructions BA00302P for Cerabar S or Operating Instructions BA00372P for Deltapilot S, "Level measurement" section.
- For a description of the parameters mentioned, see
  - $\rightarrow \mathbb{E}$  56, Pressure Transducer Block
  - $\rightarrow \ge 104$ , Analog Input Block.

## **WARNING**

# Changing the measuring mode affects the span (URV)!

This situation can result in product overflow.

|    | Description                                                                                                    |                                                                          |
|----|----------------------------------------------------------------------------------------------------|--------------------------------------------------------------------------|
| 1  | Deltabar S: Before configuring the device for your<br>application, the pressure piping must be cleaned and<br>the device filled with fluid. See Operating<br>Instructions BA00301P.                                                                                                    | ②<br>300 mbar<br>3 m                                                     |
| 2  | Open the Pressure Transducer Block and set the block mode to OOS.                                                                                                    |                                                                          |
| 3  | <ul> <li>The following options are available for performing position adjustment:</li> <li>By means of the parameters <ul> <li>Pos.Zero Adjust/ZERO_POSITION_ADJUST</li> <li>(→ </li> <li>63) or</li> </ul> </li> <li>Pos. Input Value/POSITION_INPUT_VALUE</li> <li>(→ </li> <li>63) or</li> <li>Calib. Offset/CALIBRATION_OFFSET</li> <li>(→ </li> <li>63).</li> </ul> | P01-PMP75xxx-19-xx- xx-008                                               |
| 4  | <ul> <li>Select the measuring mode if necessary:</li> <li>Select the "No linearization" option by means of the Linearization/LINEARIZATION parameter.</li> <li>By means of the Primary Value Type/<br/>PRIMARY_VALUE_TYPE parameter select the "Level" option.</li> </ul>                                                                                               | <ul> <li>1 See Table, Step 11.</li> <li>2 See Table, Step 13.</li> </ul> |
| 5  | Select the "LEVEL standard" option by means of the Level Selection/LEVEL_SELECTION parameter.                                                                                                    |                                                                          |
| 6  | By means of the Level Mode/LEVEL_MODE<br>parameter,<br>select the "Linear" option.                                                                                                    | -                                                                        |
| 7  | Select the "Level" option by means of the Lin.<br>measurand/LINEAR_MEASURAND parameter.                                                                                                    |                                                                          |
| 8  | By means of the Scale Out/SCALE OUT "Units Index"<br>parameter, select the "m" option.<br>Or by means of the Unit Height/HEIGHT_UNIT<br>parameter, select a height unit, here "m" for example.                                                                                                    | -                                                                        |
| 9  | By means of the Calibration mode/<br>CALIBRATION_MODE parameter, select the "Wet"<br>option. See also Point 3 in the following note.                                                                                                    | -                                                                        |
| 10 | Fill the container up to the lower level point.<br>The related pressure value can be viewed via the<br>Pressure/PRESSURE parameter.                                                                                                    |                                                                          |
| 11 | By means of the Scale Out/SCALE OUT "EU at 0%"<br>parameter,<br>enter a level value, here 0m for example.                                                                                                    | h<br>[m]                                                                 |
| 12 | Fill the container up to the upper level point.<br>The related pressure value can be viewed via the<br>Pressure/PRESSURE parameter.                                                                                                    |                                                                          |
| 13 | By means of the Scale Out/SCALE OUT "EU at 100%" parameter, enter a level value, here 3m for example.                                                                                                    |                                                                          |
| 14 | Set the Pressure Transducer Block to the "Auto" block mode.                                                                                                    |                                                                          |
| 15 | Where necessary, configure the Channel/CHANNEL<br>( $\rightarrow \triangleq 107$ ), Linearization Type/L_TYPE ( $\rightarrow \triangleq 108$ ),<br>Transducer Scale/XD_SCALE ( $\rightarrow \triangleq 106$ ) and Output<br>Scale/OUT_SCALE ( $\rightarrow \triangleq 107$ ) parameters by means<br>of the Analog Input Block.                                          | 1 See Table, Step 11.<br>2 See Table, Step 13.                           |

# 5.4.2 Calibration without reference pressure – dry calibration

#### Example:

In this example, the volume in a tank should be measured in  $m^3$ . The maximum volume is 5  $m^3$  and the maximum height is 4 m (13 ft). The density of the fluid is 1 kg/dm<sup>3</sup>. The device is mounted below the level lower-range value.

#### Prerequisite:

- The measured variable is in direct proportion to the pressure.
- This is a theoretical calibration, i.e. the tank volume, tank height and density of the fluid are known.
- See also Operating Instructions BA00301P for Deltabar S or Operating Instructions BA00302P for Cerabar S or Operating Instructions BA00372P for Deltapilot S, "Level measurement" section.
- For a description of the parameters mentioned, see
  - $\rightarrow \square$  56, Pressure Transducer Block
  - $\rightarrow \ge 104$ , Analog Input Block.

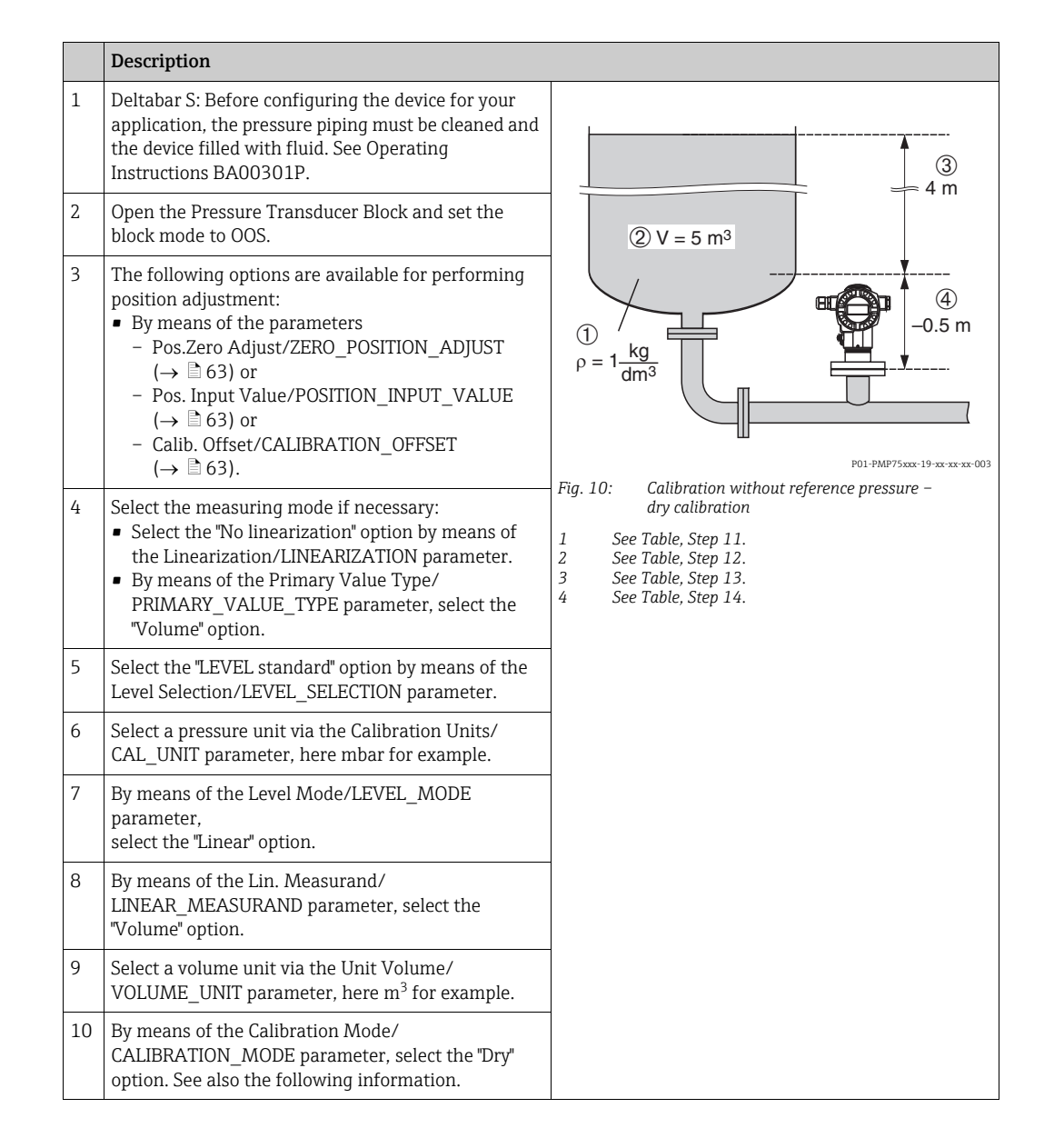

|    | Description                                                                                                    |
|----|----------------------------------------------------------------------------------------------------|
| 11 | By means of the Adjust Density/ADJUST_DENSITY<br>and Density Unit/DENSITY_UNIT parameters, enter<br>a value for the density, here 1 kg/dm <sup>3</sup> for example.                                                                                                    |
| 12 | Enter the tank volume via the Tank Volume/<br>TANK_VOLUME<br>parameter, here 5 m <sup>3</sup> for example.                                                                                                    |
| 13 | Enter the tank height via the Tank Height/<br>TANK_HEIGHT<br>parameter, here 4 m (13 ft) for example.                                                                                                    |
| 14 | By means of the Zero Point/ZERO_POSITION parameter, enter the level offset, here -0.5 m (-1,6 ft) for example.                                                                                                    |
| 15 | Set the Pressure Transducer Block to the "Auto" block mode.                                                                                                    |
| 16 | Where necessary, configure the Channel/CHANNEL<br>( $\rightarrow \triangleq 107$ ), Linearization Type/L_TYPE ( $\rightarrow \triangleq 108$ ),<br>Transducer Scale/XD_SCALE ( $\rightarrow \triangleq 106$ ) and Output<br>Scale/OUT_SCALE ( $\rightarrow \triangleq 107$ ) parameters by means<br>of the Analog Input Block. |
| 17 | Result:<br>The device is ready for level measurement.                                                                                                    |

- 1. For this level mode, the measured variables %, level, volume and mass are available.  $\rightarrow$   $\geqq$  65 ff.
- 2. You can also specify customer-specific units. See parameter description for Calibration Units/CAL\_UNIT ( $\rightarrow \square$  57), Height Unit/HEIGHT\_UNIT ( $\rightarrow \square$  66), Unit Volume/ VOLUME\_UNIT ( $\rightarrow \square$  68) and Unit Mass/MASS\_UNIT ( $\rightarrow \square$  69).

# 5.5 "Level standard" level selection, "Pressure linearized" level mode

# 5.5.1 Semiautomatic entry of the linearization table

# Example:

In this example, the volume in a tank with a conical outlet should be measured in  $m^3$ .

## Prerequisite:

- The tank can be filled. The linearization characteristic must rise continuously.
- A minimum gap of 0.5 % of the distance between two points must be maintained. Spans for the "Pressure linearized" option: HYDR. PRESS MAX. HYDR. PRESS MIN.; TANK CONTENT MAX. TANK CONTENT MIN. Spans for the "Height linearized" option: LEVEL MAX LEVEL MIN; TANK CONTENT MAX. TANK CONTENT MIN.
- See also Operating Instructions BA00301P for Deltabar S or Operating Instructions BA00302P for Cerabar S or Operating Instructions BA00372P for Deltapilot S, "Level measurement" section.
- For a description of the parameters mentioned, see
  - $\rightarrow \ge 56$ , Pressure Transducer Block.
  - $\rightarrow 104$ , Analog Input Block

# **A** WARNING

## Changing the measuring mode affects the span (URV)!

This situation can result in product overflow.

|   | Description                                                                                                    |                               |
|---|----------------------------------------------------------------------------------------------------|-------------------------------|
| 1 | Deltabar S: Before configuring the device for your application, the pressure piping must be cleaned and the device filled with fluid. See Operating Instructions BA00301P.                                                                                                    | V<br>[m <sup>3</sup> ]<br>3.5 |
| 2 | Open the Pressure Transducer Block and set the block mode to OOS.                                                                                                    |                               |
| 3 | The following options are available for performing position adjustment:         • By means of the parameters         - Pos.Zero Adjust/ZERO_POSITION_ADJUST         (→ 🖹 63) or         - Pos. Input Value/POSITION_INPUT_VALUE         (→ 🖺 63) or         - Calib. Offset/CALIBRATION_OFFSET         (→ 🖺 63).    | P01-PMP75xxx-19-xx-xx-xx-002  |
|   | Carry out basic setup:                                                                                                    |                               |
| 4 | <ul> <li>Select the measuring mode if necessary:</li> <li>Select the "Level linearized" option by means of the Linearization/LINEARIZATION parameter.</li> <li>By means of the Primary Value Type/<br/>PRIMARY_VALUE_TYPE parameter, select the "Volume" option. See also Point 3 in the following note.</li> </ul> |                               |
| 5 | Select the "LEVEL standard" option by means of the Level Selection/LEVEL_SELECTION parameter.                                                                                                    |                               |
| 6 | Select a pressure unit via the Calibration Units/<br>CAL_UNIT parameter, here mbar for example.                                                                                                    |                               |
| 7 | By means of the Level Mode/LEVEL_MODE parameter, select the "Pressure linearized" option.                                                                                                    |                               |
| 8 | By means of the Lin. Measurand/<br>LINEAR_MEASURAND parameter, select the<br>"Pressure and volume" option.                                                                                                    |                               |
| 9 | Select a volume unit via the Unit Volume/<br>VOLUME_UNIT parameter, here m <sup>3</sup> for example.                                                                                                    |                               |

|    | Description                                                                                                    |                                                                                                    |
|----|----------------------------------------------------------------------------------------------------|----------------------------------------------------------------------------------------------------|
| 10 | Select the Scale In/SCALE_IN parameter, EU_0 element.                                                                                                    |                                                                                                    |
|    | Enter the minimum hydrostatic pressure to be expected, here 0 mbar for example.                                                                                                    | 4 3.5                                                                                                    |
| 11 | Select the Scale In/SCALE_IN parameter,<br>EU_100 element.                                                                                                    |                                                                                                    |
|    | Enter the maximum hydrostatic pressure to be expected, here 350 mbar (5.25 psi) for example.                                                                                                    |                                                                                                    |
|    | Carry out linearization:                                                                                                    |                                                                                                    |
| 12 | Select the Scale Out/SCALE_OUT parameter, EU_0 element.                                                                                                    |                                                                                                    |
|    | Specify the minimum tank contents to be expected, here 0 $m^3$ for example.                                                                                                    | 1 2 2 [mbar]<br>P01-xxxxxx-015                                                                                                    |
| 13 | Select the Scale Out/SCALE_OUT parameter,<br>EU_100 element.                                                                                                    | Fig. 11:       Semiautomatic entry of the linearization table         1       See Table, Step 10.         2       See Table, Step 11. |
|    | Specify the maximum tank contents to be expected, here $3.5 \text{ m}^3$ for example. See also Point 4 in the following note.                                                                                                    | 3 See Table, Step 12.<br>4 See Table, Step 13.<br>5 See Table, Steps 14 to 17.                                                        |
| 14 | By means of the Lin. Edit Mode/<br>LINEARIZATION_EDIT_MODE parameter, select the<br>"Semiautomatic" option.                                                                                                    |                                                                                                    |
| 15 | By means of the Table Selection/<br>LINEARIZATION_TABLE_SELECTION parameter,<br>select the "Edit table" option.                                                                                                    |                                                                                                    |
| 16 | Enter the linearization table (min. 2 points, max. 32 points).                                                                                                    | -                                                                                                    |
|    | Fill the tank to the height of the 1st point.                                                                                                    |                                                                                                    |
|    | Table Line-Number/<br>LINEARIZATION_TABLE_INDEX: enter the value of<br>the corresponding point.                                                                                                    |                                                                                                    |
|    | The Sensor Pressure/SENSOR_PRESSURE<br>parameter indicates the hydrostatic pressure present<br>at the device. This hydrostatic pressure displayed is<br>saved by confirming the Y-value. See the following<br>line.                                                                                                    |                                                                                                    |
|    | Y-Value/LINEARIZATION_TABLE_Y_VALUE, 2nd element (Y-value): Enter the volume value, here 0 m <sup>3</sup> for example, and confirm the value.                                                                                                    |                                                                                                    |
| 17 | You can enter further points for the linearization<br>table as explained in Step 15. The previous point<br>first has to be saved in the linearization table before<br>the next point can be entered. This means that<br>complete linearization tables cannot be saved in the<br>device. Once all the points have been entered, the<br>table must be activated by means of the Edit Table/<br>LINEARIZATION_TABLE_POST_EDIT parameter. | -                                                                                                    |
| 18 | Set the Pressure Transducer Block to the "Auto" block mode.                                                                                                    |                                                                                                    |
| 19 | Where necessary, configure the Channel/CHANNEL ( $\rightarrow \triangleq 107$ ), Linearization Type/L_TYPE ( $\rightarrow \triangleq 108$ ), Transducer Scale/XD_SCALE ( $\rightarrow \triangleq 106$ ) and Output Scale/OUT_SCALE ( $\rightarrow \triangleq 107$ ) parameters by means of the Analog Input Block.                                                                                                    |                                                                                                    |
| 20 | Result:<br>The linearization table has been entered and the<br>device is ready for level measurement.                                                                                                    |                                                                                                    |

- 1. For this level mode, the measured variables %, volume and mass are available.  $\rightarrow$   $\geqq$  68 ff.
- 2. You can also specify customer-specific units. See parameter description for Calibration Units/CAL\_UNIT ( $\rightarrow \square 57$ ), Height Unit/HEIGHT\_UNIT ( $\rightarrow \square 66$ ), Unit Volume/ VOLUME\_UNIT ( $\rightarrow \square 68$ ) and Unit Mass/MASS\_UNIT ( $\rightarrow \square 69$ ).
- 3. Once you have selected the "Pressure linearized" level mode (LEVEL\_TYPE), the warning message "W710 Set span too small. Not allowed." can appear. At this stage, the linearization table already consists of two points as standard. It could be the case that the 2nd value, and thus the highest X-value of the linearization table, is smaller than the minimum span permitted (→ Calibration Minimum Span/CAL\_MIN\_SPAN, → 🖹 57). The message disappears as soon as the highest X-value is greater than the minimum span and the table entered is active.
- 4. Once you have entered the maximum tank contents to be expected for Scale Out/ SCALE\_OUT, EU\_100 element, the alarm "A719 Y-Val of lin. table out of edit limits" can appear. At this stage, the linearization table already consists of two points as standard. It could be the case that the 2nd value, and thus the highest Y-value of the linearization table, is greater than the value entered for Scale Out/SCALE\_OUT, EU\_100 element. The message disappears as soon as no Y\_value is greater than the value for Scale Out/ SCALE\_OUT, EU\_100 element and the table entered is active.

# 5.5.2 Manual entry of the linearization table

#### Example:

In this example, the volume in a tank with a conical outlet should be measured in m<sup>3</sup>.

### Prerequisite:

- This is a theoretical calibration, i.e. the points for the linearization table are known.
- A minimum gap of 0.5 % of the distance between two points must be maintained. Spans for the "Pressure linearized" option: HYDR. PRESS MAX. – HYDR. PRESS MIN.; TANK CONTENT MAX. – TANK CONTENT MIN. Spans for the "Height linearized" option: LEVEL MAX – LEVEL MIN; TANK CONTENT MAX. – TANK CONTENT MIN.
- See also Operating Instructions BA00301P for Deltabar S or Operating Instructions BA00302P for Cerabar S or Operating Instructions BA00372P for Deltapilot S, "Level measurement" section.
- For a description of the parameters mentioned, see
  - $\rightarrow \ge 56$ , Pressure Transducer Block.
  - $\rightarrow$  🖹 104, Analog Input Block

## **A** WARNING

Changing the measuring mode affects the span (URV)!

This situation can result in product overflow.

|    | Description                                                                                                    |                                                                                                    |
|----|----------------------------------------------------------------------------------------------------|----------------------------------------------------------------------------------------------------|
| 1  | Perform calibration as per Section 5.5.1, Steps 1 to 10.                                                                                                    | <u>V</u><br>[m³]                                                                                                    |
|    | Carry out linearization:                                                                                                    | 3.5                                                                                                    |
| 2  | Select the Scale Out/SCALE_OUT parameter, EU_0 element.                                                                                                    |                                                                                                    |
|    | Specify the minimum tank contents to be expected, here 0 $m^3$ for example.                                                                                                    |                                                                                                    |
| 3  | Select the Scale Out/SCALE_OUT parameter,<br>EU_100 element.                                                                                                    |                                                                                                    |
|    | Specify the maximum tank contents to be expected, here 3.5 m <sup>3</sup> for example. See also Point 3 in the following note.                                                                                                    | P01-PMP75xxx-19-xx-xx-xx-002                                                                                                    |
| 4  | By means of the Lin. Edit Mode/<br>LINEARIZATION_EDIT_MODE parameter, select the<br>"Manual" option.                                                                                                    |                                                                                                    |
| 5  | By means of the Table Selection/<br>LINEARIZATION_TABLE_SELECTION parameter,<br>select the "Edit table" option.                                                                                                    |                                                                                                    |
| 6  | Enter the linearization table (min. 2 points, max. 32 points).                                                                                                    |                                                                                                    |
|    | Table Line-Number/<br>LINEARIZATION_TABLE_INDEX: enter the value of<br>the corresponding point.                                                                                                    | (4) 3.5                                                                                                    |
|    | X-Value/LINEARIZATION_TABLE_X_VALUE, 1st<br>element (X-value): enter the pressure value.                                                                                                    | 5                                                                                                    |
|    | Y-Value/LINEARIZATION_TABLE_Y_VALUE, 2nd element (Y-value): Enter the volume value, here 0 m <sup>3</sup> for example, and confirm.                                                                                                    |                                                                                                    |
| 7  | You can enter further points for the linearization<br>table as explained in Step 6. The previous point first<br>has to be saved in the linearization table before the<br>next point can be entered. This means that complete<br>linearization tables cannot be saved in the device.<br>Once all the points have been entered, the table<br>must be activated by means of the Edit Table/<br>LINEARIZATION_TABLE_POST_EDIT parameter. | 3 0 350 p<br>(mbar)<br>Pol-xxxxx 015 Fig. 12: Manual entry of the linearization table 1 See Section 5.5.1, Table, Step 9. 2 See Section 5.5.1, Table, Step 10. 3 See this table, Step 2. |
| 8  | Set the Pressure Transducer Block to the "Auto" block mode.                                                                                                    | 4 See this table, Step 3.<br>5 See this table, Steps 4 to 7.                                                                                                    |
| 9  | Where necessary, configure the Channel/CHANNEL<br>( $\rightarrow \triangleq 107$ ), Linearization Type/L_TYPE ( $\rightarrow \triangleq 108$ ),<br>Transducer Scale/XD_SCALE ( $\rightarrow \triangleq 106$ ) and Output<br>Scale/OUT_SCALE ( $\rightarrow \triangleq 107$ ) parameters by means<br>of the Analog Input Block.                                                                                                    |                                                                                                    |
| 10 | Result:<br>The linearization table has been entered and the<br>device is ready for level measurement.                                                                                                    |                                                                                                    |

- 1. For this level mode, the measured variables %, volume and mass are available.  $\rightarrow$   $\geqq$  68 ff.
- 2. You can also specify customer-specific units. See parameter description for Calibration Units/CAL\_UNIT ( $\rightarrow \square 57$ ), Height Unit/HEIGHT\_UNIT ( $\rightarrow \square 66$ ), Unit Volume/ VOLUME\_UNIT ( $\rightarrow \square 68$ ) and Unit Mass/MASS\_UNIT ( $\rightarrow \square 69$ ).

3. Once you have entered the maximum tank contents to be expected for Scale Out/ SCALE\_OUT, EU\_100 element, the alarm "A719 Y-Val of lin. table out of edit limits" can appear. At this stage, the linearization table already consists of two points as standard. It could be the case that the 2nd value, and thus the highest Y-value of the linearization table, is greater than the value entered for Scale Out/SCALE\_OUT, EU\_100 element. The message disappears as soon as no Y\_value is greater than the value for Scale Out/ SCALE\_OUT, EU\_100 element and the table entered is active.

# 5.6 "Height linearized" level mode

# 5.6.1 Dry calibration and manual entry of the linearization table

## Example:

In this example, the height and the volume should be measured at the same time.

### Prerequisite:

- This is a theoretical calibration, i.e. the points for the linearization table are known.
- A minimum gap of 0.5 % of the distance between two points must be maintained. Spans for the "Pressure linearized" option: HYDR. PRESS MAX. – HYDR. PRESS MIN.; TANK CONTENT MAX. – TANK CONTENT MIN. Spans for the "Height linearized" option: LEVEL MAX – LEVEL MIN; TANK CONTENT MAX. – TANK CONTENT MIN.
- See also Operating Instructions BA00301P for Deltabar S or Operating Instructions BA00302P for Cerabar S or Operating Instructions BA00372P for Deltapilot S, "Level measurement" section.
- For a description of the parameters mentioned, see
  - $\rightarrow \blacksquare$  56, Pressure Transducer Block.
  - $\rightarrow 104$ , Analog Input Block

# **WARNING**

Changing the measuring mode affects the span (URV)!

This situation can result in product overflow.

|   | Description                                                                                                    |                                                                                                  |
|---|----------------------------------------------------------------------------------------------------|--------------------------------------------------------------------------------------------------|
| 1 | Deltabar S: Before configuring the device for your<br>application, the pressure piping must be cleaned and<br>the device filled with fluid. See Operating<br>Instructions BA00301P, Section 6.6.1                                                                                                    |                                                                                                  |
| 2 | Open the Pressure Transducer Block and set the block mode to OOS.                                                                                                    |                                                                                                  |
| 3 | <ul> <li>The following options are available for performing position adjustment:</li> <li>By means of the parameters <ul> <li>Pos.Zero Adjust/ZERO_POSITION_ADJUST</li> <li>(→ ≧ 63) or</li> <li>Pos. Input Value/POSITION_INPUT_VALUE</li> <li>(→ ≧ 63) or</li> <li>Calib. Offset/CALIBRATION_OFFSET</li> <li>(→ ≧ 63).</li> </ul> </li> </ul> | Fig. 13: Calibrating the 1st measured variable<br>1 See Table, Step 11.<br>2 See Table, Step 12. |
|   | variable:                                                                                                    |                                                                                                  |
| 4 | <ul> <li>Select the measuring mode if necessary:</li> <li>Select the "Level combined" option by means of the Linearization/LINEARIZATION parameter.</li> <li>By means of the Primary Value Type/<br/>PRIMARY_VALUE_TYPE parameter, select the "Volume" option.</li> </ul>                                                                       |                                                                                                  |
| 5 | Select the "LEVEL standard" option by means of the Level Selection/LEVEL_SELECTION parameter.                                                                                                    |                                                                                                  |
| 6 | Select a pressure unit via the Calibration Units/<br>CAL_UNIT parameter, here mbar for example.                                                                                                    |                                                                                                  |
| 7 | By means of the Level Mode/LEVEL_MODE parameter, select the "Height linearized" option.                                                                                                    |                                                                                                  |
| 8 | By means of the Comb. Measurand/<br>COMBINED_MEASURAND parameter, select the<br>"Height + volume" option.                                                                                                    |                                                                                                  |

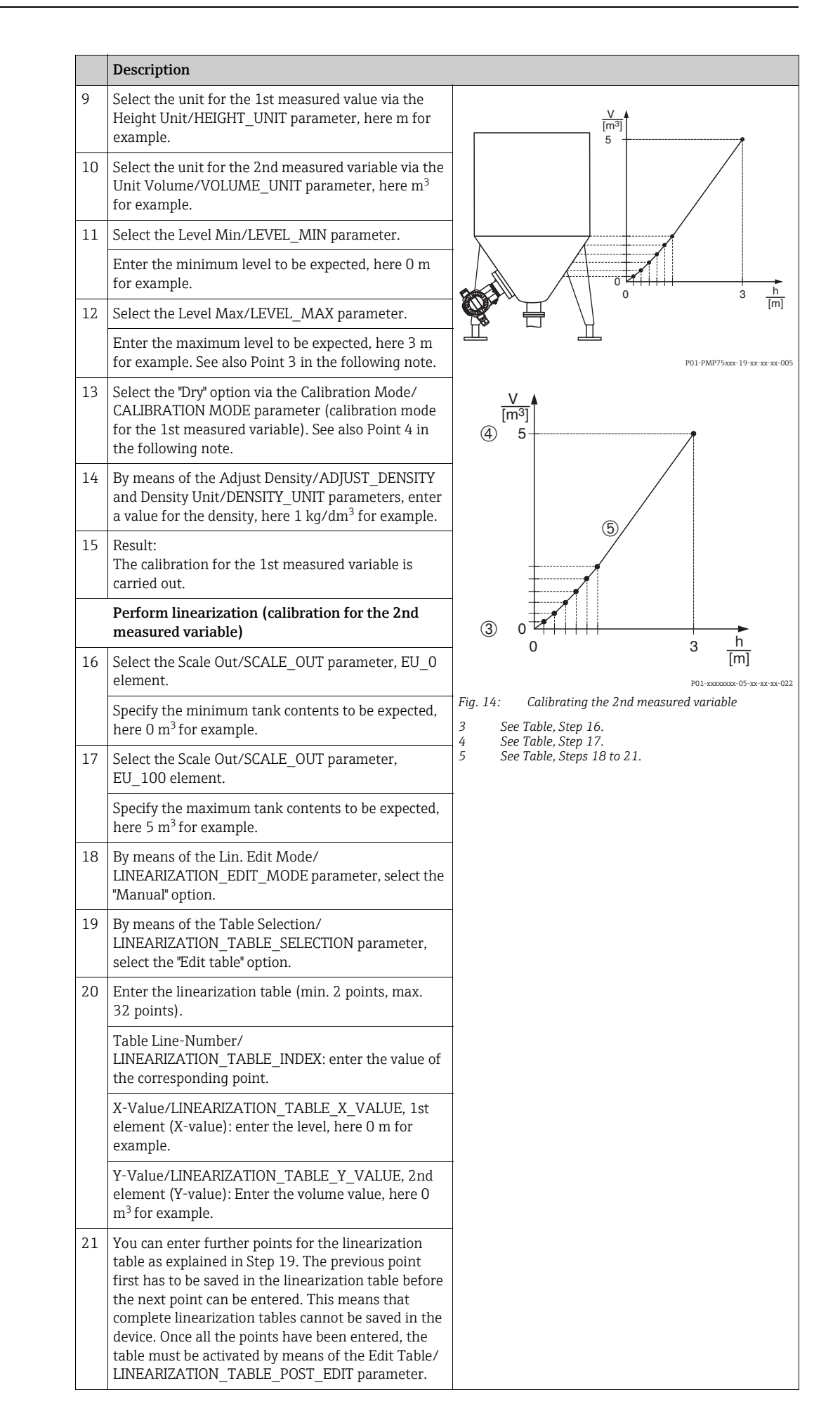

|    | Description                                                                                                    |
|----|----------------------------------------------------------------------------------------------------|
| 22 | Set the Pressure Transducer Block to the "Auto" block mode.                                                                                                    |
| 23 | Where necessary, configure the Channel/CHANNEL $(\rightarrow \textcircled{1} 107)$ , Linearization Type/L_TYPE $(\rightarrow \textcircled{1} 108)$ , Transducer Scale/XD_SCALE $(\rightarrow \textcircled{1} 106)$ and Output Scale/OUT_SCALE $(\rightarrow \textcircled{1} 107)$ parameters by means of the Analog Input Block.                                                              |
| 24 | <ul> <li>Result: <ul> <li>The linearization table has been entered.</li> <li>The measured value display and the Primary Value/PRIMARY_VALUE parameter display the 2nd measured value (here the volume).</li> <li>The Level Before Lin./LEVEL_BEFORE_LINEARISATION parameter displays the 1st measured value (here the height). See also Point 5 in the following note.</li> </ul> </li> </ul> |

- 1. For this level mode, the measured variables "height + %", "height + volume", "height + mass", "%-height + %", "%-height + volume" and "%-height + mass" are available.  $\rightarrow \textcircled{1}{66}$  66 ff.
- 2. You can also specify customer-specific units. See parameter description for Calibration Units/CAL\_UNIT ( $\rightarrow \textcircled{1}{2}57$ ), Height Unit/HEIGHT\_UNIT ( $\rightarrow \textcircled{1}{2}66$ ), Unit Volume/ VOLUME\_UNIT ( $\rightarrow \textcircled{1}{2}68$ ) and Unit Mass/MASS\_UNIT ( $\rightarrow \textcircled{1}{2}69$ ).
- 3. Once you have entered the maximum level to be expected for Level Max/LEVEL\_MAX, the alarm "A707 X-Val of lin. table out of edit limits" can appear. At this stage, the linearization table already consists of two points as standard. It could be the case that the 2nd value, and thus the highest X-value of the linearization table, is greater than the maximum level entered. The message disappears as soon as the highest X-value is greater than the maximum level and the table entered is active.
- 4. The "Wet" calibration mode is not available by means of the FF operating programs.
- 5. You can use the Main Line Cont./DISPLAY\_MAINLINE\_CONTENT parameter  $(\rightarrow \square 92)$  to specify which measured value should be displayed on the local operation.

# 6

# Flow measurement (FF configuration program)

In this chapter the parameter text as well as the parameter name are indicated. In FF configuration programs only the parameter text is displayed (exeption: in the NI-FBUS configurator you can select if the parameter text or the parameter name is displayed).

| Linearization<br>Parametertext | /LINEARIZATION<br>Parametername |                             |
|--------------------------------|---------------------------------|-----------------------------|
|                                |                                 | P01-xxxxxxx-07-xx-xx-en-001 |

# 6.1 Calibration

# Example:

In this example, a volume flow should be measured in  $m^3/h$ .

- The "Flow measurement" measuring mode is only available for the Deltabar S differential pressure transmitter.
- See also Operating Instructions BA00301P for Deltabar S, Section 6.5 "Flow measurement".
- For a description of the parameters mentioned, see
  - $\rightarrow$   $\stackrel{\frown}{=}$  56, Pressure Transducer Block.
  - $\rightarrow \ge 104$ , Analog Input Block.

## **A** WARNING

## Changing the measuring mode affects the span (URV)!

This situation can result in product overflow.

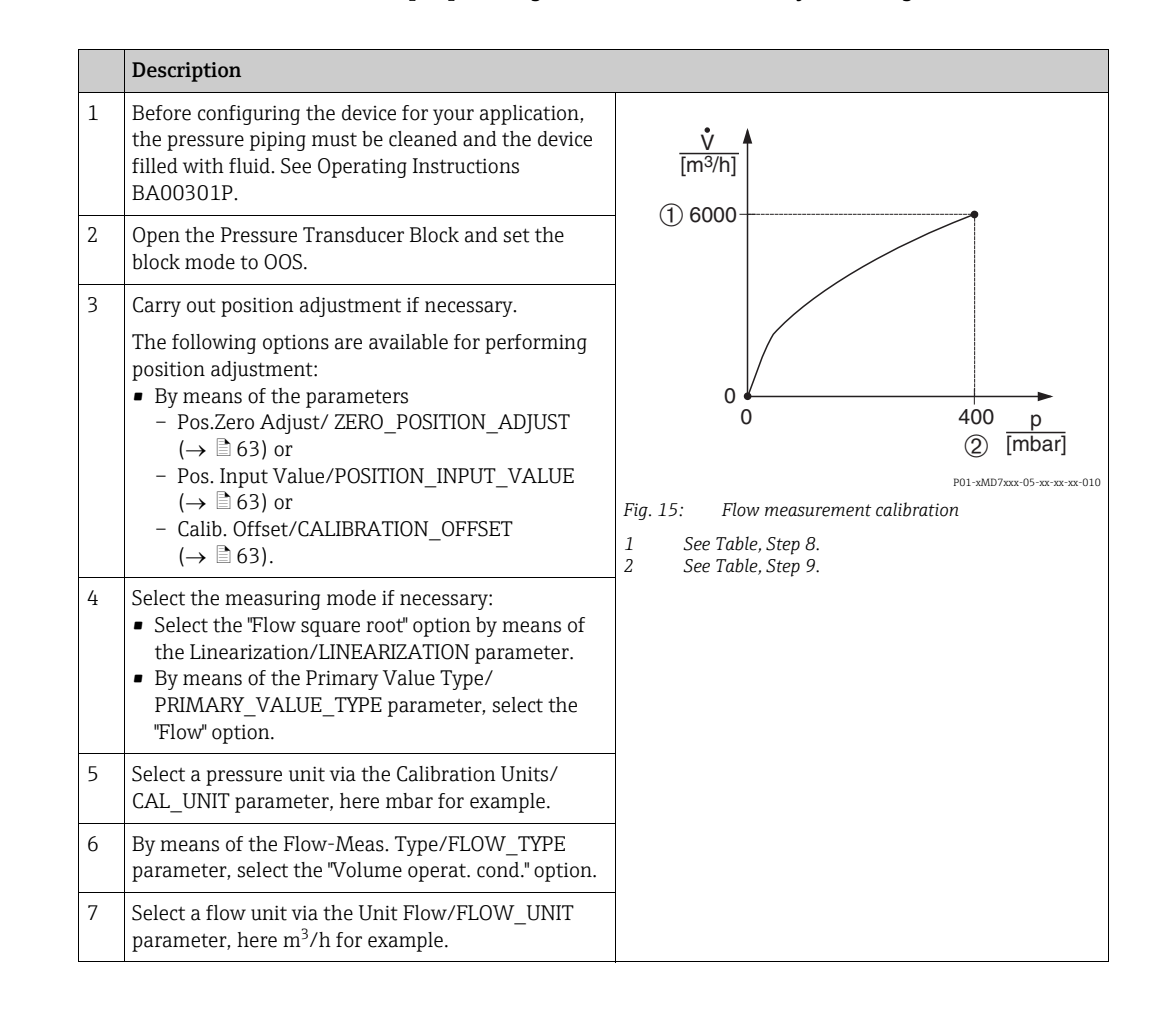

|   | Description                                                                                                    |  |
|---|----------------------------------------------------------------------------------------------------|--|
| 8 | Select the Scale Out/SCALE_OUT parameter,<br>EU_100 element.                                                                                       |  |
|   | Enter the maximum flow value of the primary device, here $6000 \text{ m}^3/\text{h}$ for example. See also the layout sheet of the primary device. |  |

|    | Description                                                                                                    |
|----|----------------------------------------------------------------------------------------------------|
| 9  | Select the Scale In/SCALE_IN parameter, EU_100 element.                                                                                                    |
|    | Enter the maximum pressure, here 400 mbar for example. See also the layout sheet of the primary device.                                                                                                    |
| 10 | Set the Pressure Transducer Block to the "Auto" block mode.                                                                                                    |
| 11 | Where necessary, configure the Channel/CHANNEL<br>( $\rightarrow \triangleq 107$ ), Linearization Type/L_TYPE ( $\rightarrow \triangleq 108$ ),<br>Transducer Scale/XD_SCALE ( $\rightarrow \triangleq 106$ ) and Output<br>Scale/OUT_SCALE ( $\rightarrow \triangleq 107$ ) parameters by means<br>of the Analog Input Block. |
| 12 | Result:<br>The device is configured for flow measurement.                                                                                                    |

- 1. By means of the Flow-Meas. Type/FLOW\_MEAS\_TYPE parameter ( $\rightarrow \blacksquare$  86), you can choose between the following flow types:
  - Volume operat. cond. (volume under operating conditions)
  - Gas norm. cond. (norm volume under norm conditions in Europe: 1013.25 mbar and 273.15 K (0  $^{\circ}\text{C}$ )
  - Gas std. cond. (standard volume under standard conditions in USA: 1013.25 mbar (14.7 psi) and 288. 15 K (15  $^\circ$ C/59  $^\circ$ F))
  - Mass p. cond. (mass under operating conditions)
- 2. The unit selected by means of the Unit Flow/STD\_FLOW\_UNIT parameter ( $\rightarrow \ge 87$ ) has to suit the flow type selected (Flow-Meas. Type/FLOW\_MEAS\_TYPE,  $\rightarrow \ge 86$ ).
- 3. In the lower measuring range, small flow quantities (creepages) can lead to large fluctuations in the measured value. You can activate low flow cut-off via the Low Flow Cut-Off/LOW\_FLOW\_CUT\_OFF parameter ( $\rightarrow \triangleq 84$ ).
## 6.2 Totalizer

### Example:

In this example, the volume flow should be totalized and displayed in the unit  $m^3 E^3$ . Negative flows should be added to the flow rate.

- For a description of the parameters mentioned, see
  - $\rightarrow$   $\stackrel{-}{\cong}$  86, DP Flow Transducer Block
  - $\rightarrow$  🖹 104, Analog Input Block.
- Totalizer 1 can be reset. Totalizer 2 cannot be reset.

|   | Description                                                                                                    |
|---|----------------------------------------------------------------------------------------------------|
| 1 | Calibrate the device in accordance with Section 6.1.                                                                                                    |
| 2 | Open the DP Flow Transducer Block.                                                                                                    |
| 3 | By means of the Totalizer 1 Unit/<br>TOTALIZER_1_UNIT parameter, select a flow unit,<br>here $m^3 E^3$ for example.                                     |
| 4 | Use the Neg. Flow Tot. 1/TOTALIZER_1_MODE<br>parameter to specify the totalizing mode for<br>negative flows, here the "Positive" option for<br>example. |
| 5 | Reset totalizer 1 to zero via the Reset Totalizer/<br>TOTALIZER_1_RESET parameter.                                                                      |
| 6 | Result:<br>The Totalizer 1/TOTALIZER_1_VALUE parameter<br>displays the totalized volume flow.                                                           |

- You can also specify a customer-specific unit.  $\rightarrow$  See parameter descriptions for Totalizer 1 Unit/TOTALIZER\_1\_UNIT ( $\rightarrow \ge 90$ ).
- You can use the Main Line Cont./DISPLAY\_MAINLINE\_CONTENT parameter ( $\rightarrow \Rightarrow 92$ ) to specify which measured value should be displayed on the local operation.
- The parameters for the 2nd totalizer, such as Total 2. Eng. Unit/TOTALIZER\_2\_UNIT, Neg. Flow Tot. 2/TOTALIZER\_2\_MODE and Totalizer 2/TOTALIZER\_2\_FLOAT can be found in the Pressure Transducer Block.

## 6.2.1 Resetting totalizer 1 automatically

#### By means of the Analog Alarm Block

With the aid of the Analog Alarm and Discrete Output Block, totalizer 1 in the DP Flow Transducer Block can be reset automatically.

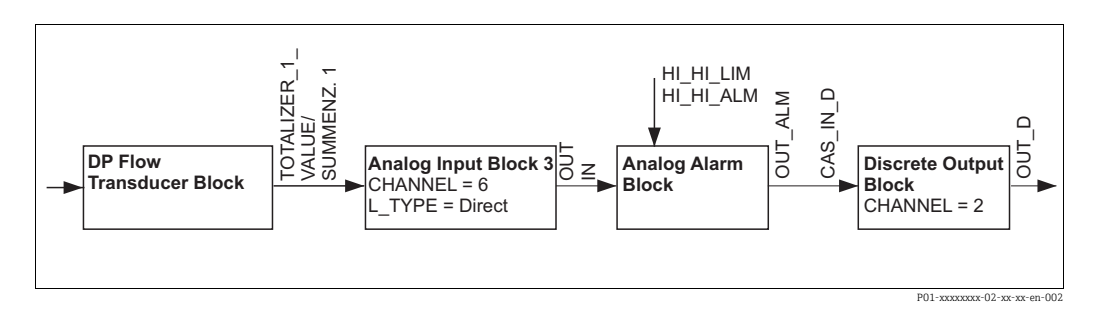

The DP Flow Transducer Block is connected to an Analog Input Block by means of the CHANNEL parameter (CHANNEL = 6). In the Analog Alarm Block, the HI\_HI\_LIM parameter is used to set a limit value at which the totalizer should be reset to zero. As soon as this limit value is overshot, the Analog Alarm Block transmits an alarm value to the downstream Discrete Output Block. The latter changes its output from 0 to 1 and thus resets the totalizer in the DP Flow Transducer Block to 0. The output of the Analog Alarm Block changes back to 0.

#### By means of the Analog Input Block

With the aid of Analog Input and Discrete Output Block, totalizer 1 in the DP Flow Transducer Block can be reset automatically.

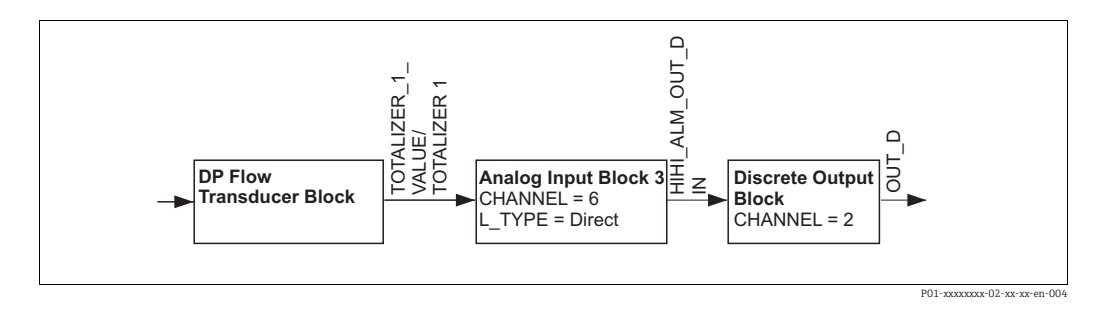

The DP Flow Transducer Block is connected to an Analog Input Block by means of the CHANNEL parameter (CHANNEL = 6). In the Analog Input Block, the HI\_HI\_LIM parameter is used to set a limit value at which the totalizer should be reset to zero. As soon as this limit valu is overshot, the Analog Input Block tranmits an alarm value to the downstream Discrete Output Block. The latter changes its output from 0 to 1 and thus resets the totalizer in the DP Flow Transducer Block to 0. The output of the Analog Input Block changes back to 0.

7

## Parameter description (FF configuration program)

In this chapter the parameter text as well as the parameter name are indicated. In FF configuration programs only the parameter text is displayed (exeption: in the NI-FBUS configurator you can select if the parameter text or the parameter name is displayed).

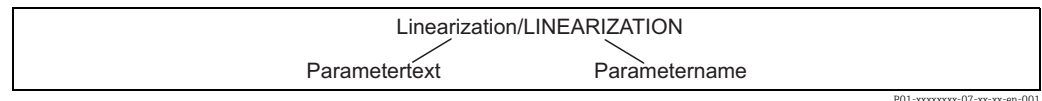

P01-xxxxxxx-07-xx-xx-en-00

- With FOUNDATION Fieldbus, all the device parameters are categorized according to their functional properties and task and are assigned to the Resource Block, the Transducer Blocks and the function blocks. The parameters of the Resource Block, the Transducer Blocks and the Analog Input Block are described in this section. For a description of the parameters of the other function blocks, such as the PID or Discret Output Block, see Operating Instructions BA00013S "FOUNDATION Fieldbus Overview" or the FOUNDATION Fieldbus Specification.
- Some parameters are only relevant if other parameters are appropriately configured. For example, the Customer Unit P/CUSTOMER\_UNIT\_PRESSURE parameter is only relevant if the "User unit" option was selected beforehand via the Calibration Units/CAL\_UNIT parameter. There is a comment in the parameter description here stating: Note: prerequisite: Calibration Units/CAL\_UNIT = User unit.
- The menu path is indicated in the header of each table. You can use this path to get to the parameters in question.
- The menu has a different structure depending on the measuring mode selected. This means that some function groups are only displayed for one measuring mode, e.g. the "LINEARIZATION" function group for the "Level" measuring mode. If certain requirements have to be met for a function group, these are listed in the first row of the table.
- In the "Parameter name" column, the unique identification number (ID) of the parameter is indicated in brackets. This ID only appears on the local operation.

## 7.1 Cerabar S/Deltabar S/Deltapilot S block model

The Cerabar S/Deltabar S/Deltapilot S has the following blocks:

- Resource Block (device block)
- Transducer Blocks
  - Pressure Transducer Block

This Block supplies the output variables Primary Value/PRIMARY\_VALUE and Temperature/MEASURED\_TEMPERATURE. It contains all the parameters to configure the measuring device for the measuring task such as measuring mode selection, linearization function and unit selection.

– Service Transducer Block

This Block supplies the output variables Counter: P > Pmax/COUNTER\_PMAX, Max. Meas. Press./MAX\_MEASURED\_PRESSURE and Pressure/PRESSURE. It also includes all the counters for measuring range overshoot/undershoot for pressure and temperature, minimum and maximum measured values for pressure and temperature and the HistoROM function.

- DP Flow Transducer Block (only Deltabar S)

This Block supplies the output variable Totalizer 1/TOTALIZER\_1\_VALUE and Totalizer 2/TOTALIZER\_2\_VALUE. It contains all the parameters that are needed to configure this totalizer.

– Diagnostic Transducer Block

This Block does not return any alarm messages. It contains the simulation function for the Pressure Transducer Block, parameters to configure the alarm response and the user limits for pressure and temperature.

– Display Transducer Block

This Block does not return any output variables. It contains all the parameters for configuring the local operation such as Language/DISPLAY\_LANGUAGE and Display Contrast/DISPLAY\_CONTRAST.

- Function blocks
  - Deltabar S: 3 Analog Input Blocks (AI), Cerabar S and Deltapilot S: 2 Analog Input Blocks (AI)
  - Discrete Output Block (DO)
  - PID Block (PID)
  - Arithmetic Block (ARB)
  - Signal Characterizer Block (SCB)
  - Input Selector Block (ISB)
  - Analog Alarm Block (AALB)
  - Integrator Block (IT)
  - Discrete Input Block (DI)

Endress+Hauser Guideline BA00062S.

The guideline provides an overview of the standard function blocks that are described in FOUNDATION Fieldbus Specifications FF 890 - 894.

It is designed to help operators use the blocks implemented in the Endress+Hauser field devices.

#### Block configuration when device is delivered

The block model shown below illustrates the block configuration when the device is delivered.

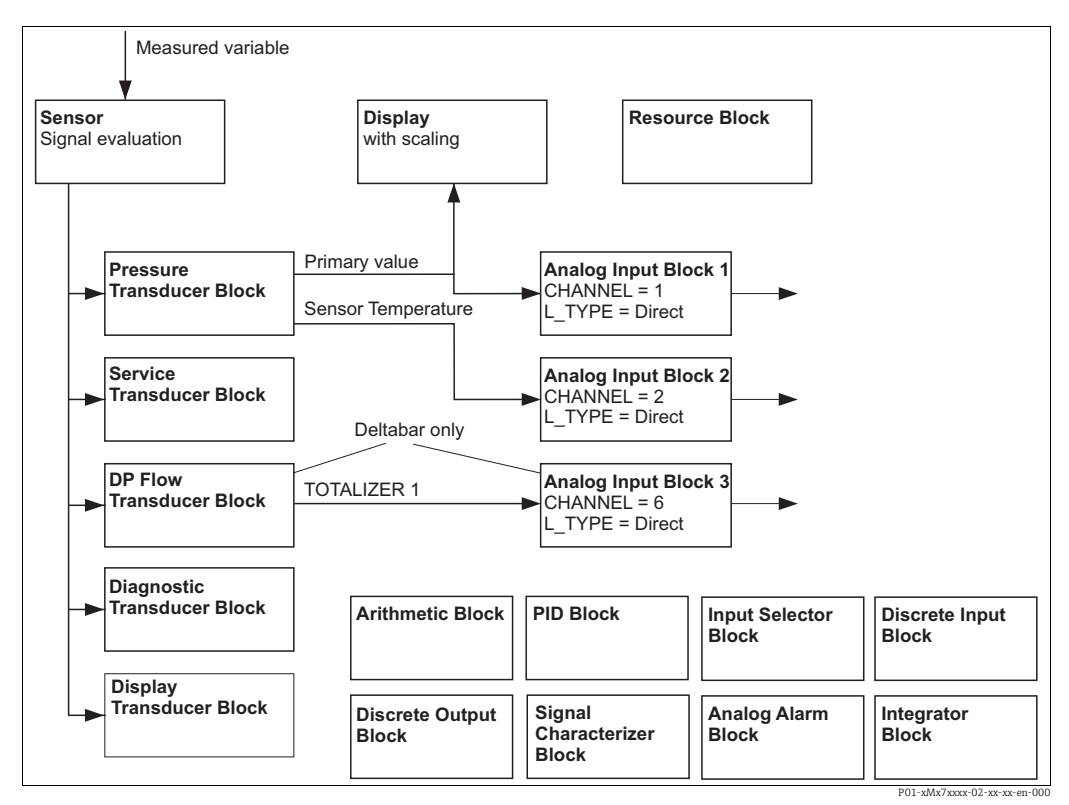

Fig. 16: Block configuration when device is delivered

#### Cerabar S/Deltapilot S

The Pressure Transducer Block returns the Primary Value (pressure measured value) and the Secondary Value (sensor temperature). The Primary Value and Secondary Value are each transmitted to an Analog Input Block via the Channel/CHANNEL parameter ( $\rightarrow \triangleq$  107, Channel/CHANNEL parameter description). The Discrete Output, Discrete Input, PID, Arithmetic, Signal Characterizer, Input Selector, Integrator and Analog Alarm Block are not connected in the as-delivered configuration. (IT, DI)

#### Deltabar S

The Pressure Transducer Block supplies the Primary Value and the sensor temperature. In the DP Flow Transducer Block, the flow is totalized in the "Flow" measuring mode and output by means of the Totalizer 1/TOTALIZER\_1\_VALUE parameter. The Primary Value, Secondary Value and Totalizer1/TOTALIZER\_1\_VALUE are each transmitted to one Analog Input Block via the Channel/CHANNEL parameter ( $\rightarrow \triangleq$  107, Channel/CHANNEL parameter description). The Discrete Output, PID, Arithmetic, Signal Characterizer, Input Selector and Analog Alarm Block are not connected in the as-delivered state. (IT, DI)

Please note that the links between the blocks are deleted and the FF parameters are reset to the default values following a reset by means of the Restart/RESTART parameter in the Resource Block, "Default" option.

## 7.2 Resource Block

| Resource Block                                                                                     |                                                                                                    |  |
|----------------------------------------------------------------------------------------------------|----------------------------------------------------------------------------------------------------|--|
| Parameter                                                                                          | Description                                                                                                    |  |
| Static Revision/ST_REV<br>Display<br>Index: 1<br>Data type: unsigned16<br>Access: read only        | Displays the counter for static parameters of the Resource Block.<br>The counter is incremented by one with each change of a static parameter of the<br>Resource Block. The counter counts up to 65535 and then starts again at zero.                                                                                                    |  |
| Tag Description/<br>TAG_DESC<br>Entry<br>Index: 2<br>Data type: octet string<br>Access: auto, OOS  | Enter a description for the related block or the measuring point e.g. TAG number (max. 32 alphanumeric characters).                                                                                                    |  |
| Strategy/STRATEGY<br>Entry<br>Index: 3<br>Data type: unsigned16<br>Access: auto, OOS               | Enter user-specific value for grouping and thus faster evaluation of the blocks.<br>Grouping takes place by entering the same numerical value for the Strategy/<br>STRATEGY parameter of the block in question. This value is neither checked nor<br>processed by the Resource Block.<br>Input range:<br>065535<br>Factory setting:<br>0                                                                                                    |  |
| Alert Key/ALERT_KEY<br>Entry<br>Index: 4<br>Data type: unsigned8<br>Access: auto, OOS              | Enter the identification number for the measuring device or for each individual block.<br>The control level uses this identification number to sort alarm and event messages and<br>initiate other processing steps.<br>Input range:<br>1255<br>Factory setting:<br>0                                                                                                    |  |
| Block Mode/<br>MODE_BLK<br>Selection, display<br>Index: 5<br>Data type: DS-69<br>Access: auto, OOS | The Block Mode/MODE_BLK parameter is a structured parameter consisting of four elements. The Resource Block supports the "Auto" (automatic) and OOS (out of service) modes.<br><b>TARGET</b> <ul> <li>Change the block mode.</li> </ul> <li>ACTUAL <ul> <li>Displays the current block mode.</li> </ul> </li> <li><b>PERMITTED</b> <ul> <li>Displays the modes supported by the block.</li> </ul> </li> <li><b>NORMAL</b> <ul> <li>Displays the block mode during standard operation.</li> </ul> </li>                                                                            |  |
| Block Error/<br>BLOCK_ERR<br>Display<br>Index: 6<br>Data type: bit string<br>Access: read only     | <ul> <li>Displays the active block error.</li> <li>Possibilities:</li> <li>Out of service: the Resource Block is in the OOS block mode.</li> <li>Simulation active: DIP switch 2 "Simulation" on the electronic insert is set to "on", i.e. simulation is possible.</li> </ul>                                                                                                    |  |
| Resource State/<br>RS_STATE<br>Display<br>Index: 7<br>Data type: unsigned8<br>Access: read only    | <ul> <li>Displays the current status of the Resource Block.</li> <li>Possibilities: <ul> <li>Standby: The Resource Block is in the OOS mode (out-of-service). The remaining blocks cannot be executed.</li> <li>Online linking: The configured links between the function blocks have not yet been established.</li> <li>Online: Standard block mode, the Resource Block operates in the auto mode. All the configured links between the function blocks have been established. If a link is missing, this parameter displays the "Online linking" status.</li> </ul> </li> </ul> |  |

| Resource Block                                             |                                                                                                    |  |
|------------------------------------------------------------|----------------------------------------------------------------------------------------------------|--|
| Parameter                                                  | Description                                                                                                    |  |
| Test Read Write/<br>TEST_RW<br>Display                     | This parameter is required only for the FF conformance test and has no meaning in normal operation.                                                         |  |
| Index: 8<br>Data type: DS-85<br>Access: auto, OOS          |                                                                                                    |  |
| DD Resource/<br>DD_RESOURCE                                | String that indicates the tag of the resource that contains the device description for this resource.                                                       |  |
| Index: 9<br>Data type: visible string<br>Access: read only |                                                                                                    |  |
| Manufacturer ID/<br>MANUFAC_ID<br>Display                  | Displays the manufacturer's ID number.<br>Endress+Hauser: 0 x 452B48 (decimal: 4533064)                                                                     |  |
| Index: 10<br>Data type: unsigned16<br>Access: read only    |                                                                                                    |  |
| Device Type/DEV_TYPE<br>Display                            | Displays the device ID number.<br>Deltabar S: hexadecimal: 1009, decimal: 4105.<br>Cerabar S: hexadecimal: 1007, decimal: 4103                              |  |
| Index: 11<br>Data type: unsigned16<br>Access: read only    | Deltapilot S: hexadecimal: 0 x 100B, decimal: 4107.                                                                                                    |  |
| Device Revision/<br>DEV_REV<br>Display                     | Displays the revision number of the device.                                                                                                    |  |
| Index: 12<br>Data type: unsigned8<br>Access: read only     |                                                                                                    |  |
| DD Revision/DD_REV<br>Display                              | Displays the revision number of the device description (DD).                                                                                                |  |
| Index: 13<br>Data type: unsigned8<br>Access: read only     |                                                                                                    |  |
| Grant Deny/<br>GRANT_DENY<br>Selection                     | Grant or restrict access authorization for a fieldbus host system to the device. This parameter is not evaluated by Deltabar S, Cerabar S and Deltapilot S. |  |
| Index: 14<br>Data type: DS-70<br>Access: auto, OOS         |                                                                                                    |  |
| Hard Types/<br>HARD_TYPES<br>Display                       | Displays the output signal type for the Output function blocks.                                                                                             |  |
| Index: 15<br>Data type: bit string<br>Access: read only    |                                                                                                    |  |

| Resource Block                                                                                              |                                                                                                    |  |
|----------------------------------------------------------------------------------------------------|----------------------------------------------------------------------------------------------------|--|
| Parameter                                                                                                   | Description                                                                                                    |  |
| Restart/RESTART<br>Selection<br>Index: 16<br>Data type: unsigned8<br>Access: r, w                           | <ul> <li>Select the reset mode.</li> <li>Options: <ul> <li>ENP_RESTART: A restart is needed to accept the ENP configuration changes.</li> <li>Run: Standard operating mode</li> <li>Resource: This mode is not supported by Endress+Hauser.</li> <li>Defaults: The device data and the links of the function blocks are reset to the factory settings. The manufacturer-specific parameters of the Transducer Block are not reset to the factory settings. → See also Operating Instructions BA00301P (Deltabar S) or BA00302P (Cerabar S) or BA00372P (Deltapilot S), "Factory setting" (reset) section.</li> <li>Processor: Warm start of device, processor restart.</li> <li>Factory: The links of the function blocks, all FF-specific and resettable manufacturer-specific parameters are reset to the factory setting.</li> </ul> </li> </ul> |  |
| Features/FEATURES<br>Display<br>Index: 17<br>Data type: bit string<br>Access: read only                     | Displays the additional functions supported by the device. $\rightarrow$ See also this Table,<br>Feature Selection/FEATURE_SEL parameter description.                                                                                                    |  |
| Feature Selection/<br>FEATURE_SEL<br>Selection<br>Index: 18<br>Data type: bit string<br>Access: auto, OOS   | Select the additional device functions. The additional functions that the device supports are displayed in the Features/FEATURES parameter ( $\rightarrow$ $\triangleq$ 44).                                                                                                    |  |
| Cycle Type/<br>CYCLE_TYPE<br>Display<br>Index: 19<br>Data type: bit string<br>Access: read only             | Displays the block execution methods supported by the device. $\rightarrow$ See also this Table, Cycle Selection/CYCLE_SEL parameter description.                                                                                                    |  |
| Cycle Selection/<br>CYCLE_SEL<br>Display<br>Index: 20<br>Data type: bit string<br>Access: auto, OOS         | <ul> <li>Displays the block execution method used by the fieldbus host system. The block execution method is selected by the fieldbus host system.</li> <li>Possibilities:</li> <li>Scheduled: cyclical block execution method</li> <li>Block execution: sequential block execution method</li> </ul>                                                                                                    |  |
| Minimum Cycle Time/<br>MIN_CYCLE_T<br>Display<br>Index: 21<br>Data type: Unsigned32<br>Access: read only    | Displays the shortest MACROCYCLE supported by the device.<br>Factory setting:<br>$3200 \frac{1}{_{32}} \text{ ms} (\cong 100 \text{ ms})$                                                                                                    |  |
| Memory Size/<br>MEMORY_SIZE<br>Display<br>Index: 22<br>Data type: DS-69<br>Access: read only                | Displays the available configuration memory in kilobytes. This parameter is not supported by Deltabar S, Cerabar S and Deltapilot S.                                                                                                    |  |
| Nonvolatile Cycle Time/<br>NV_CYCLE_T<br>Display<br>Index: 23<br>Data type: Unsigned32<br>Access: read only | Displays the time interval for which the dynamic device parameters are stored in the nonvolatile memory. Since the Cerabar S, Deltabar S and Deltapilot S units do not store the dynamic device parameters in the nonvolatile memory, the parameter always displays the value 0 $1/_{32}$ ms.                                                                                                    |  |

| Resource Block                                                                                          |                                                                                                    |  |
|----------------------------------------------------------------------------------------------------|----------------------------------------------------------------------------------------------------|--|
| Parameter                                                                                               | Description                                                                                                    |  |
| Free Space/<br>FREE_SPACE<br>Display                                                                    | Displays the system memory (in percent) available for the execution of further function blocks. Input range:                                                                                                    |  |
| Index: 24<br>Data type: float<br>Access: read only                                                      | 0100 %                                                                                                    |  |
| Free Time/FREE_TIME<br>Display                                                                          | Displays the free system time (in percent) available for the execution of further function blocks.                                                                                                    |  |
| Index: 25<br>Data type: float<br>Access: read only                                                      | <b>Input range:</b><br>0100 %                                                                                                    |  |
| Shed Remote Cascade/<br>SHED_RCAS<br>Entry                                                              | Enter the monitoring time for checking the connection between the fieldbus host<br>system and the PID function block in the RCAS block mode. On expiry of this<br>monitoring time the PID function block switches from the RCAS block mode to the<br>block mode selected via the Shed Options/SHED OPT parameter. |  |
| Index: 26<br>Data type: Unsigned32<br>Access: auto, OOS                                                 | Factory setting:<br>640000 <sup>1</sup> / <sub>32</sub> ms                                                                                                    |  |
| Shed Remote Out/<br>SHED_ROUT<br>Entry                                                                  | Enter the monitoring time for checking the connection between the fieldbus host<br>system and the PID function block in the ROUT block mode. On expiry of this<br>monitoring time the PID function block switches from the ROUT block mode to the<br>block mode selected via the Shed Options/SHED_OPT parameter. |  |
| Index: 27<br>Data type: Unsigned32<br>Access: auto, OOS                                                 | Factory setting: $640000 \ ^{1}/_{32} \text{ ms}$                                                                                                    |  |
| Fault State/<br>FAULT_STATE<br>Display<br>Index: 28<br>Data type: unsigned8<br>Access: read only        | Current status display of the fault state of the Discrete Output function block.<br><b>Possibilities:</b> <ul> <li>Uninitialized</li> <li>Clear (fault state not active)</li> <li>Active (fault state active)</li> </ul>                                                                                          |  |
| Set Fault State/<br>SET_FSTATE<br>Selection                                                             | Activate the fault state of the Discrete Ouput function block manually. → See also this Table, Clear Fault State/CLR_FSTATE parameter description. Possibilities: Uninitialized                                                                                                    |  |
| Data type: unsigned8<br>Access: auto, OOS                                                               | <ul><li> Off</li><li> Set (the fault state is enabled)</li></ul>                                                                                                    |  |
| Clear Fault State/<br>CLR_FSTATE<br>Selection<br>Index: 30<br>Data type: unsigned8<br>Access: auto, OOS | <ul> <li>Deactivate the fault state of the Discrete Ouput function block manually. →See also this Table, Set Fault State/SET_FSTATE parameter description.</li> <li>Possibilities: <ul> <li>Uninitialized</li> <li>Off</li> <li>Clear (fault state is disabled)</li> </ul> </li> </ul>                            |  |
| Max Notify/<br>MAX_NOTIFY<br>Display                                                                    | Displays the number of event reports supported by the device that can exist unconfirmed at the same time. $\rightarrow$ See also this Table, Limit Notify/LIM_NOTIFY parameter description.                                                                                                    |  |
| Index: 31<br>Data type: unsigned8<br>Access: read only                                                  |                                                                                                    |  |
| Limit Notify/<br>LIM_NOTIFY<br>Entry                                                                    | Enter the maximum possible number of event reports that can exist unconfirmed at the same time. This parameter is not evaluated by Deltabar S, Cerabar S and Deltapilot S.                                                                                                    |  |
| Index: 32<br>Data type: unsigned8<br>Access: auto, OOS                                                  |                                                                                                    |  |

| Resource Block                                                                                 |                                                                                                    |  |
|------------------------------------------------------------------------------------------------|----------------------------------------------------------------------------------------------------|--|
| Parameter                                                                                      | Description                                                                                                    |  |
| Confirm Time/<br>CONFIRM_TIME<br>Entry                                                         | Enter the confirmation time for the event report. If the device does not receive confirmation within this time, the event report is sent to the fieldbus host system again.                                                                                                    |  |
| Index: 33<br>Data type: Unsigned32<br>Access: auto, OOS                                        | Factory setting:<br>640000 <sup>1</sup> / <sub>32</sub> ms                                                                                                    |  |
| Write Lock/<br>WRITE_LOCK<br>Display<br>Index: 34<br>Data type: unsigned8<br>Access: read only | <ul> <li>Displays the status of DIP switch 1 on the electronic insert.</li> <li>You can lock or unlock parameters relevant to the measured value with DIP switch 1. If operation is locked by means of the Insert Pin No/SW_LOCK parameter (→ ≧ 49), you can only unlock operation again by means of this parameter. → See also Operating Instructions BA00301P (Deltabar S) or BA00302P (Cerabar S) or BA00372P (Deltapilot S), "Locking/unlocking operation" section.</li> <li><b>Possibilities:</b></li> <li>Locked: Security locking switched on, i.e. the parameters cannot be written to.</li> <li>Not locked: Security locking switched off. Depending on the block mode in question, it is possible to write to the parameters (→ see Tables, "Parameter" column, access).</li> </ul> |  |
|                                                                                                | Factory setting:<br>Locked (locking switched on)                                                                                                    |  |
| Update Event/<br>UPDATE_EVT                                                                    | The Update Event/UPDATE_EVT parameter is a structured parameter consisting of five elements.                                                                                                    |  |
| Display<br>Index: 35<br>Data type: DS-73<br>Access: read only                                  | <ul> <li>UNACKNOWLEDGED</li> <li>This element is set to "Unacknowledged" as soon as a static parameter changes.</li> <li>UPDATE_STATE</li> <li>Indicates whether the change was reported.</li> </ul>                                                                                                    |  |
| recess. read only                                                                              | <ul><li>TIME_STAMP</li><li>Displays the date and time when a static parameter was changed.</li></ul>                                                                                                    |  |
|                                                                                                | <ul><li>STATIC_REVISION</li><li>The revision counter is increased each time a static parameter is changed.</li></ul>                                                                                                    |  |
|                                                                                                | <ul> <li>RELATIVE_INDEX</li> <li>Displays the altered parameter in the form of the relative index. See also this Table, "Parameter, Index" column.</li> </ul>                                                                                                    |  |
| Block Alarm/<br>BLOCK_ALM                                                                      | The Block Alarm/BLOCK_ALM parameter is a structured parameter consisting of five elements.                                                                                                    |  |
| Display, selection<br>Index: 36<br>Data type: DS-72<br>Access: auto, OOS                       | <ul> <li>UNACKNOWLEDGED</li> <li>If the "Deactivated" option was selected for the alarm that occurred by means of the Acknowledge Option/ACK_OPTION parameter, this alarm can only be acknowledged by means of this element.</li> <li>ALARM STATE</li> </ul>                                                                                                    |  |
|                                                                                                | <ul> <li>Use this function to display the current block condition with information on pending configuration, hardware or system errors. The following block alarm messages are possible with the Resource Block:         <ul> <li>Simulate active</li> <li>Out of service</li> </ul> </li> </ul>                                                                                                    |  |
|                                                                                                | <ul><li>TIME_STAMP</li><li>Displays the time when the alarm occurred.</li></ul>                                                                                                    |  |
|                                                                                                | <ul><li>SUB_CODE</li><li>Displays the reason why the alarm was reported.</li></ul>                                                                                                    |  |
|                                                                                                | <ul><li>VALUE</li><li>Displays the value of the corresponding parameter at the time the alarm was reported.</li></ul>                                                                                                    |  |

| Resource Block                                               |                                                                                                    |  |
|--------------------------------------------------------------|----------------------------------------------------------------------------------------------------|--|
| Parameter                                                    | Description                                                                                                    |  |
| Acknowledge Option/<br>ACK_OPTION<br>Selection               | Use this parameter to specify the process alarm to be acknowledged automatically as soon as it is detected by the fieldbus host system. If the option is activated for a process alarm, this process alarm is acknowledged automatically by the fieldbus host system. |  |
| Index: 38<br>Data type: bit string<br>Access: auto, OOS      | Options:<br>• DiscAlm: write protection alarm<br>• BlockAlm: block alarm                                                                                                    |  |
|                                                              | The message has to be acknowledged via the Block Alarm/BLOCK_ALM parameter, UNACKNOWLEDGE element for process alarms for which automatic confirmation is not active.                                                                                                  |  |
|                                                              | <b>Factory setting:</b><br>The option is not active for any process alarm, i.e. every process alarm message must be acknowledged manually.                                                                                                    |  |
| Write Priority/<br>WRITE_PRI                                 | If write protection is disabled, an alarm is issued. Use this parameter to specify the priority which should be assigned to this alarm.                                                                                                    |  |
| Entry Index: 39<br>Data type: unsigned8<br>Access: read only | <ul> <li>Input range:</li> <li>015</li> <li>0: The alarm is suppressed.</li> <li>15: Critical alarm with the highest priority.</li> </ul>                                                                                                    |  |
| Write Alarm/<br>WRITE_ALM                                    | The Write Alarm/WRITE_ALM parameter is a structured parameter consisting of five elements.                                                                                                    |  |
| Display<br>Index: 40<br>Data type: DS-72                     | <ul> <li>UNACKNOWLEDGED</li> <li>If the "Deactivated" option was selected for the alarm that occurred by means of the Acknowledge Option/ACK_OPTION parameter, this alarm can only be acknowledged by means of this element.</li> </ul>                               |  |
| Access. read only                                            | <ul><li>ALARM_STATE</li><li>Displays the status of the write protection alarm.</li></ul>                                                                                                    |  |
|                                                              | <b>TIME_STATE</b> <ul> <li>Displays the time when the alarm occurred.</li> </ul>                                                                                                    |  |
|                                                              | <ul><li>SUB_CODE</li><li>Displays the reason why the alarm was reported.</li></ul>                                                                                                    |  |
|                                                              | <ul><li>VALUE</li><li>Displays the value of the corresponding parameter at the time the alarm was reported.</li></ul>                                                                                                    |  |
| ITK Version/ITK_VER<br>Display                               | Displays the revision version of the interoperability test kit (ITK).                                                                                                    |  |
| Index: 41<br>Data type: unsigned16<br>Access: read only      |                                                                                                    |  |

| Resource Block                                                                  |                                                                                                    |  |
|---------------------------------------------------------------------------------|----------------------------------------------------------------------------------------------------|--|
| Parameter                                                                       | Description                                                                                                 |  |
| Capability Level/<br>CAPABILITY_LEVEL                                           | This parameter is integrated into a device to indicate what capability level is supported<br>by the device: |  |
| Traditions ( )                                                                  | 2 Object type/ctructure: Unsigned8                                                                          |  |
| Data type: unsigned8                                                            | 3 Use/model: C/Contained                                                                                    |  |
| Access: read only                                                               | / Store S                                                                                                   |  |
|                                                                                 | 5 Size 1                                                                                                    |  |
|                                                                                 | 6 Valid range: 0-255                                                                                        |  |
|                                                                                 | 7 Initial value: 0                                                                                          |  |
|                                                                                 | 8 Direction                                                                                                 |  |
|                                                                                 | 9 Units: not specified                                                                                      |  |
|                                                                                 | 10 Rights                                                                                                   |  |
|                                                                                 | 11 Mode                                                                                                    |  |
|                                                                                 | 12 Other: read only                                                                                         |  |
|                                                                                 | 13. Range check:                                                                                            |  |
|                                                                                 | 1/ Block access: not part of View 1, 2, 3, 4                                                                |  |
|                                                                                 | 15. Description: capability level supported by the device $\Lambda$ value of zero (0) indicates             |  |
|                                                                                 | that the device does not support multiple capability levels.                                                |  |
| ENP Version/ENP_VER                                                             | This parameter indicates the version of the standard for electronic nameplates supported by the device.     |  |
| Index: 44<br>Data type: visible string<br>Access: read only                     |                                                                                                    |  |
| Device Tag/<br>DEVICE_TAG                                                       | The Device Tag/DEVICE_TAG currently configured via the device.                                              |  |
| Index: 45<br>Data type: visible string<br>Access: read, write, OOS              |                                                                                                    |  |
| Device Serial No./<br>SERIAL_NUMBER<br>Display                                  | Displays the serial number of the main electronics (11 alphanumeric characters).                            |  |
| Index: 46<br>Data type: float<br>Access: read, write<br>(service), OOS          |                                                                                                    |  |
| Order Code/ORDER_<br>CODE<br>Display                                            | Displays the device order code.                                                                             |  |
| Index: 47<br>Data type: visible string<br>Access: read, write<br>(service), OOS |                                                                                                    |  |
| ENP Version/<br>ENP_VERSION<br>Display                                          | Displays the software version e.g.: V04.00.                                                                 |  |
| Index: 48<br>Data type: float<br>Access: read only                              |                                                                                                    |  |

| Resource Block                                                                              |                                                                                                    |  |
|---------------------------------------------------------------------------------------------|----------------------------------------------------------------------------------------------------|--|
| Parameter                                                                                   | Description                                                                                                    |  |
| Insert Pin No./                                                                             | For entering a code to lock or unlock operation.                                                                                                    |  |
| SW_LOCK<br>Entry<br>Index: 49<br>Data type: unsigned16<br>Access: read, write,<br>AUTO, OOS | <ul> <li>The  S-symbol on the local operation indicates that operation is locked. Parameters which refer to how the display appears, e.g. Language/ DISPLAY_LANGUAGE and Display Contrast/DISPLAY_CONTRAST, can still be altered.</li> <li>If operation is locked by means of the DIP switch, you can only unlock operation again by means of the DIP switch. If operation is locked by means of remote operation, you can only unlock operation again using remote operation.</li> <li>See also Operating Instructions BA00301P (Deltabar S) or BA00302P (Cerabar S)</li> </ul> |  |
|                                                                                             | or BA00372P (Deltapilot S), "Locking/unlocking operation" section.                                                                                                    |  |
|                                                                                             | <ul> <li>Lock: Enter a number between 0 and 9999 and ≠100.</li> <li>Unlock: Enter the number 100.</li> </ul>                                                                                                    |  |
|                                                                                             | Factory setting:<br>100                                                                                                    |  |
| Status Locking/<br>STATUS_LOCKING                                                           | Displays the current locking status of the device or conditions that can lock the device (hardware locking, software locking).                                                                                                    |  |
| Index: 50<br>Data type: unsigned16<br>Access: read only                                     |                                                                                                    |  |
| FD_VER                                                                                      | A parameter that is equal to the value of the main version of the field diagnostic specification on the basis of which this device was designed.                                                                                                    |  |
| Index: 51<br>Data type: unsigned16<br>Access: read only                                     |                                                                                                    |  |
| FD_FAIL_ACTIVE<br>Index: 52<br>Data type: bit<br>enumerated<br>Access: read only            | This parameter displays the fault conditions, which have been recognized as active, as selected for this category. This is a sequence of bits so several conditions can be displayed.                                                                                                    |  |
| FD_OFFSPEC_ACTIVE<br>Index: 53<br>Data type: bit<br>enumerated<br>Access: read only         | This parameter displays the fault conditions, which have been recognized as active, as selected for this category. This is a sequence of bits so several conditions can be displayed.                                                                                                    |  |
| FD_MAINT_ACTIVE<br>Index: 54<br>Data type: bit<br>enumerated<br>Access: read only           | This parameter displays the fault conditions, which have been recognized as active, as selected for this category. This is a sequence of bits so several conditions can be displayed.                                                                                                    |  |
| FD_CHECK_ACTIVE<br>Index: 55<br>Data type: bit<br>enumerated<br>Access: read only           | This parameter displays the fault conditions, which have been recognized as active, as selected for this category. This is a sequence of bits so several conditions can be displayed.                                                                                                    |  |
| FD_FAIL_MAP<br>Index: 56<br>Data type: bit<br>enumerated<br>Access: AUTO, OOS               | This parameter maps conditions that should be recognized as active for this alarm category. Therefore the same condition can be active in all, some, or none of the 4 alarm categories.                                                                                                    |  |

| Resource Block                                                                    |                                                                                                    |  |
|-----------------------------------------------------------------------------------|----------------------------------------------------------------------------------------------------|--|
| Parameter                                                                         | Description                                                                                                    |  |
| FD_OFFSPEC_MAP<br>Index: 57<br>Data type: bit<br>enumerated<br>Access: AUTO, OOS  | This parameter maps conditions that should be recognized as active for this alarm category. Therefore the same condition can be active in all, some, or none of the 4 alarm categories.                                                                                                    |  |
| FD_MAINT_MAP<br>Index: 58<br>Data type: bit<br>enumerated<br>Access: AUTO, OOS    | This parameter maps conditions that should be recognized as active for this alarm category. Therefore the same condition can be active in all, some, or none of the 4 alarm categories.                                                                                                    |  |
| FD_CHECK_MAP<br>Index: 59<br>Data type: bit<br>enumerated<br>Access: AUTO, OOS    | This parameter maps conditions that should be recognized as active for this alarm category. Therefore the same condition can be active in all, some, or none of the 4 alarm categories.                                                                                                    |  |
| FD_FAIL_MASK<br>Index: 60<br>Data type: bit<br>enumerated<br>Access: AUTO, OOS    | With this parameter the user can prevent some or more conditions, which are active in this category, from being broadcast to the host by the alarm parameter. A bit that is equal to "1" masks (i.e. suppresses) the broadcasting of a condition. A bit that is equal to "0" on the other hand allows the condition to be broadcast. |  |
| FD_OFFSPEC_MASK<br>Index: 61<br>Data type: bit<br>enumerated<br>Access: AUTO, OOS | With this parameter the user can prevent some or more conditions, which are active in this category, from being broadcast to the host by the alarm parameter. A bit that is equal to "1" masks (i.e. suppresses) the broadcasting of a condition. A bit that is equal to "0" on the other hand allows the condition to be broadcast. |  |
| FD_MAINT_MASK<br>Index: 62<br>Data type: bit<br>enumerated<br>Access: AUTO, OOS   | With this parameter the user can prevent some or more conditions, which are active in this category, from being broadcast to the host by the alarm parameter. A bit that is equal to "1" masks (i.e. suppresses) the broadcasting of a condition. A bit that is equal to "0" on the other hand allows the condition to be broadcast. |  |
| FD_CHECK_MASK<br>Index: 63<br>Data type: bit<br>enumerated<br>Access: AUTO, OOS   | With this parameter the user can prevent some or more conditions, which are active in this category, from being broadcast to the host by the alarm parameter. A bit that is equal to "1" masks (i.e. suppresses) the broadcasting of a condition. A bit that is equal to "0" on the other hand allows the condition to be broadcast. |  |
| FD_FAIL_ALM<br>Index: 64<br>Data type: DS87<br>Access: AUTO, OOS                  | This parameter is primarily used to broadcast a change in the associated active -<br>unsuppressed - conditions for this alarm category to a host system.                                                                                                    |  |
| FD_OFFSPEC_ALM<br>Index: 65<br>Data type: DS87<br>Access: AUTO, OOS               | This parameter is primarily used to broadcast a change in the associated active -<br>unsuppressed - conditions for this alarm category to a host system.                                                                                                    |  |
| FD_MAINT_ALM<br>Index: 66<br>Data type: DS87<br>Access: AUTO, OOS                 | This parameter is primarily used to broadcast a change in the associated active -<br>unsuppressed - conditions for this alarm category to a host system.                                                                                                    |  |

| Resource Block                                                             |                                                                                                    |  |
|----------------------------------------------------------------------------|----------------------------------------------------------------------------------------------------|--|
| Parameter                                                                  | Description                                                                                                    |  |
| FD_CHECK_ALM<br>Index: 67<br>Data type: DS87<br>Access: AUTO_OOS           | This parameter is primarily used to broadcast a change in the associated active -<br>unsuppressed - conditions for this alarm category to a host system.                                                                                                    |  |
| FD FAIL PRI                                                                | The user can define a priority for this alarm category via this parameter                                                                                                    |  |
| Index: 68<br>Data type: unsigned8<br>Access: AUTO, OOS                     |                                                                                                    |  |
| FD_OFFSPEC_PRI                                                             | The user can define a priority for this alarm category via this parameter.                                                                                                    |  |
| Index: 69<br>Data type: unsigned8<br>Access: AUTO, OOS                     |                                                                                                    |  |
| FD_MAINT_PRI                                                               | The user can define a priority for this alarm category via this parameter.                                                                                                    |  |
| Index: 70<br>Data type: unsigned8<br>Access: AUTO, OOS                     |                                                                                                    |  |
| FD_CHECK_PRI                                                               | The user can define a priority for this alarm category via this parameter.                                                                                                    |  |
| Index: 71<br>Data type: unsigned8<br>Access: AUTO, OOS                     |                                                                                                    |  |
| FD_SIMULATE<br>Index: 72<br>Data type: DS89<br>Access: AUTO, OOS           | If simulation is enabled, the conditions can be effectuated manually via this parameter. If simulation is disabled, the diagnostic simulation value and the diagnostic value track the actual conditions. If simulation is to be enabled, the jumper for simulation is required; while simulation is enabled the recommended action indicates that simulation is enabled. |  |
| FD_RECOMMEN_ACT<br>Index: 73<br>Data type: enumerated<br>Access: read only | This parameter constitutes a summary, numbered by device, of the most difficult conditions, or conditions that have been identified. The DD Help uses numbered measures to describe the action to be taken to rectify the condition or conditions. 0 is defined as "not initialized" and 1 as "no action required"; all the others have been defined by the manufacturer. |  |
| Hardware Rev./<br>HARDWARE_REVISIO<br>N<br>Display                         | Displays the revision number of the main electronics e.g. V01.00                                                                                                    |  |
| Index: 74<br>Data type: visible string<br>Access: read only                |                                                                                                    |  |
| FF comm. version/<br>FF_COMM_VERSION                                       | This parameter comprises the version number of the communication stack software used in the device.                                                                                                    |  |
| Index: 75<br>Data type: visible string<br>Access: read only                |                                                                                                    |  |
| Block Error desc./<br>BLOCK_ERR_DESC_1                                     | This parameter is used by the device to provide more specific details on ongoing errors that have been reported via BLOCK_ERR.                                                                                                    |  |
| Index: 76<br>Data type: bit<br>enumerated<br>Access: read only             |                                                                                                    |  |

| Resource Block                                                                                                    |                                                                                                    |  |
|----------------------------------------------------------------------------------------------------|----------------------------------------------------------------------------------------------------|--|
| Parameter                                                                                                    | Description                                                                                                    |  |
| Device Dialog/DEVICE<br>DIALOG<br>Display                                                                                                 | If the configuration is unsuitable, this parameter displays a message indicating that a configuration error is present. The message can also refer to the parameter that was configured incorrectly.                                                                                                    |  |
| Index: 77<br>Data type: unsigned8<br>Access: read only                                                                                    |                                                                                                    |  |
| Electr. Serial No./<br>ELECTRONIC _SERIAL<br>_NUMBER<br>Display                                                                           | Displays the serial number of the main electronics (11 alphanumeric characters).                                                                                                    |  |
| Index: 78<br>Data type: visible string<br>Access: read only                                                                               |                                                                                                    |  |
| Proc. Conn. Type/<br>PROCESS_CONNEC-<br>TION_TYPE<br>Selection<br>Index: 79<br>Data type: unsigned16<br>Access: read, write,<br>AUTO, OOS | For selecting and displaying the process connection type.<br><b>Options:</b><br>• Not used<br>• Unknown<br>• Special<br>• Oval flange<br>• Thread female<br>• Thread male<br>• Flange<br>• Remote seal                                                                                                    |  |
| Mat. Proc. Conn. +/<br>MAT_PROC_CONN_PO<br>S<br>Selection<br>Index: 80<br>Data type: float<br>Access: read, write,<br>AUTO, OOS           | For selecting and displaying the material of the process connection (P+).<br>→ See also parameter description for Mat. Proc. Conn/MAT_PROC_CONN_NEG<br><b>Options:</b><br>• Not used<br>• Unknown<br>• Special<br>• Steel<br>• 304 st. steel<br>• 316 st. steel<br>• Alloy C<br>• Monel<br>• Tantalum<br>• Titanium<br>• PTFE (Teflon)<br>• 316L st. steel<br>• PVC<br>• Inconel<br>• PVDF<br>• ECTFE<br><b>Factory setting:</b><br>As per order specifications |  |
| Mat. Proc. Conn/<br>MAT_PROC_CONN_NE<br>G<br>Selection<br>Index: 81<br>Data type: float<br>Access: read, write,<br>AUTO, OOS              | For selecting and displaying the material of the process connection (P–).<br>→ See also parameter description for Mat. Proc. Conn. +/MAT_PROC_CONN_POS                                                                                                    |  |

| Resource Block                                                                                                    |                                                                                                    |  |
|----------------------------------------------------------------------------------------------------|----------------------------------------------------------------------------------------------------|--|
| Parameter                                                                                                    | Description                                                                                                    |  |
| Seal Type/SEAL_TYPE<br>Selection<br>Index: 82<br>Data type: visible string<br>Access: read, write,<br>AUTO, OOS     | For selecting and displaying the material of the process seal.<br><b>Options:</b><br>• Not used<br>• Unknown<br>• Special<br>• FKM Viton<br>• NBR<br>• EPDM<br>• Urethane<br>• IIR<br>• Kalrez<br>• FKM Viton oxyg<br>• CR<br>• MVQ<br>• PTFE glass<br>• PTFE graphite<br>• PTFE oxygen<br>• Copper<br>• Copper<br>• Copper f. oxygen<br><b>Factory setting:</b><br>As per order specifications |  |
| SCI_OCTET_STR/<br>SCI_OCTET_STRING<br>Display<br>Index: 83<br>Data type: visible string<br>Access: read, write, OOS | Internal service parameter.                                                                                                    |  |
| Resource Directory/<br>MS_RESOURCE_<br>DIRECTORY<br>Index: 84<br>Data type: unsigned16<br>Access: read only         | <ul> <li>This parameter is a field of the UINT16 parameter which describes the arrangement of the extended parameters in groups.</li> <li>Group ID (UINT16)</li> <li>Number of the parameter in the group (UINT16)</li> <li>Relative group revision index in the Resource Block of the first parameter in the group (UINT16)</li> </ul>                                                         |  |

# 7.3 Transducer Blocks

# 7.3.1 FOUNDATION Fieldbus Transducer Blocks standard parameters

| Transducer Block, FOUNDATION Fieldbus standard parameters (all Transducer Blocks)                  |                                                                                                    |  |
|----------------------------------------------------------------------------------------------------|----------------------------------------------------------------------------------------------------|--|
| Parameter                                                                                          | Description                                                                                                    |  |
| Static Revision/ST_REV<br>Display<br>Index: 1<br>Data type: usigned16<br>Access: read only         | Displays the counter for static parameters of the Transducer Block.<br>The counter is incremented by one with each change of a static parameter of the<br>corresponding Transducer Block. The counter counts up to 65535 and then starts<br>again at zero.                                                                                                    |  |
| Tag Description/<br>TAG_DESC<br>Entry<br>Index: 2<br>Data type: octet string<br>Access: auto, OOS  | Enter a description for the related block or the measuring point e.g. TAG number<br>(max. 32 alphanumeric characters).<br>Factory setting:<br>Empty field                                                                                                    |  |
| Strategy/STRATEGY<br>Entry<br>Index: 3<br>Data type: unsigned16<br>Access: auto, OOS               | Enter user-specific value for grouping and thus faster evaluation of the blocks.<br>Grouping takes place by entering the same numerical value for the Strategy/<br>STRATEGY parameter of the block in question. These data are neither checked nor<br>processed by the Transducer Blocks.<br>Input range:<br>065535<br>Factory setting:<br>0                                                                                                    |  |
| Alert Key/ALERT_KEY<br>Entry<br>Index: 4<br>Data type: unsigned8<br>Access: auto, OOS              | Enter the identification number for the measuring device or for each individual block.<br>The control level uses this identification number to sort alarm and event messages and initiate other processing steps.<br>Input range:<br>1255<br>Factory setting:<br>0                                                                                                    |  |
| Block Mode/<br>MODE_BLK<br>Selection, display<br>Index: 5<br>Data type: DS-69<br>Access: auto, OOS | <ul> <li>The Block Mode/MODE_BLK parameter is a structured parameter consisting of four elements. The Transducer Blocks support the "Auto" (automatic) and OOS (out of service) modes.</li> <li>TARGET <ul> <li>Change the block mode.</li> </ul> </li> <li>ACTUAL</li> <li>Displays the current block mode.</li> </ul> <li>PERMITTED <ul> <li>Displays the modes supported by the block.</li> </ul> </li> <li>NORMAL <ul> <li>Displays the block mode during standard operation.</li> </ul> </li> <li>Measured values or information can be forwarded to an Analog Input Block via the Pressure, Service and DP Flow Transducer Block. If the Pressure Transducer Block is set to the OOS block mode, the Primary Value and Secondary Value continue to be updated but the status of the downstream Analog Input Block changes to BAD.</li> |  |
| Block Error/<br>BLOCK_ERR<br>Display<br>Index: 6<br>Data type: bit string<br>Access: read only     | Displays the warning messages and error messages of the software and hardware of<br>the Transducer Block in question. In addition, this parameter triggers an alarm. If two<br>or more messages occur simultaneously, the message with the highest priority is<br>shown on the display.<br>For the Pressure, Service and Totalizer Block, see possible messages, these Operating<br>Instructions, Section 12.1 "Messages". The Display and Diagnostic Block do not display<br>any warnings or error messages.                                                                                                    |  |

| Transducer Block, FOUN                                                                                                    | IDATION Fieldbus standard parameters (all Transducer Blocks)                                                                                                    |
|----------------------------------------------------------------------------------------------------|----------------------------------------------------------------------------------------------------|
| Parameter                                                                                                    | Description                                                                                                    |
| Update Event/<br>UPDATE_EVT<br>Display<br>Index: 7<br>Data type: DS-73                                                         | The Update Event/UPDATE_EVT parameter is a structured parameter consisting of five elements. UNACKNOWLEDGED This element is set to "Unacknowledged" as soon as a static parameter changes. UPDATE_STATE                                                                                                    |
| Access: read only                                                                                                    | Indicates whether the change was reported.                                                                                                    |
|                                                                                                    | <ul> <li>Displays the date and time when a static parameter was changed.</li> <li>STATIC_REVISION <ul> <li>The revision counter is increased each time a static parameter is changed.</li> </ul> </li> <li>RELATIVE_INDEX <ul> <li>Displays the altered parameter in the form of the relative index. See also this Table,</li> </ul> </li> </ul>                                                                                                    |
| Block Alarm/<br>BLOCK_ALM<br>Display, selection<br>Index: 8<br>Data type: DS-72<br>Access: auto, OOS                           | <ul> <li>Parameter, index column.</li> <li>The Block Alarm/BLOCK_ALM parameter is a structured parameter consisting of five elements.</li> <li>UNACKNOWLEDGED <ul> <li>If the "Deactivated" option was selected for the alarm that occurred by means of the Acknowledge Option/ACK_OPTION parameter, this alarm can only be acknowledged by means of this element.</li> </ul> </li> <li>ALARM_STATE <ul> <li>Use this function to display the current block condition with information on pending configuration, hardware or system errors.</li> </ul> </li> <li>TIME_STAMP <ul> <li>Displays the date and time when the alarm occurred.</li> </ul> </li> <li>SUB_CODE <ul> <li>Displays the reason why the alarm was reported.</li> </ul> </li> <li>VALUE <ul> <li>Displays the value of the corresponding parameter at the time the alarm was</li> </ul> </li> </ul> |
| Transducer Directory<br>Entry/<br>TRANSDUCER_DIRECT<br>ORY<br>Display<br>Index: 9<br>Data type: unsigned16                     | reported.<br>A directory that specifies the number of transducers, and their indexes, mapped in the<br>Pressure Transducer Block. This parameter is only displayed in the Pressure<br>Transducer Block.<br><b>Display:</b><br>0: Only one transducer is mapped in the Pressure Transducer Block.                                                                                                    |
| Access: read only<br>Transducer Type/<br>TRANSDUCER_TYPE<br>Display<br>Index: 10<br>Data type: unsigned16<br>Access: read only | Displays the Transducer Block type.                                                                                                    |
| Transducer Error/<br>XD_ERROR<br>Display<br>Index: 11<br>Data type: usigned8<br>Access: read only<br>Collection Directory/     | Displays the active device state.<br>→ See also these Operating Instructions, Section 12.1 "Messages".<br>Prerequisite:<br>• Pressure Transducer Block<br>• Service Transducer Block<br>• DP Flow Transducer Block (only Deltabar S)<br>A directory that specifies the number of parameter groups (data collection), and their                                                                                                    |
| COLLECTION_<br>DIRECTORY<br>Display<br>Index: 12<br>Data type: Unsigned32<br>Access: read only                                 | indexes and DD item IDS, mapped in the Pressure Transducer Block. This parameter is<br>only displayed in the Pressure Transducer Block.<br><b>Display:</b><br>0: This parameter is not used.                                                                                                    |

## 7.3.2 Pressure Transducer Block

| Pressure Transducer Block                                                                          |                                                                                                    |  |
|----------------------------------------------------------------------------------------------------|----------------------------------------------------------------------------------------------------|--|
| Parameter                                                                                          | Description                                                                                                    |  |
| Primary Value Type/<br>PRIMARY_VALUE_TYP<br>E<br>Selection<br>Index: 13                            | Select the measuring mode and the measured variable by means of this parameter and the Linearization/LINEARIZATION parameter ( $\rightarrow \square 61$ ).<br>$\rightarrow$ See also Operating Instructions for Deltabar S (BA00301P) and Cerabar S (BA00302P) or BA00372P (Deltapilot S), "Selecting the language and measuring mode" section.                                                                                                    |  |
| Data type: unsigned16<br>Access: OOS                                                               | <ul> <li>Differential pressure with Deltabar S</li> <li>Deltapilot S with gauge pressure sensors</li> <li>Gauge pressure with Cerabar S with gauge pressure sensors</li> <li>Absolute pressure with Cerabar S with absolute pressure sensors</li> <li>Level</li> <li>Volume</li> <li>Mass</li> <li>Flow (only Deltabar S)</li> <li>Tank content (PV) in %</li> </ul> Make sure that the unit selected by means of the Scale Out/SCALE_OUT parameter, "Units Index" element suits the measured variable.                                     |  |
| Primary Value/<br>PRIMARY_VALUE<br>Display<br>Index: 14<br>Data type: DS-65                        | <ul> <li>The Primary Value/PRIMARY_VALUE parameter is a structured parameter consisting of two elements.</li> <li>VALUE</li> <li>Displays the primary value - a pressure, level or flow value depending on the measuring mode.</li> </ul>                                                                                                    |  |
| Access: read only                                                                                  | <ul> <li>STATUS</li> <li>Displays the status of the primary value.</li> <li>You can transmit the value and status of the Primary Value/PRIMARY_VALUE parameter via the Channel/CHANNEL parameter (→  107) in the Analog Input Block. The Channel/CHANNEL must be set to "1" for this purpose.</li> </ul>                                                                                                    |  |
| Primary Value Range/<br>PRIMARY_VALUE_RA<br>NGE<br>Display                                         | The Primary Value Range/PRIMARY_VALUE_RANGE parameter is a structured parameter consisting of four elements. EU_100                                                                                                    |  |
| Index: 15<br>Data type: DS-68<br>Access: read only                                                 | <ul> <li>Displays the upper limit for the primary value.</li> <li>EU_0</li> <li>Displays the lower limit for the primary value.</li> <li>UNITS_INDEX</li> <li>Displays the unit.</li> </ul>                                                                                                    |  |
|                                                                                                    | <ul><li><b>DECIMAL</b></li><li>Displays the number of decimal places.</li></ul>                                                                                                    |  |
|                                                                                                    | The Primary Value Range/PRIMARY_VALUE_RANGE parameter corresponds to the Scale Out/SCALE_OUT parameter ( $\rightarrow \square 62$ ).                                                                                                    |  |
| Calibration Highest<br>Point/CAL_POINT_HI<br>Entry<br>Index: 16<br>Data type: float<br>Access: OOS | Enter the upper point of the sensor characteristic curve in the event of sensor recalibration.<br>By means of this parameter, you can assign a new target pressure value to a reference pressure present at the device. The pressure value present and the target pressure value specified for this parameter correspond to the upper point in the sensor characteristic curve. Position adjustment has to be performed again for the device following sensor recalibration.                                                                |  |
|                                                                                                    | <ul> <li>The sensor recalibration can be reset via the Enter Reset Code /<br/>ENTER_RESET_CODE parameter (→ ≧ 98) with the "2509" code.</li> <li>The Hi Trim Measured/HIGH_TRIM_MEASURED parameter (→ ≧ 64) displays the pressure value that was present at the device during calibration and was used for calibrating the upper point of the sensor characteristic curve.</li> <li>For calibrating the lower point of the sensor characteristic curve, see the parameter description for Calibration Lowest Point/CAL_POINT_LO.</li> </ul> |  |
|                                                                                                    | ractory setting: righ sensor limit ( $\rightarrow$ sensor kange/SENSUK_KANGE, EU_100 element)                                                                                                    |  |

| Pressure Transducer Bl                                                                              | ock                                                                                                    |
|----------------------------------------------------------------------------------------------------|----------------------------------------------------------------------------------------------------|
| Parameter                                                                                           | Description                                                                                                    |
| Calibration Lowest<br>Point/CAL_POINT_LO<br>Entry<br>Index: 17<br>Data type: float<br>Access: OOS   | Enter the lower point of the sensor characteristic curve in the event of sensor recalibration.<br>By means of this parameter, you can assign a new target pressure value to a reference pressure present at the device. The pressure value present and the target pressure value specified for this parameter correspond to the lower point in the sensor characteristic curve. Position adjustment has to be performed again for the device following sensor recalibration.                                                                                                    |
|                                                                                                    | <ul> <li>The sensor recalibration can be reset via the Enter Reset Code /<br/>ENTER_RESET_CODE parameter (→</li></ul>                                                                                                    |
|                                                                                                    | Factory setting: Low sensor limit (→ Sensor Range/SENSOR_RANGE, EU_0 element)                                                                                                    |
| Calibration Minimum<br>Span/CAL_MIN_SPAN<br>Display<br>Index: 18<br>Data type: float<br>Access: OOS | Displays the smallest possible span.                                                                                                    |
| Calibration Units/<br>CAL_UNIT<br>Entry<br>Index: 19<br>Data type: unsigned16<br>Access: OOS        | Select the pressure unit.<br>If a new pressure unit is selected, all pressure-specific parameters are converted and<br>displayed with the new unit.<br><b>Options</b><br>• mbar, bar<br>• mmH <sub>2</sub> O, mH <sub>2</sub> O, inH <sub>2</sub> O, ftH <sub>2</sub> O<br>• Pa, hPa, kPa, MPa<br>• psi<br>• mmHg, inHg<br>• Torr<br>• g/cm <sup>2</sup> , kg/cm <sup>2</sup><br>• lb/tt <sup>2</sup><br>• atm<br>• gf/cm <sup>2</sup> , kgf/cm <sup>2</sup><br>• User unit, $\rightarrow$ see also parameter descriptions for Customer Unit P/<br>CUSTOMER_UNIT_PRESSURE ( $\rightarrow \square$ 64) and Cust. Unit Fact. P/<br>CUSTOMER_FACTOR_UNIT_PRESS ( $\rightarrow \square$ 64). |
|                                                                                                    | Factory setting:<br>Depends on the sensor nominal measuring range mbar or bar or as per order<br>specifications                                                                                                    |

| Pressure Transducer Block                          |                                                                                                    |  |
|----------------------------------------------------|----------------------------------------------------------------------------------------------------|--|
| Parameter                                          | Description                                                                                                    |  |
| Sensor Type/<br>SENSOR_TYPE<br>Selection           | Depending on the sensor type.                                                                                                    |  |
|                                                    | Factory setting:<br>"Capacitance", "Piezo resistive" or "MANUFACTOR SPEC".                                                                                                    |  |
| Index: 20<br>Data type: unsigned16<br>Access: OOS  | <ul> <li>Flow sensor unknown</li> <li>Coriolis</li> <li>Electromagnetic</li> <li>mV</li> <li>Ohms</li> <li>Delta Ohms</li> <li>Positive displacement</li> <li>Refraction</li> <li>Taggin</li> <li>Ultrasonic (Doppler)</li> <li>Ultrasonic (time of travel)</li> <li>Target</li> <li>Variable Area</li> <li>Level sensor unknown</li> <li>Radar</li> <li>Capacitance</li> <li>Nuclear</li> <li>Ultrasonic</li> <li>Float gauge</li> <li>Pressure sensor unknown</li> <li>Resonant wire</li> <li>Viortaing beam</li> <li>Strain gauge</li> <li>Plezo resistive</li> <li>Silicon resonant</li> <li>Temperature sensor unknown</li> <li>PT100_A_385 (EC 751)</li> <li>PT100_A_385 (EC 751)</li> <li>PT200_A_385 (EC 751)</li> <li>PT200_A_385 (EC 751)</li> <li>PT200_A_385 (EC 751)</li> <li>PT200_A_385 (EC 751)</li> <li>PT200_A_385 (EC 751)</li> <li>PT200_A_385 (EC 751)</li> <li>PT200_A_385 (EC 751)</li> <li>PT300_A_385 (EC 751)</li> <li>PT300_A_385 (EC 751)</li> <li>PT300_A_385 (EC 751)</li> <li>PT500_A_385 (EC 751)</li> <li>PT200_A_385 (EC 751)</li> <li>PT200_A_385 (EC 751)</li> <li>PT200_A_385 (EC 751)</li> <li>PT200_A_385 (EC 751)</li> <li>PT300_A_385 (EC 751)</li> <li>PT300_A_385 (EC 751)</li></ul> |  |
| Sensor Range/<br>SENSOR_RANGE<br>Display           | I ne Sensor Range/SENSUR_RANGE parameter is a structured parameter consisting of four elements.                                                                                                    |  |
| Indox: 21                                          | <ul> <li>Displays the upper measuring limit of the sensor.</li> </ul>                                                                                                    |  |
| Index: 21<br>Data type: DS-68<br>Access: read only | <ul><li>EU_0</li><li>Displays the lower measuring limit of the sensor.</li></ul>                                                                                                    |  |
|                                                    | <ul><li>UNITS_INDEX</li><li>Displays the unit selected.</li></ul>                                                                                                    |  |
|                                                    | <ul><li>DECIMAL</li><li>Displays the number of decimal places.</li></ul>                                                                                                    |  |

| Pressure Transducer Block                                           |                                                                                      |
|---------------------------------------------------------------------|--------------------------------------------------------------------------------------|
| Parameter                                                           | Description                                                                          |
| Sensor Serial Number/<br>SENSOR_SN<br>Display                       | Displays the serial number of the sensor (11 alphanumeric characters).               |
| Index: 22<br>Data type: visible string<br>Access: read only         |                                                                                      |
| Sensor Calibration<br>Method/<br>SENSOR_CAL_METHO<br>D<br>Selection | For displaying and selecting the last sensor calibration mode used.                  |
| Index: 23<br>Data type: unsigned8<br>Access: OOS                    |                                                                                      |
| Sensor Calibration<br>Location/<br>SENSOR_CAL_LOC<br>Entry          | Enter the place the sensor was calibrated (32 alphanumeric characters).              |
| Index: 24<br>Data type: visible string<br>Access: OOS               |                                                                                      |
| Sensor Calibration<br>Date/<br>SENSOR_CAL_DATE<br>Entry             | Enter the date and time the sensor was calibrated.                                   |
| Index: 25<br>Data type: date<br>Access: OOS                         |                                                                                      |
| Sensor Calibration<br>Who/<br>SENSOR_CAL_WHO<br>Entry               | Enter the name of the person who calibrated the sensor (32 alphanumeric characters). |
| Index: 26<br>Data type: visible string<br>Access: OOS               |                                                                                      |
| Sensor Isolator Metal/<br>SENSOR_ISOLATOR_M<br>TL<br>Display        | Displays the material of the process isolating diaphragm.                            |
| Index: 27<br>Data type: unsigned16<br>Access: read only             |                                                                                      |
| Sensor Fill Fluid/<br>SENSOR_FILL_FLUID<br>Display                  | Displays the filling fluid.                                                          |
| Index: 28<br>Data type: unsigned16<br>Access: read only             |                                                                                      |

| Pressure Transducer Block                                                    |                                                                                                    |  |
|------------------------------------------------------------------------------|----------------------------------------------------------------------------------------------------|--|
| Parameter                                                                    | Description                                                                                                    |  |
| Temperature/<br>MEASURED_TEMPERA<br>TURE                                     | Select the unit for the second process value.<br>See also the parameter description for Temp. Eng. Unit/<br>MEASURED_TEMPERATURE_UNIT.                                                                                                    |  |
| Index: 32<br>Data type: DS-65<br>Access: read only                           | <ul> <li>Displays the second process value, here the sensor temperature.</li> <li>Status</li> <li>Displays the second process value, here the sensor temperature.</li> </ul>                                                                                                    |  |
|                                                                              | You can transmit the value and status of the Temperature/<br>MEASURED_TEMPERATURE parameter via the Channel/CHANNEL parameter<br>( $\rightarrow \triangleq 107$ ) in the Analog Input Block. The Channel/CHANNEL must be set to "2" for<br>this purpose.                                                                                                    |  |
| Temp. Eng. Unit/<br>MEASURED_TEMPERA<br>TURE_UNIT                            | Select the unit for the second process value.<br>See also the parameter description for Temp. Eng. Unit/<br>MEASURED_TEMPERATURE_UNIT.                                                                                                    |  |
| Index: 33<br>Data type: unsigned16<br>Access: read, write, OOS               |                                                                                                    |  |
| Device Dialog/DEVICE<br>DIALOG<br>Display                                    | If the configuration is unsuitable, this parameter displays a message indicating that a configuration error is present. The message can also refer to the parameter that was configured incorrectly.                                                                                                    |  |
| Index: 34<br>Data type: unsigned8<br>Access: read only                       |                                                                                                    |  |
| Insert Pin No./<br>SW_LOCK<br>Entry                                          | For entering a code to lock or unlock operation.                                                                                                    |  |
| Index: 35<br>Data type: unsigned16<br>Access: read, write,<br>AUTO, OOS, MAN | <ul> <li>which refer to how the display appears, e.g. Language/DISPLAY_LANGUAGE and Display Contrast/DISPLAY_CONTRAST, can still be altered.</li> <li>If operation is locked by means of the DIP switch, you can only unlock operation again by means of the DIP switch. If operation is locked by means of remote operation, you can only unlock operation again using remote operation.</li> </ul> |  |
|                                                                              | → See also Operating Instructions BA00301P (Deltabar S) or BA00302P (Cerabar S) or BA00372P (Deltapilot S), "Locking/unlocking operation" section.                                                                                                    |  |
|                                                                              | <ul> <li>Options</li> <li>Lock: Enter a number between 0 and 9999 and ≠100.</li> <li>Unlock: Enter the number 100.</li> </ul>                                                                                                    |  |
|                                                                              | Factory setting:<br>100                                                                                                    |  |
| Status Locking/<br>STATUS_LOCKING                                            | Displays the current locking status of the device or conditions that can lock the device (hardware locking, software locking).                                                                                                    |  |
| Index: 36<br>Data type: unsigned16<br>Access: read only                      |                                                                                                    |  |

| Parameter         Description           Linearization/<br>LINEARIZATION<br>Selection         Select the measuring mode and the measured variable by means of this parameter<br>the Primary Value Type/PRIMARY_VALUE_TYPE parameter (→ 目 5.6).<br>→ See also Operating Instructions for Deltabar S (BA00301P) and Cerabar S<br>(BA00302P) or BA00372P (Deltapilot S), 'Selecting the language and measuring<br>mode' section.           Data type: unsigned8<br>Access: read, write, OOS         Options:<br>• No linearization (Pressure' or "Level" measuring mode)<br>• Level combined ('Level' measuring mode)<br>• Level combined ('Level' measuring mode)<br>• Level combined ('Level' measuring mode)<br>• Flow square root ('Flow' measuring mode)<br>• Flow square root (Flow' measuring mode)<br>• Flow square root (Flow' measuring mode; 'Level easy pressure' measuring mode; 'Level easy<br>height' measuring mode; 'Level easy pressure' measuring mode; 'Level easy<br>height' measuring mode; 'Level easy pressure' measuring mode; 'Level easy<br>height' measuring mode; 'Level easy pressure linearized' level mode:<br>Enter the maximum hydrostatic pressure to be expected.<br>The input limits for the calibration (editing limits) are derived from the value<br>entered. The closer the value entered corresponds to the maximum hydrostatic<br>pressure to be expected, the more accurate the measuring mode; 'Level easy<br>height' measuring mode                                                                                                    | Pressure Transducer Block                                                                                     |                                                                                                    |  |
|----------------------------------------------------------------------------------------------------|----------------------------------------------------------------------------------------------------|----------------------------------------------------------------------------------------------------|--|
| Linearization/<br>LINEARIZATION<br>Selection<br>Selection<br>Select | Parameter                                                                                                    | Description                                                                                                    |  |
| The option selected for this parameter can also affect the setting of the Level Mod         LEVEL_MODE parameter (→ ≜ 65), e.g. if "Level linearized" is selected, the Level         Mode/LEVEL_MODE parameter is set to the "Pressure linearized" option.         Make sure that the unit selected by means of the Scale Out/SCALE_OUT parameter         Units Index' element suits the measured variable.         Scale In/SCALE_IN         Entry         Index: 38         Data type: DS-65         Access: read, write, OOS         Pressure" measuring mode; "Level easy pressure" measuring mode; "Level easy height" measuring mode; "Level standard" measuring mode, "Linear" or "Height linearized" level mode: enter the upper limit for the pressure value of the Transdo Block.         • "Level standard" measuring mode; "Tevel easy pressure inearized" level mode: Enter the maximum hydrostatic pressure to be expected.         The input limits for the calibration (editing limits) are derived from the value entered. The closer the value entered corresponds to the maximum hydrostatic pressure to be expected.         • Flow" measuring mode; "Level easy pressure" measuring mode; "Level easy height" measuring mode; "Level standard" measuring mode; "Level easy or signed to the maximum fix value (→ See the following Scale Out/SCALE_OUT parameter, EU_100 element         • Factory setting: Upper range limit of the sensor       EU_0         • The weak to primary device. This value is assigned to the maximum fix value (→ See the following Scale Out/SCALE_OUT parameter, easy height" measuring mode; "Level easy resuring mode; "                                                                                                    | Linearization/<br>LINEARIZATION<br>Selection<br>Index: 37<br>Data type: unsigned8<br>Access: read, write, OOS | <ul> <li>Select the measuring mode and the measured variable by means of this parameter and the Primary Value Type/PRIMARY_VALUE_TYPE parameter (→  56).</li> <li>→ See also Operating Instructions for Deltabar S (BA00301P) and Cerabar S (BA00302P) or BA00372P (Deltapilot S), "Selecting the language and measuring mode" section.</li> <li>Options: <ul> <li>No linearization ("Pressure" or "Level" measuring mode)</li> <li>Level linearized ("Level" measuring mode)</li> <li>Level combined ("Level" measuring mode)</li> <li>Flow square root ("Flow" measuring mode)</li> </ul> </li> </ul>                                                                                                    |  |
| Scale In/SCALE_IN       The Scale In/SCALE_IN parameter is a structured parameter consisting of four elements.         Index: 38       EU_100         Data type: DS-65       "Pressure" measuring mode; "Level easy pressure" measuring mode; "Level easy height" measuring mode; "Level standard" measuring mode; "Linear" or "Height linearized" level mode: enter the upper limit for the pressure value of the Transde Block.         "Level standard" measuring mode, "Pressure linearized" level mode: Enter the maximum hydrostatic pressure to be expected. The input limits for the calibration (editing limits) are derived from the value entered. The closer the value entered corresponds to the maximum hydrostatic pressure to be expected.         "Flow" measuring mode; "Level easy pressure" measuring mode; "Level easy height" measuring mode: Enter the maximum pressure of the primary device.         > See layout sheet of primary device. This value is assigned to the maximum for value (→ See the following Scale Out/SCALE_OUT parameter, EU_100 element         "Pressure" measuring mode; "Level easy pressure" measuring mode; "Level easy height" measuring mode; "Level standard" measuring mode; "Level easy height" measuring mode; "Level easy height" measuring mode; "Level standard" measuring mode; "Level easy height" measuring mode; "Level standard" measuring mode; "Level easy height" measuring mode; "Level standard" measuring mode; "Level easy height" measuring mode; "Level standard" measuring mode; "Level easy height" measuring mode; "Level standard" measuring mode; "Level easy height" measuring mode; "Level standard" measuring mode; "Level easy height" measuring mode; "Level standard" measuring mode; "Level easy height" measuring mode; "Level standard" measuring mode; "Level easy height" measuring mode; "Level standard" m                                                                                                    |                                                                                                    | The option selected for this parameter can also affect the setting of the Level Mode/<br>LEVEL_MODE parameter (→ 🖹 65), e.g. if "Level linearized" is selected, the Level<br>Mode/LEVEL_MODE parameter is set to the "Pressure linearized" option.<br>Make sure that the unit selected by means of the Scale Out/SCALE_OUT parameter,<br>"Units Index" element suits the measured variable.                                                                                                    |  |
| <ul> <li>Index: 38</li> <li>Data type: DS-65</li> <li>Access: read, write, OOS</li> <li>FU_100 <ul> <li>"Pressure" measuring mode; "Level easy pressure" measuring mode; "Level easy height" measuring mode; "Level standard" measuring mode, "Linear" or "Height linearized" level mode: enter the upper limit for the pressure value of the Transdo Block.</li> <li>"Level standard" measuring mode, "Pressure linearized" level mode: Enter the maximum hydrostatic pressure to be expected. The input limits for the calibration (editing limits) are derived from the value entered. The closer the value entered corresponds to the maximum hydrostatic pressure to be expected.</li> <li>"Flow" measuring mode: Enter the maximum pressure of the primary device. → See layout sheet of primary device. This value is assigned to the maximum frvalue (→ See the following Scale Out/SCALE_OUT parameter, EU_100 element)</li> <li>Factory setting: Upper range limit of the sensor</li> </ul> </li> <li>EU_0 <ul> <li>"Pressure" measuring mode; "Level easy pressure" measuring mode; "Level easy height" measuring mode; "Level easy pressure" measuring mode; "Level easy height" measuring mode; "Level easy pressure" measuring mode; "Level easy height" measuring mode; "Level easy pressure" measuring mode; "Level easy height" measuring mode; "Level easy pressure" measuring mode; "Level easy height" measuring mode; "Level easy pressure" measuring mode; "Level easy height" measuring mode; "Level easy height" measuring mode; "Level easy pressure" measuring mode; "Level easy height" measuring mode; "Level easy height" measuring mode; "Level easy height" measuring mode; "Level easy height" measuring mode; "Level easy height" measuring mode; "Level easy height" measuring mode; "Level easy height" measuring mode; "Level easy height" measuring mode; "Level easy height" measuring mode; "Level easy height" measuring mode; "Level easy height" measuring mode; "Level easy height" measuring mode; "Level easy height" measuring mode; "Level easy height" measuring mode; "Level</li></ul></li></ul>                                                                                                    | Scale In/SCALE_IN<br>Entry                                                                                    | The Scale In/SCALE_IN parameter is a structured parameter consisting of four elements.                                                                                                    |  |
| <ul> <li>Factory setting: 0</li> <li>UNITS_INDEX</li> <li>Select the unit for input scaling.</li> <li>DECIMAL</li> </ul>                                                                                                    | Index: 38<br>Data type: DS-65<br>Access: read, write, OOS                                                     | <ul> <li>EU_100</li> <li>"Pressure" measuring mode; "Level easy pressure" measuring mode; "Level easy height" measuring mode; "Level standard" measuring mode, "Linear" or "Height linearized" level mode: enter the upper limit for the pressure value of the Transducer Block.</li> <li>"Level standard" measuring mode, "Pressure linearized" level mode: Enter the maximum hydrostatic pressure to be expected. The input limits for the calibration (editing limits) are derived from the value entered. The closer the value entered corresponds to the maximum hydrostatic pressure to be expected, the more accurate the measurement result.</li> <li>"Flow" measuring mode: Enter the maximum pressure of the primary device. → See layout sheet of primary device. This value is assigned to the maximum flow value (→ See the following Scale Out/SCALE_OUT parameter, EU_100 element).</li> <li>Factory setting: Upper range limit of the sensor</li> <li>EU_0</li> <li>"Pressure" measuring mode; "Level easy pressure" measuring mode; "Level easy height" measuring mode; "Level easy pressure" measuring mode; "Level easy height" measuring mode; "Level easy pressure" measuring mode; "Level easy height" measuring mode; "Level easy pressure" measuring mode; "Level easy height" measuring mode; "Level easy pressure" measuring mode; "Level easy height" measuring mode; "Level easy pressure" measuring mode; "Level easy height" measuring mode; "Level easy pressure" measuring mode; "Level easy height" measuring mode; "Level easy pressure" measuring mode; "Level easy height" measuring mode; "Level easy pressure" measuring mode; "Level easy height" measuring mode; "Level easy height" measuring mode; "Level easy height" measuring mode; "Level easy pressure" measuring mode; "Level easy height" measuring mode; "Level easy height" measuring mode; "Level easy height" measuring mode; "Level easy height" measuring mode; "Level easy height" measuring mode; "Level easy height" measuring mode; "Level easy height" measuring mode; "Level easy height" measuring mode; "Level</li></ul> |  |

| Pressure Transducer Block                                 |                                                                                                    |  |
|-----------------------------------------------------------|----------------------------------------------------------------------------------------------------|--|
| Parameter                                                 | Description                                                                                                    |  |
| Scale Out/SCALE_OUT<br>Entry                              | The Scale Out/SCALE_OUT parameter is a structured parameter consisting of four elements.                                                                                                    |  |
| Index: 39<br>Data type: DS-68<br>Access: read, write, OOS | <ul> <li>EU_100</li> <li>"Pressure" measuring mode; "Level easy pressure" measuring mode; "Level easy height" measuring mode; "Level standard" measuring mode, "Linear" level mode: enter the upper limit for the output value of the Transducer Block. Factory setting: 100</li> <li>"Level standard" measuring mode, "Pressure linearized" or "Height linearized" level</li> </ul>                                                 |  |
|                                                           | mode:<br>Enter the maximum tank contents to be expected.<br>The input limits for the subsequent calibration (editing limits) are derived from the<br>value entered. The closer the value entered corresponds to the maximum tank<br>content to be expected, the more accurate the measurement result.<br>Factory setting: 100                                                                                                    |  |
|                                                           | <ul> <li>"Flow" measuring mode: Enter the maximum flow of the primary device.<br/>See also the layout sheet of the primary device. The maximum flow is assigned to<br/>the maximum pressure you enter via the Scale In/SCALE_IN parameter, EU_100<br/>element.<br/>Factory setting: 1.0</li> </ul>                                                                                                    |  |
|                                                           | <ul> <li>EU_0</li> <li>"Pressure" measuring mode; "Level easy pressure" measuring mode; "Level easy height" measuring mode; "Level standard" measuring mode, "Linear" level mode; "Flow" measuring mode: enter the lower limit for the output value of the Transducer Block</li> </ul>                                                                                                    |  |
|                                                           | <ul> <li>"Level standard" measuring mode, "Pressure linearized" or "Height linearized" level mode:</li> <li>Enter the minimum tank contents to be expected.</li> <li>The input limits for the calibration (editing limits) are derived from the value entered. The closer the value entered corresponds to the minimum tank content to be expected, the more accurate the measurement result.</li> <li>Factory setting: 0</li> </ul> |  |
|                                                           | <ul><li>UNITS_INDEX</li><li>Select the unit for output scaling.</li></ul>                                                                                                    |  |
|                                                           | <ul><li><b>DECIMAL</b></li><li>Enter the number of decimal places.</li></ul>                                                                                                    |  |
|                                                           | Make sure that the unit selected by means of the Scale Out/SCALE_OUT parameter,<br>"Units Index" element suits the measured variable.<br>$\rightarrow$ See also the parameter descriptions for Primary Value Type/<br>PRIMARY_VALUE_TYPE ( $\rightarrow \square$ 56) and Linearization/LINEARIZATION ( $\rightarrow \square$ 73).                                                                                                    |  |
| Damping Value/<br>DAMPING_VALUE<br>Entry                  | Enter damping time (time constant $\tau$ ).<br>The damping affects the speed at which all subsequent elements, such as the local operation, measured value (Primary Value) and output value of the Analog Input Block react to a change in the pressure.                                                                                                    |  |
| Index: 40<br>Data type: float<br>Access: read, write, OOS | <b>Input range:</b><br>0.0 to 999.0 s                                                                                                    |  |
|                                                           | Factory setting:<br>2.0 s or as per order specification                                                                                                    |  |

| Pressure Transducer Block                                                                                  |                                                                                                    |  |
|----------------------------------------------------------------------------------------------------|----------------------------------------------------------------------------------------------------|--|
| Parameter                                                                                                  | Description                                                                                                    |  |
| Pos.Zero Adjust/<br>ZERO_POSITION_ADJU<br>ST<br>Selection                                                  | Due to the orientation of the device, there may be a shift in the measured value, i.e. for example, when the container is empty or partly filled, the Primary Value/<br>PRIMARY_VALUE parameter does not display zero.                                                                                                    |  |
| Index: 41<br>Data type: unsigned8                                                                          | This parameter provides the possibility of performing position adjustment where the pressure difference between zero (set point) and the measured pressure need not be known. (A reference pressure is present at the device.)                                                                                                    |  |
| Access: read, write, UUS                                                                                   | <ul> <li>Example:</li> <li>Primary Value/PRIMARY_VALUE = 2.2 mbar (0.033 psi)</li> <li>Correct the Primary Value/PRIMARY_VALUE via the Pos.Zero Adjust/<br/>ZERO_POSITION_ADJUST parameter with the "Confirm" option. This means that<br/>you are assigning the value 0.0 to the pressure present.</li> <li>Primary Value/PRIMARY_VALUE (after pos. zero adjust) = 0.0 mbar</li> </ul>                                                                                                    |  |
|                                                                                                    | The Calib. Offset/CALIBRATION_OFFSET parameter ( $\rightarrow \triangleq 63$ ) displays the resulting pressure difference (offset) by which the Primary Value/PRIMARY_VALUE was corrected.                                                                                                    |  |
|                                                                                                    | Options:<br>• Abort<br>• Confirm                                                                                                    |  |
|                                                                                                    | Factory setting:<br>0.0                                                                                                    |  |
| Pos. Input Value/<br>POSITION_INPUT_VAL<br>UE<br>Entry                                                     | Due to the orientation of the device, there may be a shift in the measured value, i.e. for example, when the container is empty or partly filled, the PRIMARY_VALUE parameter does not display zero or the desired value.<br>This parameter provides the possibility of performing position adjustment where the pressure difference between zero (set point) and the measured pressure need not be known. (A reference pressure is present at the device.)                                                                         |  |
| Index: 42<br>Data type: float<br>Access: read, write, OOS                                                  | <ul> <li>Example:</li> <li>Primary Value/PRIMARY_VALUE = 0.5 mbar (0.0075 psi)</li> <li>For the Pos. Input Value/POSITION_INPUT_VALUE parameter, specify the desired set point for the Primary Value/PRIMARY_VALUE, for example 2.0 mbar (0.03 psi).</li> <li>(The following applies: PRIMARY_VALUE<sub>new</sub> = PRESSURE_1_ACCEPT_INSTALL_OFFSET)</li> <li>Primary Value/PRIMARY_VALUE (after entry for Pos. Input Value/ POSITION_INPUT_VALUE) = 2.0 mbar</li> <li>The Calib. Offset/CALIBRATION_OFFSET parameter (→</li></ul> |  |
|                                                                                                    | Factory setting:<br>0.0                                                                                                    |  |
| Calib. Offset/<br>CALIBRATION_OFFSET<br>Entry<br>Index: 43<br>Data type: float<br>Access: read, write, OOS | Due to the orientation of the device, there may be a shift in the measured value, i.e. for example, when the container is empty or partly filled, the PRIMARY_VALUE parameter does not display zero or the desired value.<br>This parameter provides the possibility of performing position adjustment where the pressure difference between zero (set point) and the measured pressure is known. (A reference pressure is not present at the device.)                                                                              |  |
|                                                                                                    | <ul> <li>Primary Value/PRIMARY_VALUE = 2.2 mbar (0.033 psi)</li> <li>Via the Calib. Offset/CALIBRATION_OFFSET parameter, enter the value by which<br/>the Primary Value/PRIMARY_VALUE should be corrected. To correct the Primary<br/>Value/PRIMARY_VALUE to 0.0 mbar, you must enter the value 2.2 here. (The<br/>following applies: PRIMARY_VALUE<sub>new</sub> =<br/>PRIMARY_VALUE<sub>old</sub> - PRESSURE_1_INSTALL_OFFSET)</li> <li>Primary Value/PRIMARY_VALUE (after entry for calib. offset) = 0.0 mbar</li> </ul>         |  |
|                                                                                                    | Factory setting:<br>0.0                                                                                                    |  |

| Pressure Transducer Block                                                                                                    |                                                                                                    |  |
|----------------------------------------------------------------------------------------------------|----------------------------------------------------------------------------------------------------|--|
| Parameter                                                                                                    | Description                                                                                                    |  |
| Customer Unit P/<br>CUSTOMER_UNIT_PRE<br>SSURE                                                                               | Enter text (unit) for customer-specific pressure unit.<br>You can enter a maximum of eight alphanumeric characters here. → See also Cust.<br>Unit. Fact. P/CUSTOMER_FACTOR_UNIT_PRESS                                                                                                    |  |
| Entry<br>Index: 44<br>Data type: visible string<br>Access: read, write,<br>AUTO, OOS, MAN                                    | <ul> <li>Prerequisite:</li> <li>Calibration Units/CAL_UNIT (→ <sup>1</sup> 57) = User unit</li> <li>Only the first five characters are shown on the local operation. For example, if the customer-specific unit "crates" was selected, only "crate" would be displayed. If the unit contains a slash, up to eight characters can be shown on the local operation. The maximum number of characters in the counter is again limited to five. For example if the customer-specific unit "crates/m2" was selected, "crate/m2" would be displayed. In the FF configuration program, the slash counts as a character, i.e. "crates/m2" would be displayed as "crates/m".</li> <li>Factory setting:</li> </ul> |  |
| Cust. Unit. Fact. P/<br>CUSTOMER_FACTOR_<br>UNIT_PRESS<br>Entry<br>Index: 45<br>Data type: float<br>Access: read, write, OOS | <pre>Enter the conversion factor for a customer-specific pressure unit.<br/>The conversion factor must be entered in relation to the SI unit "Pa".<br/>→ See also Customer Unit P/CUSTOMER_UNIT_PRESSURE.<br/>Prerequisite:<br/>• Calibration Units/CAL_UNIT (→ 🖹 57) = User unit<br/>Example:<br/>- You want the measured value to be displayed in "PU" (PU: packing unit).<br/>- Primary Value/PRIMARY_VALUE = 10000 Pa i 1 PU<br/>- Enter Customer Unit P/CUSTOMER_UNIT_PRESSURE: PU<br/>- Enter Cust. Unit. Fact. P/CUSTOMER_FACTOR_UNIT_PRESS: 0.0001<br/>- Result: Primary Value/PRIMARY_VALUE = 1 PU<br/>Factory setting:<br/>1.0</pre>                                                           |  |
| Lo Trim Measured/<br>LOW_TRIM_MEASURE<br>D<br>Display<br>Index: 46<br>Data type: float<br>Access: read only                  | Displays the pressure that was present at the device during calibration and was used for the calibration of the lower point of the sensor characteristic curve. $\rightarrow$ See also the parameter description for Calibration Lowest Point/CAL_POINT_LO ( $\rightarrow \square$ 57).                                                                                                    |  |
| Hi Trim Measured/<br>HIGH_TRIM_MEASURE<br>D<br>Display<br>Index: 47<br>Data type: float<br>Access: read only                 | Displays the pressure that was present at the device during calibration and was used for the calibration of the upper point of the sensor characteristic curve. $\rightarrow$ See also the parameter description for Calibration Highest Point/CAL_POINT_HI ( $\rightarrow \square$ 56).                                                                                                    |  |

| Pressure Transducer Block                                                                                                  |                                                                                                    |
|----------------------------------------------------------------------------------------------------|----------------------------------------------------------------------------------------------------|
| Parameter                                                                                                    | Description                                                                                                    |
| Level Mode/<br>LEVEL_MODE<br>Selection<br>Index: 48<br>Data type: unsigned8<br>Access: read, write, OOS                    | <ul> <li>Select the level mode</li> <li>Options: <ul> <li>Linear: The measured variable (level, volume, mass or %) is in direct proportion to the measured pressure. → </li> <li>2 2f, Section 5.4.</li> </ul> </li> <li>Pressure linearized: The measured variable (volume, mass or %) is not in direct proportion to the measured pressure such as in the case of containers with a conical outlet. For the calibration, enter a linearization table with at least 2 and not more than 32 points. → </li> <li>2 2 6f, Section 5.5.</li> <li>Height linearized: Select this level mode if you require two measured variables or if the container shape is given with value pairs, e.g. height and volume. The following combinations are possible: <ul> <li>Height + wolume</li> <li>Height + wolume</li> <li>%-height + volume</li> <li>%-height + mass</li> <li>%-height + mass</li> <li>%-height the for the "Linear" option and then for the measured variable height or %-height like for the "Inear" option and then for the measured variable volume, mass or % like for the "Pressure linearized" option. → </li> <li>3 2 ff, Section 5.6.</li> </ul> </li> <li>This parameter can only be changed if the settings for the Linearization/LINEARIZATION (→ </li> <li>3 2 ff, Section 5.6.</li> <li>This parameters suit it, e.g. if the "Flow square root" option was selected for the Linearization/LINEARIZATION parameter, this parameter cannot be changed.</li> <li>Factory setting:</li> <li>Linear</li> </ul> |
| Lin. Measurand/<br>LINEAR_MEASURAND<br>Selection<br>Index: 49<br>Data type: unsigned8<br>Access: read, write, OOS          | Select the measured variable.<br>Options:<br>• Level<br>• Volume<br>• Mass<br>• % (level)<br>This parameter can only be changed if the setting for the Linearization/<br>LINEARIZATION parameter (→  73) suits it, e.g. if the "Flow square root" option was<br>selected for the Linearization/LINEARIZATION parameter, this parameter cannot be<br>changed.<br>Factory setting:<br>% (level)                                                                                                    |
| Lind. Measurand/<br>LINEARIZED_MEASUR<br>AND<br>Selection<br>Index: 50<br>Data type: unsigned8<br>Access: read, write, OOS | Select the measured variable.         Options:         • Pressure and volume         • Pressure and mass         • Pressure and %         This parameter can only be changed if the setting for the Linearization/<br>LINEARIZATION parameter (→ 🖻 73) suits it, e.g. if the "Flow square root" option was selected for the Linearization/LINEARIZATION parameter, this parameter cannot be changed.         Factory setting:         Pressure and %                                                                                                    |

| Pressure Transducer Block                                                                                                |                                                                                                    |
|----------------------------------------------------------------------------------------------------|----------------------------------------------------------------------------------------------------|
| Parameter                                                                                                    | Description                                                                                                    |
| Comb. Measurand/<br>COMBINED_MEASURA<br>ND<br>Selection<br>Index: 51<br>Data type: Unsigned8<br>Access: read, write, OOS | Select the measured variable.<br><b>Options:</b><br>• Height and volume<br>• Height and mass<br>• Height and %<br>• %-height and volume<br>• %-height and mass<br>• %-height and %<br>This parameter can only be changed if the setting for the Linearization/                                                                                                    |
|                                                                                                    | LINEARIZATION parameter ( $\rightarrow \textcircled{1}73$ ) suits it, e.g. if the "Flow square root" option was selected for the Linearization/LINEARIZATION parameter, this parameter cannot be changed.<br>Factory setting:                                                                                                    |
|                                                                                                    | %-height and %                                                                                                    |
| Density Unit/<br>DENSITY_UNIT<br>Selection<br>Index: 52<br>Data type: unsigned16<br>Access: read, write, OOS             | Select the density unit. Prerequisite: <ul> <li>Comb. Measurand/COMBINED_MEASURAND = %-height and %, Calibration Mode/CALIBRATION_MODE = Dry</li> <li>Comb. Measurand/COMBINED_MEASURAND = %-height and volume, Calibration Mode/CALIBRATION_MODE = Dry</li> <li>Comb. Measurand/COMBINED_MEASURAND = %-height and mass, Calibration Mode/CALIBRATION_MODE = Dry</li> <li>Comb. Measurand/COMBINED_MEASURAND = Height and %, Calibration Mode/CALIBRATION_MODE = Dry</li> <li>Comb. Measurand/COMBINED_MEASURAND = Height and %, Calibration Mode/CALIBRATION_MODE = Dry</li> <li>Comb. Measurand/COMBINED_MEASURAND = Height and volume, Calibration Mode/CALIBRATION_MODE = Dry</li> <li>Comb. Measurand/COMBINED_MEASURAND = Height and mass, Calibration Mode/CALIBRATION_MODE = Dry</li> <li>Comb. Measurand/COMBINED_MEASURAND = Height and mass, Calibration Mode/CALIBRATION_MODE = Dry</li> <li>Comb. Measurand = COMBINED_MEASURAND = Height and mass, Calibration Mode/CALIBRATION_MODE = Dry</li> <li>Comb. Measurand = COMBINED_MEASURAND = Height and mass, Calibration Mode/CALIBRATION_MODE = Dry</li> <li>Comb. Measurand = COMBINED_MEASURAND</li> <li>Calibration Mode = CALIBRATION_MODE</li> <li>Options:</li> <li>g/cm<sup>3</sup></li> <li>kg/dm<sup>3</sup></li> <li>US lb/in<sup>3</sup></li> <li>US lb/it<sup>3</sup></li> </ul> |
|                                                                                                    | kg/dm <sup>3</sup>                                                                                                    |
| Height Unit/<br>HEIGHT_UNIT<br>Selection<br>Index: 53<br>Data type: unsigned16<br>Access: read, write, OOS               | Select the level unit. Prerequisite: <ul> <li>Comb. Measurand/COMBINED_MEASURAND = Height and volume, height and mass or height and %</li> </ul> Options: <ul> <li>mm</li> <li>dm</li> <li>cm</li> <li>m</li> <li>inch</li> <li>ft</li> <li>User unit, → see also Customer Unit H/CUSTOMER_HEIGHT_UNIT (→ 🖹 67) and Cust. Unit Fact. H/CUSTOMER_UNIT_FACTOR_HEIGHT (→ 🖹 67)</li> </ul> Factory setting:                                                                                                    |
|                                                                                                    | m                                                                                                    |

| Pressure Transducer Block                                                                                                    |                                                                                                    |
|----------------------------------------------------------------------------------------------------|----------------------------------------------------------------------------------------------------|
| Parameter                                                                                                    | Description                                                                                                    |
| Customer Unit H/<br>CUSTOMER_HEIGHT_U<br>NIT<br>Selection<br>Index: 54<br>Data type: visible string<br>Access: read, write,<br>AUTO, OOS, MAN | Enter text (unit) for customer-specific level unit.<br>You can enter a maximum of eight alphanumeric characters here.<br>→ See also Cust. Unit. Fact. H/CUSTOMER_UNIT_FACTOR_HEIGHT.                                                                                                    |
|                                                                                                    | <ul> <li>Prerequisite:</li> <li>Comb. Measurand/COMBINED_MEASURAND = Height and volume,<br/>Height Unit/HEIGHT_UNIT = User unit</li> <li>Comb. Measurand/COMBINED_MEASURAND = Height and mass,<br/>Height Unit/HEIGHT_UNIT = User unit</li> <li>Comb. Measurand/COMBINED_MEASURAND = Height and %,<br/>Height Unit/HEIGHT_UNIT = User unit</li> <li>Comb. Measurand = COMBINED_MEASURAND</li> <li>Height Unit = HEIGHT_UNIT</li> </ul>                                                                                                    |
|                                                                                                    | Only the first five characters are shown on the local operation. For example, if the customer-specific unit "crates" was selected, only "crate" would be displayed. If the unit contains a slash, up to eight characters can be shown on the local operation. The maximum number of characters in the counter is again limited to five. For example if the customer-specific unit "crates/m2" was selected, "crate/m2" would be displayed. In the FF configuration program, the slash counts as a character, i.e. "crates/m2" would be displayed as "crates/m". <b>Factory setting:</b> |
|                                                                                                    |                                                                                                    |
| Cust. Unit. Fact. H/<br>CUSTOMER_UNIT_FAC<br>TOR_HEIGHT                                                                                       | Enter the conversion factor for a customer-specific level unit.<br>The conversion factor must be entered in relation to the SI unit "m".<br>→ See also Customer Unit H/CUSTOMER_HEIGHT_UNIT.                                                                                                    |
| Entry                                                                                                    | Prerequisite:                                                                                                    |
| Index: 55<br>Data type: float<br>Access: read, write, OOS                                                                                     | <ul> <li>Comb. Measurand/COMBINED_MEASURAND = Height and volume,<br/>Height Unit/HEIGHT_UNIT = User unit</li> <li>Comb. Measurand/COMBINED_MEASURAND = Height and mass,<br/>Height Unit/HEIGHT_UNIT = User unit</li> <li>Comb. Measurand/COMBINED_MEASURAND = Height and %,<br/>Height Unit/HEIGHT_UNIT = User unit</li> </ul>                                                                                                    |
|                                                                                                    | <ul> <li>Comb. Measurand = COMBINED_MEASURAND</li> <li>Height Unit = HEIGHT_UNIT</li> </ul>                                                                                                    |
|                                                                                                    | Example:<br>- You want the measured value to be displayed in "PU" (PU: packing unit).<br>- Primary Value/PRIMARY_VALUE = 0.5 m i 1 PU<br>- Enter Customer Unit H/CUSTOMER_HEIGHT_UNIT: PU<br>- Enter Cust. Unit. Fact. H/CUSTOMER_UNIT_FACTOR_HEIGHT: 2<br>- Result: Primary Value/PRIMARY_VALUE = 1 PU<br>Factory setting:                                                                                                    |
|                                                                                                    | 1.0                                                                                                    |

| Pressure Transducer Block                                                                                                    |                                                                                                    |
|----------------------------------------------------------------------------------------------------|----------------------------------------------------------------------------------------------------|
| Parameter                                                                                                    | Description                                                                                                    |
| Unit Volume/<br>VOLUME_UNIT<br>Selection<br>Index: 56<br>Data type: unsigned16<br>Access: read, write, OOS                                | Select the volume unit. Prerequisite: <ul> <li>Comb. Measurand/COMBINED_MEASURAND = Height and volume or %-height and volume</li> </ul> Options: <ul> <li>1</li> <li>h1</li> <li>cm<sup>3</sup></li> <li>dm<sup>3</sup></li> <li>m<sup>3</sup></li> <li>m<sup>3</sup> E<sup>3</sup></li> <li>ft</li> <li>ft<sup>3</sup> E<sup>3</sup></li> <li>gal</li> <li>Igal</li> <li>bbl</li> <li>User unit, → see also Customer Unit V/CUSTOMER_UNIT_VOLUME (→ 🖹 68) and Cust. Unit. Fact. V/CUSTOMER_UNIT_FACTOR_VOLUME (→ 🗎 68) Factory setting: <ul> <li>m<sup>3</sup></li> </ul></li></ul>                                                                                                    |
| Customer Unit V/<br>CUSTOMER_UNIT_VOL<br>UME<br>Entry<br>Index: 57<br>Data type: visible string<br>Access: read, write,<br>AUTO, OOS, MAN | <ul> <li>Enter text (unit) for customer-specific volume unit.</li> <li>You can enter a maximum of eight alphanumeric characters here.</li> <li>→ See also Cust. Unit. Fact. V/CUSTOMER_UNIT_FACTOR_VOLUME.</li> <li>Prerequisite: <ul> <li>Comb. Measurand/COMBINED_MEASURAND = Height and volume, Unit Volume/VOLUME_UNIT = User unit</li> <li>Comb. Measurand/COMBINED_MEASURAND = %-height and volume, Unit Volume/VOLUME_UNIT = User unit</li> <li>Comb. Measurand = COMBINED_MEASURAND</li> <li>Unit Volume = VOLUME_UNIT</li> </ul> </li> <li>Only the first five characters are shown on the local operation. For example, if the customer-specific unit "crates" was selected, only "crate" would be displayed.</li> <li>If the unit contains a slash, up to eight characters can be shown on the local operation. The maximum number of characters in the counter is again limited to five. For example if the customer-specific unit "crates/m2" was selected, "crate/m2" would be displayed as "crates/m".</li> </ul> |
| Cust. Unit. Fact. V/<br>CUSTOMER_UNIT_FAC<br>TOR_VOLUME<br>Entry<br>Index: 58<br>Data type: float<br>Access: read, write, OOS             | <ul> <li>Factory setting.</li> <li></li> <li>Enter the conversion factor for a customer-specific volume unit.<br/>The conversion factor must be entered in relation to the SI unit "m<sup>3</sup>".</li> <li>→ See also Customer Unit V/CUSTOMER_UNIT_VOLUME.</li> <li>Prerequisite: <ul> <li>Comb. Measurand/COMBINED_MEASURAND = Height and volume, Unit Volume/VOLUME_UNIT = User unit</li> <li>Comb. Measurand/COMBINED_MEASURAND = %-height and volume, Unit Volume/VOLUME_UNIT = User unit</li> <li>Comb. Measurand = COMBINED_MEASURAND = %-height and volume, Unit Volume/VOLUME_UNIT = User unit</li> <li>Comb. Measurand = COMBINED_MEASURAND</li> <li>Unit Volume = VOLUME_UNIT</li> </ul> </li> <li>Example: <ul> <li>You want the measured value to be displayed in "buckets".</li> <li>Primary Value/PRIMARY_VALUE = 0.01 m3 i 1 bucket</li> <li>Enter Customer Unit V/CUSTOMER_UNIT_FACTOR_VOLUME : 100</li> <li>Result: Primary Value/PRIMARY_VALUE = 1 bucket</li> </ul> </li> </ul>                            |

| Pressure Transducer Block                                                                                                    |                                                                                                    |
|----------------------------------------------------------------------------------------------------|----------------------------------------------------------------------------------------------------|
| Parameter                                                                                                    | Description                                                                                                    |
| Unit Mass/MASS_UNIT<br>Selection<br>Index: 59<br>Data type: unsigned16<br>Access: read, write, OOS                                      | <pre>Select the mass unit. Prerequisite:   Lind. Measurand./LINEARIZED_MEASURAND = Pressure and mass Options:     g     kg     t     oz     lb     ton     User unit, → see also the following parameter descriptions for Customer Unit M/     CUSTOMER_UNIT_MASS (→      69) and Cust. Unit Fact. M/     CUSTOMER_UNIT_FACTOR_MASS (→      69) Factory setting:     kg</pre>                                                                                                    |
| Customer Unit M/<br>CUSTOMER_UNIT_MA<br>SS<br>Entry<br>Index: 60<br>Data type: visible string<br>Access: read, write,<br>AUTO, OOS, MAN | <ul> <li>Enter text (unit) for customer-specific mass unit.</li> <li>You can enter a maximum of eight alphanumeric characters here.</li> <li>→ See also Cust. Unit Fact. M/CUSTOMER_UNIT_FACTOR_MASS.</li> <li>Prerequisite: <ul> <li>Lind. Measurand/LINEARIZED_MEASURAND = Pressure and mass, Unit Mass/MASS_UNIT = User unit</li> </ul> </li> <li>Only the first five characters are shown on the local operation. For example, if the customer-specific unit "crates" was selected, only "crate" would be displayed. If the unit contains a slash, up to eight characters can be shown on the local operation. The maximum number of characters in the counter is again limited to five. For example if the customer-specific unit "crates/m2" was selected, "crate/m2" would be displayed. In the FF configuration program, the slash counts as a character, i.e. "crates/m2" would be displayed as "crates/m".</li> <li>Factory setting:</li> <li></li> </ul> |
| Cust. Unit Fact. M/<br>CUSTOMER_UNIT_FAC<br>TOR_MASS<br>Entry<br>Index: 61<br>Data type: float<br>Access: read, write, OOS              | <ul> <li>Enter the conversion factor for a customer-specific mass unit.<br/>The conversion factor must be entered in relation to the SI unit "kg".</li> <li>→ See also Customer Unit M/CUSTOMER_UNIT_MASS.</li> <li>Prerequisite: <ul> <li>Lind. Measurand/LINEARIZED_MEASURAND = Pressure and mass, Unit Mass/MASS_UNIT = User unit</li> </ul> </li> <li>Example: <ul> <li>You want the measured value to be displayed in "buckets".</li> <li>Primary Value/PRIMARY_VALUE = 10 kg i 1 bucket</li> <li>Enter Customer Unit M/CUSTOMER_UNIT_MASS: bucket</li> <li>Enter Cust. Unit Fact. M/CUSTOMER_UNIT_FACTOR_MASS: 0.1</li> <li>Result: Primary Value/PRIMARY_VALUE = 1 bucket</li> </ul> </li> <li>Factory setting: <ul> <li>1.0</li> </ul> </li> </ul>                                                                                                    |

| Pressure Transducer Block                                                                                           |                                                                                                    |
|----------------------------------------------------------------------------------------------------|----------------------------------------------------------------------------------------------------|
| Parameter                                                                                                    | Description                                                                                                    |
| Calibration Mode/<br>CALIBRATION_MODE<br>Selection<br>Index: 62<br>Data type: unsigned8<br>Access: read, write, OOS | <ul> <li>Select the calibration mode.</li> <li>Options: <ul> <li>Wet: option without a function</li> </ul> </li> <li>Dry <ul> <li>Dry calibration is a theoretical calibration which you can carry out even if the device is not mounted or the container is empty.</li> <li>For the "Level" measured variable, the density of the fluid (→ <ul> <li>70: Adjust Density/ADJUST_DENSITY) must be entered.</li> <li>For the "Volume" measured variable, the density of the fluid and the tank volume and tank height must be entered (→ <ul> <li>70: Adjust Density/ADJUST_DENSITY,</li> <li>→ <ul> <li>72: Tank Volume/TANK_VOLUME and → </li> <li>72: Tank Height/</li> <li>TANK_HEIGHT).</li> </ul> </li> <li>For the "Mass" measured variable, the tank volume and tank height must be entered (→ <ul> <li>70. Adjust Density/ADJUST_DENSITY).</li> <li>For the "Mass" measured variable, the tank volume and tank height must be entered (→ <ul> <li>72. Tank Volume/TANK_VOLUME and → </li> <li>72: Tank Height/</li> <li>TANK_HEIGHT). In the event of a zero point shift (level offset), the density also has to be entered (→ <ul> <li>70. Adjust Density/ADJUST_DENSITY).</li> </ul> </li> <li>For the "%" measured variable, the density of the fluid has to be entered and a level also has to be assigned to the 100 % point (→ <ul> <li>70: Adjust Density/ADJUST_DENSITY).</li> </ul> </li> <li>For the "%" measured variable, the density of the fluid has to be entered and a level also has to be assigned to the 100 % point (→ <ul> <li>70: Adjust Density/ADJUST_DENSITY).</li> </ul> </li> <li>For the "%" measured variable, the density of the fluid has to be entered and a level also has to be assigned to the 100 % point (→ <ul> <li>70: Adjust Density/ADJUST_DENSITY and → </li> <li>71: 200% Point/HUNDRED_PERCENT_VALUE).</li> </ul> </li> <li>If the measurement should not start at the mounting location of the device, a level offset must be entered (→ <ul> <li>71: Zero Point/ZERO_POSITION).</li> </ul> </li> </ul></li></ul></li></ul></li></ul></li></ul></li></ul> |
| Adjust Density/<br>ADJUST_DENSITY<br>Entry<br>Index: 63<br>Data type: float<br>Access: read, write, OOS             | Factory setting:         Wet         Enter the density of the fluid.         Prerequisite:         • Comb. Measurand/COMBINED_MEASURAND = %-height and %,<br>Calibration Mode/CALIBRATION_MODE = Dry         • Comb. Measurand/COMBINED_MEASURAND = %-height and volume,<br>Calibration Mode/CALIBRATION_MODE = Dry         • Comb. Measurand/COMBINED_MEASURAND = %-height and mass,<br>Calibration Mode/CALIBRATION_MODE = Dry         • Comb. Measurand/COMBINED_MEASURAND = Height and %,<br>Calibration Mode/CALIBRATION_MODE = Dry         • Comb. Measurand/COMBINED_MEASURAND = Height and volume,<br>Calibration Mode/CALIBRATION_MODE = Dry         • Comb. Measurand/COMBINED_MEASURAND = Height and volume,<br>Calibration Mode/CALIBRATION_MODE = Dry         • Comb. Measurand/COMBINED_MEASURAND = Height and mass,<br>Calibration Mode/CALIBRATION_MODE = Dry         • Comb. Measurand = COMBINED_MEASURAND = Height and mass,<br>Calibration Mode/CALIBRATION_MODE = Dry         • Comb. Measurand = COMBINED_MEASURAND = Height and mass,<br>Calibration Mode/CALIBRATION_MODE = Dry         • Comb. Measurand = COMBINED_MEASURAND = Height and mass,<br>Calibration Mode/CALIBRATION_MODE         • Calibration Mode = CALIBRATION_MODE         • Factory setting:<br>1.0                                                                                                    |

| Pressure Transducer Block                                                                              |                                                                                                    |
|----------------------------------------------------------------------------------------------------|----------------------------------------------------------------------------------------------------|
| Parameter                                                                                              | Description                                                                                                    |
| Zero Point/<br>ZERO_POSITION<br>Entry                                                                  | Enter the value for level offset.<br>If the measurement should not start at the mounting location of the device, e.g. for<br>containers with a sump, carry out zero point shift (level offset).                                                                                                    |
| Index: 64<br>Data type: float<br>Access: read, write, OOS                                              | <pre>Prerequisite: • Calibration Mode/CALIBRATION_MODE = Dry Factory setting:</pre>                                                                                                    |
|                                                                                                    | <ul> <li>0.0</li> <li>Fig. 17: Zero point shift</li> <li>1 Device is mounted above the level lower-range value: a positive value has to be entered for the LEVEL_ADJUST_MODE/ZERO POINT parameter.</li> <li>2 Device is mounted below the level lower-range value: a negative value has to be entered for the LEVEL_ADJUST_MODE/ZERO POINT parameter.</li> </ul>                                                                       |
| Empty Calib./<br>EMPTY_CALIBRATION<br>Entry<br>Index: 65<br>Data type: float<br>Access: read write OOS | <ul> <li>Enter the level value for the lower calibration point (container empty).</li> <li>The container is either empty or part full. By entering a value for this parameter, you are assigning a level value to the pressure present at the device.</li> <li>→ see also Empty Pressure Level Easy/EMPTY_PRESSURE_EASY.</li> <li>Prerequisite:</li> <li>Calibration Mode/CALIBRATION_MODE = Wet</li> </ul>                            |
|                                                                                                    | For this parameter, the local operation shows the level value to be entered and the pressure present at the device. In order for the level value to be saved together with the pressure present at the device, the entry field for the level value must first be activated using the "+"- or "-" key before confirming with the "E" key. This applies also if the level value is to remain unchanged.<br><b>Factory setting:</b> 0.0   |
| Full Calib./<br>FULL_CALIBRATION<br>Entry                                                              | Enter the level value for the upper calibration point (container full).<br>The container is either completely or almost full. By entering a value for this parameter, you are assigning a level value to the pressure present at the device.<br>$\rightarrow$ See also Full Pressure Level Easy/FULL_PRESSURE_EASY.                                                                                                    |
| Data type: float<br>Access: read, write, OOS                                                           | <ul><li>Prerequisite:</li><li>Calibration Mode/CALIBRATION_MODE = Wet</li></ul>                                                                                                    |
|                                                                                                    | For this parameter, the local operation shows the level value to be entered and the pressure present at the device. In order for the level value to be saved together with the pressure present at the device, the entry field for the level value must first be activated using the "+"- or "-" key before confirming with the "E" key. This applies also if the level value is to remain unchanged.<br><b>Factory setting:</b> 100.0 |

| Pressure Transducer Block                                                                                      |                                                                                                    |
|----------------------------------------------------------------------------------------------------|----------------------------------------------------------------------------------------------------|
| Parameter                                                                                                    | Description                                                                                                    |
| Tank Volume/<br>TANK_VOLUME<br>Entry<br>Index: 67<br>Data type: float<br>Access: read, write, OOS              | Enter the tank volume.                                                                                                    |
|                                                                                                    | <ul> <li>Prerequisite:</li> <li>Lin. Measurand/LINEAR_MEASURAND = Volume,<br/>Calibration Mode/CALIBRATION_MODE = Dry</li> <li>Lin. Measurand/LINEAR_MEASURAND = Mass,<br/>Calibration Mode/CALIBRATION_MODE = Dry</li> <li>Lin. Measurand = LINEAR_MEASURAND</li> <li>Calibration Mode = CALIBRATION_MODE</li> </ul>                                                                                                    |
|                                                                                                    | Factory setting:<br>1.0 m <sup>3</sup>                                                                                                    |
| Tank Height/TANK<br>HEIGHT<br>Entry<br>Index: 68<br>Data type: float                                           | Enter the tank height.<br>Prerequisite:<br>• Lin. Measurand/LINEAR_MEASURAND = Volume,<br>Calibration Mode/CALIBRATION_MODE = Dry<br>• Lin. Measurand/LINEAR_MEASURAND = Mass,<br>Calibration Mode/CALIBRATION_MODE = Dry                                                                                                    |
| necess. read, write, 000                                                                                       | <ul> <li>Lin. Measurand = LINEAR_MEASURAND</li> <li>Calibration Mode = CALIBRATION_MODE</li> </ul>                                                                                                    |
|                                                                                                    | Factory setting:<br>1.0 m                                                                                                    |
| 100% Point/<br>HUNDRED_PERCENT_<br>VALUE<br>Entry<br>Index: 69<br>Data type: float<br>Access: read, write, OOS | Enter the level value for the 100% point.<br>Prerequisite:<br>• Comb. Measurand/COMBINED_MEASURAND = %-height and volume,<br>Calibration Mode/CALIBRATION_MODE= Dry<br>• Comb. Measurand/COMBINED_MEASURAND = %-height and mass,<br>Calibration Mode/CALIBRATION_MODE = Dry<br>• Comb. Measurand/COMBINED_MEASURAND = %-height + %,<br>Calibration Mode/CALIBRATION_MODE = Dry<br>• Comb. Measurand = COMBINED_MEASURAND = %-height + %,<br>Calibration Mode = CALIBRATION_MODE = Dry<br>• Comb. Measurand = COMBINED_MEASURAND<br>• Calibration Mode = CALIBRATION_MODE<br>Example:<br>• The 100 %-point should correspond to 4 m.<br>• Select the "m" unit via the Height Unit/HEIGHT_UNIT parameter.<br>• Enter the value "4" for this 100% Point/HUNDRED_PERCENT_VALUEParameter |
|                                                                                                    | Factory setting:<br>1.0                                                                                                    |
| Level Min/LEVEL_MIN<br>Entry<br>Index: 70<br>Data type: float<br>Access: read, write, OOS                      | Enter the minimum level to be expected.<br>The input limits for the calibration (editing limits) are derived from the value entered.<br>The closer the value entered corresponds to the minimum level to be expected, the<br>more accurate the measurement result.<br><b>Factory setting:</b><br>0.0                                                                                                    |
| Level Max/<br>LEVEL_MAX<br>Entry                                                                               | Enter the maximum level to be expected.<br>The input limits for the calibration (editing limits) are derived from the value entered.<br>The closer the value entered corresponds to the maximum level to be expected, the<br>more accurate the measurement result.                                                                                                    |
| Index: 71<br>Data type: float<br>Access: read, write, OOS                                                      | Factory setting:<br>100.0                                                                                                    |
| Process Density/<br>PROCESS_DENSITY<br>Entry<br>Index: 72<br>Data type: float<br>Access: read, write, OOS      | Enter a new density value for density correction.<br>The calibration was carried out with the medium water, for example. Now the<br>container is to be used for another fluid with another density. The calibration is<br>corrected appropriately by entering the new density value in the Process Density/<br>PROCESS_DENSITY parameter.                                                                                                    |
|                                                                                                    | Factory setting:<br>1.0                                                                                                    |
| Pressure Transducer Block                                                                                                    |                                                                                                    |  |
|----------------------------------------------------------------------------------------------------|----------------------------------------------------------------------------------------------------|--|
| Parameter                                                                                                    | Description                                                                                                    |  |
| Table Selection/<br>INEARIZATION_<br>TABLE_SELECTION                                                                                   | Select table.<br>The device works with a measuring and an editor table. The measuring table is used to<br>calculate the measured value. To make sure measuring also runs properly when<br>entering a new table, there is another table, the editor table, for entering new values.                                                                                                    |  |
| Index: 73<br>Data type: unsigned8<br>Access: read, write,<br>AUTO, OOS, MAN                                                            | Options: <ul> <li>View meas. table</li> <li>Editor table</li> </ul> Factory setting: View meas. table                                                                                                    |  |
| Lin. Edit Mode/<br>LINEARIZATION_<br>EDIT_MODE<br>Entry<br>Index: 74<br>Data type: unsigned8<br>Access: read, write,<br>AUTO, OOS, MAN | <ul> <li>Select the entry mode for the linearization table.</li> <li>Options: <ul> <li>Manual:</li> <li>The container neither has to be filled nor emptied for this entry mode. Enter the value pairs for the linearization table.</li> <li>Semiautomatic:</li> <li>The container is filled or emptied in stages in this entry mode. The device automatically records the hydrostatic pressure. The associated volume, mass or %-value is entered.</li> </ul> </li> </ul>                                                                                                    |  |
|                                                                                                    | Factory setting:<br>Manual                                                                                                    |  |
| Editor Table/<br>LINEARIZATION_<br>TABLE_PRE_EDIT                                                                                      | Select table. Prerequisite: Table Selection/LINEARIZATION_TABLE_SELECTION = Editor table                                                                                                    |  |
| Index: 75<br>Data type: unsigned8<br>Access: read, write,<br>AUTO, OOS, MAN                                                            | <ul> <li>Options:</li> <li>New table:<br/>Enter a new linearization table.</li> <li>Edit measure table:<br/>The measuring table is loaded as an editor table so that changes can be made. →<br/>See also TAB. SELECTION</li> <li>Continue edit:<br/>Edit an editor table that already exists. → See also EDITOR TABLE (770).</li> </ul>                                                                                                    |  |
|                                                                                                    | Factory setting:<br>New table                                                                                                    |  |
| Line-Numb:/<br>LINEARIZATION_<br>TABLE_INDEX<br>Index: 76<br>Data type: unsigned8<br>Access: read, write,<br>AUTO, OOS, MAN            | <ul> <li>Enter the line number for the linearization table. A linearization table must have at least 2 points and may not have more than 32 points.</li> <li>Table Selection/LINEARIZATION_TABLE_SELECTION = View meas. table Via this parameter you can select the point of the linearization table which should be displayed.</li> <li>Table Selection/LINEARIZATION_TABLE_SELECTION = Editor table Enter a point via the Line-Numb/LINEARIZATION_TABLE_SELECTION = Editor table Enter a point via the Line-Numb/LINEARIZATION_TABLE_INDEX, X-Val/LINEARIZATION_TABLE_Y_VALUE and Y-Val/LINEARIZATION_TABLE_Y_VALUE parameters. See also this table, parameter descriptions for Lin. Edit Mode/LINEARIZATION_EDIT_MODE, X-Val/LINEARIZATION_TABLE_X_VALUE ("Manual" entry mode), X-Val/LINEARIZATION_TABLE_Y_VALUE.</li> <li>In the operating program, you can enter a complete linearization table in one go, and view it, via the "LinTab." window.</li> </ul> |  |
| x-val/<br>LINEARIZATION_TABL<br>E_X_VALUE<br>(manual)<br>Index: 77<br>Data type: float<br>Access: read, write,<br>AUTO, OOS, MAN       | Enter the pressure value for the linearization table.<br>→ See also Lin. Edit Mode/LINEARIZATION_EDIT_MODE, Line-Numb/<br>LINEARIZATION_TABLE_INDEX and Y-Val/LINEARIZATION_TABLE_Y_VALUE.<br>Prerequisite:<br>• Table Selection/LINEARIZATION_TABLE_SELECTION = Editor table                                                                                                    |  |

| Pressure Transducer Block                                                                                                    |                                                                                                    |  |
|----------------------------------------------------------------------------------------------------|----------------------------------------------------------------------------------------------------|--|
| Parameter                                                                                                    | Description                                                                                                    |  |
| X-Val/<br>LINEARIZATION_TABL<br>E_X_VALUE<br>(semiautomatic)                                                                         | In the "Semiautomatic" entry mode, the container is filled or emptied in stages.<br>The X-Val/LINEARIZATION_TABLE_X_VALUE displays the measured hydrostatic pressure.<br><b>Prerequisite:</b><br>• Table Selection /LINEARIZATION_TABLE_SELECTION = Editor table                                                                                                    |  |
| Index: 77<br>Data type: float<br>Access: read, write,<br>AUTO, OOS, MAN                                                              | <ul> <li>■ Fable Selection/ LINEARIZATION_TABLE_SELECTION = Euror table</li> <li>Operating program</li> <li>The X-Val/LINEARIZATION_TABLE_X_VALUE is saved by confirming the Y-value.</li> <li>HARD handheld</li> <li>Confirm X-Val/LINEARIZATION_TABLE_X_VALUE displayed.</li> <li>→ See also Lin. Edit Mode/LINEARIZATION_EDIT_MODE, Line-Numb/</li> <li>LINEARIZATION_TABLE_INDEX and Y-Val/LINEARIZATION_TABLE_Y_VALUE</li> </ul>                                                                                                    |  |
| Y-Val/<br>LINEARIZATION_<br>TABLE_Y_VALUE<br>Index: 78<br>Data type: float<br>Access: read, write,<br>AUTO, OOS, MAN                 | Enter the volume, mass or %-value belonging to the X-Val/<br>LINEARIZATION_TABLE_X_VALUE for the linearization table.<br><b>Prerequisite:</b><br>• Table Selection/LINEARIZATION_TABLE_SELECTION = Editor table<br>Depending on the setting in the Lind. Measurand/LINEARIZED_MEASURAND<br>or Comb. Measurand/COMBINED_MEASURAND parameters, enter a volume, mass or<br>%-value here. → See also table, parameter description for Lin. Edit Mode/<br>LINEARIZATION_EDIT_MODE, Line-Numb/LINEARIZATION_TABLE_INDEX, X-Val/<br>LINEARIZATION_TABLE_X_VALUE ("Manual" entry mode), X-Val/<br>LINEARIZATION_TABLE_X_VALUE ("Semiautomatic" entry mode).                                                                                                    |  |
| Table Editor/<br>LINEARIZATION_<br>TABLE_POST_EDIT<br>Index: 79<br>Data type: unsigned8<br>Access: read, write, OOS                  | <ul> <li>Select the function for the editor table.</li> <li>Options: <ul> <li>Next point: no function</li> <li>Last input point: no function</li> </ul> </li> <li>Accept input table: save editor table as measuring table. This overwrites the old measuring table.</li> <li>Abort: save values entered up to this point for the editor table and display next parameter. The editor table is not activated as a measuring table.</li> <li>Insert point: see example below.</li> <li>Delete point: the current point is deleted. See example below.</li> </ul> <li>Example: Add point, in this case between the 4th and 5th point for example <ul> <li>Select Point 5 via the Line-Numb/LINEARIZATION_TABLE_INDEX parameter.</li> <li>Using the Editor Table/LINEARIZATION_TABLE_POST_EDIT parameter, select the "Insert point" option.</li> <li>Point 5 is displayed for the Line-Numb/LINEARIZATION_TABLE_INDEX parameter. Enter new values for the X-Val/LINEARIZATION_TABLE_X_VALUE and Y-Val/LINEARIZATION_TABLE_Y_VALUE parameters.</li> </ul> Example: Delete point, in this case the 5th point for example <ul> <li>Select Point 5 via the Line-Numb/LINEARIZATION_TABLE_INDEX parameter.</li> <li>Using the Editor Table/LINEARIZATION_TABLE_POST_EDIT parameter, select the "Delete point, in this case the 5th point for example</li> <li>Select Point 5 via the Line-Numb/LINEARIZATION_TABLE_INDEX parameter.</li> <li>Using the Editor Table/LINEARIZATION_TABLE_POST_EDIT parameter, select the "Delete point" option.</li> <li>The 5th point is deleted. All of the following points are pushed up one number i.e. following deletion, the 6th point becomes Point 5.</li> </ul> Factory setting: Next point</li> |  |
| Measuring Table/<br>LINEARIZATION_TABL<br>E_POST_VIEW<br>Index: 80<br>Data type: unsigned8<br>Access: read, write,<br>AUTO, OOS, MAN | <ul> <li>Select the function for the measuring table.</li> <li>Options: <ul> <li>Next point: view next point of the measuring table.</li> <li>Last input point: view previous point of the measuring table.</li> <li>Abort: cancel measuring table display. Display next parameter.</li> </ul> </li> <li>Factory setting:<br/>Next point</li> </ul>                                                                                                    |  |

| Pressure Transducer Block                                                                                                    |                                                                                                    |  |
|----------------------------------------------------------------------------------------------------|----------------------------------------------------------------------------------------------------|--|
| Parameter                                                                                                    | Description                                                                                                    |  |
| Tank Description/<br>LEVEL_TANK_<br>DESCRIPTION<br>Entry<br>Index: 81<br>Data type: visible string<br>Access: read, write,<br>AUTO, OOS, MAN | Enter tank description. (max. 32 alphanumeric characters) Factory setting:                                                                                                    |  |
| Sensor Pressure/<br>SENSOR_PRESSURE<br>Display<br>Index: 82<br>Data type: float<br>Access: read only                                         | Displays the measured pressure before sensor trim, position adjustment and damping.<br>$\rightarrow$ See also the following graphic, parameter description for Pressure/PRESSURE.                                                                                                    |  |
| Pressure/PRESSURE<br>Display<br>Index: 83<br>Data type: float<br>Access: read only                                                           | Displays the measured pressure after sensor trim, position adjustment and damping.<br>This value corresponds to the Primary Value/PRIMARY_VALUE parameter in the<br>"Pressure" measuring mode.<br>Transducer Block                                                                                                    |  |
| Level Before Lin/<br>LEVEL_BEFORE_<br>LINEARISATION<br>Display<br>Index: 84<br>Data type: float<br>Access: read only                         | Displays the level value prior to linearization.<br><b>Prerequisite:</b><br>• Level Mode/LEVEL_MODE = Linear or height linearized<br>Depending on the setting for the Lin. Measurand/LINEAR_MEASURAND<br>or Comb. Measurand/COMBINED_MEASURAND parameter, this parameter displays<br>the current level in % or in a unit of level. |  |
| Sensor Meas.Type/<br>SENSOR_MEAS_TYPE<br>Display<br>Index: 85<br>Data type: unsigned16<br>Access: read only                                  | Displays the sensor type.<br>Deltabar S = Differential<br>Cerabar S with gauge pressure sensors = Relative<br>Cerabar S with absolute pressure sensors = Absolute<br>Deltapilot S with gauge pressure sensors = Relative                                                                                                    |  |

| Pressure Transducer Block                                     |                                                                                                    |  |
|---------------------------------------------------------------|----------------------------------------------------------------------------------------------------|--|
| Parameter                                                     | Description                                                                                                    |  |
| Level Selection/<br>LEVEL_SELECTION                           | Select the level mode. Prerequisite: Measuring Mode = Level                                                                                                    |  |
| Index: 86<br>Data type: unsigned8<br>Access: read, write, OOS | <ul> <li>With regard to the "Level easy pressure" and "Level easy height" level modes, the values entered are not tested as extensively as in the "Level standard" level mode. In the "Level easy pressure" and "Level easy height" level modes, the values entered for Empty Calib./EMPTY_CALIBRATION, Full Calib./FULL_CALIBRATION, Empty Pressure Level Easy/EMPTY_PRESSURE_EASY, Full Pressure Level Easy/EMPTY_PRESSURE_EASY, Full Calib. Level Easy/EMPTY_CALIBRATION_EASY, Full Calib. Level Easy/FULL_CALIBRATION_EASY, Full Calib. Level Easy/FULL_CALIBRATION_EASY, Full Calib. Level Easy/FULL_CALIBRATION_EASY must be at least 1% apart. The value will be rejected with a message if the values are too close together. Further limit values are not checked; i.e. the values entered must be appropriate for the sensor and the measuring task so that the measuring device can measure correctly.</li> <li>→ For an overview of the different level modes and types, see Page 13 Section 5.1 and Page 117 Section 9.1 "Overview of level measurement".</li> </ul>                                                                                                    |  |
|                                                               | <ul> <li>parameters than the "Level standard" mode and are used to quickly and easily configure a level application.</li> <li>Customer-specific units of level, volume and mass, or a linearization table, can only be entered in the "Level standard" level mode.</li> </ul>                                                                                                    |  |
|                                                               | <ul> <li>Prerequisite:</li> <li>Level easy pressure</li> <li>You specify two pressure-level value pairs for this level mode. The pressure measured value is converted directly to the unit which is selected via the Output Unit Level Easy/OUTPUT_UNIT_EASY parameter (→ Page 77. The two calibration modes, "Wet" and "Dry", are available.</li> <li>Wet calibration takes place by filling and emptying the container. In the case of two different levels, the level, volume, mass or percentage value entered is assigned to the pressure measured at this point in time.</li> <li>Dry calibration is a theoretical calibration. For this calibration, you specify two pressure-level value pairs via the Empty Calib. Level Easy/</li> <li>EMPTY_CALIBRATION_EASY, Empty Pressure Level Easy/</li> <li>EMPTY_CALIBRATION_EASY, Full Calib. Level Easy/FULL_CALIBRATION_EASY and Full Pressure Level Easy/FULL_PRESSURE_EASY, Full Calib. sevel Easy/FULL_CALIBRATION_EASY and Full Pressure Level Easy/FULL_PRESSURE_EASY parameters. Parameter description, see Page 72 ff.</li> <li>Level easy height</li> <li>For this level mode, you specify a height unit, the density and two height-level value pairs. The pressure measured value is converted to a height value using the density entered and the height unit. The two calibration modes, "Wet" and "Dry", are available.</li> <li>Wet calibration takes place by filling and emptying the container. In the case of two different levels, the level, volume, mass or percentage value entered is assigned to the converted height value.</li> <li>Dry calibration is a theoretical calibration. For this calibration, you specify two height-level value pairs via the Empty Height Level Easy/EMPTY_HEIGHT_EASY, Empty Calib. Level Easy/EMPTY_CALIBRATION_EASY, Empty Calib. Level Easy/EMPTY_CALIBRATION_EASY, Empty Calib. Level Easy/EMPTY_CALIBRATION_EASY, Empty Calib. Level Easy/EMPTY_CALIBRATION_EASY, Empty Calib. Level Easy/EMPTY_CALIBRATION_EASY, parameters. → Parameter description, see Page 72 ff.</li> <li>Level standard</li> <li>Once</li></ul> |  |
|                                                               | "Height linearized".<br>Factory setting:                                                                                                    |  |
|                                                               | Level easy pressure                                                                                                    |  |

| Pressure Transducer Block                                                                  |                                                                                                    |  |
|--------------------------------------------------------------------------------------------|----------------------------------------------------------------------------------------------------|--|
| Parameter                                                                                  | Description                                                                                                    |  |
| Height Unit/<br>HEIGHT_UNIT EASY                                                           | Select the height unit. The measured pressure is converted to the chosen height unit<br>using the Density Unit Level Easy/DENSITY_UNIT_EASY and Adjust Density Level<br>Easy/ADJUST_DENSITY_EASY parameters.                                                                                                    |  |
| Index: 87<br>Data type: unsigned16<br>Access: read, write, OOS                             | <ul> <li>mm</li> <li>cm</li> <li>dm</li> <li>m</li> <li>inch</li> <li>ft</li> <li>Factory setting:</li> </ul>                                                                                                    |  |
| Output Unit Level Easy/<br>OUTPUT_UNIT_<br>EASY                                            | m Select the unit for the measured value display and the MEASURED VALUE parameter ( $\rightarrow$ Page 214).                                                                                                    |  |
| Indey: 88                                                                                  | The selected unit is used only to describe the measured value. This means that when selecting a new output unit, the measured value is not converted. Example:                                                                                                    |  |
| Data type: unsigned16<br>Access: read, write, OOS                                          | <ul> <li>New output unit: m</li> <li>New measured value: 0.3 m (9.8 ft)</li> <li>Options:</li> </ul>                                                                                                    |  |
|                                                                                            | <ul> <li>%</li> <li>mm, cm, dm, m</li> <li>ft, inch</li> <li>m3, dm3, m3, m3, m3, m3, m3, m3, m3, m3, m3,</li></ul>                                                                                                    |  |
|                                                                                            | <ul> <li>cm<sup>2</sup>, dm<sup>2</sup>, m<sup>3</sup>, m<sup>3</sup>E<sup>2</sup></li> <li>l, hl</li> <li>ft<sup>3</sup>, ft<sup>3</sup>E<sup>3</sup></li> <li>gal, bbl, lgal</li> </ul>                                                                                                    |  |
|                                                                                            | <ul> <li>g, kg, t</li> <li>lb, ton, oz</li> </ul> Factory setting:                                                                                                    |  |
|                                                                                            | %                                                                                                    |  |
| Calibration Mode Level<br>Easy/                                                            | Select the calibration mode.                                                                                                    |  |
| CALIBRATION_MODE_<br>EASY<br>Index: 89<br>Data type: unsigned8<br>Access: read, write, OOS | <ul> <li>Wet</li> <li>Wet Wet calibration takes place by filling and emptying the container. In the case of two different levels, the level, volume, mass or percentage value entered is assigned to the pressure measured at this point in time. (→ See also this table, parameter descriptions for Empty Calib. Level Easy/EMPTY_CALIBRATION_EASY and Full Calib. Level Easy/FULL_CALIBRATION_EASY)</li> <li>Dry</li> </ul> |  |
|                                                                                            | Dry calibration is a theoretical calibration. For this calibration, you specify two<br>pressure-level value pairs via the following parameters: Empty Calib. Level Easy/<br>EMPTY_CALIBRATION_EASY, Empty Pressure Level Easy/<br>EMPTY_PRESSURE_EASY, Full Calib. Level Easy/FULL_CALIBRATION_EASY and<br>Full Pressure Level Easy/FULL_PRESSURE_EASY.                                                                       |  |
|                                                                                            | Factory setting:<br>Wet                                                                                                    |  |
| Density Unit Level<br>Easy/<br>DENSITY_UNIT_EASY                                           | Select the density unit. The measured pressure is converted to a height unit using the Height Unit/HEIGHT_UNIT_EASY, Density Unit Level Easy/DENSITY_UNIT_EASY and Adjust Density Level Easy/ADJUST_DENSITY_EASY.                                                                                                    |  |
| Index: 90<br>Data type: unsigned16<br>Access: read, write, OOS                             | Options:<br>• g/cm <sup>3</sup><br>• kg/dm <sup>3</sup><br>• kg/m <sup>3</sup><br>• US lb/in <sup>3</sup><br>• US lb/ft <sup>3</sup>                                                                                                    |  |
|                                                                                            | Factory setting:<br>kg/dm <sup>3</sup>                                                                                                    |  |

| Pressure Transducer Block                                                    |                                                                                                    |  |
|------------------------------------------------------------------------------|----------------------------------------------------------------------------------------------------|--|
| Parameter                                                                    | Description                                                                                                    |  |
| Adjust Density Level<br>Easy/<br>ADJUST_DENSITY_EAS<br>Y                     | Enter the density of the fluid. The measured pressure is converted to a height unit using the Height Unit/HEIGHT_UNIT_EASY, Density Unit Level Easy/<br>DENSITY_UNIT_EASY and Adjust Density Level Easy/ADJUST_DENSITY_EASY.<br>Factory setting:                                                                                                    |  |
| Index: 91<br>Data type: FLOAT<br>Access: read, write, OOS                    | 1.0                                                                                                    |  |
| Empty Height Level<br>Easy/<br>EMPTY_HEIGHT_EASY                             | Enter the level, volume, mass or percentage value for the lower calibration point (empty container).<br>The values entered for the Empty Height Level Easy/EMPTY_HEIGHT_EASY and Empty Pressure Level Easy/EMPTY_PRESSURE_EASY parameters form the pressure-level value pair for the lower calibration point. The unit is selected via the Output Unit                                                                                                    |  |
| Data type: FLOAT<br>Access: read, write, OOS                                 | <ul> <li>Prerequisite:</li> <li>Calibration Mode Level Easy/CALIBRATION_MODE_EASY = Dry</li> </ul>                                                                                                    |  |
|                                                                              | Factory setting:<br>0.0                                                                                                    |  |
| Full Height Level Easy/<br>FULL_HEIGHT_EASY<br>Index: 93<br>Data type: FLOAT | Enter the height, volume, mass or percentage value for the upper calibration point (container full).<br>The values entered for the Full Heigth Level Easy/FULL_HEIGHT_EASY and Full Pressure Level Easy/FULL_PRESSURE_EASY parameters form the pressure-level value pair for the upper calibration point. The unit is selected via the Output Unit Level Easy/OUTPUT_UNIT_EASY parameter ( $\rightarrow$ Page 77).                                                                                                    |  |
| Access: read, write, OOS                                                     | Prerequisite: <ul> <li>Calibration Mode Level Easy/CALIBRATION_MODE_EASY = Dry</li> <li>Factory setting:</li> </ul>                                                                                                    |  |
| Process Density Level<br>Easy/<br>PROCESS_DENSITY_<br>EASY                   | Enter a new density value for density correction.<br>The calibration was carried out with the medium water, for example. Now the<br>container is to be used for another fluid with another density. The calibration is<br>corrected appropriately by entering the new density value in the Process Density Level<br>Easy/PROCESS_DENSITY_EASY parameter.                                                                                                    |  |
| Index: 94<br>Data type: FLOAT<br>Access: read, write, OOS                    | If you change to dry calibration after a wet calibration using the Calibration Mode Level Easy/CALIBRATION_MODE_EASY parameter ( $\rightarrow$ Page 174), the density for the Adjust Density Level Easy/ADJUST_DENSITY_EASY and Process Density Level Easy/PROCESS_DENSITY_EASY parameters must be entered correctly before changing the calibration mode. If the pressure falls with increasing levels, such as in the case of a residual volume measurement, a negative value must be entered for this parameter. <b>Factory setting:</b> 1.0 |  |
| Meas.Level Easy/<br>MEASURED_LEVEL_E<br>ASY                                  | Displays the measured level.                                                                                                    |  |
| Index: 95<br>Data type:<br>Access: read only                                 |                                                                                                    |  |
| Full Calib. Level Easy/<br>FULL_<br>CALIBRATION_EASY                         | Enter the value for the upper calibration point (container full). The unit is selected via the Output Unit Level Easy/OUTPUT_UNIT_EASY parameter ( $\rightarrow$ Page 77).                                                                                                    |  |
| Index: 96<br>Data type: FLOAT<br>Access: read, write, OOS                    | Factory setting:<br>100 %                                                                                                    |  |

| Pressure Transducer Block                                 |                                                                                                    |  |
|-----------------------------------------------------------|----------------------------------------------------------------------------------------------------|--|
| Parameter                                                 | Description                                                                                                    |  |
| Empty Calib. Level<br>Easy/<br>EMPTY_CALIBRATION<br>_EASY | Enter the height value for the lower calibration point (container empty). The unit is selected via the Output Unit Level Easy/OUTPUT_UNIT_EASY parameter (→ Page 77).<br>Factory setting:                                                                   |  |
| Index: 97<br>Data type: FLOAT<br>Access: read, write, OOS | 0.0                                                                                                    |  |
| Full Pressure Level<br>Easy/<br>FULL_PRESSURE_EASY        | <ul> <li>Enter the pressure value for the upper calibration point (container full).</li> <li>→ See also Full Calib. Level Easy/FULL_CALIBRATION_EASY.</li> <li>Prerequisite:</li> <li>Calibration Mode Level Easy/CALIBRATION_MODE_EASY = Dry</li> </ul>    |  |
| Index: 98<br>Data type: FLOAT<br>Access: read, write, OOS | Factory setting:<br>100.0                                                                                                    |  |
| Empty Pressure Level<br>Easy/<br>EMPTY_PRESSURE_EA<br>SY  | <ul> <li>Enter the pressure value for the lower calibration point (container empty).</li> <li>→ See also Empty Calib. Level Easy/EMPTY_CALIBRATION_EASY.</li> <li>Prerequisite:</li> <li>Calibration Mode Level Easy/CALIBRATION_MODE_EASY = Dry</li> </ul> |  |
| Index: 99<br>Data type: FLOAT<br>Access: read, write, OOS | Factory setting:<br>0.0                                                                                                    |  |

#### 7.3.3 Service Transducer Block

| Service Transducer Block                                                                                              |                                                                                                    |  |
|----------------------------------------------------------------------------------------------------|----------------------------------------------------------------------------------------------------|--|
| Parameter                                                                                                    | Description                                                                                                    |  |
| Device Dialog/DEVICE<br>DIALOG<br>Display                                                                             | If the configuration is unsuitable, this parameter displays a message indicating that a configuration error is present. The message can also refer to the parameter that was configured incorrectly. |  |
| Index: 11<br>Data type: unsigned8<br>Access: read only                                                                |                                                                                                    |  |
| Insert Pin No./<br>SW_LOCK<br>Display<br>Index: 12<br>Data type: unsigned16<br>Access: read, write,<br>AUTO, OOS, MAN | <ul> <li>For entering a code to lock or unlock operation.</li> <li>The</li></ul>                                                                                                    |  |
| Status Locking/<br>STATUS_LOCKING<br>Display<br>Index: 13                                                             | Displays the current locking status of the device or conditions that can lock the device (hardware locking, software locking).                                                                       |  |
| Data type: unsigned16<br>Access: read only                                                                            |                                                                                                    |  |

| Service Transducer Block                                                |                                                                                                    |  |
|-------------------------------------------------------------------------|----------------------------------------------------------------------------------------------------|--|
| Parameter                                                               | Description                                                                                                    |  |
| Config. Recorder/<br>CONFIGURATION_COU<br>NTER<br>Display<br>Index: 14  | Displays the configuration counter.<br>This counter is incremented by one with each change of a manufacturer-specific<br>parameter. The counter counts up to 65535 and then starts again at zero. Changes to<br>parameters that configure the local operation, such as the Language/<br>DISPLAY_LANGUAGE parameter, do not cause an increase in the counter value. |  |
| Data type: unsigned16<br>Access: read only                              |                                                                                                    |  |
| Pcb Temperature/<br>ELECTRONICS_TEMPE<br>RATURE<br>Display              | Displays the measured temperature of the main electronics.                                                                                                    |  |
| Index: 15<br>Data type: float<br>Access: read only                      |                                                                                                    |  |
| Allowed Min. Temp/<br>ELECTRONICS_TEMP_<br>LOW_LIMIT<br>Display         | Displays the lower temperature limit of the main electronics.                                                                                                    |  |
| Index: 16<br>Data type: float<br>Access: read only                      |                                                                                                    |  |
| Allowed Max. Temp/<br>ELECTRONICS_TEMP_<br>HIGH_LIMIT                   | Displays the upper temperature limit of the main electronics.                                                                                                    |  |
| Index: 17<br>Data type: float<br>Access: read only                      |                                                                                                    |  |
| Pmax Proc. Conn./<br>PMAX_PROC_CONN<br>Entry                            | For entering and displaying the maximum permitted pressure of the process connection. Factory setting:                                                                                                    |  |
| Index: 18<br>Data type: float<br>Access: read, write,<br>AUTO, OOS, MAN | In accordance with nameplate data ( $\rightarrow$ See also Operating Instructions for Deltabar S (BA00301P), Cerabar S (BA00302P) or Deltapilot S (BA00372P), "Nameplates" section)                                                                                                    |  |
| Sensor Meas.Type/<br>SENSOR_MEAS_TYPE<br>Display                        | <ul> <li>Displays the sensor type.</li> <li>Deltabar S = Differential</li> <li>Cerabar S with gauge pressure sensors = Relative</li> </ul>                                                                                                    |  |
| Index: 19<br>Data type: unsigned16<br>Access: read only                 | <ul> <li>Cerabar S with absolute pressure sensors = Absolute</li> <li>Deltapilot S with gauge pressure sensors = Relative</li> </ul>                                                                                                    |  |
| Tmin Sensor/SENSOR_<br>TEMP_LOW_LIMIT<br>Display                        | Displays the lower nominal temperature limit of the sensor.                                                                                                    |  |
| Index: 22<br>Data type: float<br>Access: read only                      |                                                                                                    |  |
| Tmax Sensor/<br>SENSOR_TEMP_HIGH_<br>LIMIT<br>Display                   | Displays the upper nominal temperature limit of the sensor.                                                                                                    |  |
| Index: 23<br>Data type: float<br>Access: read only                      |                                                                                                    |  |

| Service Transducer Block                                                                                         |                                                                                                    |  |
|----------------------------------------------------------------------------------------------------|----------------------------------------------------------------------------------------------------|--|
| Parameter                                                                                                    | Description                                                                                                    |  |
| Sens H/Ware Rev/<br>SENSOR_HARDWARE_<br>REV<br>Display                                                           | Displays the revision number of the sensor hardware.<br>e.g.: 01.00.00                                                                                                    |  |
| Index: 24<br>Data type: unsigned8<br>Access: read only                                                           |                                                                                                    |  |
| Counter: P > Pmax/<br>COUNTER_PMAX<br>Display<br>Index: 25<br>Data type: DS-65<br>Access: read only              | <ul> <li>The Counter: P &gt; Pmax/COUNTER_PMAX parameter is a structured parameter consisting of two elements.</li> <li>VALUE</li> <li>Displays the overpressure counter of the sensor The limit value is: upper nominal pressure limit of sensor + 10 % of upper nominal pressure limit of sensor. You can reset this counter via the Reset Peakhold/ RESET_PEAK_HOLD parameter.</li> <li>STATUS</li> </ul>                                                                                           |  |
|                                                                                                    | <ul> <li>Displays the status.</li> <li>You can transmit the value and status of the Counter: P &gt; Pmax/COUNTER_PMAX parameter via the Channel/CHANNEL parameter (→  ☐ 107) in the Analog Input Block. The Channel/CHANNEL must be set to "5" for this purpose.</li> <li>You can transmit the value and status of the Counter: P &gt; Pmax/COUNTER_PMAX parameter via the Channel/CHANNEL parameter in the Discrete Output Block. The Channel/CHANNEL must be set to "1" for this purpose.</li> </ul> |  |
| Max. Meas. Press./<br>MAX_MEASURED_<br>PRESSURE<br>Display<br>Index: 26<br>Data type: DS-65<br>Access: read only | <ul> <li>The Max. Meas. Press./MAX_MEASURED_PRESSURE parameter is a structured parameter consisting of two elements.</li> <li>VALUE</li> <li>Displays the highest measured pressure value (peak hold indicator). You can reset this maximum indicator via the Reset Peakhold/RESET_PEAK_HOLD parameter.</li> <li>STATUS</li> <li>Displays the status.</li> </ul>                                                                                                    |  |
|                                                                                                    | You can transmit the value and status of the Max. Meas. Press./<br>MAX_MEASURED_PRESSURE parameter via the Channel/CHANNEL parameter<br>( $\rightarrow \triangleq 107$ ) in the Analog Input Block. The Channel/CHANNEL must be set to "4" for<br>this purpose.                                                                                                    |  |
| Counter: P < Pmin/<br>COUNTER_PMIN<br>Display<br>Index: 27<br>Data type: unsigned16<br>Access: read only         | Displays the vacuum pressure counter of the sensor<br>The limit value is: lower nominal pressure limit of sensor – 10 % of upper nominal<br>pressure limit of sensor. You can reset this counter via the Reset Peakhold/<br>RESET_PEAK_HOLD parameter.                                                                                                    |  |
| Min. Meas. Press./<br>MIN_MEASURED_<br>PRESSURE<br>Display<br>Index: 28<br>Data type: float<br>Access: read only | Displays the lowest measured pressure value (peak hold indicator). You can reset this maximum indicator via the Reset Peakhold/RESET_PEAK_HOLD parameter.                                                                                                    |  |
| Counter: T > Tmax/<br>COUNTER_TMAX<br>Display<br>Index: 29<br>Data type: unsigned16<br>Access: read only         | Displays the number of times the specified temperature range of the sensor has been<br>overshot. You can reset this counter via the Reset Peakhold/RESET_PEAK_HOLD<br>parameter.                                                                                                    |  |

| Service Transducer Block                                            |                                                                                                    |  |
|---------------------------------------------------------------------|----------------------------------------------------------------------------------------------------|--|
| Parameter                                                           | Description                                                                                                    |  |
| Max. Meas. Temp./<br>MAX_MEASURED_<br>TEMP<br>Display               | Displays the highest measured temperature in the sensor (peak hold indicator). You can reset this maximum indicator via the Reset Peakhold/RESET_PEAK_HOLD parameter.       |  |
| Index: 30<br>Data type: float<br>Access: read only                  |                                                                                                    |  |
| Counter: T < Tmin/<br>COUNTER_TMIN<br>Display                       | Displays the number of times the specified temperature range of the sensor has been undershot. You can reset this counter via the Reset Peakhold/RESET_PEAK_HOLD parameter. |  |
| Index: 31<br>Data type: unsigned16<br>Access: read only             |                                                                                                    |  |
| Min. Meas. Temp./<br>MIN_MEASURED_<br>TEMP<br>Display               | Displays the lowest measured temperature in the sensor (peak hold indicator). You can reset this maximum indicator via the Reset Peakhold/RESET_PEAK_HOLD parameter.        |  |
| Index: 32<br>Data type: float<br>Access: read only                  |                                                                                                    |  |
| Pcb Count: T > Tmax/<br>ELECTRONIC_OVER_<br>TEMP_COUNTER<br>Display | Displays the number of times the specified temperature range of the electronics has been overshot.                                                                          |  |
| Index: 33<br>Data type: unsigned16<br>Access: read only             |                                                                                                    |  |
| Pcb Max. Temp./<br>ELECTRONIC_OVER_<br>TEMPERATURE<br>Display       | Displays the highest electronics temperature measured.                                                                                                    |  |
| Index: 34<br>Data type: float<br>Access: read only                  |                                                                                                    |  |
| Pcb Count: T< Tmin/<br>ELECTRONIC_UNDER_<br>TEMP_COUNTER<br>Display | Displays the number of times the specified temperature range of the electronics has been undershot.                                                                         |  |
| Index: 35<br>Data type: unsigned16<br>Access: read only             |                                                                                                    |  |
| Pcb Min. Temp./<br>ELECTRONIC_UNDER_<br>TEMPERATURE<br>Display      | Displays the lowest electronics temperature measured.                                                                                                    |  |
| Index: 36<br>Data type: float<br>Access: read only                  |                                                                                                    |  |

| Service Transducer Block                                                                                                    |                                                                                                    |  |
|----------------------------------------------------------------------------------------------------|----------------------------------------------------------------------------------------------------|--|
| Parameter                                                                                                    | Description                                                                                                    |  |
| Reset Peakhold/<br>RESET_PEAK_HOLD<br>Selection<br>Index: 37<br>Data type: unsigned8<br>Access: read, write,<br>AUTO, OOS, MAN | This parameter lists all the peak hold indicator parameters that can be reset. You can select the peak hold indicators you want to reset.<br><b>Options:</b><br>• None<br>• Max. pressure<br>• Min. pressure<br>• Pmax history<br>• Pmin history<br>• Max. temp.<br>• Min. temp.<br>• Tmax history<br>• Tmin history<br>• Reset all<br><b>Factory setting:</b><br>None                                                                                                    |  |
| Pressure/<br>PRESSURE<br>Display<br>Index: 38<br>Data type: DS-65<br>Access: read only                                         | The Pressure/PRESSURE parameter is a structured parameter consisting of two elements.<br>VALUE<br>• Displays the measured pressure after sensor recalibration, position adjustment and damping. This value corresponds to the Primary Value/PRIMARY_VALUE parameter in the "Pressure" measuring mode.<br>STATUS<br>• Displays the status.<br>• Displays the status.<br>• Pressure 1<br>• Pressure 1<br>• Pressure 2<br>• Pressure 2<br>• Pressure 2<br>• Displays the status of this parameter via the Channel/CHANNEL parameter ( $\rightarrow \square$ 107) in the Analog Input Block. The Channel/CHANNEL must be set to "3" for this purpose. |  |
| Corrected Press./<br>CORRECTED_PRESSUR<br>E<br>Display<br>Index: 39<br>Data type: float<br>Access: read only                   | Displays the measured pressure after sensor trim and position adjustment and before damping.<br>$\rightarrow$ See also the graphic for Pressure/PRESSURE.                                                                                                    |  |
| Meas. Val. Trend/<br>MEASURED_VALUE_<br>TREND<br>Display<br>Index: 40<br>Data type: unsigned8<br>Access: read only             | Displays the trend of the pressure measured value.<br>Possibilities: increasing, decreasing, constant                                                                                                    |  |

| Service Transducer Block                                                                                  |                                                                                                    |  |
|----------------------------------------------------------------------------------------------------|----------------------------------------------------------------------------------------------------|--|
| Parameter                                                                                                 | Description                                                                                                    |  |
| Max. Turndown/<br>MAX_TURNDOWN<br>Display                                                                 | Displays the maximum possible turndown of the transmitter.                                                                                                    |  |
| Index: 41<br>Data type: float<br>Access: read, write                                                      |                                                                                                    |  |
| Sensor Changes/<br>SENSOR_CHANGES<br>Display                                                              | Displays the number of sensor changes that have been performed to date.                                                                                                    |  |
| Index: 42<br>Data type: float<br>Access: read, write                                                      |                                                                                                    |  |
| P Peakhold Step/<br>PRESSURE_PEAK_<br>HOLD_STEP<br>Display                                                | Displays the step size at which the pressure peakhold values are saved. The value is displayed as a factor of the sensor end value. The pressure peakhold values are saved every 15 minutes regardless of this value.                                                                |  |
| Index: 43<br>Data type: float<br>Access: read, write                                                      |                                                                                                    |  |
| T. Peakhold Step/<br>TEMP_PEAK_HOLD_<br>STEP<br>Display                                                   | Displays the step size at which the temperature peakhold values are saved. The value is displayed in the Kelvin unit. The temperature peakhold values are saved every 15 minutes regardless of this value.                                                                           |  |
| Index: 44<br>Data type: float<br>Access: read, write                                                      |                                                                                                    |  |
| Acc. Of Gravity/<br>ACCELERATION_OF_<br>GRAVITY<br>Display                                                | Displays the gravitational acceleration used by the device to calculate the measured variables in the "Level" measuring mode.                                                                                                    |  |
| Index: 45<br>Data type: float<br>Access: read, write, OOS                                                 |                                                                                                    |  |
| Creep Flow Hyst/<br>CREEP_FLOW_HYST<br>Display<br>Index: 46<br>Data type: float<br>Access: read write_OOS | Displays the hysteresis of the low flow cut off. → 🗎 84, Pressure Transducer Block, parameter description for Set. L. Fl. Cut-Off/SET_LOW_FLOW_CUT_OFF.<br>Factory setting:<br>1 % (of end flow value)                                                                               |  |
| Hist. Saving Cycle/<br>HISTOROM_SAVING_<br>CYCLE_TIME<br>Display                                          | Displays the time interval for saving the measured value.                                                                                                    |  |
| Index: 47<br>Data type: unsigned8<br>Access: read, write                                                  |                                                                                                    |  |
| HistoROM Avail./<br>HISTOROM_AVAILABL<br>E<br>Display                                                     | Indicates whether the optional HistoROM <sup>®</sup> /M-DAT memory module is connected to the electronic insert.<br>→ See also Operating Instructions for Deltabar S (BA00301P), Cerabar S (BA00302P) or Deltapilot S (BA00372P), "HistoROM <sup>®</sup> /M-DAT (optional)" section. |  |
| Index: 48<br>Data type: unsigned8<br>Access: read only                                                    | <ul> <li>Options:</li> <li>Yes (HistoROM<sup>®</sup>/M-DAT is attached to the electronic insert)</li> <li>No (HistoROM<sup>®</sup>/M-DAT is not attached to the electronic insert)</li> </ul>                                                                                        |  |

| Service Transducer Block                                                                  |                                                                                                    |  |  |
|-------------------------------------------------------------------------------------------|----------------------------------------------------------------------------------------------------|--|--|
| Parameter                                                                                 | Description                                                                                                    |  |  |
| Download Select/<br>DOWNLOAD_<br>SELECTION                                                | Select download function from HistoROM to device. The option selected has no effect<br>on an upload from the device to the HistoROM.<br><b>Prerequisite:</b>                                                                                                    |  |  |
| Display                                                                                   | • A HistoROM <sup>®</sup> /M-DAT is attached to the electronic insert (HistoROM AVAIL. = Y                                                                                                    |  |  |
| Index: 49<br>Data type: unsigned8<br>Access: read, write,<br>AUTO, OOS, MAN               | <ul> <li>Options</li> <li>Configuration copy: With this option, all parameters apart from the TRANSMITTER SERIAL No, DEVICE DESIGNATION, CUST. TAG NUMBER, LONG TAG NUMBER, ADDITIONAL INFO., BUS ADDRESS and the parameters of the POSITION ADJUSTMENT and PROCESS CONNECTION group are overwritten.</li> <li>Device replacement: With this option, all parameters except for TRANSMITTER SERIAL No, DEVICE DESIGNATION and the parameters of the POSITION ADJUSTMENT and PROCESS CONNECTION group are overwritten.</li> <li>Electronics replace: With this option, all parameters except for the parameters of the POSITION ADJUSTMENT group are overwritten.</li> </ul> |  |  |
|                                                                                           | Factory setting:<br>Configuration copy (if HistoROM <sup>®</sup> /M-DAT is attached to the electronic insert)                                                                                                    |  |  |
| HistoROM Control/<br>HISTOROM_CONTROL<br>Selection                                        | For selecting the direction for copying the data.<br>$\rightarrow$ See also Operating Instructions for Deltabar S (BA00301P), Cerabar S (BA00302P)<br>or Deltapilot S (BA00372P), "HistoROM <sup>®</sup> /M-DAT (optional)" section.                                                                                                    |  |  |
| Index: 50<br>Data type: unsigned8<br>Access: read, write                                  | <ul> <li>Prerequisite:</li> <li>A HistoROM<sup>®</sup>/M-DAT is attached to the electronic insert<br/>(HistoROM Avail./HISTOROM_AVAILABLE = Yes)</li> </ul>                                                                                                    |  |  |
|                                                                                           | Options:         Abort         HistoROM $\rightarrow$ Device         Device $\rightarrow$ HistoROM                                                                                                    |  |  |
|                                                                                           | Factory setting: Abort (if HistoROM $^{\circ}$ /M-DAT is attached to the electronic insert)                                                                                                    |  |  |
| Press. Eng. Unit/<br>PRESSURE_UNIT<br>Display                                             | Displays the pressure unit selected.<br>The pressure unit is selected via the Calibration Units/CAL_UNIT parameter ( $\rightarrow \square 57$ ) in the Pressure Transducer Block.                                                                                                    |  |  |
| Index: 51<br>Data type: unsigned16<br>Access: read only                                   |                                                                                                    |  |  |
| Temp. Eng. Unit/<br>TEMPERATURE_UNIT<br>Display                                           | Displays the temperature unit selected.<br>You can select the temperature unit by means of the Temperature/<br>MEASURED_TEMPERATURE parameter ( $\rightarrow \triangleq 60$ ) in the Pressure Transducer Block.                                                                                                    |  |  |
| Index: 52<br>Data type: unsigned16<br>Access: read only                                   |                                                                                                    |  |  |
| Inp. Press. Invers/<br>INPUT_PRESSURE_INV<br>ERSION                                       | Internal service parameter.                                                                                                    |  |  |
| Index: 53<br>Data type: unsigned8<br>Access: read, write, OOS<br>(only with Service Code) |                                                                                                    |  |  |

| DP Flow Transducer Blo                                                                                              | ock                                                                                                    |
|----------------------------------------------------------------------------------------------------|----------------------------------------------------------------------------------------------------|
| Parameter                                                                                                    | Description                                                                                                    |
| Device Dialog/DEVICE<br>DIALOG<br>Display                                                                           | If the configuration is unsuitable, this parameter displays a message indicating that a configuration error is present. The message can also refer to the parameter that was configured incorrectly.                                                                                                    |
| Index: 11<br>Data type: unsigned8<br>Access: read only                                                              |                                                                                                    |
| Insert Pin No./<br>SW_LOCK<br>Entry<br>Index: 12<br>Data type: unsigned16<br>Access: read, write,<br>AUTO, OOS, MAN | <ul> <li>For entering a code to lock or unlock operation.</li> <li>The</li></ul>                                                                                                    |
| Status Locking<br>/STATUS_LOCKING                                                                                   | Displays the current locking status of the device or conditions that can lock the device (hardware locking, software locking).                                                                                                    |
| Index: 13<br>Data type: unsigned16<br>Access: read only                                                             |                                                                                                    |
| Flow-Meas. Type/<br>FLOW_MEAS_TYPE<br>Selection<br>Index: 14<br>Data type: unsigned8<br>Access: read, write, OOS    | <ul> <li>Select the flow type.</li> <li>Prerequisite: <ul> <li>Deltabar S differential pressure transmitter</li> </ul> </li> <li>Options <ul> <li>Volume operat. cond. (volume under operating conditions)</li> </ul> </li> <li>Volume norm. cond. (norm volume under norm conditions in Europe: 1013.25 mbar and 273.15 K (0 °C))</li> <li>Volume std. cond. (standard volume under standard conditions in USA: 1013.25 mbar (14.7 psi) and 288.15 K (15 °C/59 °F))</li> <li>Mass p. cond. (mass under operating conditions)</li> </ul> <li>Factory setting: <ul> <li>Volume operat. cond.</li> </ul> </li> |
| Suppressed Flow/<br>SUPPRESSED_FLOW<br>Display<br>Index: 15<br>Data type: float<br>Access: read only                | Displays the current flow. Depending on the flow mode selected ( $\rightarrow$ Flow. Meas. Type/FLOW_MEAS_TYPE), a volume flow, mass flow, standard volume flow or corrected volume flow is displayed.                                                                                                    |

### 7.3.4 DP Flow Transducer Block (only Deltabar S)

| DP Flow Transducer Blo                                         | ock                                                                                                    |
|----------------------------------------------------------------|----------------------------------------------------------------------------------------------------|
| Parameter                                                      | Description                                                                                                    |
| Unit Flow/<br>STD_FLOW_UNIT<br>Entry                           | Select flow unit.<br><b>Prerequisite:</b><br>• Deltabar S differential pressure transmitter                                                                                                    |
| Index: 16<br>Data type: unsigned16<br>Access: read, write, OOS | Make sure that the unit suits the flow mode selected. $\rightarrow$ See also Page 86, parameter description for Flow. Meas. Type/FLOW_MEAS_TYPE.<br>When a new flow unit is selected, all flow-specific parameters are converted and displayed with the new unit within a flow mode (Flow-Meas. Type/FLOW_MEAS_TYPE). When the flow mode is changed, conversion is not possible.                                                                                                    |
|                                                                | Possible units for Flow-Meas. Type/FLOW_MEAS_TYPE = Volume operat. cond.:<br>m3/s, m3/min, m3/h, m3/day<br>l/s, l/min, l/h<br>hl/s, hl/min, hl/day<br>ft3/s, ft3/min, ft3/h, ft3/day<br>ACFS, ACFM, ACFH, ACFD<br>ozf/s, ozf/min<br>US Gal/S, US Gal/min, US Gal/h, US Gal/day<br>Imp. Gal/s, Imp. Gal/min, Imp. Gal/h<br>bbl/s, bbl/min, bbl/h, bbl/day<br>User unit, see also parameter description for Customer Unit F/<br>CUSTOMER_UNIT_FLOW (Page 88) and Cust. Unit Fact. F/<br>CUSTOMER_UNIT_FACTOR_FLOW (Page 88)<br>Factory setting:<br>m <sup>3</sup> /s<br>Possible units for Flow-Meas. Type/FLOW_MEAS_TYPE = Volume norm. cond.: |
|                                                                | <ul> <li>NM3/s, Nm3/min, Nm3/h, Nm3/day</li> <li>User unit, È see also parameter description for Customer Unit F/<br/>CUSTOMER_UNIT_FLOW (Page 88) and Cust. Unit Fact. F/<br/>CUSTOMER_UNIT_FACTOR_FLOW (Page 88)</li> </ul>                                                                                                    |
|                                                                | Factory setting:<br>Nm <sup>3</sup> /s                                                                                                    |
|                                                                | <ul> <li>Possible units for Flow-Meas. Type/FLOW_MEAS_TYPE = Volume std. cond.:</li> <li>Sm3/s, Sm3/min, Sm3/h, Sm3/day</li> <li>SCFS, SCFM, SCFH, SCFD</li> <li>User unit, È see also parameter description for Customer Unit F/<br/>CUSTOMER_UNIT_FLOW (Page 88) and Cust. Unit Fact. F/<br/>CUSTOMER_UNIT_FACTOR_FLOW (Page 88)</li> </ul>                                                                                                    |
|                                                                | Factory setting:<br>Sm3/s                                                                                                    |
|                                                                | Possible units for Flow-Meas. Type/FLOW_MEAS_TYPE = Mass p. cond.:<br>g/s, kg/s, kg/min, kg/h<br>t/s, t/min, t/h, t/day<br>oz/s, oz/min<br>lb/s, lb/min, lb/h<br>ton/s, ton/min, ton/h, ton/day<br>User unit, È see also parameter description for Customer Unit F/<br>CUSTOMER_UNIT_FLOW (Page 88) and Cust. Unit Fact. F/<br>CUSTOMER_UNIT_FACTOR_FLOW (Page 88)                                                                                                    |
|                                                                | Factory setting:<br>kg/s                                                                                                    |

| DP Flow Transducer Block                                                                                                    |                                                                                                    |  |
|----------------------------------------------------------------------------------------------------|----------------------------------------------------------------------------------------------------|--|
| Parameter                                                                                                    | Description                                                                                                    |  |
| Customer Unit F/<br>CUSTOMER_UNIT_FLO<br>W<br>Entry<br>Index: 17<br>Data type: visible string<br>Access: read, write,<br>AUTO, OOS, MAN | Enter text (unit) for customer-specific flow unit.<br>You can enter a maximum of eight alphanumeric characters here.<br>→ See also Cust. Unit Fact. F/CUSTOMER_UNIT_FACTOR_FLOW.<br>Prerequisites:<br>• Deltabar S differential pressure transmitter<br>• Unit Flow/STD_FLOW_UNIT = User unit<br>Only the first five characters are shown on the local operation. For example, if "crates"<br>is specified as the customer-specific unit, "crate" is displayed. If the unit contains a<br>slash, up to eight characters can be shown on the local operation. The maximum<br>number of characters in the counter is again limited to five. For example, if "crates/m2"<br>is specified as the customer-specific unit, "crate/m2" is displayed. In the<br>FF configuration program, the slash counts as a character, i.e. "crates/m2" would be<br>displayed as "crates/m".<br>Factory setting:<br> |  |
| Cust. Unit Fact. F/<br>CUSTOMER_UNIT_FAC<br>TOR_FLOW<br>Entry<br>Index: 18<br>Data type: float<br>Access: read, write, OOS              | Enter the conversion factor for a customer-specific flow unit. The conversion factor<br>must be entered in relation to an appropriate SI unit, e.g. "m <sup>3</sup> /s" for the "Volume operat.<br>cond." flow mode.<br>→ See also Customer Unit F/CUSTOMER_UNIT_FLOW.<br><b>Prerequisite:</b><br>• Deltabar S differential pressure transmitter<br>• Unit Flow/STD_FLOW_UNIT = User unit<br><b>Example:</b><br>• You want the measured value to be displayed in "bucket/h".<br>• Primary Value/PRIMARY_VALUE = 0.01 m3/s i 3600 bucket/h<br>• Enter Customer Unit F/CUSTOMER_UNIT_FLOW: bucket/h<br>• Enter Cust. Unit Fact. F/CUSTOMER_UNIT_FACTOR_FLOW: 360000<br>• Result: Primary Value/PRIMARY_VALUE = 3600 bucket/h<br><b>Factory setting:</b><br>Off                                                                                                    |  |
| Low Flow Cut-Off/<br>LOW_FLOW_CUT_OFF<br>Selection<br>Index: 19<br>Data type: unsigned8<br>Access: read, write, OOS                     | Switch the "low flow cut-off" function on and off.<br>In the lower measuring range, small flow quantities (creepages) can lead to large<br>fluctuations in the measured value. Switching on this function stops these flow<br>quantities from being recorded. See also Set.L.Fl.Cut-Off/<br>SET_LOW_FLOW_CUT_OFF.<br>Prerequisite:<br>• Deltabar S differential pressure transmitter<br>Options:<br>• Off<br>• On<br>Factory setting:<br>Off                                                                                                    |  |

| DP Flow Transducer Block                                                                                               |                                                                                                    |  |
|----------------------------------------------------------------------------------------------------|----------------------------------------------------------------------------------------------------|--|
| Parameter                                                                                                    | Description                                                                                                    |  |
| Set. L. Fl. Cut-Off/<br>SET_LOW_FLOW_CUT<br>_OFF<br>Entry<br>Index: 20<br>Data type: float<br>Access: read, write, OOS | <ul> <li>Enter the switch-off point of low flow cut-off.</li> <li>The hysteresis between the switch-on point and the switch-off point is always 1 % of the end flow value. Page 88, Low Flow Cut-Off/LOW_FLOW_CUT_OFF.</li> <li>Prerequisite: <ul> <li>Deltabar S differential pressure transmitter</li> <li>Low Flow Cut-Off/LOW_FLOW_CUT_OFF = On</li> </ul> </li> <li>Input range: <ul> <li>Switch-off point: 0 to 50% of end flow value (→ </li> <li>62, parameter description for Scale Out/SCALE_OUT, EU_100 element/MAX. FLOW)</li> </ul> </li> </ul> |  |
|                                                                                                    | (1) Q<br>Qmax<br>0%<br>Δp<br>(2) Q<br>Qmax<br>6%<br>5%<br>5%<br>0%<br>Δp<br>0%<br>Δp<br>P01-PMD7xxxx-05-xx-xx-000<br>Factory setting:                                                                                                    |  |
| Flow Max/MAX FLOW                                                                                                    | 5% (of end flow value)                                                                                                    |  |
| Entry                                                                                                    | $\rightarrow$ See also the layout sheet of the primary device. The maximum flow is assigned to the maximum pressure which you enter via Max Press. Flow/MAX_PRESS_FLOW.                                                                                                    |  |
| Data type: float<br>Access: read, write, OOS                                                                           | Factory setting<br>1.0                                                                                                    |  |
| Pressure/PRESSURE<br>Display<br>Index: 22                                                                              | Displays the measured pressure after sensor trim, position adjustment and damping.<br>This value corresponds to the Primary Value/PRIMARY_VALUE parameter in the<br>"Pressure" measuring mode.                                                                                                    |  |
| Data type: float<br>Access: read only                                                                                  | Transducer Block                                                                                                    |  |
|                                                                                                    | Sensor Sensor Position adjust-<br>ment Damping P Level PV Input Block<br>PRESSURE 1_ PRESSURE 1_ PRESSURE 1_ AFTER_CALIBRATION/ AFTER_DAMPING/<br>SENSOR PRESSURE CORRECTED PRESS. PRESSURE                                                                                                    |  |
|                                                                                                    | P01-xMD7xxxx-05-xx-xx-en-011                                                                                                    |  |
| Max Press. Flow/<br>MAX_PRESS_FLOW<br>Entry                                                                            | Enter maximum pressure of primary device.<br>→ See layout sheet of primary device. This value is assigned to the maximum flow<br>value (→ see Flow Max/MAX_FLOW).                                                                                                    |  |
| Index: 23<br>Data type: float<br>Access: read, write, OOS                                                              | Factory setting:<br>High sensor limit ( $\rightarrow$ see PRESS. SENS HILIM (485), Page 212)                                                                                                    |  |
| Press. Eng. Unit/<br>PRESSURE_UNIT<br>Display<br>Index: 24<br>Data type: unsigned 16                                   | Displays the pressure unit selected.<br>The pressure unit is selected by means of the Calibration Units/CAL_UNIT parameter ( $\rightarrow$ Page 57) in the Pressure Transducer Block.                                                                                                    |  |
| Access: read, write, OOS                                                                                               |                                                                                                    |  |

| DP Flow Transducer Block                                                                                                 |                                                                                                    |                                                                                                    |                                                                                                    |
|----------------------------------------------------------------------------------------------------|----------------------------------------------------------------------------------------------------|----------------------------------------------------------------------------------------------------|----------------------------------------------------------------------------------------------------|
| Parameter                                                                                                    | Description                                                                                                    |                                                                                                    |                                                                                                    |
| Totalizer 1/<br>TOTALIZER_1_VALUE<br>Display<br>Index: 25<br>Data type: DS-65<br>Access: read only                       | <ul> <li>The Totalizer 1/TOTAl consisting of two elem</li> <li>VALUE <ul> <li>Displays the total flor Totalizer 1/TOTALIZ</li> </ul> </li> <li>STATUS <ul> <li>Displays the status.</li> </ul> </li> <li>You can transmit the parameter (→ 🖹 10 set to "6" for this pur you can transmit the parameter in the Dis for this purpose.</li> </ul> | LIZER_1_VALUE parameter is<br>ents.<br>www.alue of totalizer 1. You car<br>ZER_1_RESET parameter.<br>(7) in the Analog Input Block.<br>pose.<br>e value and status of this para<br>screte Output Block. The Chan | a structured parameter<br>n reset the value with the Reset<br>meter via the Channel/CHANNEL<br>The Channel/CHANNEL must be<br>meter via the Channel/CHANNEL<br>nel/CHANNEL must be set to "2" |
| Totalizer 1 Unit/<br>TOTALIZER_1_UNIT<br>Selection<br>Index: 26<br>Data type: unsigned16<br>Access: read, write, OOS     | Select the unit for total<br>Depending on the setti<br>$(\rightarrow \geqq 86)$ this parame<br>mass units. When a ne<br>are converted and disp<br>mode is changed, the t<br><b>Factory setting:</b><br>m <sup>3</sup>                                                                                                    | lizer 1.<br>Ing in the Flow-Meas. Type/Fl<br>eter offers a list of volume, nor<br>w volume or mass unit is selec-<br>layed with the new unit within<br>otalizer value is not converted                           | LOW_MEAS_TYPE parameter<br>m volume, standard volume and<br>cted, totalizer-specific parameters<br>n a unit group. When the flow<br>l.                                                        |
| Neg. Flow Tot. 1/<br>TOTALIZER_1_MODE<br>Selection<br>Index: 27<br>Data type: unsigned8<br>Access: read, write, OOS      | Options<br>Inc. on. neg. flow<br>Dec. on neg. flow<br>Stop on neg. flow<br>Factory setting:<br>Positive                                                                                                    | nting negative flows for totaliz<br>positive flow<br>Total increases<br>Total increases<br>Total increases<br>Total increases                                                                                    | zer 1.<br>negative flow<br>U U U U U U U U U U U U U U U U U U U                                                                                                     |
| Fail Safe Mode/<br>TOTALIZER_1_FAIL_S<br>AFE_MODE<br>Selection<br>Index: 28<br>Data type: unsigned8<br>Access: read only | Select the mode for tot<br>Currently, only the "Ac<br>the event of an error.                                                                                                    | alizer 1 in the event of an error<br>tual" mode can be selected, i.e.                                                                                                    | or.<br>. totalizer 1 continues to count in                                                                                                    |
| Reset Totalizer 1/<br>TOTALIZER_1_RESET<br>Selection<br>Index: 29<br>Data type: unsigned8<br>Access: read, write, OOS    | You reset totalizer 1 to<br>Options:<br>• Abort (do not reset)<br>• Reset<br>Factory setting:<br>Abort                                                                                                    | zero with this parameter.                                                                                                    |                                                                                                    |

| DP Flow Transducer Block                                                                           |                                                                                                    |  |
|----------------------------------------------------------------------------------------------------|----------------------------------------------------------------------------------------------------|--|
| Parameter                                                                                          | Description                                                                                                    |  |
| Tot. 1 User Unit/<br>CUSTOMER_UNIT_TOT<br>_1<br>Entry                                              | Enter text (unit) for customer-specific unit for totalizer 1.<br>You can enter a maximum of eight alphanumeric characters here.<br>→ See also Fact. U. U. Total.1/CUSTOMER_UNIT_FACTOR_TOT_1.<br>Prerequisite:<br>• Totalizer 1 Unit/TOTALIZER 1 UNIT = User unit                                                                                                    |  |
| Index: 30<br>Data type: visible string<br>Access: read, write,<br>AUTO, OOS, MAN                   | Only the first five characters are shown on the local operation. For example, if the customer-specific unit "crates" was selected, only "crate" would be displayed.<br>If the unit contains a slash, up to eight characters can be shown on the local operation.<br>The maximum number of characters in the counter is again limited to five. For example if the customer-specific unit "crates/m2" was selected, "crate/m2" would be displayed. In the FF configuration program, the slash counts as a character, i.e. "crates/m2" would be displayed as "crates/m".<br><b>Factory setting:</b> |  |
| Fact. U. U. Total.1/<br>CUSTOMER_UNIT_FAC<br>TOR_TOT_1<br>Entry                                    | Enter the conversion factor for a customer-specific unit for totalizer 1.<br>The conversion factor must be entered in relation to an appropriate SI unit, e.g. m <sup>3</sup> for<br>the "Volume operat. cond." Flow-Meas. Type/FLOW_MEAS_TYPE.<br>→ See also Tot. 1 User Unit/CUSTOMER_UNIT_TOT_1.<br>Prerequisite:                                                                                                    |  |
| Index: 31<br>Data type: float<br>Access: read, write, OOS                                          | <ul> <li>Totalizer 1 Unit/TOTALIZER_1_UNIT = User unit</li> <li>Example: You want the measured value to be displayed in "buckets".</li> <li>Primary Value/PRIMARY_VALUE =1 m3 i 100 bucket</li> <li>Enter Tot. 1 User Unit/CUSTOMER_UNIT_TOT_1: bucket</li> <li>Enter Fact. U. U. Total.1/CUSTOMER_UNIT_FACTOR_TOT_1: 100</li> <li>Result: Primary Value/PRIMARY_VALUE = 100 bucket</li> <li>Factory setting:</li> <li>1.0</li> </ul>                                                                                                    |  |
| Totalizer 2/<br>TOTALIZER_2_VALUE<br>Display<br>Index: 32<br>Data type: float<br>Access: read only | <ul> <li>Displays the total flow value of totalizer 2. You cannot reset totalizer 2.</li> <li>Prerequisite: <ul> <li>Deltabar S differential pressure transmitter</li> </ul> </li> </ul>                                                                                                    |  |
| Total. 2 Eng. Unit/<br>TOTALIZER_2_UNIT<br>Selection                                               | Select the unit for totalizer 2.<br>→ 🖹 91, Totalizer Transducer Block, parameter description for Tot. 1 User Unit/<br>CUSTOMER_UNIT_TOT_1.                                                                                                    |  |
| Index: 33<br>Data type: unsigned16<br>Access: read, write, OOS                                     | <ul> <li>Prerequisite:</li> <li>Deltabar S differential pressure transmitter</li> <li>Factory setting:<br/>m<sup>3</sup></li> </ul>                                                                                                    |  |
| Neg. Flow Tot. 2/<br>TOTALIZER_2_MODE<br>Entry                                                     | Specify the way of counting negative flows for totalizer 2.<br>$\rightarrow \triangleq$ 90, Totalizer Transducer Block, parameter description for Neg. Flow Tot. 1/<br>TOTALIZER_1_MODE                                                                                                    |  |
| Index: 34<br>Data type: unsigned8<br>Access: read, write, OOS                                      | <ul><li>Prerequisite:</li><li>Deltabar S differential pressure transmitter</li></ul>                                                                                                    |  |
| Tot. 2 Unit Text/<br>CUSTOMER_UNIT_TOT<br>_2<br>Selection                                          | <ul> <li>Enter text (unit) for customer-specific unit for totalizer 2.</li> <li>→  91, Totalizer Transducer Block, parameter description for Tot. 1 User Unit/<br/>CUSTOMER_UNIT_TOT_1.</li> <li>Prerequisite:</li> <li>Deltabar S differential pressure transmitter</li> </ul>                                                                                                    |  |
| Data type: visible string<br>Access: read, write,<br>AUTO, OOS, MAN                                | • Total. 2 Eng. Unit/TOTALIZER_2_UNIT = User unit<br>Factory setting:                                                                                                    |  |

| DP Flow Transducer Block                                           |                                                                                                    |  |
|--------------------------------------------------------------------|----------------------------------------------------------------------------------------------------|--|
| Parameter                                                          | Description                                                                                                    |  |
| Fact. U. U. Total. 2/<br>CUSTOMER_UNIT_FAC<br>TOR_TOT_2            | Enter the conversion factor for a customer-specific unit for totalizer 2.<br>$\rightarrow \square$ 91, Totalizer Transducer Block, parameter description for Fact. U. U. Total.1/<br>CUSTOMER_UNIT_FACTOR_TOT_1. |  |
| Entry<br>Index: 36<br>Data type: float<br>Access: read, write, OOS | <ul> <li>Prerequisite:</li> <li>Deltabar S differential pressure transmitter</li> <li>Total. 2 Eng. Unit/TOTALIZER_2_UNIT = User unit</li> <li>Factory setting:</li> <li>1.0</li> </ul>                          |  |

### 7.3.5 Display Transducer Block

| Display Transducer Block                                                                                                    |                                                                                                    |
|----------------------------------------------------------------------------------------------------|----------------------------------------------------------------------------------------------------|
| Parameter                                                                                                    | Description                                                                                                    |
| Device Dialog/DEVICE<br>DIALOG<br>Display                                                                                                    | If the configuration is unsuitable, this parameter displays a message indicating that a configuration error is present. The message can also refer to the parameter that was configured incorrectly.                                                                                                    |
| Index: 10<br>Data type: unsigned8<br>Access: read only                                                                                       |                                                                                                    |
| Main Line Cont./<br>DISPLAY_MAINLINE_C<br>ONTENT<br>Selection<br>Index: 11<br>Data type: unsigned8<br>Access: read, write,<br>AUTO, OOS, MAN | Specify the contents for the main line of the local operation in the measuring mode.<br><b>Options:</b><br>• Primary value (PV)<br>• Main measured value (%)<br>• Pressure<br>• Flow<br>• Level<br>• Tank content<br>• Temperature<br>• Error number<br>• Totalizer 1<br>• Totalizer 2<br>• ISEL In1<br>• ISEL In2<br>• ISEL In3<br>• ISEL In3<br>• ISEL In4<br>• PID In1<br>The selection depends on the measuring mode chosen.<br><b>Factory setting:</b><br>Primary value (PV) |
| Main Data Format/<br>DISPLAY_MAINLINE_F<br>ORMAT<br>Selection<br>Index: 12<br>Data type: unsigned8<br>Access: read, write,<br>AUTO, OOS, MAN | Specify the number of places after the decimal point for the value displayed in the main line. Options: Auto X.X X.XX X.XX X.XX Factory setting:                                                                                                    |
|                                                                                                    | Auto                                                                                                    |

| Display Transducer Block                                                                                                    |                                                                                                    |  |
|----------------------------------------------------------------------------------------------------|----------------------------------------------------------------------------------------------------|--|
| Parameter                                                                                                    | Description                                                                                                    |  |
| Alternate Data/<br>DISPLAY_ALTERNATIN<br>G_VALUES<br>Selection<br>Index: 13<br>Data type: unsigned8<br>Access: read, write,<br>AUTO, OOS, MAN | <ul> <li>Switch on the "Alternating display" mode.</li> <li>In this display mode, the local operation alternates between the following measured values depending on the measuring mode selected.</li> <li>Pressure: primary value (PV), main measured value (%), pressure and temperature</li> <li>Level: primary value (PV), main measured value (%), pressure, level, tank contents and temperature</li> <li>Flow: primary value (PV), main measured value (%), pressure, flow, temperature, totalizer 1 and totalizer 2</li> <li>Options: <ul> <li>Off</li> <li>On</li> </ul> </li> <li>Factory setting:</li> <li>Off</li> </ul> |  |
| Display Contrast/<br>DISPLAY_CONTRAST<br>Entry<br>Index: 14<br>Data type: unsigned8<br>Access: read, write,<br>AUTO, OOS, MAN                 | Adjust contrast of local operation.<br>You specify the contrast of the display with a number.<br>Input range:<br>4 to 13, 4: contrast weaker (brighter), 13: contrast stronger (darker).<br>Factory setting:<br>8                                                                                                    |  |
| Language/<br>DISPLAY_LANGUAGE<br>Selection<br>Index: 15<br>Data type: unsigned8<br>Access: read, write,<br>AUTO, OOS, MAN                     | Select the menu language for the local operation.<br>Factory setting:<br>English                                                                                                    |  |
| Digits Set/<br>SIL_DIGITS_TEST_STRI<br>NG<br>Display<br>Index: 16<br>Data type: visible string<br>Access: read only                           | This parameter is used to check whether characters and digits are displayed correctly<br>on the local operation. "0123456789" is shown if the units are displayed correctly.                                                                                                    |  |

## 7.3.6 Diagnostic Transducer Block

| Diagnostic Transducer Block                            |                                                                                                    |  |
|--------------------------------------------------------|----------------------------------------------------------------------------------------------------|--|
| Parameter                                              | Description                                                                                                    |  |
| Device Dialog/DEVICE<br>DIALOG<br>Display              | If the configuration is unsuitable, this parameter displays a message indicating that a configuration error is present. The message can also refer to the parameter that was configured incorrectly. |  |
| Index: 10<br>Data type: unsigned8<br>Access: read only |                                                                                                    |  |

| Diagnostic Transducer Block                                                                                       |                                                                                                    |  |
|----------------------------------------------------------------------------------------------------|----------------------------------------------------------------------------------------------------|--|
| Parameter                                                                                                    | Description                                                                                                    |  |
| Insert Pin No./<br>SW_LOCK<br>Index: 11<br>Data type: unsigned16<br>Access: read, write,<br>AUTO, OOS, MAN        | <ul> <li>For entering a code to lock or unlock operation.</li> <li>The</li></ul>                                                                                                    |  |
| Status Locking/<br>STATUS_LOCKING<br>Index: 12<br>Data type: unsigned16<br>Access: read only                      | Displays the current locking status of the device or conditions that can lock the device (hardware locking, software locking).                                                                                                    |  |
| Simulation Mode/<br>SIMULATION_MODE<br>Selection<br>Index: 13<br>Data type: unsigned8<br>Access: read, write, OOS | Switch on simulation and select simulation type. Any simulation running is switched<br>off if the measuring mode or level mode is changed.<br>Options:<br>None<br>Pressure<br>Flow (only differential pressure transmitter)<br>Level<br>Tank content<br>Alarm/warning                                                                                                    |  |
|                                                                                                    | Transducer Block         - Simulation value level         - Simulation value tank content         - Simulation value tank content         - Sensor         - Sensor         - Sensor         - Simulation value tank content         - Pressure         - Level         - Flow         - Simulation value pressure         Simulationvalue flow         P01-xMID7xxxx-05-xx-xx-en-004         Factory setting:         None |  |
| Units Index/<br>SCALE_OUT_UNITS_IN<br>DEX<br>Display<br>Index: 14<br>Data type: unsigned16<br>Access: read only   | Displays the unit selected via the Scale Out/SCALE_OUT parameter ( $\rightarrow$ $\textcircled{B}$ 62) in the Pressure Transducer Block.                                                                                                    |  |

| Diagnostic Transducer Block                                  |                                                                                                    |  |
|--------------------------------------------------------------|----------------------------------------------------------------------------------------------------|--|
| Parameter                                                    | Description                                                                                                    |  |
| Simulated Value/<br>SIMULATED_VALUE<br>Entry                 | Enter the simulation value. Prerequisite: Simulation Mode/SIMULATION_MODE = Pressure, flow, level or tank content.                                                                                                    |  |
| Index: 15<br>Data type: float<br>Access: read, write         |                                                                                                    |  |
| Sim. Error No./<br>SIMULATION_ERROR_<br>NUMBER<br>Entry      | <ul> <li>Enter the message number for simulation.</li> <li>→ See also these Operating Instructions, Section 12.1 "Messages", "Code" table column.</li> <li>Prerequisite:</li> <li>Simulation Mode/SIMULATION_MODE = Alarm/warning</li> </ul>                    |  |
| Index: 16<br>Data type: unsigned16<br>Access: read, write    | Factory setting:<br>613 (simulation active)                                                                                                    |  |
| Alarm Status Info/<br>ALARM_STATUS<br>Display                | Displays the current messages present. If two or more messages are present, the message with the highest priority is shown on the display. $\rightarrow$ See also these Operating Instructions, Section 12.1 "Messages" and Section 12.4 "Confirming messages". |  |
| Index: 17<br>Data type: unsigned16<br>Access: read only      |                                                                                                    |  |
| ALARM_STATUS_WIT<br>H_CATEGORY                               | Code displays the current messages present with category information. If two or more messages are present, the message with the highest priority is shown on the display.                                                                                       |  |
| Index: 18<br>Data type: unsigned16<br>Access: read only      |                                                                                                    |  |
| Last Diag. Code Info/<br>LAST_DIAGNOSTIC_<br>CODE<br>Display | <ul> <li>Displays the last error that occurred and was eliminated.</li> <li>The message displayed here can be deleted by means of the Reset All Alarms/<br/>RESET_ALL_ALARMS parameter.</li> </ul>                                                              |  |
| Index: 19<br>Data type: unsigned16<br>Access: read only      |                                                                                                    |  |
| LAST_DIAGNOSTIC_<br>CODE_WITH_CATEGO<br>RY                   | Code displays the last error that occurred and was eliminated along with category information.                                                                                                    |  |
|                                                              | <ul> <li>The message displayed here can be deleted by means of the Reset All Alarms/<br/>RESET_ALL_ALARMS parameter.</li> </ul>                                                                                                    |  |
| Index: 20<br>Data type: unsigned16<br>Access: read only      |                                                                                                    |  |
| Ack. Alarm Mode/<br>ACKNOWLEDGE_ALAR<br>M_MODE<br>Selection  | Switch on the acknowledge alarm mode.<br>→ See also Ack. Alarm/ACKNOWLEDGE_ALARM.<br>Options:<br>• On                                                                                                    |  |
| Index: 21<br>Data type: unsigned8<br>Access: read, write     | Off Factory setting: Off                                                                                                    |  |

| Diagnostic Transducer Block                                                                                                    |                                                                                                    |  |
|----------------------------------------------------------------------------------------------------|----------------------------------------------------------------------------------------------------|--|
| Parameter                                                                                                    | Description                                                                                                    |  |
| Ack. Alarm/<br>ACKNOWLEDGE_ALAR<br>M<br>Selection<br>Index: 22<br>Data type: unsigned8<br>Access: read, write                                                                               | Acknowledge the alarm.<br>Prerequisite:<br>• Ack. Alarm Mode/ACKNOWLEDGE_ALARM_MODE = On<br>Options:<br>• Abort<br>• Confirm<br>The cause of the alarm must be eliminated, the message must be acknowledged via<br>the Ack. Alarm/ACKNOWLEDGE_ALARM parameter and, where applicable, the<br>Alarm Displ. Time/ALARM_DISPLAY_TIME (→ 🗎 96) has to have elapsed before the<br>device starts measuring again following an alarm.<br>→ See also these Operating Instructions, Section 12.4 "Confirming messages".<br>Factory setting:<br>Abort                                                                                                    |  |
| Reset All Alarms/<br>RESET_ALL_ALARMS<br>Selection<br>Index: 23<br>Data type: unsigned8<br>Access: read, write<br>Error No./<br>ERROR_NUMBER<br>Entry<br>Index: 24<br>Data type: unsigned16 | Use this parameter to reset the alarm of the Last Diag. Code/<br>LAST_DIAGNOSTIC_CODE parameter.<br>Options:<br>• Abort<br>• Confirm<br>Factory setting:<br>Abort<br>For "Error"-type messages, you can decide whether the device should behave as in the<br>event of an alarm (A) or as in the event of a warning (W). Enter the corresponding<br>message number for this parameter. → See also Select Alarmtype/<br>SELECT_ALARM_TYPE.<br>→ See also these Operating Instructions, Section 12.1 "Messages" and Section 12.3<br>"Response of outputs to errors".                                                                                                    |  |
| Access: read, write<br>Select Alarmtype/<br>SELECT_ALARM_TYPE<br>Entry<br>Index: 25<br>Data type: unsigned8<br>Access: read, write                                                          | <ul> <li>For "Error"-type messages, you can decide whether the device should behave as in the event of an alarm (A) or as in the event of a warning (W).</li> <li>→ See also Error No./ERROR_NUMBER.</li> <li>→ See also these Operating Instructions, Section 12.3 "Response of outputs to errors".</li> <li>Options: <ul> <li>Alarm (A): the process value or measuring channel is transmitted with the status BAD.</li> <li>Warning (W): device continues measuring. The process value or measuring channel is transmitted with the status UNCERTAIN.</li> </ul> </li> <li>Operation: <ul> <li>Enter the corresponding message number by means of the Error No./ERROR_NUMBER parameter.</li> </ul> </li> <li>Select the "Alarm" or "Warning" option by means of the Select Alarmtype/SELECT_ALARM_TYPE parameter.</li> <li>The Alarm (A) or Warning (W) option overwrites the setting for the corresponding parameter FF912_STATUS_SELECT (1-13) and vice versa.</li> <li>The Good option for FF912_STATUS_SELECT (1-13) automatically sets the SELECT_ALARM_TYPE to Warning (W) for the corresponding error number.</li> </ul> |  |
| Alarm Delay/<br>ALARM_DELAY<br>Entry<br>Index: 26<br>Data type: float<br>Access: read, write                                                                                                | Enter the alarm response time.<br>There is no alarm if the cause of the error is eliminated within the alarm delay time.<br>Input range:<br>0 to 100 s<br>Factory setting:<br>0.0 s                                                                                                    |  |

| Diagnostic Transducer Block                                                            |                                                                                                    |  |
|----------------------------------------------------------------------------------------|----------------------------------------------------------------------------------------------------|--|
| Parameter                                                                              | Description                                                                                                    |  |
| Alarm Displ. Time/<br>ALARM_DISPLAY_TIM<br>E<br>Entry<br>Index: 27<br>Data type: float | Enter the alarm display time. Once the cause of the error is rectified, the alarm display time starts running.                                                                                                    |  |
|                                                                                        | The following applies if Ack. Alarm Mode/ACKNOWLEDGE_ALARM_MODE = On:<br>If an alarm appears and the alarm display time elapses before the alarm has been<br>acknowledged, the message is cleared once it has been acknowledged.<br>→ See also these Operating Instructions, Section 12.4 "Confirming messages".                                                               |  |
| Access: read, write                                                                    | <b>Input range:</b><br>0 to 999.9 s                                                                                                    |  |
|                                                                                        | Factory setting:<br>0.0 s                                                                                                    |  |
| Press. Eng. Unit/<br>PRESSURE_UNIT<br>Display                                          | Displays the pressure unit selected.<br>The pressure unit is selected via the Calibration Units/CAL_UNIT parameter ( $\rightarrow \square$ 57) in the Pressure Transducer Block.                                                                                                    |  |
| Index: 28<br>Data type: unsigned16<br>Access: read only                                |                                                                                                    |  |
| Pmin Alarm Window/<br>PMIN_ALARM_<br>WINDOW<br>Entry                                   | Customer-specific process monitoring – enter lower pressure limit.<br>You can use the Select Alarmtype/SELECT_ALARM_TYPE parameter to enter how the<br>device responds if the operating pressure undershoots the specified value.<br>→ See also these Operating Instructions, Section 12.1 "Messages", Table, Code E730<br>and Section 12.3 "Response of outputs to errors".   |  |
| Index: 29<br>Data type: float<br>Access: read, write                                   | Factory setting:<br>Low sensor limit •1.1<br>( $\rightarrow$ For the low sensor limit, see Sensor Range/SENSOR_RANGE, EU_0 element,<br>$\rightarrow \ge 58.$ )                                                                                                    |  |
| Pmax Alarm Window/<br>PMAX_ALARM_WIND<br>OW<br>Entry                                   | Customer-specific process monitoring – enter upper pressure limit.<br>You can use the Select Alarmtype/SELECT_ALARM_TYPE parameter to enter how the<br>device responds if the operating pressure overshoots the specified value.<br>→ See also these Operating Instructions, Section 12.1 "Messages", Table, Code E731<br>and Section 12.3 "Response of outputs to errors".    |  |
| Index: 30<br>Data type: float<br>Access: read, write                                   | <b>Factory setting:</b><br>High sensor limit • 1.1<br>( $\rightarrow$ For the high sensor limit, see Sensor Range/SENSOR_RANGE, EU_100 element,<br>$\rightarrow \ge 58.$ )                                                                                                    |  |
| Temp. Eng. Unit/<br>TEMPERATURE_UNIT<br>Display                                        | Displays the temperature unit selected.<br>You can select the temperature unit by means of the Temperature/<br>MEASURED_TEMPERATURE parameter ( $\rightarrow \triangleq 60$ ) in the Pressure Transducer Block.                                                                                                    |  |
| Index: 31<br>Data type: Unsigend16<br>Access: read only                                |                                                                                                    |  |
| Tmin Alarm Window/<br>TMIN_ALARM_WIND<br>OW<br>Entry                                   | Customer-specific process monitoring – enter lower temperature limit.<br>You can use the Select Alarmtype/SELECT_ALARM_TYPE parameter to enter how the<br>device responds if the operating pressure undershoots the specified value.<br>→ See also these Operating Instructions, Section 12.1 "Messages" Table, code E732<br>and Section 12.3 "Response of outputs to errors". |  |
| Index: 32<br>Data type: float<br>Access: read, write                                   | <b>Factory setting:</b><br>Lower sensor temperature operating limit – 10 K<br>( $\rightarrow$ For the lower sensor temperature operating limit, see Tmin Sensor/<br>SENSOR_TEMP_LOW_LIMIT, $\rightarrow \triangleq 80$ )                                                                                                    |  |
| Tmax Alarm Window/<br>TMAX_ALARM_WIND<br>OW<br>Entry                                   | Customer-specific process monitoring – enter upper temperature limit.<br>You can use the Select Alarmtype/SELECT_ALARM_TYPE parameter to enter how the<br>device responds if the operating pressure overshoots the specified value.<br>→ See also these Operating Instructions, Section 12.1 "Messages" Table, code E733<br>and Section 12.3 "Response of outputs to errors".  |  |
| Index: 33<br>Data type: float<br>Access: read, write                                   | Factory setting:<br>Upper sensor temperature operating limit +10 K<br>(→ For the upper sensor temperature operating limit, see Tmax Sensor/<br>SENSOR_TEMP_HIGH_LIMIT, → 🖹 80)                                                                                                    |  |

| Diagnostic Transducer Block                                 |                                                                                                    |  |
|-------------------------------------------------------------|----------------------------------------------------------------------------------------------------|--|
| Parameter                                                   | Description                                                                                                    |  |
| Enter Reset Code/<br>ENTER_RESET_CODE<br>Entry              | Reset parameters completely or partially to factory values or delivery status.<br>$\rightarrow$ See also Operating Instructions BA00301P (Deltabar S) or BA00302P (Cerabar S)<br>or BA00372P (Deltapilot S), "Factory setting" (reset) section. |  |
| Index: 34<br>Data type: unsigned16<br>Access: read, write   | Factory setting:<br>0                                                                                                    |  |
| Operating Hours/<br>OPERATING_HOURS<br>Display              | Displays the hours of operation. This parameter cannot be reset.                                                                                                    |  |
| Index: 35<br>Data type: Unsigned32<br>Access: read only     |                                                                                                    |  |
| Alarm History/<br>STATUS_HISTORY<br>Display                 | This parameter displays pending alarms and warnings in hexadecimal numerical format (max. 18). Each message is assigned to a bit in the order of the error code in accordance with Section 12.1 "Messages".                                     |  |
| Index: 36<br>Data type: visible string<br>Access: read only |                                                                                                    |  |
| HIGHEST_CATEGORY                                            | Displays the current error category present. If two or more messages are present with different error categories, the category with the highest priority is shown on the display.                                                               |  |
| Index: 37                                                   |                                                                                                    |  |
| Data type: unsigned8                                        | F: Prio 1                                                                                                    |  |
| Access. read only                                           | <ul> <li>C. Pho Z</li> <li>S: Prio 3</li> </ul>                                                                                                    |  |
|                                                             | • M: Prio 4                                                                                                    |  |
|                                                             |                                                                                                    |  |

| Diagnostic Transducer Block                               |                                                                                                    |  |
|-----------------------------------------------------------|----------------------------------------------------------------------------------------------------|--|
| Parameter                                                 | Description                                                                                                    |  |
| FF912ConfigArea/<br>FF912_CONFIG_AREA                     | Der FF912ConfigArea/FF912_CONFIG_AREA parameter is a structured parameter consisting of 15 elements.                                                                                                    |  |
| Index: 38<br>Data type: DS271<br>Access: read, write      | <b>CONFIG_AREA(1-15):</b><br>These elements make it possible to move the individual, configurable diagnostic events to the lower area of the manufacturer-specific 32 bit diagnostic for Field Diagnostic. This has the advantage that these configurable diagnostic events can be tracked individually (and not as a group) via the Field Diagnostic parameter.                                                                                                    |  |
|                                                           | Options:                                                                                                    |  |
|                                                           | <ul> <li>Not assigned: the diagnostic event is not moved to the lower area and remains grouped in the upper area (31-15).</li> <li>#115 Sensor overpressure : sets diagnostic event 115 to the bit position (1-15) defined by the corresponding element CONFIG_AREA(1-15)</li> <li>#120 Sensor low pressure : sets diagnostic event 120 to the bit position (1-15) defined by the corresponding element CONFIG_AREA(1-15)</li> <li>#715 Sensor over Temperature : sets diagnostic event 715 to the bit position (1-15) defined by the corresponding element CONFIG_AREA(1-15)</li> <li>#717 Transmitter over temperature : sets diagnostic event 717 to the bit position (1-15) defined by the corresponding element CONFIG_AREA(1-15)</li> <li>#718 Transmitter under temperature : sets diagnostic event 718 to the bit position (1-15) defined by the corresponding element CONFIG_AREA(1-15)</li> <li>#720 Sensor under temperature : sets diagnostic event 720 to the bit position (1-15) defined by the corresponding element CONFIG_AREA(1-15)</li> <li>#726 Sensor temperature error-overrange : sets diagnostic event 726 to the bit position (1-15) defined by the corresponding element CONFIG_AREA(1-15)</li> <li>#730 LRV user limit exceeded : sets diagnostic event 730 to the bit position (1-15) defined by the corresponding element CONFIG_AREA(1-15)</li> <li>#731 URV user limit exceeded : sets diagnostic event 732 to the bit position (1-15) defined by the corresponding element CONFIG_AREA(1-15)</li> <li>#732 LRV-temp user limit exceeded : sets diagnostic event 732 to the bit position (1-15) defined by the corresponding element CONFIG_AREA(1-15)</li> <li>#733 URV-temp user limit exceeded : sets diagnostic event 733 to the bit position (1-15) defined by the corresponding element CONFIG_AREA(1-15)</li> <li>#733 URV-temp user limit exceeded : sets diagnostic event 733 to the bit position (1-15) defined by the corresponding element CONFIG_AREA(1-15)</li> <li>#740 Calculation Overflow, bad configuration : sets diagnostic event 740 to the bit position (1-15) defined b</li></ul> |  |
| Status Select Event<br>115/<br>FF912_STATUS_SELEC<br>T1   | This parameter determines the status of the process value or of the set measuring channel in the Transducer Block when error event 115 occurs.<br>See also Error No./ERROR_NUMBER.<br>See also these Operating Instructions, Section 12.3 "Response of outputs to errors".                                                                                                    |  |
| Index: 39<br>Data type: enumerated<br>Access: read, write | <ul> <li>Options:</li> <li>Bad: the process value or measuring channel is transmitted with the status BAD.</li> <li>Uncertain: device continues measuring. The process value or measuring channel is transmitted with the status UNCERTAIN.</li> <li>Good: device continues measuring within its physical limits. The process value or measuring channel is transmitted with the status GOOD.</li> </ul>                                                                                                    |  |
|                                                           | <ul> <li>The Good option automatically sets the SELECT_ALARM_TYPE to Warning (W) for diagnostic event 115</li> <li>The Uncertain option automatically sets the SELECT_ALARM_TYPE to Warning (W) for diagnostic event 115</li> <li>The Bad option automatically sets the SELECT_ALARM_TYPE to Alarm (A) for diagnostic event 115</li> </ul>                                                                                                    |  |

| Diagnostic Transducer Block                               |                                                                                                    |  |
|-----------------------------------------------------------|----------------------------------------------------------------------------------------------------|--|
| Parameter                                                 | Description                                                                                                    |  |
| Status Select Event<br>120/<br>FF912_STATUS_SELEC<br>T2   | This parameter determines the status of the process value or of the set measuring channel in the Transducer Block when error event 120 occurs.<br>See also Error No./ERROR_NUMBER.<br>See also these Operating Instructions, Section 12.3 "Response of outputs to errors".                                                                                                    |  |
| Index: 40<br>Data type: enumerated<br>Access: read, write | <ul> <li>Options:</li> <li>Bad: the process value or measuring channel is transmitted with the status BAD.</li> <li>Uncertain: device continues measuring. The process value or measuring channel is transmitted with the status UNCERTAIN.</li> <li>Good: device continues measuring within its physical limits. The process value or measuring channel is transmitted with the status GOOD.</li> </ul> |  |
|                                                           | <ul> <li>The Good option automatically sets the SELECT_ALARM_TYPE to Warning (W) for diagnostic event 120</li> <li>The Uncertain option automatically sets the SELECT_ALARM_TYPE to Warning (W) for diagnostic event 120</li> <li>The Bad option automatically sets the SELECT_ALARM_TYPE to Alarm (A) for diagnostic event 120</li> </ul>                                                               |  |
| Status Select Event<br>715/<br>FF912_STATUS_SELEC<br>T3   | This parameter determines the status of the process value or of the set measuring channel in the Transducer Block when error event 715 occurs.<br>See also Error No./ERROR_NUMBER.<br>See also these Operating Instructions, Section 12.3 "Response of outputs to errors".                                                                                                    |  |
| Index: 41<br>Data type: enumerated<br>Access: read, write | <ul> <li>Options:</li> <li>Bad: the process value or measuring channel is transmitted with the status BAD.</li> <li>Uncertain: device continues measuring. The process value or measuring channel is transmitted with the status UNCERTAIN.</li> <li>Good: device continues measuring within its physical limits. The process value or measuring channel is transmitted with the status GOOD.</li> </ul> |  |
|                                                           | <ul> <li>The Good option automatically sets the SELECT_ALARM_TYPE to Warning (W) for diagnostic event 715</li> <li>The Uncertain option automatically sets the SELECT_ALARM_TYPE to Warning (W) for diagnostic event 715</li> <li>The Bad option automatically sets the SELECT_ALARM_TYPE to Alarm (A) for diagnostic event 715</li> </ul>                                                               |  |
| Status Select Event<br>717/<br>FF912_STATUS_SELEC<br>T4   | This parameter determines the status of the process value or of the set measuring channel in the Transducer Block when error event 717 occurs.<br>See also Error No./ERROR_NUMBER.<br>See also these Operating Instructions, Section 12.3 "Response of outputs to errors".                                                                                                    |  |
| Index: 42<br>Data type: enumerated<br>Access: read, write | <ul> <li>Options:</li> <li>Bad: the process value or measuring channel is transmitted with the status BAD.</li> <li>Uncertain: device continues measuring. The process value or measuring channel is transmitted with the status UNCERTAIN.</li> <li>Good: device continues measuring within its physical limits. The process value or measuring channel is transmitted with the status GOOD.</li> </ul> |  |
|                                                           | <ul> <li>The Good option automatically sets the SELECT_ALARM_TYPE to Warning (W) for diagnostic event 717</li> <li>The Uncertain option automatically sets the SELECT_ALARM_TYPE to Warning (W) for diagnostic event 717</li> <li>The Bad option automatically sets the SELECT_ALARM_TYPE to Alarm (A) for diagnostic event 717</li> </ul>                                                               |  |

| Diagnostic Transducer Block                               |                                                                                                    |  |
|-----------------------------------------------------------|----------------------------------------------------------------------------------------------------|--|
| Parameter                                                 | Description                                                                                                    |  |
| Status Select Event<br>718/<br>FF912_STATUS_SELEC<br>T5   | This parameter determines the status of the process value or of the set measuring channel in the Transducer Block when error event 718 occurs.<br>See also Error No./ERROR_NUMBER.<br>See also these Operating Instructions, Section 12.3 "Response of outputs to errors".                                                                                                    |  |
| Index: 43<br>Data type: enumerated<br>Access: read, write | <ul> <li>Options:</li> <li>Bad: the process value or measuring channel is transmitted with the status BAD.</li> <li>Uncertain: device continues measuring. The process value or measuring channel is transmitted with the status UNCERTAIN.</li> <li>Good: device continues measuring within its physical limits. The process value or measuring channel is transmitted with the status GOOD.</li> </ul> |  |
|                                                           | <ul> <li>The Good option automatically sets the SELECT_ALARM_TYPE to Warning (W) for diagnostic event 718</li> <li>The Uncertain option automatically sets the SELECT_ALARM_TYPE to Warning (W) for diagnostic event 718</li> <li>The Bad option automatically sets the SELECT_ALARM_TYPE to Alarm (A) for diagnostic event 718</li> </ul>                                                               |  |
| Status Select Event<br>720/<br>FF912_STATUS_SELEC<br>T6   | This parameter determines the status of the process value or of the set measuring channel in the Transducer Block when error event 720 occurs. See also Error No./ERROR_NUMBER. See also these Operating Instructions, Section 12.3 "Response of outputs to errors".                                                                                                    |  |
| Index: 44<br>Data type: enumerated<br>Access: read, write | <ul> <li>Options:</li> <li>Bad: the process value or measuring channel is transmitted with the status BAD.</li> <li>Uncertain: device continues measuring. The process value or measuring channel is transmitted with the status UNCERTAIN.</li> <li>Good: device continues measuring within its physical limits. The process value or measuring channel is transmitted with the status GOOD.</li> </ul> |  |
|                                                           | <ul> <li>The Good option automatically sets the SELECT_ALARM_TYPE to Warning (W) for diagnostic event 720</li> <li>The Uncertain option automatically sets the SELECT_ALARM_TYPE to Warning (W) for diagnostic event 720</li> <li>The Bad option automatically sets the SELECT_ALARM_TYPE to Alarm (A) for diagnostic event 720</li> </ul>                                                               |  |
| Status Select Event<br>726/<br>FF912_STATUS_SELEC<br>T7   | This parameter determines the status of the process value or of the set measuring channel in the Transducer Block when error event 726 occurs.<br>See also Error No./ERROR_NUMBER.<br>See also these Operating Instructions, Section 12.3 "Response of outputs to errors".                                                                                                    |  |
| Index: 45<br>Data type: enumerated<br>Access: read, write | <ul> <li>Options:</li> <li>Bad: the process value or measuring channel is transmitted with the status BAD.</li> <li>Uncertain: device continues measuring. The process value or measuring channel is transmitted with the status UNCERTAIN.</li> <li>Good: device continues measuring within its physical limits. The process value or measuring channel is transmitted with the status GOOD.</li> </ul> |  |
|                                                           | <ul> <li>The Good option automatically sets the SELECT_ALARM_TYPE to Warning (W) for diagnostic event 726</li> <li>The Uncertain option automatically sets the SELECT_ALARM_TYPE to Warning (W) for diagnostic event 726</li> <li>The Bad option automatically sets the SELECT_ALARM_TYPE to Alarm (A) for diagnostic event 726</li> </ul>                                                               |  |

| Diagnostic Transducer Block                               |                                                                                                    |  |
|-----------------------------------------------------------|----------------------------------------------------------------------------------------------------|--|
| Parameter                                                 | Description                                                                                                    |  |
| Status Select Event<br>727/<br>FF912_STATUS_SELEC<br>T8   | This parameter determines the status of the process value or of the set measuring channel in the Transducer Block when error event 727 occurs.<br>See also Error No./ERROR_NUMBER.<br>See also these Operating Instructions, Section 12.3 "Response of outputs to errors".                                                                                                    |  |
| Index: 46<br>Data type: enumerated<br>Access: read, write | <ul> <li>Options:</li> <li>Bad: the process value or measuring channel is transmitted with the status BAD.</li> <li>Uncertain: device continues measuring. The process value or measuring channel is transmitted with the status UNCERTAIN.</li> <li>Good: device continues measuring within its physical limits. The process value or measuring channel is transmitted with the status GOOD.</li> </ul> |  |
|                                                           | <ul> <li>The Good option automatically sets the SELECT_ALARM_TYPE to Warning (W) for diagnostic event 727</li> <li>The Uncertain option automatically sets the SELECT_ALARM_TYPE to Warning (W) for diagnostic event 727</li> <li>The Bad option automatically sets the SELECT_ALARM_TYPE to Alarm (A) for diagnostic event 727</li> </ul>                                                               |  |
| Status Select Event<br>730/<br>FF912_STATUS_SELEC<br>T9   | This parameter determines the status of the process value or of the set measuring channel in the Transducer Block when error event 730 occurs.<br>See also Error No./ERROR_NUMBER.<br>See also these Operating Instructions, Section 12.3 "Response of outputs to errors".                                                                                                    |  |
| Index: 47<br>Data type: enumerated<br>Access: read, write | <ul> <li>Options:</li> <li>Bad: the process value or measuring channel is transmitted with the status BAD.</li> <li>Uncertain: device continues measuring. The process value or measuring channel is transmitted with the status UNCERTAIN.</li> <li>Good: device continues measuring within its physical limits. The process value or measuring channel is transmitted with the status GOOD.</li> </ul> |  |
|                                                           | <ul> <li>The Good option automatically sets the SELECT_ALARM_TYPE to Warning (W) for diagnostic event 730</li> <li>The Uncertain option automatically sets the SELECT_ALARM_TYPE to Warning (W) for diagnostic event 730</li> <li>The Bad option automatically sets the SELECT_ALARM_TYPE to Alarm (A) for diagnostic event 730</li> </ul>                                                               |  |
| Status Select Event<br>731/<br>FF912_STATUS_SELEC<br>T10  | This parameter determines the status of the process value or of the set measuring channel in the Transducer Block when error event 731 occurs.<br>See also Error No./ERROR_NUMBER.<br>See also these Operating Instructions, Section 12.3 "Response of outputs to errors".                                                                                                    |  |
| Index: 48<br>Data type: enumerated<br>Access: read, write | <ul> <li>Options:</li> <li>Bad: the process value or measuring channel is transmitted with the status BAD.</li> <li>Uncertain: device continues measuring. The process value or measuring channel is transmitted with the status UNCERTAIN.</li> <li>Good: device continues measuring within its physical limits. The process value or measuring channel is transmitted with the status GOOD.</li> </ul> |  |
|                                                           | <ul> <li>The Good option automatically sets the SELECT_ALARM_TYPE to Warning (W) for diagnostic event 731</li> <li>The Uncertain option automatically sets the SELECT_ALARM_TYPE to Warning (W) for diagnostic event 731</li> <li>The Bad option automatically sets the SELECT_ALARM_TYPE to Alarm (A) for diagnostic event 731</li> </ul>                                                               |  |

| Diagnostic Transducer Block                               |                                                                                                    |  |
|-----------------------------------------------------------|----------------------------------------------------------------------------------------------------|--|
| Parameter                                                 | Description                                                                                                    |  |
| Status Select Event<br>732/<br>FF912_STATUS_SELEC<br>T11  | This parameter determines the status of the process value or of the set measuring channel in the Transducer Block when error event 732 occurs.<br>See also Error No./ERROR_NUMBER.<br>See also these Operating Instructions, Section 12.3 "Response of outputs to errors".                                                                                                    |  |
| Index: 49<br>Data type: enumerated<br>Access: read, write | <ul> <li>Options:</li> <li>Bad: the process value or measuring channel is transmitted with the status BAD.</li> <li>Uncertain: device continues measuring. The process value or measuring channel is transmitted with the status UNCERTAIN.</li> <li>Good: device continues measuring within its physical limits. The process value or measuring channel is transmitted with the status GOOD.</li> </ul> |  |
|                                                           | <ul> <li>The Good option automatically sets the SELECT_ALARM_TYPE to Warning (W) for diagnostic event 732</li> <li>The Uncertain option automatically sets the SELECT_ALARM_TYPE to Warning (W) for diagnostic event 732</li> <li>The Bad option automatically sets the SELECT_ALARM_TYPE to Alarm (A) for diagnostic event 732</li> </ul>                                                               |  |
| Status Select Event<br>733/<br>FF912_STATUS_SELEC<br>T12  | This parameter determines the status of the process value or of the set measuring channel in the Transducer Block when error event 733 occurs.<br>See also Error No./ERROR_NUMBER.<br>See also these Operating Instructions, Section 12.3 "Response of outputs to errors".                                                                                                    |  |
| Index: 50<br>Data type: enumerated<br>Access: read, write | <ul> <li>Options:</li> <li>Bad: the process value or measuring channel is transmitted with the status BAD.</li> <li>Uncertain: device continues measuring. The process value or measuring channel is transmitted with the status UNCERTAIN.</li> <li>Good: device continues measuring within its physical limits. The process value or measuring channel is transmitted with the status GOOD.</li> </ul> |  |
|                                                           | <ul> <li>The Good option automatically sets the SELECT_ALARM_TYPE to Warning (W) for diagnostic event 733</li> <li>The Uncertain option automatically sets the SELECT_ALARM_TYPE to Warning (W) for diagnostic event 733</li> <li>The Bad option automatically sets the SELECT_ALARM_TYPE to Alarm (A) for diagnostic event 733</li> </ul>                                                               |  |
| Status Select Event<br>740/<br>FF912_STATUS_SELEC<br>T13  | This parameter determines the status of the process value or of the set measuring channel in the Transducer Block when error event 740 occurs. See also Error No./ERROR_NUMBER. See also these Operating Instructions, Section 12.3 "Response of outputs to errors".                                                                                                    |  |
| Index: 51<br>Data type: enumerated<br>Access: read, write | <ul> <li>Options:</li> <li>Bad: the process value or measuring channel is transmitted with the status BAD.</li> <li>Uncertain: device continues measuring. The process value or measuring channel is transmitted with the status UNCERTAIN.</li> <li>Good: device continues measuring within its physical limits. The process value or measuring channel is transmitted with the status GOOD.</li> </ul> |  |
|                                                           | <ul> <li>The Good option automatically sets the SELECT_ALARM_TYPE to Warning (W) for diagnostic event 740</li> <li>The Uncertain option automatically sets the SELECT_ALARM_TYPE to Warning (W) for diagnostic event 740</li> <li>The Bad option automatically sets the SELECT_ALARM_TYPE to Alarm (A) for diagnostic event 740</li> </ul>                                                               |  |

# 7.4 Analog Input Block (function block)

| Analog Input Block                                                                                      |                                                                                                    |
|----------------------------------------------------------------------------------------------------|----------------------------------------------------------------------------------------------------|
| Parameter                                                                                               | Description                                                                                                    |
| Static Revision/ST_REV<br>Display<br>Index: 1<br>Data type: usigned16<br>Access: read only              | Displays the counter for static parameters of the Analog Input Block.<br>The counter is incremented by one with each change of a static parameter of the<br>Analog Input Block. The counter counts up to 65535 and then starts again at zero.                                                                                                    |
| Tag Description/<br>TAG_DESC<br>Entry<br>Index: 2<br>Data type: octet string<br>Access: auto, OOS       | Enter a description for the related block or the measuring point e.g. TAG number (max. 32 alphanumeric characters).                                                                                                    |
| Strategy/STRATEGY<br>Entry<br>Index: 3<br>Data type: unsigned16<br>Access: auto, man, OOS               | Enter user-specific value for grouping and thus faster evaluation of the blocks.<br>Grouping takes place by entering the same numerical value for the Strategy/<br>STRATEGY parameter of the block in question.<br>Input range:<br>065535<br>Factory setting:<br>0                                                                                                    |
| Alert Key/ALERT_KEY<br>Entry<br>Index: 4<br>Data type: unsigned8<br>Access: auto, man, OOS              | Enter the identification number for the measuring device or for each individual block.<br>The control level uses this identification number to sort alarm and event messages and<br>initiate other processing steps.<br>Input range:<br>1255<br>Factory setting:<br>0                                                                                                    |
| Block Mode/<br>MODE_BLK<br>Selection, display<br>Index: 5<br>Data type: DS-69<br>Access: auto, man, OOS | The Block Mode/MODE_BLK parameter is a structured parameter consisting of four elements. The Analog Input Block supports the "Auto" (automatic), "Man" (value and status of the OUT parameter can be specified directly by the operator) and OOS (out of service) modes.<br><b>TARGET</b> <ul> <li>Change the block mode.</li> </ul> <li>ACTUAL <ul> <li>Displays the current block mode.</li> </ul> </li> <li>PERMITTED</li> <li>Displays the modes supported by the block.</li> <li>NORMAL <ul> <li>Displays the block mode during standard operation.</li> </ul> </li> |

| Analog Input Block                                                                             |                                                                                                    |  |
|------------------------------------------------------------------------------------------------|----------------------------------------------------------------------------------------------------|--|
| Parameter                                                                                      | Description                                                                                                    |  |
| Block Error/<br>BLOCK_ERR<br>Display<br>Index: 6<br>Data type: bit string<br>Access: read only | <ul> <li>Displays the active block error.</li> <li>Possibilities: <ul> <li>Out of service (OOS):</li> <li>The Analog Input Block is in the OOS block mode.</li> <li>The Resource Block is in the OOS block mode.</li> </ul> </li> <li>Simulation active: DIP switch 2 "Simulation" on the electronic insert is set to "on", i.e. simulation is possible.</li> <li>The simulation mode for the Analog Input Block is active. → 106, parameter description for Simulate/SIMULATE.</li> <li>The simulation function is switched on in the Diagnostic Transducer Block. → 194, parameter description for Simulate value transmitted by the Pressure or DP Flow Transducer Block is not valid (BAD status). This could be due to the following:</li> <li>The Pressure or DP Flow Transducer Block is in the OOS block mode.</li> <li>A device error is present. In the Diagnosis Transducer Block, the Alarm Status/ALARM_STATUS parameter (→ 195) displays an error code. → See also these Operating Instructions, Section 12.1 "Messages".</li> </ul> <li>The "Input failure" block error is relayed to downstream function blocks or high-order process control systems by means of the BAD status of the output value of the OUT Analog Input Block.</li> |  |
|                                                                                                | <ul> <li>Block configuration error: There is a configuration error in the Analog Input Block. This could be due to the following:</li> <li>By means of the Transducer Scale/XD_SCALE parameter, a unit was selected that does not suit the input value configured in the Channel/CHANNEL parameter.</li> <li>No valid input value was selected by means of the Channel/CHANNEL parameter.</li> <li>An unsuitable linearization mode was selected by means of the Linearization Type/L_TYPE parameter.</li> <li>An unsuitable linearization mode was selected by means of the Linearization Type/L_TYPE parameter.</li> <li>An unsuitable linearization mode was selected by means of the Linearization Type/L_TYPE parameter.</li> <li>B 108, parameter description for Linearization Type/L_TYPE.</li> <li>The "Direct" linearization mode was selected by means of the Linearization Type/L_TYPE parameter. The scalings for the Transducer Scale/XD_SCALE and Output Scale/OUT_SCALE parameters do not match.</li> <li>If you assign the same process variable, such as "Primary value", to two Analog Input Blocks, the same scaling values and units have to be set for both blocks.</li> </ul>                                                     |  |
| Process Value/PV<br>Display<br>Index: 7<br>Data type: DS-65<br>Access: read only               | <ul> <li>The PV parameter is a structured parameter consisting of two elements.</li> <li>VALUE <ul> <li>Displays the process variable used for block execution</li> </ul> </li> <li>STATUS <ul> <li>Displays the status of the process variable.</li> </ul> </li> <li>The unit used by the Output Scale/OUT_SCALE parameter is accepted.</li> </ul>                                                                                                    |  |
| Output/OUT<br>Display, entry<br>Index: 8<br>Data type: DS-65<br>Access: auto, man, OOS         | <ul> <li>The Output/OUT parameter is a structured parameter consisting of two elements.</li> <li>VALUE <ul> <li>Displays the output value of the Analog Input Block.</li> </ul> </li> <li>STATUS <ul> <li>Displays the status of the Output/OUT value.</li> </ul> </li> <li>The Output/OUT output value is also transmitted if it is outside the scaling range of Output Scale/OUT_SCALE.</li> <li>The unit used by the Output Scale/OUT_SCALE parameter is accepted.</li> <li>If the "MAN" (manual) block mode was selected by means of the Block Mode/MODE_BLK parameter, the output value Output/OUT and its status can be specified manually here.</li> </ul>                                                                                                    |  |

| Analog Input Block                                                                                     |                                                                                                    |  |
|----------------------------------------------------------------------------------------------------|----------------------------------------------------------------------------------------------------|--|
| Parameter                                                                                              | Description                                                                                                    |  |
| Simulation Mode/<br>SIMULATION_MODE<br>Entry, display                                                  | The Simulation Mode/SIMULATION_MODE parameter is a structured parameter consisting of five elements. As the value and status specified here run through the complete algorithm, the behavior of the Analog Input Block can be checked.                                                                                                    |  |
| Index: 9<br>Data type: DS-82<br>Access: auto, man, OOS                                                 | <ul> <li>SIMULATE_STATUS</li> <li>Enter the status for simulation.</li> <li>SIMULATE_STATUS</li> <li>Enter the simulation value.</li> <li>TRANSDUCER_STATUS</li> <li>Displays the current status of the Transducer Block which is linked to the Analog Input Block via the CHANNEL parameter.</li> <li>TRANSDUCER_VALUE</li> <li>Displays the current process value of the Transducer Block which is linked to the Analog Input Block via the CHANNEL parameter.</li> <li>ENABLE_DISABLE</li> <li>Switch the simulation mode on and off.</li> <li>The "Simulation" DIP switch on the electronic insert must be set to "On". → See also Operating Instructions BA00301P (Deltabar S) and BA00302P (Cerabar S) or BA00372P (Deltapilot S), "Simulation" section.</li> <li>Factory setting:<br/>Simulation disabled (simulation mode not active)</li> </ul>                                                                                                    |  |
| Transducer Scale/<br>XD_SCALE<br>Entry, selection<br>Index: 10<br>Data type: DS-68<br>Access: man, OOS | <ul> <li>The Transducer Scale/XD_SCALE parameter is a structured parameter consisting of four elements.</li> <li>EU_100: <ul> <li>Enter the upper limit for the input value of the Analog Input Block.</li> <li>Factory setting: 100</li> </ul> </li> <li>EU_0: <ul> <li>Enter the lower limit for the input value of the Analog Input Block.</li> <li>Factory setting: 0</li> </ul> </li> <li>UNITS_INDEX: <ul> <li>Select the unit.</li> <li>Factory setting: %</li> </ul> </li> <li>DECIMAL: <ul> <li>Displays the number of places after the decimal point for the input value.</li> <li>Factory setting: 2</li> </ul> </li> <li>The Transducer Scale/XD_SCALE parameter corresponds to the Primary Value Range/PRIMARY_VALUE_RANGE parameter (→ ≦ 56) in the Transducer Block.</li> <li>If you have selected the "Direct" option via the Linearizatin Type/L_TYPE parameter, the settings for the Transducer Scale/XD_SCALE and Output Scale/OUT_SCALE parameters must be identical. If this is not the case, the block goes to the OOS mode and the "Block config error" message is displayed in the Block Error/BLOCK_ERROR parameter.</li> </ul> |  |

| Analog Input Block                                                                                      |                                                                                                    |  |
|----------------------------------------------------------------------------------------------------|----------------------------------------------------------------------------------------------------|--|
| Parameter                                                                                               | Description                                                                                                    |  |
| Output Scale/<br>OUT_SCALE<br>Entry, display<br>Index: 11<br>Data type: DS-68<br>Access: auto, man, OOS | The Output Scale/OUT_SCALE parameter is a structured parameter consisting of four elements.<br>EU_100:<br>• Enter the upper limit for the output value of the AI Block OUT (→ 105).<br>• Factory setting: 100<br>EU_0:<br>• Enter the lower limit for the output value of the AI Block OUT.<br>• Factory setting: 0<br>UNITS_INDEX:<br>• Select the unit.<br>• Factory setting: %<br>DECIMAL:<br>• Displays the number of places after the decimal point for the OUT output value.<br>• Factory setting: 2<br>• The OUT output value is also transmitted if it is outside the scaling range. The status changes to BAD.<br>• If you have selected the "Direct" option via the Linearizatin Type/L_TYPE parameter, the settings for the Transducer Scale/XD_SCALE and Output Scale/OUT_SCALE parameters must be identical. If this is not the case, the block goes to the OOS mode and the "Block config error" message is displayed in the Block Error/BLOCK_ERROR parameter. |  |
| Grant Deny/<br>GRANT_DENY<br>Selection<br>Index: 12<br>Data type: DS-70<br>Access: auto, man, OOS       | Grant or restrict access authorization for a fieldbus host system to the device. This parameter is not evaluated by Deltabar S, Cerabar S and Deltapilot S.                                                                                                    |  |
| I/O options/<br>IO_OPTS<br>Selection<br>Index: 13<br>Data type: bit string<br>Access: OOS               | Activate options for processing the input and output values of the function block.<br><b>Factory setting:</b><br>No option activated                                                                                                    |  |
| Status Options/<br>STATUS_OPTS<br>Selection<br>Index: 14<br>Data type: bit string<br>Access: OOS        | Specify status processing and processing of the output parameter Output/OUT.<br>Factory setting:<br>No options active                                                                                                    |  |
| Channel/CHANNEL<br>Selection<br>Index: 15<br>Data type:<br>Access: OOS                                  | <ul> <li>Assign the output variables (process variables) of the "Pressure" or "Totalizer"<br/>Transducer Blocks to an Analog Input Block as the input value.</li> <li><b>Possibilities</b> <ul> <li>1: Primary value from the Pressure Transducer Block - a pressure, level or flow value depending on the measuring mode selected</li> <li>2: Secondary value from the Pressure Transducer Block, here the sensor temperature</li> <li>6: Totalizer 1 from the DP Flow Transducer Block</li> </ul> </li> <li><b>Factory setting:</b> <ul> <li>Analog Input Block 1: Channel/CHANNEL = 1: Primary value (pressure measured value)</li> <li>Analog Input Block 2: Channel/CHANNEL = 2: Secondary value (sensor temperature)</li> <li>Analog Input Block 3: Channel/CHANNEL = 6: Totalizer 1</li> </ul> </li> </ul>                                                                                                    |  |

| Analog Input Block                                                                                        |                                                                                                    |  |
|----------------------------------------------------------------------------------------------------|----------------------------------------------------------------------------------------------------|--|
| Parameter                                                                                                 | Description                                                                                                    |  |
| Linearization Type/<br>L_TYPE<br>Selection<br>Index: 16<br>Data type: unsigned8<br>Access: OOS            | <ul> <li>Select the linearization mode for the input value.</li> <li>Options: <ul> <li>Direct: In this setting, the input value bypasses the linearization function and is looped unchanged with the same unit through the Analog Input function block. With this option the scaling and unit of the Transducer Scale/XD_SCALE and Output Scale/OUT_SCALE parameters must be identical. If this is not the case, the block goes to the OOS mode and the "Block config error" message is displayed in the Block Error/BLOCK_ERROR parameter.</li> <li>Indirect: The input value is rescaled linearly via the Transducer Scale/XD_SCALE input scaling to the desired Output Scale/OUT_SCALE output range.</li> <li>Indirect square root: The input value is rescaled via the Transducer Scale/XD_SCALE parameter and recalculated using a root function. It is then rescaled again to the desired output range via the Output Scale/OUT_SCALE parameter.</li> </ul> </li> </ul> |  |
|                                                                                                    | Factory setting:<br>Direct                                                                                                    |  |
| Low Cutoff/LOW_CUT<br>Entry<br>Index: 17<br>Data type: float<br>Access: auto, man, OOS                    | Enter the limit value for the low flow cut off. If the converted measured value is below this limit value, the Process Value/PV parameter displays "0".<br>This parameter is only active if the "Low cutoff" option was activated via the I/O Options/IO_OPTS parameter.<br>Input range:<br>Range and unit of Output Scale/OUT_SCALE (→ 🖹 107)<br>Factory setting:<br>0                                                                                                    |  |
| Process Value Filter<br>Time/PV_FTIME<br>Entry<br>Index: 18<br>Data type: float<br>Access: auto, man, OOS | Enter the filter time constant for the 1st order digital filter. This time is required in order for 63% of a change in the controlled variable IN to have an effect on the value of Process Value/PV.                                                                                                    |  |
| Field Value/<br>FIELD_VALUE<br>Display<br>Index: 19<br>Data type:<br>Access: read only                    | <ul> <li>The Field Value/FIELD_VALUE parameter is a structured parameter consisting of two elements.</li> <li>VALUE</li> <li>Displays the process variables after input scaling of the Analog Input Block. The value relates to a percentage of the input range Transducer Scale/XD_SCALE and is replaced by the simulation value when simulation is active.</li> <li>STATUS</li> <li>Displays the current status.</li> </ul>                                                                                                    |  |
| Analog Input Block                                                          |                                                                                                    |  |  |
|-----------------------------------------------------------------------------|----------------------------------------------------------------------------------------------------|--|--|
| Parameter                                                                   | Description                                                                                                    |  |  |
| Update Event/<br>UPDATE_EVT                                                 | The Update Event/UPDATE_EVT parameter is a structured parameter consisting of five elements.                                                                                                    |  |  |
| Display<br>Index: 20                                                        | <ul><li>ACKNOWLEDGED</li><li>This element is set to "Unacknowledged" as soon as a static parameter changes.</li></ul>                                                                                                    |  |  |
| Data type: DS-73<br>Access: read only                                       | <ul><li><b>REPORTED</b></li><li>Displays the date and time when the message was generated.</li></ul>                                                                                                    |  |  |
|                                                                             | <ul><li>TIME_STAMP</li><li>Displays the date and time when a static parameter was changed.</li></ul>                                                                                                    |  |  |
|                                                                             | <ul><li>STATIC_REVISION</li><li>This revision counter is increased with the alarm.</li></ul>                                                                                                    |  |  |
|                                                                             | <ul> <li>RELATIVE_INDEX</li> <li>Displays the altered parameter in the form of the relative index. See also this Table,<br/>"Parameter, Index" column.</li> </ul>                                                                                                    |  |  |
| Block Alarm/<br>BLOCK_ALM                                                   | The Block Alarm/BLOCK_ALM parameter is a structured parameter consisting of five elements.                                                                                                    |  |  |
| Display, selection<br>Index: 21<br>Data type: DS-72<br>Access: auto man 005 | <ul> <li>UNACKNOWLEDGED</li> <li>If the "Deactivated" option was selected for the alarm that occurred by means of the Acknowledge Option/ACK_OPTION parameter, this alarm can only be acknowledged by means of this element.</li> </ul>                                                                                                    |  |  |
| Access: auto, man, OOS                                                      | <ul> <li>ALARM_STATE</li> <li>Use this function to display the current block condition with information on pending configuration, hardware or system errors. The following block alarm messages are possible with the Analog Input Block: <ul> <li>Simulate active</li> <li>Input failure</li> <li>Block config error</li> <li>Out of service</li> </ul> </li> </ul> |  |  |
|                                                                             | <ul><li>TIME_STAMP</li><li>Displays the time when the alarm occurred.</li></ul>                                                                                                    |  |  |
|                                                                             | <ul><li>SUB_CODE</li><li>Displays the reason why the alarm was reported.</li></ul>                                                                                                    |  |  |
|                                                                             | <ul> <li>VALUE</li> <li>Displays the value of the corresponding parameter at the time the alarm was reported.</li> </ul>                                                                                                    |  |  |
| Alarm Summary/<br>ALARM_SUM                                                 | The Alarm Summary/ALARM_SUM parameter is a structured parameter consisting of four elements.                                                                                                    |  |  |
| Display, selection<br>Index: 22                                             | <ul> <li>CURRENT</li> <li>Displays the current status of the process alarms in the Analog Input Block. The following alarms are possible: HiHiAlm, HiAlm, LoLoAlm, LoAlm and BlockAlm.</li> </ul>                                                                                                    |  |  |
| Access: auto; man, OOS                                                      | <ul><li><b>UNACKNOWLEDGED</b></li><li>Displays the process alarms not confirmed.</li></ul>                                                                                                    |  |  |
|                                                                             | <ul><li><b>UNREPORTED</b></li><li>Displays the process alarms not reported.</li></ul>                                                                                                    |  |  |
|                                                                             | <ul><li><b>DISABLED</b></li><li>Possibility of deactivating process alarms.</li></ul>                                                                                                    |  |  |

| Analog Input Block                                           |                                                                                                    |  |  |  |
|--------------------------------------------------------------|----------------------------------------------------------------------------------------------------|--|--|--|
| Parameter                                                    | Description                                                                                                    |  |  |  |
| Acknowledge Option/<br>ACK_OPTION<br>Selection               | Use this parameter to specify the process alarm to be acknowledged automatically as soon as it is detected by the fieldbus host system. If the option is activated for a process alarm, this process alarm is acknowledged automatically by the fieldbus host system.                                                                                                    |  |  |  |
| Index: 23<br>Data type: bit string<br>Access: auto, man, OOS | Options:<br>• HiHiAlm: upper critical limit value alarm<br>• HiAlm: upper limit value alarm<br>• LoLoAlm: lower critical limit value alarm<br>• LoAlm: lower limit value alarm<br>• BlockAlm: block alarm<br>The message has to be acknowledged via the Block Alarm/BLOCK_ALM parameter,<br>UNACKNOWLEDGE element for process alarms for which automatic confirmation is<br>not active. |  |  |  |
|                                                              |                                                                                                    |  |  |  |
|                                                              | <b>Factory setting:</b><br>The option is not active for any process alarm, i.e. every process alarm message must be acknowledged manually.                                                                                                    |  |  |  |
| Alarm Hysteresis/                                            | Enter hysteresis value for the upper and lower alarm value or critical alarm value.                                                                                                    |  |  |  |
| Entry                                                        | The hysteresis affects the following alarm or critical alarm limit values:<br>High High Alarm/HI HI ALM: upper critical alarm limit value                                                                                                    |  |  |  |
| Index: 24<br>Data type: float<br>Access: auto, man, OOS      | <ul> <li>High Alarm/HI_ALM: upper alarm limit value</li> <li>Low Alarm/LO_ALM: lower alarm limit value</li> <li>Low Low Alarm/LO_LO_ALM: lower critical alarm limit value</li> </ul>                                                                                                    |  |  |  |
|                                                              | HI_HI_LIM<br>HI_LIM<br>OUT<br>LO_LIM<br>LO_LO_LIM<br>HI_LIM<br>ALARM_HYS<br>ALARM_HYS<br>ALARM_HYS<br>ALARM_HYS<br>ALARM_HYS                                                                                                    |  |  |  |
|                                                              |                                                                                                    |  |  |  |
|                                                              |                                                                                                    |  |  |  |
|                                                              |                                                                                                    |  |  |  |
|                                                              |                                                                                                    |  |  |  |
|                                                              | P01-xMx7xxxx-05-xx-xx-xx-007<br>Fig. 18: Illustration of the output value Output/OUT with limit values and hysteresis<br>as well as the alarms High High Alarm/HI_HI_ALM, High Alarm/ HI_ALM, Low Alarm/<br>LO_ALM and Low Low Alarm/LO_LO_ALM                                                                                                    |  |  |  |
|                                                              | Input range:<br>0.0 to 50.0 % with regard to the range of the OUT_SCALE group ( $\rightarrow \triangleq 107$ )                                                                                                    |  |  |  |
|                                                              | Factory setting:<br>0.5 %                                                                                                    |  |  |  |

| Analog Input Block                                                                                       |                                                                                                    |  |  |
|----------------------------------------------------------------------------------------------------|----------------------------------------------------------------------------------------------------|--|--|
| Parameter                                                                                                | Description                                                                                                    |  |  |
| High High Priority/<br>HI_HI_PRI<br>Entry<br>Index: 25<br>Data type: unsigned8<br>Access: auto, man, OOS | <ul> <li>Specify how the system should react if the High High Limit/HI_HI_LIM limit value (→  111) is overshot.</li> <li>Input range: <ul> <li>015</li> <li>0: The alarm is suppressed.</li> <li>1: The alarm is detected by the system. No notification is issued.</li> <li>2: Reserved for block alarms.</li> <li>3-7: Informative alarm with increasing priority, 3: Low priority, 7: High priority</li> <li>8-15: Critical alarm with increasing priority, 8: Low priority, 15: High priority</li> </ul> </li> <li>Factory setting: 0</li> </ul> |  |  |
| High High Limit/<br>HI_HI_LIM<br>Entry                                                                   | Enter upper critical limit value.<br>Input range:<br>Range and units of Output Scale/OUT_SCALE ( $\rightarrow \square$ 107)<br>Factory setting:                                                                                                    |  |  |
| Data type: float<br>Access: auto, man, OOS                                                               | +INF                                                                                                    |  |  |
| High Priority/HI_PRI<br>Entry                                                                            | Specify how the system should react if the High Limit/HI_LIM limit value (® Page $\rightarrow$ $\triangleq$ 111) is overshot.                                                                                                    |  |  |
| Index: 27<br>Data type: unsigned8<br>Access: auto, man, OOS                                              | Input range:<br>• 015<br>• 0: The alarm is suppressed.<br>• 1: The alarm is detected by the system. No notification is issued.<br>• 2: Reserved for block alarms.<br>• 3-7: Informative alarm with increasing priority,<br>3: Low priority, 7: High priority<br>• 8-15: Critical alarm with increasing priority,<br>8: Low priority, 15: High priority<br>Factory setting:<br>0                                                                                                    |  |  |
| High Limit/HI_LIM                                                                                        | Enter upper limit value.                                                                                                    |  |  |
| Index: 28<br>Data type: float<br>Access: auto, man, OOS                                                  | Input range:<br>Range and units of Output Scale/OUT_SCALE (→ 🖹 107)<br>Factory setting:<br>+INF                                                                                                    |  |  |
| Low Priority/LO_PRI<br>Entry                                                                             | Specify how the system should react if the Low Limit/LO_LIM limit value ( $\rightarrow$ $\geqq$ 111) is undershot.                                                                                                    |  |  |
| Index: 29<br>Data type: unsigned8<br>Access: auto, man, OOS                                              | <ul> <li>Input range:</li> <li>015</li> <li>0: The alarm is suppressed.</li> <li>1: The alarm is detected by the system. No notification is issued.</li> <li>2: Reserved for block alarms.</li> <li>3-7: Informative alarm with increasing priority,<br/>3: Low priority, 7: High priority</li> <li>8-15: Critical alarm with increasing priority,<br/>8: Low priority, 15: High priority</li> </ul>                                                                                                    |  |  |
| Low Limit/LO_LIM<br>Entry                                                                                | Enter lower limit value. Input range:                                                                                                    |  |  |
| Index: 30<br>Data type: float<br>Access: auto, man, OOS                                                  | Range and units of Output Scale/OUT_SCALE (→                                                                                                    |  |  |

| Analog Input Block                                                                                     |                                                                                                    |  |  |  |
|----------------------------------------------------------------------------------------------------|----------------------------------------------------------------------------------------------------|--|--|--|
| Parameter                                                                                              | Description                                                                                                    |  |  |  |
| Low Low Priority/<br>LO_LO_PRI<br>Entry<br>Index: 31<br>Data type: unsigned8<br>Access: auto, man, OOS | <ul> <li>Specify how the system should react if the Low Low Limit/LO_LO_LIM limit value (→ 112) is undershot.</li> <li>Input range: <ul> <li>015</li> <li>0: The alarm is suppressed.</li> <li>1: The alarm is detected by the system. No notification is issued.</li> <li>2: Reserved for block alarms.</li> <li>3-7: Informative alarm with increasing priority, 3: Low priority, 7: High priority</li> <li>8-15: Critical alarm with increasing priority, 8: Low priority, 15: High priority</li> </ul> </li> <li>Factory setting:</li> </ul> |  |  |  |
|                                                                                                    | 0                                                                                                    |  |  |  |
| Low Low Limit/<br>LO_LO_LIM<br>Entry                                                                   | Enter lower critical limit value.<br>Input range:<br>Range and units of Output Scale/OUT_SCALE ( $\rightarrow \triangleq 107$ )                                                                                                    |  |  |  |
| Index: 32<br>Data type: float<br>Access: auto, man, OOS                                                | Factory setting:<br>-INF                                                                                                    |  |  |  |
| Low Low Alarm/<br>LO_LO_ALM<br>Display, selection                                                      | Status display for the Low Low Limit/LO_LO_LIM limit value ( $\rightarrow$ 112).                                                                                                    |  |  |  |
| Index: 33<br>Data type: DS-71<br>Access: auto, man, OOS                                                |                                                                                                    |  |  |  |
| High High Alarm/<br>HI_HI_ALM<br>Display, selection                                                    | Status display for the High High Limit/HI_HI_LIM limit value ( $ ightarrow 	extsf{b}$ 111).                                                                                                    |  |  |  |
| Index: 33<br>Data type: DS-71<br>Access: auto, man, OOS                                                |                                                                                                    |  |  |  |
| High Alarm/HI_ALM<br>Display, selection                                                                | Status display for the High Limit/HI_LIM limit value ( $\rightarrow$ 🖹 111).                                                                                                    |  |  |  |
| Index: 34<br>Data type: DS-71<br>Access: auto, man, OOS                                                |                                                                                                    |  |  |  |
| Low Alarm/LO_ALM<br>Display, selection                                                                 | Status display for the Low Limit/LO_LIM limit value ( $\rightarrow$ 🖹 111).                                                                                                    |  |  |  |
| Index: 35<br>Data type: DS-71<br>Access: auto, man, OOS                                                |                                                                                                    |  |  |  |

| Analog Input Block                                                      |                                                                                                    |
|-------------------------------------------------------------------------|----------------------------------------------------------------------------------------------------|
| Parameter                                                               | Description                                                                                                    |
| Fsafe_Type/<br>FSAFE_TYPE<br>Selection                                  | If the Analog Input Block receives an input value or simulation value with the status BAD, the Analog Input Block continues working with the failsafe mode defined by means of this parameter.                                                                                                    |
| Index: 37<br>Data type: unsigned8<br>Access: read, write,<br>OOS, MAN   | The following options are available by means of the Fsafe_Type/FSAFE_TYPE<br>parameter:<br>• Last Good Value<br>The last valid value is used for further processing with the status UNCERTAIN.<br>• Fail Safe Value<br>The value specified by means of the Fsafe_Value/FSAFE_VALUE parameter is used<br>for further processing with the status<br>UNCERTAIN. → See this Table, Fsafe_Type/FSAFE_TYPE parameter description.<br>• Wrong Value<br>The current value is used for further processing with the status BAD.<br>The failsafe mode is also activated if the "Out of service" option was selected by means<br>of the Block Mode/MODE_BLK parameter, "Target" element.<br>Factory setting: |
| Profe Males                                                             | Fail Safe Value                                                                                                    |
| Fsare_Value<br>/FSAFE_VALUE<br>Entry                                    | Enter the value for the 'Fall Safe Value' option selected by means of the Fsafe_Type/<br>FSAFE_TYPE parameter.<br>→ See also this Table, Fsafe_Type/FSAFE_TYPE parameter description.                                                                                                    |
| Index: 38<br>Data type: float<br>Access: read, write,<br>AUTO, OOS, MAN | Factory setting:<br>0                                                                                                    |
| High High Alarm<br>Output Discrete/<br>HIHI_ALM_OUT_D                   | Digital outputs (1 or 0) for limit value monitoring. If "Process Value/PV $\geq$ High High Limit/HI_HI_LIM", the output is set to "1".                                                                                                    |
| Index: 39<br>Data type: DS66<br>Access: read, write,<br>AUTO, OOS, MAN  |                                                                                                    |
| High Alarm Output Dis-<br>crete/HI_ALM_OUT_D                            | Digital outputs (1 or 0) for limit value monitoring. If "Process Value/PV $\geq$ High Limit/HI_LIM", the output is set to "1".                                                                                                    |
| Index: 40<br>Data type: DS66<br>Access: read, write,<br>AUTO, OOS, MAN  |                                                                                                    |
| Low Alarm Output Dis-<br>crete/LO_ALM_OUT_D                             | Digital outputs (1 or 0) for limit value monitoring. If "Process Value/PV $\leq$ Low Low Limit/LO_LO_LIM", the output is set to "1".                                                                                                    |
| Index: 41<br>Data type: DS66<br>Access: read, write,<br>AUTO, OOS, MAN  |                                                                                                    |
| Low Low Alarm Output<br>Discrete/LOLO_ALM_<br>OUT_D                     | Digital outputs (1 or 0) for limit value monitoring. If "Process Value/PV $\leq$ Low Limit/ LO_LIM", the output is set to "1".                                                                                                    |
| Index: 42<br>Data type: DS66<br>Access: read, write,<br>AUTO, OOS, MAN  |                                                                                                    |

| Analog Input Block                                                                                                    |                                                                                                    |  |  |
|----------------------------------------------------------------------------------------------------|----------------------------------------------------------------------------------------------------|--|--|
| Parameter                                                                                                    | Description                                                                                                    |  |  |
| Select Alarm Mode/<br>ALARM_MODE                                                                                      | Facilitates alarm mode settings for the Alarm Output Discrete/ALM_OUT_D parameter                                                                                                    |  |  |
| Index: 43<br>Data type: unsigned8<br>Access: read, write,<br>AUTO, OOS, MAN                                           | Options <ul> <li>Low Cutoff/LOW_CUT</li> <li>HiHi or LoLo Alarm activates ALARM_OUT_D/HIHI_LOLO</li> <li>Hi or Lo Alarm activates ALARM_OUT_D/HI_LO</li> </ul>                                                                                                    |  |  |
| Alarm Output Discrete/<br>ALM_OUT_D                                                                                   | The Alarm Output Discrete/ALM_OUT_D parameter comprises the 4 alarms (LO, LOLO, HI, HIHI). The 3 values make it possible to view the current, activated alarm depending on the alarm selected.                                                                                                    |  |  |
| Index: 44<br>Data type: DS-66<br>Access: read, write,<br>AUTO, OOS, MAN                                               | <ul> <li>Options:</li> <li>LOW_CUT alarm (default): The ALM_OUT_D output returns 1 if the LOW_CUT function restricts the measured value to 0. Otherwise the ALM_OUT_D output is 0.</li> <li>HIHI/LOLO collective alarm: The ALM_OUT_D output returns 1 if the measured value corresponds to the HIHI limit value or overshoots this value if the measured value corresponds to the LOLO limit value or undershoots this value. The output returns 0 if the measured value is between the limit values HIHI and LOLO.</li> <li>HI/LO collective alarm: The ALM_OUT_D output returns 1 if the measured value corresponds to the HI limit value or overshoots this value. The output returns 0 if the measured value is between the limit values HIHI and LOLO.</li> <li>HI/LO collective alarm: The ALM_OUT_D output returns 1 if the measured value corresponds to the HI limit value or overshoots this value. The output returns 0 if the measured value is between the limit value if the measured value corresponds to the LO limit value or undershoots this value. The output returns 0 if the measured value is between the limit value. The output returns 0 if the measured value is between the limit value. The output returns 0 if the measured value is between the limit values HI and LO.</li> </ul> |  |  |
| Block Error Description/<br>BLOCK_ERR_DESC_1<br>Index: 45<br>Data type: Unsigned32<br>Access: read, AUTO,<br>OOS, MAN | Detailed description of the errors that occur within the block.<br><b>Error messages:</b><br>• RS_BLOCK in OOS<br>• Block not scheduled<br>• Channel undefined<br>• L-Type undefined<br>• AI / TRD unit inconsistent                                                                                                    |  |  |

## 8 Pressure measurement (via local operation and FieldCare)

- The Cerabar S and the Deltabar S are configured for the pressure measuring mode as standard. The Deltapilot S is configured for the level measuring mode as standard. The measuring range and the unit in which the measured value is transmitted, as well as the digital output value of the Analog Input Block OUT, correspond to the data on the nameplate.
- See also Operating Instructions for Deltabar S (BA00301P) "Pressure measurement" section, Cerabar S (BA00302P), "Pressure measurement" section or Deltapilot S (BA00372P), "Level measurement" section.
- For a description of the parameters mentioned, see
  - $\rightarrow \square$  147, Table 2: GROUP SELECTION  $\rightarrow$  MEASURING MODE
  - $\rightarrow \ge$  155, Table 6: OPERATING MENU  $\rightarrow$  SETTINGS  $\rightarrow$  POSITION ADJUSTMENT
  - $\rightarrow \ge$  157, Table 7: OPERATING MENU  $\rightarrow$  SETTINGS  $\rightarrow$  BASIC SETUP "Pressure".
- For a description of further relevant parameters, see
  - $\rightarrow \ge$  197, Table 15: OPERATING MENU  $\rightarrow$  SETTINGS  $\rightarrow$  EXTENDED SETUP "Pressure"
  - → 1 214, Table 27: OPERATING MENU → PROCESSINFO → PROCESS VALUES "Pressure".
- You can also specify a customer-specific unit. See parameter description for PRESS. ENG. UNIT (060) ( $\rightarrow \square$  157).

## 8.1 Selecting the measuring mode

#### **A** WARNING

Changing the measuring mode affects the span (URV)!

This situation can result in product overflow.

► If the measuring mode is changed, the span setting (URV) must be verified in the "Calibration" → "Basic Setup" operating menu and, if necessary, reconfigured!

#### 8.1.1 Local operation

The MEASURING MODE parameter is on the 1st selection level.

 $\rightarrow$   $\ge$  146, Section 11 "Parameter description (local operation and FieldCare)".

The following measuring modes are available:

- Pressure
- Level
- Flow

## 8.1.2 Selecting the measuring mode by means of the FieldCare operating program

#### Selecting the measuring mode

The parameters for setting the measuring mode are displayed in the FieldCare "Measuring mode" menu:

| F / FW 4.00.zz / Dev.Rev. 7 Device Revision: 7                                                                                                    |
|----------------------------------------------------------------------------------------------------|
| PD Tag: EH_Deltabar S-                                                                                                    |
| Primary Value Type: Level                                                                                                    |
| Value Type: Level  I level  I level Standard  I level Standard  I |
|                                                                                                    |

Fig. 19: "Measuring mode" menu

The following measuring mode settings are available:

| Primary Value Type                     | Linearization    | Level mode          |
|----------------------------------------|------------------|---------------------|
| Pressure                               | None             | -                   |
| Flow                                   | Root function    | -                   |
| Level, mass, volume                    | None             | Level Easy Pressure |
| Level, mass, volume                    | None             | Level Easy Height   |
| Level, mass, volume, tank content in % | None             | Level Standard      |
| Level, mass, volume, tank content in % | Level linearized | Level Standard      |
| Level, mass, volume, tank content in % | Level combined   | Level Standard      |

# 9 Level measurement (via local operation and FieldCare)

## 9.1 Overview of level measurement

| Measuring task                                                                                                    | LEVEL SELECTION/<br>LEVEL MODE                                            | Measured variable options                                                                            | Description                                                                                                    | Comment                                                                                                    | Measured value display                                                                              |
|----------------------------------------------------------------------------------------------------|---------------------------------------------------------------------------|----------------------------------------------------------------------------------------------------|----------------------------------------------------------------------------------------------------|----------------------------------------------------------------------------------------------------|----------------------------------------------------------------------------------------------------|
| The measured variable is<br>in direct proportion to<br>the measured pressure.<br>Calibration is performed<br>by entering two<br>pressure-level value<br>pairs.                                                                | LEVEL SELECTION:<br>Level easy pressure                                   | Via OUTPUT UNIT<br>parameter: %, level,<br>volume or mass<br>units.                                  | <ul> <li>Calibration with reference pressure – wet calibration, see</li> <li>→ <a>hlip:</a> 119, Section 9.2.1</li> <li>Calibration without reference pressure – dry calibration, see</li> <li>→ <a>hlip:</a> 121, Section 9.2.2</li> </ul>       | <ul> <li>Incorrect entries are<br/>possible</li> <li>Customized units are<br/>not possible</li> </ul>                                      | The measured value<br>display and the<br>LEVEL BEFORE LIN.<br>parameter show the<br>measured value. |
| The measured variable is<br>in direct proportion to<br>the measured pressure.<br>Calibration is performed<br>by entering the density<br>and two height-level<br>value pairs.                                                  | LEVEL SELECTION:<br>Level easy height                                     | Via OUTPUT UNIT<br>parameter: %, level,<br>volume or mass<br>units.                                  | <ul> <li>Calibration with reference pressure – wet calibration, see</li> <li>→ <a>123, Section 9.3.1</a></li> <li>Calibration without reference pressure – dry calibration, see</li> <li>→ <a>125, Section 9.3.2</a></li> </ul>                   | <ul> <li>Incorrect entries are<br/>possible</li> <li>Customized units are<br/>not possible</li> </ul>                                      | The measured value<br>display and the<br>LEVEL BEFORE LIN.<br>parameter show the<br>measured value. |
| The measured variable is<br>in direct proportion to<br>the measured pressure.                                                                                                    | LEVEL SELECTION:<br>Level standard/<br>LEVEL MODE:<br>Linear              | Via LIN.<br>MEASURAND<br>parameter:<br>- % (level)<br>- Level<br>- Volume<br>- Mass                  | <ul> <li>Calibration with reference pressure – wet calibration, see</li> <li>→  127, Section 9.4.1</li> <li>Calibration without reference pressure – dry calibration, see</li> <li>→  129, Section 9.4.2</li> </ul>                               | <ul> <li>Incorrect entries are<br/>rejected by the device</li> <li>Customized level,<br/>volume and mass<br/>units are possible</li> </ul> | The measured value<br>display and the<br>LEVEL BEFORE LIN.<br>parameter show the<br>measured value. |
| The measured variable is<br>not in direct proportion<br>to the measured<br>pressure as is the case<br>with tanks with a conical<br>outlet, for example. A<br>linearization table has to<br>be entered for the<br>calibration. | LEVEL SELECTION:<br>Level standard/<br>LEVEL MODE:<br>Pressure linearized | Via LINd<br>MEASURAND<br>parameter:<br>- Pressure + %<br>- Pressure +<br>volume<br>- Pressure + mass | <ul> <li>Calibration with reference pressure: semiautomatic entry of linearization table, see → 🖹 131, Section 9.5.1</li> <li>Calibration without reference pressure: manual entry of linearization table, see → 🖹 134, Section 9.5.2.</li> </ul> | <ul> <li>Incorrect entries are<br/>rejected by the device</li> <li>Customized level,<br/>volume and mass<br/>units are possible</li> </ul> | The measured value<br>display and the TANK<br>CONTENT parameter<br>show the measured value.         |

| Measuring task                                                                                                    | LEVEL SELECTION/<br>LEVEL MODE                                          | Measured variable options                                                                                                    | Description                                                                                                    | Comment                                                                                                    | Measured value display                                                                                                    |
|----------------------------------------------------------------------------------------------------|-------------------------------------------------------------------------|----------------------------------------------------------------------------------------------------|----------------------------------------------------------------------------------------------------|----------------------------------------------------------------------------------------------------|----------------------------------------------------------------------------------------------------|
| <ul> <li>Two measured<br/>variables are required<br/>or</li> <li>The container shape is<br/>given by value pairs,<br/>such as height and<br/>volume.</li> <li>The 1st measured<br/>variable %-height or<br/>height must be in direct<br/>proportion to the<br/>measured pressure. The<br/>2nd measured variable<br/>volume, mass or % must<br/>not be in direct<br/>proportion to the<br/>measured pressure. A<br/>linearization table must<br/>be entered for the 2nd<br/>measured variable. The<br/>2nd measured variable is<br/>assigned to the 1st<br/>measured variable by<br/>means of this table.</li> </ul> | LEVEL SELECTION:<br>Level standard/<br>LEVEL MODE: Height<br>linearized | Via COMB.<br>MEASURAND<br>parameter:<br>- Height + volume<br>- Height + %<br>- %-height +<br>volume<br>- %-height + mass<br>- %-height + % | <ul> <li>Calibration with reference pressure: wet calibration and semiautomatic entry of linearization table, see →  137, Section 9.6.1</li> <li>Calibration without reference pressure: dry calibration and manual entry of linearization table, see → 140, Section 9.6.2.</li> </ul> | <ul> <li>Incorrect entries are<br/>rejected by the device</li> <li>Customized level,<br/>volume and mass<br/>units are possible</li> </ul> | The measured value<br>display and the TANK<br>CONTENT parameter<br>show the 2nd measured<br>value (volume, mass or<br>%).<br>The LEVEL BEFORE LIN<br>parameter displays the<br>1st measured value<br>(%-height or height). |

## 9.2 "Level easy pressure" level selection

#### 9.2.1 Calibration with reference pressure – wet calibration

#### Example:

In this example, the level in a tank should be measured in m. The maximum level is 3 m. The pressure range is set to 0-300 mbar (4.5 psi).

#### Prerequisite:

- The measured variable is in direct proportion to the pressure.
- The tank can be filled and emptied.
- See also Operating Instructions for Deltabar S (BA00301P) or Cerabar S (BA00302P), "Level measurement" section or Deltapilot S (BA00372P), "Level measurement" section.
- The values entered for EMPTY CALIB. and FULL CALIB. must be at least 1% apart for the "Level easy pressure" level mode. The value will be rejected with a warning message if the values are too close together. Further limit values are not checked; i.e. the values entered must be appropriate for the sensor and the measuring task so that the measuring device can measure correctly.
- For a description of the parameters mentioned, see
  - $\rightarrow \ge 147$ , Table 2: GROUP SELECTION  $\rightarrow$  MEASURING MODE
  - $\rightarrow \square$  155, Table 6: OPERATING MENU  $\rightarrow$  SETTINGS  $\rightarrow$  POSITION ADJUSTMENT
  - →  $\geqq$  159, Table 8: OPERATING MENU → SETTINGS → BASIC SETUP "Level", LEVEL SELECTION "Level easy pressure".
- For a description of further relevant parameters, see
  - $\rightarrow$  197, Table 16: OPERATING MENU  $\rightarrow$  SETTINGS  $\rightarrow$  EXTENDED SETUP "Level"
  - $\rightarrow \ge 215$ , Table 28: OPERATING MENU  $\rightarrow$  PROCESSINFO  $\rightarrow$  PROCESS VALUES "Level".

#### **A** WARNING

#### Changing the measuring mode affects the span (URV)!

This situation can result in product overflow.

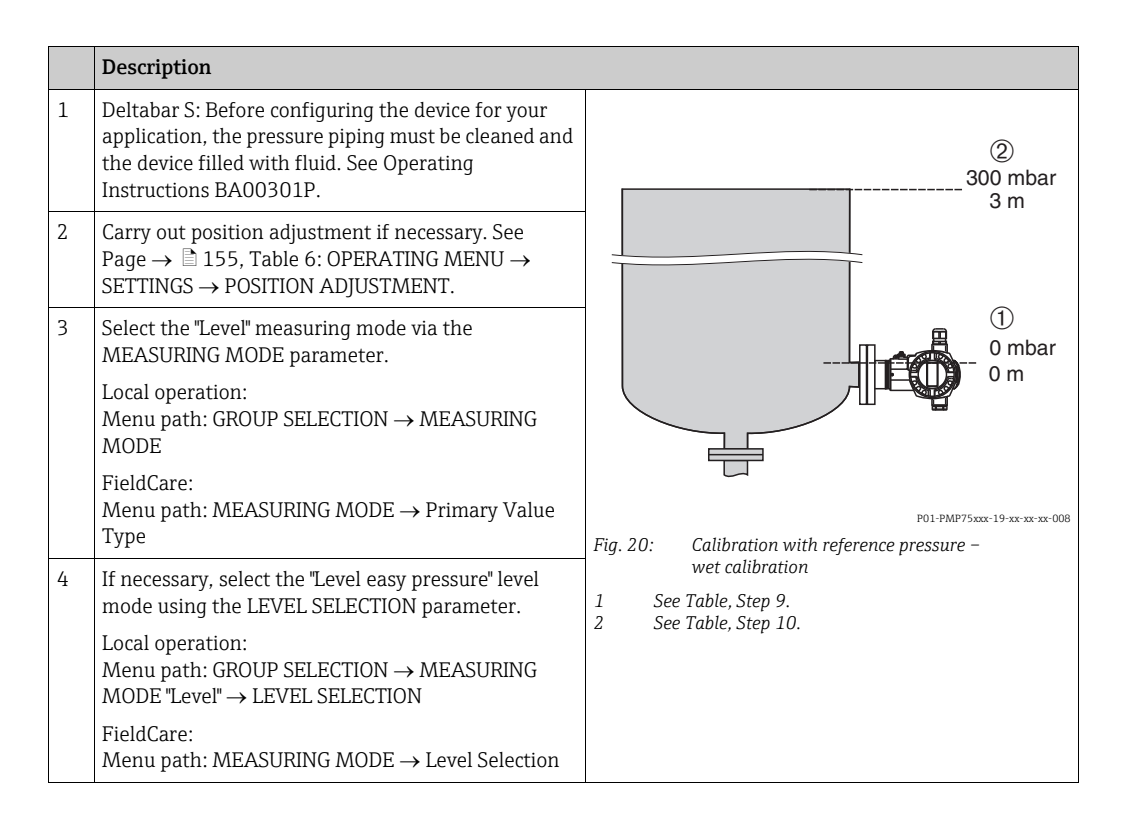

|    | Description                                                                                                    |                                                                  |
|----|----------------------------------------------------------------------------------------------------|------------------------------------------------------------------|
| 5  | Local operation:<br>Select the BASIC SETUP function group. Menu path:<br>GROUP SELECTION $\rightarrow$ OPERATING MENU $\rightarrow$<br>SETTINGS $\rightarrow$ BASIC SETUP |                                                                  |
| 6  | Select a pressure unit via the PRESS. ENG. UNIT parameter, here mbar for example.                                                                                         |                                                                  |
| 7  | Select a level unit via the OUTPUT UNIT parameter, here m for example.                                                                                                    |                                                                  |
| 8  | Select the "Wet" option by means of the CALIBRATION MODE parameter.                                                                                                    |                                                                  |
| 9  | The hydrostatic pressure for the lower calibration point is present at the device, here 0 mbar for example.                                                               | $\begin{array}{c ccccccccccccccccccccccccccccccccccc$            |
|    | Select the EMPTY CALIB. parameter.                                                                                                    | Fig. 21: Calibration with reference pressure –                   |
|    | Enter the level value, here 0 m for example. The pressure value present is assigned to the lower level value by confirming the value.                                     | wet calibration<br>1 See Table, Step 9.<br>2 See Table, Step 10. |
|    | To accept the value displayed, you must first switch<br>to the edit mode (see "Editing a value" section) and<br>then save the value with the "E" key.                     |                                                                  |
| 10 | The hydrostatic pressure for the upper calibration point is present at the device, here 300 mbar (4.5 psi) for example.                                                   |                                                                  |
|    | Select the FULL CALIB. parameter.                                                                                                    |                                                                  |
|    | Enter the level value, here 3 m (9.8 ft) for example.<br>The pressure value present is assigned to the upper<br>level value by confirming the value.                      |                                                                  |
|    | To accept the value displayed, you must first switch<br>to the edit mode (see "Editing a value" section) and<br>then save the value with the "E" key.                     |                                                                  |
| 11 | Result:<br>The measuring range is set for 0 to 3 m (9.8 ft).                                                                                                    |                                                                  |

- 1. You can also perform calibration with reference pressure by means of the QUICK SETUP menu.  $\rightarrow \triangleq 151$  ff, Table 4: QUICK SETUP "Level".
- 2. For this level mode, the measured variables %, level, volume and mass are available.  $\rightarrow$  See also parameter description for OUTPUT UNIT,  $\rightarrow \ge 161$ .
- If operating via the local operation, the EMPTY CALIB. (010) (→ 
   162) and FULL CALIB. (004) (→ 
   162) parameters also show the pressure present at the device. For operation using FieldCare, the pressure present at the device is displayed in the PROCESS VALUES group.

#### 9.2.2 Calibration without reference pressure – dry calibration

#### Example:

In this example, the volume in a tank should be measured in liters. The maximum volume of 1000 liters (264 US gal) corresponds to a pressure of 450 mbar (6.75 psi). The minimum volume of 0 liters corresponds to a pressure of 50 mbar (0.75 psi) since the device is mounted below the level lower-range value.

#### Prerequisite:

- The measured variable is in direct proportion to the pressure.
- This is a theoretical calibration i.e. the pressure and volume values for the lower and upper calibration point must be known.
- See also Operating Instructions for Deltabar S (BA00301P) or Cerabar S (BA00302P), "Level measurement" section or Deltapilot S (BA00372P), "Level measurement" section.
- The values entered for EMPTY CALIB. (010) and FULL CALIB. (004) must be at least 1 % apart for the "Level easy pressure" level mode. The value will be rejected with a warning message if the values are too close together. Further limit values are not checked; i.e. the values entered must be appropriate for the sensor and the measuring task so that the measuring device can measure correctly.
- For a description of the parameters mentioned, see
  - $\rightarrow \stackrel{\text{\tiny D}}{=} 147$ , Table 2: GROUP SELECTION  $\rightarrow$  MEASURING MODE
  - − → 159, Table 8: OPERATING MENU → SETTINGS → BASIC SETUP "Level", LEVEL SELECTION "Level easy pressure"
- For a description of further relevant parameters, see
  - $\rightarrow \square$  197, Table 16: OPERATING MENU  $\rightarrow$  SETTINGS  $\rightarrow$  EXTENDED SETUP "Level"
  - $\rightarrow \ge 215$ , Table 28: OPERATING MENU  $\rightarrow$  PROCESSINFO  $\rightarrow$  PROCESS VALUES "Level".

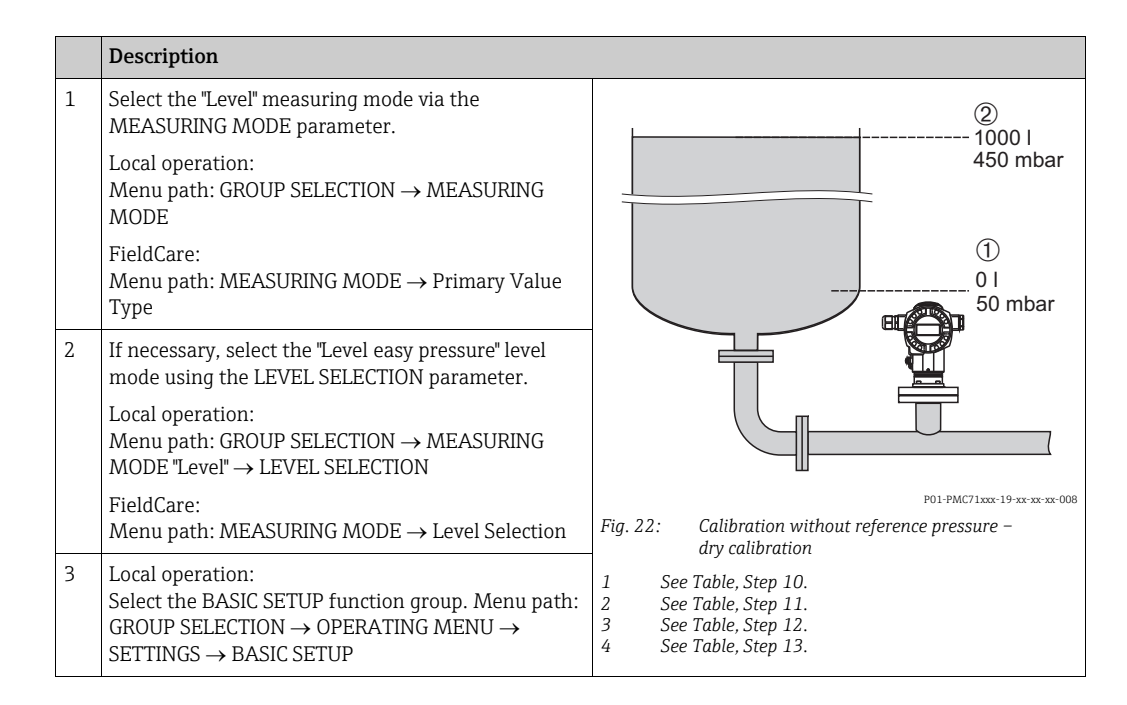

|    | Description                                                                                                    |                                                                               |
|----|----------------------------------------------------------------------------------------------------|-------------------------------------------------------------------------------|
| 4  | Select a pressure unit via the PRESS. ENG. UNIT parameter, here mbar for example.                                                  |                                                                               |
| 5  | Select a volume unit via the OUTPUT UNIT parameter, here l (liters) for example.                                                   | 3 1000                                                                        |
| 6  | Select the "Dry" option by means of the CALIBRATION MODE parameter.                                                                |                                                                               |
| 7  | Enter the volume value for the lower calibration<br>point via the EMPTY CALIB. parameter, here 0 l for<br>example.                 |                                                                               |
| 8  | Enter the pressure value for the lower calibration<br>point via the EMPTY PRESSURE parameter, here 50<br>mbar (1 psi) for example. | $ \begin{array}{c ccccccccccccccccccccccccccccccccccc$                        |
| 9  | Enter the volume value for the upper calibration<br>point via the FULL CALIB. parameter, here 1000 l<br>(264 US gal) for example.  | Fig. 23: Calibration with reference pressure –<br>wet calibration             |
| 10 | Enter the pressure value for the upper calibration<br>point via the FULL PRESSURE parameter, here 450<br>mbar (7 psi) for example. | 1See Table, Step 7.2See Table, Step 8.3See Table, Step 9.4See Table, Step 10. |
| 11 | Result:<br>The measuring range is set for 0 to 1000 l (264 US<br>gal).                                                             |                                                                               |

1. For this level mode, the measured variables %, level, volume and mass are available.  $\rightarrow$  See also parameter description for OUTPUT UNIT (023),  $\rightarrow \triangleq 161$ .

## 9.3 "Level easy height" level selection

#### 9.3.1 Calibration with reference pressure – wet calibration

#### Example:

In this example, the volume in a tank should be measured in liters. The maximum volume of 1000 liters (264 US gal) corresponds to a level of 4.5 m (15 ft). The minimum volume of 0 liters corresponds to a level of 0.5 m (1.6 ft) since the device is mounted below the level lower-range value. The density of the fluid is  $1 \text{ kg/dm}^3$ .

#### Prerequisite:

- The measured variable is in direct proportion to the pressure.
- The tank can be filled and emptied.
- See also Operating Instructions for Deltabar S (BA00301P) or Cerabar S (BA00302P), "Level measurement" section or Deltapilot S (BA00372P), "Level measurement" section.
- The values entered for EMPTY CALIB./FULL CALIB., EMPTY PRESSURE/FULL PRESSURE and EMPTY HEIGHT/FULL HEIGHT must be at least 1% apart for the "Level easy height" level mode. The value will be rejected with a warning message if the values are too close together. Further limit values are not checked; i.e. the values entered must be appropriate for the sensor and the measuring task so that the measuring device can measure correctly.
- For a description of the parameters mentioned, see
  - $\rightarrow \triangleq 147$ , Table 2: GROUP SELECTION  $\rightarrow$  MEASURING MODE
  - $\rightarrow \ge$  155, Table 6: OPERATING MENU  $\rightarrow$  SETTINGS  $\rightarrow$  POSITION ADJUSTMENT
  - → 1 163, Table 9: OPERATING MENU → SETTINGS → BASIC SETUP "Level", LEVEL SELECTION "Level easy height".
- For a description of further relevant parameters, see
  - $\rightarrow 197$ , Table 16: OPERATING MENU  $\rightarrow$  SETTINGS  $\rightarrow$  EXTENDED SETUP "Level"
  - $\rightarrow \ge$  215, Table 28: OPERATING MENU  $\rightarrow$  PROCESSINFO  $\rightarrow$  PROCESS VALUES "Level".

#### **A** WARNING

Changing the measuring mode affects the span (URV)!

This situation can result in product overflow.

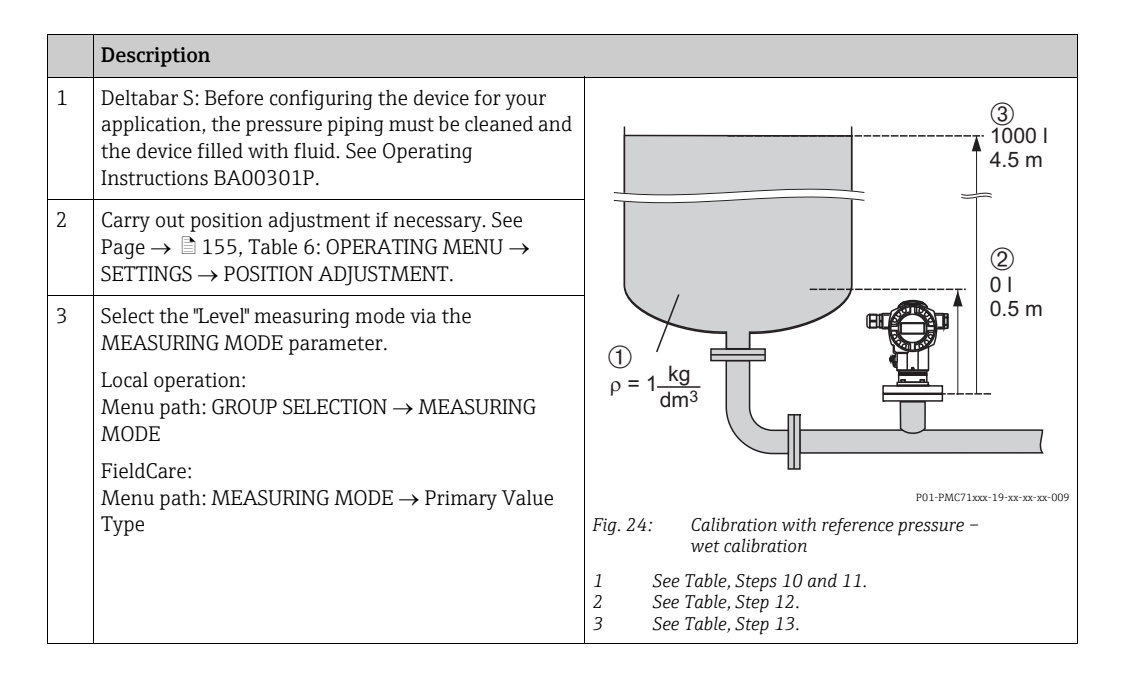

|    | Description                                                                                                    |                                                                                                    |
|----|----------------------------------------------------------------------------------------------------|----------------------------------------------------------------------------------------------------|
| 4  | If necessary, select the "Level easy height" level mode using the LEVEL SELECTION parameter.                                                                                                    | $\frac{h}{[m]} h = \frac{p}{p \cdot q}$                                                                   |
|    | Local operation:<br>Menu path: GROUP SELECTION $\rightarrow$ MEASURING<br>MODE "Level" $\rightarrow$ LEVEL SELECTION                                                                                                    | 4.5                                                                                                    |
|    | FieldCare: Menu path: MEASURING MODE $\rightarrow$ Level Selection                                                                                                    |                                                                                                    |
| 5  | Local operation:<br>Select the BASIC SETUP function group. Menu path:<br>GROUP SELECTION $\rightarrow$ OPERATING MENU $\rightarrow$<br>SETTINGS $\rightarrow$ BASIC SETUP                                                                             | $\rho = 1 \frac{9}{\text{cm}^3}$                                                                          |
| 6  | Select a pressure unit via the PRESS. ENG. UNIT parameter, here mbar for example.                                                                                                    | 49 441 <u>p</u><br>[mbar]                                                                                 |
| 7  | Select a volume unit via the OUTPUT UNIT parameter, here l (liters) for example.                                                                                                    | P01-xxxxxxx-05-xx-xx-xx-029                                                                               |
| 8  | Select a height unit via the HEIGHT UNIT parameter, here m for example.                                                                                                    | (1) (3) 1000                                                                                              |
| 9  | Select the "Wet" option by means of the CALIBRATION MODE parameter.                                                                                                    |                                                                                                    |
| 10 | Select a density unit via the DENSITY UNIT parameter, here kg/dm <sup>3</sup> for example.                                                                                                    |                                                                                                    |
| 11 | Enter the density of the fluid using the ADJUST<br>DENSITY parameter, here 1 (liter) for example.                                                                                                    | $h = \frac{p}{\rho \cdot g}$                                                                              |
| 12 | Enter the volume value for the lower calibration<br>point via the EMPTY CALIB. parameter, here 0 l for<br>example. (The hydrostatic pressure currently<br>measured is displayed as a height value, here 0.5 m<br>(1.6 ft) for example.)               | (2) 0 4                                                                                                   |
|    | To accept the value displayed, you must first switch<br>to the edit mode (see "Editing a value" section) and<br>then save the value with the "E" key.                                                                                                 | <ol> <li>See Table, Steps 10 and 11.</li> <li>See Table, Step 12.</li> <li>See Table, Step 13.</li> </ol> |
| 13 | Enter the volume value for the upper calibration<br>point via the FULL CALIB. parameter, here 1000 l<br>(264 US gal) for example. (The hydrostatic pressure<br>currently measured is displayed as a height value,<br>here 4.5 m (15 ft) for example.) |                                                                                                    |
|    | To accept the value displayed, you must first switch<br>to the edit mode (see "Editing a value" section) and<br>then save the value with the "E" key.                                                                                                 |                                                                                                    |
| 14 | Result:<br>The measuring range is set for 0 to 1000 l (264 US<br>gal).                                                                                                    |                                                                                                    |

1. For this level mode, the measured variables %, level, volume and mass are available.  $\rightarrow$  See also parameter description for OUTPUT UNIT (023),  $\rightarrow \ge 165$ .

#### 9.3.2 Calibration without reference pressure – dry calibration

#### Example:

In this example, the volume in a tank should be measured in liters. The maximum volume of 1000 liters (264 US gal) corresponds to a level of 4.5 m (15 ft). The minimum volume of 0 liters corresponds to a level of 0.5 m (1.6 ft) since the device is mounted below the level lower-range value. The density of the fluid is  $1 \text{ kg/dm}^3$ .

#### Prerequisite:

- The measured variable is in direct proportion to the pressure.
- This is a theoretical calibration i.e. the height and volume values for the lower and upper calibration point must be known.
- See also Operating Instructions for Deltabar S (BA00301P) or Cerabar S (BA00302P), "Level measurement" section or Deltapilot S (BA00372P), "Level measurement" section.
- The values entered for EMPTY CALIB./FULL CALIB., EMPTY PRESSURE/FULL PRESSURE and EMPTY HEIGHT/FULL HEIGHT must be at least 1% apart for the "Level easy height" level mode. The value will be rejected with a warning message if the values are too close together. Further limit values are not checked; i.e. the values entered must be appropriate for the sensor and the measuring task so that the measuring device can measure correctly.
- For a description of the parameters mentioned, see
  - $\rightarrow \square$  147, Table 2: GROUP SELECTION  $\rightarrow$  MEASURING MODE
  - → 163, Table 9: OPERATING MENU → SETTINGS → BASIC SETUP "Level", LEVEL SELECTION "Level easy height".
- For a description of further relevant parameters, see
  - $\rightarrow \ge 197$ , Table 16: OPERATING MENU  $\rightarrow$  SETTINGS  $\rightarrow$  EXTENDED SETUP "Level"
  - $\rightarrow \ge$  215, Table 28: OPERATING MENU  $\rightarrow$  PROCESSINFO  $\rightarrow$  PROCESS VALUES "Level".

#### **A** WARNING

#### Changing the measuring mode affects the span (URV)!

This situation can result in product overflow.

|   | Description                                                                                                    |                                                                                         |
|---|----------------------------------------------------------------------------------------------------|-----------------------------------------------------------------------------------------|
| 1 | Select the "Level" measuring mode via the MEASURING MODE parameter.                                                                                                    | (3)<br>1000                                                                             |
|   | Local operation:<br>Menu path: GROUP SELECTION $\rightarrow$ MEASURING<br>MODE                                                                                            | 4.5 m                                                                                   |
|   | FieldCare:<br>Menu path: MEASURING MODE $\rightarrow$ Primary Value<br>Type                                                                                               | ②<br>01<br>0.5 m                                                                        |
| 2 | If necessary, select the "Level easy height" level mode using the LEVEL SELECTION parameter.                                                                              | $ \begin{array}{c} 1\\ \rho = 1 \\                                  $                   |
|   | Local operation:<br>Menu path: GROUP SELECTION $\rightarrow$ MEASURING<br>MODE "Level" $\rightarrow$ LEVEL SELECTION                                                      | dm <sup>3</sup>                                                                         |
|   | FieldCare:                                                                                                    | P01-PMC71xxx-19-xx-xx-009                                                               |
|   | Menu path: MEASURING MODE $\rightarrow$ Level Selection                                                                                                    | Fig. 26: Calibration without reference pressure –<br>dry calibration                    |
| 3 | Local operation:<br>Select the BASIC SETUP function group. Menu path:<br>GROUP SELECTION $\rightarrow$ OPERATING MENU $\rightarrow$<br>SETTINGS $\rightarrow$ BASIC SETUP | 1 See Table, Step 11.<br>2 See Table, Steps 13 and 14.<br>3 See Table, Steps 15 and 16. |

|    | Description                                                                                                    |                                                                                                    |
|----|----------------------------------------------------------------------------------------------------|----------------------------------------------------------------------------------------------------|
| 4  | Select a pressure unit via the PRESS. ENG. UNIT parameter, here mbar for example.                                                          | $\frac{h}{[m]} h = \frac{p}{2 \cdot q}$                                                                                                    |
| 5  | Select a volume unit via the OUTPUT UNIT parameter, here l (liters) for example.                                                           | 4.5                                                                                                    |
| 6  | Select a height unit via the HEIGHT UNIT parameter, here m for example.                                                                    |                                                                                                    |
| 7  | Select the "Dry" option by means of the CALIBRATION MODE parameter.                                                                        | $\rho = 1 \frac{g}{cm^3}$                                                                                                    |
| 8  | Select a density unit via the DENSITY UNIT parameter, here kg/dm <sup>3</sup> for example.                                                 | 0.5                                                                                                    |
| 9  | Enter the density of the fluid using the ADJUST<br>DENSITY parameter, here 1 kg/dm <sup>3</sup> for example.                               | 49 441 <u>p</u><br>[mbar]                                                                                                    |
| 10 | Enter the volume value for the lower calibration<br>point via the EMPTY CALIB. parameter, here 0 l<br>(liters) for example.                | P01-xxxxxxx-05-xx-xx-xx-029                                                                                                    |
| 11 | Enter the height value for the lower calibration point<br>via the EMPTY HEIGHT parameter, here 0.5 mbar<br>(1.6 ft) for example.           | ④ 1000                                                                                                    |
| 12 | Enter the volume value for the upper calibration<br>point via the FULL CALIB. parameter, here 1000 l<br>(liters) (264 US gal) for example. |                                                                                                    |
| 13 | Enter the height value for the upper calibration point via the FULL HEIGHT parameter, here 4.5 m (15 ft) for example.                      | $\begin{array}{c c} \hline \hline \\ \hline \\ \hline \\ \hline \\ \hline \\ \hline \\ \hline \\ \hline \\ \hline \\ $                                            |
| 14 | Result:<br>The measuring range is set for 0 to 1000 l (liters)<br>(264 US gal).                                                            | (m)<br>Fig. 27: Calibration with reference pressure –<br>wet calibration                                                                                          |
|    |                                                                                                    | <ol> <li>See Table, Steps 8 and 9.</li> <li>See Table, Step 10.</li> <li>See Table, Step 11.</li> <li>See Table, Step 12.</li> <li>See Table, Step 13.</li> </ol> |

1. For this level mode, the measured variables %, level, volume and mass are available.  $\rightarrow$  See also parameter description for OUTPUT UNIT (023),  $\rightarrow \triangleq 165$ .

## 9.4 "Level standard" level selection, "Linear" level mode

#### 9.4.1 Calibration with reference pressure – wet calibration

#### Example:

In this example, the level in a tank should be measured in m. The maximum level is 3 m (9.8 ft). The pressure range is set to 0-300 mbar (4.5 psi).

#### Prerequisite:

- The measured variable is in direct proportion to the pressure.
- The tank can be filled and emptied.
- See also Operating Instructions for Deltabar S (BA00301P) or Cerabar S (BA00302P), "Level measurement" section or Deltapilot S (BA00372P), "Level measurement" section.
- For a description of the parameters mentioned, see
  - $\rightarrow \square$  147, Table 2: GROUP SELECTION  $\rightarrow$  MEASURING MODE
  - $\rightarrow \ge 155$ , Table 6: OPERATING MENU  $\rightarrow$  SETTINGS  $\rightarrow$  POSITION ADJUSTMENT
  - $^-$  →  $\geqq$  167, Table 10: OPERATING MENU → SETTINGS → BASIC SETUP "Level", LEVEL SELECTION "Level standard"
  - -→ 171, Table 11: OPERATING MENU → SETTINGS → BASIC SETUP "Level", LEVEL MODE "Linear".
- For a description of further relevant parameters, see
  - $\rightarrow \triangleq$  197, Table 16: OPERATING MENU  $\rightarrow$  SETTINGS  $\rightarrow$  EXTENDED SETUP "Level"
  - $\rightarrow \ge$  215, Table 28: OPERATING MENU  $\rightarrow$  PROCESSINFO  $\rightarrow$  PROCESS VALUES "Level".

#### **A** WARNING

#### Changing the measuring mode affects the span (URV)!

This situation can result in product overflow.

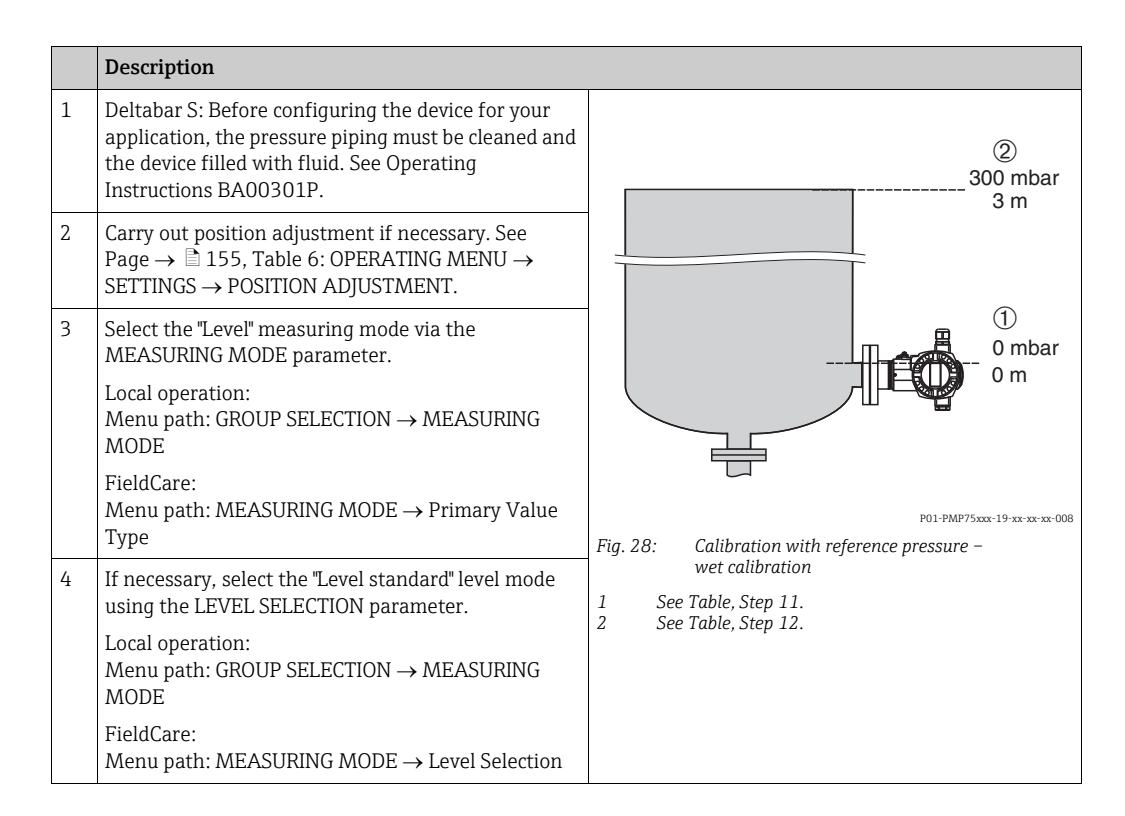

|    | Description                                                                                                    |                                                                                           |
|----|----------------------------------------------------------------------------------------------------|-------------------------------------------------------------------------------------------|
| 5  | Local operation:<br>Select the BASIC SETUP function group. Menu path:<br>GROUP SELECTION $\rightarrow$ OPERATING MENU $\rightarrow$<br>SETTINGS $\rightarrow$ BASIC SETUP |                                                                                           |
| 6  | Select a pressure unit via the PRESS. ENG. UNIT parameter, here mbar for example.                                                                                         |                                                                                           |
| 7  | Select the "Linear" option by means of the LEVEL MODE parameter.                                                                                                    |                                                                                           |
| 8  | Select the "Level" option by means of the LIN.<br>MEASURAND parameter.                                                                                                    |                                                                                           |
| 9  | Select a level unit via the HEIGHT UNIT parameter, here m for example.                                                                                                    | $\begin{bmatrix} 1 & 0 & 4 & + & + & + \\ 0 & 0 & & 300 & \frac{p}{[mbar]} \end{bmatrix}$ |
| 10 | Select the "Wet" option by means of the CALIBRATION MODE parameter.                                                                                                    | P01-20202020-05-32-32-011                                                                 |
| 11 | The pressure for the lower calibration point is present at the device, here 0 mbar for example.                                                                           | 2 See Table, Step 12.                                                                     |
|    | Select the EMPTY CALIB. parameter.                                                                                                    |                                                                                           |
|    | Enter the level value, here 0 m for example. The pressure value present is assigned to the lower level value by confirming the value.                                     |                                                                                           |
| 12 | The pressure for the upper calibration point is present at the device, here 300 mbar (4.5 psi) for example.                                                               |                                                                                           |
|    | Select the FULL CALIB. parameter.                                                                                                    | -                                                                                         |
|    | Enter the level value, here 3 m (9.8 ft) for example.<br>The pressure value present is assigned to the upper<br>level value by confirming the value.                      |                                                                                           |
| 14 | Result:<br>The corresponding pressure value has been assigned<br>to the lower and upper level value. The device is<br>ready for level measurement.                        |                                                                                           |

- 1. You can also perform calibration with reference pressure by means of the QUICK SETUP menu.  $\rightarrow \triangleq 151$  ff, Table 4: QUICK SETUP "Level".
- 2. You can also specify customer-specific units. See parameter descriptions for PRESS. ENG. UNIT (060) ( $\rightarrow \textcircled{1}$  168), HEIGHT UNIT (708) ( $\rightarrow \textcircled{1}$  171), UNIT VOLUME (313) ( $\rightarrow \textcircled{1}$  172) and MASS UNIT (709) ( $\rightarrow \textcircled{1}$  173).
- 3. For this level mode, the measured variables %, level, volume and mass are available.  $\rightarrow$   $\triangleq$  171 ff.
- 4. The EMPTY PRESSURE (710) ( $\rightarrow \square$  174) and FULL PRESSURE (711) ( $\rightarrow \square$  175) parameters display the pressure values belonging to the EMPTY CALIB. and FULL CALIB. parameters.

#### 9.4.2 Calibration without reference pressure – dry calibration

#### Example:

In this example, the volume in a tank should be measured in  $m^3$ . The maximum volume is 5  $m^3$  and the maximum height is 4 m (13 ft). The density of the fluid is 1 kg/dm<sup>3</sup>. The device is mounted below the level lower-range value.

#### Prerequisite:

- The measured variable is in direct proportion to the pressure.
- This is a theoretical calibration, i.e. the tank volume, tank height and density of the fluid are known.
- See also Operating Instructions for Deltabar S (BA00301P) or Cerabar S (BA00302P), "Level measurement" section or Deltapilot S (BA00372P), "Level measurement" section.
- For a description of the parameters mentioned, see
  - $\rightarrow \square$  147, Table 2: GROUP SELECTION  $\rightarrow$  MEASURING MODE
  - $^-$  →  $\geqq$  167, Table 10: OPERATING MENU → SETTINGS → BASIC SETUP "Level", LEVEL SELECTION "Level standard"
  - -→ ☐ 171, Table 11: OPERATING MENU → SETTINGS → BASIC SETUP "Level", LEVEL MODE "Linear".
- For a description of further relevant parameters, see
- $\rightarrow \triangleq$  197, Table 16: OPERATING MENU  $\rightarrow$  SETTINGS  $\rightarrow$  EXTENDED SETUP "Level"
- $\rightarrow \triangleq$  215, Table 28: OPERATING MENU  $\rightarrow$  PROCESSINFO  $\rightarrow$  PROCESS VALUES "Level".

#### **A** WARNING

#### Changing the measuring mode affects the span (URV)!

This situation can result in product overflow.

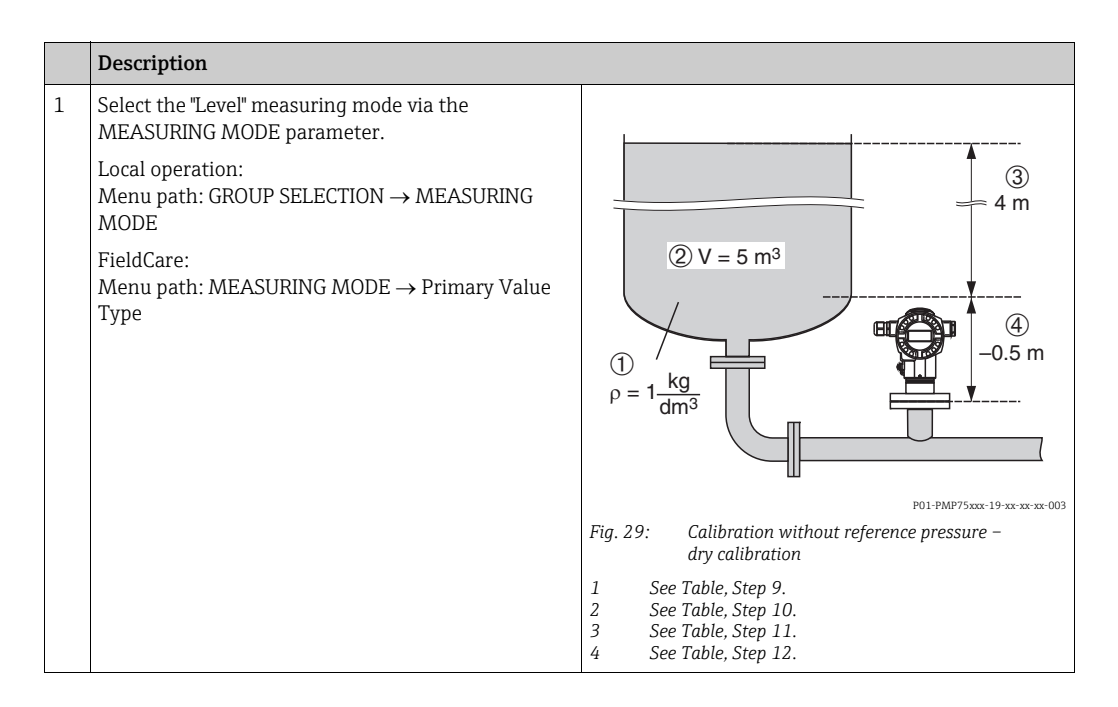

|    | Description                                                                                                    |
|----|----------------------------------------------------------------------------------------------------|
| 2  | If necessary, select the "Level standard" level mode using the LEVEL SELECTION parameter.                                                                                 |
|    | Local operation:<br>Menu path: GROUP SELECTION $\rightarrow$ MEASURING<br>MODE "Level" $\rightarrow$ LEVEL SELECTION                                                      |
|    | FieldCare: Menu path: MEASURING MODE $\rightarrow$ Level Selection                                                                                                    |
| 3  | Local operation:<br>Select the BASIC SETUP function group. Menu path:<br>GROUP SELECTION $\rightarrow$ OPERATING MENU $\rightarrow$<br>SETTINGS $\rightarrow$ BASIC SETUP |
| 4  | Select a pressure unit via the PRESS. ENG. UNIT parameter, here mbar for example.                                                                                         |
| 5  | Select the "Linear" option by means of the LEVEL MODE parameter.                                                                                                    |
| 6  | Select the "Volume" option by means of the LIN.<br>MEASURAND parameter.                                                                                                   |
| 7  | Select a volume unit via the UNIT VOLUME parameter, here m <sup>3</sup> for example.                                                                                      |
| 8  | Select the "Dry" option by means of the CALIBRATION MODE parameter.                                                                                                    |
| 9  | Enter the value for density via the ADJUST DENSITY parameter, here $1 \text{ kg/dm}^3$ for example.                                                                       |
| 10 | Enter the tank volume via the TANK VOLUME parameter, here 5 m <sup>3</sup> for example.                                                                                   |
| 11 | Enter the tank height via the TANK HEIGHT parameter, here 4 m (13 ft) for example.                                                                                        |
| 12 | Enter the level offset via the ZERO POSITION parameter, here -0.5 m (-1.6 ft) for example.                                                                                |
| 13 | Result:<br>The device is ready for level measurement                                                                                                    |

- 1. For this level mode, the measured variables %, level, volume and mass are available.  $\rightarrow$   $\triangleq$  171 ff.
- 2. You can also specify customer-specific units. See parameter descriptions for PRESS. ENG. UNIT (060) ( $\rightarrow \square$  168), HEIGHT UNIT (708) ( $\rightarrow \square$  171), UNIT VOLUME (313) ( $\rightarrow \square$  172) and MASS UNIT (709) ( $\rightarrow \square$  173).

### 9.5 "Level standard" level selection, "Pressure linearized" level mode

#### 9.5.1 Semiautomatic entry of the linearization table

#### Example:

In this example, the volume in a tank with a conical outlet should be measured in m<sup>3</sup>.

#### Prerequisite:

- The tank can be filled. The linearization characteristic must rise continuously.
- See also Operating Instructions for Deltabar S (BA00301P) or Cerabar S (BA00302P), "Level measurement" section or Deltapilot S (BA00372P), "Level measurement" section.
- For a description of the parameters mentioned, see
  - $\rightarrow \square$  147, Table 2: GROUP SELECTION  $\rightarrow$  MEASURING MODE
  - − →  $\blacksquare$  155, Table 6: OPERATING MENU → SETTINGS → POSITION ADJUSTMENT
  - $^-$  →  $\geqq$  167, Table 10: OPERATING MENU → SETTINGS → BASIC SETUP "Level", LEVEL SELECTION "Level standard"
  - $^-$  →  $\geqq$  171, Table 11: OPERATING MENU → SETTINGS → BASIC SETUP "Level", LEVEL MODE "Linear"
  - − → 200, Table 18: GROUP SELECTION → OPERATING MENU → SETTINGS → LINEARIZATION Local operation
- $\rightarrow \ge 203$ , Table 19: OPERATING MENU  $\rightarrow$  SETTINGS  $\rightarrow$  LINEARIZATION FieldCare • For a description of further relevant parameters, see
  - $\rightarrow \ge 197$ , Table 16: OPERATING MENU  $\rightarrow$  SETTINGS  $\rightarrow$  EXTENDED SETUP "Level"
  - $\rightarrow \blacksquare$  215, Table 28: OPERATING MENU  $\rightarrow$  PROCESSINFO  $\rightarrow$  PROCESS VALUES "Level".

#### **A** WARNING

#### Changing the measuring mode affects the span (URV)!

This situation can result in product overflow.

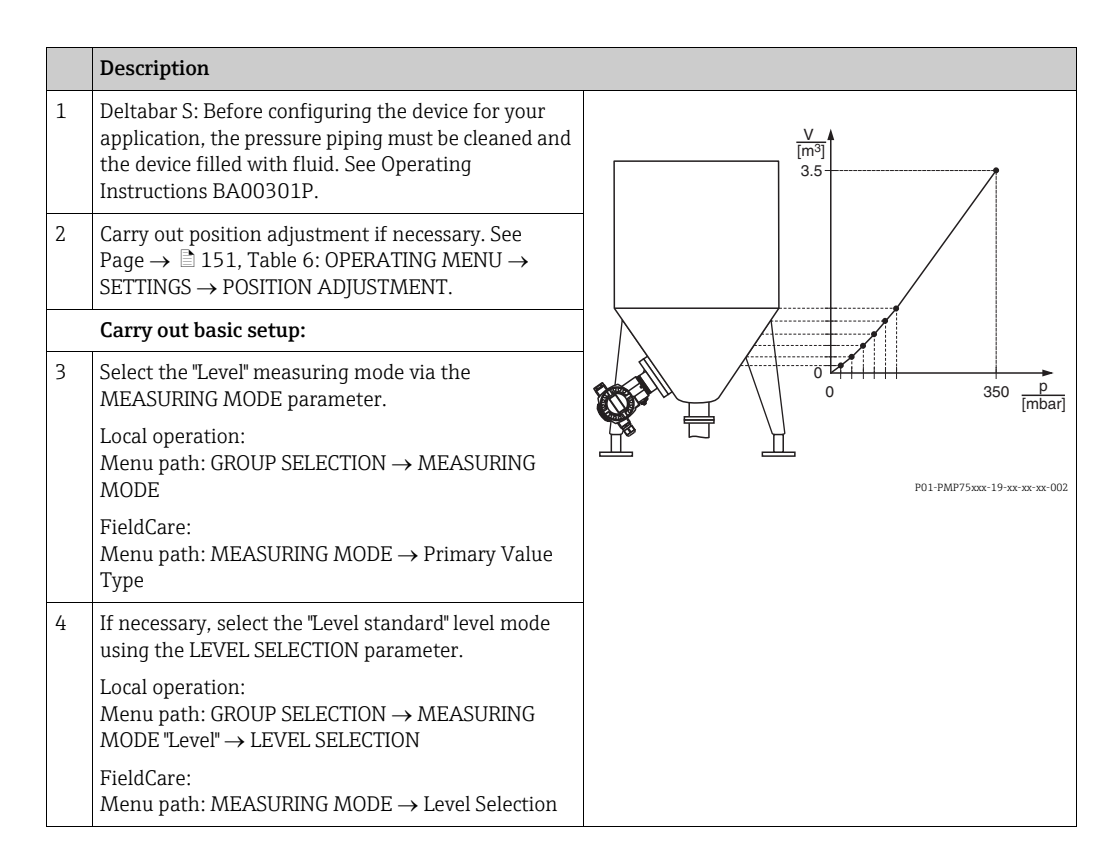

|    | Description                                                                                                    |                                                                                                    |
|----|----------------------------------------------------------------------------------------------------|----------------------------------------------------------------------------------------------------|
| 5  | Local operation:<br>Select the BASIC SETUP function group. Menu path:<br>GROUP SELECTION $\rightarrow$ OPERATING MENU $\rightarrow$<br>SETTINGS $\rightarrow$ BASIC SETUP | (4) 3.5                                                                                                    |
| 6  | Select a pressure unit via the PRESS. ENG. UNIT parameter, here mbar for example.                                                                                         |                                                                                                    |
| 7  | Select the "Pressure linearized" option by means of<br>the LEVEL MODE parameter. See also Point 3 in the<br>following note.                                               | 5                                                                                                    |
| 8  | Select the "Pressure and volume" option by means of the LINd. MEASURAND parameter.                                                                                        |                                                                                                    |
| 9  | Select a volume unit via the UNIT VOLUME parameter, here m <sup>3</sup> for example.                                                                                      | $\begin{bmatrix} 3 & 0 & \frac{1}{7} & \frac{1}{1} & \frac{1}{1} & \frac{1}{2} \\ 0 & 350 & \frac{p}{[mbar]} \\ 1 & 0 & [mbar] \end{bmatrix}$ |
| 10 | Select the HYDR. PRESS MIN. parameter.                                                                                                    | P01-xxxxxxx-05-xx-xx-xx-015                                                                                                    |
|    | Enter the minimum hydrostatic pressure to be expected, here 0 mbar for example.                                                                                           | Fig. 30: Semiautomatic entry of the linearization table<br>1 See Table, Step 10.<br>2 See Table. Sten 11.                                     |
| 11 | Select the HYDR. PRESS MAX parameter.                                                                                                    | 3 See Table, Step 13.<br>4 See Table, Step 14.                                                                                                |
|    | Enter the maximum hydrostatic pressure to be expected, here 350 mbar for example.                                                                                         | 5 See Table, Steps 15 to 19.                                                                                                    |
|    | Carry out linearization:                                                                                                    | -                                                                                                    |
| 12 | Change the function group.                                                                                                    | -                                                                                                    |
|    | Local operation:<br>Menu path: GROUP SELECTION $\rightarrow$ OPERATING<br>MENU $\rightarrow$ SETTINGS $\rightarrow$ LINEARIZATION                                         |                                                                                                    |
|    | FieldCare:<br>Menu path: OPERATING MENU $\rightarrow$ SETTINGS $\rightarrow$<br>LINEARIZATION                                                                             |                                                                                                    |
| 13 | Select the TANK CONTENT MIN parameter.                                                                                                    | -                                                                                                    |
|    | Specify the minimum tank contents to be expected, here 0 $m^3$ for example.                                                                                               | -                                                                                                    |
| 14 | Select the TANK CONTENT MAX parameter .                                                                                                    | -                                                                                                    |
|    | Specify the maximum tank contents to be expected, here $3.5 \text{ m}^3$ for example. See also Point 4 in the following note.                                             |                                                                                                    |
| 15 | Local operation:<br>Select the "Editor table" option by means of the<br>TABLE SELECTION parameter.                                                                        |                                                                                                    |
| 16 | Select the "Semiautomatic" option by means of the LIN. EDIT MODE parameter.                                                                                               |                                                                                                    |
| 17 | Select the "New table" option by means of the EDITOR TABLE parameter.                                                                                                    |                                                                                                    |
| 18 | Enter the linearization table (min. 2 points, max. 32 points).                                                                                                    |                                                                                                    |
|    | Fill the tank to the height of the 1st point.                                                                                                    | 1                                                                                                    |
|    | LINE-NUMB: enter the value of the corresponding point.                                                                                                    |                                                                                                    |
|    | X-VAL.: The hydrostatic pressure present is<br>displayed.<br>The X-VAL. displayed is saved by confirming the Y-<br>value. See following line, Y-VAL.                      |                                                                                                    |
|    | Y-VAL.: Enter the volume value, here 0 m <sup>3</sup> for example, and confirm the value.                                                                                 | 1                                                                                                    |

|    | Description                                                                                                    |
|----|----------------------------------------------------------------------------------------------------|
| 19 | Local operation:<br>If you want to enter another point for the<br>linearization table, select the "Next point" option and<br>enter the point as described in Step 18.<br>If you want to finish entering the values and activate<br>the linearization table, select the "Accept input table"<br>option. |
|    | FieldCare:<br>You can enter further points for the linearization<br>table as explained in Step 18. Once all the points<br>have been entered, the table must be activated by<br>means of the TAB. ACTIVATE parameter.                                                                                   |
| 20 | Where necessary scale the OUT value of the Analog Input Block, see Page $\rightarrow \triangleq 104$ parameter descriptions. For this purpose, equate XD SCALE and OUT SCALE or the OUT value with the measured value.                                                                                 |
| 21 | Result:<br>The linearization table has been entered and the<br>device is ready for level measurement.                                                                                                    |

- 1. For this level mode, the measured variables %, volume and mass are available.  $\rightarrow$   $\geqq$  179 ff.
- 2. You can also specify customer-specific units. See parameter descriptions for PRESS. ENG. UNIT (060) ( $\rightarrow \square$  168), HEIGHT UNIT (708) ( $\rightarrow \square$  177), UNIT VOLUME (313) ( $\rightarrow \square$  180) and MASS UNIT (709) ( $\rightarrow \square$  181).
- 3. Once you have selected the "Pressure linearized" level mode, the warning message "W710 Set span too small. Not allowed." can appear. At this stage, the linearization table already consists of two points as standard. It could be the case that the 2nd value, and thus the highest X-VAL. of the linearization table, is smaller than the minimum span permitted ( $\rightarrow$  MINIMUM SPAN (591),  $\rightarrow \square$  212). The message disappears as soon as the highest X-VALUE is greater than the minimum span and the table entered is active.
- 4. Once you have entered the maximum tank contents to be expected for TANK CONTENT MAX., the alarm "A719 Y-Val of lin. table out of edit limits" can appear. At this stage, the linearization table already consists of two points as standard. It could be the case that the 2nd value, and thus the highest Y-VALUE of the linearization table, is greater than the value entered for TANK CONTENT MAX. The message disappears as soon as no Y-VALUE is greater than the value for TANK CONTENT MAX. and the table entered is active.

#### 9.5.2 Manual entry of the linearization table

#### Example:

In this example, the volume in a tank with a conical outlet should be measured in m<sup>3</sup>.

#### Prerequisite:

- This is a theoretical calibration, i.e. the points for the linearization table are known.
- See also Operating Instructions for Deltabar S (BA00301P), Cerabar S (BA00302P), "Level measurement" section or Deltapilot S (BA00372P), "Level measurement" section.
- For a description of the parameters mentioned, see
  - $\rightarrow$  🖹 155, Table 6: OPERATING MENU  $\rightarrow$  SETTINGS  $\rightarrow$  POSITION ADJUSTMENT
  - $\rightarrow \triangleq$  159, Table 8: OPERATING MENU → SETTINGS → BASIC SETUP "Level", LEVEL SELECTION "Level easy pressure"
  - -→ 179, Table 12: OPERATING MENU → SETTINGS → BASIC SETUP "Level", LEVEL MODE "Pressure linearized"
  - − → 200, Table 18: GROUP SELECTION → OPERATING MENU → SETTINGS → LINEARIZATION Local operation
  - $\rightarrow \square$  203, Table 19: OPERATING MENU  $\rightarrow$  SETTINGS  $\rightarrow$  LINEARIZATION FieldCare
- For a description of further relevant parameters, see
   → 
   <sup>1</sup> 197, Table 16: OPERATING MENU → SETTINGS → EXTENDED SETUP "Level"
  - $\rightarrow$   $\cong$  215, Table 28: OPERATING MENU  $\rightarrow$  PROCESSINFO  $\rightarrow$  PROCESS VALUES "Level".

#### **A** WARNING

#### Changing the measuring mode affects the span (URV)!

This situation can result in product overflow.

|    | Description                                                                                                    |                                                                                                    |
|----|----------------------------------------------------------------------------------------------------|----------------------------------------------------------------------------------------------------|
| 1  | Perform calibration as per Section 9.5.1, Steps 3 to 11.                                                                                                    | V<br>Im <sup>3</sup> I                                                                                 |
|    | Carry out linearization:                                                                                                    | 3.5                                                                                                    |
| 2  | Change the function group.                                                                                                    |                                                                                                    |
|    | Local operation:<br>Menu path: GROUP SELECTION $\rightarrow$ OPERATING<br>MENU $\rightarrow$ SETTINGS $\rightarrow$ LINEARIZATION<br>FieldCare:<br>Menu path: OPERATING MENU $\rightarrow$ SETTINGS $\rightarrow$<br>LINEARIZATION                                                                    |                                                                                                    |
| 3  | Select the TANK CONTENT MIN parameter.                                                                                                    |                                                                                                    |
|    | Specify the minimum tank contents to be expected, here 0 $m^3$ for example.                                                                                                    | P01-PMP75xxx-19-xx-xx-7                                                                                |
| 4  | Select the TANK CONTENT MAX parameter .                                                                                                    | [m <sup>3</sup> ]                                                                                      |
|    | Specify the maximum tank contents to be expected, here $3.5 \text{ m}^3$ for example. See also Point 3 in the following note.                                                                                                    | (4) 5.5                                                                                                |
| 5  | Select the "Editor table" option by means of the TABLE SELECTION parameter.                                                                                                    | 5                                                                                                    |
| 6  | Select the "Manual" option by means of the LIN. EDIT MODE parameter.                                                                                                    |                                                                                                    |
| 7  | Select the "New table" option by means of the EDITOR TABLE parameter.                                                                                                    |                                                                                                    |
| 8  | Enter the linearization table (min. 2 points, max. 32 points).                                                                                                    | 1 20 <u>350</u> <u>[mbar]</u><br>0 <u>901-xxxxxxxx-05-xx-xx-x</u>                                      |
|    | LINE-NUMB: Confirm value displayed.                                                                                                    | Fig. 31: Manual entry of the linearization table                                                       |
|    | X-VAL.: enter the pressure value and confirm.                                                                                                    | 1         See Section 9.5.1, Table, Step 10.           2         See Section 9.5.1, Table, Step 11.    |
|    | Y-VAL.: Enter the volume value, here 0 m <sup>3</sup> for example, and confirm.                                                                                                    | 3       See Table, Step 3.         4       See Table, Step 4.         5       See Table, Steps 5 to 9. |
| 9  | Local operation:<br>If you want to enter another point for the<br>linearization table, select the "Next point" option and<br>enter the point as described in Step 8.<br>If you want to finish entering the values and activate<br>the linearization table, select the "Accept input table"<br>option. |                                                                                                    |
|    | FieldCare:<br>You can enter further points for the linearization<br>table as explained in Step 8. Once all the points have<br>been entered, the table must be activated by means<br>of the TAB. ACTIVATE parameter.                                                                                   |                                                                                                    |
| 10 | Where necessary scale the OUT value of the Analog Input Block, see Page $\rightarrow \triangleq 104$ parameter descriptions. For this purpose, equate XD SCALE and OUT SCALE or the OUT value with the measured value.                                                                                |                                                                                                    |
| 11 | Result:<br>The linearization table has been entered and the<br>device is ready for level measurement.                                                                                                    |                                                                                                    |

1. For this level mode, the measured variables %, volume and mass are available.  $\rightarrow$   $\triangleq$  179 ff.

- 2. You can also specify customer-specific units. See parameter descriptions for PRESS. ENG. UNIT (060) ( $\rightarrow \textcircled{1}$  168), HEIGHT UNIT (708) ( $\rightarrow \textcircled{1}$  177), UNIT VOLUME (313) ( $\rightarrow \textcircled{1}$  180) and MASS UNIT (709) ( $\rightarrow \textcircled{1}$  181).
- 3. Once you have selected the "Pressure linearized" level mode, the warning message "W710 Set span too small. Not allowed." can appear. At this stage, the linearization table already consists of two points as standard. It could be the case that the 2nd value, and thus the highest X-VAL. of the linearization table, is smaller than the minimum span permitted (→ MINIMUM SPAN (591), → 🖹 212). The message disappears as soon as the highest X-VALUE is greater than the minimum span and the table entered is active.

## 9.6 "Height linearized" level mode

## 9.6.1 Wet calibration and semiautomatic entry of the linearization table

#### Example:

In this example, the height and the volume should be measured at the same time.

#### **Prerequisite:**

- The tank can be filled. The linearization characteristic must rise continuously.
- See also Operating Instructions for Deltabar S (BA00301P), Cerabar S (BA00302P), "Level measurement" section or Deltapilot S (BA00372P), "Level measurement" section.
- For a description of the parameters mentioned, see
  - $\rightarrow \stackrel{\text{\tiny D}}{=} 155$ , Table 6: OPERATING MENU  $\rightarrow$  SETTINGS  $\rightarrow$  POSITION ADJUSTMENT
  - − → 167, Table 10: OPERATING MENU → SETTINGS → BASIC SETUP "Level", LEVEL SELECTION "Level standard"
  - -→ 184, Table 13: OPERATING MENU → SETTINGS → BASIC SETUP "Level", LEVEL MODE "Height linearized"
  - − → 200, Table 18: GROUP SELECTION → OPERATING MENU → SETTINGS → LINEARIZATION Local operation
- $\rightarrow \ge 203$ , Table 19: OPERATING MENU  $\rightarrow$  SETTINGS  $\rightarrow$  LINEARIZATION FieldCare • For a description of further parameters, see
  - $\rightarrow \ge$  197, Table 16: OPERATING MENU  $\rightarrow$  SETTINGS  $\rightarrow$  EXTENDED SETUP "Level"
  - $\rightarrow \ge$  215, Table 28: OPERATING MENU  $\rightarrow$  PROCESSINFO  $\rightarrow$  PROCESS VALUES "Level".

#### **A** WARNING

#### Changing the measuring mode affects the span (URV)!

This situation can result in product overflow.

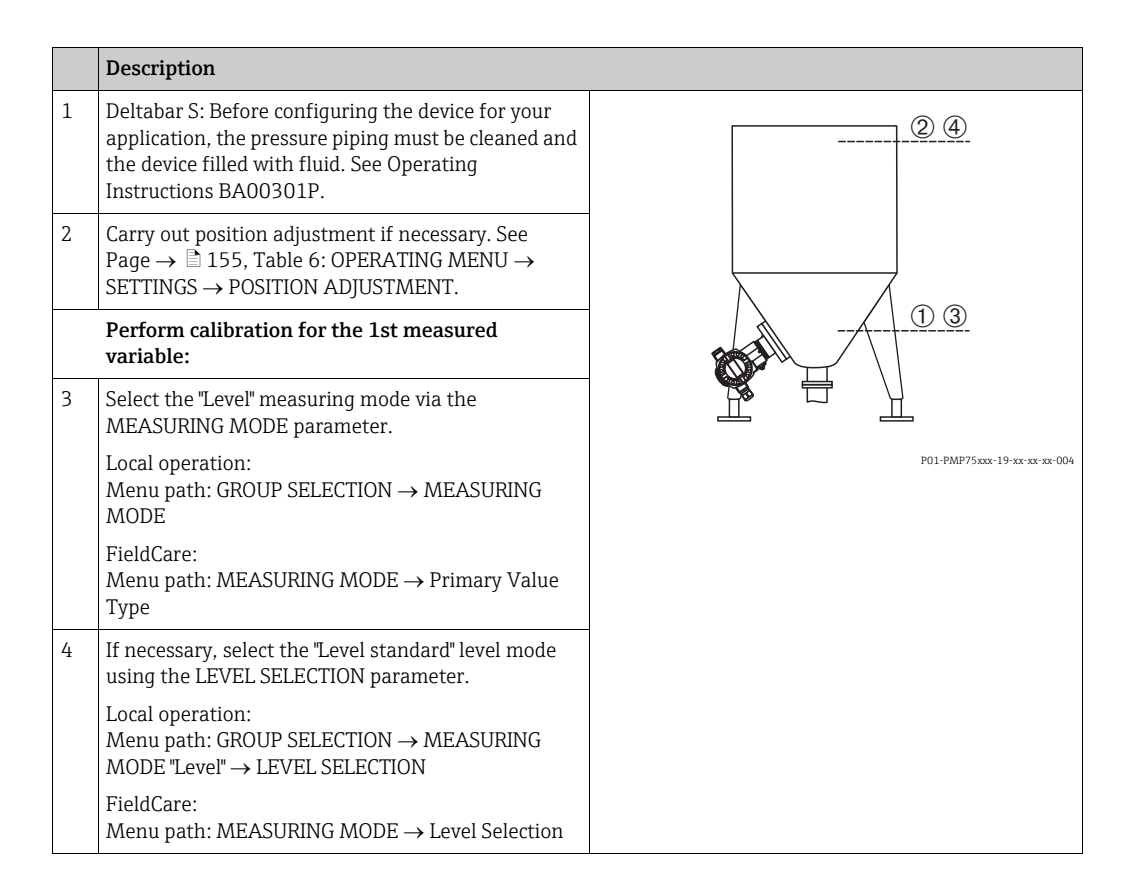

|    | Description                                                                                                    |                                                       |
|----|----------------------------------------------------------------------------------------------------|-------------------------------------------------------|
| 5  | Local operation:<br>Select the BASIC SETUP function group. Menu path:<br>GROUP SELECTION $\rightarrow$ OPERATING MENU $\rightarrow$<br>SETTINGS $\rightarrow$ BASIC SETUP | <u>h</u><br>[m]<br>(2) (4) 3                          |
| 6  | Select a pressure unit via the PRESS. ENG. UNIT parameter, here mbar for example.                                                                                         |                                                       |
| 7  | Select the "Height linearized" option by means of the LEVEL MODE parameter.                                                                                               |                                                       |
| 8  | Select the "Height + volume" option by means of the COMB. MEASURAND parameter.                                                                                            |                                                       |
| 9  | Select the unit for the 1st measured value via the HEIGHT UNIT parameter, here m for example.                                                                             | $\begin{array}{c ccccccccccccccccccccccccccccccccccc$ |
| 10 | Select the unit for the 2nd measured variable via the UNIT VOLUME parameter, here m <sup>3</sup> for example.                                                             | Fig. 32: Calibrating the 1st measured variable        |
| 11 | Select the LEVEL MIN parameter.                                                                                                    | 1 See Table, Step 11.<br>2 See Table, Step 12         |
|    | Enter the minimum level to be expected, here 0 m for example.                                                                                                    | 3 See Table, Step 14.<br>4 See Table, Step 15.        |
| 12 | Select the LEVEL MAX parameter.                                                                                                    |                                                       |
|    | Enter the maximum level to be expected, here 3 m for example. See also Point 3 in the following note.                                                                     |                                                       |
| 13 | Select the "Wet" option via the CALIBRATION MODE parameter (calibration mode for the 1st measured variable).                                                              |                                                       |
| 14 | The pressure for the lower calibration point is present at the device, here 0 mbar for example.                                                                           |                                                       |
|    | Select the EMPTY CALIB. parameter.                                                                                                    |                                                       |
|    | Enter the level value, here 0 m for example. The pressure value present is assigned to the lower level value by confirming the value.                                     |                                                       |
| 15 | The pressure for the upper calibration point is present at the device, here 300 mbar (4.5 psi) for example.                                                               |                                                       |
|    | Select the FULL CALIB. parameter.                                                                                                    |                                                       |
|    | Enter the level value, here 3 m (9.8 ft) for example.<br>The pressure value present is assigned to the upper<br>level value by confirming the value.                      |                                                       |
| 16 | Result:<br>The calibration for the 1st measured variable is<br>carried out.                                                                                               |                                                       |
|    | Perform linearization (calibration for the 2nd measured variable)                                                                                                    |                                                       |
| 17 | Change the function group.                                                                                                    |                                                       |
|    | Local operation:<br>Menu path: GROUP SELECTION $\rightarrow$ OPERATING<br>MENU $\rightarrow$ SETTINGS $\rightarrow$ LINEARIZATION                                         |                                                       |
|    | FieldCare:<br>Menu path: OPERATING MENU $\rightarrow$ SETTINGS $\rightarrow$<br>LINEARIZATION                                                                             |                                                       |
| 18 | Select the TANK CONTENT MIN parameter.                                                                                                    |                                                       |
|    | Specify the minimum tank contents to be expected, here 0 $\mathrm{m}^3$ for example.                                                                                      |                                                       |
| 19 | Select the TANK CONTENT MAX parameter .                                                                                                    |                                                       |
|    | Specify the maximum tank contents to be expected, here $5 \text{ m}^3$ for example.                                                                                       |                                                       |

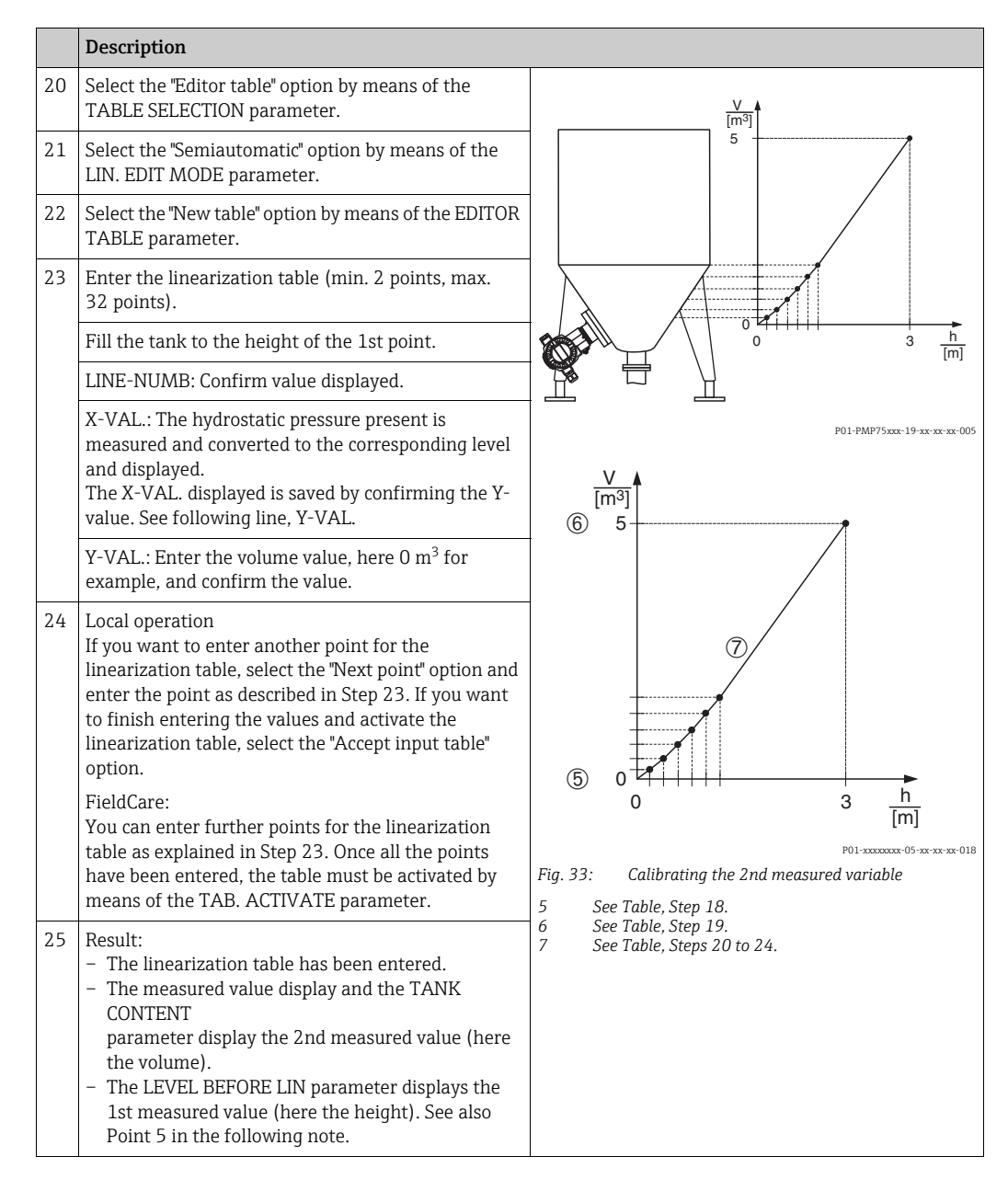

- For this level mode, the measured variables "height + %", "height + volume", "height + mass", "%-height + %", "%-height + volume" and "%-height + mass" are available.
   → 180 ff.
- 2. You can also specify customer-specific units. See parameter descriptions for PRESS. ENG. UNIT (060) ( $\rightarrow \triangleq 168$ ), HEIGHT UNIT (708) ( $\rightarrow \triangleq 184$ ), UNIT VOLUME (313) ( $\rightarrow \triangleq 185$ ) and MASS UNIT (709) ( $\rightarrow \triangleq 186$ ).
- 3. Once you have entered the maximum level to be expected for LEVEL MAX., the alarm "A707 X-Val of lin. table out of edit limits" can appear. At this stage, the linearization table already consists of two points as standard. It could be the case that the 2nd value, and thus the highest X-VALUE of the linearization table, is greater than the maximum level entered. The message disappears as soon as the highest X-VALUE is greater than the maximum level and the table entered is active.
- 4. You can use the MENU DESCRIPTOR (416) parameter ( $\rightarrow \ge 208$ ) to specify which measured value should be displayed on the local operation.

#### 9.6.2 Dry calibration and manual entry of the linearization table

#### Example:

In this example, the height and the volume should be measured at the same time.

#### Prerequisite:

- This is a theoretical calibration, i.e. the points for the linearization table are known.
- See also Operating Instructions for Deltabar S (BA00301P), Cerabar S (BA00302P), "Level measurement" section or Deltapilot (BA00372P), "Level measurement" section.
- For a description of the parameters mentioned, see
  - $\rightarrow \square$  155, Table 6: OPERATING MENU  $\rightarrow$  SETTINGS  $\rightarrow$  POSITION ADJUSTMENT
  - $\rightarrow \blacksquare$  167, Table 10: OPERATING MENU → SETTINGS → BASIC SETUP "Level", LEVEL SELECTION "Level standard"
  - -→ 184, Table 13: OPERATING MENU → SETTINGS → BASIC SETUP "Level", LEVEL MODE "Height linearized"
  - − → 200, Table 18: GROUP SELECTION → OPERATING MENU → SETTINGS → LINEARIZATION Local operation
- $\rightarrow \ge 203$ , Table 19: OPERATING MENU  $\rightarrow$  SETTINGS  $\rightarrow$  LINEARIZATION FieldCare • For a description of further parameters, see
  - $\rightarrow \square$  197, Table 16: OPERATING MENU  $\rightarrow$  SETTINGS  $\rightarrow$  EXTENDED SETUP "Level"
  - $\rightarrow \ge 215$ , Table 28: OPERATING MENU  $\rightarrow$  PROCESSINFO  $\rightarrow$  PROCESS VALUES "Level".

#### **A** WARNING

#### Changing the measuring mode affects the span (URV)!

This situation can result in product overflow.

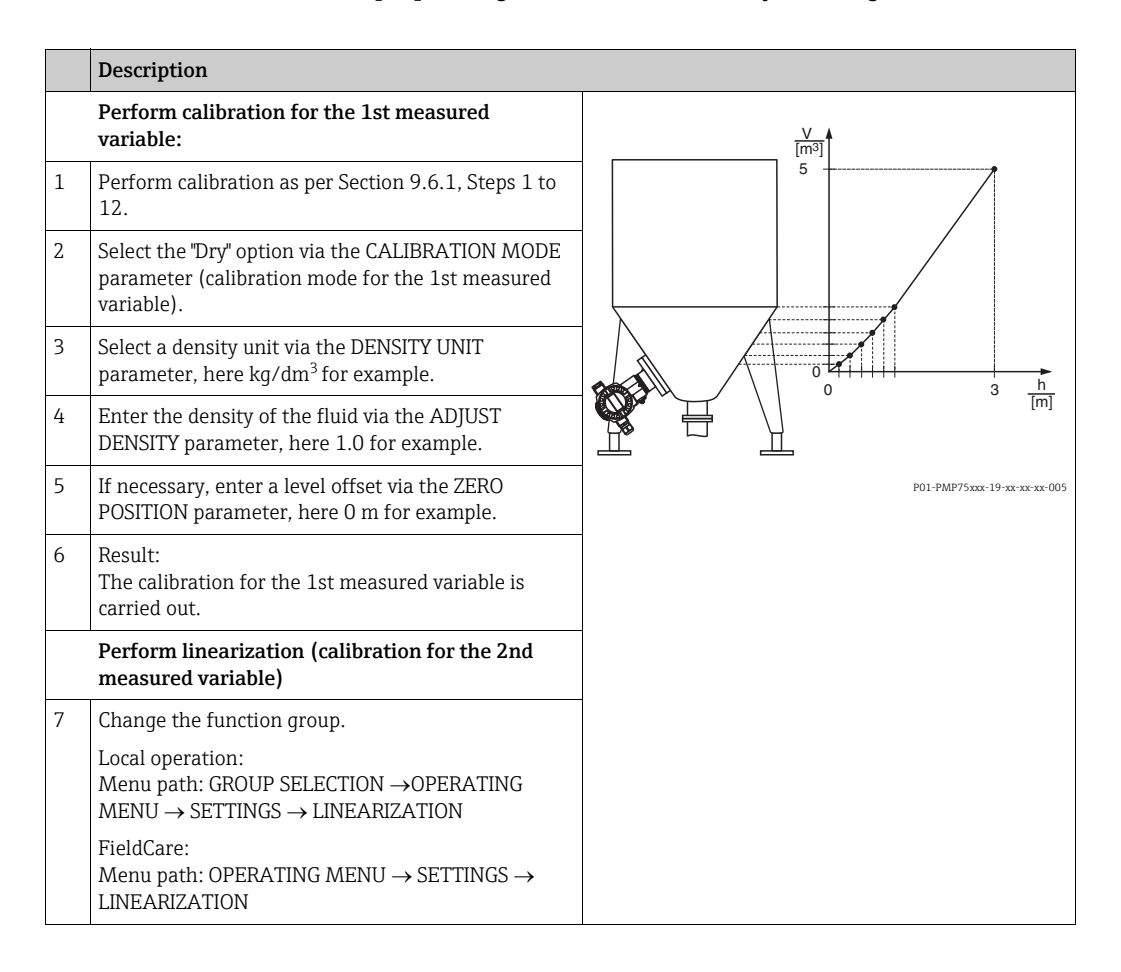

|    | Description                                                                                                    |                                                                                      |
|----|----------------------------------------------------------------------------------------------------|--------------------------------------------------------------------------------------|
| 8  | Select the TANK CONTENT MIN parameter.                                                                                                    | X A                                                                                  |
|    | Specify the minimum tank contents to be expected, here 0 $m^3$ for example.                                                                                                    | (b) 5                                                                                |
| 9  | Select the TANK CONTENT MAX parameter .                                                                                                    |                                                                                      |
|    | Specify the maximum tank contents to be expected, here $5 \text{ m}^3$ for example.                                                                                                    |                                                                                      |
| 10 | Select the "Editor table" option by means of the TABLE SELECTION parameter.                                                                                                    |                                                                                      |
| 11 | Select the "Manual" option by means of the LIN. EDIT MODE parameter.                                                                                                    |                                                                                      |
| 12 | Select the "New table" option by means of the EDITOR TABLE parameter.                                                                                                    | $\begin{array}{c} (5)  0 \xrightarrow{p_{+++++}} \\ 0  3  \frac{h}{[m]} \end{array}$ |
| 13 | Enter the linearization table (min. 2 points, max. 32 points).                                                                                                    | Fig. 34: Calibrating the 2nd measured variable                                       |
|    | LINE-NUMB: Confirm value displayed.                                                                                                    | 6 See Table, Step 8.<br>6 See Table, Step 9.                                         |
|    | X-VAL.: enter the height value and confirm.                                                                                                    | 7 See Table, Steps 10 to 14.                                                         |
|    | Y-VAL.: Enter the volume value, here 0 m <sup>3</sup> for example, and confirm.                                                                                                    | -                                                                                    |
| 14 | Local operation<br>If you want to enter another point for the<br>linearization table, select the "Next point" option and<br>enter the point as described in Step 13.<br>If you want to finish entering the values and activate<br>the linearization table, select the "Accept input table"<br>option.                                                   |                                                                                      |
|    | FieldCare:<br>You can enter further points for the linearization<br>table as explained in Step 13. Once all the points<br>have been entered, the table must be activated by<br>means of the TAB. ACTIVATE parameter.                                                                                                    |                                                                                      |
| 15 | <ul> <li>Result:</li> <li>The linearization table has been entered.</li> <li>The measured value display and the TANK<br/>CONTENT parameter display the 2nd measured<br/>value (here the volume).</li> <li>The LEVEL BEFORE LIN. parameter displays the<br/>1st measured value (here the height). See also<br/>Point 3 in the following note.</li> </ul> |                                                                                      |

- 1. For this level mode, the measured variables "height + %", "height + volume", "height + mass", "%-height + %", "%-height + volume" and "%-height + mass" are available.  $\rightarrow \ge 180$  ff.
- 2. You can also specify customer-specific units. See parameter descriptions for PRESS. ENG. UNIT (060) ( $\rightarrow \triangleq 168$ ), HEIGHT UNIT (708) ( $\rightarrow \triangleq 184$ ), UNIT VOLUME (313) ( $\rightarrow \triangleq 185$ ) and MASS UNIT (709) ( $\rightarrow \triangleq 186$ ).
- 3. You can use the MENU DESCRIPTOR (416) parameter ( $\rightarrow \triangleq 208$ ) to specify which measured value should be displayed on the local operation.

# 10 Flow measurement (via local operation and FieldCare)

### 10.1 Calibration

#### Example:

In this example, a volume flow should be measured in  $m^3/h$ .

- The "Flow measurement" measuring mode is only available for the Deltabar S differential pressure transmitter.
- See also Operating Instructions for Deltabar S (BA00301P), "Flow measurement" section.
- For a description of the parameters mentioned, see
  - $\rightarrow \ge$  155, Table 6: OPERATING MENU  $\rightarrow$  SETTINGS  $\rightarrow$  POSITION ADJUSTMENT
  - $\rightarrow \square$  192 ff, Table 14: OPERATING MENU  $\rightarrow$  SETTINGS  $\rightarrow$  BASIC SETUP "Flow".
- For a description of further parameters, see
  - − →  $\blacksquare$  198, Table 17: OPERATING MENU → SETTINGS → EXTENDED SETUP "Flow"
  - $\rightarrow \ge$  216, Table 29: OPERATING MENU  $\rightarrow$  PROCESSINFO  $\rightarrow$  PROCESS VALUES "Flow".

#### **A** WARNING

#### Changing the measuring mode affects the span (URV)!

This situation can result in product overflow.

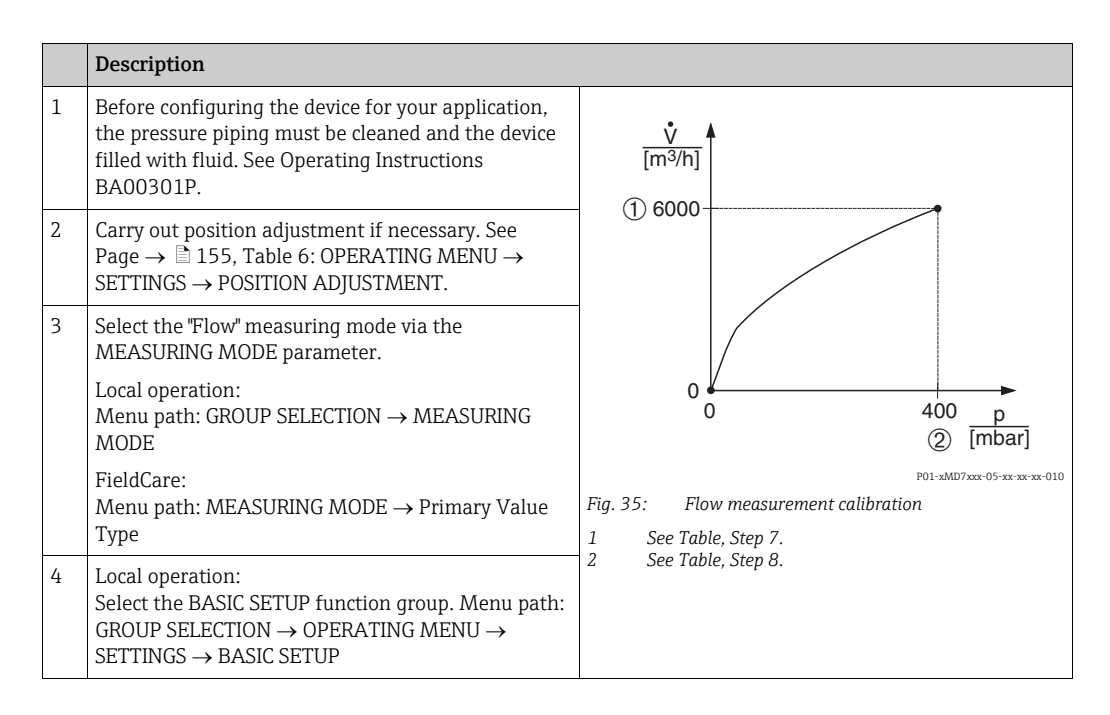

|    | Description                                                                                                    |                        |
|----|----------------------------------------------------------------------------------------------------|------------------------|
| 5  | Select a pressure unit via the PRESS. ENG. UNIT parameter, here mbar for example.                                                                  | ENG. UN                |
| 6  | Select the "Volume operat. cond." option by means of the FLOW-MEAS. TYPE parameter.                                                                | ion by m               |
| 7  | Select a flow unit via the UNIT FLOW parameter, here m <sup>3</sup> /h for example.                                                                | V parame               |
| 8  | Select the MAX. FLOW parameter.                                                                                                    |                        |
|    | Enter the maximum flow value of the primary device, here $6000 \text{ m}^3/\text{h}$ for example. See also the layout sheet of the primary device. | e primar<br>. See also |
| 9  | Select the MAX PRESS. FLOW parameter.                                                                                                    | neter.                 |
|    | Enter the maximum pressure, here 400 mbar (6 psi) for example. See also the layout sheet of the primary device.                                    | 00 mbai<br>et of the j |
| 10 | Result:<br>The device is configured for flow measurement.                                                                                          | asureme                |

- 1. You can also perform calibration by means of the QUICK SETUP menu.  $\rightarrow 153$  ff, Table 5: QUICK SETUP "Flow".
- 2. By means of the FLOW-MEAS. TYPE parameter, you can choose between the following flow types:
  - Volume operat. cond. (volume under operating conditions)
  - Gas norm. cond. (norm volume under norm conditions in Europe: 1013.25 mbar and 273.15 K (0  $^{\circ}$ C))
  - Gas std. cond. (standard volume under standard conditions in USA: 1013.25 mbar (14.7 psi) and 288. 15 K (15 °C/59 °F))
  - Mass
- 3. Depending on the flow type selected, you can choose between various units. You can also specify a customer-specific unit.

See parameter descriptions for PRESS. ENG. UNIT (060) ( $\rightarrow \square$  193), UNIT FLOW (391) ( $\rightarrow \square$  194), NORM FLOW UNIT (661) ( $\rightarrow \square$  195), STD. FLOW UNIT (660) ( $\rightarrow \square$  195) and MASS FLOW UNIT (571) ( $\rightarrow \square$  195).

4. In the lower measuring range, small flow quantities (creepages) can lead to large fluctuations in the measured value. You can activate low flow cut-off via the LOW FLOW CUT-OFF (442) parameter ( $\rightarrow \ge 199$ ).

### 10.2 Totalizer

#### Example:

In this example, the volume flow should be totalized and displayed in the unit  $m^3E^3$ . Negative flows should be added to the flow rate.

- For a description of the parameters mentioned, see
  - $\rightarrow \ge$  206 ff, Table 20: OPERATING MENU  $\rightarrow$  SETTINGS  $\rightarrow$  TOTALIZER SETUP
  - $\rightarrow \ge$  216 ff, Table 29: OPERATING MENU  $\rightarrow$  PROCESSINFO  $\rightarrow$  PROCESS VALUES "Flow"
- Totalizer 1 can be reset. Totalizer 2 cannot be reset.

|   | Description                                                                                                    |
|---|----------------------------------------------------------------------------------------------------|
| 1 | Calibrate the device in accordance with Section 10.1.                                                                               |
| 2 | Change the function group.                                                                                                    |
|   | Local operation:<br>Menu path: GROUP SELECTION $\rightarrow$ OPERATING<br>MENU $\rightarrow$ SETTINGS $\rightarrow$ TOTALIZER SETUP |
|   | FieldCare:<br>Menu path: OPERATING MENU $\rightarrow$ SETTINGS $\rightarrow$<br>TOTALIZER SETUP                                     |
| 3 | Select a flow unit via the TOTALIZER 1 UNIT parameter, here $m^3 E^3$ for example.                                                  |
| 4 | Use the NEG. FLOW TOT. 1 parameter to specify the totalizing mode for negative flows, here the "Positive" option for example.       |
| 5 | Reset totalizer 1 to zero via the RESET TOTALIZER parameter.                                                                        |
| 6 | Result:<br>The TOTALIZER 1 and TOTAL. 1 OVERFLOW<br>parameters display the totalized volume flow.                                   |

- You can also specify a customer-specific unit.  $\rightarrow$  See parameter descriptions for TOTALIZER 1 UNIT (398), (662), (664), (666) ( $\rightarrow \square$  206) and TOTALIZER 2 UNIT (399), (663), (665), (667) ( $\rightarrow \square$  207).
- You can use the MENU DESCRIPTOR (416) parameter (→ 208) to specify which measured value should be displayed on the local operation.
## 10.2.1 Resetting totalizer 1 automatically

## By means the Analog Alarm Block

With the aid of the Analog Alarm and Discrete Output Block, totalizer 1 in the DP Flow Transducer Block can be reset automatically.

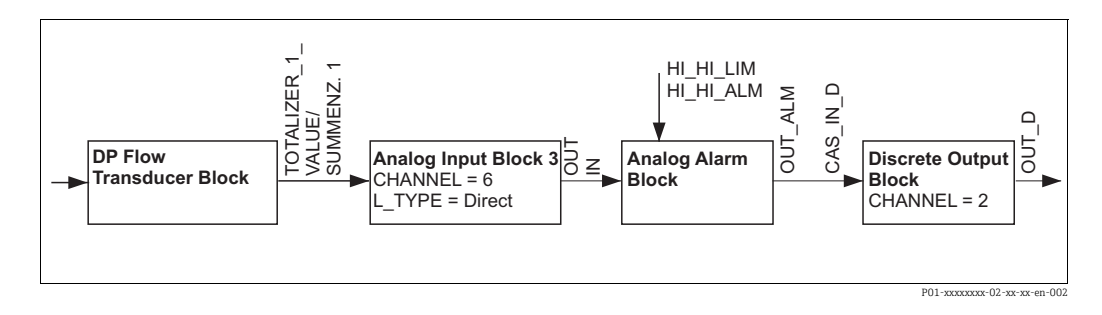

The DP Flow Transducer Block is connected to an Analog Input Block by means of the CHANNEL parameter (CHANNEL = 6). In the Analog Alarm Block, the HI\_HI\_LIM parameter is used to set a limit value at which the totalizer should be reset to zero. As soon as this limit value is overshot, the Analog Alarm Block transmits an alarm value to the downstream Discrete Output Block. The latter changes its output from 0 to 1 and thus resets the totalizer in the DP Flow Transducer Block to 0. The output of the Analog Alarm Block changes back to 0.

## By means the Analog Input Block

With the aid of Analog Input and Discrete Output Block, totalizer 1 in the DP Flow Transducer Block can be reset automatically.

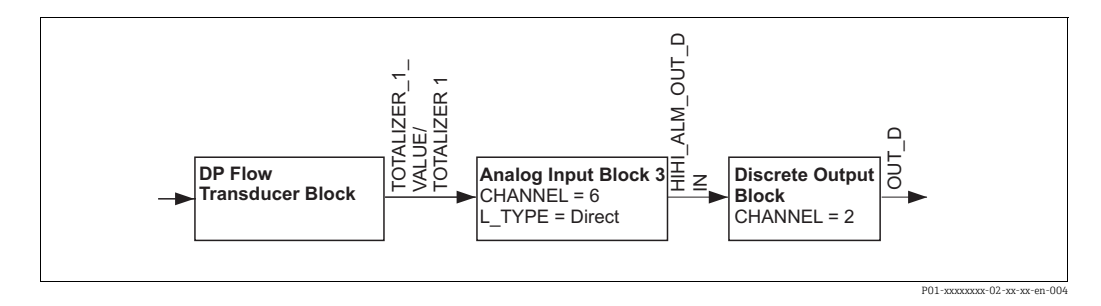

The DP Flow Transducer Block is connected to an Analog Input Block by means of the CHANNEL parameter (CHANNEL = 6). In the Analog Input Block, the HI\_HI\_LIM parameter is used to set a limit value at which the totalizer should be reset to zero. As soon as this limit valu is overshot, the Analog Input Block tranmits an alarm value to the downstream Discrete Output Block. The latter changes its output from 0 to 1 and thus resets the totalizer in the DP Flow Transducer Block to 0. The output of the Analog Input Block changes back to 0.

## 11 Parameter description (local operation and FieldCare)

- The following tables list all the parameters as per the menu structure. Each table corresponds to a function group in the menu tree. The overall menu structure is illustrated in Section 13.1.
- The menu structure for local operation and FieldCare are slightly different. The differences mainly affect the MEASURING MODE parameter and the LINEARIZATION function group.
- In FieldCare, additional parameters are displayed. These parameters are marked accordingly.
- The menu path is indicated in the header of each table. You can use this path to get to the parameters in question.
- The menu has a different structure depending on the measuring mode selected. This means that some function groups are only displayed for one measuring mode, e.g. the "LINEARIZATION" function group for the "Level" measuring mode. If certain requirements have to be met for a function group, these are listed in the first row of the table.
- Some parameters are only displayed if other parameters are appropriately configured. For example, the EMPTY CALIB. parameter is not displayed in the Quick Setup menu ("Level" measuring mode) unless the "Linear" option was selected for the LEVEL MODE parameter and the "Wet" option was selected for the CALIBRATION MODE parameter. There is a comment in the parameter description here stating: Note: prerequisite: LEVEL MODE = Linear and CALIBRATION MODE = Wet.
- Parameter names are written in upper case in the text.
- In the "Parameter name" column, the unique identification number (ID) of the parameter is indicated in brackets. This ID only appears on the local operation.

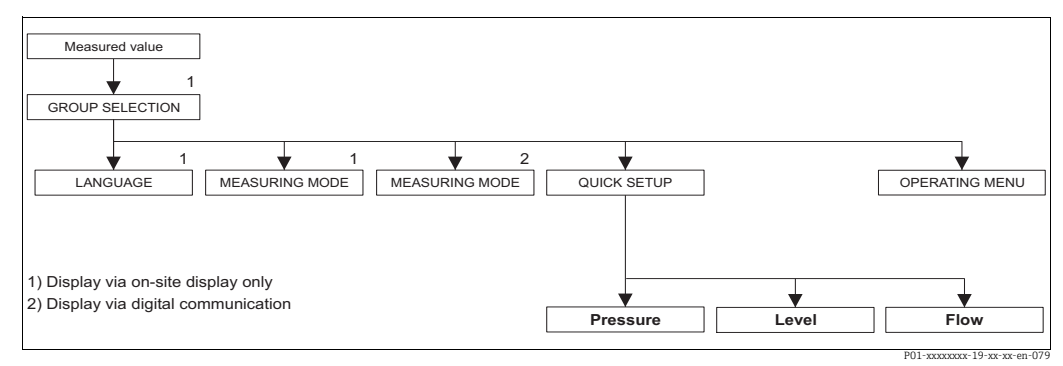

 Fig. 36:
 1st selection level in menu, LANGUAGE ( $\rightarrow \square$  146, Table 1: GROUP SELECTION  $\rightarrow$  LANGUAGE – Local operation) and MEASURING MODE ( $\rightarrow \square$  147, Table 2: GROUP SELECTION  $\rightarrow$  MEASURING MODE)

| Table 1: GROUP SELECTION  | Table 1: GROUP SELECTION → LANGUAGE - Local operation                                                                                                    |  |
|---------------------------|----------------------------------------------------------------------------------------------------|--|
| Parameter name            | Description                                                                                                    |  |
| LANGUAGE (079)<br>Display | <ul> <li>The onsite display is available in English. The assignment of the English parameter names to the German parameter names is provided in → Chap. 2 "Parameter description of local operation and FieldCare". Needless to say, the device can also be operated in 6 languages (de, en, fr, es, jp, ch) via the DTM or EDD.</li> <li>In FieldCare, the LANGUAGE parameter is arranged in the DISPLAY function group.</li> <li>Select the menu language for FieldCare using the "Language button" in the configuration window. Select the menu language for the FieldCare frame via the "Extra" menu → "Options" → "Display" → "Language".</li> </ul> |  |
|                           | English                                                                                                    |  |

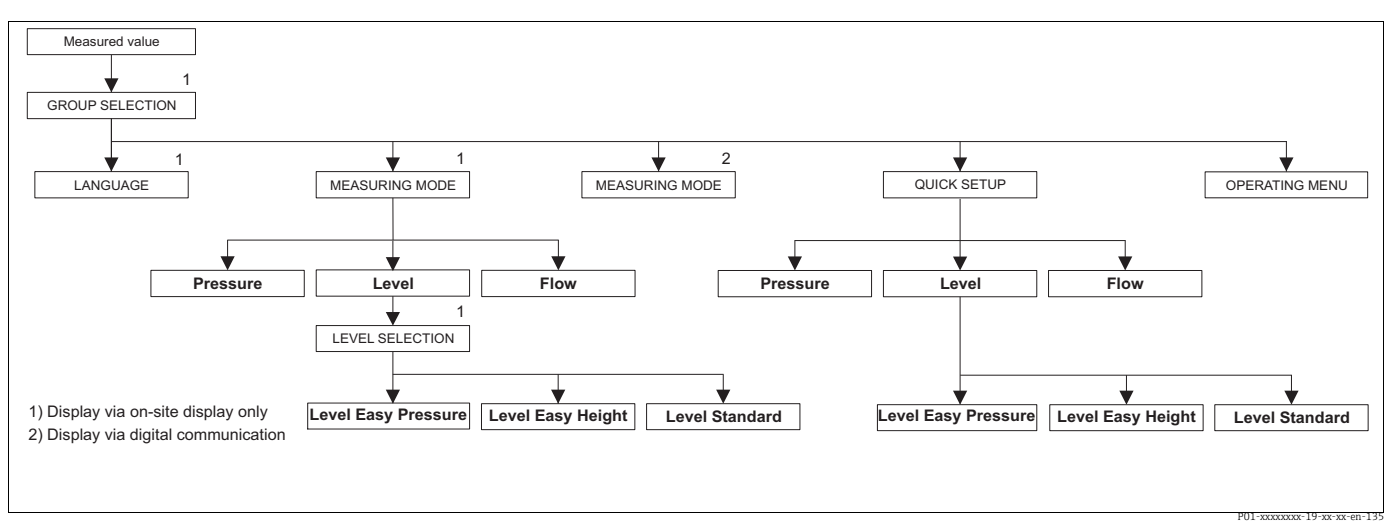

Fig. 37: "Level" measuring mode, LEVEL SELECTION parameter

| Table 2: GROUP SELECTIO           | $N \rightarrow MEASURING MODE$                                                                                                    |
|-----------------------------------|----------------------------------------------------------------------------------------------------|
| Parameter name                    | Description                                                                                                    |
| MEASURING MODE (389)<br>Selection | Select the measuring mode.<br>The operating menu is structured according to the selected measuring mode.                                                                                                    |
|                                   | <ul> <li>▲ WARNING</li> <li>Changing the measuring mode affects the span (URV)!</li> <li>This situation can result in product overflow.</li> <li>If the measuring mode is changed, the span setting (URV) must be verified in the "Calibration" → "Basic Setup" operating menu and, if necessary, reconfigured!</li> </ul>       |
|                                   | <ul> <li>When the measuring mode is changed, no conversion takes place. The device has to be recalibrated if the measuring mode is changed.</li> <li>The MEASURING MODE parameter is displayed in FieldCare in the QUICK SETUP menus and in the BASIC SETUP function group (OPERATING MENU → SETTINGS → BASIC SETUP).</li> </ul> |
|                                   | Options:<br>Pressure<br>Level<br>Deltabar S: Flow                                                                                                    |
|                                   | <ul><li>Factory setting:</li><li>Cerabar S and Deltabar S: Pressure</li><li>Deltapilot S: Level</li></ul>                                                                                                    |

| Table 2: GROUP SELECTION $\rightarrow$ MEASURING MODE                                                                                                    |                                                                                                    |  |
|----------------------------------------------------------------------------------------------------|----------------------------------------------------------------------------------------------------|--|
| Parameter name                                                                                                    | Description                                                                                                    |  |
| LEVEL SELECTION (020)<br>Selection                                                                                                    | Select the level mode. Prerequisite: MEASURING MODE = Level                                                                                                    |  |
|                                                                                                    | <ul> <li>In the "Level easy pressure" and "Level easy height" level modes, the values entered are not tested as extensively as in the "Level standard" level mode. The values entered for EMPTY CALIB./FULL CALIB., EMPTY PRESSURE/FULL PRESSURE and EMPTY HEIGHT/FULL HEIGHT must be at least 1% apart for the "Level easy pressure" and "Level easy height" level modes. The value will be rejected with a warning message if the values are too close together. Further limit values are not checked; i.e. the values entered must be appropriate for the sensor and the measuring task so that the measuring device can measure correctly.</li> <li>→ For an overview of the different level modes and types, →  117, Section 9.1 "Overview of level measurement".</li> <li>The "Level easy pressure" and "Level easy height" level modes comprise fewer parameters than the "Level standard" mode and are used to quickly and easily configure a level application.</li> <li>Customer-specific units of level, volume and mass or a linearization table may easly be appropriate for "Level application.</li> </ul> |  |
|                                                                                                    | <ul> <li>Options:</li> <li>Level easy pressure<br/>Specify two pressure-level value pairs for this level mode. The pressure<br/>measured value is converted directly to the unit which is selected via the<br/>OUTPUT UNIT (023) parameter (→ 161). The two calibration modes, "Wet"<br/>and "Dry", are available.</li> <li>Wet calibration takes place by filling and emptying the container. In the case<br/>of two different levels, the level, volume, mass or percentage value entered is<br/>assigned to the pressure measured at this point in time.</li> <li>Dry calibration is a theoretical calibration. For this calibration, you specify two<br/>pressure-level value pairs via the EMPTY CALIB., EMPTY PRESSURE, FULL<br/>CALIB. and FULL PRESSURE parameters. → Parameter descriptions → 162<br/>ff.</li> <li>Level easy height<br/>For this level mode, specify a height unit, the density and two height-level value</li> </ul>                                                                                                    |  |
|                                                                                                    | <ul> <li>For this level mode, specify a height unit, the density and two height-level value pairs. The pressure measured value is converted to a height value using the density entered and the height unit. The two calibration modes, "Wet" and "Dry", are available.</li> <li>Wet calibration takes place by filling and emptying the container. In the case of two different levels, the level, volume, mass or percentage value entered is assigned to the converted height value.</li> <li>Dry calibration is a theoretical calibration. For this calibration, you specify two height-level value pairs via the EMPTY CALIB., EMPTY HEIGHT, FULL CALIB. and FULL HEIGHT parameters. → Parameter descriptions → 166 ff.</li> <li>Level standard Once you have selected this level mode, you can use the LEVEL MODE (718) parameter (→ 169) to choose between "Linear", "Pressure linearized" and "Height linearized".</li> </ul>                                                                                                    |  |
|                                                                                                    | Factory setting:<br>Level easy pressure                                                                                                    |  |
| → For LEVEL SELECTION =<br>SETUP "Level", LEVEL SELEC<br>→ For LEVEL SELECTION =<br>SETUP "Level", LEVEL SELEC<br>→ For LEVEL SELECTION =<br>SETUP "Level", LEVEL SELEC | "Level easy pressure" →<br>$\blacksquare$ 159, Table 8: OPERATING MENU → SETTINGS → BASIC<br>TION "Level easy pressure".<br>"Level easy height" →<br>$\blacksquare$ 163, Table 9: OPERATING MENU → SETTINGS → BASIC<br>TION "Level easy height".<br>"Level standard" →<br>$\geqq$ 167, Table 10: OPERATING MENU → SETTINGS → BASIC<br>TION "Level standard".                                                                                                    |  |

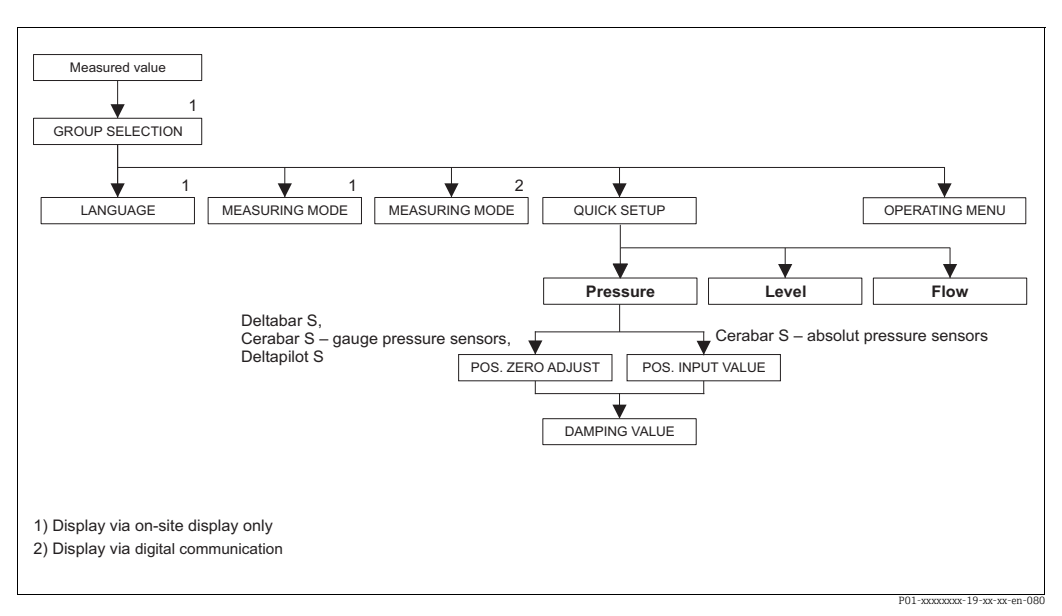

Fig. 38: Quick Setup menu for the "Pressure" measuring mode

| Table 3: QUICK SETUP "Pre                                                                                                    | essure"                                                                                                    |
|----------------------------------------------------------------------------------------------------|----------------------------------------------------------------------------------------------------|
| Parameter name                                                                                                    | Description                                                                                                    |
| This menu displays the mos                                                                                                    | t important parameters for the "Pressure" measuring mode.                                                                                                    |
| <ul><li><b>Prerequisite:</b></li><li>MEASURING MODE = Pre</li></ul>                                                                                                    | essure                                                                                                    |
| Note:<br>See also<br>- → $\triangleq$ 157 ff, Table 7: OPE<br>- → $\triangleq$ 197, Table 15: OPE<br>- → $\triangleq$ 214 ff, Table 27: OF<br>- → $\triangleq$ 115 ff, Section 8 "Pr | ERATING MENU $\rightarrow$ SETTINGS $\rightarrow$ BASIC SETUP "Pressure"<br>RATING MENU $\rightarrow$ SETTINGS $\rightarrow$ EXTENDED SETUP "Pressure"<br>PERATING MENU $\rightarrow$ PROCESSINFO $\rightarrow$ PROCESS VALUES "Pressure"<br>essure measurement (via local operation and FieldCare)".                                                                                                    |
| MEASURING MODE<br>Selection                                                                                                    | <ul> <li>Select the measuring mode.</li> <li>The operating menu is structured according to the selected measuring mode.</li> <li>▲ WARNING</li> <li>Changing the measuring mode affects the span (URV)!</li> <li>This situation can result in product overflow.</li> <li>If the measuring mode is changed, the span setting (URV) must be verified in the "Calibration" → "Basic Setup" operating menu and, if necessary, reconfigured!</li> <li>When the measuring mode is changed, no conversion takes place. The digital output value of the Analog Input Block OUT no longer displays the same value as the local operation or the MEASURED VALUE. The device has to be recalibrated if</li> </ul> |
|                                                                                                    | <ul> <li>the local operation of the MEASORED VALOE. The device has to be recalibrated if the measuring mode is changed. → See also → 115, Section 8 "Pressure measurement (via local operation and FieldCare)".</li> <li>Options:</li> <li>Pressure</li> </ul>                                                                                                    |
|                                                                                                    | <ul> <li>Level</li> <li>Deltabar S: Flow</li> </ul>                                                                                                    |
|                                                                                                    | <ul><li>Factory setting:</li><li>Cerabar S and Deltabar S: Pressure</li><li>Deltapilot S: Level</li></ul>                                                                                                    |

| Table 3: QUICK SETUP "Pressure" |                                                                                                    |  |
|---------------------------------|----------------------------------------------------------------------------------------------------|--|
| Parameter name                  | Description                                                                                                    |  |
| POS. ZERO ADJUST (685)<br>Entry | Position adjustment – the pressure difference between zero (set point) and the measured pressure need not be known.<br>Due to the orientation of the device, there may be a shift in the measured value, i.e. for example, when the container is empty, the MEASURED VALUE parameter does not display zero.                                                                                                    |  |
|                                 | <ul> <li>Example:</li> <li>MEASURED VALUE = 2.2 mbar (0.033 psi)</li> <li>Correct the MEASURED VALUE via the POS. ZERO ADJUST parameter with the "Confirm" option. This means that you are assigning the value 0.0 to the pressure present.</li> <li>MEASURED VALUE (after pos. zero adjust) = 0.0 mbar</li> </ul>                                                                                                    |  |
|                                 | The CALIB. OFFSET parameter displays the resulting pressure difference (offset) by which the MEASURED VALUE was corrected.                                                                                                    |  |
|                                 | <ul><li>Prerequisite:</li><li>This parameter is displayed for Deltabar S, Cerabar S with gauge pressure sensors or Deltapilot S.</li></ul>                                                                                                    |  |
|                                 | Options:<br>• Abort<br>• Confirm                                                                                                    |  |
|                                 | Factory setting:<br>0.0                                                                                                    |  |
| POS. INPUT VALUE (563)<br>Entry | Position adjustment – the pressure difference between zero (set point) and the measured pressure need not be known. To correct the pressure difference, you need a reference measurement value (e.g. from a reference device). Due to the orientation of the device, there may be a shift in the measured value, i.e. for example, when the container is empty, the MEASURED VALUE parameter does not display zero or the desired value.                                                                                                    |  |
|                                 | <ul> <li>Example:</li> <li>MEASURED VALUE = 0.5 mbar (0.0075 psi)</li> <li>For the POS. INPUT VALUE parameter, specify the desired set point for the MEASURED VALUE, e.g. 2.0 mbar (0.03 psi).<br/>(The following applies: MEASURED VALUE<sub>new</sub> = POS. INPUT VALUE)</li> <li>MEASURED VALUE (after entry for POS. INPUT VALUE) = 2.0 mbar (0.03 psi)</li> <li>The CALIB. OFFSET parameter displays the resulting pressure difference (offset) by which the MEASURED VALUE was corrected.<br/>The following applies: CALIB. OFFSET = MEASURED VALUE<sub>old</sub> – POS. INPUT VALUE, here: CALIB. OFFSET= 0.5 mbar (0.0075 psi) - 2.0 mbar (0.03 psi) = -1.5 mbar (-0.0225 psi)</li> </ul> |  |
|                                 | <ul><li>Prerequisite:</li><li>This parameter is displayed for Cerabar S with absolute pressure sensors.</li></ul>                                                                                                    |  |
|                                 | Factory setting:<br>0.0                                                                                                    |  |
| DAMPING VALUE (274)<br>Entry    | Enter damping time (time constant $\tau$ ).<br>The damping affects the speed at which all subsequent elements, such as the local operation, measured value and OUT value of the Analog Input Block react to a change in the pressure.                                                                                                    |  |
|                                 | <b>Input range:</b><br>0.0 to 999.0 s                                                                                                    |  |
|                                 | Factory setting:<br>2.0 s or as per order specification                                                                                                    |  |

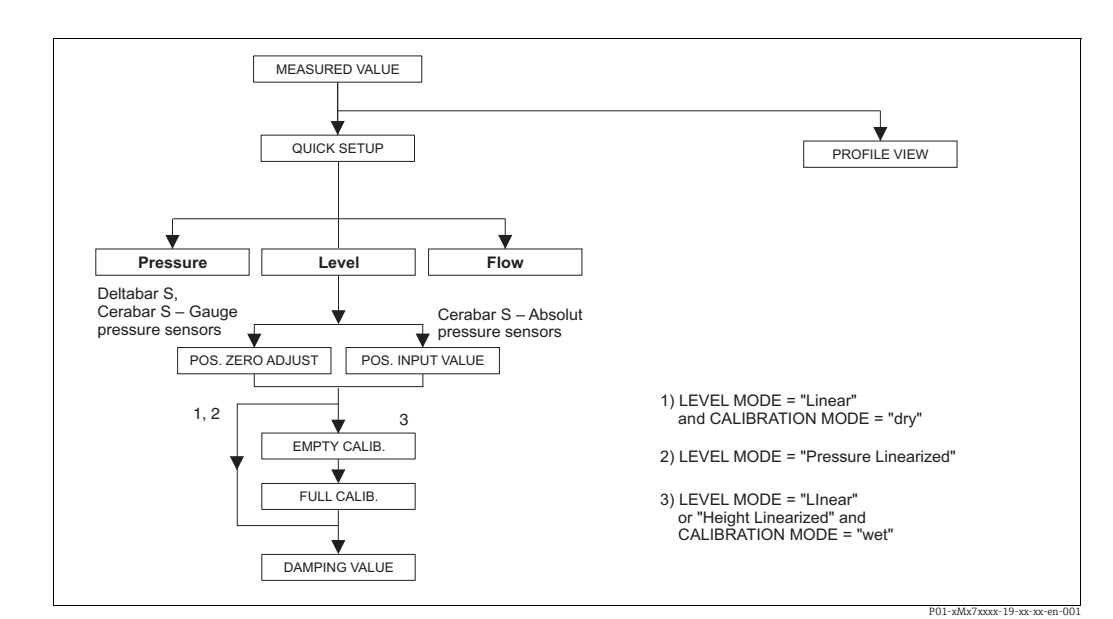

*Fig. 39: Quick Setup menu for the "Level" measuring mode* 

| Parameter name                                                                                                    | Description                                                                                                    |
|----------------------------------------------------------------------------------------------------|----------------------------------------------------------------------------------------------------|
| This menu displays the mos                                                                                                    | t important parameters for the "Level" measuring mode.                                                                                                    |
| <ul><li>Prerequisite:</li><li>MEASURING MODE = Let</li></ul>                                                                                                    | vel                                                                                                    |
| Note:<br>See also<br>$\rightarrow \implies 167 \text{ ff}, \text{Table 10: OF}$<br>standard" to Table 13: OP<br>linearized"<br>$\rightarrow \implies 197 \text{ ff}, \text{Table 16: OF}$<br>$\rightarrow \implies 200 \text{ ff}, \text{Table 18: GF}$<br>operation and Table 19: O<br>$\rightarrow \implies 215 \text{ ff}, \text{Table 28: OF}$<br>$\rightarrow \implies 117 \text{ ff}, \text{Section 9 "Let}$ | PERATING MENU → SETTINGS → BASIC SETUP "Level", LEVEL SELECTION "Level<br>ERATING MENU → SETTINGS → BASIC SETUP "Level", LEVEL MODE "Height<br>PERATING MENU → SETTINGS → EXTENDED SETUP "Level"<br>ROUP SELECTION → OPERATING MENU → SETTINGS → LINEARIZATION – Local<br>OPERATING MENU → SETTINGS → LINEARIZATION – FieldCare<br>PERATING MENU → PROCESSINFO → PROCESS VALUES "Level"<br>revel measurement (via local operation and FieldCare)". |
| MEASURING MODE<br>Selection                                                                                                    | <ul> <li>Select the measuring mode.</li> <li>The operating menu is structured according to the selected measuring mode.</li> <li>▲ WARNING</li> <li>Changing the measuring mode affects the span (URV)!</li> <li>This situation can result in product overflow.</li> <li>If the measuring mode is changed, the span setting (URV) must be verified in the "Calibration" → "Basic Setup" operating menu and, if necessary, reconfigured!</li> </ul> |
|                                                                                                    | When the measuring mode is changed, no conversion takes place. The digital output value of the Analog Input Block OUT no longer displays the same value as the local operation or the MEASURED VALUE. The device has to be recalibrated if the measuring mode is changed. $\rightarrow$ See also $\rightarrow \triangleq$ 117 ff, Section 9 "Level measurement (via local operation and FieldCare)".                                               |
|                                                                                                    | Options:<br>Pressure<br>Level<br>Deltabar S: Flow                                                                                                    |
|                                                                                                    | <ul><li>Factory setting:</li><li>Cerabar S and Deltabar S: Pressure</li><li>Deltapilot S: Level</li></ul>                                                                                                    |
| LEVEL SELECTION (020)<br>Selection                                                                                                    | Select the level mode.<br>$\rightarrow$ Parameter description, $\rightarrow \square$ 148.                                                                                                    |
|                                                                                                    | Factory setting:                                                                                                    |

| Table 4: QUICK SETUP "Level"          |                                                                                                    |  |
|---------------------------------------|----------------------------------------------------------------------------------------------------|--|
| Parameter name                        | Description                                                                                                    |  |
| POS. ZERO ADJUST (685)<br>Entry       | <ul> <li>Position adjustment - the pressure difference between zero (set point) and the measured pressure need not be known.</li> <li>Due to the orientation of the device, there may be a shift in the measured value, i.e. when the container is empty, the MEASURED VALUE parameter does not display zero.</li> <li>Example: <ul> <li>MEASURED VALUE = 2.2 mbar (0.033 psi)</li> <li>Correct the MEASURED VALUE via the POS. ZERO ADJUST parameter with the "Confirm" option. This means that you are assigning the value 0.0 to the pressure</li> </ul> </li> </ul>                                                                                                    |  |
|                                       | present.<br>– MEASURED VALUE (after pos. zero adjust) = 0.0 mbar                                                                                                    |  |
|                                       | The CALIB. OFFSET parameter displays the resulting pressure difference (offset) by which the MEASURED VALUE was corrected.                                                                                                    |  |
|                                       | <ul><li>Prerequisite:</li><li>This parameter is displayed for Deltabar S, Cerabar S with gauge pressure sensors and Deltapilot S.</li></ul>                                                                                                    |  |
|                                       | Options:<br>• Abort<br>• Confirm                                                                                                    |  |
|                                       | Factory setting:<br>0.0                                                                                                    |  |
| POS. INPUT VALUE (563)<br>Entry       | Position adjustment – the pressure difference between zero (set point) and the measured pressure need not be known. To correct the pressure difference, you need a reference measurement value (e.g. from a reference device). Due to the orientation of the device, there may be a shift in the measured value, i.e. when the container is empty, the MEASURED VALUE parameter does not display zero or the desired value.                                                                                                    |  |
|                                       | <ul> <li>Example:</li> <li>MEASURED VALUE = 0.5 mbar (0.0075 psi)</li> <li>For the POS. INPUT VALUE parameter, specify the desired set point for the MEASURED VALUE, e.g. 2.0 mbar (0.03 psi).<br/>(The following applies: MEASURED VALUE<sub>new</sub> = POS. INPUT VALUE)</li> <li>MEASURED VALUE (after entry for POS. INPUT VALUE) = 2.0 mbar (0.03 psi)</li> <li>The CALIB. OFFSET parameter displays the resulting pressure difference (offset) by which the MEASURED VALUE was corrected.<br/>The following applies: CALIB. OFFSET = MEASURED VALUE<sub>old</sub> – POS. INPUT VALUE, here: CALIB. OFFSET= 0.5 mbar (0.0075 psi) - 2.0 mbar (0.03 psi) = -1.5 mbar (-0.0225 psi)</li> </ul> |  |
|                                       | <ul><li>Prerequisite:</li><li>This parameter is displayed for Cerabar S with absolute pressure sensors.</li></ul>                                                                                                    |  |
|                                       | Factory setting:<br>0.0                                                                                                    |  |
| EMPTY CALIB. (314)/<br>(010)<br>Entry | Enter the level value for the lower calibration point (container empty).<br>The container is either empty or part full. By entering a value for this parameter,<br>you are assigning a level value to the pressure present at the device.                                                                                                    |  |
|                                       | <ul> <li>Prerequisite:</li> <li>LEVEL SELECTION = Level easy pressure (→ 148),<br/>CALIBRATION MODE = Wet (→ 161)</li> <li>LEVEL SELECTION = Level standard (→ 148),<br/>LEVEL MODE= Linear (→ 169),<br/>CALIBRATION MODE = Wet (→ 174)</li> </ul>                                                                                                    |  |
|                                       | For this parameter, the local operation shows the level value to be entered and the pressure present at the device. In order for the level value to be saved together with the pressure present at the device, the entry field for the level value must first be activated using the "+"- or "-" key before confirming with the "E" key. This applies also if the level value is to remain unchanged.                                                                                                    |  |
|                                       | Factory setting:<br>0.0                                                                                                    |  |

| Table 4: QUICK SETUP "Level"     |                                                                                                    |
|----------------------------------|----------------------------------------------------------------------------------------------------|
| Parameter name                   | Description                                                                                                    |
| FULL CALIB. (315)/(004)<br>Entry | Enter the level value for the upper calibration point (container full).<br>The container is either completely or almost full. By entering a value for this<br>parameter, you are assigning a level value to the pressure present at the device.                                                                                                    |
|                                  | <ul> <li>Prerequisite:</li> <li>LEVEL SELECTION = Level easy pressure (→ 148), CALIBRATION MODE = Wet (→ 161)</li> <li>LEVEL SELECTION = Level standard (→ 148), LEVEL MODE= Linear (→ 169), CALIBRATION MODE = Wet (→ 174)</li> <li>For this parameter, the local operation shows the level value to be entered and the pressure present at the device. In order for the level value to be saved together with the pressure present at the device, the entry field for the level value must first be activated using the "+"or "-" key before confirming with the "F" key. This applies</li> </ul> |
|                                  | also if the level value is to remain unchanged.                                                                                                    |
|                                  | Factory setting:<br>100.0                                                                                                    |
| DAMPING VALUE (247)<br>Entry     | Enter damping time (time constant $\tau$ ).<br>The damping affects the speed at which all subsequent elements, such as the local operation, measured value and OUT value of the Analog Input Block react to a change in the pressure.                                                                                                    |
|                                  | <b>Input range:</b><br>0.0 to 999.0 s                                                                                                    |
|                                  | Factory setting:<br>2.0 s or as per order specification                                                                                                    |

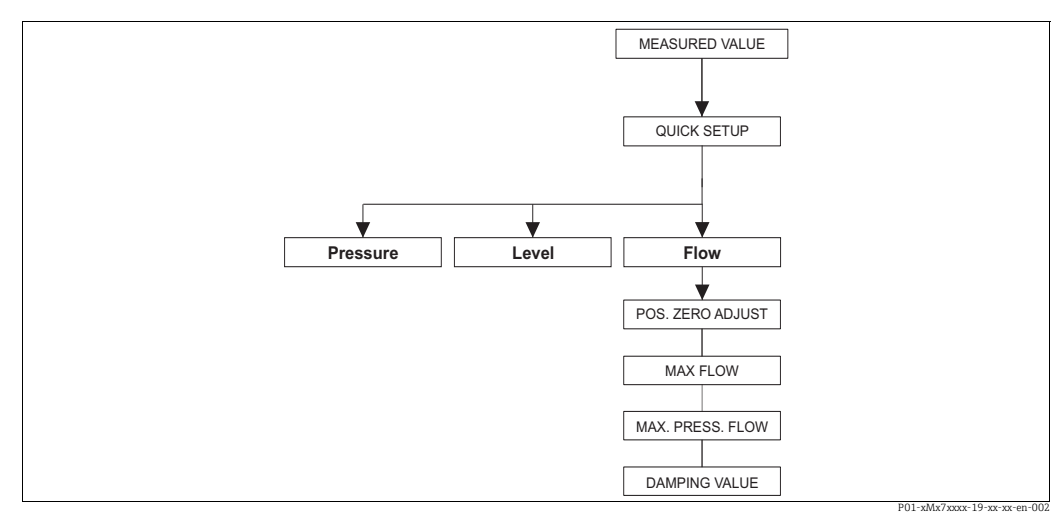

Fig. 40: Quick Setup menu, "Flow" measuring mode (differential pressure transmitter Deltabar S only)

| Parameter name                                                                 | Description                                           |
|--------------------------------------------------------------------------------|-------------------------------------------------------|
| This menu displays the mos                                                     | t important parameters for the "Flow" measuring mode. |
| <ul> <li>Deltabar S differential pre</li> <li>MEASURING MODE = Flor</li> </ul> | essure transmitter<br>ow                              |
|                                                                                |                                                       |

| Table 5: QUICK SETUP "Flow"     |                                                                                                    |  |
|---------------------------------|----------------------------------------------------------------------------------------------------|--|
| Parameter name                  | Description                                                                                                    |  |
| MEASURING MODE<br>Selection     | <ul> <li>Select the measuring mode.</li> <li>The operating menu is structured according to the selected measuring mode.</li> <li>▲ WARNING</li> <li>Changing the measuring mode affects the span (URV)!</li> <li>This situation can result in product overflow.</li> <li>If the measuring mode is changed, the span setting (URV) must be verified in the "Calibration" → "Basic Setup" operating menu and, if necessary, reconfigured!</li> </ul> |  |
|                                 | When the measuring mode is changed, no conversion takes place. The digital output value of the Analog Input Block OUT no longer displays the same value as the local operation or the MEASURED VALUE. The device has to be recalibrated if the measuring mode is changed. $\rightarrow \square$ 142, Section 10 "Flow measurement (via local operation and FieldCare)".                                                                            |  |
|                                 | Options:<br>• Pressure<br>• Level<br>• Deltabar S: Flow                                                                                                    |  |
|                                 | <ul><li>Factory setting:</li><li>Cerabar S and Deltabar S: Pressure</li><li>Deltapilot S: Level</li></ul>                                                                                                    |  |
| POS. ZERO ADJUST (685)<br>Entry | Position adjustment – the pressure difference between zero (set point) and the measured pressure need not be known.<br>Due to the orientation of the device, there may be a shift in the measured value, i.e. when the container is empty, the MEASURED VALUE parameter does not display zero.                                                                                                    |  |
|                                 | <ul> <li>Example:</li> <li>MEASURED VALUE = 2.2 mbar (0.033 psi)</li> <li>Correct the MEASURED VALUE via the POS. ZERO ADJUST parameter with the "Confirm" option. This means that you are assigning the value 0.0 to the pressure present.</li> <li>MEASURED VALUE (after pos. zero adjust) = 0.0 mbar</li> </ul>                                                                                                    |  |
|                                 | The CALIB. OFFSET parameter displays the resulting pressure difference (offset) by which the MEASURED VALUE was corrected.                                                                                                    |  |
|                                 | Options<br>• Abort<br>• Confirm                                                                                                    |  |
|                                 | Factory setting:<br>0.0                                                                                                    |  |
| MAX. FLOW (311)<br>Entry        | Enter maximum flow of primary device.<br>See also the layout sheet of the primary device. The maximum flow is assigned to<br>the maximum pressure which you enter via MAX PRESS. FLOW.                                                                                                    |  |
|                                 | Factory setting:<br>1.0                                                                                                    |  |
| MAX PRESS. FLOW (634)<br>Entry  | Enter maximum pressure of primary device.<br>$\rightarrow$ See layout sheet of primary device. This value is assigned to the maximum flow value ( $\rightarrow$ see MAX. FLOW).                                                                                                    |  |
|                                 | <b>Factory setting:</b><br>High sensor limit ( $\rightarrow$ see PRESS. SENS HILIM, $\rightarrow \triangleq 212$ )                                                                                                    |  |
| DAMPING VALUE (247)<br>Entry    | Enter damping time (time constant $\tau$ ).<br>The damping affects the speed at which all subsequent elements, such as the local operation, measured value and OUT value of the Analog Input Block react to a change in the pressure.                                                                                                    |  |
|                                 | Input range:<br>0.0 to 999.0 s                                                                                                    |  |
|                                 | Factory setting:<br>2.0 s or as per order specification                                                                                                    |  |

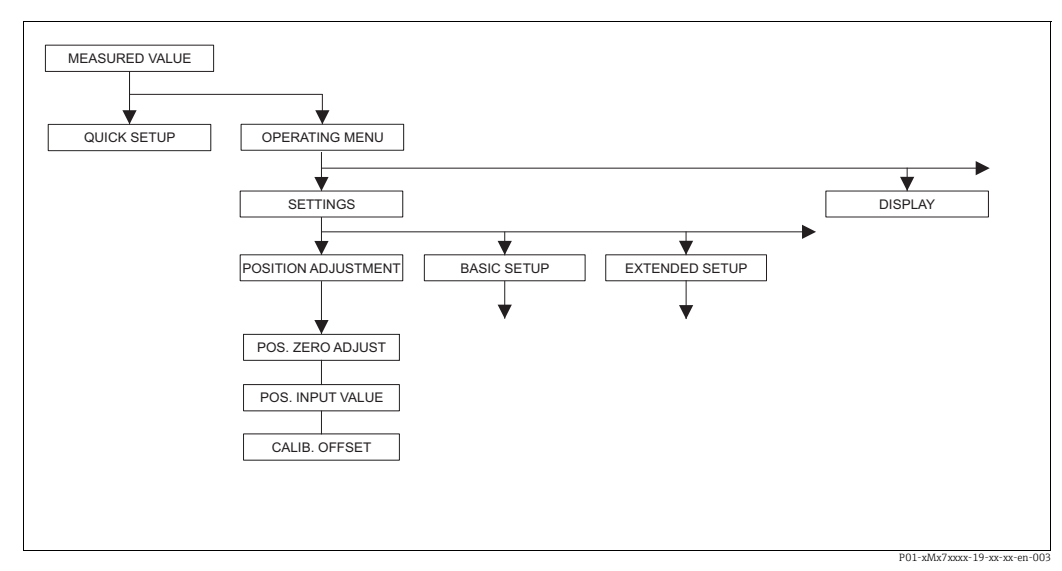

Fig. 41: POSITION ADJUSTMENT function group

| Table 6: OPERATING MENU $\rightarrow$ SETTINGS $\rightarrow$ POSITION ADJUSTMENT                                                                                                    |                                                                                                    |
|----------------------------------------------------------------------------------------------------|----------------------------------------------------------------------------------------------------|
| Parameter name                                                                                                    | Description                                                                                                    |
| Due to the orientation of the<br>the measured value does not<br>performing a position adjust                                                                                                    | device, there may be a shift in the measured value, i.e. when the container is empty, t display zero. Deltabar S, Cerabar S and Deltapilot S offer three different ways of ment.                                                                                                    |
| <ul> <li>Recommendation:</li> <li>The pressure difference bi<br/>– POS. ZERO ADJUST: De</li> <li>– POS. INPUT VALUE: Ce</li> <li>The pressure difference bi<br/>– CALIB. OFFSET: Deltability sensors or Deltapilot S.</li> </ul> | etween zero (set point) and the measured pressure need not be known.<br>ltabar S or Cerabar S with gauge pressure sensors or Deltapilot S.<br>rabar S with absolute pressure sensors.<br>etween zero (set point) and the measured pressure is known.<br>ar S, Cerabar S with gauge pressure sensors, Cerabar S with absolute pressure |
| POS. ZERO ADJUST (685)<br>Entry                                                                                                    | Position adjustment – the pressure difference between zero (set point) and the measured pressure need not be known.                                                                                                    |
|                                                                                                    | <ul> <li>Example:</li> <li>MEASURED VALUE = 2.2 mbar (0.033 psi)</li> <li>Correct the MEASURED VALUE via the POS. ZERO ADJUST parameter with the "Confirm" option. This means that you are assigning the value 0.0 to the pressure present.</li> <li>MEASURED VALUE (after pos. zero adjust) = 0.0 mbar</li> </ul>                    |
|                                                                                                    | The CALIB. OFFSET parameter displays the resulting pressure difference (offset) by which the MEASURED VALUE was corrected.                                                                                                    |
|                                                                                                    | Options<br>• Abort<br>• Confirm                                                                                                    |
|                                                                                                    | Factory setting:<br>0.0                                                                                                    |

| Table 6: OPERATING MENU $\rightarrow$ SETTINGS $\rightarrow$ POSITION ADJUSTMENT |                                                                                                    |  |
|----------------------------------------------------------------------------------|----------------------------------------------------------------------------------------------------|--|
| Parameter name                                                                   | Description                                                                                                    |  |
| POS. INPUT VALUE (563)<br>Entry                                                  | Position adjustment – the pressure difference between zero (set point) and the measured pressure need not be known. To correct the pressure difference, you need a reference measurement value (e.g. from a reference device).                                                                                                    |  |
|                                                                                  | <ul> <li>Example:</li> <li>MEASURED VALUE = 0.5 mbar (0.0075 psi)</li> <li>For the POS. INPUT VALUE parameter, specify the desired set point for the MEASURED VALUE, e.g. 2.0 mbar (0.03 psi).<br/>(The following applies: MEASURED VALUE<sub>new</sub> = POS. INPUT VALUE)</li> <li>MEASURED VALUE (after entry for POS. INPUT VALUE) = 2.0 mbar (0.03 psi)</li> <li>The CALIB. OFFSET parameter displays the resulting pressure difference (offset) by which the MEASURED VALUE was corrected.<br/>The following applies: CALIB. OFFSET = MEASURED VALUE<sub>old</sub> - POS. INPUT VALUE, here: CALIB. OFFSET= 0.5 mbar (0.0075 psi) - 2.0 mbar (0.03 psi) = -1.5 mbar (-0.0225 psi)</li> </ul> |  |
| CALIB. OFFSET (319)<br>Entry                                                     | Position adjustment – the pressure difference between zero (set point) and the measured pressure is known. (A reference pressure is not present at the device.)                                                                                                    |  |
|                                                                                  | <ul> <li>Example:</li> <li>MEASURED VALUE = 2.2 mbar (0.033 psi)</li> <li>Via the CALIB. OFFSET parameter, enter the value by which the MEASURED VALUE should be corrected. To correct the MEASURED VALUE to 0.0 mbar, you must enter the value 2.2 here.<br/>(The following applies: MEASURED VALUE new = MEASURED VALUE<sub>old</sub> - CALIB. OFFSET)</li> <li>MEASURED VALUE (after entry for calib. offset) = 0.0 mbar</li> <li>Factory setting: 0.0</li> </ul>                                                                                                    |  |

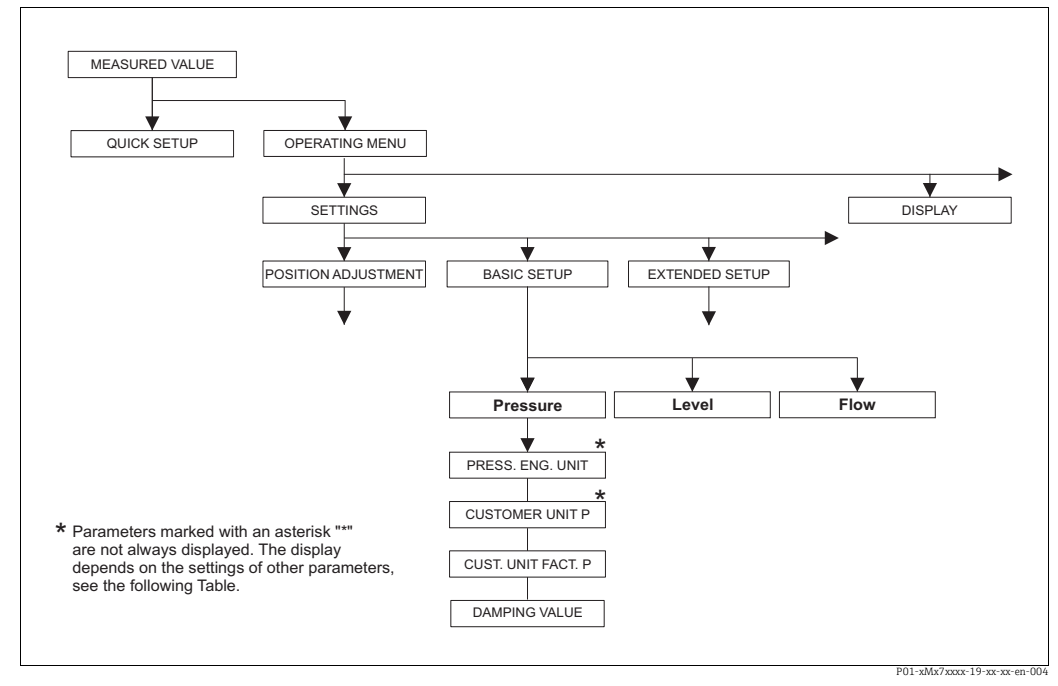

Fig. 42: BASIC SETUP function group for the "Pressure" measuring mode

| Table 7: OPERATING MENU $\rightarrow$ SETTINGS $\rightarrow$ BASIC SETUP "Pressure"                                                                                                    |                                                                                                    |  |
|----------------------------------------------------------------------------------------------------|----------------------------------------------------------------------------------------------------|--|
| Parameter name                                                                                                    | Description                                                                                                    |  |
| <ul><li><b>Prerequisite</b>:</li><li>MEASURING MODE = Pre</li></ul>                                                                                                    | essure                                                                                                    |  |
| Note:<br>See also<br>$\rightarrow \Rightarrow \Rightarrow 149$ , Table 3: QUICH<br>$\rightarrow \Rightarrow \Rightarrow 197$ , Table 15: OPE<br>$\rightarrow \Rightarrow \Rightarrow 214$ ff, Table 27: OF<br>$\rightarrow \Rightarrow \Rightarrow 115$ ff, Section 8 "Pr | K SETUP "Pressure"<br>RATING MENU $\rightarrow$ SETTINGS $\rightarrow$ EXTENDED SETUP "Pressure"<br>PERATING MENU $\rightarrow$ PROCESSINFO $\rightarrow$ PROCESS VALUES "Pressure"<br>ressure measurement (via local operation and FieldCare)".                                                                                                    |  |
| MEASURING MODE<br>Selection                                                                                                    | <ul> <li>Select the measuring mode.</li> <li>The operating menu is structured according to the selected measuring mode.</li> <li>▲ WARNING</li> <li>Changing the measuring mode affects the span (URV)!</li> <li>This situation can result in product overflow.</li> <li>If the measuring mode is changed, the span setting (URV) must be verified in the "Calibration" → "Basic Setup" operating menu and, if necessary, reconfigured!</li> <li>When the measuring mode is changed, no conversion takes place. The digital output value of the Analog Input Block OUT no longer displays the same value as the local operation or the MEASURED VALUE. The device has to be recalibrated if the measuring mode is changed. → </li> <li>115, Section 8 "Pressure measurement (via local operation and FieldCarol"</li> </ul>                                                                                            |  |
|                                                                                                    | Options:  Pressure Level Deltabar S: Flow Factory setting: Pressure                                                                                                    |  |
| PRESS. ENG. UNIT (060)<br>Selection                                                                                                    | Select the pressure unit.<br>If a new pressure unit is selected, all pressure-specific parameters are converted<br>and displayed with the new unit. Options <ul> <li>mbar, bar</li> <li>mmH2O, mH2O, inH2O, ftH2O</li> <li>Pa, hPa, kPa, MPa</li> <li>psi</li> <li>mmHg, inHg</li> <li>Torr</li> <li>g/cm<sup>2</sup>, kg/cm<sup>2</sup></li> <li>lb/ft<sup>2</sup></li> <li>atm</li> <li>gf/cm<sup>2</sup>, kgf/cm<sup>2</sup></li> <li>User unit, → see also the following parameter descriptions for CUSTOMER UNIT<br/>P and CUST. UNIT. FACT. P.</li> </ul> Following a change in the unit, the digital output value of the Analog Input value<br>OUT and the local operation or the MEASURED VALUE no longer display the same<br>value. → See also parameter descriptions for XD SCALE, OUT SCALE and OUT<br>value. Factory setting:<br>Depends on the sensor nominal measuring range mbar or bar or as per order |  |

| Table 7: OPERATING MENU $\rightarrow$ SETTINGS $\rightarrow$ BASIC SETUP "Pressure" |                                                                                                    |
|-------------------------------------------------------------------------------------|----------------------------------------------------------------------------------------------------|
| Parameter name                                                                      | Description                                                                                                    |
| CUSTOMER UNIT P (075)<br>Entry                                                      | Enter text (unit) for customer-specific pressure unit.<br>You can enter a maximum of eight alphanumeric characters here. $\rightarrow$ See also<br>CUST. UNIT. FACT. P                                                                                                    |
|                                                                                     | <ul><li>Prerequisite:</li><li>PRESS. ENG. UNIT = User unit</li></ul>                                                                                                    |
|                                                                                     | Only the first five characters are shown on the local operation. For example, if the customer-specific unit "crates" was selected, only "crate" would be displayed. If the unit contains a slash, up to eight characters can be shown on the local operation. The maximum number of characters in the counter is again limited to five. For example if the customer-specific unit "crates/m2" was selected, "crate/m2" would be displayed. FieldCare accepts units with eight characters at most. The slash counts as one character. |
|                                                                                     | Factory setting:                                                                                                    |
| CUST. UNIT FACT. P (317)<br>Entry                                                   | Enter the conversion factor for a customer-specific pressure unit.<br>The conversion factor must be entered in relation to the SI unit "Pa". $\rightarrow$ See also CUSTOMER UNIT P.                                                                                                    |
|                                                                                     | <ul><li>Prerequisite:</li><li>PRESS. ENG. UNIT = User unit</li></ul>                                                                                                    |
|                                                                                     | <ul> <li>Example:</li> <li>You want the measured value to be displayed in "PU" (PU: packing unit).</li> <li>MEASURED VALUE =10000 Pa i 1 PU</li> <li>Entry CUSTOMER UNIT P: PU</li> <li>Entry CUST. UNIT FACT. P: 0.0001</li> <li>Result: MEASURED VALUE = 1 PU</li> </ul>                                                                                                    |
|                                                                                     | Factory setting:<br>1.0                                                                                                    |
| DAMPING VALUE (247)<br>Entry                                                        | Enter damping time (time constant $\tau$ ).<br>The damping affects the speed at which all subsequent elements, such as the local operation, measured value and OUT value of the Analog Input Block react to a change in the pressure.                                                                                                    |
|                                                                                     | <b>Input range:</b><br>0.0 to 999.0 s                                                                                                    |
|                                                                                     | Factory setting:<br>2.0 s or as per order specification                                                                                                    |

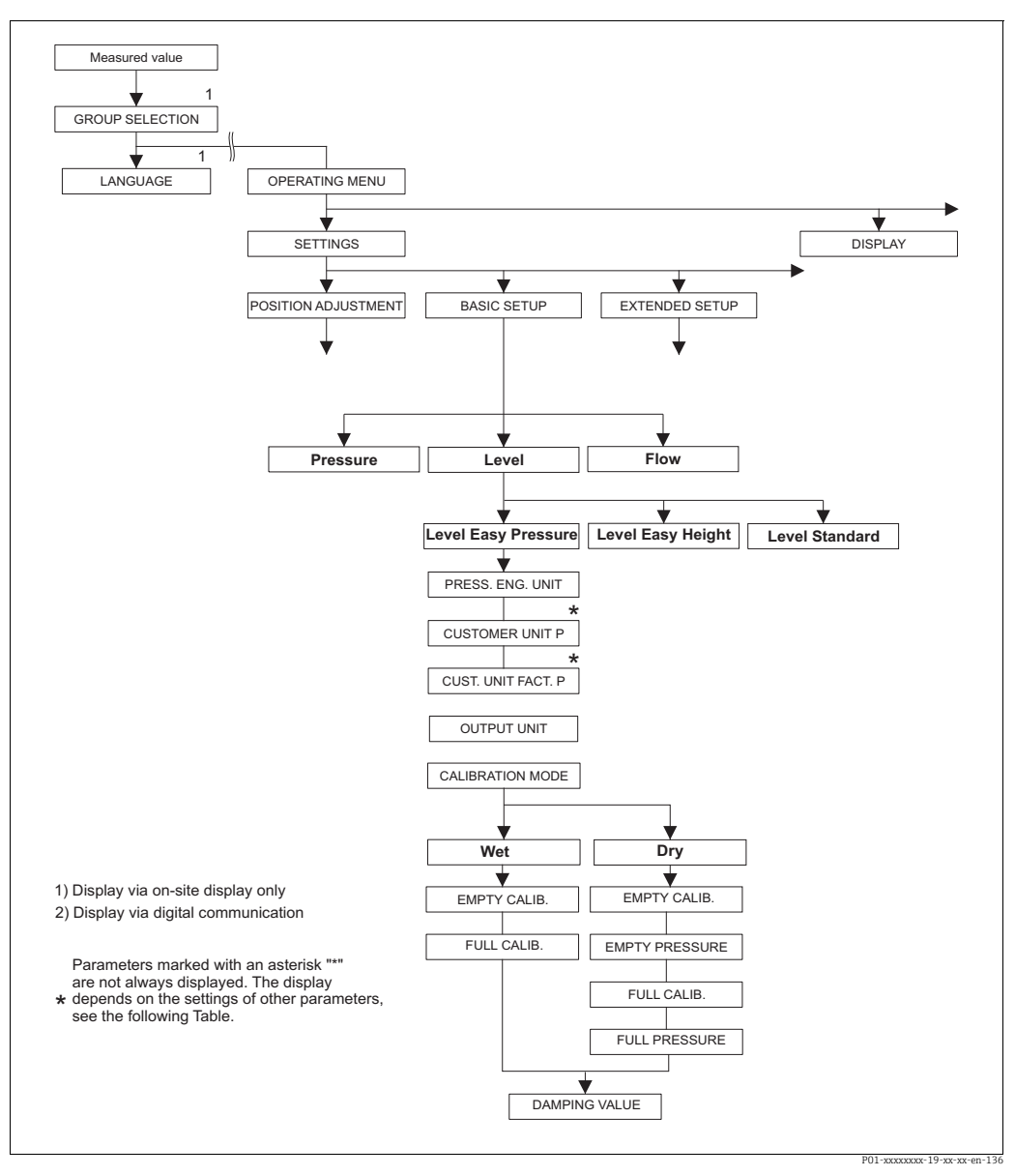

Fig. 43: BASIC SETUP function group for the "Level" measuring mode and "Level easy pressure" level selection

| Table 8: OPERATING MENU $\rightarrow$ SETTINGS $\rightarrow$ BASIC SETUP "Level", LEVEL SELECTION "Level easy pressure"                                               |                                                                                                    |  |
|----------------------------------------------------------------------------------------------------|----------------------------------------------------------------------------------------------------|--|
| Parameter name                                                                                                    | Description                                                                                                    |  |
| The following parameters ar<br>SELECTION parameter. Spec<br>"Wet" and "Dry", are available<br><b>Prerequisite</b> :<br>MEASURING MODE = Lev<br>LEVEL SELECTION = Leve | The following parameters are displayed if you have selected the "Level easy pressure" option for the LEVEL SELECTION parameter. Specify two pressure-level value pairs for this level mode. The two calibration modes, "Wet" and "Dry", are available. Prerequisite: • MEASURING MODE = Level (→ 🖹 147). |  |

| Table 8: OPERATING MENU → SETTINGS → BASIC SETUP "Level", LEVEL SELECTION "Level easy pressure" |                                                                                                    |  |
|-------------------------------------------------------------------------------------------------|----------------------------------------------------------------------------------------------------|--|
| Parameter name                                                                                  | Description                                                                                                    |  |
| PRESS. ENG. UNIT (060)<br>Selection                                                             | Select the pressure unit.<br>If a new pressure unit is selected, all pressure-specific parameters are converted<br>and displayed with the new unit.                                                                                                    |  |
|                                                                                                 | Options<br>• mbar, bar<br>• mmH2O, mH2O, inH2O, ftH2O<br>• Pa, hPa, kPa, MPa<br>• psi<br>• mmHg, inHg<br>• Torr                                                                                                    |  |
|                                                                                                 |                                                                                                    |  |
|                                                                                                 | <ul> <li>gf/cm<sup>2</sup>, kgf/cm<sup>2</sup></li> <li>User unit, → see also the following parameter descriptions for CUSTOMER UNIT P and CUST. UNIT. FACT. P.</li> </ul>                                                                                                    |  |
|                                                                                                 | Following a change in the unit, the digital output value of the Analog Input value OUT and the local operation or the MEASURED VALUE no longer display the same value. $\rightarrow$ See also parameter descriptions for XD SCALE, OUT SCALE and OUT value.                                                                                                    |  |
|                                                                                                 | <b>Factory setting:</b><br>Depends on the sensor nominal measuring range mbar or bar or as per order<br>specifications                                                                                                    |  |
| CUSTOMER UNIT P (075)<br>Entry                                                                  | Enter text (unit) for customer-specific pressure unit.<br>You can enter a maximum of eight alphanumeric characters here. $\rightarrow$ See also<br>CUST. UNIT. FACT. P                                                                                                    |  |
|                                                                                                 | <ul><li>Prerequisite:</li><li>PRESS. ENG. UNIT = User unit</li></ul>                                                                                                    |  |
|                                                                                                 | Only the first five characters are shown on the local operation. For example, if the customer-specific unit "crates" was selected, only "crate" would be displayed. If the unit contains a slash, up to eight characters can be shown on the local operation. The maximum number of characters in the counter is again limited to five. For example if the customer-specific unit "crates/m2" was selected, "crate/m2" would be displayed. FieldCare accepts units with eight characters at most. The slash counts as one character. |  |
|                                                                                                 | Factory setting:                                                                                                    |  |
| CUST. UNIT FACT. P (317)<br>Entry                                                               | Enter the conversion factor for a customer-specific pressure unit.<br>The conversion factor must be entered in relation to the SI unit "Pa". $\rightarrow$ See also CUSTOMER UNIT P.                                                                                                    |  |
|                                                                                                 | <ul><li>Prerequisite:</li><li>PRESS. ENG. UNIT = User unit</li></ul>                                                                                                    |  |
|                                                                                                 | <ul> <li>Example:</li> <li>You want the measured value to be displayed in "PU" (PU: packing unit).</li> <li>MEASURED VALUE =10000 Pa i 1 PU</li> <li>Entry CUSTOMER UNIT P: PU</li> <li>Entry CUST. UNIT FACT. P: 0.0001</li> <li>Result: MEASURED VALUE = 1 PU</li> </ul>                                                                                                    |  |
|                                                                                                 | Factory setting:<br>1.0                                                                                                    |  |

| Table 8: OPERATING MENU $\rightarrow$ SETTINGS $\rightarrow$ BASIC SETUP "Level", LEVEL SELECTION "Level easy pressure" |                                                                                                    |
|----------------------------------------------------------------------------------------------------|----------------------------------------------------------------------------------------------------|
| Parameter name                                                                                                    | Description                                                                                                    |
| OUTPUT UNIT (023)<br>Selection                                                                                          | Select the unit for the measured value display and the MEASURED VALUE parameter ( $\rightarrow \square 215$ ).                                                                                                    |
|                                                                                                    | The selected unit is used only to describe the measured value. This means that<br>when selecting a new output unit, the measured value is not converted.<br>Example:<br>• Current measured value: 0.3 ft<br>• New output unit: m<br>• New measured value: 0.3 m (9.8 ft)                                                                                                    |
|                                                                                                    | Options<br>• %<br>• mm, cm, dm, m<br>• ft, inch                                                                                                    |
|                                                                                                    | <ul> <li>cm<sup>2</sup>, dm<sup>2</sup>, m<sup>3</sup>, m<sup>2</sup> E<sup>2</sup></li> <li>l, hl</li> <li>ft<sup>3</sup>, ft<sup>3</sup> E<sup>3</sup></li> <li>gal, bbl, Igal</li> <li>g, kg, t</li> <li>lb, ton, oz</li> </ul>                                                                                                    |
|                                                                                                    | Factory setting:<br>%                                                                                                    |
| CALIBRATION MODE<br>(008)<br>Selection                                                                                  | <ul> <li>Select the calibration mode.</li> <li>Options: <ul> <li>Wet</li> <li>Wet calibration takes place by filling and emptying the container. In the case of two different levels, the level, volume, mass or percentage value entered is assigned to the pressure measured at this point in time. (→ See also this table.</li> </ul> </li> </ul>                                                  |
|                                                                                                    | <ul> <li>parameter descriptions for EMPTY CALIB. and FULL CALIB.)</li> <li>Dry</li> <li>Dry calibration is a theoretical calibration. For this calibration, you specify two pressure-level value pairs via the following parameters: EMPTY CALIB., EMPTY PRESSURE, FULL CALIB. and FULL PRESSURE.</li> </ul>                                                                                          |
|                                                                                                    | Factory setting:<br>Wet                                                                                                    |
| EMPTY CALIB. (010)<br>Entry                                                                                             | Enter the level, volume, mass or percentage value for the lower calibration point (empty container).<br>The container is either empty or part full. By entering a value for this parameter, you assign a level, volume, mass or percentage value to the pressure present at the device. The unit is selected via the OUTPUT UNIT parameter ( $\rightarrow 161$ ).                                     |
|                                                                                                    | Prerequisite: <ul> <li>CALIBRATION MODE = Wet</li> </ul>                                                                                                    |
|                                                                                                    | For this parameter, the local operation shows the level value to be entered and the pressure present at the device. In order for the level value to be saved together with the pressure present at the device, the entry field for the level value must first be activated using the "+"- or "-" key before confirming with the "E" key. This applies also if the level value is to remain unchanged. |
|                                                                                                    | Factory setting:<br>0.0                                                                                                    |

| Table 8: OPERATING MENU $\rightarrow$ SETTINGS $\rightarrow$ BASIC SETUP "Level", LEVEL SELECTION "Level easy pressure" |                                                                                                    |  |
|----------------------------------------------------------------------------------------------------|----------------------------------------------------------------------------------------------------|--|
| Parameter name                                                                                                    | Description                                                                                                    |  |
| FULL CALIB. (004)<br>Entry                                                                                              | Enter the height, volume or mass value for the upper calibration point (container full).<br>The container is either completely or almost full. By entering a value for this parameter, you assign a height, volume or mass value to the pressure present at the device. The unit is selected via the OUTPUT UNIT parameter ( $\rightarrow \triangleq 161$ ).                                          |  |
|                                                                                                    | <pre>Prerequisite: • CALIBRATION MODE = Wet</pre>                                                                                                    |  |
|                                                                                                    | For this parameter, the local operation shows the level value to be entered and the pressure present at the device. In order for the level value to be saved together with the pressure present at the device, the entry field for the level value must first be activated using the "+"- or "-" key before confirming with the "E" key. This applies also if the level value is to remain unchanged. |  |
|                                                                                                    | Factory setting:<br>100.0                                                                                                    |  |
| EMPTY CALIB. (010)<br>Entry                                                                                             | Enter the level, volume, mass or percentage value for the lower calibration point (empty container).<br>The values entered for the EMPTY CALIB. and EMPTY PRESSURE parameters form the pressure-level value pair for the lower calibration point. The unit is selected via the OUTPUT UNIT parameter ( $\rightarrow \square 161$ ).                                                                   |  |
|                                                                                                    | <pre>Prerequisite: • CALIBRATION MODE = Dry</pre>                                                                                                    |  |
|                                                                                                    | Factory setting:<br>0.0                                                                                                    |  |
| EMPTY PRESSURE (011)<br>Entry                                                                                           | Enter the pressure value for the lower calibration point (container empty). $\rightarrow$ See also EMPTY CALIB.                                                                                                    |  |
|                                                                                                    | <pre>Prerequisite: • CALIBRATION MODE = Dry</pre>                                                                                                    |  |
|                                                                                                    | Factory setting:<br>0.0                                                                                                    |  |
| FULL CALIB. (004)<br>Entry                                                                                              | Enter the height, volume, mass or percentage value for the upper calibration point (container full).<br>The values entered for the FULL CALIB. and FULL PRESSURE parameters form the pressure-level value pair for the upper calibration point. The unit is selected via the OUTPUT UNIT parameter ( $\rightarrow \textcircled{1}$ 161).                                                              |  |
|                                                                                                    | <pre>Prerequisite: • CALIBRATION MODE = Dry</pre>                                                                                                    |  |
|                                                                                                    | Factory setting:<br>100.0                                                                                                    |  |
| FULL PRESSURE (005)<br>Entry                                                                                            | Enter the pressure value for the upper calibration point (container full). $\rightarrow$ See also FULL CALIB.                                                                                                    |  |
|                                                                                                    | <pre>Prerequisite: • CALIBRATION MODE = Dry</pre>                                                                                                    |  |
|                                                                                                    | Factory setting:<br>100.0                                                                                                    |  |
| DAMPING VALUE (247)<br>Entry                                                                                            | Enter damping time (time constant $\tau$ ).<br>The damping affects the speed at which all subsequent elements, such as the local operation, measured value and OUT value of the Analog Input Block react to a change in the pressure.                                                                                                    |  |
|                                                                                                    | <b>Input range:</b><br>0.0 to 999.0 s                                                                                                    |  |
|                                                                                                    | Factory setting:<br>2.0 s or as per order specification                                                                                                    |  |

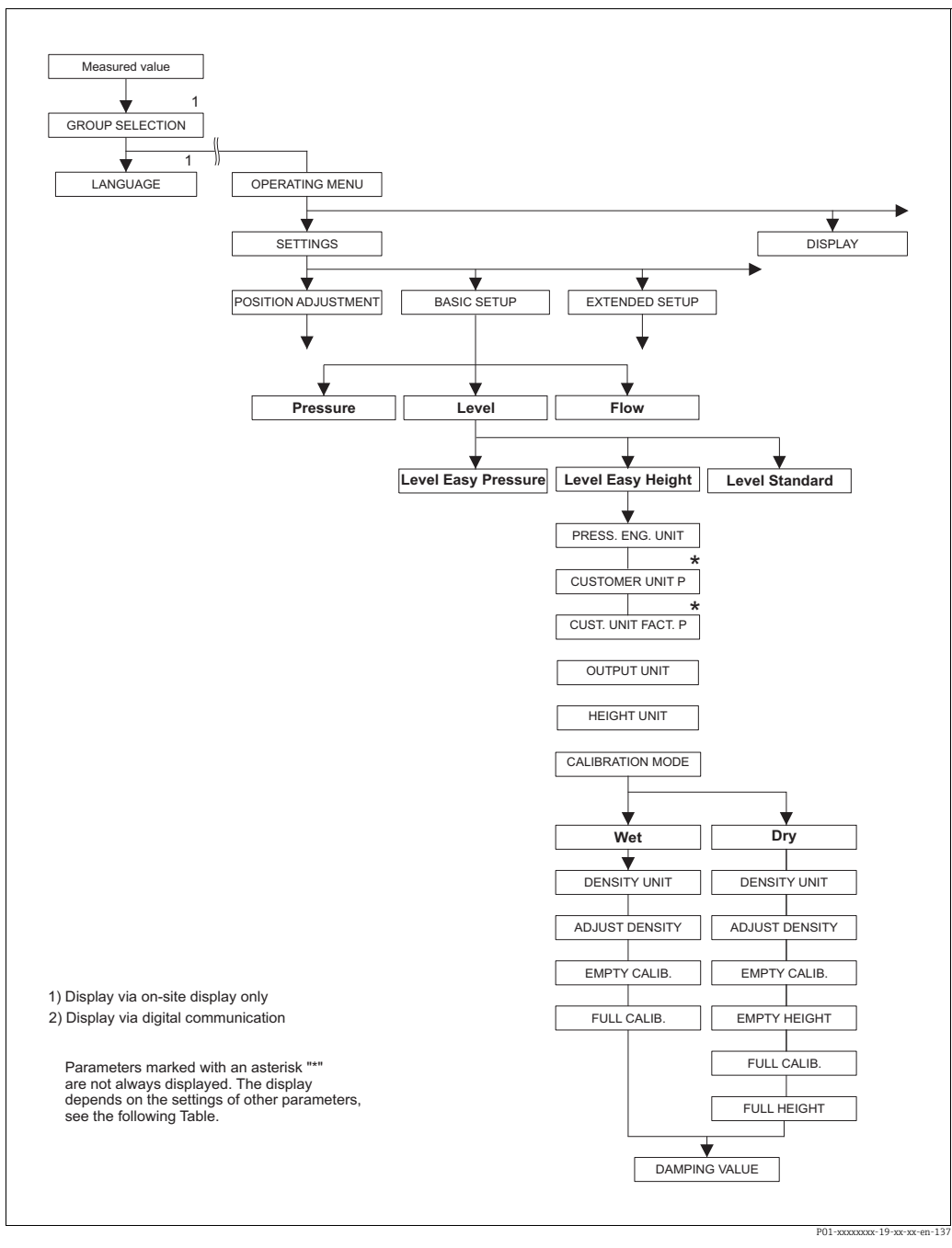

Fig. 44: BASIC SETUP function group for "Level" measuring mode and "Level easy height" level selection

| Table 9: OPERATING MENU $\rightarrow$ SETTINGS $\rightarrow$ BASIC SETUP "Level", LEVEL SELECTION "Level easy height"                                                                                                    |             |
|----------------------------------------------------------------------------------------------------|-------------|
| Parameter name                                                                                                    | Description |
| The following parameters are displayed if you have selected the "Level easy height" option for the LEVEL SELECTION parameter. For this level mode, specify a height unit, the density and two height-level value pairs. The pressure measured value is converted to a height value using the density entered and the height unit. The two calibration modes, "Wet" and "Dry", are available. |             |
| Prerequisite:                                                                                                    |             |
| • MEASURING MODE = Level ( $\rightarrow$ 147).                                                                                                    |             |

• LEVEL SELECTION = Level easy height ( $\rightarrow \square$  148.)

| Table 9: OPERATING MENU $\rightarrow$ SETTINGS $\rightarrow$ BASIC SETUP "Level", LEVEL SELECTION "Level easy height" |                                                                                                    |
|----------------------------------------------------------------------------------------------------|----------------------------------------------------------------------------------------------------|
| Parameter name                                                                                                    | Description                                                                                                    |
| PRESS. ENG. UNIT (060)<br>Selection                                                                                   | Select the pressure unit.<br>If a new pressure unit is selected, all pressure-specific parameters are converted<br>and displayed with the new unit.                                                                                                    |
|                                                                                                    | Options         mbar, bar         mmH2O, mH2O, inH2O, ftH2O         Pa, hPa, kPa, MPa         psi         mmHg, inHg         Torr         g/cm <sup>2</sup> , kg/cm <sup>2</sup> lb/ft <sup>2</sup> atm         gf/cm <sup>2</sup> , kgf/cm <sup>2</sup> User unit, → see also the following parameter descriptions for CUSTOMER UNIT                                                                                                    |
|                                                                                                    | P and CUST. UNIT. FACT. P.                                                                                                    |
|                                                                                                    | Following a change in the unit, the digital output value of the Analog Input value OUT and the local operation or the MEASURED VALUE no longer display the same value. $\rightarrow$ See also parameter descriptions for XD SCALE, OUT SCALE and OUT value.                                                                                                    |
|                                                                                                    | Factory setting:<br>Depends on the sensor nominal measuring range mbar or bar or as per order<br>specifications                                                                                                    |
| CUSTOMER UNIT P (075)<br>Entry                                                                                        | Enter text (unit) for customer-specific pressure unit.<br>You can enter a maximum of eight alphanumeric characters here. $\rightarrow$ See also CUST. UNIT. FACT. P                                                                                                    |
|                                                                                                    | <ul><li>Prerequisite:</li><li>PRESS. ENG. UNIT = User unit</li></ul>                                                                                                    |
|                                                                                                    | Only the first five characters are shown on the local operation. For example, if the customer-specific unit "crates" was selected, only "crate" would be displayed. If the unit contains a slash, up to eight characters can be shown on the local operation. The maximum number of characters in the counter is again limited to five. For example if the customer-specific unit "crates/m2" was selected, "crate/m2" would be displayed. FieldCare accepts units with eight characters at most. The slash counts as one character. |
|                                                                                                    | Factory setting:                                                                                                    |
| CUST. UNIT FACT. P (317)                                                                                              | Enter the conversion factor for a customer-specific pressure unit.                                                                                                    |
| Entry                                                                                                    | The conversion factor must be entered in relation to the SI unit "Pa". $\rightarrow$ See also CUSTOMER UNIT P.                                                                                                    |
|                                                                                                    | <ul><li>Prerequisite:</li><li>PRESS. ENG. UNIT = User unit</li></ul>                                                                                                    |
|                                                                                                    | <ul> <li>Example:</li> <li>You want the measured value to be displayed in "PU" (PU: packing unit).</li> <li>MEASURED VALUE =10000 Pa i 1 PU</li> <li>Entry CUSTOMER UNIT P: PU</li> <li>Entry CUST. UNIT FACT. P: 0.0001</li> <li>Result: MEASURED VALUE = 1 PU</li> </ul>                                                                                                    |
|                                                                                                    | Factory setting:<br>1.0                                                                                                    |

| Table 9: OPERATING MENU $\rightarrow$ SETTINGS $\rightarrow$ BASIC SETUP "Level", LEVEL SELECTION "Level easy height" |                                                                                                    |  |
|----------------------------------------------------------------------------------------------------|----------------------------------------------------------------------------------------------------|--|
| Parameter name                                                                                                    | Description                                                                                                    |  |
| OUTPUT UNIT (023)<br>Selection                                                                                        | Select the unit for the measured value display and the MEASURED VALUE parameter ( $\rightarrow \triangleq 215$ ).                                                                                                    |  |
|                                                                                                    | The selected unit is used only to describe the measured value. This means that when selecting a new output unit, the measured value is not converted. Example:                                                                                                    |  |
|                                                                                                    | <ul> <li>Current measured value: 0.3 ft</li> <li>New output unit: m</li> </ul>                                                                                                    |  |
|                                                                                                    | <ul> <li>New measured value: 0.3 m (9.8 ft)</li> </ul>                                                                                                    |  |
|                                                                                                    | Options                                                                                                    |  |
|                                                                                                    | • mm, cm, dm, m                                                                                                    |  |
|                                                                                                    | • $rt$ , incn<br>• $cm^3$ , $dm^3$ , $m^3$ , $m^3 E^3$                                                                                                    |  |
|                                                                                                    | • l, hl<br>• t+3 t+3 t=3                                                                                                    |  |
|                                                                                                    | • gal, bbl, Igal                                                                                                    |  |
|                                                                                                    | <ul> <li>g, kg, t</li> <li>lb ton oz</li> </ul>                                                                                                    |  |
|                                                                                                    | Factory setting:                                                                                                    |  |
|                                                                                                    | %                                                                                                    |  |
| HEIGHT UNIT (003)<br>Selection                                                                                        | Select the height unit. The measured pressure is converted to the chosen height unit using the DENSITY UNIT and ADJUST DENSITY parameters.                                                                                                    |  |
|                                                                                                    | Options:                                                                                                    |  |
|                                                                                                    | • cm                                                                                                    |  |
|                                                                                                    | <ul> <li>dm</li> <li>m</li> </ul>                                                                                                    |  |
|                                                                                                    | • inch                                                                                                    |  |
|                                                                                                    | • IL<br>Factory setting:                                                                                                    |  |
|                                                                                                    | m                                                                                                    |  |
| CALIBRATION MODE                                                                                                    | Select the calibration mode.                                                                                                    |  |
| (008)<br>Selection                                                                                                    | Options:                                                                                                    |  |
| Selection                                                                                                    | <ul> <li>Wet</li> <li>Wet calibration takes place by filling and emptying the container. The measured pressure is converted to the chosen height unit using the HEIGHT UNIT, DENSITY UNIT and ADJUST DENSITY parameters. In the case of two different levels, the level, volume, mass or percentage value entered is assigned to the converted height value.</li> <li>Dry</li> </ul> |  |
|                                                                                                    | Dry calibration is a theoretical calibration. For this calibration, you specify two height-level value pairs via the EMPTY CALIB., EMPTY HEIGHT, FULL CALIB. and FULL HEIGHT parameters.                                                                                                    |  |
|                                                                                                    | Factory setting:<br>Dry                                                                                                    |  |
| DENSITY UNIT (001)<br>Selection                                                                                       | Select the density unit. The measured pressure is converted to a height using the HEIGHT UNIT, DENSITY UNIT and ADJUST DENSITY parameters.                                                                                                    |  |
|                                                                                                    | Options:<br>• g/cm <sup>3</sup><br>• kg/dm <sup>3</sup><br>• kg/m <sup>3</sup><br>• US lb/in <sup>3</sup><br>• US lb/ft <sup>3</sup>                                                                                                    |  |
|                                                                                                    | <b>Factory setting:</b><br>kg/dm <sup>3</sup>                                                                                                    |  |
| ADJUST DENSITY (007)<br>Entry                                                                                         | Enter the density of the fluid. The measured pressure is converted to a height using the HEIGHT UNIT, DENSITY UNIT and ADJUST DENSITY parameters.                                                                                                    |  |
|                                                                                                    | Factory setting:<br>1.0                                                                                                    |  |

| Table 9: OPERATING MENU $\rightarrow$ SETTINGS $\rightarrow$ BASIC SETUP "Level", LEVEL SELECTION "Level easy height" |                                                                                                    |  |
|----------------------------------------------------------------------------------------------------|----------------------------------------------------------------------------------------------------|--|
| Parameter name                                                                                                    | Description                                                                                                    |  |
| EMPTY CALIB. (010)<br>Entry                                                                                           | Enter the level, volume, mass or percentage value for the lower calibration point (empty container).<br>The container is either empty or part full. The measured pressure is converted to a height value using the HEIGHT UNIT, DENSITY UNIT and ADJUST DENSITY parameters and displayed. By means of the parameter EMPTY CALIB., you assign a level, volume, mass or percentage value to the height value. The unit is selected via the OUTPUT UNIT parameter ( $\rightarrow \square$ 165).          |  |
|                                                                                                    | <ul><li>Prerequisite:</li><li>CALIBRATION MODE = Wet</li></ul>                                                                                                    |  |
|                                                                                                    | For this parameter, the local operation shows the level value to be entered and the pressure present at the device. In order for the level value to be saved together with the pressure present at the device, the entry field for the level value must first be activated using the "+"- or "-" key before confirming with the "E" key. This applies also if the level value is to remain unchanged.                                                                                                 |  |
|                                                                                                    | Factory setting:<br>0.0                                                                                                    |  |
| FULL CALIB. (004)<br>Entry                                                                                            | Enter the level, volume, mass or percentage value for the upper calibration point (full container).<br>The container is either completely or almost full. The measured pressure is converted to a height value using the HEIGHT UNIT, DENSITY UNIT and ADJUST DENSITY parameters and displayed. By means of the parameter FULL CALIB., you assign a level, volume, mass or percentage value to the height value. The unit is selected via the OUTPUT UNIT parameter ( $\rightarrow \triangleq 165$ ). |  |
|                                                                                                    | <pre>Prerequisite: • CALIBRATION MODE = Wet</pre>                                                                                                    |  |
|                                                                                                    | For this parameter, the local operation shows the level value to be entered and the pressure present at the device. In order for the level value to be saved together with the pressure present at the device, the entry field for the level value must first be activated using the "+"- or "-" key before confirming with the "E" key. This applies also if the level value is to remain unchanged.                                                                                                 |  |
|                                                                                                    | Factory setting:<br>100.0                                                                                                    |  |
| EMPTY CALIB. (010)<br>Entry                                                                                           | Enter the level, volume, mass or percentage value for the lower calibration point (empty container).<br>The values entered for the EMPTY CALIB. and EMPTY HEIGHT parameters form the height-level value pair for the lower calibration point. The unit is selected via the OUTPUT UNIT parameter ( $\rightarrow \triangleq 165$ ).                                                                                                    |  |
|                                                                                                    | <pre>Prerequisite:     CALIBRATION MODE = Dry</pre>                                                                                                    |  |
|                                                                                                    | Factory setting:<br>0.0                                                                                                    |  |
| EMPTY HEIGHT (009)<br>Entry                                                                                           | Enter the height value for the lower calibration point (container empty). The unit is selected via the HEIGHT UNIT parameter ( $\rightarrow \triangleq 165$ ).<br>$\rightarrow$ See also EMPTY CALIB.                                                                                                    |  |
|                                                                                                    | <ul><li>Prerequisite:</li><li>CALIBRATION MODE = Dry</li></ul>                                                                                                    |  |
|                                                                                                    | Factory setting:<br>0.0                                                                                                    |  |
| FULL CALIB. (004)<br>Entry                                                                                            | Enter the level, volume, mass or percentage value for the upper calibration point (full container).<br>The values entered for the FULL CALIB. and FULL HEIGHT parameters form the height-level value pair for the upper calibration point. The unit is selected via the OUTPUT UNIT parameter ( $\rightarrow \square$ 165).                                                                                                    |  |
|                                                                                                    | <pre>Prerequisite: • CALIBRATION MODE = Dry</pre>                                                                                                    |  |
|                                                                                                    | Factory setting:<br>100.0                                                                                                    |  |

| Table 9: OPERATING MENU $\rightarrow$ SETTINGS $\rightarrow$ BASIC SETUP "Level", LEVEL SELECTION "Level easy height" |                                                                                                    |
|----------------------------------------------------------------------------------------------------|----------------------------------------------------------------------------------------------------|
| Parameter name                                                                                                    | Description                                                                                                    |
| FULL HEIGHT (006)<br>Entry                                                                                            | Enter the value for the upper calibration point (container full). The unit is selected via the HEIGHT UNIT parameter ( $\rightarrow \triangleq 165$ ).<br>$\rightarrow$ See also FULL CALIB.                                          |
|                                                                                                    | <pre>Prerequisite: • CALIBRATION MODE = Dry</pre>                                                                                                    |
|                                                                                                    | Factory setting:<br>Upper range limit (URL) is converted to a unit of height                                                                                                    |
| DAMPING VALUE (247)<br>Entry                                                                                          | Enter damping time (time constant $\tau$ ).<br>The damping affects the speed at which all subsequent elements, such as the local operation, measured value and OUT value of the Analog Input Block react to a change in the pressure. |
|                                                                                                    | <b>Input range:</b><br>0.0 to 999.0 s                                                                                                    |
|                                                                                                    | Factory setting:<br>2.0 s or as per order specification                                                                                                    |

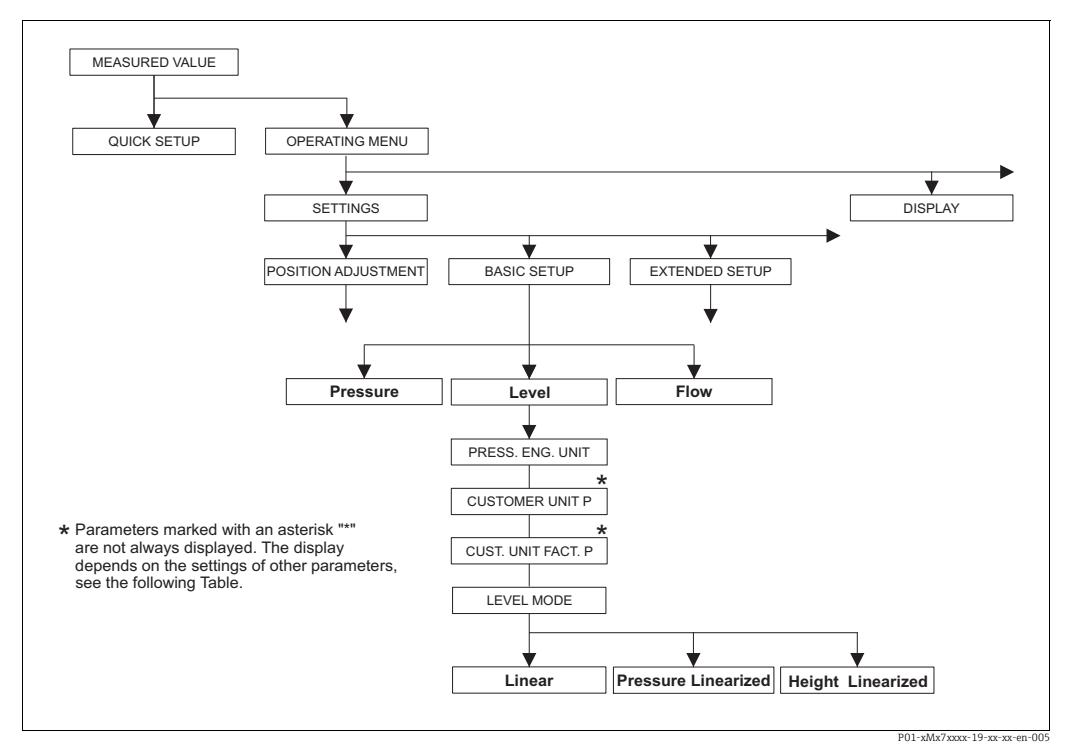

 Fig. 45:
 BASIC SETUP function group for the "Level" measuring mode, depending on the setting for the LEVEL MODEparameter,

  $\rightarrow \square$  170,  $\rightarrow$  Fig. 46 BASIC SETUP function group for the "Level" measuring mode and "Linear" level mode

  $\rightarrow \square$  179,  $\rightarrow$  Fig. 48 BASIC SETUP function group for the "Level" measuring mode and "Pressure linearized" level mode

  $\rightarrow \square$  183,  $\rightarrow$  Fig. 49 BASIC SETUP function group for the "Level" measuring mode and "Pressure linearized" level mode

| Parameter name                                                      | Description                                                                                            |
|---------------------------------------------------------------------|----------------------------------------------------------------------------------------------------|
| <ul><li><b>Prerequisite</b>:</li><li>MEASURING MODE = Let</li></ul> | evel                                                                                                   |
| Note:                                                               |                                                                                                    |
| See also                                                            |                                                                                                    |
| $- \rightarrow 171 \text{ ff}$ , Table 11: O                        | PERATING MENU $ ightarrow$ SETTINGS $ ightarrow$ BASIC SETUP "Level", LEVEL MODE "Linear" to           |
| Table 13: OPERATING M                                               | $ENU \rightarrow SETTINGS \rightarrow BASIC SETUP$ "Level", LEVEL MODE "Height linearized" – contd     |
| $- \rightarrow 197$ ff, Table 16: 0                                 | PERATING MENU $\rightarrow$ SETTINGS $\rightarrow$ EXTENDED SETUP "Level"                              |
| $- \rightarrow \square$ 200 ff, Table 18: G                         | ROUP SELECTION $\rightarrow$ OPERATING MENU $\rightarrow$ SETTINGS $\rightarrow$ LINEARIZATION – Local |
| operation                                                           |                                                                                                    |
| $- \rightarrow \boxed{215}$ ff, Table 28: 0                         | PERATING MENU $\rightarrow$ PROCESSINFO $\rightarrow$ PROCESS VALUES "Level"                           |
|                                                                     |                                                                                                    |

 $- \rightarrow 117$  ff, Section 9 "Level measurement (via local operation and FieldCare)".

| Table 10: OPERATING MENU → SETTINGS → BASIC SETUP "Level", LEVEL SELECTION "Level standard" |                                                                                                    |  |
|---------------------------------------------------------------------------------------------|----------------------------------------------------------------------------------------------------|--|
| Parameter name                                                                              | Description                                                                                                    |  |
| MEASURING MODE<br>Selection                                                                 | <ul> <li>Select the measuring mode.</li> <li>The operating menu is structured according to the selected measuring mode.</li> <li>▲ WARNING</li> <li>Changing the measuring mode affects the span (URV)!</li> <li>This situation can result in product overflow.</li> <li>If the measuring mode is changed, the span setting (URV) must be verified in the "Calibration" → "Basic Setup" operating menu and, if necessary, reconfigured!</li> <li>When the measuring mode is changed, no conversion takes place. The digital</li> </ul>                                                                                                    |  |
|                                                                                             | output value of the Analog Input Block OUT no longer displays the same value as the local operation or the MEASURED VALUE. The device has to be recalibrated if the measuring mode is changed. $\rightarrow \triangleq 117$ , Section 9 "Level measurement (via local operation and FieldCare)".                                                                                                    |  |
|                                                                                             | Options:<br>• Pressure<br>• Level<br>• Deltabar S: Flow                                                                                                    |  |
|                                                                                             | Factory setting:<br>Pressure (Deltabar S, Cerabar S)<br>Factory setting:<br>Deltabar S, Cerabar S = Pressure<br>Deltapilot S = Level easy pressure                                                                                                    |  |
| PRESS. ENG. UNIT (060)<br>Selection                                                         | Select the pressure unit.<br>If a new pressure unit is selected, all pressure-specific parameters are converted<br>and displayed with the new unit.<br><b>Options:</b><br>• mbar, bar<br>• mmH2O, mH2O, inH2O, ftH2O<br>• Pa, hPa, kPa, MPa<br>• psi<br>• mmHg, inHg<br>• Torr<br>• g/cm <sup>2</sup> , kg/cm <sup>2</sup><br>• lb/ft <sup>2</sup><br>• atm<br>• gf/cm <sup>2</sup> , kgf/cm <sup>2</sup><br>• User unit, → see also the following parameter descriptions for CUSTOMER UNIT<br>P and CUST. UNIT. FACT. P.<br>Following a change in the unit, the digital output value of the Analog Input value<br>OUT and the local operation or the MEASURED VALUE no longer display the same<br>value. → See also parameter descriptions for XD SCALE, OUT SCALE and OUT<br>value.<br><b>Factory setting:</b><br>Depends on the sensor nominal measuring range mbar or bar or as per order<br>specifications |  |
| CUSTOMER UNIT P (075)<br>Entry                                                              | Enter text (unit) for customer-specific pressure unit.<br>You can enter a maximum of eight alphanumeric characters here. → See also<br>CUST. UNIT. FACT. P<br><b>Prerequisite:</b><br>• PRESS. ENG. UNIT = User unit<br>Only the first five characters are shown on the local operation. For example, if the<br>customer-specific unit "crates" was selected, only "crate" would be displayed.<br>If the unit contains a slash, up to eight characters can be shown on the local<br>operation. The maximum number of characters in the counter is again limited to<br>five. For example if the customer-specific unit "crates/m2" was selected, "crate/m2"<br>would be displayed. FieldCare accepts units with eight characters at most. The<br>slash counts as one character.<br><b>Factory setting:</b>                                                                                                    |  |

| Table 10: OPERATING MENU → SETTINGS → BASIC SETUP "Level", LEVEL SELECTION "Level standard" |                                                                                                    |  |
|---------------------------------------------------------------------------------------------|----------------------------------------------------------------------------------------------------|--|
| Parameter name                                                                              | Description                                                                                                    |  |
| CUST. UNIT FACT. P (317)<br>Entry                                                           | Enter the conversion factor for a customer-specific pressure unit. The conversion factor must be entered in relation to the SI unit "Pa". $\rightarrow$ See also CUSTOMER UNIT P.                                                                                                    |  |
|                                                                                             | <ul><li>Prerequisite:</li><li>PRESS. ENG. UNIT = User unit</li></ul>                                                                                                    |  |
|                                                                                             | Example:<br>- You want the measured value to be displayed in "PU" (PU: packing unit).<br>- MEASURED VALUE =10000 Pa i 1 PU<br>- Entry CUSTOMER UNIT P: PU<br>- Entry CUST. UNIT FACT. P: 0.0001<br>- Result: MEASURED VALUE = 1 PU                                                                                                    |  |
|                                                                                             | Factory setting:<br>1.0                                                                                                    |  |
| LEVEL MODE (718)<br>Selection                                                               | <ul> <li>Select level mode.</li> <li>Options: <ul> <li>Linear: The measured variable (level, volume, mass or %) is in direct proportion to the measured pressure. → </li> <li>171 ff, Table 11.</li> </ul> </li> <li>Pressure linearized: The measured variable (volume, mass or %) is not in direct proportion to the measured pressure such as in the case of containers with a conical outlet. For the calibration, enter a linearization table with at least 2 and not more than 32 points. → </li> <li>179 ff, Table 12: OPERATING MENU → SETTINGS → BASIC SETUP "Level", LEVEL MODE "Pressure linearized".</li> <li>Height linearized: Select this level mode if you require two measured variables or if the container shape is given with value pairs, e.g. height and volume. The following combinations are possible: <ul> <li>Height + volume</li> <li>Height + mass</li> <li>Height + wolume</li> <li>%-height + volume</li> <li>%-height + wolume</li> <li>%-height like for the "Linear" option and then for the measured variable height or %-height like for the "Inear" option and then for the measured variable height 13: OPERATING MENU → SETTINGS → BASIC SETUP "Level", LEVEL MODE "Height linearized".</li> </ul> </li> </ul> |  |
|                                                                                             |                                                                                                    |  |
| $\rightarrow$ For LEVEL MODE = Linea<br>LEVEL MODE "Linear".                                | ar, $\rightarrow \equiv 1/1 \text{ ff}$ , Table 11: UPERATING MENU $\rightarrow$ SETTINGS $\rightarrow$ BASIC SETUP "Level",                                                                                                    |  |

→ For LEVEL MODE = Pressure linearized, →  $\blacksquare$  179 ff, Table 12: OPERATING MENU → SETTINGS → BASIC SETUP "Level", LEVEL MODE "Pressure linearized".

 $\rightarrow$  For LEVEL MODE = Height linearized,  $\rightarrow \triangleq$  184 ff, Table 13: OPERATING MENU  $\rightarrow$  SETTINGS  $\rightarrow$  BASIC SETUP "Level", LEVEL MODE "Height linearized".

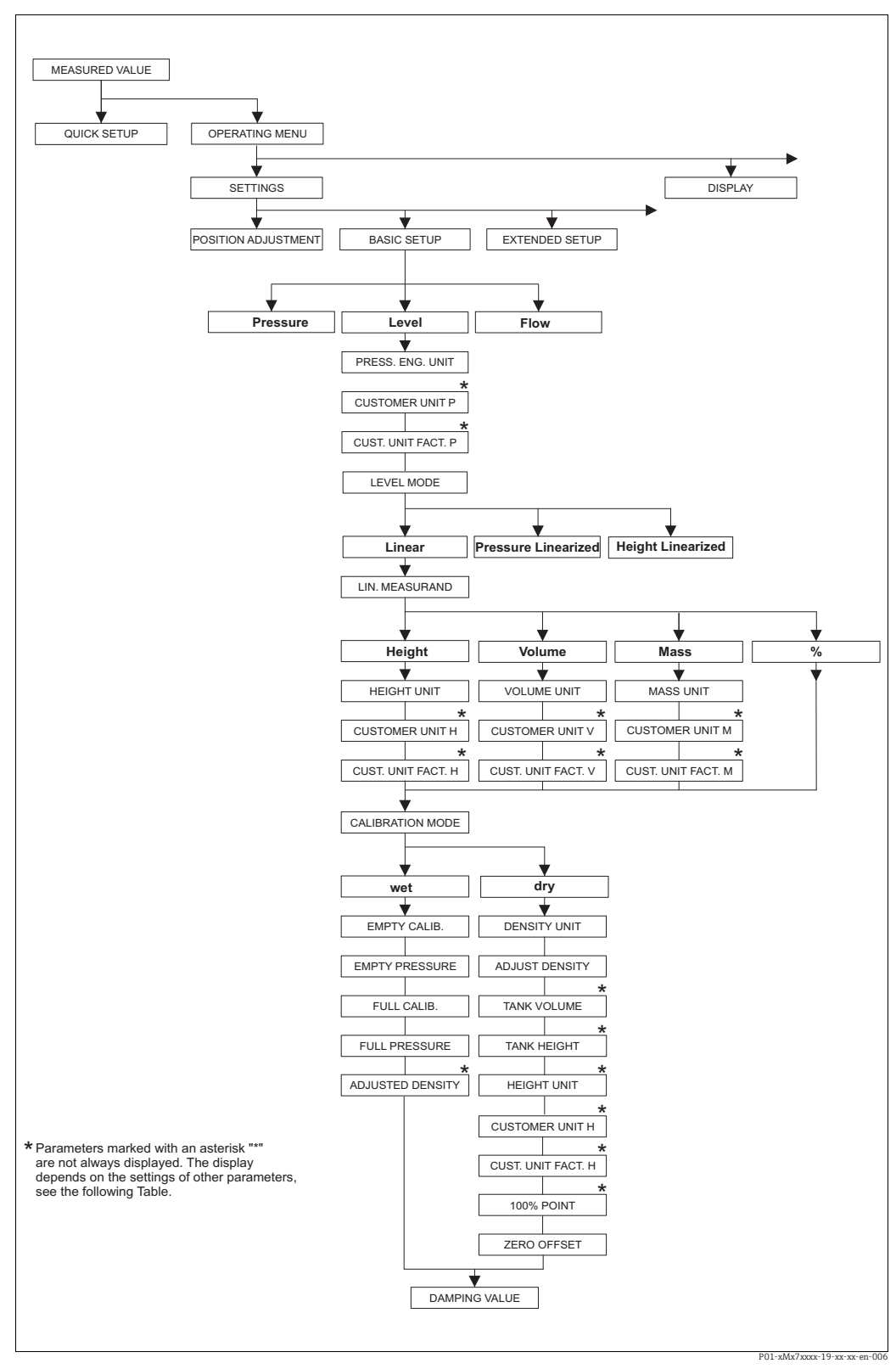

Fig. 46: BASIC SETUP function group for the "Level" measuring mode and "Linear" level mode

| Table 11: OPERATING MENU $\rightarrow$ SETTINGS $\rightarrow$ BASIC SETUP "Level", LEVEL MODE "Linear"                                                                |                                                                                                    |  |
|----------------------------------------------------------------------------------------------------|----------------------------------------------------------------------------------------------------|--|
| Parameter name                                                                                                    | Description                                                                                                    |  |
| The following parameters a this level mode, the measur pressure.                                                                                                    | re displayed if you selected the "Linear" option for the LEVEL MODE parameter. For<br>ed variable (level, volume, mass or %) is in direct proportion to the measured                                                                                                    |  |
| <ul><li>Prerequisite:</li><li>MEASURING MODE = Le</li><li>LEVEL MODE = Linear (-</li></ul>                                                                            | vel<br>→ 🖹 169)                                                                                                    |  |
| Note:<br>See also<br>- → $$ 167 ff, Table 10: OI<br>standard" - general<br>- → $$ 197 ff, Table 16: OI<br>- → $$ 215 ff, Table 28: OI<br>- → $$ 117 ff, Section 9 "Le | PERATING MENU $\rightarrow$ SETTINGS $\rightarrow$ BASIC SETUP "Level", LEVEL SELECTION "Level<br>PERATING MENU $\rightarrow$ SETTINGS $\rightarrow$ EXTENDED SETUP "Level"<br>PERATING MENU $\rightarrow$ PROCESSINFO $\rightarrow$ PROCESS VALUES "Level"<br>evel measurement (via local operation and FieldCare)".                                                                                                    |  |
| LIN. MEASURAND (804)                                                                                                    | Select the measured variable.                                                                                                    |  |
| Selection                                                                                                    | Options:<br>• Level<br>• Volume<br>• Mass<br>• % (level)<br>Factory setting:<br>% (level)                                                                                                    |  |
| HEIGHT UNIT (708)                                                                                                    | Select the level unit.                                                                                                    |  |
| Selection                                                                                                    | <pre>Prerequisite: • LIN. MEASURAND = Level</pre>                                                                                                    |  |
|                                                                                                    | Options:<br>• mm<br>• cm<br>• dm<br>• m<br>• inch<br>• ft<br>• User unit, → see also the following parameter descriptions for CUSTOMER UNIT<br>H and CUST. UNIT. FACT. H.<br>Following a change in the unit, the digital output value of the Analog Input value<br>OUT and the local operation or the MEASURED VALUE no longer display the same                                                                                                    |  |
|                                                                                                    | value. $\rightarrow$ See also parameter descriptions for XD SCALE, OUT SCALE and OUT value.                                                                                                    |  |
|                                                                                                    | m                                                                                                    |  |
| CUSTOMER UNIT H (706)<br>Entry                                                                                                    | Enter text (unit) for customer-specific level unit.<br>You can enter a maximum of eight alphanumeric characters here.<br>→ See also CUST. UNIT. FACT. H.                                                                                                    |  |
|                                                                                                    | <ul><li>Prerequisite:</li><li>LIN. MEASURAND = Level, HEIGHT UNIT = User unit</li></ul>                                                                                                    |  |
|                                                                                                    | Only the first five characters are shown on the local operation. For example, if the customer-specific unit "crates" was selected, only "crate" would be displayed. If the unit contains a slash, up to eight characters can be shown on the local operation. The maximum number of characters in the counter is again limited to five. For example if the customer-specific unit "crates/m2" was selected, "crate/m2" would be displayed. FieldCare accepts units with eight characters at most. The slash counts as one character. |  |
|                                                                                                    | Factory setting:                                                                                                    |  |
|                                                                                                    |                                                                                                    |  |

| Table 11: OPERATING MENU $\rightarrow$ SETTINGS $\rightarrow$ BASIC SETUP "Level", LEVEL MODE "Linear" |                                                                                                    |  |
|----------------------------------------------------------------------------------------------------|----------------------------------------------------------------------------------------------------|--|
| Parameter name                                                                                         | Description                                                                                                    |  |
| CUST. UNIT FACT. H (705)<br>Entry                                                                      | Enter the conversion factor for a customer-specific level unit.<br>The conversion factor must be entered in relation to the SI unit "m".<br>$\rightarrow$ See also CUSTOMER UNIT H.                                                                                                    |  |
|                                                                                                    | <ul><li>Prerequisite:</li><li>LIN. MEASURAND = Level, HEIGHT UNIT = User unit</li></ul>                                                                                                    |  |
|                                                                                                    | <ul> <li>Example:</li> <li>You want the measured value to be displayed in "PU" (PU: packing unit).</li> <li>MEASURED VALUE = 0.5 m i 1 PU</li> <li>Entry CUSTOMER UNIT H: PU</li> <li>Entry CUST. UNIT FACT. H: 2</li> <li>Result: MEASURED VALUE = 1 PU</li> </ul>                                                                                                    |  |
|                                                                                                    | Factory setting:<br>1.0                                                                                                    |  |
| UNIT VOLUME (313)                                                                                      | Select the volume unit.                                                                                                    |  |
| Selection                                                                                              | <pre>Prerequisite:    LIN. MEASURAND = Volume</pre>                                                                                                    |  |
|                                                                                                    | Options:                                                                                                    |  |
|                                                                                                    | <ul> <li>1</li> <li>hl</li> </ul>                                                                                                    |  |
|                                                                                                    | • cm <sup>3</sup>                                                                                                    |  |
|                                                                                                    | <ul> <li>m<sup>3</sup></li> </ul>                                                                                                    |  |
|                                                                                                    | • m <sup>3</sup> E <sup>3</sup><br>• ft                                                                                                    |  |
|                                                                                                    | • ft <sup>3</sup> E <sup>3</sup>                                                                                                    |  |
|                                                                                                    | <ul> <li>gal</li> <li>Igal</li> </ul>                                                                                                    |  |
|                                                                                                    | <ul> <li>bbl</li> <li>User unit, → see also the following parameter descriptions for CUSTOMER UNIT V and CUST. UNIT. FACT. V</li> </ul>                                                                                                    |  |
|                                                                                                    | Following a change in the unit, the digital output value of the Analog Input value OUT and the local operation or the MEASURED VALUE no longer display the same value. $\rightarrow$ See also parameter descriptions for XD SCALE, OUT SCALE and OUT value.                                                                                                    |  |
|                                                                                                    | Factory setting:<br>m <sup>3</sup>                                                                                                    |  |
| CUSTOMER UNIT V (608)<br>Entry                                                                         | Enter text (unit) for customer-specific volume unit.<br>You can enter a maximum of eight alphanumeric characters here.<br>→ See also CUST. UNIT. FACT. V                                                                                                    |  |
|                                                                                                    | <pre>Prerequisite:     LIN. MEASURAND = Volume, UNIT VOLUME = User unit</pre>                                                                                                    |  |
|                                                                                                    | Only the first five characters are shown on the local operation. For example, if the customer-specific unit "crates" was selected, only "crate" would be displayed. If the unit contains a slash, up to eight characters can be shown on the local operation. The maximum number of characters in the counter is again limited to five. For example if the customer-specific unit "crates/m2" was selected, "crate/m2" would be displayed. FieldCare accepts units with eight characters at most. The slash counts as one character. |  |
|                                                                                                    | Factory setting:                                                                                                    |  |
|                                                                                                    |                                                                                                    |  |

| Table 11: OPERATING MENU $\rightarrow$ SETTINGS $\rightarrow$ BASIC SETUP "Level", LEVEL MODE "Linear" |                                                                                                    |  |
|----------------------------------------------------------------------------------------------------|----------------------------------------------------------------------------------------------------|--|
| Parameter name                                                                                         | Description                                                                                                    |  |
| CUST. UNIT FACT. V (607)<br>Entry                                                                      | Enter the conversion factor for a customer-specific volume unit.<br>The conversion factor must be entered in relation to the SI unit "m <sup>3</sup> ".<br>$\rightarrow$ See also CUSTOMER UNIT V.                                                                                                    |  |
|                                                                                                    | <ul><li>Prerequisite:</li><li>LIN. MEASURAND = Volume, UNIT VOLUME = User unit</li></ul>                                                                                                    |  |
|                                                                                                    | Example:<br>- You want the measured value to be displayed in "buckets".<br>- MEASURED VALUE = 0.01 m3 i 1 bucket<br>- Entry CUSTOMER UNIT V: bucket<br>- Entry CUST. UNIT FACT. V: 100<br>- Result: MEASURED VALUE = 1 bucket                                                                                                    |  |
|                                                                                                    | Factory setting:<br>1.0                                                                                                    |  |
| MASS UNIT (709)                                                                                        | Select the mass unit.                                                                                                    |  |
| Selection                                                                                              | Prerequisite: <ul> <li>LIN. MEASURAND = Mass</li> </ul>                                                                                                    |  |
|                                                                                                    | <pre>Options:     g     kg     t     oz     lb     ton     User unit, → see also the following parameter descriptions for CUSTOMER UNIT     M and CUST. UNIT. FACT. M</pre>                                                                                                    |  |
|                                                                                                    | Following a change in the unit, the digital output value of the Analog Input value OUT and the local operation or the MEASURED VALUE no longer display the same value. $\rightarrow$ See also parameter descriptions for XD SCALE, OUT SCALE and OUT value.                                                                                                    |  |
|                                                                                                    | Factory setting:<br>kg                                                                                                    |  |
| CUSTOMER UNIT M (704)<br>Entry                                                                         | Enter text (unit) for customer-specific mass unit.<br>You can enter a maximum of eight alphanumeric characters here.<br>$\rightarrow$ See also CUST. UNIT. FACT. M.                                                                                                    |  |
|                                                                                                    | <ul><li>Prerequisite:</li><li>LIN. MEASURAND = Mass, MASS UNIT = User unit</li></ul>                                                                                                    |  |
|                                                                                                    | Only the first five characters are shown on the local operation. For example, if the customer-specific unit "crates" was selected, only "crate" would be displayed. If the unit contains a slash, up to eight characters can be shown on the local operation. The maximum number of characters in the counter is again limited to five. For example if the customer-specific unit "crates/m2" was selected, "crate/m2" would be displayed. FieldCare accepts units with eight characters at most. The slash counts as one character. |  |
|                                                                                                    | Factory setting:                                                                                                    |  |

| Table 11: OPERATING MENU $\rightarrow$ SETTINGS $\rightarrow$ BASIC SETUP "Level", LEVEL MODE "Linear" |                                                                                                    |  |
|----------------------------------------------------------------------------------------------------|----------------------------------------------------------------------------------------------------|--|
| Parameter name                                                                                         | Description                                                                                                    |  |
| CUST. UNIT FACT. M (703)<br>Entry                                                                      | Enter the conversion factor for a customer-specific mass unit.<br>The conversion factor must be entered in relation to the SI unit "kg".<br>$\rightarrow$ See also CUSTOMER UNIT M.                                                                                                    |  |
|                                                                                                    | <ul> <li>Prerequisite:</li> <li>LIN. MEASURAND = Mass, MASS UNIT = User unit</li> </ul>                                                                                                    |  |
|                                                                                                    | Example:<br>- You want the measured value to be displayed in "buckets".<br>- MEASURED VALUE = 10 kg i 1 bucket<br>- Entry CUSTOMER UNIT M: bucket<br>- Entry CUST. UNIT FACT. M: 0.1<br>- Result: MEASURED VALUE = 1 bucket                                                                                                    |  |
|                                                                                                    | Factory setting:<br>1.0                                                                                                    |  |
| CALIBRATION MODE                                                                                       | Select the calibration mode.                                                                                                    |  |
| (392)<br>Selection                                                                                     | Options:<br>• Wet                                                                                                    |  |
|                                                                                                    | <ul> <li>Wet calibration takes place by filling and emptying the container. This calibration mode requires two pressure-level value pairs to be entered. In the case of two different levels, the level value is entered and the pressure measured at this moment is assigned to the level value. → See also the following parameter description for EMPTY CALIB., EMPTY PRESSURE, FULL CALIB. and FULL PRESSURE.</li> <li>Drv</li> </ul>                                                                                                    |  |
|                                                                                                    | <ul> <li>Dry calibration is a theoretical calibration which you can carry out even if the device is not mounted or the container is empty.</li> <li>For the "Level" measured variable, the density of the fluid (→ 175, ADJUST DENSITY) must be entered.</li> <li>For the "Volume" measured variable, the density of the fluid and the tank wolver of the start has entered (x = 127, ADJUST DENSITY).</li> </ul>                                                                                                    |  |
|                                                                                                    | <ul> <li>volume and tank height must be entered (→ □ 175, ADJUST DENSITY, TANK VOLUME and TANK HEIGHT).</li> <li>For the "Mass" measured variable, the tank volume and the tank height must be entered (→ □ 176, TANK VOLUME and TANK HEIGHT). The density must also be entered in the case of a zero point shift (level offset) (→ □ 175, ADJUST DENSITY).</li> <li>For the "%" measured variable, the density of the fluid must be entered and a level assigned to the 100 % point (→ □ 175 and → □ 178, ADJUST DENSITY and 100% POINT).</li> <li>If the measurement should not start at the mounting location of the device, a level offset (→ □ 170, ZEPO DOSTION).</li> </ul> |  |
|                                                                                                    | Factory setting:<br>Wet                                                                                                    |  |
| EMPTY CALIB. (314)<br>Entry                                                                            | Enter the level value for the lower calibration point (container empty). The container is either empty or part full. By entering a value for this parameter, you are assigning a level value to the pressure present at the device. $\rightarrow$ See also EMPTY PRESSURE.                                                                                                    |  |
|                                                                                                    | <pre>Prerequisite:     CALIBRATION MODE = Wet</pre>                                                                                                    |  |
|                                                                                                    | Factory setting:<br>0.0                                                                                                    |  |
| EMPTY PRESSURE (710)<br>Display                                                                        | Displays the pressure value for the lower calibration point (container empty).<br>$\rightarrow$ See also EMPTY CALIB.                                                                                                    |  |
|                                                                                                    | <pre>Prerequisite:     CALIBRATION MODE = Wet</pre>                                                                                                    |  |
|                                                                                                    | Factory setting:<br>0.0                                                                                                    |  |

| Table 11: OPERATING MENU $\rightarrow$ SETTINGS $\rightarrow$ BASIC SETUP "Level", LEVEL MODE "Linear" |                                                                                                    |
|----------------------------------------------------------------------------------------------------|----------------------------------------------------------------------------------------------------|
| Parameter name                                                                                         | Description                                                                                                    |
| FULL CALIB. (315)<br>Entry                                                                             | Enter the level value for the upper calibration point (container full). The container is either completely or almost full. By entering a value for this parameter, you are assigning a level value to the pressure present at the device. $\rightarrow$ See also FULL PRESSURE. |
|                                                                                                    | <pre>Prerequisite: • CALIBRATION MODE = Wet</pre>                                                                                                    |
|                                                                                                    | Factory setting:<br>100.0                                                                                                    |
| FULL PRESSURE (711)<br>Display                                                                         | Displays the pressure value for the upper calibration point (container full). $\rightarrow$ See also FULL CALIB.                                                                                                    |
|                                                                                                    | <pre>Prerequisite: • CALIBRATION MODE = Wet</pre>                                                                                                    |
|                                                                                                    | <b>Factory setting:</b><br>High sensor limit ( $\rightarrow$ see PRESS. SENS HILIM, $\rightarrow \triangleq 212$ )                                                                                                    |
| ADJUSTED DENSITY (810)                                                                                 | Displays the density calculated from the upper and lower level point.                                                                                                    |
| Display                                                                                                | <pre>Prerequisite: • CALIBRATION MODE = Wet, LIN. MEASURAND = Level</pre>                                                                                                    |
| DENSITY UNIT (812)                                                                                     | Select the density unit.                                                                                                    |
| Selection                                                                                              | <ul> <li>Prerequisite:</li> <li>LIN. MEASURAND = Level, CALIBRATION MODE = Dry</li> <li>LIN. MEASURAND = % (level), CALIBRATION MODE = Dry</li> <li>LIN. MEASURAND = Volume, CALIBRATION MODE = Dry</li> <li>LIN. MEASURAND = Mass, CALIBRATION MODE = Dry</li> </ul>           |
|                                                                                                    | <b>Options:</b><br>• g/cm <sup>3</sup><br>• kg/dm <sup>3</sup><br>• kg/m <sup>3</sup><br>• US lb/in <sup>3</sup><br>• US lb/ft <sup>3</sup>                                                                                                    |
|                                                                                                    | Factory setting:<br>kg/dm <sup>3</sup>                                                                                                    |
| ADJUST DENSITY (316)                                                                                   | Enter the density of the fluid.                                                                                                    |
| Entry                                                                                                  | Prerequisite:<br>• LIN. MEASURAND = Level, CALIBRATION MODE = Dry<br>• LIN. MEASURAND = % (level), CALIBRATION MODE = Dry<br>• LIN. MEASURAND = Volume, CALIBRATION MODE = Dry<br>• LIN. MEASURAND = Mass, CALIBRATION MODE = Dry                                               |
|                                                                                                    | Factory setting:<br>1000.0                                                                                                    |

| Table 11: OPERATING MENU $\rightarrow$ SETTINGS $\rightarrow$ BASIC SETUP "Level", LEVEL MODE "Linear" |                                                                                                    |  |
|----------------------------------------------------------------------------------------------------|----------------------------------------------------------------------------------------------------|--|
| Parameter name                                                                                         | Description                                                                                                    |  |
| UNIT VOLUME (313)<br>Selection                                                                         | Select the volume unit. Prerequisite:                                                                                                    |  |
|                                                                                                    | <ul> <li>LIN. MEASURAND = Volume</li> <li>Options:</li> </ul>                                                                                                    |  |
|                                                                                                    | - 1<br>- h1                                                                                                    |  |
|                                                                                                    | • cm <sup>3</sup>                                                                                                    |  |
|                                                                                                    | • unit<br>• $m^3_{2}$                                                                                                    |  |
|                                                                                                    | • m <sup>2</sup> E <sup>2</sup><br>• ft                                                                                                    |  |
|                                                                                                    | <ul> <li>ft<sup>3</sup> E<sup>3</sup></li> <li>gal</li> </ul>                                                                                                    |  |
|                                                                                                    | <ul> <li>Igal</li> <li>bbl</li> </ul>                                                                                                    |  |
|                                                                                                    | • User unit, $\rightarrow$ see also the following parameter descriptions for CUSTOMER UNIT V and CUST. UNIT. FACT. V                                                                                                    |  |
|                                                                                                    | Following a change in the unit, the digital output value of the Analog Input value OUT and the local operation or the MEASURED VALUE no longer display the same value. $\rightarrow$ See also parameter descriptions for XD SCALE, OUT SCALE and OUT value.                                                                                                    |  |
|                                                                                                    | Factory setting:<br>m <sup>3</sup>                                                                                                    |  |
| CUSTOMER UNIT V (608)<br>Entry                                                                         | Enter text (unit) for customer-specific volume unit.<br>You can enter a maximum of eight alphanumeric characters here.<br>→ See also CUST. UNIT. FACT. V                                                                                                    |  |
|                                                                                                    | <pre>Prerequisite:    LIN. MEASURAND = Volume, UNIT VOLUME = User unit</pre>                                                                                                    |  |
|                                                                                                    | Only the first five characters are shown on the local operation. For example, if the customer-specific unit "crates" was selected, only "crate" would be displayed. If the unit contains a slash, up to eight characters can be shown on the local operation. The maximum number of characters in the counter is again limited to five. For example if the customer-specific unit "crates/m2" was selected, "crate/m2" would be displayed. FieldCare accepts units with eight characters at most. The slash counts as one character. |  |
|                                                                                                    | Factory setting:                                                                                                    |  |
| CUST. UNIT FACT. V (607)<br>Entry                                                                      | Enter the conversion factor for a customer-specific volume unit.<br>The conversion factor must be entered in relation to the SI unit "m <sup>3</sup> ".<br>$\rightarrow$ See also CUSTOMER UNIT V.                                                                                                    |  |
|                                                                                                    | <ul><li>Prerequisite:</li><li>LIN. MEASURAND = Volume, UNIT VOLUME = User unit</li></ul>                                                                                                    |  |
|                                                                                                    | <ul> <li>Example:</li> <li>You want the measured value to be displayed in "buckets".</li> <li>MEASURED VALUE = 0.01 m3 i 1 bucket</li> <li>Entry CUSTOMER UNIT V: bucket</li> <li>Entry CUST. UNIT FACT. V: 100</li> <li>Result: MEASURED VALUE = 1 bucket</li> </ul>                                                                                                    |  |
|                                                                                                    | Factory setting:<br>1.0                                                                                                    |  |
| TANK VOLUME (858)                                                                                      | Enter the tank volume.                                                                                                    |  |
| Entry                                                                                                  | <ul> <li>Prerequisite:</li> <li>LIN. MEASURAND = Volume, CALIBRATION MODE = Dry</li> <li>LIN. MEASURAND = Mass, CALIBRATION MODE = Dry</li> </ul>                                                                                                    |  |
|                                                                                                    | Factory setting:<br>1.0 m <sup>3</sup>                                                                                                    |  |

| Table 11: OPERATING MENU $\rightarrow$ SETTINGS $\rightarrow$ BASIC SETUP "Level", LEVEL MODE "Linear" |                                                                                                    |  |
|----------------------------------------------------------------------------------------------------|----------------------------------------------------------------------------------------------------|--|
| Parameter name                                                                                         | Description                                                                                                    |  |
| HEIGHT UNIT (708)<br>Selection                                                                         | <pre>Select the level unit. Prerequisite:   LIN. MEASURAND = % (level), CALIBRATION MODE = Dry Options:   mm   dm   dm   cm   m   inch   ft   User unit, → see also the following parameter descriptions for CUSTOMER UNIT   H and CUST. UNIT. FACT. H. Factory setting:   m</pre>                                                                                                    |  |
| CUSTOMER UNIT H (706)<br>Entry                                                                         | <ul> <li>Enter text (unit) for customer-specific level unit.</li> <li>You can enter a maximum of eight alphanumeric characters here.</li> <li>→ See also CUST. UNIT. FACT. H.</li> <li>Prerequisite: <ul> <li>LIN. MEASURAND = % (level), CALIBRATION MODE = Dry, HEIGHT UNIT = User unit</li> </ul> </li> <li>Only the first five characters are shown on the local operation. For example, if the customer-specific unit "crates" was selected, only "crate" would be displayed. If the unit contains a slash, up to eight characters can be shown on the local operation. The maximum number of characters in the counter is again limited to five. For example if the customer-specific unit "crates" units with eight characters at most. The slash counts as one character.</li> </ul> |  |
| CUST. UNIT FACT. H (705)<br>Entry<br>TANK HEIGHT (859)                                                 | <ul> <li>Enter the conversion factor for a customer-specific level unit.</li> <li>The conversion factor must be entered in relation to the SI unit "m".</li> <li>→ See also CUSTOMER UNIT H.</li> <li>Prerequisite: <ul> <li>LIN. MEASURAND = % (level), CALIBRATION MODE = Dry, HEIGHT UNIT = User unit</li> </ul> </li> <li>Example: <ul> <li>You want the measured value to be displayed in "PU" (PU: packing unit).</li> <li>MEASURED VALUE = 0.5 m i 1 PU</li> <li>Entry CUSTOMER UNIT H: PU</li> <li>Entry CUST. UNIT FACT. H: 2</li> <li>Result: MEASURED VALUE = 1 PU</li> </ul> </li> <li>Factory setting: <ul> <li>1.0</li> </ul> </li> </ul>                                                                                                    |  |
| Entry                                                                                                  | Prerequisite:<br>• LIN. MEASURAND = Volume, CALIBRATION MODE = Dry<br>• LIN. MEASURAND = Mass, CALIBRATION MODE = Dry<br>Factory setting:<br>1.0 m                                                                                                    |  |

| Table 11: OPERATING MENU $\rightarrow$ SETTINGS $\rightarrow$ BASIC SETUP "Level", LEVEL MODE "Linear" |                                                                                                    |  |
|----------------------------------------------------------------------------------------------------|----------------------------------------------------------------------------------------------------|--|
| Parameter name                                                                                         | Description                                                                                                    |  |
| 100% POINT (813)<br>Entry                                                                              | Enter the level value for the 100% point.  Prerequisite:  LIN. MEASURAND = % (level), CALIBRATION MODE = Dry  Example:  The 100 % point should correspond to 6 m                                                                                           |  |
|                                                                                                    | <ul> <li>Select the "m" unit via the HEIGHT UNIT parameter.</li> <li>Enter the value "4" for this parameter (100% POINT).</li> </ul>                                                                                                    |  |
|                                                                                                    | Factory setting:<br>1.0                                                                                                    |  |
| ZERO POSITION (814)<br>Entry                                                                           | Enter the value for level offset.<br>If the measurement should not start at the mounting location of the device, e.g. for<br>containers with a sump, carry out zero point shift (level offset).                                                            |  |
|                                                                                                    | <pre>Prerequisite:     CALIBRATION MODE = Dry</pre>                                                                                                    |  |
|                                                                                                    | Factory setting:<br>0.0                                                                                                    |  |
|                                                                                                    |                                                                                                    |  |
|                                                                                                    |                                                                                                    |  |
|                                                                                                    | P01-PMP75xxx-19-xx-xx-xx-001                                                                                                    |  |
|                                                                                                    | <ol> <li>Device is mounted above the level lower-range value: a positive value has to be entered<br/>for ZERO POSITION.</li> <li>Device is mounted below the level lower-range value: a negative value has to be entered<br/>for ZERO POSITION.</li> </ol> |  |
| DAMPING VALUE (247)<br>Entry                                                                           | Enter damping time (time constant $\tau$ ).<br>The damping affects the speed at which all subsequent elements, such as the local operation, measured value and OUT value of the Analog Input Block react to a change in the pressure.                      |  |
|                                                                                                    | <b>Input range:</b><br>0.0 to 999.0 s                                                                                                    |  |
|                                                                                                    | Factory setting:<br>2.0 s or as per order specification                                                                                                    |  |

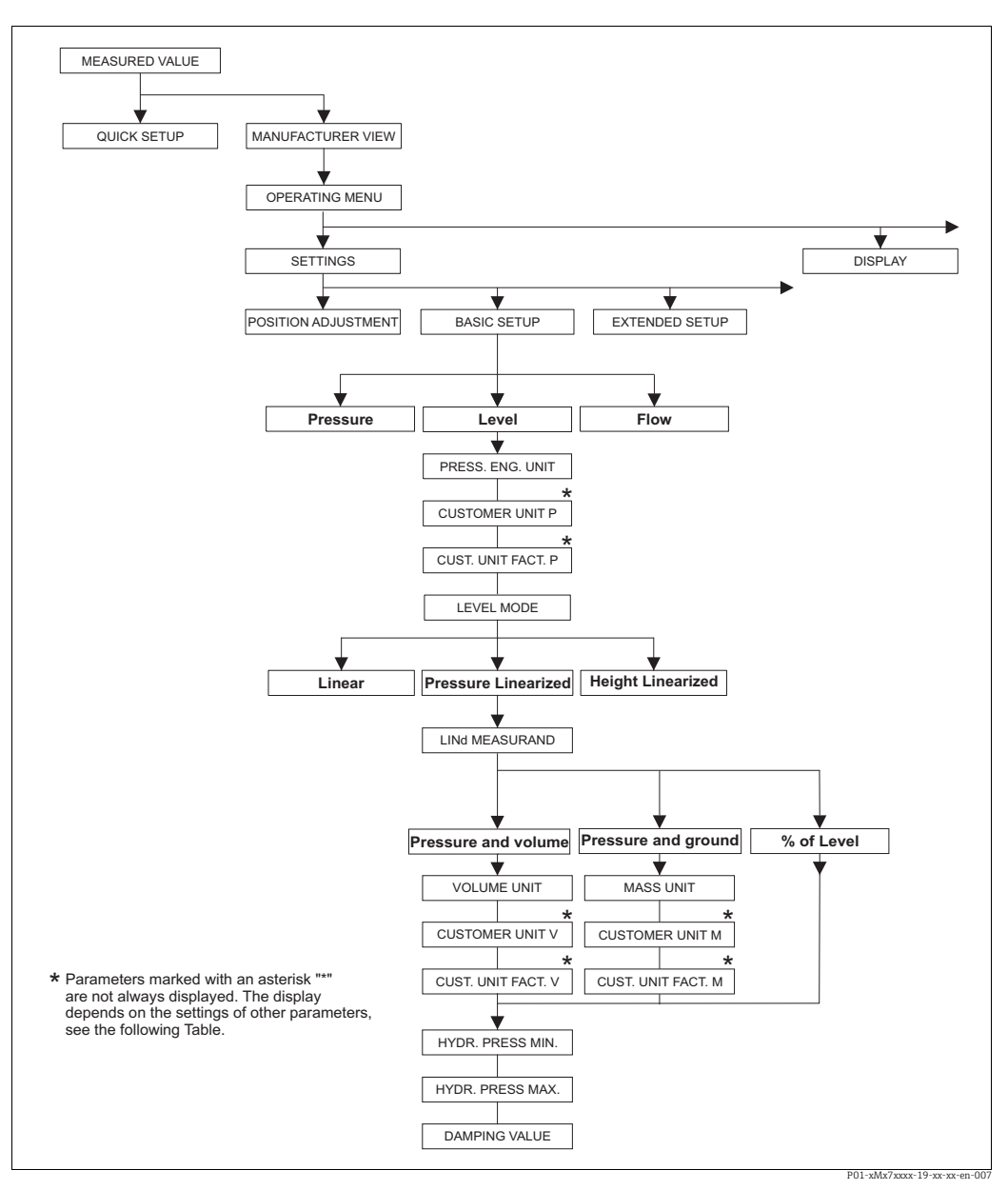

Fig. 48:BASIC SETUP function group for the "Level" measuring mode and "Pressure linearized" level mode, continue calibration<br/>with LINEARIZATION function group  $\rightarrow \textcircled{2}200 \text{ ff.}$ 

| Table 12: OPERATING MENU → SETTINGS → BASIC SETUP "Level", LEVEL MODE "Pressure linearized"                                                                                                    |                                                                                               |  |
|----------------------------------------------------------------------------------------------------|-----------------------------------------------------------------------------------------------|--|
| Parameter name                                                                                                    | Description                                                                                   |  |
| The following parameters are displayed if you selected the "Pressure linearized" option for the LEVEL MODE parameter. For this level mode, the measured variable (volume, mass or %) is not in direct proportion to the measured pressure. For the calibration, enter a linearization table with at least 2 and not more than 32 points. |                                                                                               |  |
| <ul><li>Prerequisite:</li><li>MEASURING MODE = Lev</li><li>LEVEL MODE = Pressure 1</li></ul>                                                                                                    | el<br>inearized ( $\rightarrow$ 🖹 169).                                                       |  |
| Note:                                                                                                    |                                                                                               |  |
| <ul> <li>→ 167 ff, Table 10: OP<br/>standard" – general</li> </ul>                                                                                                    | ERATING MENU $\rightarrow$ SETTINGS $\rightarrow$ BASIC SETUP "Level", LEVEL SELECTION "Level |  |
| $- \rightarrow \boxed{1}$ 197 ff, Table 16: OPERATING MENU $\rightarrow$ SETTINGS $\rightarrow$ EXTENDED SETUP "Level"                                                                                                    |                                                                                               |  |
| operation and Table 19: OPERATING MENU $\rightarrow$ SETTINGS $\rightarrow$ LINEARIZATION - FieldCare                                                                                                    |                                                                                               |  |
| $- \rightarrow \equiv 215 \text{ fr}$ , Table 28: OPERATING MENU $\rightarrow$ PROCESSINFO $\rightarrow$ PROCESS VALUES "Level"<br>$- \rightarrow \equiv 117 \text{ ff}$ , Section 9 "Level measurement (via local operation and FieldCare)".                                                                                            |                                                                                               |  |
|                                                                                                    |                                                                                               |  |

| Table 12: OPERATING MENU $\rightarrow$ SETTINGS $\rightarrow$ BASIC SETUP "Level", LEVEL MODE "Pressure linearized" |                                                                                                    |
|----------------------------------------------------------------------------------------------------|----------------------------------------------------------------------------------------------------|
| Parameter name                                                                                                    | Description                                                                                                    |
| LINd. MEASURAND. (805)<br>Selection                                                                                 | Select the measured variable.<br>Options:<br>• Pressure and volume<br>• Pressure and mass<br>• Pressure and %<br>Factory setting:<br>Pressure and %                                                                                                    |
| UNIT VOLUME (313)<br>Selection                                                                                      | Select the volume unit.                                                                                                    |
|                                                                                                    | Prerequisite:<br>• LINd. MEASURAND. = Pressure and volume<br>Options:<br>• 1<br>• hl<br>• $cm^3$<br>• $dm^3$<br>• $m^3$<br>• $m^3$<br>• $m^3 E^3$<br>• ft<br>• ft <sup>3</sup> E <sup>3</sup><br>• ft<br>• ft <sup>3</sup> E <sup>3</sup><br>• gal<br>• Igal<br>• bbl<br>• User unit, $\rightarrow$ see also the following parameter descriptions for CUSTOMER UNIT<br>V and CUIST_UNIT_FACT_V                                                                                                    |
|                                                                                                    | Following a change in the unit, the digital output value of the Analog Input value<br>OUT and the local operation or the MEASURED VALUE no longer display the same<br>value. $\rightarrow$ See also parameter descriptions for XD SCALE, OUT SCALE and OUT<br>value.<br>Factory setting:<br>m <sup>3</sup>                                                                                                    |
| CUSTOMER UNIT V (608)<br>Entry                                                                                      | <ul> <li>Enter text (unit) for customer-specific volume unit.</li> <li>You can enter a maximum of eight alphanumeric characters here. → See also CUST. UNIT. FACT. V.</li> <li>Prerequisite: <ul> <li>LINd. MEASURAND. = Pressure and volume, UNIT VOLUME = User unit</li> </ul> </li> <li>Only the first five characters are shown on the local operation. For example, if the customer-specific unit "crates" was selected, only "crate" would be displayed. If the unit contains a slash, up to eight characters can be shown on the local operation. The maximum number of characters in the counter is again limited to five. For example if the customer-specific unit "crates" unit "crates" was selected, "crate/m2" would be displayed. FieldCare accepts units with eight characters at most. The slash counts as one character.</li> <li>Factory setting:</li> </ul> |
|                                                                                                    |                                                                                                    |
| Table 12: OPERATING MENU $\rightarrow$ SETTINGS $\rightarrow$ BASIC SETUP "Level", LEVEL MODE "Pressure linearized" |                                                                                                    |  |
|----------------------------------------------------------------------------------------------------|----------------------------------------------------------------------------------------------------|--|
| Parameter name                                                                                                    | Description                                                                                                    |  |
| CUST. UNIT FACT. V (607)<br>Entry                                                                                   | Enter the conversion factor for a customer-specific volume unit.<br>The conversion factor must be entered in relation to the SI unit "m <sup>3</sup> ". $\rightarrow$ See also CUSTOMER UNIT V.                                                                                                    |  |
|                                                                                                    | <ul> <li>Prerequisite:</li> <li>LINd. MEASURAND. = Pressure and volume,<br/>UNIT VOLUME = User unit</li> </ul>                                                                                                    |  |
|                                                                                                    | <ul> <li>Example:</li> <li>You want the measured value to be displayed in "buckets".</li> <li>MEASURED VALUE = 0.01 m3 i 1 bucket</li> <li>Entry CUSTOMER UNIT V: bucket</li> <li>Entry CUST. UNIT FACT. V: 100</li> <li>Result: MEASURED VALUE = 1 bucket</li> </ul>                                                                                                    |  |
|                                                                                                    | Factory setting:<br>1.0                                                                                                    |  |
| MASS UNIT (709)                                                                                                    | Select the mass unit.                                                                                                    |  |
| Selection                                                                                                    | <ul><li>Prerequisite:</li><li>LINd. MEASURAND. = Pressure and mass</li></ul>                                                                                                    |  |
|                                                                                                    | Options:<br>g<br>kg<br>t<br>oz<br>lb<br>ton<br>User unit, → see also the following parameter descriptions for CUSTOMER UNIT                                                                                                    |  |
|                                                                                                    | M and CUST. UNIT. FACT. M<br>Following a change in the unit, the digital output value of the Analog Input value<br>OUT and the local operation or the MEASURED VALUE no longer display the same<br>value. $\rightarrow$ See also parameter descriptions for XD SCALE, OUT SCALE and OUT<br>value.                                                                                                    |  |
|                                                                                                    | Factory setting:<br>kg                                                                                                    |  |
| CUSTOMER UNIT M (704)<br>Entry                                                                                      | <ul> <li>Enter text (unit) for customer-specific mass unit.</li> <li>You can enter a maximum of eight alphanumeric characters here. → See also CUST. UNIT. FACT. M.</li> <li>Prerequisite: <ul> <li>LINd. MEASURAND = Pressure and mass, MASS UNIT = User unit</li> </ul> </li> </ul>                                                                                                    |  |
|                                                                                                    | Only the first five characters are shown on the local operation. For example, if the customer-specific unit "crates" was selected, only "crate" would be displayed. If the unit contains a slash, up to eight characters can be shown on the local operation. The maximum number of characters in the counter is again limited to five. For example if the customer-specific unit "crates/m2" was selected, "crate/m2" would be displayed. FieldCare accepts units with eight characters at most. The slash counts as one character. |  |
|                                                                                                    | Factory setting:                                                                                                    |  |

| Table 12: OPERATING MENU $\rightarrow$ SETTINGS $\rightarrow$ BASIC SETUP "Level", LEVEL MODE "Pressure linearized" |                                                                                                    |  |
|----------------------------------------------------------------------------------------------------|----------------------------------------------------------------------------------------------------|--|
| Parameter name                                                                                                    | Description                                                                                                    |  |
| CUST. UNIT FACT. M (703)<br>Entry                                                                                   | Enter the conversion factor for a customer-specific mass unit.<br>The conversion factor must be entered in relation to the SI unit "kg". $\rightarrow$ See also<br>CUSTOMER UNIT M.                                                                                                    |  |
|                                                                                                    | <ul> <li>Prerequisite:</li> <li>LINd. MEASURAND = Pressure and mass,<br/>MASS UNIT = User unit</li> </ul>                                                                                                    |  |
|                                                                                                    | <ul> <li>Example:</li> <li>You want the measured value to be displayed in "buckets".</li> <li>MEASURED VALUE = 10 kg i 1 bucket</li> <li>Entry CUSTOMER UNIT M: bucket</li> <li>Entry CUST. UNIT FACT. M: 0.1</li> <li>Result: MEASURED VALUE = 1 bucket</li> </ul>                              |  |
|                                                                                                    | Factory setting:<br>1.0                                                                                                    |  |
| HYDR. PRESS MIN. (773)<br>Entry                                                                                     | Enter the minimum hydrostatic pressure to be expected.<br>The input limits for the calibration (editing limits) are derived from the value<br>entered. The closer the value entered corresponds to the minimum hydrostatic<br>pressure to be expected, the more accurate the measurement result. |  |
|                                                                                                    | Factory setting:<br>0.0                                                                                                    |  |
| HYDR. PRESS MAX. (774)<br>Entry                                                                                     | Enter the maximum hydrostatic pressure to be expected.<br>The input limits for the calibration (editing limits) are derived from the value<br>entered. The closer the value entered corresponds to the maximum hydrostatic<br>pressure to be expected, the more accurate the measurement result. |  |
|                                                                                                    | <b>Factory setting:</b><br>High sensor limit ( $\rightarrow$ see PRESS. SENS HILIM, $\rightarrow \triangleq 212$ )                                                                                                    |  |
| DAMPING VALUE (247)<br>Entry                                                                                        | Enter damping time (time constant $\tau$ ).<br>The damping affects the speed at which all subsequent elements, such as the local operation, measured value and OUT value of the Analog Input Block react to a change in the pressure.                                                            |  |
|                                                                                                    | <b>Input range:</b><br>0.0 to 999.0 s                                                                                                    |  |
|                                                                                                    | Factory setting:<br>2.0 s or as per order specification                                                                                                    |  |

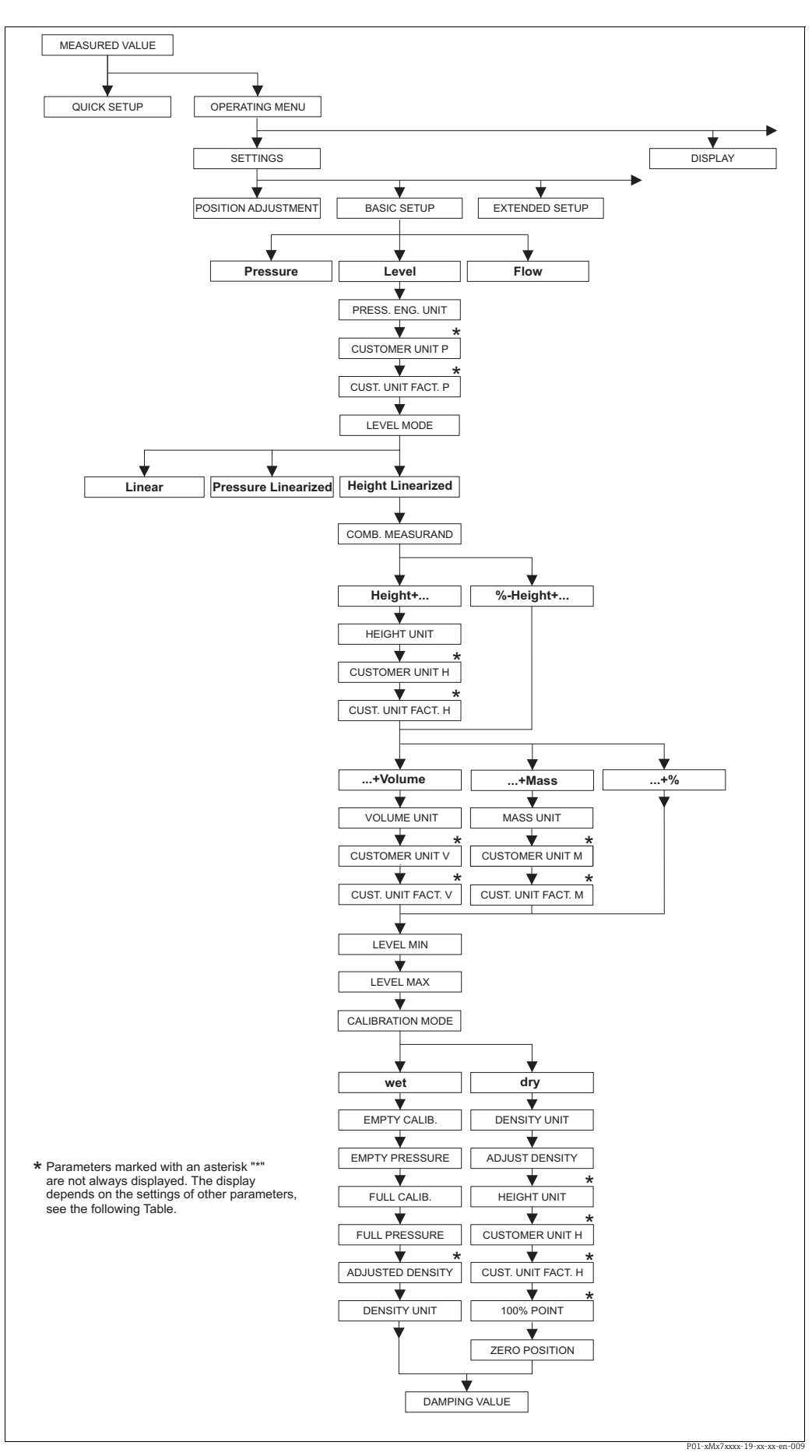

Fig. 49: BASIC SETUP function group for the "Level" measuring mode and "Height linearized" level mode, continue calibration with LINEARIZATION function group  $\rightarrow \mathbb{P}$  200 ff.

| Table 13: OPERATING MENU → SETTINGS → BASIC SETUP "Level", LEVEL MODE "Height linearized"                                                                                                    |                                                                                                    |  |
|----------------------------------------------------------------------------------------------------|----------------------------------------------------------------------------------------------------|--|
| Parameter name                                                                                                    | Description                                                                                                    |  |
| The following parameters parameter.                                                                                                    | are displayed if you selected the "Height linearized" option for the LEVEL MODE                                                                                                    |  |
| Select this level mode if yo<br>e.g. height and volume.<br>The following combination<br>• Height + volume<br>• Height + mass<br>• Height + %<br>• %-height + volume<br>• %-height + mass<br>• %-height + % | u require two measured variables or if the container shape is given with value pairs,<br>1s are possible:                                                                                                    |  |
| The 1st measured variable<br>measured variable (volum<br>for the 2nd measured vari<br>this table.                                                                                                    | e (%-height or height) must be in direct proportion to the measured pressure. The 2r<br>e, mass or %) must not be in direct proportion. A linearization table has to be entere<br>able. The 2nd measured variable is assigned to the 1st measured variable by means o                                                                                                    |  |
| <ul><li>Prerequisite:</li><li>MEASURING MODE = L</li><li>LEVEL MODE = Height</li></ul>                                                                                                    | evel linearized ( $\rightarrow \equiv 169$ ).                                                                                                    |  |
| standaru – general<br>– → 🖹 197 ff, Table 16: (<br>– → 🖹 200 ff, Table 18: (<br>operation and Table 19<br>– → 🖹 215 ff, Table 28: (<br>– → 🖹 117 ff. Section 9 "                                           | DPERATING MENU $\rightarrow$ SETTINGS $\rightarrow$ EXTENDED SETUP "Level"<br>GROUP SELECTION $\rightarrow$ OPERATING MENU $\rightarrow$ SETTINGS $\rightarrow$ LINEARIZATION – Local<br>: OPERATING MENU $\rightarrow$ SETTINGS $\rightarrow$ LINEARIZATION – FieldCare<br>DPERATING MENU $\rightarrow$ PROCESSINFO $\rightarrow$ PROCESS VALUES "Level"<br>Level measurement (via local operation and FieldCare)". |  |
| COMB. MEASURAND                                                                                                    | Select the measured variable.                                                                                                    |  |
| (806)<br>Selection                                                                                                    | Options:<br>• Height and volume<br>• Height and mass<br>• Height and %<br>• %-height and volume<br>• %-height and mass<br>• %-height and %                                                                                                    |  |
|                                                                                                    | Factory setting:<br>%-height and %                                                                                                    |  |
| HEIGHT UNIT (708)                                                                                                    | Select the level unit for the 1st measured variable.                                                                                                    |  |
| Selection                                                                                                    | <ul> <li>Prerequisite:</li> <li>COMB. MEASURAND = Height and volume, height and mass or height and %</li> </ul>                                                                                                    |  |
|                                                                                                    | Options:<br>• mm<br>• dm<br>• cm<br>• m<br>• inch<br>• ft<br>• User unit, → see also the following parameter descriptions for CUSTOMER UN<br>H and CUST. UNIT. FACT. H.                                                                                                    |  |
|                                                                                                    | m                                                                                                    |  |

| Table 13: OPERATING MENU $\rightarrow$ SETTINGS $\rightarrow$ BASIC SETUP "Level", LEVEL MODE "Height linearized" |                                                                                                    |  |
|----------------------------------------------------------------------------------------------------|----------------------------------------------------------------------------------------------------|--|
| Parameter name                                                                                                    | Description                                                                                                    |  |
| CUSTOMER UNIT H (706)<br>Entry                                                                                    | <ul> <li>Enter text (unit) for customer-specific level unit.</li> <li>You can enter a maximum of eight alphanumeric characters here. → See also CUST. UNIT. FACT. H.</li> <li>Prerequisite: <ul> <li>COMB. MEASURAND = Height and volume, HEIGHT UNIT = User unit</li> <li>COMB. MEASURAND = Height and mass, HEIGHT UNIT = User unit</li> <li>COMB. MEASURAND = Height and %, HEIGHT UNIT = User unit</li> </ul> </li> </ul>                                                                                                    |  |
|                                                                                                    | Only the first five characters are shown on the local operation. For example, if the customer-specific unit "crates" was selected, only "crate" would be displayed.<br>If the unit contains a slash, up to eight characters can be shown on the local operation. The maximum number of characters in the counter is again limited to five. For example if the customer-specific unit "crates/m2" was selected, "crate/m2" would be displayed. FieldCare accepts units with eight characters at most. The slash counts as one character.<br><b>Factory setting:</b>                                                                  |  |
| CUST UNIT FACT H (705)                                                                                            |                                                                                                    |  |
| Entry                                                                                                    | The conversion factor must be entered in relation to the SI unit "m".<br>$\rightarrow$ See also CUSTOMER UNIT H.                                                                                                    |  |
|                                                                                                    | <ul> <li>Prerequisite:</li> <li>COMB. MEASURAND = Height and volume, HEIGHT UNIT = User unit</li> <li>COMB. MEASURAND = Height and mass, HEIGHT UNIT = User unit</li> <li>COMB. MEASURAND = Height and %, HEIGHT UNIT = User unit</li> </ul>                                                                                                    |  |
|                                                                                                    | <ul> <li>Example:</li> <li>You want the measured value to be displayed in "PU" (PU: packing unit).</li> <li>MEASURED VALUE = 0.5 m i 1 PU</li> <li>Entry CUSTOMER UNIT H: PU</li> <li>Entry CUST. UNIT FACT. H: 2</li> <li>Result: MEASURED VALUE = 1 PU</li> </ul>                                                                                                    |  |
|                                                                                                    | Factory setting:<br>1.0                                                                                                    |  |
| UNIT VOLUME (313)                                                                                                 | Select the volume unit for the 2nd measured value.                                                                                                    |  |
| Selection                                                                                                    | <ul><li>Prerequisite:</li><li>COMB. MEASURAND = Height and volume or %-height and volume</li></ul>                                                                                                    |  |
|                                                                                                    | <b>Options:</b><br>• 1<br>• hl<br>• cm <sup>3</sup><br>• dm <sup>3</sup><br>• m <sup>3</sup> E <sup>3</sup><br>• ft<br>• ft <sup>3</sup> E <sup>3</sup><br>• gal<br>• Igal<br>• bbl<br>• User unit, $\rightarrow$ see also the following parameter descriptions for CUSTOMER UNIT<br>V and CUST. UNIT. FACT. V<br>Following a change in the unit, the digital output value of the Analog Input value<br>OUT and the local operation or the MEASURED VALUE no longer display the same<br>value. $\rightarrow$ See also parameter descriptions for XD SCALE, OUT SCALE and OUT<br>value.<br><b>Factory setting:</b><br>m <sup>3</sup> |  |

| Table 13: OPERATING MENU $\rightarrow$ SETTINGS $\rightarrow$ BASIC SETUP "Level", LEVEL MODE "Height linearized" |                                                                                                    |  |
|----------------------------------------------------------------------------------------------------|----------------------------------------------------------------------------------------------------|--|
| Parameter name                                                                                                    | Description                                                                                                    |  |
| CUSTOMER UNIT V (608)<br>Entry                                                                                    | Enter text (unit) for customer-specific volume unit.<br>You can enter a maximum of eight alphanumeric characters here. $\rightarrow$ See also<br>CUST. UNIT. FACT. V.                                                                                                    |  |
|                                                                                                    | <ul> <li>Prerequisite:</li> <li>COMB. MEASURAND = Height and volume, HEIGHT UNIT = User unit</li> <li>COMB. MEASURAND = %-height and volume,<br/>HEIGHT UNIT = User unit</li> </ul>                                                                                                    |  |
|                                                                                                    | Only the first five characters are shown on the local operation. For example, if the customer-specific unit "crates" was selected, only "crate" would be displayed. If the unit contains a slash, up to eight characters can be shown on the local operation. The maximum number of characters in the counter is again limited to five. For example if the customer-specific unit "crates/m2" was selected, "crate/m2" would be displayed. FieldCare accepts units with eight characters at most. The slash counts as one character. |  |
|                                                                                                    | Factory setting:                                                                                                    |  |
| CUST. UNIT FACT. V (607)<br>Entry                                                                                 | Enter the conversion factor for a customer-specific volume unit.<br>The conversion factor must be entered in relation to the SI unit "m <sup>3</sup> ". $\rightarrow$ See also CUSTOMER UNIT V.                                                                                                    |  |
|                                                                                                    | <ul> <li>Prerequisite:</li> <li>COMB. MEASURAND = Height and volume, HEIGHT UNIT = User unit</li> <li>COMB. MEASURAND = %-height and volume,<br/>HEIGHT UNIT = User unit</li> </ul>                                                                                                    |  |
|                                                                                                    | Example:<br>- You want the measured value to be displayed in "buckets".<br>- MEASURED VALUE = 0.01 m3 i 1 bucket<br>- Entry CUSTOMER UNIT V: bucket<br>- Entry CUST. UNIT FACT. V: 100<br>- Result: MEASURED VALUE = 1 bucket                                                                                                    |  |
|                                                                                                    | Factory setting:<br>1.0                                                                                                    |  |
| MASS UNIT (709)                                                                                                   | Select the mass unit for the 2nd measured value.                                                                                                    |  |
| Selection                                                                                                    | <ul><li>Prerequisite:</li><li>COMB. MEASURAND = Height and mass or %-height and mass</li></ul>                                                                                                    |  |
|                                                                                                    | <ul> <li>Options:</li> <li>g</li> <li>kg</li> <li>t</li> <li>oz</li> <li>lb</li> <li>ton</li> <li>User unit, → see also the following parameter descriptions for CUSTOMER UNIT M and CUST. UNIT. FACT. M</li> </ul>                                                                                                    |  |
|                                                                                                    | Following a change in the unit, the digital output value of the Analog Input value OUT and the local operation or the MEASURED VALUE no longer display the same value. $\rightarrow$ See also parameter descriptions for XD SCALE, OUT SCALE and OUT value.                                                                                                    |  |
|                                                                                                    | Factory setting:<br>kg                                                                                                    |  |

| Table 13: OPERATING MENU $\rightarrow$ SETTINGS $\rightarrow$ BASIC SETUP "Level", LEVEL MODE "Height linearized" |                                                                                                    |  |
|----------------------------------------------------------------------------------------------------|----------------------------------------------------------------------------------------------------|--|
| Parameter name                                                                                                    | Description                                                                                                    |  |
| CUSTOMER UNIT M (704)<br>Entry                                                                                    | Enter text (unit) for customer-specific mass unit.<br>You can enter a maximum of eight alphanumeric characters here. $\rightarrow$ See also<br>CUST. UNIT. FACT. M.                                                                                                    |  |
|                                                                                                    | <ul> <li>Prerequisite:</li> <li>COMB. MEASURAND = Height and mass, MASS UNIT = User unit</li> <li>COMB. MEASURAND = %-height and mass, MASS UNIT = User unit</li> </ul>                                                                                                    |  |
|                                                                                                    | Only the first five characters are shown on the local operation. For example, if the customer-specific unit "crates" was selected, only "crate" would be displayed. If the unit contains a slash, up to eight characters can be shown on the local operation. The maximum number of characters in the counter is again limited to five. For example if the customer-specific unit "crates/m2" was selected, "crate/m2" would be displayed. FieldCare accepts units with eight characters at most. The slash counts as one character. |  |
|                                                                                                    | Factory setting:                                                                                                    |  |
| CUST. UNIT FACT. M (703)<br>Entry                                                                                 | Enter the conversion factor for a customer-specific mass unit. The conversion factor must be entered in relation to the SI unit "kg". $\rightarrow$ See also CUSTOMER UNIT M.                                                                                                    |  |
|                                                                                                    | <ul> <li>Prerequisite:</li> <li>COMB. MEASURAND = Height and mass, MASS UNIT = User unit</li> <li>COMB. MEASURAND = %-height and mass, MASS UNIT = User unit</li> </ul>                                                                                                    |  |
|                                                                                                    | <ul> <li>Example:</li> <li>You want the measured value to be displayed in "buckets".</li> <li>MEASURED VALUE = 10 kg i 1 bucket</li> <li>Entry CUSTOMER UNIT M: bucket</li> <li>Entry CUST. UNIT FACT. M: 0.1</li> <li>Result: MEASURED VALUE = 1 bucket</li> </ul>                                                                                                    |  |
|                                                                                                    | Factory setting:<br>1.0                                                                                                    |  |
| LEVEL MIN (755)<br>Entry                                                                                          | Enter the minimum level to be expected.<br>The input limits for the calibration (editing limits) are derived from the value<br>entered. The closer the value entered corresponds to the minimum level to be<br>expected, the more accurate the measurement result.                                                                                                    |  |
|                                                                                                    | Factory setting:<br>0.0                                                                                                    |  |
| LEVEL MAX (712)<br>Entry                                                                                          | Enter the maximum level to be expected.<br>The input limits for the calibration (editing limits) are derived from the value<br>entered. The closer the value entered corresponds to the maximum level to be<br>expected, the more accurate the measurement result.                                                                                                    |  |
|                                                                                                    | Factory setting:<br>100.0                                                                                                    |  |

| Table 13: OPERATING MENU $\rightarrow$ SETTINGS $\rightarrow$ BASIC SETUP "Level", LEVEL MODE "Height linearized" |                                                                                                    |  |
|----------------------------------------------------------------------------------------------------|----------------------------------------------------------------------------------------------------|--|
| Parameter name                                                                                                    | Description                                                                                                    |  |
| CALIBRATION MODE<br>(392)<br>Selection                                                                            | <ul> <li>Select the calibration mode for the calibration of the 1st measured variable.</li> <li>Options: <ul> <li>Wet</li> <li>Wet calibration takes place by filling the container. This calibration mode requires two pressure-level value pairs to be entered. In the case of two different levels, the level value is entered and the pressure measured at this moment is assigned to the level value.</li> <li>→ See also the following parameter description for EMPTY CALIB., EMPTY PRESSURE, FULL CALIB. and FULL PRESSURE.</li> <li>Dry</li> <li>Dry calibration is a theoretical calibration which you can carry out even if the device is not mounted or the container is empty.</li> <li>For the "Level" measured variable, the density of the fluid (→ 189, ADJUST DENSITY) must be entered.</li> <li>For the "%" measured variable, the density of the fluid must be entered and a level assigned to the 100 % point (→ 189, ADJUST DENSITY and 100% POINT).</li> <li>If the measurement should not start at the mounting location of the device, a level offset must be entered (→ 191, ZERO POSITION).</li> </ul> </li> <li>If you change to dry calibration after a wet calibration, the density must be entered correctly via the ADJUST DENSITY and PROCESS DENSITY parameters. → 198.</li> <li>Factory setting:</li> <li>Wet</li> </ul> |  |
| EMPTY CALIB. (314)<br>Entry                                                                                       | <ul> <li>Enter the level value for the lower calibration point (container empty).</li> <li>The container is either empty or part full. By entering a value for this parameter, you are assigning a level value to the pressure present at the device. → See also EMPTY PRESSURE.</li> <li>Prerequisite: <ul> <li>CALIBRATION MODE = Wet</li> </ul> </li> <li>Factory setting: <ul> <li>0.0</li> </ul> </li> </ul>                                                                                                    |  |
| EMPTY PRESSURE (710)<br>Display                                                                                   | Displays the pressure value for the lower calibration point (container empty).<br>→ See also EMPTY CALIB.<br>Prerequisite:                                                                                                    |  |
| FULL CALIB. (315)<br>Entry                                                                                        | <ul> <li>CALIBRATION MODE = wet</li> <li>Enter the level value for the upper calibration point (container full).<br/>The container is either completely or almost full. By entering a value for this parameter, you are assigning a level value to the pressure present at the device. → See also FULL PRESSURE.</li> <li>Prerequisite:         <ul> <li>CALIBRATION MODE = Wet</li> </ul> </li> <li>Factory setting:         <ul> <li>100.0</li> </ul> </li> </ul>                                                                                                    |  |
| FULL PRESSURE (711)<br>Display                                                                                    | <ul> <li>Displays the pressure value for the upper calibration point (container full).</li> <li>→ See also FULL CALIB.</li> <li>Prerequisite: <ul> <li>CALIBRATION MODE = Wet</li> </ul> </li> <li>Factory setting: <ul> <li>High sensor limit (→ see PRESS. SENS HILIM, → 212)</li> </ul> </li> </ul>                                                                                                    |  |
| ADJUSTED DENSITY (810)<br>Display                                                                                 | Displays the density calculated from the upper and lower level point.<br><b>Prerequisite:</b><br>• COMB. MEASURAND = Height and volume, CALIBRATION MODE = Wet<br>• COMB. MEASURAND = Height and mass, CALIBRATION MODE = Wet<br>• COMB. MEASURAND = Height and %, CALIBRATION MODE = Wet                                                                                                    |  |

| Table 13: OPERATING MENU → SETTINGS → BASIC SETUP "Level", LEVEL MODE "Height linearized" |                                                                                                    |  |
|-------------------------------------------------------------------------------------------|----------------------------------------------------------------------------------------------------|--|
| Parameter name                                                                            | Description                                                                                                    |  |
| DENSITY UNIT (812)<br>Selection                                                           | Select the density unit.<br>Prerequisite:<br>• COMB. MEASURAND = %-height and %, CALIBRATION MODE = Dry<br>• COMB. MEASURAND = %-height and volume, CALIBRATION MODE = Dry<br>• COMB. MEASURAND = %-height and mass, CALIBRATION MODE = Dry<br>• COMB. MEASURAND = Height and %, CALIBRATION MODE = Dry<br>• COMB. MEASURAND = Height and volume, CALIBRATION MODE = Dry<br>• COMB. MEASURAND = Height and mass, CALIBRATION MODE = Dry<br>• COMB. MEASURAND = Height and mass, CALIBRATION MODE = Dry<br>• COMB. MEASURAND = Height and mass, CALIBRATION MODE = Dry<br>• COMB. MEASURAND = Height and mass, CALIBRATION MODE = Dry<br>• COMB. MEASURAND = Height and mass, CALIBRATION MODE = Dry<br>• COMB. MEASURAND = Height and mass, CALIBRATION MODE = Dry<br>• COMB. MEASURAND = Height and mass, CALIBRATION MODE = Dry<br>• COMB. MEASURAND = Height and mass, CALIBRATION MODE = Dry<br>• COMB. MEASURAND = Height and mass, CALIBRATION MODE = Dry<br>• COMB. MEASURAND = Height and mass, CALIBRATION MODE = Dry<br>• COMB. MEASURAND = Height and mass, CALIBRATION MODE = Dry<br>• Dytions:<br>• g/cm <sup>3</sup><br>• kg/dm <sup>3</sup><br>• kg/dm <sup>3</sup><br>• US lb/in <sup>3</sup><br>• US lb/in <sup>3</sup><br>• US lb/in <sup>3</sup><br>• US lb/in <sup>3</sup><br>• US lb/in <sup>3</sup><br>• US lb/in <sup>3</sup>                                                                                                    |  |
| ADJUST DENSITY (316)<br>Entry                                                             | Enter the density of the fluid.<br>Prerequisite:<br>• COMB. MEASURAND = %-height and %, CALIBRATION MODE = Dry<br>• COMB. MEASURAND = %-height and volume, CALIBRATION MODE = Dry<br>• COMB. MEASURAND = %-height and mass, CALIBRATION MODE = Dry<br>• COMB. MEASURAND = Height and %, CALIBRATION MODE = Dry<br>• COMB. MEASURAND = Height and volume, CALIBRATION MODE = Dry<br>• COMB. MEASURAND = Height and mass, CALIBRATION MODE = Dry<br>• COMB. MEASURAND = Height and mass, CALIBRATION MODE = Dry<br>• COMB. MEASURAND = HEIGHT + HEIGHT + HEI |  |
| HEIGHT UNIT (708)<br>Selection                                                            | Select the level unit.  Prerequisite:  COMB. MEASURAND = %-height and volume, CALIBRATION MODE = Dry  COMB. MEASURAND = %-height and mass, CALIBRATION MODE = Dry  COMB. MEASURAND = %-height and %, CALIBRATION MODE = Dry  Options:  mm  dm  cm  m  inch  ft  User unit, → see also the following parameter descriptions for CUSTOMER UNIT H and CUST. UNIT. FACT. H.  Factory setting: m                                                                                                    |  |

| Table 13: OPERATING MENU → SETTINGS → BASIC SETUP "Level", LEVEL MODE "Height linearized" |                                                                                                    |  |
|-------------------------------------------------------------------------------------------|----------------------------------------------------------------------------------------------------|--|
| Parameter name                                                                            | Description                                                                                                    |  |
| CUSTOMER UNIT H (706)<br>Entry                                                            | Enter text (unit) for customer-specific level unit.<br>You can enter a maximum of eight alphanumeric characters here.<br>→ See also CUST. UNIT. FACT. H.                                                                                                    |  |
|                                                                                           | <ul> <li>Prerequisite:</li> <li>COMB. MEASURAND = %-height and volume, CALIBRATION MODE = Dry, HEIGHT UNIT = User unit</li> <li>COMB. MEASURAND = %-height and mass, CALIBRATION MODE = Dry, HEIGHT UNIT = User unit</li> <li>COMB. MEASURAND = %-height and %, CALIBRATION MODE = Dry, HEIGHT UNIT = User unit</li> </ul>                                                                                                    |  |
|                                                                                           | Only the first five characters are shown on the local operation. For example, if the customer-specific unit "crates" was selected, only "crate" would be displayed. If the unit contains a slash, up to eight characters can be shown on the local operation. The maximum number of characters in the counter is again limited to five. For example if the customer-specific unit "crates/m2" was selected, "crate/m2" would be displayed. FieldCare accepts units with eight characters at most. The slash counts as one character. |  |
|                                                                                           | Factory setting:                                                                                                    |  |
| CUST. UNIT FACT. H (705)<br>Entry                                                         | <ul> <li></li> <li>Enter the conversion factor for a customer-specific level unit.</li> <li>The conversion factor must be entered in relation to the SI unit "m".</li> <li>→ See also CUSTOMER UNIT H.</li> </ul>                                                                                                    |  |
|                                                                                           | <ul> <li>Prerequisite:</li> <li>COMB. MEASURAND = %-height and volume, CALIBRATION MODE = Dry, HEIGHT UNIT = User unit</li> <li>COMB. MEASURAND = %-height and mass, CALIBRATION MODE = Dry, HEIGHT UNIT = User unit</li> <li>COMB. MEASURAND = %-height and %, CALIBRATION MODE = Dry, HEIGHT UNIT = User unit</li> </ul>                                                                                                    |  |
|                                                                                           | <ul> <li>Example:</li> <li>You want the measured value to be displayed in "PU" (PU: packing unit).</li> <li>MEASURED VALUE = 0.5 m i 1 PU</li> <li>Entry CUSTOMER UNIT H: PU</li> <li>Entry CUST. UNIT FACT. H: 2</li> <li>Result: MEASURED VALUE = 1 PU</li> </ul>                                                                                                    |  |
|                                                                                           | Factory setting:<br>1.0                                                                                                    |  |
| 100% POINT (813)                                                                          | Enter the level value for the 100% point.                                                                                                    |  |
| Entry                                                                                     | <ul> <li>Prerequisite:</li> <li>COMB. MEASURAND = %-height and volume, CALIBRATION MODE = Dry</li> <li>COMB. MEASURAND = %-height and mass, CALIBRATION MODE = Dry</li> <li>COMB. MEASURAND = %-height and %, CALIBRATION MODE = Dry</li> </ul>                                                                                                    |  |
|                                                                                           | Example:<br>- The 100 %-point should correspond to 4 m (13 ft).<br>- Select the "m" unit via the HEIGHT UNIT parameter.<br>- Enter the value "4" for this parameter (100% POINT).                                                                                                    |  |
|                                                                                           | Factory setting:<br>1.0                                                                                                    |  |

| Table 13: OPERATING MENU $\rightarrow$ SETTINGS $\rightarrow$ BASIC SETUP "Level", LEVEL MODE "Height linearized" |                                                                                                    |  |
|----------------------------------------------------------------------------------------------------|----------------------------------------------------------------------------------------------------|--|
| Parameter name                                                                                                    | Description                                                                                                    |  |
| ZERO POSITION (814)<br>Entry                                                                                      | Enter the value for level offset.<br>If the measurement should not start at the mounting location of the device, e.g. for<br>containers with a sump, carry out zero point shift (level offset).                                                            |  |
|                                                                                                    | <pre>Prerequisite:     CALIBRATION MODE = Dry</pre>                                                                                                    |  |
|                                                                                                    |                                                                                                    |  |
|                                                                                                    |                                                                                                    |  |
|                                                                                                    | P01-PMP75xxx-19-xx-xx-xx-001<br>Fig. 50: Zero point shift                                                                                                    |  |
|                                                                                                    | <ol> <li>Device is mounted above the level lower-range value: a positive value has to be entered<br/>for ZERO POSITION.</li> <li>Device is mounted below the level lower-range value: a negative value has to be entered<br/>for ZERO POSITION.</li> </ol> |  |
|                                                                                                    | Factory setting:<br>0.0                                                                                                    |  |
| DAMPING VALUE (247)<br>Entry                                                                                      | Enter damping time (time constant $\tau$ ).<br>The damping affects the speed at which all subsequent elements, such as the local operation, measured value and OUT value of the Analog Input Block react to a change in the pressure.                      |  |
|                                                                                                    | <b>Input range:</b><br>0.0 to 999.0 s                                                                                                    |  |
|                                                                                                    | Factory setting:<br>2.0 s or as per order specification                                                                                                    |  |

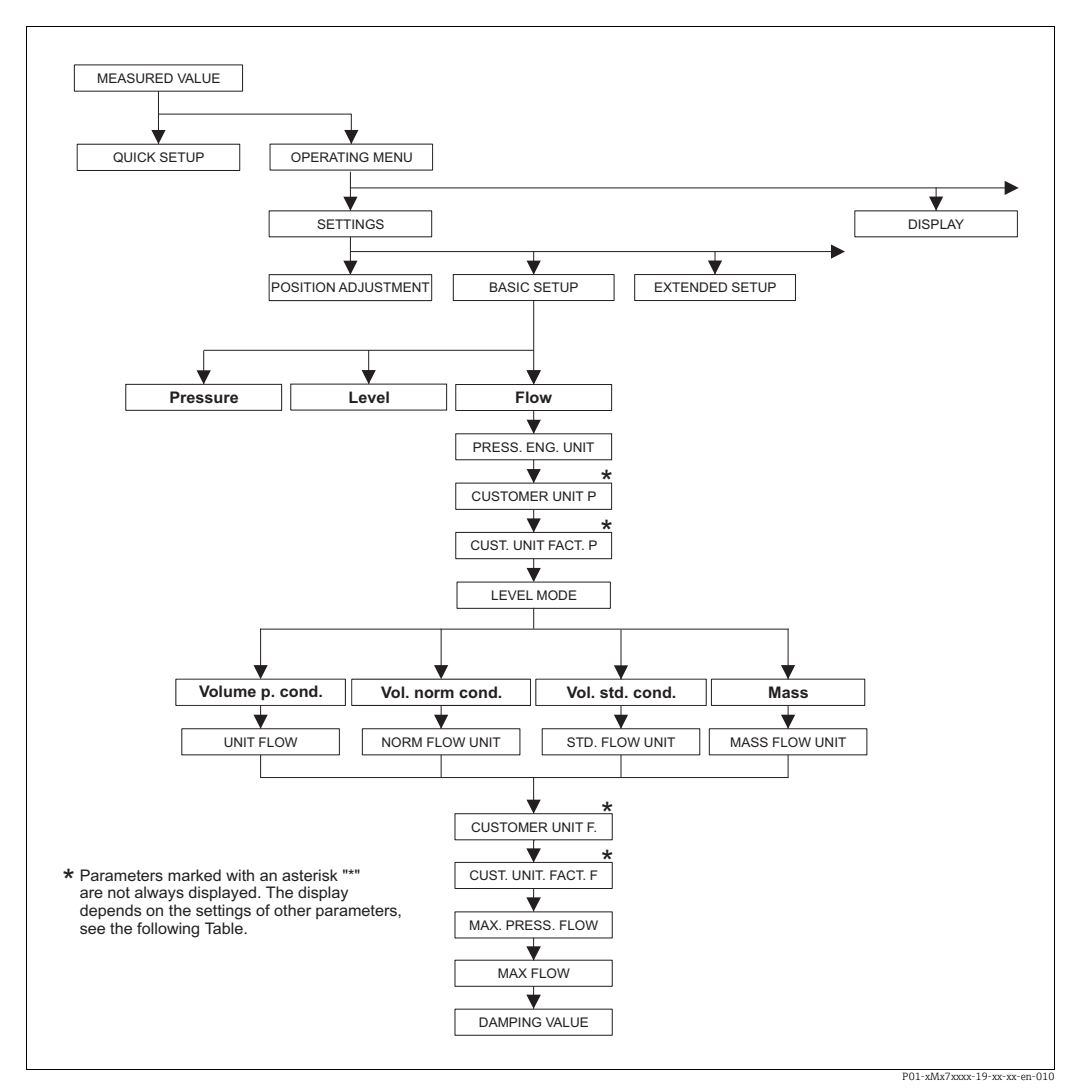

Fig. 51: BASIC SETUP function group for the "Flow" measuring mode

| Table 14: OPERATING MENU $\rightarrow$ SETTINGS $\rightarrow$ BASIC SETUP "Flow"                                  |                 |  |
|----------------------------------------------------------------------------------------------------|-----------------|--|
| Parameter name                                                                                                    | Description     |  |
| Prerequisite:<br>• MEASURING MODE = Flow                                                                          |                 |  |
| Note:                                                                                                    |                 |  |
| See also                                                                                                    |                 |  |
| $ - \rightarrow \square$ 153, Table 5: QU                                                                         | CK SETUP "Flow" |  |
| $r \rightarrow $ $\cong$ 198, Table 17: OPERATING MENU $\rightarrow$ SETTINGS $\rightarrow$ EXTENDED SETUP "Flow" |                 |  |
| − $\rightarrow$ 🖹 206, Table 20: OPERATING MENU $\rightarrow$ SETTINGS $\rightarrow$ TOTALIZER SETUP              |                 |  |
| - → 🖹 216, Table 29: OPERATING MENU → PROCESSINFO → PROCESS VALUES "Flow"                                         |                 |  |
| $ \rightarrow$ 🖹 142 ff, Section 10 "Flow measurement (via local operation and FieldCare)".                       |                 |  |

| Table 14: OPERATING MENU $\rightarrow$ SETTINGS $\rightarrow$ BASIC SETUP "Flow" |                                                                                                    |  |
|----------------------------------------------------------------------------------|----------------------------------------------------------------------------------------------------|--|
| Parameter name                                                                   | Description                                                                                                    |  |
| MEASURING MODE<br>Selection                                                      | <ul> <li>Select the measuring mode.</li> <li>The operating menu is structured according to the selected measuring mode.</li> <li>▲ WARNING</li> <li>Changing the measuring mode affects the span (URV)!</li> <li>This situation can result in product overflow.</li> <li>If the measuring mode is changed, the span setting (URV) must be verified in the "Calibration" → "Basic Setup" operating menu and, if necessary, reconfigured!</li> </ul>                                                                                   |  |
|                                                                                  | When the measuring mode is changed, no conversion takes place. The digital output value of the Analog Input Block OUT no longer displays the same value as the local operation or the MEASURED VALUE. The device has to be recalibrated if the measuring mode is changed. $\rightarrow \triangleq 142$ , Section 10 "Flow measurement (via local operation and FieldCare)".                                                                                                    |  |
|                                                                                  | Options:<br>• Pressure<br>• Level<br>• Deltabar S: Flow                                                                                                    |  |
|                                                                                  | Factory setting:<br>Pressure                                                                                                    |  |
| PRESS. ENG. UNIT (060)<br>Selection                                              | Select the pressure unit.<br>If a new pressure unit is selected, all pressure-specific parameters are converted<br>and displayed with the new unit.                                                                                                    |  |
|                                                                                  | Options:• mbar, bar• mmH2O, mH2O, inH2O, ftH2O• Pa, hPa, kPa, MPa• psi• mmHg, inHg• Torr $g/cm^2$ , kg/cm²• lb/ft²• atm $gf/cm^2$ , kgf/cm²• User unit, $\rightarrow$ see also the following parameter descriptions for CUSTOMER UNIT<br>P and CUST. UNIT. FACT. P                                                                                                    |  |
|                                                                                  | Following a change in the unit, the digital output value of the Analog Input value OUT and the local operation or the MEASURED VALUE no longer display the same value. $\rightarrow$ See also parameter descriptions for XD SCALE, OUT SCALE and OUT value.                                                                                                    |  |
|                                                                                  | <b>Factory setting:</b><br>Depends on the sensor nominal measuring range mbar or bar or as per order specifications                                                                                                    |  |
| CUSTOMER UNIT P (075)<br>Entry                                                   | Enter text (unit) for customer-specific pressure unit.<br>You can enter a maximum of eight alphanumeric characters here. $\rightarrow$ See also CUST. UNIT. FACT. P                                                                                                    |  |
|                                                                                  | <ul><li>Prerequisite:</li><li>PRESS. ENG. UNIT = User unit</li></ul>                                                                                                    |  |
|                                                                                  | Only the first five characters are shown on the local operation. For example, if the customer-specific unit "crates" was selected, only "crate" would be displayed. If the unit contains a slash, up to eight characters can be shown on the local operation. The maximum number of characters in the counter is again limited to five. For example if the customer-specific unit "crates/m2" was selected, "crate/m2" would be displayed. FieldCare accepts units with eight characters at most. The slash counts as one character. |  |
|                                                                                  | Factory setting:                                                                                                    |  |

| Table 14: OPERATING MENU $\rightarrow$ SETTINGS $\rightarrow$ BASIC SETUP "Flow" |                                                                                                    |  |
|----------------------------------------------------------------------------------|----------------------------------------------------------------------------------------------------|--|
| Parameter name                                                                   | Description                                                                                                    |  |
| CUST. UNIT FACT. P (317)<br>Entry                                                | Enter the conversion factor for a customer-specific pressure unit. The conversion factor must be entered in relation to the SI unit "Pa". $\rightarrow$ See also CUSTOMER UNIT P.                                                                                                    |  |
|                                                                                  | <ul><li>Prerequisite:</li><li>PRESS. ENG. UNIT = User unit</li></ul>                                                                                                    |  |
|                                                                                  | <ul> <li>Example:</li> <li>You want the measured value to be displayed in "PU" (PU: packing unit).</li> <li>MEASURED VALUE =10000 Pa i 1 PU</li> <li>Entry CUSTOMER UNIT P: PU</li> <li>Entry CUST. UNIT FACT. P: 0.0001</li> <li>Result: MEASURED VALUE = 1 PU</li> </ul>                                                                                                    |  |
|                                                                                  | Factory setting:<br>1.0                                                                                                    |  |
| FLOW-MEAS. TYPE (640)                                                            | Select the flow type.                                                                                                    |  |
| Selection                                                                        | <ul> <li>Options:</li> <li>Volume operat. cond. (volume under operating conditions)</li> <li>Gas norm. cond. (norm volume under norm conditions in Europe: 1013.25 mbar and 273.15 K (0 °C))</li> <li>Gas std. cond. (standard volume under standard conditions in USA: 1013.25 mbar (14.7 psi) and 288.15 K (15 °C/59 °F))</li> <li>Mass</li> </ul>                                     |  |
|                                                                                  | Factory setting:<br>Volume operat. cond.                                                                                                    |  |
| UNIT FLOW (391)<br>Selection                                                     | Select volume flow unit.<br>When a new flow unit is selected, all flow-specific parameters are converted and<br>displayed with the new unit within a flow mode (FLOW-MEAS. TYPE). When the<br>flow mode is changed, conversion is not possible.                                                                                                    |  |
|                                                                                  | <ul><li>Prerequisite:</li><li>FLOW-MEAS. TYPE = Volume operat. cond.</li></ul>                                                                                                    |  |
|                                                                                  | Options: $m3/s, m3/min, m3/h, m3/day$ $l/s, l/min, l/h$ $hl/s, hl/min, hl/day$ $ft3/s, ft3/min, ft3/h, ft3/day$ $ACFS, ACFM, ACFH, ACFD$ $ozf/s, ozf/min$ US Gal/s, US Gal/min, US Gal/h, US Gal/dayImp. Gal/s, Imp. Gal/min, Imp. Gal/h $bbl/s, bbl/min, bbl/h, bbl/day$ User unit, $\rightarrow$ see also this table, parameter description for CUSTOMER UNIT Fand CUST. UNIT. FACT. F |  |
|                                                                                  | Following a change in the unit, the digital output value of the Analog Input value OUT and the local operation or the MEASURED VALUE no longer display the same value. $\rightarrow$ See also parameter descriptions for XD SCALE, OUT SCALE and OUT value.                                                                                                    |  |
|                                                                                  | Factory setting:<br>m <sup>3</sup> /s                                                                                                    |  |

| Table 14: OPERATING MENU $\rightarrow$ SETTINGS $\rightarrow$ BASIC SETUP "Flow" |                                                                                                    |  |
|----------------------------------------------------------------------------------|----------------------------------------------------------------------------------------------------|--|
| Parameter name                                                                   | Description                                                                                                    |  |
| NORM FLOW UNIT (661)<br>Selection                                                | Select the norm volume flow unit.<br>When a new flow unit is selected, all flow-specific parameters are converted and<br>displayed with the new unit within a flow mode (FLOW-MEAS. TYPE). When the<br>flow mode is changed, conversion is not possible.     |  |
|                                                                                  | <b>Prerequisite:</b><br>• FLOW-MEAS. TYPE = Gas norm conditions                                                                                                    |  |
|                                                                                  | <ul> <li>Options:</li> <li>Nm3/s, Nm3/min, Nm3/h, Nm3/day</li> <li>User unit, → see also this table, parameter description for CUSTOMER UNIT F and CUST. UNIT. FACT. F</li> </ul>                                                                            |  |
|                                                                                  | Following a change in the unit, the digital output value of the Analog Input value OUT and the local operation or the MEASURED VALUE no longer display the same value. $\rightarrow$ See also parameter descriptions for XD SCALE, OUT SCALE and OUT value.  |  |
|                                                                                  | Factory setting:<br>Nm <sup>3</sup> /s                                                                                                    |  |
| STD. FLOW UNIT (660)<br>Selection                                                | Select the standard volume flow unit.<br>When a new flow unit is selected, all flow-specific parameters are converted and<br>displayed with the new unit within a flow mode (FLOW-MEAS. TYPE). When the<br>flow mode is changed, conversion is not possible. |  |
|                                                                                  | <pre>Prerequisite:     FLOW-MEAS. TYPE = Gas std. conditions</pre>                                                                                                    |  |
|                                                                                  | <ul> <li>Options:</li> <li>Sm3/s, Sm3/min, Sm3/h, Sm3/day</li> <li>SCFS, SCFM, SCFH, SCFD</li> <li>User unit, → see also this table, parameter description for CUSTOMER UNIT F and CUST. UNIT. FACT. F</li> </ul>                                            |  |
|                                                                                  | Following a change in the unit, the digital output value of the Analog Input value OUT and the local operation or the MEASURED VALUE no longer display the same value. $\rightarrow$ See also parameter descriptions for XD SCALE, OUT SCALE and OUT value.  |  |
|                                                                                  | Factory setting:<br>Sm <sup>3</sup> /s                                                                                                    |  |
| MASS FLOW UNIT (571)<br>Selection                                                | Select the mass flow unit.<br>When a new flow unit is selected, all flow-specific parameters are converted and<br>displayed with the new unit within a flow mode (FLOW-MEAS. TYPE). When the<br>flow mode is changed, conversion is not possible.            |  |
|                                                                                  | <pre>Prerequisite: • FLOW-MEAS. TYPE = Mass p. cond.</pre>                                                                                                    |  |
|                                                                                  | Options:<br>g/s, kg/s, kg/min, kg/min, kg/h<br>t/s, t/min, t/h, t/day<br>oz/s, oz/min<br>lb/s, lb/min, lb/h<br>ton/s, ton/min, ton/h, ton/day<br>User unit, → see also the following parameter descriptions for CUSTOMER UNIT<br>F and CUST. UNIT. FACT. F   |  |
|                                                                                  | Following a change in the unit, the digital output value of the Analog Input value OUT and the local operation or the MEASURED VALUE no longer display the same value. $\rightarrow$ See also parameter descriptions for XD SCALE, OUT SCALE and OUT value.  |  |
|                                                                                  | <b>Factory setting:</b><br>kg/s                                                                                                    |  |

| Table 14: OPERATING MENU $\rightarrow$ SETTINGS $\rightarrow$ BASIC SETUP "Flow" |                                                                                                    |  |
|----------------------------------------------------------------------------------|----------------------------------------------------------------------------------------------------|--|
| Parameter name                                                                   | Description                                                                                                    |  |
| CUSTOMER UNIT F (610)<br>Entry                                                   | Enter text (unit) for customer-specific flow unit.<br>You can enter a maximum of eight alphanumeric characters here. $\rightarrow$ See also CUST. UNIT. FACT. F.                                                                                                    |  |
|                                                                                  | <ul> <li>Prerequisite:</li> <li>UNIT FLOW = User unit</li> <li>NORM FLOW UNIT = User unit</li> <li>STD. FLOW UNIT = User unit</li> <li>MASS FLOW UNIT = User unit</li> </ul>                                                                                                    |  |
|                                                                                  | Only the first five characters are shown on the local operation. For example, if the customer-specific unit "crates" was selected, only "crate" would be displayed. If the unit contains a slash, up to eight characters can be shown on the local operation. The maximum number of characters in the counter is again limited to five. For example if the customer-specific unit "crates/m2" was selected, "crate/m2" would be displayed. FieldCare accepts units with eight characters at most. The slash counts as one character. |  |
|                                                                                  | Factory setting:                                                                                                    |  |
| CUST. UNIT FACT. F (609)<br>Entry                                                | Enter the conversion factor for a customer-specific flow unit. The conversion factor must be entered in relation to an appropriate SI unit, e.g. $m^3/s$ for the "Volume operat. cond." flow mode. $\rightarrow$ See also CUSTOMER UNIT F.                                                                                                    |  |
|                                                                                  | <ul> <li>Prerequisite:</li> <li>UNIT FLOW = User unit</li> <li>NORM FLOW UNIT = User unit</li> <li>STD. FLOW UNIT = User unit</li> <li>MASS FLOW UNIT = User unit</li> </ul>                                                                                                    |  |
|                                                                                  | Example:<br>- You want the measured value to be displayed in "bucket/h".<br>- MEASURED VALUE =0.01 m3/s i 3600 bucket/h<br>- Entry CUSTOMER UNIT F: bucket/h<br>- Entry CUST. UNIT FACT. F: 360000<br>- Result: MEASURED VALUE = 3600 bucket/h                                                                                                    |  |
|                                                                                  | Factory setting:<br>1.0                                                                                                    |  |
| MAX. FLOW (311)<br>Entry                                                         | Enter maximum flow of primary device.<br>→ See also the layout sheet of the primary device. The maximum flow is assigned<br>to the maximum pressure which you enter via MAX PRESS. FLOW.                                                                                                    |  |
|                                                                                  | Factory setting:<br>1.0                                                                                                    |  |
| MAX PRESS. FLOW (634)<br>Entry                                                   | Enter maximum pressure of primary device.<br>$\rightarrow$ See layout sheet of primary device. This value is assigned to the maximum flow value ( $\rightarrow$ see MAX. FLOW).                                                                                                    |  |
|                                                                                  | <b>Factory setting:</b><br>High sensor limit ( $\rightarrow$ see PRESS. SENS HILIM, $\rightarrow \supseteq 212$ )                                                                                                    |  |
| DAMPING VALUE (247)<br>Entry                                                     | Enter damping time (time constant $\tau$ ).<br>The damping affects the speed at which all subsequent elements, such as the local operation, measured value and OUT value of the Analog Input Block react to a change in the pressure.                                                                                                    |  |
|                                                                                  | <b>Input range:</b><br>0.0 to 999.0 s                                                                                                    |  |
|                                                                                  | Factory setting:<br>2.0 s or as per order specification                                                                                                    |  |

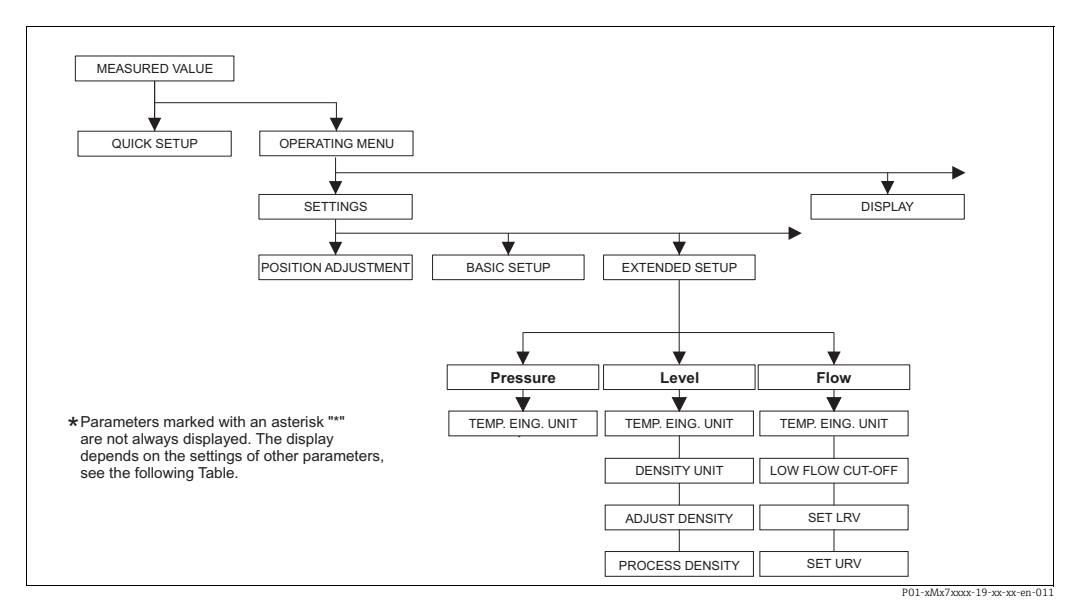

## Fig. 52: EXTENDED SETUP function group

for the "Pressure" measuring mode  $\rightarrow \triangleq$  197, Table 15: OPERATING MENU  $\rightarrow$  SETTINGS  $\rightarrow$  EXTENDED SETUP "Pressure" for the "Level" measuring mode  $\rightarrow \triangleq$  197, Table 16: OPERATING MENU  $\rightarrow$  SETTINGS  $\rightarrow$  EXTENDED SETUP "Level" for the "Flow" measuring mode  $\rightarrow \triangleq$  198, Table 17: OPERATING MENU  $\rightarrow$  SETTINGS  $\rightarrow$  EXTENDED SETUP "Flow"

| Table 15: OPERATING MENU $\rightarrow$ SETTINGS $\rightarrow$ EXTENDED SETUP "Pressure" |                                                                                                    |  |
|-----------------------------------------------------------------------------------------|----------------------------------------------------------------------------------------------------|--|
| Parameter name                                                                          | Description                                                                                                    |  |
| <ul><li>Prerequisite:</li><li>MEASURING MODE = Pressure</li></ul>                       |                                                                                                    |  |
| Note:<br>► See also $\rightarrow$ 115 ff, Set                                           | ction 8 "Pressure measurement (via local operation and FieldCare)".                                                                                                    |  |
| TEMP. ENG. UNIT (318)<br>Selection                                                      | Select the unit for the temperature measured values.<br>$\rightarrow$ See also PCB TEMPERATURE ( $\rightarrow \square 211$ ) and SENSOR TEMP. ( $\rightarrow \square 215$ ). |  |
|                                                                                         | Options:<br>• °C<br>• °F<br>• K<br>• R<br>Eactory setting:                                                                                                    |  |
|                                                                                         | °C                                                                                                    |  |

| Table 16: OPERATING MENU $\rightarrow$ SETTINGS $\rightarrow$ EXTENDED SETUP "Level" |                                                                                                    |  |
|--------------------------------------------------------------------------------------|----------------------------------------------------------------------------------------------------|--|
| Parameter name                                                                       | Description                                                                                                    |  |
| Prerequisite:<br>• MEASURING MODE = Level                                            |                                                                                                    |  |
| Note:<br>► See also $\rightarrow$ 117 ff, See                                        | ction 9 "Level measurement (via local operation and FieldCare)".                                                                                                    |  |
| TEMP. ENG. UNIT (318)<br>Selection                                                   | Select the unit for the temperature measured values.<br>$\rightarrow$ See also PCB TEMPERATURE ( $\rightarrow \triangleq 211$ ) and SENSOR TEMP. ( $\rightarrow \triangleq 215$ ). |  |
|                                                                                      | Options:<br>● °C<br>● °F<br>● K<br>● R<br>Factory setting:<br>°C                                                                                                    |  |

| Table 16: OPERATING MENU $\rightarrow$ SETTINGS $\rightarrow$ EXTENDED SETUP "Level" |                                                                                                    |  |
|--------------------------------------------------------------------------------------|----------------------------------------------------------------------------------------------------|--|
| Parameter name                                                                       | Description                                                                                                    |  |
| DENSITY UNIT<br>(001)/(812)<br>Selection                                             | Select the density unit.<br><b>Options:</b><br>• g/cm <sup>3</sup><br>• kg/dm <sup>3</sup><br>• kg/m <sup>3</sup><br>• US lb/in <sup>3</sup><br>• US lb/it <sup>3</sup><br><b>Factory setting:</b><br>kg/dm <sup>3</sup>                                                                                                    |  |
| ADJUST DENSITY<br>(007)/(316)<br>Entry                                               | Enter the density of the fluid.<br>LIN. MEASURAND: "% (Level)", "Mass" and "Volume" and COMB. MEASURAND:<br>If you change to dry calibration after a wet calibration using the CALIBRATION<br>MODE parameter ( $\rightarrow \square$ 174 or $\rightarrow \square$ 188), the density for the ADJUST DENSITY<br>and PROCESS DENSITY parameters must be entered correctly before changing the<br>calibration mode. If the pressure falls with increasing levels (LIN. MEASURED:<br>volume), such as in the case of a residual volume measurement, a negative value<br>must be entered for this parameter.<br>Factory setting:<br>1.0                                                                                                    |  |
| PROCESS DENSITY<br>(025)/(811)<br>Entry                                              | Enter a new density value for density correction. The calibration was carried out with the medium water, for example. Now the container is to be used for another fluid with another density. The calibration is corrected appropriately by entering the new density value in the PROCESS DENSITY parameter.<br>LIN. MEASURAND: "% (Level)", "Mass" and "Volume" and COMB. MEASURAND: If you change to dry calibration after a wet calibration using the CALIBRATION MODE parameter ( $\rightarrow \square$ 174 or $\rightarrow \square$ 188), the density for the ADJUST DENSITY and PROCESS DENSITY parameters must be entered correctly before changing the calibration mode. If the pressure falls with increasing levels (LIN. MEASURED: volume), such as in the case of a residual volume measurement, a negative value must be entered for this parameter.<br><b>Factory setting:</b> 1.0 |  |

| Table 17: OPERATING MENU $\rightarrow$ SETTINGS $\rightarrow$ EXTENDED SETUP "Flow"                |             |
|----------------------------------------------------------------------------------------------------|-------------|
| Parameter name                                                                                     | Description |
| Prerequisite:<br>• MEASURING MODE = Flow                                                           |             |
| Note:<br>► See also → 🖹 142 ff, Section 10 "Flow measurement (via local operation and FieldCare)". |             |

| Table 17: OPERATING MENU $\rightarrow$ SETTINGS $\rightarrow$ EXTENDED SETUP "Flow" |                                                                                                    |  |
|-------------------------------------------------------------------------------------|----------------------------------------------------------------------------------------------------|--|
| Parameter name                                                                      | Description                                                                                                    |  |
| TEMP. ENG. UNIT (318)<br>Selection                                                  | Select the unit for the temperature measured value.<br>$\rightarrow$ See also PCB TEMPERATURE ( $\rightarrow \square 211$ ) and SENSOR TEMP. ( $\rightarrow \square 216$ ).<br>Options:<br>$\circ ^{\circ}C$<br>$\circ ^{\circ}F$<br>$\circ K$<br>$\circ R$<br>Factory setting:<br>$\circ ^{\circ}C$                                                                                                    |  |
| LOW FLOW CUT-OFF<br>(442)<br>Selection                                              | Switch the "low flow cut-off" function on and off.<br>In the lower measuring range, small flow quantities (creepages) can lead to large<br>fluctuations in the measured value. Switching on this function stops these flow<br>quantities from being recorded. → See also SET. L. FL. CUT-OFF.<br>Options:<br>• Off<br>• On<br>Factory setting:<br>Off                                                                                                    |  |
| SET. L. FL. CUT-OFF (332)<br>Entry                                                  | Enter the switch-off point of low flow cut-off.<br>The hysteresis between the switch-on point and the switch-off point is always 1 %<br>of the end flow value. $\rightarrow$ See also LOW FLOW CUT-OFF.<br>Prerequisite:<br>• LOW FLOW CUT-OFF = On<br>Input range:<br>Switch-off point: 0 to 50 % of end flow value ( $\rightarrow$ MAX. FLOW).<br>(1) Q<br>Q<br>max<br>0%<br>0%<br>Cut-off<br>0%<br>0%<br>0%<br>0%<br>0%<br>0%<br>0%<br>0%<br>0%<br>0% |  |

| Donomoton nomo | Description |
|----------------|-------------|
| Parameter name | Describtion |

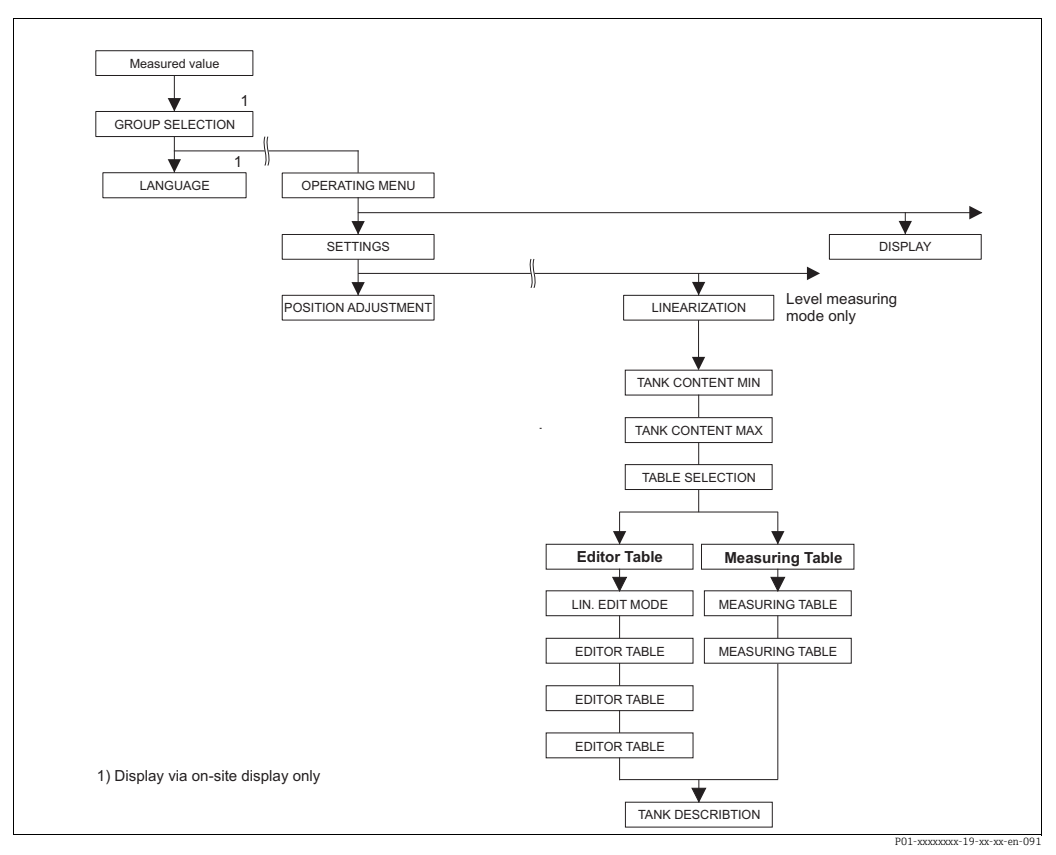

Fig. 53: LINEARIZATION function group for local operation

| Table 18: GROUP SELECTION $\rightarrow$ OPERATING MENU $\rightarrow$ SETTINGS $\rightarrow$ LINEARIZATION – Local operation                        |                                                                                                    |  |
|----------------------------------------------------------------------------------------------------|----------------------------------------------------------------------------------------------------|--|
| Parameter name                                                                                                    | Description                                                                                                    |  |
| <ul> <li>Prerequisite:</li> <li>MEASURING MODE = Level (→ 147).</li> <li>LEVEL MODE = Pressure linearized or height linearized (→ 169).</li> </ul> |                                                                                                    |  |
| Note:<br>− See also $\rightarrow$ 117 ff, Sect                                                                                                    | ion 9 "Level measurement (via local operation and FieldCare)".                                                                                                    |  |
| TANK CONTENT MIN<br>(759)<br>Entry                                                                                                    | Enter the minimum tank contents to be expected.<br>The input limits for the calibration (editing limits) are derived from the value<br>entered. The closer the value entered corresponds to the minimum tank content to<br>be expected, the more accurate the measurement result.            |  |
|                                                                                                    | Factory setting:<br>0.0                                                                                                    |  |
| TANK CONTENT MAX<br>(713)<br>Entry                                                                                                    | Enter the maximum tank contents to be expected.<br>The input limits for the subsequent calibration (editing limits) are derived from the<br>value entered. The closer the value entered corresponds to the maximum tank<br>content to be expected, the more accurate the measurement result. |  |
|                                                                                                    | Factory setting:<br>100.0                                                                                                    |  |
| TABLE SELECTION (808)<br>Selection                                                                                                    | Select table.<br>The device works with a measuring and an editor table. The measuring table is<br>used to calculate the measured value. To make sure measuring also runs properly<br>when entering a new table, there is another table, the editor table, for entering<br>new values.        |  |
|                                                                                                    | Options:<br>• View meas. table<br>• Editor table                                                                                                    |  |
|                                                                                                    | Factory setting:<br>View meas. table                                                                                                    |  |

| Table 18: GROUP SELECTION $\rightarrow$ OPERATING MENU $\rightarrow$ SETTINGS $\rightarrow$ LINEARIZATION – Local operation |                                                                                                    |  |
|----------------------------------------------------------------------------------------------------|----------------------------------------------------------------------------------------------------|--|
| Parameter name                                                                                                    | Description                                                                                                    |  |
| LIN. EDIT MODE (397)<br>Selection                                                                                           | Select the entry mode for the linearization table.  Prerequisite:  TABLE SELECTION = Editor table                                                                                                    |  |
|                                                                                                    | <ul> <li>Options:</li> <li>Manual:<br/>The container neither has to be filled nor emptied for this entry mode. Enter the value pairs for the linearization table.</li> <li>Semiautomatic:<br/>The container is filled or emptied in stages in this entry mode. The device automatically records the hydrostatic pressure. The associated volume, mass or %-value is entered.</li> </ul>                                                                                                  |  |
|                                                                                                    | Factory setting:<br>Manual                                                                                                    |  |
| EDITOR TABLE (809)<br>Selection                                                                                             | Select table. Prerequisite: TABLE SELECTION = Editor table Options:                                                                                                    |  |
|                                                                                                    | <ul> <li>New table:<br/>Enter a new linearization table.</li> <li>Edit measure table:<br/>The measuring table is loaded as an editor table so that changes can be made. →<br/>See also TAB. SELECTION</li> <li>Continue edit:<br/>Edit an editor table that already exists. → See also EDITOR TABLE (770)</li> </ul>                                                                                                    |  |
|                                                                                                    | Factory setting:<br>New table                                                                                                    |  |
| EDITOR TABLE<br>Entry ("Semiautomatic" edit<br>mode)<br>– LINE-NUMB (549)<br>– Y-VAL. (551)                                 | Enter table in the "Semiautomatic" editing mode.<br>A linearization table must have at least 2 points and may not have more than<br>32 points. A point consists of LINE-NUMB, X-VAL. and Y-VAL. For this editing<br>mode, the container is filled or emptied in stages.                                                                                                    |  |
|                                                                                                    | <ul> <li>Example: Enter point for LEVEL MODE = Pressure linearized</li> <li>– LINE-NUMB: Confirm value displayed.</li> <li>– Y-VAL.: depending on the setting in the LINd. MEASURAND parameter, enter the volume, mass or % value.</li> <li>– X-VAL.: The hydrostatic pressure present is displayed and saved by confirming the Y-value.</li> </ul>                                                                                                    |  |
|                                                                                                    | <ul> <li>Example: Enter point for LEVEL MODE = Height linearized</li> <li>LINE-NUMB: Confirm value displayed.</li> <li>Y-VAL.: depending on the setting in the COMB. MEASURAND parameter, enter the volume, mass or % value.</li> <li>X-VAL.: The hydrostatic pressure present is measured. Depending on the setting in the COMB. MEASURAND parameter, the measured pressure is converted to a level unit or a % and displayed. The value is saved by confirming the Y-value.</li> </ul> |  |
|                                                                                                    | Factory setting:<br>LINE-NUMB = 1, X-VAL. = 0.0, Y-VAL. = 0.0                                                                                                    |  |

| Table 18: GROUP SELECTION $\rightarrow$ OPERATING MENU $\rightarrow$ SETTINGS $\rightarrow$ LINEARIZATION – Local operation |                                                                                                    |  |
|----------------------------------------------------------------------------------------------------|----------------------------------------------------------------------------------------------------|--|
| Parameter name                                                                                                    | Description                                                                                                    |  |
| EDITOR TABLE<br>Entry ("Manual" edit mode)<br>– LINE-NUMB (549)<br>– Y-VAL. (551)<br>– X-VAL. (550)                         | Enter the table in the "Manual" editing mode.<br>A linearization table must have at least 2 points and may not have more than<br>32 points. A point consists of an index, X-value and Y-value. The container neither<br>has to be filled nor emptied for this editing mode.                                                                                                    |  |
|                                                                                                    | <ul> <li>Example: Enter point for LEVEL MODE = Pressure linearized</li> <li>– LINE-NUMB: Confirm value displayed.</li> <li>– X-VAL.: enter pressure value.</li> <li>– Y-VAL.: depending on the setting in the LINd. MEASURAND parameter, enter the related volume, mass or % value.</li> </ul>                                                                                                    |  |
|                                                                                                    | <ul> <li>Example: Enter point for LEVEL MODE = Height linearized</li> <li>LINE-NUMB: Confirm value displayed.</li> <li>X-VAL.: The hydrostatic pressure present is measured. Depending on the setting in the COMB. MEASURAND parameter, enter a level value or % value.</li> <li>Y-VAL.: depending on the setting in the COMB. MEASURAND parameter, enter the related volume, mass or % value.</li> </ul>                                                                                                    |  |
|                                                                                                    | Factory setting:<br>LINE-NUMB = 1, X-VAL. = 0.0, Y-VAL. = 0.0                                                                                                    |  |
| EDITOR TABLE (770)<br>Selection                                                                                             | <ul> <li>Select the function for the editor table.</li> <li>Options: <ul> <li>Next point: enter next point.</li> </ul> </li> <li>Last input point: skip back to previous point to correct a mistake for example.</li> <li>Accept input table: save editor table as measuring table. This overwrites the old measuring table.</li> <li>Abort: save values entered up to this point for the editor table and display next parameter. The editor table is not activated as a measuring table.</li> <li>Insert point: see example below.</li> <li>Delete point: the current point is deleted. See example below.</li> </ul> <li>Example: Add point, in this case between the 4th and 5th point for example <ul> <li>Select point 5 via the EDITOR TABLE/LINE NUMB parameter.</li> <li>Confirm current X and Y values with Enter.</li> <li>Using the EDITOR TABLE (770) parameter, select the option "Insert point".</li> <li>Point 5 is displayed for the EDITOR TABLE/LINE NUMB parameter. Enter new values for the X-VAL and Y-VAL parameters.</li> </ul> </li> <li>Example: Delete point, in this case the 5th point for example <ul> <li>Select point 5 via the EDITOR TABLE/LINE NUMB parameter.</li> <li>Using the EDITOR TABLE (770) parameter, select the option "Insert point".</li> <li>Point 5 is displayed for the EDITOR TABLE/LINE NUMB parameter.</li> <li>Using the EDITOR TABLE (770) parameter, select the option "Delete point".</li> <li>The 5th point is deleted. All of the following points are pushed up one number i.e. following deletion, the 6th point becomes Point 5.</li> </ul> </li> <li>Factory setting: Network and the point becomes Point 5.</li> |  |
| MEASURING TABLE (549)<br>Display                                                                                            | A point of the linearization table saved (measuring table) appears on the display.<br>The parameter first displays the first point of the linearization table. By entering a<br>line number, you can directly display the corresponding point in the linearization<br>table.                                                                                                    |  |
| MEASURING TABLE (717)<br>Selection                                                                                          | <ul> <li>Select the function for the measuring table.</li> <li>Options: <ul> <li>Next point: view next point of the measuring table.</li> <li>Last input point: view previous point of the measuring table.</li> <li>Abort: cancel measuring table display. Display next parameter.</li> </ul> </li> <li>Factory setting: <ul> <li>Next point</li> </ul> </li> </ul>                                                                                                    |  |
| TANK DESCRIPTION (815)<br>Entry                                                                                             | Enter tank description. (max. 32 alphanumeric characters) Factory setting:                                                                                                    |  |

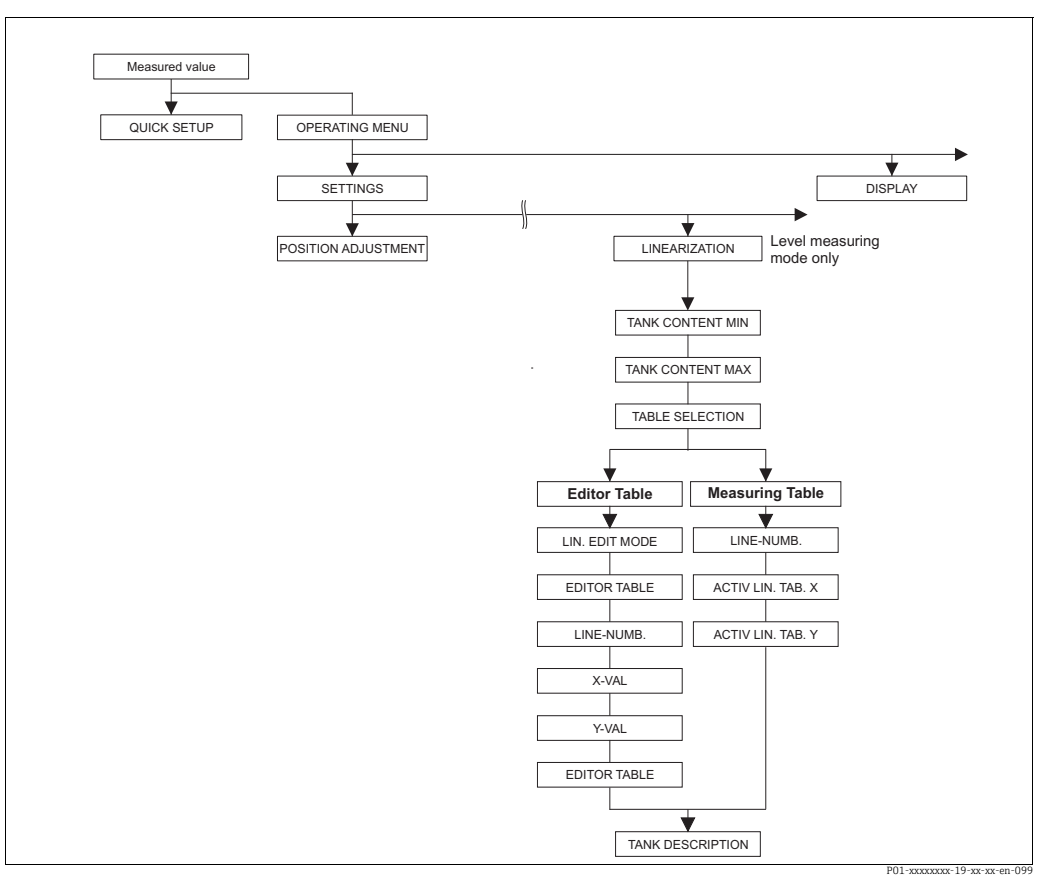

Fig. 54: LINEARIZATION function group for FieldCare

| Table 19: OPERATING MENU $\rightarrow$ SETTINGS $\rightarrow$ LINEARIZATION – FieldCare                                                                                       |                                                                                                    |
|----------------------------------------------------------------------------------------------------|----------------------------------------------------------------------------------------------------|
| Parameter name                                                                                                    | Description                                                                                                    |
| <ul> <li>Prerequisite:</li> <li>MEASURING MODE = Level (→  <sup>□</sup> 147).</li> <li>LEVEL MODE = Pressure linearized or height linearized (→ <sup>□</sup> 169).</li> </ul> |                                                                                                    |
| <b>Note:</b> - See also $\rightarrow$ 117 ff, Sect                                                                                                    | tion 9 "Level measurement (via local operation and FieldCare)".                                                                                                    |
| TANK CONTENT MIN<br>Entry                                                                                                    | Enter the minimum tank contents to be expected.<br>The input limits for the calibration (editing limits) are derived from the value<br>entered. The closer the value entered corresponds to the minimum tank content to<br>be expected, the more accurate the measurement result.            |
|                                                                                                    | Factory setting:<br>0.0                                                                                                    |
| TANK CONTENT MAX<br>Entry                                                                                                    | Enter the maximum tank contents to be expected.<br>The input limits for the subsequent calibration (editing limits) are derived from the<br>value entered. The closer the value entered corresponds to the maximum tank<br>content to be expected, the more accurate the measurement result. |
|                                                                                                    | Factory setting:<br>100.0                                                                                                    |
| TABLE SELECTION<br>Selection                                                                                                    | Select table.<br>The device works with a measuring and an editor table. The measuring table is<br>used to calculate the measured value. To make sure measuring also runs properly<br>when entering a new table, there is another table, the editor table, for entering<br>new values.        |
|                                                                                                    | Options:<br>• View meas. table<br>• Editor table                                                                                                    |
|                                                                                                    | Factory setting:<br>View meas. table                                                                                                    |

| Table 19: OPERATING MENU $\rightarrow$ SETTINGS $\rightarrow$ LINEARIZATION – FieldCare |                                                                                                    |  |
|-----------------------------------------------------------------------------------------|----------------------------------------------------------------------------------------------------|--|
| Parameter name                                                                          | Description                                                                                                    |  |
| LIN. EDIT MODE                                                                          | Select the entry mode for the linearization table.                                                                                                    |  |
| Selection                                                                               | <ul><li><b>Prerequisite:</b></li><li>TABLE SELECTION = Editor table</li></ul>                                                                                                    |  |
|                                                                                         | <ul> <li>Options:</li> <li>Manual:<br/>The container neither has to be filled nor emptied for this entry mode. Enter the value pairs for the linearization table.</li> <li>Semiautomatic:<br/>The container is filled or emptied in stages in this entry mode. The device automatically records the hydrostatic pressure. The associated volume, mass or %-value is entered.</li> </ul>                                                                                             |  |
|                                                                                         | Factory setting:<br>Manual                                                                                                    |  |
| EDITOR TABLE                                                                            | Select table.                                                                                                    |  |
| Selection                                                                               | <ul><li>Prerequisite:</li><li>TABLE SELECTION = Editor table</li></ul>                                                                                                    |  |
|                                                                                         | <ul> <li>Options:</li> <li>New table:<br/>Enter a new linearization table.</li> <li>View meas. table:<br/>View the measuring table saved and change points if necessary.</li> <li>Continue edit:<br/>Edit an editor table that already exists.</li> </ul>                                                                                                    |  |
|                                                                                         | <ul> <li>FieldCare:</li> <li>If you select the "View meas. table" option, the saved measuring table is loaded in FieldCare. Use the "LinTab." window to the view the entire table, change values if necessary and write the modified table to the device.</li> <li>If you change a value via the X-VAL. or Y-VAL. parameters, the table in the "Lin-Tab." window is not updated. To view the table saved in the device, this table must first be read out of the device.</li> </ul> |  |
|                                                                                         | Factory setting:<br>New table                                                                                                    |  |
| LINE-NUMB<br>Entry                                                                      | Enter the line number for the linearization table. A linearization table must have at least 2 points and may not have more than 32 points.                                                                                                    |  |
|                                                                                         | <ul> <li>TABLE SELECTION = View meas. table</li> <li>Via this parameter you can select the point of the linearization table which should be displayed.</li> <li>TABLE SELECTION = Editor table</li> <li>Enter a point via the LINE-NUMB, X-VAL. and Y-VAL. parameters.</li> <li>→ See also this table, parameter description for LIN. EDIT MODE, X-VAL. ("Manual" entry mode), X-VAL. ("Semiautomatic" entry mode) and Y-VAL.</li> </ul>                                            |  |
|                                                                                         | In FieldCare, you can enter a complete linearization table in one go, and view it, via the "LinTab." window.                                                                                                    |  |
| X-VAL. ("Manual" entry<br>mode)<br>Entry                                                | Enter the pressure value for the linearization table.<br>$\rightarrow$ See also LIN. EDIT MODE, LINE-NUMB and Y-VAL.                                                                                                    |  |
|                                                                                         | <ul><li>Prerequisite:</li><li>TABLE SELECTION = Editor table</li></ul>                                                                                                    |  |
| X-VAL. ("Semiautomatic"<br>entry mode)                                                  | In the "Semiautomatic" entry mode, the container is filled or emptied in stages. The X-VAL. displays the measured hydrostatic pressure.                                                                                                    |  |
| Display                                                                                 | <ul><li><b>Prerequisite:</b></li><li>TABLE SELECTION = Editor table</li></ul>                                                                                                    |  |
|                                                                                         | <b>FieldCare:</b><br>The X-VAL. is saved by confirming the Y-value.                                                                                                    |  |
|                                                                                         | $\rightarrow$ See also LIN. EDIT MODE, LINE-NUMB and Y-VAL.                                                                                                    |  |

| Table 19: OPERATING MENU $\rightarrow$ SETTINGS $\rightarrow$ LINEARIZATION – FieldCare |                                                                                                    |  |
|-----------------------------------------------------------------------------------------|----------------------------------------------------------------------------------------------------|--|
| Parameter name                                                                          | Description                                                                                                    |  |
| Y-VAL.<br>Entry                                                                         | Enter the volume, mass or %-value belonging to the X-VAL. for the linearization table.                                                                                                    |  |
|                                                                                         | <ul><li>Prerequisite:</li><li>TABLE SELECTION = Editor table</li></ul>                                                                                                    |  |
|                                                                                         | Depending on the setting in the LINd. MEASURAND or COMB. MEASURAND parameters, enter a volume, mass or %-value here.<br>→ See also this table, parameter description for LIN. EDIT MODE, LINE-NUMB, X-VAL. ("Manual" entry mode), X-VAL. ("Semiautomatic" entry mode).                                                                                                    |  |
| EDITOR TABLE                                                                            | Select the function for the editor table.                                                                                                    |  |
| Selection                                                                               | <ul> <li>Options:</li> <li>Next point: no function</li> <li>Last input point: no function</li> <li>Accept input table: save editor table as measuring table. This overwrites the old measuring table.</li> <li>Abort: save values entered up to this point for the editor table and display next parameter. The editor table is not activated as a measuring table.</li> <li>Insert point: see example below.</li> <li>Delete point: the current point is deleted. See example below.</li> </ul> |  |
|                                                                                         | <ul> <li>Example: Add point, in this case between the 4th and 5th point for example</li> <li>Select point 5 via the LINE NUMB parameter.</li> <li>Using the EDITOR TABLE parameter, select the "Insert point" option.</li> <li>Point 5 is displayed for the LINE NUMB parameter. Enter new values for the X-VAL and Y-VAL parameters.</li> </ul>                                                                                                    |  |
|                                                                                         | <ul> <li>Example: Delete point, in this case the 5th point for example</li> <li>Select point 5 via the LINE NUMB parameter.</li> <li>Using the EDITOR TABLE parameter, select the "Delete point" option.</li> <li>The 5th point is deleted. All of the following points are pushed up one number i.e. following deletion, the 6th point becomes Point 5.</li> </ul>                                                                                                    |  |
|                                                                                         | Factory setting:<br>Next point                                                                                                    |  |
| ACTIV LIN. TAB. X<br>Display                                                            | An X-value of the linearization table already saved appears on the display.<br>You can select a point of the linearization table via the LINE-NUMB parameter.                                                                                                    |  |
|                                                                                         | <ul><li>Prerequisite:</li><li>TABLE SELECTION = View meas. table</li></ul>                                                                                                    |  |
|                                                                                         | In FieldCare, you can view the entire saved table in the "Tables" window.                                                                                                    |  |
| ACTIV LIN. TAB. Y<br>Display                                                            | A Y-value of the linearization table already saved appears on the display.<br>You can select a point of the linearization table via the LINE-NUMB parameter.                                                                                                    |  |
|                                                                                         | <ul><li>Prerequisite:</li><li>TABLE SELECTION = View meas. table</li></ul>                                                                                                    |  |
|                                                                                         | In FieldCare, you can view the entire saved table in the "Tables" window.                                                                                                    |  |
| TANK DESCRIPTION                                                                        | Enter tank description. (max. 32 alphanumeric characters)                                                                                                    |  |
| Епцу                                                                                    | Factory setting:                                                                                                    |  |

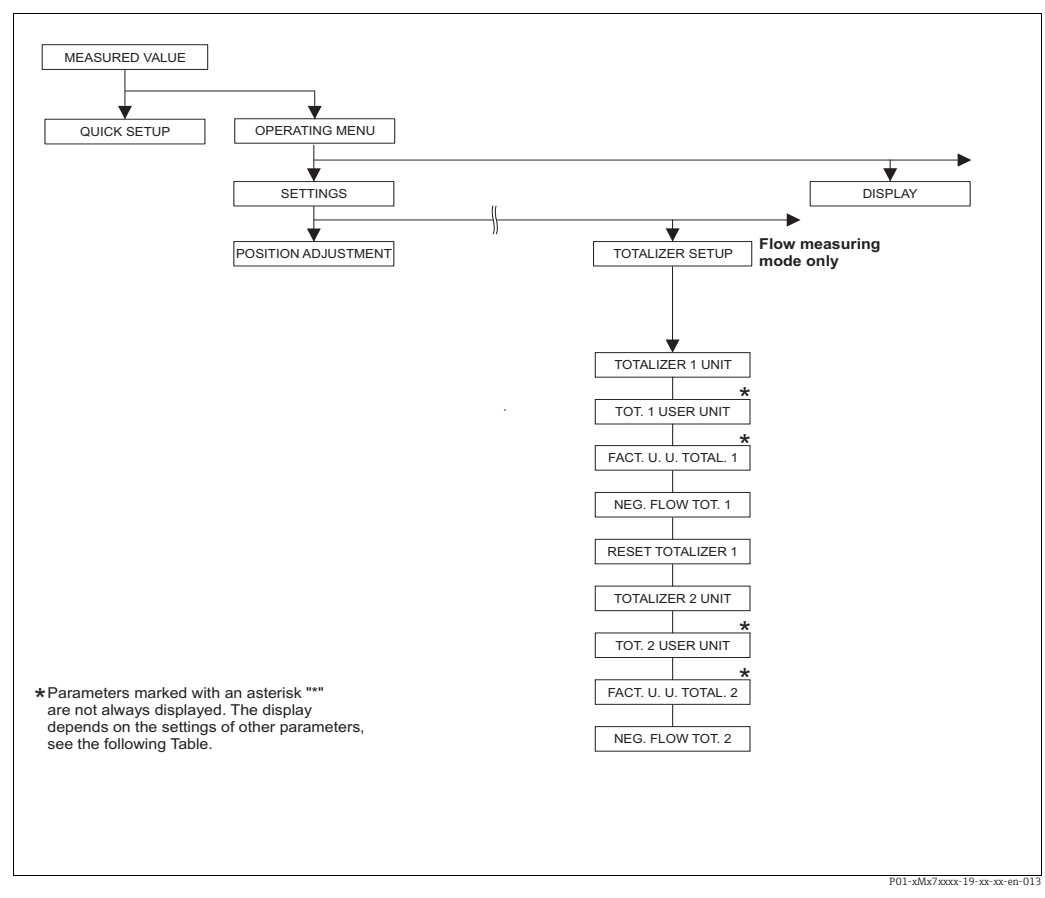

Fig. 55: TOTALIZER SETUP function group

| Table 20: OPERATING MENU $\rightarrow$ SETTINGS $\rightarrow$ TOTALIZER SETUP                      |                                                                                                    |  |  |
|----------------------------------------------------------------------------------------------------|----------------------------------------------------------------------------------------------------|--|--|
| Parameter name                                                                                     | Description                                                                                                    |  |  |
| <b>Prerequisite</b> :<br>• MEASURING MODE = Flo                                                    | Prerequisite:<br>• MEASURING MODE = Flow                                                                                                    |  |  |
| Note:<br>▶ See also → 🖹 142 ff, Section 10 "Flow measurement (via local operation and FieldCare)". |                                                                                                    |  |  |
| TOTALIZER 1 UNIT<br>(398), (662), (664), (666)<br>Selection                                        | Select the unit for totalizer 1.<br>Depending on the setting in the FLOW-MEAS. TYPE parameter ( $\rightarrow \square$ 194) this parameter offers a list of volume, norm volume, standard volume and mass units. When a new volume or mass unit is selected, totalizer-specific parameters are converted and displayed with the new unit within a unit group. When the flow mode is changed, the totalizer value is not converted. |  |  |
|                                                                                                    | The index and the 3-digit ID number depends on the FLOW-MEAS. TYPE selected:<br>- Index 102: TOTALIZER 1 UNIT (general)<br>- Index 156 (398): FLOW-MEAS. TYPE "Volume operat. cond."<br>- Index 168 (662): FLOW-MEAS. TYPE "Mass"<br>- Index 170 (664): FLOW-MEAS. TYPE "Gas. std. cond."<br>- Index 172 (666): FLOW-MEAS. TYPE "Gas. norm cond."<br>Factory setting:<br>m <sup>3</sup>                                           |  |  |

| Table 20: OPERATING MENU $\rightarrow$ SETTINGS $\rightarrow$ TOTALIZER SETUP |                                                                                                    |                                                                                                    |                                                                                                    |
|-------------------------------------------------------------------------------|----------------------------------------------------------------------------------------------------|----------------------------------------------------------------------------------------------------|----------------------------------------------------------------------------------------------------|
| Parameter name                                                                | Description                                                                                                    |                                                                                                    |                                                                                                    |
| TOT. 1 USER UNIT (627)<br>Entry                                               | Enter text (unit) for of<br>You can enter a maxi<br>FACT. U.U.TOTAL.1.<br><b>Prerequisite:</b><br>• TOTALIZER 1 UNI                                                             | customer-specific unit for tota<br>mum of eight alphanumeric c<br>Γ = User unit                                                                                                    | lizer 1.<br>haracters here. → See also                                                                                                    |
|                                                                               | Only the first five cha<br>customer-specific uni<br>If the unit contains a<br>operation. The maxin<br>five. For example if th<br>would be displayed. F<br>slash counts as one c | aracters are shown on the loca<br>it "crates" was selected, only "c<br>slash, up to eight characters o<br>num number of characters in<br>he customer-specific unit "crat<br>FieldCare accepts units with ei<br>haracter. | al operation. For example, if the<br>rate" would be displayed.<br>can be shown on the local<br>the counter is again limited to<br>ces/m2" was selected, "crate/m2"<br>ight characters at most. The |
|                                                                               |                                                                                                    |                                                                                                    |                                                                                                    |
| FACT. U.U. TOTAL. 1 (329)<br>Entry                                            | Enter the conversion<br>The conversion factor<br>for the "Volume opera                                                                                                    | factor for a customer-specific<br>r must be entered in relation t<br>at. cond." FLOW-MEAS. TYPE                                                                                                    | e unit for totalizer 1.<br>to an appropriate SI unit, e.g. m <sup>3</sup><br>. → See also TOT. 1 USER UNIT.                                                                                        |
|                                                                               | <ul><li>Prerequisite:</li><li>TOTALIZER 1 UNIT</li></ul>                                                                                                    | Γ = User unit                                                                                                    |                                                                                                    |
|                                                                               | Example: You want t<br>– MEASURED VALU<br>– Entry TOT. 1 USER<br>– Enter FACT. U.U. 7<br>– Result: MEASUREI                                                                     | the measured value to be disp<br>E =1 m3 i 100 buckets<br>R UNIT: bucket<br>FOTAL. 1: 100<br>D VALUE = 100 buckets                                                                                                    | layed in "buckets".                                                                                                    |
|                                                                               | <b>Factory setting:</b> 1.0                                                                                                    |                                                                                                    |                                                                                                    |
| NEG. FLOW TOT. 1 (400)<br>Selection                                           | Specify the way of counting negative flows for totalizer 1.                                                                                                    |                                                                                                    |                                                                                                    |
|                                                                               |                                                                                                    | positive flow                                                                                                    | negative flow                                                                                                    |
|                                                                               | Options                                                                                                    |                                                                                                    |                                                                                                    |
|                                                                               | Inc. on. neg. flow                                                                                                    | Total increases                                                                                                    | Total increases                                                                                                    |
|                                                                               | Dec. on neg. flow                                                                                                    | Total increases                                                                                                    | Total decreases                                                                                                    |
|                                                                               | Stop on neg. flow                                                                                                    | Total increases                                                                                                    | Total remains constant                                                                                                    |
|                                                                               | <b>F</b>                                                                                                    |                                                                                                    | P01-xMD7xxxx-16-xx-xx-en-003                                                                                                    |
|                                                                               | Inc. on neg. flow                                                                                                    |                                                                                                    |                                                                                                    |
| RESET TOTALIZER1 (331)                                                        | You reset totalizer 1                                                                                                    | to zero with this parameter.                                                                                                    |                                                                                                    |
| Selection                                                                     | Options:<br>• Abort (do not rese<br>• Reset                                                                                                    | t)                                                                                                    |                                                                                                    |
|                                                                               | Factory setting:<br>Abort                                                                                                    |                                                                                                    |                                                                                                    |
| TOTALIZER 2 UNIT<br>(399), (663), (665), (667)                                | Select the unit for tot<br>$\rightarrow$ See also TOTAL 1.                                                                                                    | alizer 2.<br>UNIT.                                                                                                    |                                                                                                    |
| Selection                                                                     | The index depends on<br>– Index 103: TOTAL<br>– Index 157 (399): F<br>– Index 169 (663): F<br>– Index 171 (665): F<br>– Index 173 (667): F                                      | n the FLOW-MEAS. TYPE sele<br>IZER 2 UNIT (general)<br>FLOW-MEAS. TYPE "Volume of<br>FLOW-MEAS. TYPE "Mass"<br>FLOW-MEAS. TYPE "Gas. std.<br>FLOW-MEAS. TYPE "Gas. norr                                                  | ected:<br>operat. cond."<br>cond."<br>n cond."                                                                                                    |
|                                                                               | Factory setting:<br>m <sup>3</sup>                                                                                                    |                                                                                                    |                                                                                                    |

| Table 20: OPERATING MENU $\rightarrow$ SETTINGS $\rightarrow$ TOTALIZER SETUP |                                                                                                    |  |
|-------------------------------------------------------------------------------|----------------------------------------------------------------------------------------------------|--|
| Parameter name                                                                | Description                                                                                                    |  |
| TOT. 2 USER UNIT (628)<br>Entry                                               | Enter text (unit) for customer-specific unit for totalizer 2. $\rightarrow$ See also TOT. 1 USER UNIT.              |  |
|                                                                               | <ul><li>Prerequisite:</li><li>TOTALIZER 2 UNIT = User unit</li></ul>                                                |  |
|                                                                               | Factory setting:                                                                                                    |  |
|                                                                               |                                                                                                    |  |
| FACT. U.U. TOTAL 2 (330)<br>Selection                                         | Enter the conversion factor for a customer-specific unit for totalizer 2. $\rightarrow$ See also FACT. U.U.TOTAL.1. |  |
|                                                                               | <pre>Prerequisite:     TOTALIZER 2 UNIT = User unit</pre>                                                           |  |
|                                                                               | Factory setting:<br>1.0                                                                                             |  |
| NEG. FLOW TOT. 2 (416)<br>Selection                                           | Specify the way of counting negative flows for totalizer 2. $\rightarrow$ See NEG. FLOW TOT. 1.                     |  |
|                                                                               | Factory setting:<br>Inc. on neg. flow                                                                               |  |

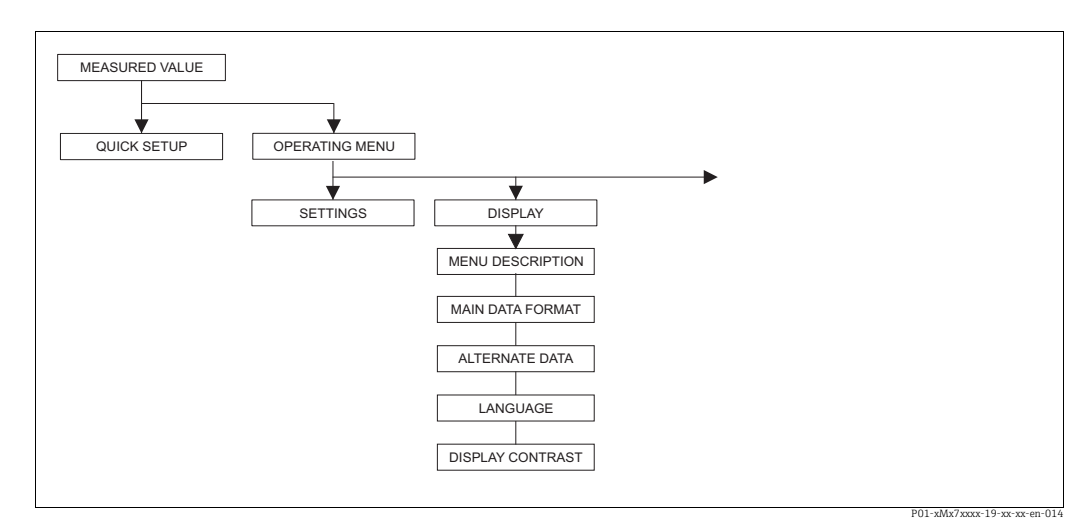

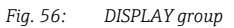

| Table 21: OPERATING MENU $\rightarrow$ DISPLAY |                                                                                                    |
|------------------------------------------------|----------------------------------------------------------------------------------------------------|
| Parameter name                                 | Description                                                                                                    |
| MENU DESCRIPTOR (416)<br>Selection             | Specify the contents for the main line of the local operation in the measuring mode.<br>$\rightarrow$ See also Operating Instructions BA00301P (Deltabar S) and BA00302P (Cerabar S) or BA00372P (Deltapilot S), "Local operation" section. |
|                                                | Options: Primary value (PV) Main measured value (%) Pressure Flow Level Tank content Temperature Error number Totalizer 1 Totalizer 2 The selection depends on the measuring mode chosen. Factory setting: Primary value (PV)               |

| Table 21: OPERATING MENU $\rightarrow$ DISPLAY |                                                                                                    |  |
|------------------------------------------------|----------------------------------------------------------------------------------------------------|--|
| Parameter name                                 | Description                                                                                                    |  |
| MAIN DATA FORMAT<br>(688)<br>Selection         | Specify the number of places after the decimal point for the value displayed in the main line.<br>$\rightarrow$ See also Operating Instructions BA00301P (Deltabar S), BA00302P (Cerabar S) or Deltapilot S (BA00372P), "Local operation" section.                                                                                                    |  |
|                                                | Options:           • Auto           • x.x           • x.xx           • x.xxx           • x.xxxx           • x.xxxx           • x.xxxxx                                                                                                    |  |
|                                                | Auto                                                                                                    |  |
| ALTERNATE DATA (423)                           | Switch on the "Alternating display" mode.                                                                                                    |  |
| Selection                                      | <ul> <li>In this display mode, the local operation alternates between the following measured values depending on the measuring mode selected.</li> <li>Pressure: primary value (PV) or main measured value (%) (MEASURED VALUE), pressure (PRESSURE) and temperature (TEMP. SENSOR)</li> <li>Level: primary value (PV) or main measured value (%) (MEASURED VALUE), pressure (PRESSURE) and temperature (TEMP. SENSOR)</li> <li>Flow: primary value (PV) or main measured value (%) (MEASURED VALUE), pressure (PRESSURE), temperature (TEMP. SENSOR)</li> <li>flow: primary value (PV) or main measured value (%) (MEASURED VALUE), pressure (PRESSURE), temperature (TEMP. SENSOR), totalizer 1 (TOTALIZER 1) and totalizer 2 (TOTALIZER 2)</li> </ul> |  |
|                                                | Options:<br>• Off<br>- On                                                                                                    |  |
|                                                | Factory setting:<br>Off                                                                                                    |  |
| LANGUAGE<br>Display                            | The onsite display is available in English. The assignment of the English parameter names to the German parameter names is provided in $\rightarrow$ Chap. 2 "Parameter description of local operation and FieldCare". Needless to say, the device can also be operated in 6 languages (de, en, fr, es, jp, ch) via the DTM or EDD.                                                                                                    |  |
|                                                | <ul> <li>Select the menu language for FieldCare using the "Language button" in the<br/>configuration window. Select the menu language for the FieldCare frame via the<br/>"Extra" menu → "Options" → "Display" → "Language".</li> </ul>                                                                                                    |  |
|                                                | Factory setting:<br>English                                                                                                    |  |
| DISPLAY CONTRAST (339)<br>Entry                | Adjust contrast of local operation.<br>You specify the contrast of the display with a number. Changes are only accepted as single steps, i.e. to change the value from "8" to "4", you need to save four times. You can also adjust the contrast of the display by means of the keys on the electronic insert or at the device.<br>$\rightarrow$ See also Operating Instructions BA00301P (Deltabar S) and BA00302P (Cerabar S) or BA00372P (Deltapilot S), "Function of the operating keys" section.                                                                                                    |  |
|                                                | Input range:<br>4 to 13, 4: contrast weaker (brighter), 13: contrast stronger (darker).                                                                                                    |  |
|                                                | Factory setting:<br>8                                                                                                    |  |

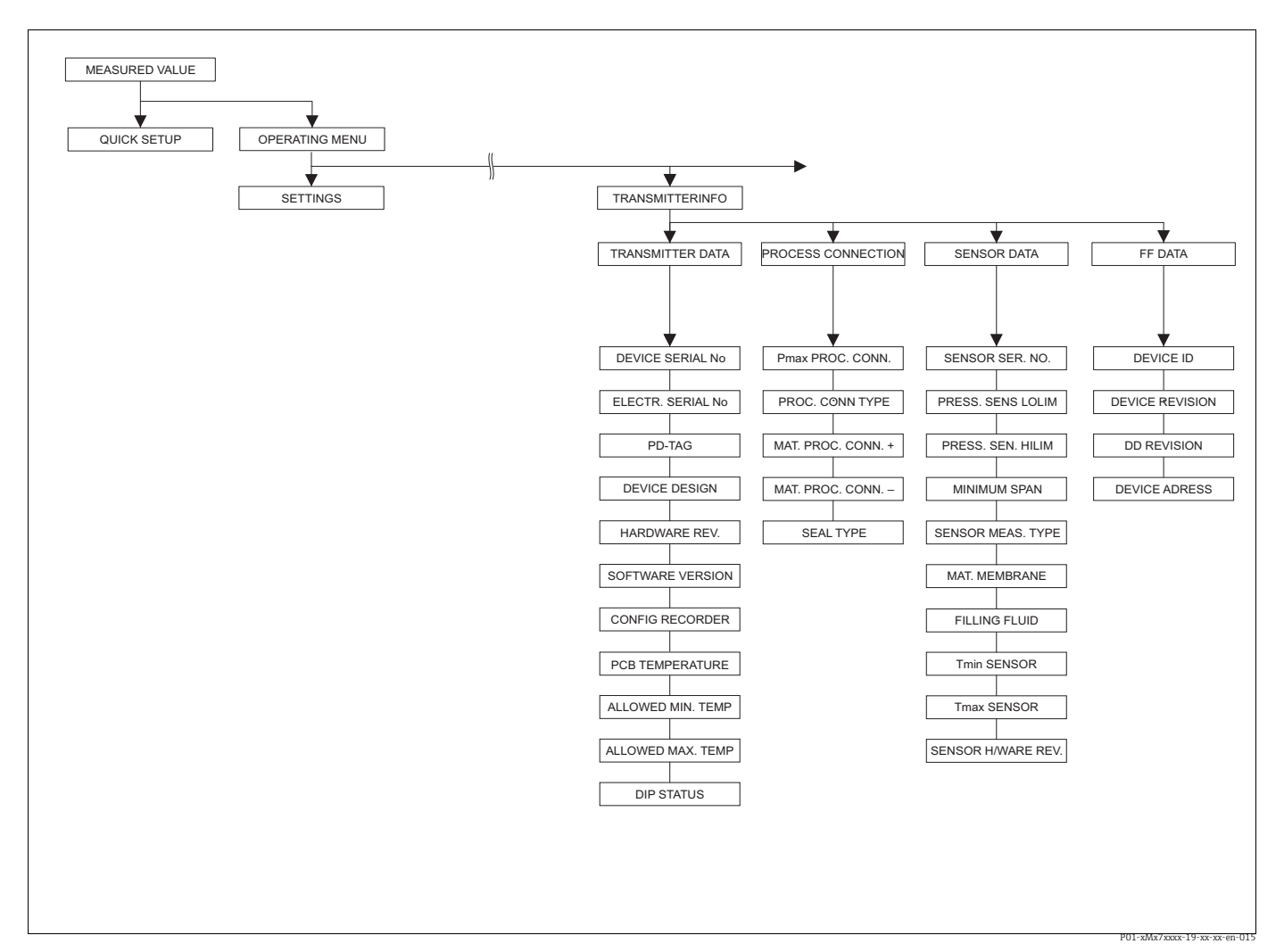

Fig. 57:

- TRANSMITTER INFO group for the TRANSMITTER DATA function group  $\rightarrow \mathbb{B}$  210, Table 23: OPERATING MENU  $\rightarrow$  TRANSMITTER INFO  $\rightarrow$ TRANSMITTER DATA
- for the PROCESS CONNECTION function group  $\rightarrow \mathbb{B}211$ , Table 24: OPERATING MENU  $\rightarrow$  TRANSMITTER INFO  $\rightarrow$  PROCESS CONNECTION

for the SENSOR DATA function group  $\rightarrow \mathbb{P}212$ , Table 25: OPERATING MENU  $\rightarrow$  TRANSMITTER INFO  $\rightarrow$  SENSOR DATA for the FF DATA function group  $\rightarrow \mathbb{P}213$ , Table 26: OPERATING MENU  $\rightarrow$  TRANSMITTER INFO  $\rightarrow$  FF DATA

| Table 23: OPERATING MENU $\rightarrow$ TRANSMITTER INFO $\rightarrow$ TRANSMITTER DATA |                                                                                                    |  |
|----------------------------------------------------------------------------------------|----------------------------------------------------------------------------------------------------|--|
| Parameter name                                                                         | Description                                                                                                    |  |
| DEVICE SERIAL No (354)<br>Display                                                      | Displays the serial number of the device (11 alphanumeric characters).                                                                                                    |  |
| ELECTR. SERIAL No (386)<br>Display                                                     | Displays the serial number of the main electronics (11 alphanumeric characters).                                                                                                    |  |
| PD-TAG (57)                                                                            | Set tag number for the device.                                                                                                    |  |
| DEVICE DESIGN. (350)<br>Display                                                        | Displays the device designation and the order code.                                                                                                    |  |
| HARDWARE REV. (266)<br>Display                                                         | Displays the revision number of the main electronics e.g. V02.00.00                                                                                                    |  |
| SOFTWARE VERSION<br>(264)<br>Display                                                   | Displays the software version<br>e.g.: V 03.00.00                                                                                                    |  |
| CONFIG RECORDER (352)<br>Display                                                       | Displays the configuration counter.<br>This counter is increased by one with each change to a parameter or group. The<br>counter counts up to 65535 and then starts again at zero. Changes in the<br>parameters of the DISPLAY function group do not increase the counter. |  |

| Table 23: OPERATING MENU $\rightarrow$ TRANSMITTER INFO $\rightarrow$ TRANSMITTER DATA |                                                                                                    |
|----------------------------------------------------------------------------------------|----------------------------------------------------------------------------------------------------|
| Parameter name                                                                         | Description                                                                                                    |
| PCB TEMPERATURE (357)<br>Display                                                       | Displays the measured temperature of the main electronics.                                                                                                    |
| ALLOWED MIN. TEMP<br>(358)<br>Display                                                  | Displays the lower temperature limit of the main electronics.                                                                                                    |
| ALLOWED MAX. TEMP<br>(359)<br>Display                                                  | Displays the upper temperature limit of the main electronics.                                                                                                    |
| DIP STATUS (363)<br>Display                                                            | Displays the status of DIP switch 1 on the electronic insert.<br>You can lock or unlock parameters relevant to the measured value with DIP switch<br>1. If operation is locked by means of the INSERT PIN No. parameter, you can only<br>unlock operation again by means of this parameter. ( $\rightarrow$ INSERT PIN NO, see Page<br>$\rightarrow \triangleq 219$ .)<br>$\rightarrow$ See also Operating Instructions BA00301P (Deltabar S) or BA00302P (Cerabar<br>S) or BA00372P (Deltapilot S), "Locking/unlocking operation" section. |
|                                                                                        | <ul><li>Display:</li><li>On (locking switched on)</li><li>Off (locking switched off)</li></ul>                                                                                                    |
|                                                                                        | Factory setting:<br>Off (locking switched off)                                                                                                    |

| Table 24: OPERATING MENU $\rightarrow$ TRANSMITTER INFO $\rightarrow$ PROCESS CONNECTION |                                                                                                    |  |
|------------------------------------------------------------------------------------------|----------------------------------------------------------------------------------------------------|--|
| Parameter name                                                                           | Description                                                                                                    |  |
| Pmax PROC. CONN. (570)<br>Entry                                                          | For entering and displaying the maximum permitted pressure of the process connection.                                                                                                    |  |
|                                                                                          | Factory setting:<br>In accordance with nameplate data ( $\rightarrow$ See also Operating Instructions for Deltabar S (BA00301P), Cerabar S (BA00302P) or Deltapilot S (BA00372P), "Nameplates" section) |  |
| PROC. CONN. TYPE (482)<br>Selection                                                      | For selecting and displaying the process connection type.<br><b>Options:</b><br>• Not used<br>• Unknown<br>• Special<br>• Oval flange<br>• Thread female<br>• Thread male<br>• Flange<br>• Remote seal  |  |

| Table 24: OPERATING MENU $\rightarrow$ TRANSMITTER INFO $\rightarrow$ PROCESS CONNECTION |                                                                                                    |  |
|------------------------------------------------------------------------------------------|----------------------------------------------------------------------------------------------------|--|
| Parameter name                                                                           | Description                                                                                                    |  |
| MAT. PROC. CONN. +<br>(360)<br>Selection                                                 | For selecting and displaying the material of the process connection (P+).<br>→ See also parameter description for MAT. PROC. CONN<br><b>Options:</b><br>• Not used<br>• Unknown<br>• Special<br>• Steel<br>• 304 st. steel<br>• 316 st. steel<br>• Alloy C<br>• Monel<br>• Tantalum<br>• Titanium<br>• PTFE (Teflon)<br>• 316L st. steel<br>• PVC<br>• Inconel<br>• PVDF<br>• ECTFE<br><b>Factory setting:</b><br>As per order specifications |  |
| MAT. PROC. CONN (361)                                                                    | For selecting and displaying the material of the process connection (P–).                                                                                                    |  |
| Selection                                                                                | $\rightarrow$ See also parameter description for MAT. PROC. CONN. +                                                                                                    |  |
|                                                                                          | <ul><li>Prerequisite:</li><li>Deltabar S differential pressure transmitter</li></ul>                                                                                                    |  |
| SEAL TYPE (362)<br>Selection                                                             | For selecting and displaying the material of the process seal.<br><b>Options:</b><br>• Not used<br>• Unknown<br>• Special<br>• FKM Viton<br>• NBR<br>• EPDM<br>• Urethane<br>• IIR<br>• Kalrez<br>• FKM Viton oxyg<br>• CR<br>• MVQ<br>• PTFE glass<br>• PTFE glass<br>• PTFE graphite<br>• PTFE oxygen<br>• Copper<br>• Copper<br>• Copper f. oxygen<br><b>Factory setting:</b><br>As per order specifications                               |  |

| Table 25: OPERATING MENU $\rightarrow$ TRANSMITTER INFO $\rightarrow$ SENSOR DATA |                                                                        |  |
|-----------------------------------------------------------------------------------|------------------------------------------------------------------------|--|
| Parameter name                                                                    | Description                                                            |  |
| SENSOR SER. No. (250)<br>Display                                                  | Displays the serial number of the sensor (11 alphanumeric characters). |  |
| PRESS. SENS LOLIM (484)<br>Display                                                | Displays the lower measuring limit of the sensor.                      |  |
| PRESS. SENS HILIM (485)<br>Display                                                | Displays the upper measuring limit of the sensor.                      |  |
| MINIMUM SPAN (591)<br>Display                                                     | Displays the smallest possible span.                                   |  |

| Table 25: OPERATING MENU $\rightarrow$ TRANSMITTER INFO $\rightarrow$ SENSOR DATA |                                                                                                    |
|-----------------------------------------------------------------------------------|----------------------------------------------------------------------------------------------------|
| Parameter name                                                                    | Description                                                                                                    |
| SENSOR MEAS.TYPE (581)<br>Display                                                 | <ul> <li>Deltabar S = Differential</li> <li>Cerabar S with gauge pressure sensors = Relative</li> <li>Cerabar S with absolute pressure sensors = Absolute</li> <li>Deltapilot S = Relative</li> <li>Displays the sensor type.</li> </ul> |
| MAT. MEMBRANE (365)<br>Display                                                    | Displays the material of the process isolating diaphragm.                                                                                                    |
|                                                                                   | Factory setting:<br>As per version in the order code<br>→ See also Technical Information TI00382P (Deltapilot S), TI00383P (Cerabar S)<br>or TI00416P (Deltapilot S), "Ordering information" section.                                    |
| FILLING FLUID (366)<br>Display                                                    | Displays the filling fluid.                                                                                                    |
| Tmin SENSOR (368)<br>Display                                                      | Displays the lower nominal temperature limit of the sensor.                                                                                                    |
| Tmax SENSOR (369)<br>Display                                                      | Displays the upper nominal temperature limit of the sensor.                                                                                                    |
| SENS H/WARE REV (487)<br>Display                                                  | Displays the revision number of the sensor hardware.<br>e.g.: 1                                                                                                    |

| Table 26: OPERATING MENU $\rightarrow$ TRANSMITTER INFO $\rightarrow$ FF DATA |                                                                                                    |  |
|-------------------------------------------------------------------------------|----------------------------------------------------------------------------------------------------|--|
| Parameter name                                                                | Description                                                                                                    |  |
| DEVICE ID (987)<br>Display                                                    | The DEVICE ID is the unique device ID in the control system or the FF bus. It consists of the manufacturer ID (452B48), device type number and device serial number. |  |
|                                                                               | <b>Examples:</b><br>Deltabar S: 452B481009-6B032A0109D<br>Deltapilot S: 452B48100B-6B032A0109E<br>Cerabar S: 452B481007-6B032A0109F                                  |  |
| DEVICE REVISION (986)<br>Display                                              | Displays the revision or version of a complete device (HW+SW) within a device type.                                                                                  |  |
| DD REVISION (985)<br>Display                                                  | Displays the DD version initially certified.                                                                                                    |  |
| DEVICE ADDRESS (984)<br>Display                                               | Displays the device address currently configured and valid.<br>The factory setting is 247.                                                                           |  |

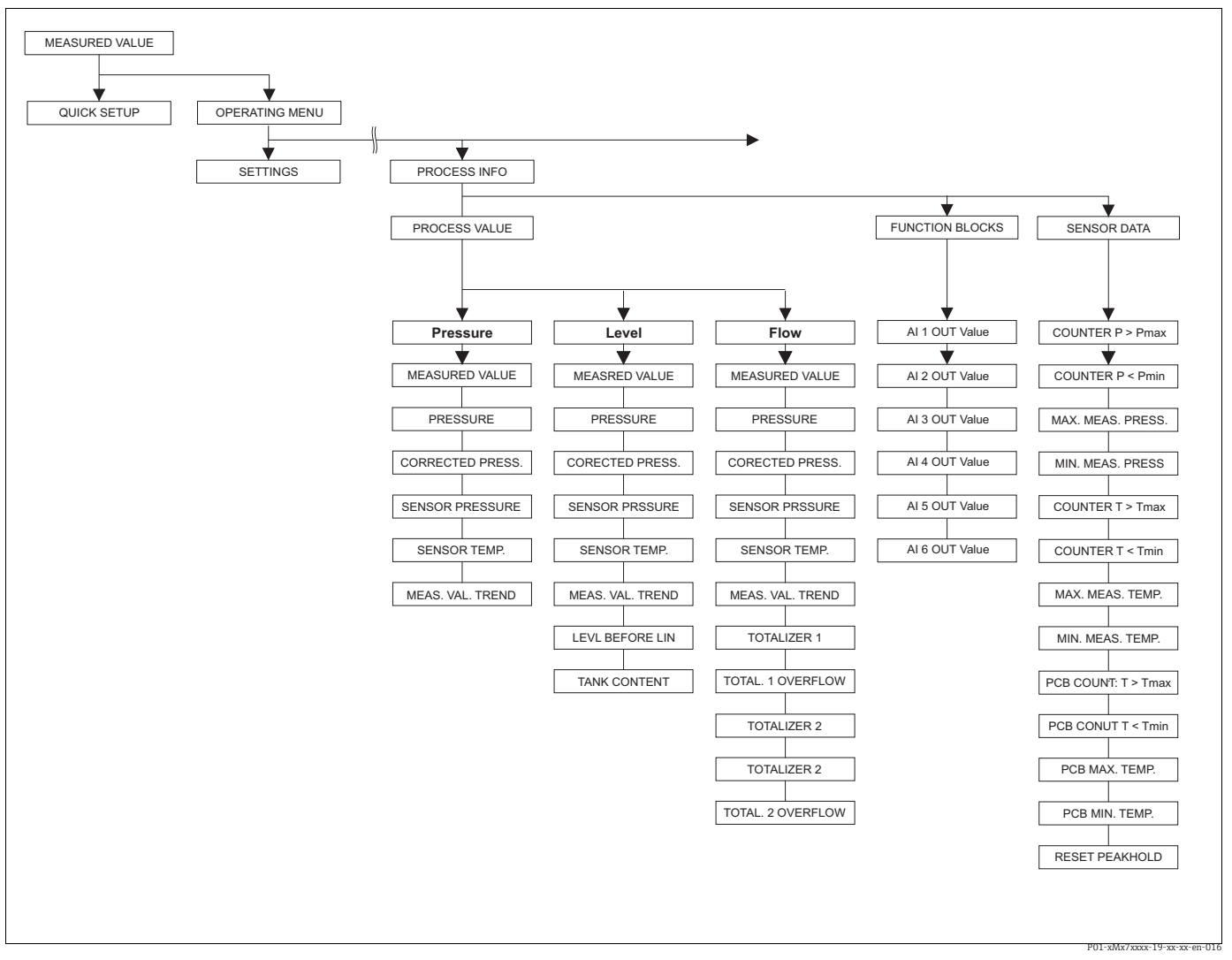

Fig. 58: PROCESS INFO group

for the PROCESS VALUES function group "Pressure" measuring mode  $\rightarrow \square 214$ , Table 27: OPERATING MENU  $\rightarrow$  PROCESSINFO  $\rightarrow$  PROCESS VALUES "Pressure"

for the PROCESS VALUES function group "Level" measuring mode  $\rightarrow \triangleq 215$ , Table 28: OPERATING MENU  $\rightarrow$  PROCESSINFO  $\rightarrow$  PROCESS VALUES "Level"

for the PROCESS VALUES function group "Flow" measuring mode  $\rightarrow \textcircled{216}$ , Table 29: OPERATING MENU  $\rightarrow$  PROCESS INFO  $\rightarrow$  PROCESS VALUES "Flow"

for the FUNCTION Blocks function group  $\rightarrow \mathbb{P}216$ , Table 30: OPERATING MENU  $\rightarrow$  PROCESSINFO  $\rightarrow$  Function Blocks for the PEAKHOLD function group  $\rightarrow \mathbb{P}217$ , Table 31: OPERATING MENU  $\rightarrow$  PROCESSINFO  $\rightarrow$  PEAK HOLD INDICATOR

| Table 27: OPERATING MENU $\rightarrow$ PROCESSINFO $\rightarrow$ PROCESS VALUES "Pressure" |                                                                                                    |
|--------------------------------------------------------------------------------------------|----------------------------------------------------------------------------------------------------|
| Parameter name                                                                             | Description                                                                                                    |
| Prerequisite: <ul> <li>MEASURING MODE = Pressure</li> </ul>                                |                                                                                                    |
| MEASURED VALUE (679)<br>Display                                                            | Displays the measured value<br>In the "Pressure" measuring mode, this value corresponds to the PRESSURE<br>parameter. |

| Table 27: OPERATING MENU $\rightarrow$ PROCESSINFO $\rightarrow$ PROCESS VALUES "Pressure" |                                                                                                    |
|--------------------------------------------------------------------------------------------|----------------------------------------------------------------------------------------------------|
| Parameter name                                                                             | Description                                                                                                    |
| PRESSURE (301)<br>Display                                                                  | Displays the measured pressure after sensor recalibration, position adjustment and damping. This value corresponds to the MEASURED VALUE parameter in the "Pressure" measuring mode. |
|                                                                                            | Transducer Block                                                                                                    |
|                                                                                            | Sensor Sensor Position adjust-<br>ment Damping P - Level PV Analog<br>Input<br>Block<br>SENSOR CORRECTED PRESSURE<br>PRESS.<br>01-xMD7xxxx-05-xx-xx-en-000                           |
| CORRECTED PRESS. (434)<br>Display                                                          | Displays the measured pressure after sensor trim and position adjustment and before damping. $\rightarrow$ See also PRESSURE diagram.                                                |
| SENSOR PRESSURE (584)<br>Display                                                           | Displays the measured pressure before sensor trim, position adjustment and damping. $\rightarrow$ See also PRESSURE diagram.                                                         |
| SENSOR TEMP. (367)<br>Display                                                              | Displays the temperature currently measured in the sensor. This can deviate from the process temperature.                                                                            |
| MEAS. VAL. TREND (378)<br>Display                                                          | Displays the trend of the primary value of the Transducer Block.<br>Possibilities: increasing, decreasing, constant                                                                  |

| Table 28: OPERATING MENU $\rightarrow$ PROCESSINFO $\rightarrow$ PROCESS VALUES "Level" |                                                                                                    |
|-----------------------------------------------------------------------------------------|----------------------------------------------------------------------------------------------------|
| Parameter name                                                                          | Description                                                                                                    |
| Prerequisite:<br>• MEASURING MODE = Level                                               |                                                                                                    |
| MEASURED VALUE (679)<br>Display                                                         | Displays the measured value<br>In the "Level" measuring mode with "Linear" or "Pressure linearized" level mode, this<br>value corresponds to the LEVEL BEFORE LIN.<br>In the "Level" measuring mode with "Height linearized" level mode, this value<br>corresponds to the TANK CONTENT parameter.                                                           |
| PRESSURE (301)<br>Display                                                               | Displays the measured pressure after sensor recalibration, position adjustment and damping. This value corresponds to the MEASURED VALUE parameter in the "Pressure" measuring mode.  Transducer Block  Sensor + Sensor + Position + Damping + P + Level + Pressure + Input Block Sensor + Sensor + CORRECTED PRESSURE PRESS.  P01:xMD7xxx: 05-xx:xe:en:002 |
| CORRECTED PRESS. (434)<br>Display                                                       | Displays the measured pressure after sensor trim and position adjustment and before damping. $\rightarrow$ See also PRESSURE diagram.                                                                                                    |
| SENSOR PRESSURE (584)<br>Display                                                        | Displays the measured pressure before sensor trim, position adjustment and damping. $\rightarrow$ See also PRESSURE diagram.                                                                                                    |
| SENSOR TEMP. (367)<br>Display                                                           | Displays the temperature currently measured in the sensor. This can deviate from the process temperature.                                                                                                    |
| MEAS. VAL. TREND (378)<br>Display                                                       | Displays the trend of the primary value of the Transducer Block.<br>Possibilities: increasing, decreasing, constant                                                                                                    |

## Γ

| Table 28: OPERATING MENU $\rightarrow$ PROCESSINFO $\rightarrow$ PROCESS VALUES "Level" |                                                                                                    |
|-----------------------------------------------------------------------------------------|----------------------------------------------------------------------------------------------------|
| Parameter name                                                                          | Description                                                                                                    |
| LEVEL BEFORE LIN (050)<br>Display                                                       | Displays the level value prior to linearization.<br><b>Prerequisite:</b>                                                                                                    |
|                                                                                         | <ul> <li>LEVEL MODE = Linear or height linearized</li> </ul>                                                                                                    |
|                                                                                         | Depending on the setting for the LIN. MEASURAND or COMB. MEASURAND parameter, this parameter displays the current level in % or in a unit of level.                                                      |
| TANK CONTENT (370)<br>Display                                                           | Displays the level value after linearization.                                                                                                    |
|                                                                                         | <ul><li>Prerequisite:</li><li>LEVEL MODE = Pressure linearized or height linearized</li></ul>                                                                                                    |
|                                                                                         | Depending on the settings for the LINd. MEASURAND or COMB. MEASURAND parameter, the current tank content is displayed in % or in a unit of volume or mass. This value corresponds to the MEASURED VALUE. |

| Table 29: OPERATING MENU $\rightarrow$ PROCESSINFO $\rightarrow$ PROCESS VALUES "Flow" |                                                                                                    |
|----------------------------------------------------------------------------------------|----------------------------------------------------------------------------------------------------|
| Parameter name                                                                         | Description                                                                                                    |
| <ul><li>Prerequisite:</li><li>MEASURING MODE = Flow</li></ul>                          |                                                                                                    |
| MEASURED VALUE (679)<br>Display                                                        | Displays the measured value<br>In the "Flow" measuring mode, this value corresponds to the SUPPRESSED FLOW<br>parameter.                                                             |
| PRESSURE (301)<br>Display                                                              | Displays the measured pressure after sensor recalibration, position adjustment and damping. This value corresponds to the MEASURED VALUE parameter in the "Pressure" measuring mode. |
|                                                                                        | Sensor Sensor Position adjust-<br>ment Damping P - Level Pressure<br>SENSOR CORRECTED PRESSURE<br>PRESSURE PRESS.                                                                    |
| CORRECTED PRESS. (434)<br>Display                                                      | Displays the measured pressure after sensor trim and position adjustment and before damping. $\rightarrow$ See also PRESSURE diagram.                                                |
| SENSOR PRESSURE (584)<br>Display                                                       | Displays the measured pressure before sensor trim, position adjustment and damping. $\rightarrow$ See also PRESSURE diagram.                                                         |
| SENSOR TEMP. (367)<br>Display                                                          | Displays the temperature currently measured in the sensor. This can deviate from the process temperature.                                                                            |
| MEAS. VAL. TREND (378)<br>Display                                                      | Displays the trend of the primary value of the Transducer Block.<br>Possibilities: increasing, decreasing, constant                                                                  |
| SUPPRESSED FLOW (375)<br>Display                                                       | Displays the current flow. Depending on the flow mode selected<br>(→ FLOW-MEAS. TYPE), a volume flow, mass flow, standard volume flow or<br>corrected volume flow is displayed.      |
| TOTALIZER 1 (652)<br>Display                                                           | Displays the total flow value of totalizer 1. You can reset the value with the RESET TOTALIZER 1 parameter. The TOTAL. 1 OVERFLOW parameter displays the overflow.                   |
|                                                                                        | Example: The value 123456789 m <sup>3</sup> is displayed as follows:<br>- TOTALIZER 1: 3456789 m <sup>3</sup><br>- TOTAL. 1 OVERFLOW: 12 E7                                          |
| TOTAL. 1 OVERFLOW<br>(655)<br>Display                                                  | Displays the overflow value of totalizer 1.<br>$\rightarrow$ See also TOTALIZER 1.                                                                                                   |
| Table 29: OPERATING MENU $\rightarrow$ PROCESSINFO $\rightarrow$ PROCESS VALUES "Flow" |                                                                                                    |  |  |  |  |  |
|----------------------------------------------------------------------------------------|----------------------------------------------------------------------------------------------------|--|--|--|--|--|
| Parameter name                                                                         | Description                                                                                                    |  |  |  |  |  |
| TOTALIZER 2 (657)<br>Display                                                           | Displays the total flow value of totalizer 2. You cannot reset totalizer 2. The TOTAL. 2 OVERFLOW parameter displays the overflow. → See also example for TOTALIZER 1. |  |  |  |  |  |
| TOTAL. 2 OVERFLOW<br>(658)<br>Display                                                  | Displays the overflow value of totalizer 2. $\rightarrow$ See also TOTALIZER 2 and example for TOTALIZER 1.                                                            |  |  |  |  |  |

| Table 30: OPERATING MENU $\rightarrow$ PROCESSINFO $\rightarrow$ Function Blocks |                                                                                                    |                                                                                                    |      |  |  |  |  |  |
|----------------------------------------------------------------------------------|----------------------------------------------------------------------------------------------------|----------------------------------------------------------------------------------------------------|------|--|--|--|--|--|
| Parameter name                                                                   | Description                                                                                            | Description                                                                                                    |      |  |  |  |  |  |
| AI 1 OUT Value (983)<br>Display                                                  | The current values are<br>individual units and st<br>The first line displays<br>parameter and the unit | The current values are displayed for instantiated analog inputs, with their individual units and status.<br>The first line displays the AI text. The second line displays the current value for the parameter and the unit. The third line displays the status of the value. |      |  |  |  |  |  |
| AI 2 OUT Value (982)<br>Display                                                  | The following list indi                                                                                | The following list indicates the status and the related text of the AI OUT value:                                                                                                    |      |  |  |  |  |  |
|                                                                                  | Status                                                                                                 |                                                                                                    | Text |  |  |  |  |  |
| AI 3 OUT Value (981)<br>Display                                                  | Bad = BAD<br>Uncertain = UNCERTAIN<br>Good non-cascaded = GOOD<br>Good cascaded = GOOD                 |                                                                                                    |      |  |  |  |  |  |
| Note:                                                                            | 1                                                                                                    |                                                                                                    |      |  |  |  |  |  |

• When delivered:

Two AI Blocks are preinstantiated for Cerabar S and Deltapilot S
 Three AI Blocks are preinstantiated for Deltabar S

• Up to three additional AI Blocks are instantiated.

| Table 31: OPERATING MENU $\rightarrow$ PROCESSINFO $\rightarrow$ PEAK HOLD INDICATOR |                                                                                                    |  |  |  |  |
|--------------------------------------------------------------------------------------|----------------------------------------------------------------------------------------------------|--|--|--|--|
| Parameter name                                                                       | Description                                                                                                    |  |  |  |  |
| COUNTER: P > Pmax (380)<br>Display                                                   | Displays the overpressure counter of the sensor<br>The limit value is: upper nominal pressure limit of sensor + 10 % of upper<br>nominal pressure limit of sensor. You can reset this counter by means of the<br>RESET PEAKHOLD parameter.    |  |  |  |  |
| MAX. MEAS. PRESS. (383)<br>Display                                                   | Displays the highest measured pressure value (peak hold indicator). You can reset this indicator by means of the RESET PEAKHOLD parameter.                                                                                                    |  |  |  |  |
| COUNTER P < Pmin (467)<br>Display                                                    | Displays the vacuum pressure counter of the sensor<br>The limit value is: lower nominal pressure limit of sensor – 10 % of upper<br>nominal pressure limit of sensor. You can reset this counter by means of the<br>RESET PEAKHOLD parameter. |  |  |  |  |
| MIN. MEAS. PRESS. (469)<br>Display                                                   | Displays the lowest measured pressure value (peak hold indicator). You can reset this indicator by means of the RESET PEAKHOLD parameter.                                                                                                    |  |  |  |  |
| COUNTER: T > Tmax (404)<br>Display                                                   | Displays the number of times the specified temperature range of the sensor has been overshot. You can reset this counter by means of the RESET PEAKHOLD parameter.                                                                            |  |  |  |  |
| MAX. MEAS. TEMP. (471)<br>Display                                                    | Displays the highest measured temperature in the sensor (peak hold indicator).<br>You can reset this indicator by means of the RESET PEAKHOLD parameter.                                                                                      |  |  |  |  |
| COUNTER:T < Tmin (472)<br>Display                                                    | Displays the number of times the specified temperature range of the sensor has been undershot. You can reset this counter by means of the RESET PEAKHOLD parameter.                                                                           |  |  |  |  |
| MIN. MEAS. TEMP. (474)<br>Display                                                    | Displays the lowest measured temperature in the sensor (peak hold indicator).<br>You can reset this indicator by means of the RESET PEAKHOLD parameter.                                                                                       |  |  |  |  |
| PCB COUNT: T > Tmax (488)<br>Display                                                 | Displays the number of times the specified temperature range of the electronics has been overshot.                                                                                                    |  |  |  |  |

#### Endress+Hauser

| Table 31: OPERATING MENU $\rightarrow$ PROCESSINFO $\rightarrow$ PEAK HOLD INDICATOR |                                                                                                    |  |  |  |  |
|--------------------------------------------------------------------------------------|----------------------------------------------------------------------------------------------------|--|--|--|--|
| Parameter name                                                                       | Description                                                                                                    |  |  |  |  |
| PCB MAX. TEMP. (490)<br>Display                                                      | Displays the highest electronics temperature measured.                                                                                                    |  |  |  |  |
| PCB COUNT:T < Tmin (492)<br>Display                                                  | Displays the number of times the specified temperature range of the electronics has been undershot.                                                                                                    |  |  |  |  |
| PCB MIN. TEMP. (494)<br>Display                                                      | Displays the lowest electronics temperature measured.                                                                                                    |  |  |  |  |
| RESET PEAKHOLD (382)<br>Selection                                                    | This parameter lists all the peak hold indicator parameters that can be reset.<br>You can select the peak hold indicators you want to reset.                                                                                       |  |  |  |  |
|                                                                                      | Options: <ul> <li>None</li> <li>Max. pressure</li> <li>Min. pressure</li> <li>Pmax history</li> <li>Pmin history</li> <li>Max. temp.</li> <li>Min. temp.</li> <li>Tmax history</li> <li>Tmin history</li> <li>Reset all</li> </ul> |  |  |  |  |
|                                                                                      | Factory setting:<br>None                                                                                                    |  |  |  |  |

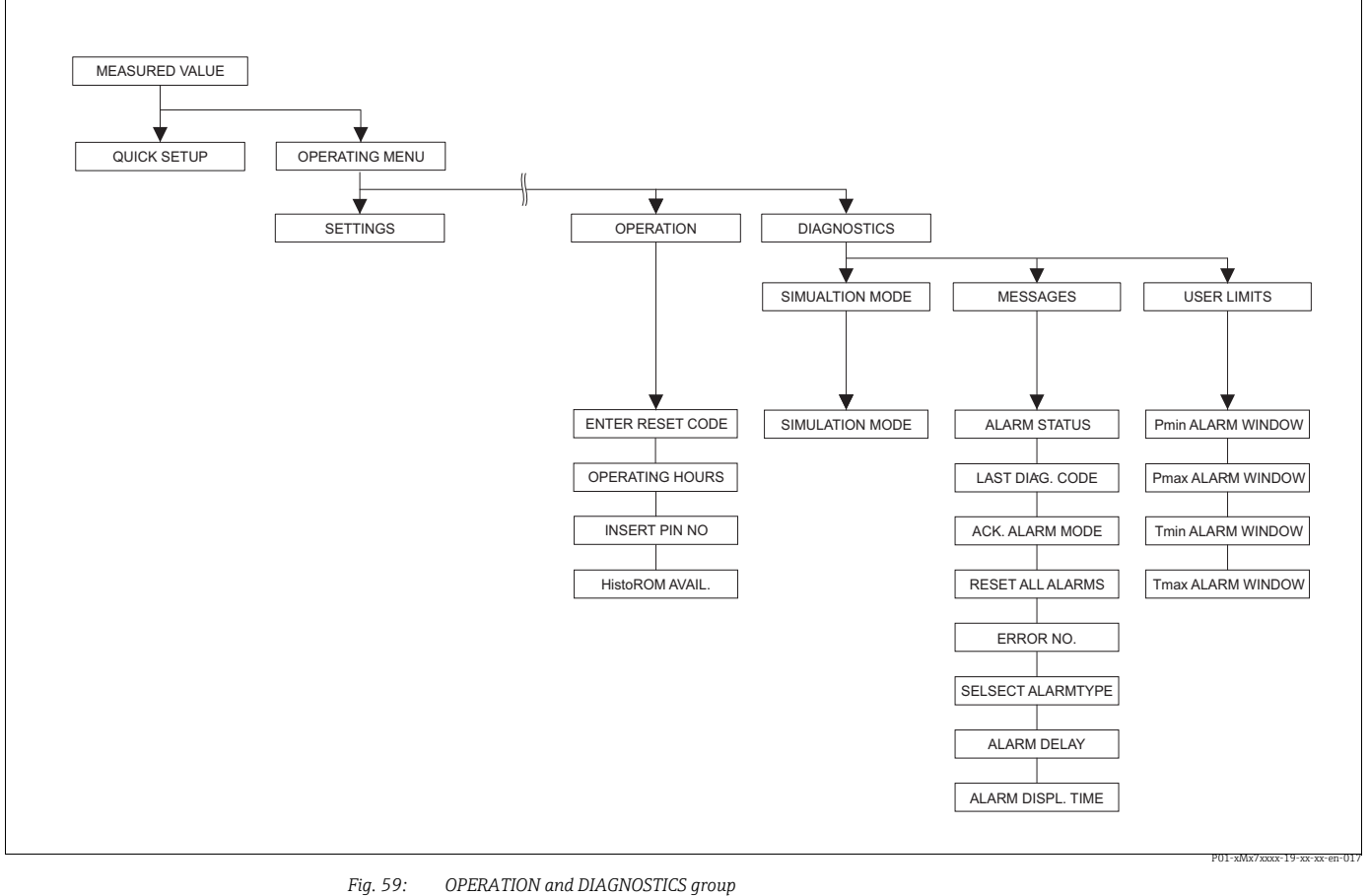

 $\begin{array}{l} \textit{OPERATION and DIAGNOSTICS group} \\ \textit{for the OPERATION group} → $\begin{aligned} 219, Table 32: OPERATING MENU → OPERATION \\ \textit{for the SIMULATION function group} → $\begin{aligned} 220, Table 33: OPERATING MENU → DIAGNOSTICS → SIMULATION \\ \textit{for the MESSAGES function group} → $\begin{aligned} 221, Table 34: OPERATING MENU → DIAGNOSTICS → MESSAGES \\ \textit{for the USER LIMITS function group} → $\begin{aligned} 222, Table 35: OPERATING MENU → DIAGNOSTICS → USER LIMITS \\ \end{aligned} \end{array}$ 

| Table 32: OPERATING MENU $\rightarrow$ OPERATION |                                                                                                    |  |  |  |  |  |
|--------------------------------------------------|----------------------------------------------------------------------------------------------------|--|--|--|--|--|
| Parameter name                                   | Description                                                                                                    |  |  |  |  |  |
| ENTER RESET CODE (047)<br>Entry                  | Reset parameters completely or partially to factory values or delivery status.<br>→ See also Operating Instructions BA00301P (Deltabar S) or BA00302P<br>(Cerabar S) or BA00372P (Deltapilot S), "Factory setting" (reset) section.<br>Factory setting:<br>0                                                                                                    |  |  |  |  |  |
| OPERATING HOURS (409)<br>Display                 | Displays the hours of operation. This parameter cannot be reset.                                                                                                    |  |  |  |  |  |
| INSERT PIN NO (048)<br>Entry                     | <ul> <li>For entering a code to lock or unlock operation.</li> <li>The       The           -symbol on the local operation indicates that operation is locked.         Parameters which refer to how the display appears, e.g. LANGUAGE and         DISPLAY CONTRAST, can still be altered.</li> <li>If operation is locked by means of the DIP switch, you can only unlock operation         again by means of the DIP switch. If operation is locked by means of remote         operation e.g. FieldCare, you can only unlock operation again using remote         operation.         → See also Operating Instructions BA00301P (Deltabar S) or BA00302P (Cerabar         S) or BA00372P (Deltapilot S), "Locking/unlocking operation" section.         Options:         Lock: Enter the number 0.         Unlock: Enter the number 2457.         Factory setting:         2457       </li> </ul>                                                                                                    |  |  |  |  |  |
| HistoROM AVAIL. (831)<br>Display                 | <ul> <li>Indicates whether the optional HistoROM<sup>®</sup>/M-DAT memory module is connected to the electronic insert.</li> <li>→ See also Operating Instructions for Deltabar S (BA00301P), Cerabar S (BA00302P) or Deltapilot S (BA00372P) "HistoROM<sup>®</sup>/M-DAT (optional)" section.</li> <li>Options:</li> <li>Yes (HistoROM<sup>®</sup>/M-DAT is attached to the electronic insert)</li> <li>No (HistoROM<sup>®</sup>/M-DAT is not attached to the electronic insert)</li> </ul>                                                                                                    |  |  |  |  |  |
| DOWNLOAD SELECT<br>(014)<br>Selection            | <ul> <li>Select download function from HistoROM to device. The option selected has no effect on an upload from the device to the HistoROM.</li> <li>Prerequisite: <ul> <li>A HistoROM<sup>®</sup>/M-DAT is attached to the electronic insert (HistoROM AVAIL. = Yes)</li> </ul> </li> <li>Options: <ul> <li>Configuration copy: With this option, all parameters apart from the TRANSMITTER SERIAL No, DEVICE DESIGNATION and the parameters of the POSITION ADJUSTMENT and PROCESS CONNECTION group are overwritten.</li> <li>Device replacement: With this option, all parameters except for TRANSMITTER SERIAL No, DEVICE DESIGNATION and the parameters of the POSITION ADJUSTMENT and PROCESS CONNECTION group are overwritten.</li> <li>Electronics replace: With this option, all parameters except for the parameters of the POSITION ADJUSTMENT group are overwritten.</li> </ul> </li> <li>Electronics replace: With this option, all parameters except for the parameters of the POSITION ADJUSTMENT group are overwritten.</li> <li>Electronics replace: With this option, all parameters except for the parameters of the POSITION ADJUSTMENT group are overwritten.</li> <li>Factory setting:<br/>Configuration copy (if HistoROM<sup>®</sup>/M-DAT is attached to the electronic insert)</li> </ul> |  |  |  |  |  |
| HistoROM CONTROL (832)<br>Selection              | <ul> <li>For selecting the direction for copying the data.</li> <li>→ See also Operating Instructions for Deltabar S (BA00301P), Cerabar S (BA00302P) or Deltapilot S (BA00372P), "HistoROM<sup>®</sup>/M-DAT (optional)" section.</li> <li>Prerequisite: <ul> <li>A HistoROM<sup>®</sup>/M-DAT is attached to the electronic insert (HistoROM AVAIL. = Yes)</li> </ul> </li> <li>Options: <ul> <li>Abort</li> <li>HistoROM → Device</li> <li>Device → HistoROM</li> </ul> </li> <li>Factory setting: <ul> <li>Abort (if HistoROM<sup>®</sup>/M-DAT is attached to the electronic insert)</li> </ul> </li> </ul>                                                                                                    |  |  |  |  |  |

| Table 33: OPERATING MENU $\rightarrow$ DIAGNOSTICS $\rightarrow$ SIMULATION |                                                                                                    |  |  |  |  |  |  |
|-----------------------------------------------------------------------------|----------------------------------------------------------------------------------------------------|--|--|--|--|--|--|
| Parameter name                                                              | Description                                                                                                    |  |  |  |  |  |  |
| SIMULATION MODE (413)<br>Selection                                          | Switch on simulation and select simulation type.<br>Any simulation running is switched off if the measuring mode or level mode is<br>changed.<br><b>Options</b> :                                                                                                    |  |  |  |  |  |  |
|                                                                             | <ul> <li>None</li> <li>Pressure, → see also this table, parameter description for SIM. PRESSURE.</li> <li>Flow (only differential pressure transmitter), → see also this table, parameter description for SIM. FLOW VALUE.</li> <li>Level, → see also this table, parameter description for SIM. LEVEL.</li> <li>Tank content, → see also this table, parameter description for SIM. TANK CONT.</li> <li>Alarm/warning, → see also this table, parameter description for SIM. ERROR NO.</li> </ul> |  |  |  |  |  |  |
|                                                                             | Transducer Block                                                                                                    |  |  |  |  |  |  |
|                                                                             | - Simulation value level<br>- Simulation value tank content<br>Pressure<br>Analog                                                                                                    |  |  |  |  |  |  |
|                                                                             | Sensor adjust-<br>trim Damping P - Level Input Block Input Block Simulation value pressure Simulationvalue flow                                                                                                    |  |  |  |  |  |  |
|                                                                             | F01-xMD7xxxx-05-xx-xx-en-004 Factory setting: None                                                                                                    |  |  |  |  |  |  |
| SIM. PRESSURE (414)<br>Entry                                                | Enter the simulation value. $\rightarrow$ See also SIMULATION MODE.                                                                                                    |  |  |  |  |  |  |
|                                                                             | <pre>Prerequisite:     SIMULATION MODE = Pressure</pre>                                                                                                    |  |  |  |  |  |  |
|                                                                             | Factory setting:<br>Current pressure measured value                                                                                                    |  |  |  |  |  |  |
| SIM. FLOW VALUE (639)<br>Entry                                              | Enter the simulation value. $\rightarrow$ See also SIMULATION MODE.                                                                                                    |  |  |  |  |  |  |
|                                                                             | <ul> <li>Prerequisite:</li> <li>MEASURING MODE = Pressure and SIMULATION MODE = Flow</li> <li>MEASURING MODE = Flow and SIMULATION MODE = Flow</li> </ul>                                                                                                    |  |  |  |  |  |  |
| SIM. LEVEL (714)<br>Entry                                                   | Enter the simulation value.<br>$\rightarrow$ See also SIMULATION MODE.                                                                                                    |  |  |  |  |  |  |
|                                                                             | <ul><li><b>Prerequisite:</b></li><li>MEASURING MODE = Level and SIMULATION MODE = Level</li></ul>                                                                                                    |  |  |  |  |  |  |
| SIM. TANK CONT. (715)<br>Entry                                              | Enter the simulation value.<br>$\rightarrow$ See also SIMULATION MODE.                                                                                                    |  |  |  |  |  |  |
|                                                                             | <ul> <li>Prerequisites:</li> <li>MEASURING MODE = Level, LEVEL MODE = Pressure linearized and SIMULATION MODE = Tank content</li> <li>MEASURING MODE = Level, LEVEL MODE = Height linearized and SIMULATION MODE = Tank content</li> </ul>                                                                                                    |  |  |  |  |  |  |

| Table 33: OPERATING MENU $\rightarrow$ DIAGNOSTICS $\rightarrow$ SIMULATION |                                                                                                    |  |  |  |  |  |  |  |
|-----------------------------------------------------------------------------|----------------------------------------------------------------------------------------------------|--|--|--|--|--|--|--|
| Parameter name                                                              | Description                                                                                                    |  |  |  |  |  |  |  |
| SIM. ERROR NO. (476)<br>Entry                                               | A fault condition that is actually present cannot be simulated.<br>Enter the message number.<br>→ See also SIMULATION MODE.<br>→ See also these Operating Instructions, Section 12.1 "Messages", "Code" table column. |  |  |  |  |  |  |  |
|                                                                             | <b>Prerequisite:</b> <ul> <li>SIMULATION MODE = Alarm/warning</li> </ul>                                                                                                    |  |  |  |  |  |  |  |
|                                                                             | Factory setting:<br>613 (simulation active)                                                                                                    |  |  |  |  |  |  |  |

| Table 34: OPERATING MENU $\rightarrow$ DIAGNOSTICS $\rightarrow$ MESSAGES |                                                                                                    |  |  |  |  |  |
|---------------------------------------------------------------------------|----------------------------------------------------------------------------------------------------|--|--|--|--|--|
| Parameter name                                                            | Description                                                                                                    |  |  |  |  |  |
| ALARM STATUS (046)<br>Display                                             | Displays the current message present.<br>$\rightarrow$ See also these Operating Instructions, Section 12.1 "Messages" and Section 12.4 "Confirming messages".                                                                                                    |  |  |  |  |  |
|                                                                           | <ul> <li>Local operation</li> <li>The measured value display shows the message with the highest priority.</li> <li>The ALARM STATUS parameter shows all the messages in descending order of priority. You can scroll through all the messages present with the O or S key.</li> </ul> |  |  |  |  |  |
|                                                                           | <ul><li>FieldCare</li><li>The ALARM STATUS parameter shows the message with the highest priority.</li></ul>                                                                                                    |  |  |  |  |  |
| LAST DIAG. CODE (564)<br>Display                                          | Displays the last message that occurred and was eliminated.                                                                                                    |  |  |  |  |  |
|                                                                           | <ul> <li>Local operation: you can scroll through the last 15 messages with the O or S key.</li> <li>FieldCare: the last message appears on the display.</li> <li>Use the RESET ALL ALARMS parameter to delete the messages listed in the LAST DIAG. CODE parameter.</li> </ul>        |  |  |  |  |  |
| ACK. ALARM MODE (401)<br>Selection                                        | Switch on the acknowledge alarm mode.<br>→ See also ACK. ALARM.                                                                                                    |  |  |  |  |  |
|                                                                           | Options:<br>• On<br>• Off                                                                                                    |  |  |  |  |  |
|                                                                           | <b>Factory setting:</b><br>Off                                                                                                    |  |  |  |  |  |
| ACK. ALARM (500)                                                          | Acknowledge the alarm.                                                                                                    |  |  |  |  |  |
| Selection                                                                 | <pre>Prerequisite:     ACK. ALARM MODE = On</pre>                                                                                                    |  |  |  |  |  |
|                                                                           | Options:<br>• Abort<br>• Confirm                                                                                                    |  |  |  |  |  |
|                                                                           | The cause of the alarm must be eliminated, the message must be acknowledged via the ACK. ALARM parameter and, where applicable, the ALARM DISPL. TIME ( $\rightarrow \stackrel{\frown}{=} 222$ ) has to have elapsed before the device starts measuring again following an alarm.     |  |  |  |  |  |
|                                                                           | Factory setting:<br>Abort                                                                                                    |  |  |  |  |  |
| RESET ALL ALARMS (603)                                                    | Use this parameter to reset all the alarms of the LAST DIAG. CODE parameter.                                                                                                    |  |  |  |  |  |
| Selection                                                                 | Options:<br>• Abort<br>• Confirm                                                                                                    |  |  |  |  |  |
|                                                                           | Factory setting:<br>Abort                                                                                                    |  |  |  |  |  |

| Table 34: OPERATING MENU $\rightarrow$ DIAGNOSTICS $\rightarrow$ MESSAGES |                                                                                                    |  |  |  |  |  |
|---------------------------------------------------------------------------|----------------------------------------------------------------------------------------------------|--|--|--|--|--|
| Parameter name                                                            | Description                                                                                                    |  |  |  |  |  |
| ERROR NO.<br>Entry                                                        | For "Error"-type messages, you can decide whether the device should behave as in the event of an alarm (A) or as in the event of a warning (W). Enter the corresponding message number for this parameter. $\rightarrow$ See also SELECT ALARMTYPE.<br>$\rightarrow$ See also these Operating Instructions, Section 12.1 "Messages" and Section 12.3 "Response of outputs to errors". |  |  |  |  |  |
| SELECT ALARMTYPE<br>(595) – Entry<br>(600) – Selection<br>Selection       | For "Error"-type messages, you can decide whether the device should behave as in the event of an alarm (A) or as in the event of a warning (W). $\rightarrow$ See also ERROR No.<br>$\rightarrow$ See also these Operating Instructions, Section 12.3 "Response of outputs to errors".                                                                                                |  |  |  |  |  |
|                                                                           | <ul><li>Options:</li><li>Alarm (A): the process variable in question is transmitted with the status BAD.</li><li>Warning (W): device continues measuring</li></ul>                                                                                                    |  |  |  |  |  |
|                                                                           | Local operation:                                                                                                    |  |  |  |  |  |
|                                                                           | 1. Enter the corresponding message number for ERROR No. field.                                                                                                    |  |  |  |  |  |
|                                                                           | 2. Select "Alarm" or "Warning" option.                                                                                                    |  |  |  |  |  |
|                                                                           | FieldCare:                                                                                                    |  |  |  |  |  |
|                                                                           | 1. Enter the corresponding message number via the ERROR No. parameter.                                                                                                    |  |  |  |  |  |
|                                                                           | 2. Use the SELECT ALARMTYPE parameter to select the "Alarm" or "Warning" option.                                                                                                    |  |  |  |  |  |
| ALARM DELAY (336)<br>Entry                                                | Enter the alarm response time for all "Error"-type messages.                                                                                                    |  |  |  |  |  |
|                                                                           | There is no alarm if the cause of the error is eliminated within the alarm delay time.                                                                                                    |  |  |  |  |  |
|                                                                           | Input range:<br>0 to 100 s                                                                                                    |  |  |  |  |  |
|                                                                           | Factory setting:<br>0.0 s                                                                                                    |  |  |  |  |  |
| ALARM DISPL. TIME (480)<br>Entry                                          | Enter the alarm delay time for all "Error"-type messages. Once the cause of the error is rectified, the alarm display time starts running.                                                                                                    |  |  |  |  |  |
|                                                                           | The following applies if the setting for ACK. ALARM MODE = On:<br>If an alarm appears and the alarm display time elapses before the alarm has been<br>acknowledged, the message is cleared once it has been acknowledged.<br>→ See also these Operating Instructions, Section 12.4 "Confirming messages".                                                                             |  |  |  |  |  |
|                                                                           | Input range:<br>0 to 999.9 s                                                                                                    |  |  |  |  |  |
|                                                                           | Factory setting:<br>0.0 s                                                                                                    |  |  |  |  |  |

| Table 35: OPERATING MENU $\rightarrow$ DIAGNOSTICS $\rightarrow$ USER LIMITS |                                                                                                    |  |  |  |
|------------------------------------------------------------------------------|----------------------------------------------------------------------------------------------------|--|--|--|
| Parameter name                                                               | Description                                                                                                    |  |  |  |
| Pmin ALARM WINDOW<br>(332)<br>Entry                                          | Customer-specific process monitoring – enter lower pressure limit.<br>You can use the SELECT ALARMTYPE parameter to enter how the device responds<br>if the operating pressure undershoots the specified value.<br>→ See also these Operating Instructions, Section 12.1 "Messages", Table, code E730<br>and Section 12.3 "Response of outputs to errors".               |  |  |  |
|                                                                              | Factory setting:<br>Low sensor limit $\bullet$ 1.1<br>( $\rightarrow$ For the low sensor limit, see PRESS. SENS LOLIM.)                                                                                                    |  |  |  |
| Pmax ALARM WINDOW<br>(333)<br>Entry                                          | Customer-specific process monitoring – enter upper pressure limit.<br>You can use the SELECT ALARMTYPE parameter to enter how the device responds<br>if the operating pressure undershoots the specified value.<br>$\rightarrow$ See also these Operating Instructions, Section 12.1 "Messages", Table, code E731<br>and Section 12.3 "Response of outputs to errors".   |  |  |  |
|                                                                              | Factory setting:<br>High sensor limit = 1.1<br>( $\rightarrow$ For the high sensor limit, see PRESS. SENS HILIM.)                                                                                                    |  |  |  |
| TminALARM WINDOW<br>(334)<br>Entry                                           | Customer-specific process monitoring – enter lower temperature limit.<br>You can use the SELECT ALARMTYPE parameter to enter how the device responds<br>if the operating pressure undershoots the specified value.<br>$\rightarrow$ See also these Operating Instructions, Section 12.1 "Messages" Table, code E732<br>and Section 12.3 "Response of outputs to errors". |  |  |  |
|                                                                              | Factory setting:<br>Lower sensor temperature application limit – 10 K<br>( $\rightarrow$ For the lower temperature application limit, see Tmin SENSOR)                                                                                                    |  |  |  |
| Tmax ALARM WINDOW<br>(335)<br>Entry                                          | Customer-specific process monitoring – enter upper temperature limit.<br>You can use the SELECT ALARMTYPE parameter to enter how the device responds<br>if the operating pressure undershoots the specified value.<br>→ See also these Operating Instructions, Section 12.1 "Messages" Table, code E733<br>and Section 12.3 "Response of outputs to errors".             |  |  |  |
|                                                                              | Factory setting:<br>Upper sensor temperature application limit +10 K<br>( $\rightarrow$ For the upper temperature application limit, see Tmax SENSOR)                                                                                                    |  |  |  |

## 12 Troubleshooting

In this chapter the parameter text as well as the parameter name are indicated. In FF configuration programs only the parameter text is displayed (exeption: in the NI-FBUS configurator you can select if the parameter text or the parameter name is displayed).

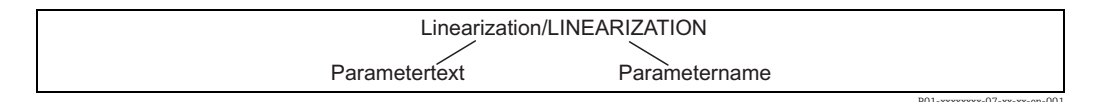

#### 12.1 Messages

The following table lists all the messages that can occur. The device makes a distinction between the message types "Alarm", "Warning" and "Error". For "Error"-type messages, you can enter whether the device should react as in the event of an alarm or as in the event of a warning.  $\rightarrow$  See the "Error type" column and Section 12.3 "Response of outputs to errors".

Message display:

- Local operation:
  - The measured value display shows the message with the highest priority.  $\rightarrow$  See the "Priority" column.
  - The Alarm Status/ALARM\_STATUS parameter shows all the messages present in descending order of priority. You can scroll through all the messages pending using the S or O key.
- FieldCare:

The Alarm Status/ALARM\_STATUS parameter shows the message with the highest priority.

 $\rightarrow$  See the "Priority" column.

Diagnostic Transducer Block (FF configuration program):

The Alarm Status/ALARM\_STATUS parameter displays the message with the highest priority. This parameter is displayed in the MESSAGES group in the Diagnostic Transducer Block or in FieldCare. See also Section 12.3 "Response of outputs to errors". Every message is also output as per the FOUNDATION Fieldbus Specification by means of the Transducer Error/XD\_ERROR and Block Error/BLOCK\_ERROR parameters in the Pressure, Service and DP Flow Transducer Block.

Numbers are given for these parameters in the following table which are explained  $\rightarrow$   $\geqq$  229.

- If the device detects a defect in the local operation during initialization, special error messages are generated. For the error messages, → 
  <sup>1</sup> 228, Section 12.1.1 "Local operation error messages".
- For support and further information, please contact Endress+Hauser Service.

| Error type | Diagnostic Code | XD_ERROR Value Bit | XD_ERROR Text          | BLOCK_ERROR Value Bit | BLOCK_ERROR Text | PRIMARY_VALUE<br>(Status is set according to<br>Operating Mode) | PRIMARY_VALUE_TYPE<br>(Operating Mode) | TRANSDUCER Status<br>Propagation<br>(Impacted CHANNEL<br>selection)                              |
|------------|-----------------|--------------------|------------------------|-----------------------|------------------|-----------------------------------------------------------------|----------------------------------------|--------------------------------------------------------------------------------------------------|
| Alarm      | 747             | 17                 | General Error          | 0                     | Other            | BAD_SENSOR_FAILURE                                              | Pressure, Level, Flow                  | All                                                                                              |
|            | 707             | 18                 | Calibration Error      | 0                     | Other            | BAD_NON_SPECIFIC                                                | Level                                  | Primary Value(1)                                                                                 |
|            | 711             | 18                 | Calibration Error      | 0                     | Other            | BAD_NON_SPECIFIC                                                | Level, Flow                            | Primary Value(1)<br>Totalizer 1 (6)                                                              |
|            | 713             | 18                 | Calibration Error      | 0                     | Other            | BAD_NON_SPECIFIC                                                | Level                                  | Primary Value(1)                                                                                 |
|            | 721             | 18                 | Calibration Error      | 0                     | Other            | BAD_NON_SPECIFIC                                                | Level                                  | Primary Value(1)                                                                                 |
|            | 722             | 18                 | Calibration Error      | 0                     | Other            | BAD_NON_SPECIFIC                                                | Level                                  | Primary Value(1)                                                                                 |
|            | 723             | 18                 | Calibration Error      | 0                     | Other            | BAD_NON_SPECIFIC                                                | Flow                                   | Primary Value(1)<br>Totalizer 1 (6)                                                              |
|            | 741             | 18                 | Calibration Error      | 0                     | Other            | BAD_NON_SPECIFIC                                                | Level                                  | Primary Value(1)                                                                                 |
|            | 719             | 19                 | Configuration<br>Error | 0                     | Other            | BAD_NON_SPECIFIC                                                | Level                                  | Primary Value(1)                                                                                 |
|            | 750             | 18                 | Calibration Error      | 0                     | Other            | BAD_NON_SPECIFIC                                                | Pressure, Level, Flow                  | Primary Value(1)<br>Pressure(3)<br>Maximum Pressure(4)<br>Counter P > Pmax(5)<br>Totalizer 1 (6) |
|            | 122             | 20                 | Electronics Failure    | 7                     | Sensor Failure   | BAD_SENSOR_FAILURE                                              | Pressure, Level, Flow                  | All                                                                                              |
|            | 101             | 20                 | Electronics Failure    | 0                     | Other            | BAD_SENSOR_FAILURE                                              | Pressure, Level, Flow                  | All                                                                                              |
|            | 716             | 20                 | Electronics Failure    | 0                     | Other            | BAD_SENSOR_FAILURE                                              | Pressure, Level, Flow                  | All                                                                                              |
|            | 725             | 20                 | Electronics Failure    | 0                     | Other            | BAD_SENSOR_FAILURE                                              | Pressure, Level, Flow                  | All                                                                                              |
|            | 704             | 20                 | Electronics Failure    | 7                     | Sensor Failure   | BAD_DEVICE_FAILURE                                              | Pressure, Level, Flow                  | All                                                                                              |
|            | 703             | 20                 | Electronics Failure    | 0                     | Other            | BAD_DEVICE_FAILURE                                              | Pressure, Level, Flow                  | All                                                                                              |
|            | 705             | 20                 | Electronics Failure    | 0                     | Other            | BAD_DEVICE_FAILURE                                              | Pressure, Level, Flow                  | All                                                                                              |
|            | 737             | 20                 | Electronics Failure    | 0                     | Other            | BAD_DEVICE_FAILURE                                              | Pressure, Level, Flow                  | All                                                                                              |
|            | 738             | 20                 | Electronics Failure    | 0                     | Other            | BAD_DEVICE_FAILURE                                              | Pressure, Level, Flow                  | All                                                                                              |
|            | 739             | 20                 | Electronics Failure    | 0                     | Other            | BAD_DEVICE_FAILURE                                              | Pressure, Level, Flow                  | All                                                                                              |
|            | 742             | 20                 | Electronics Failure    | 0                     | Other            | BAD_DEVICE_FAILURE                                              | Pressure, Level, Flow                  | All                                                                                              |
|            | 744             | 20                 | Electronics Failure    | 0                     | Other            | BAD_DEVICE_FAILURE                                              | Pressure, Level, Flow                  | All                                                                                              |

| Error type | Diagnostic Code | XD_ERROR Value Bit | XD_ERROR Text           | BLOCK_ERROR Value Bit | BLOCK_ERROR Text | PRIMARY_VALUE<br>(Status is set according to<br>Operating Mode) | PRIMARY_VALUE_TYPE<br>(Operating Mode) | TRANSDUCER Status<br>Propagation<br>(Impacted CHANNEL<br>selection) |
|------------|-----------------|--------------------|-------------------------|-----------------------|------------------|-----------------------------------------------------------------|----------------------------------------|---------------------------------------------------------------------|
| Alarm      | 743             | 20                 | Electronics Failure     | 7                     | Sensor Failure   | BAD_DEVICE_FAILURE                                              | Pressure, Level, Flow                  | All                                                                 |
|            | 748             | 20                 | Electronics Failure     | 7                     | Sensor Failure   | BAD_DEVICE_FAILURE                                              | Pressure, Level, Flow                  | All                                                                 |
|            | 113             | 20                 | Electronics Failure     | 0                     | Other            | BAD_DEVICE_FAILURE                                              | Pressure, Level, Flow                  | All                                                                 |
|            | 728             | 20                 | Electronics Failure     | 0                     | Other            | BAD_DEVICE_FAILURE                                              | Pressure, Level, Flow                  | All                                                                 |
|            | 729             | 20                 | Electronics Failure     | 0                     | Other            | BAD_DEVICE_FAILURE                                              | Pressure, Level, Flow                  | All                                                                 |
|            | 736             | 20                 | Electronics Failure     | 0                     | Other            | BAD_DEVICE_FAILURE                                              | Pressure, Level, Flow                  | All                                                                 |
|            | 110             | 23                 | Data Integrity<br>Error | 0                     | Other            | BAD_DEVICE_FAILURE                                              | Pressure, Level, Flow                  | All                                                                 |
|            | 130             | 23                 | Data Integrity<br>Error | 0                     | Other            | BAD_DEVICE_FAILURE                                              | Pressure, Level, Flow                  | All                                                                 |
|            | 131             | 23                 | Data Integrity<br>Error | 0                     | Other            | GOOD                                                            | Pressure, Level, Flow                  | None                                                                |
|            | 132             | 23                 | Data Integrity<br>Error | 0                     | Other            | BAD_DEVICE_FAILURE                                              | Flow                                   | Totalizer 1 (6)                                                     |
|            | 133             | 23                 | Data Integrity<br>Error | 0                     | Other            | GOOD                                                            | Pressure, Level, Flow                  | None                                                                |
|            | 135             | 23                 | Data Integrity<br>Error | 0                     | Other            | BAD_DEVICE_FAILURE                                              | Pressure, Level, Flow                  | All                                                                 |
|            | 121             | 23                 | Data Integrity<br>Error | 0                     | Other            | BAD_DEVICE_FAILURE                                              | Pressure, Level, Flow                  | All                                                                 |

| Error type        | Diagnostic Code | XD_ERROR Value Bit | XD_ERROR Text          | BLOCK_ERROR Value Bit | BLOCK_ERROR Text | PRIMARY_VALUE<br>(Status is set according to<br>Operating Mode)              | PRIMARY_VALUE_TYPE<br>(Operating Mode) | TRANSDUCER Status<br>Propagation<br>(Impacted CHANNEL<br>selection)                              |
|-------------------|-----------------|--------------------|------------------------|-----------------------|------------------|------------------------------------------------------------------------------|----------------------------------------|--------------------------------------------------------------------------------------------------|
| Alarm/<br>Warning | 115             | 17                 | General Error          | 0                     | Other            | - BAD_NON_SPECIFIC<br>- STATUS_UNCERTAIN<br>- GOOD                           | Pressure, Level, Flow                  | Primary Value(1)<br>Pressure(3)<br>Maximum Pressure(4)<br>Counter P > Pmax(5)<br>Totalizer 1 (6) |
|                   | 120             | 17                 | General Error          | 0                     | Other            | - BAD_NON_SPECIFIC<br>- STATUS_UNCERTAIN<br>- GOOD                           | Pressure, Level, Flow                  | Primary Value(1)<br>Pressure(3)<br>Maximum Pressure(4)<br>Counter P > Pmax(5)<br>Totalizer 1 (6) |
|                   | 717             | 17                 | General Error          | 0                     | Other            | - BAD_NON_SPECIFIC<br>- STATUS_UNCERTAIN<br>- GOOD                           | Pressure, Level, Flow                  | All                                                                                              |
|                   | 718             | 17                 | General Error          | 0                     | Other            | - BAD_NON_SPECIFIC<br>- STATUS_UNCERTAIN<br>- GOOD                           | Pressure, Level, Flow                  | All                                                                                              |
|                   | 720             | 17                 | General Error          | 0                     | Other            | <ul> <li>BAD_NON_SPECIFIC</li> <li>STATUS_UNCERTAIN</li> <li>GOOD</li> </ul> | Pressure, Level, Flow                  | Sensor Temperature(2)                                                                            |
|                   | 715             | 17                 | General Error          | 7                     | Sensor Failure   | - BAD_NON_SPECIFIC<br>- STATUS_UNCERTAIN<br>- GOOD                           | Pressure, Level, Flow                  | Sensor Temperature(2)                                                                            |
|                   | 726             | 20                 | Electronics Failure    | 7                     | Sensor Failure   | - BAD_NON_SPECIFIC<br>- STATUS_UNCERTAIN<br>- GOOD                           | Pressure, Level, Flow                  | All                                                                                              |
|                   | 740             | 20                 | Electronics Failure    | 7                     | Sensor Failure   | - BAD_NON_SPECIFIC<br>- STATUS_UNCERTAIN<br>- GOOD                           | Pressure, Level, Flow                  | All                                                                                              |
|                   | 727             | 20                 | Electronics Failure    | 7                     | Sensor Failure   | <ul><li>BAD_NON_SPECIFIC</li><li>STATUS_UNCERTAIN</li><li>GOOD</li></ul>     | Pressure, Level, Flow                  | All                                                                                              |
|                   | 730             | 19                 | Configuration<br>Error | 0                     | Other            | GOOD                                                                         | Pressure, Level, Flow                  | None                                                                                             |
|                   | 731             | 19                 | Configuration<br>Error | 0                     | Other            | GOOD                                                                         | Pressure, Level, Flow                  | None                                                                                             |
|                   | 732             | 19                 | Configuration<br>Error | 0                     | Other            | GOOD                                                                         | Pressure, Level, Flow                  | None                                                                                             |
|                   | 733             | 19                 | Configuration<br>Error | 0                     | Other            | GOOD                                                                         | Pressure, Level, Flow                  | None                                                                                             |

| Error type | Diagnostic Code | XD_ERROR Value Bit | XD_ERROR Text           | BLOCK_ERROR Value Bit | BLOCK_ERROR Text | PRIMARY_VALUE<br>(Status is set according to<br>Operating Mode) | PRIMARY_VALUE_TYPE<br>(Operating Mode) | TRANSDUCER Status<br>Propagation<br>(Impacted CHANNEL<br>selection)               |
|------------|-----------------|--------------------|-------------------------|-----------------------|------------------|-----------------------------------------------------------------|----------------------------------------|-----------------------------------------------------------------------------------|
| Warning    | 106             | 17                 | General Error           | 0                     | Other            | STATUS_UNCERTAIN                                                | Pressure, Level, Flow                  | All                                                                               |
|            | 134             | 17                 | General Error           | 0                     | Other            | GOOD                                                            | Pressure, Level, Flow                  | None                                                                              |
|            | 116             | 17                 | General Error           | 0                     | Other            | - BAD_NON_SPECIFIC<br>- STATUS_UNCERTAIN<br>- GOOD              | Pressure, Level, Flow                  | All                                                                               |
|            | 701             | 17                 | General Error           | 0                     | Other            | UNCERTAIN_CONFIG_ERROR                                          | Pressure, Level, Flow                  | All                                                                               |
|            | 745             | 17                 | General Error           | 0                     | Other            | STATUS_UNCERTAIN                                                | Pressure, Level, Flow                  | All                                                                               |
|            | 613             | 17                 | General Error           | 0                     | Other            | UNCERTAIN_SIM                                                   | Pressure, Level, Flow                  | Primary Value(1)<br>Maximum Pressure(4)<br>Counter P > Pmax(5)<br>Totalizer 1 (6) |
|            | 702             | 17                 | General Error           | 0                     | Other            | GOOD                                                            | Pressure, Level, Flow                  | None                                                                              |
|            | 710             | 18                 | Calibration Error       | 0                     | Other            | GOOD                                                            | Pressure, Level, Flow                  | None                                                                              |
|            | 602             | 19                 | Configuration<br>Error  | 0                     | Other            | UNCERTAIN_CONFIG_ERROR                                          | Level                                  | Primary Value(1)                                                                  |
|            | 604             | 19                 | Configuration<br>Error  | 0                     | Other            | UNCERTAIN_CONFIG_ERROR                                          | Level                                  | Primary Value(1)                                                                  |
|            | 746             | 20                 | Electronics Failure     | 0                     | Other            | STATUS_UNCERTAIN                                                | Pressure, Level, Flow                  | All                                                                               |
|            | 102             | 23                 | Data Integrity<br>Error | 0                     | Other            | GOOD                                                            | Pressure, Level, Flow                  | Maximum Pressure(4)<br>Counter P > Pmax(5)                                        |
|            | 700             | 23                 | Data Integrity<br>Error | 0                     | Other            | STATUS_UNCERTAIN                                                | Pressure, Level, Flow                  | All                                                                               |
|            | 706             | 23                 | Data Integrity<br>Error | 0                     | Other            | GOOD                                                            | Pressure, Level, Flow                  | None                                                                              |

#### 12.1.1 Local operation error messages

If the device detects a defect in the local operation during initialization, the following error messages can be displayed:

| Message                                | Measure                   |
|----------------------------------------|---------------------------|
| Initialization, VU Electr. Defect A110 | Exchange local operation. |
| Initialization, VU Electr. Defect A114 |                           |
| Initialization, VU Electr. Defect A281 |                           |
| Initialization, VU Checksum Err. A110  |                           |
| Initialization, VU Checksum Err. A112  |                           |
| Initialization, VU Checksum Err. A171  |                           |

## 12.2 Overview of diagnostic events

### 12.2.1 Failure (F)

| Diagnostic<br>Code | Error<br>type | Message/<br>description                                 | XD_<br>ERROR<br>Value Bit | BLOCK_<br>ERROR<br>Value Bit | Cause                                                                                                    | Measure                                                                                                    | Prio-<br>rity |
|--------------------|---------------|---------------------------------------------------------|---------------------------|------------------------------|----------------------------------------------------------------------------------------------------|----------------------------------------------------------------------------------------------------|---------------|
| 101                | Alarm         | F>Sensor electronic<br>EEPROM error                     | 20                        | 0                            | <ul> <li>Electromagnetic effects are<br/>greater than specifications in<br/>the technical data.<br/>This message normally only<br/>appears briefly.</li> </ul>                       | <ul> <li>Wait a few minutes.</li> <li>Restart the device. Perform<br/>reset (Code 62).</li> <li>Block off electromagnetic<br/>effects or eliminate source of<br/>disturbance.</li> </ul> | 19            |
|                    |               |                                                         |                           |                              | – Sensor defect.                                                                                                    | <ul> <li>Replace sensor.</li> </ul>                                                                                                    |               |
| 110                | Alarm         | F>Checksum error in<br>EEPROM:<br>configuration segment | 23                        | 0                            | <ul> <li>The supply voltage is<br/>disconnected when writing.</li> </ul>                                                                                                    | <ul> <li>Reestablish supply voltage.</li> <li>Perform reset if necessary<br/>(code 7864) and recalibrate<br/>the device.</li> </ul>                                                      | 6             |
|                    |               |                                                         |                           |                              | <ul> <li>Electromagnetic effects are<br/>greater than specifications in<br/>the technical data.</li> </ul>                                                                           | <ul> <li>Block off electromagnetic<br/>effects or eliminate sources of<br/>disturbance.</li> </ul>                                                                                       |               |
|                    |               |                                                         |                           |                              | - Main electronics defect.                                                                                                    | - Replace main electronics.                                                                                                    |               |
| 113                | Alarm         | F>ROM failure in<br>transmitter electronic              | 20                        | 0                            | - Main electronics defect.                                                                                                    | <ul> <li>Replace main electronics.</li> </ul>                                                                                                    | 1             |
| 121                | Alarm         | F>Checksum error in<br>factory segment of<br>EEPROM     | 23                        | 0                            | - Main electronics defect.                                                                                                    | <ul> <li>Replace main electronics.</li> </ul>                                                                                                    | 5             |
| 122                | Alarm         | F>Sensor not<br>connected                               | 20                        | 7                            | <ul> <li>Cable connection sensor –<br/>main electronics<br/>disconnected.</li> <li>Electromagnetic effects are<br/>greater than specifications in<br/>the technical data.</li> </ul> | <ul> <li>Check cable connection and<br/>repair if necessary.</li> <li>Block off electromagnetic<br/>effects or eliminate source of<br/>disturbance.</li> </ul>                           | 14            |
|                    |               |                                                         |                           |                              | <ul> <li>Main electronics defect.</li> <li>Sensor defect</li> </ul>                                                                                                    | <ul> <li>Replace main electronics.</li> <li>Beplace sensor</li> </ul>                                                                                                    |               |
| 130                | Alarm         | F>EEPROM is defect.                                     | 23                        | 0                            | - Main electronics defect.                                                                                                    | <ul> <li>Replace main electronics.</li> </ul>                                                                                                    | 11            |
| 131                | Alarm         | F>Checksum error in<br>EEPROM: min/max<br>segment       | 23                        | 0                            | - Main electronics defect.                                                                                                    | - Replace main electronics.                                                                                                    | 9             |
| 132                | Alarm         | F>Checksum error in totalizer EEPROM                    | 23                        | 0                            | – Main electronics defect.                                                                                                    | - Replace main electronics.                                                                                                    | 7             |
| 133                | Alarm         | F>Checksum error in<br>History EEPROM                   | 23                        | 0                            | <ul> <li>An error occurred when<br/>writing.</li> </ul>                                                                                                    | <ul> <li>Perform reset (code 7864)<br/>and recalibrate the device.</li> </ul>                                                                                                    | 8             |
|                    |               |                                                         |                           |                              | - Main electronics defect.                                                                                                    | - Replace main electronics.                                                                                                    |               |
| 135                | Alarm         | F>Checksum error in<br>EEPROM FF segment                | 23                        | 0                            | <ul> <li>Main electronics defect.</li> </ul>                                                                                                    | <ul> <li>Replace main electronics.</li> </ul>                                                                                                    | 10            |
| 703                | Alarm         | F>Measurement error                                     | 20                        | 0                            | - Fault in the main electronics.                                                                                                    | <ul> <li>Briefly disconnect device from<br/>the power supply.</li> </ul>                                                                                                    | 24            |
|                    |               |                                                         |                           |                              | <ul> <li>Main electronics defect.</li> </ul>                                                                                                    | - Replace main electronics.                                                                                                    |               |
| 705                | Alarm         | F>Measurement error                                     | 20                        | 0                            | - Fault in the main electronics.                                                                                                    | <ul> <li>Briefly disconnect device from the power supply.</li> </ul>                                                                                                    | 23            |
|                    |               |                                                         |                           |                              | - Main electronics defect.                                                                                                    | - Replace main electronics.                                                                                                    |               |

| Diagnostic<br>Code | Error<br>type | Message/<br>description                               | XD_<br>ERROR<br>Value Bit | BLOCK_<br>ERROR<br>Value Bit | Cause                                                                                                    | Measure                                                                                                    | Prio-<br>rity |
|--------------------|---------------|-------------------------------------------------------|---------------------------|------------------------------|----------------------------------------------------------------------------------------------------|----------------------------------------------------------------------------------------------------|---------------|
| 716                | Alarm         | F>Process isolating<br>diaphragm broken               | 20                        | 0                            | – Sensor defect.                                                                                                    | <ul><li>Replace sensor.</li><li>Reduce pressure.</li></ul>                                                                                                    | 26            |
| 725                | Alarm         | F>Sensor connection<br>error, cycle disturbance       | 20                        | 0                            | <ul> <li>Electromagnetic effects are<br/>greater than specifications in<br/>the technical data.</li> <li>Setscrew loose.</li> </ul>                                 | <ul> <li>Block off electromagnetic<br/>effects or eliminate source of<br/>disturbance.</li> <li>Retighten setscrew with 1 Nm<br/>(0.74 lbf ft) (see standard<br/>Operating Instructions).</li> </ul> | 27            |
|                    |               |                                                       |                           |                              | <ul> <li>Sensor or main electronics<br/>defect.</li> </ul>                                                                                                    | <ul> <li>Replace sensor or main<br/>electronics.</li> </ul>                                                                                                    |               |
| 728                | Alarm         | F>RAM error                                           | 20                        | 0                            | - Fault in the main electronics.                                                                                                    | <ul> <li>Briefly disconnect device from<br/>the power supply.</li> </ul>                                                                                                    | 2             |
|                    |               |                                                       |                           |                              | - Main electronics defect.                                                                                                    | - Replace main electronics.                                                                                                    |               |
| 729                | Alarm         | F>RAM error                                           | 20                        | 0                            | – Fault in the main electronics.                                                                                                    | <ul> <li>Briefly disconnect device from<br/>the power supply.</li> </ul>                                                                                                    | 3             |
|                    |               |                                                       |                           |                              | - Main electronics defect.                                                                                                    | - Replace main electronics.                                                                                                    |               |
| 736                | Alarm         | F>RAM error                                           | 20                        | 0                            | - Fault in the main electronics.                                                                                                    | <ul> <li>Briefly disconnect device from<br/>the power supply.</li> </ul>                                                                                                    | 4             |
|                    |               |                                                       |                           |                              | - Main electronics defect.                                                                                                    | <ul> <li>Replace main electronics.</li> </ul>                                                                                                    |               |
| 737                | Alarm         | F>Measurement error                                   | 20                        | 0                            | - Fault in the main electronics.                                                                                                    | <ul> <li>Briefly disconnect device from<br/>the power supply.</li> </ul>                                                                                                    | 22            |
|                    |               |                                                       |                           |                              | - Main electronics defect.                                                                                                    | - Replace main electronics.                                                                                                    |               |
| 738                | Alarm         | F>Measurement error                                   | 20                        | 0                            | - Fault in the main electronics.                                                                                                    | <ul> <li>Briefly disconnect device from<br/>the power supply.</li> </ul>                                                                                                    | 21            |
|                    |               |                                                       |                           |                              | - Main electronics defect.                                                                                                    | - Replace main electronics.                                                                                                    |               |
| 739                | Alarm         | F>Measurement error                                   | 20                        | 0                            | - Fault in the main electronics.                                                                                                    | <ul> <li>Briefly disconnect device from<br/>the power supply.</li> </ul>                                                                                                    | 25            |
|                    |               |                                                       |                           |                              | - Main electronics defect.                                                                                                    | - Replace main electronics.                                                                                                    |               |
| 742                | Alarm         | F>Sensor connection<br>error (upload)                 | 20                        | 0                            | <ul> <li>Electromagnetic effects are<br/>greater than specifications in<br/>the technical data.</li> <li>This message normally only<br/>appears briefly.</li> </ul> | <ul> <li>Wait a few minutes.</li> <li>Perform reset (code 7864)<br/>and recalibrate the device.</li> </ul>                                                                                           | 20            |
|                    |               |                                                       |                           |                              | <ul> <li>Cable connection sensor –<br/>main electronics<br/>disconnected.</li> </ul>                                                                                | <ul> <li>Check cable connection and repair if necessary.</li> </ul>                                                                                                    |               |
|                    |               |                                                       |                           |                              | – Sensor defect.                                                                                                    | <ul> <li>Replace sensor.</li> </ul>                                                                                                    |               |
| 743                | Alarm         | F>Electronic PCB error<br>during initialization       | 20                        | 7                            | <ul> <li>Electromagnetic effects are<br/>greater than specifications in<br/>the technical data.</li> <li>This message normally only<br/>appears briefly.</li> </ul> | <ul> <li>Wait a few minutes.</li> <li>Restart the device. Perform reset (Code 62).</li> </ul>                                                                                                    | 15 /<br>16    |
|                    |               |                                                       |                           |                              | - Main electronics defect.                                                                                                    | - Replace main electronics.                                                                                                    |               |
| 744                | Alarm         | F>Main electronic PCB<br>error                        | 20                        | 0                            | <ul> <li>Electromagnetic effects are<br/>greater than specifications in<br/>the technical data.</li> </ul>                                                          | <ul> <li>Restart the device. Perform<br/>reset (Code 62).</li> <li>Block off electromagnetic<br/>effects or eliminate source of<br/>disturbance.</li> </ul>                                          | 12            |
|                    |               |                                                       |                           |                              | - Main electronics defect.                                                                                                    | - Replace main electronics.                                                                                                    |               |
| 747                | Alarm         | F>Sensor software not<br>compatible to<br>electronics | 17                        | 0                            | <ul> <li>Sensor does not suit the<br/>device (electronic sensor<br/>nameplate).</li> </ul>                                                                          | <ul> <li>Replace sensor with a suitable sensor.</li> </ul>                                                                                                    | 18            |

| Diagnostic<br>Code | Error<br>type | Message/<br>description                 | XD_<br>ERROR<br>Value Bit | BLOCK_<br>ERROR<br>Value Bit | Cause                                                                                                    | Measure                                                                                           | Prio-<br>rity |
|--------------------|---------------|-----------------------------------------|---------------------------|------------------------------|----------------------------------------------------------------------------------------------------|---------------------------------------------------------------------------------------------------|---------------|
| 748                | Alarm         | F>Memory failure in<br>signal processor | 20                        | 7                            | <ul> <li>Electromagnetic effects are<br/>greater than specifications in<br/>the technical data.</li> </ul> | <ul> <li>Block off electromagnetic<br/>effects or eliminate source of<br/>disturbance.</li> </ul> | 17            |
|                    |               |                                         |                           |                              | - Main electronics defect.                                                                                 | <ul> <li>Replace main electronics.</li> </ul>                                                     |               |

### 12.2.2 Check (C)

| Diagnostic<br>Code | Error<br>type | Message/<br>description                                            | XD_<br>ERROR<br>Value Bit | BLOCK_<br>ERROR<br>Value Bit | Cause                                                                                                    | Measure                                                                                                    | Prio-<br>rity |
|--------------------|---------------|--------------------------------------------------------------------|---------------------------|------------------------------|----------------------------------------------------------------------------------------------------|----------------------------------------------------------------------------------------------------|---------------|
| 106                | Warning       | C>Downloading -<br>please wait                                     | 17                        | 0                            | – Downloading.                                                                                                    | <ul> <li>Wait for download to<br/>complete.</li> </ul>                                                                                                    | 61            |
| 602                | Warning       | C>Linearization curve<br>not monoton                               | 19                        | 0                            | <ul> <li>The linearization table is not<br/>monotonic increasing.</li> </ul>                                                                                                    | <ul> <li>Add to or correct linearization<br/>table. Then accept<br/>linearization table again.</li> </ul>                                                                                                    | 67            |
| 604                | Warning       | C>linearization table<br>invalid. Min. 2 points.                   | 19                        | 0                            | There is no min. span for the y-points as of software version "03.00.xx".                                                                                                    |                                                                                                    |               |
|                    |               |                                                                    |                           |                              | <ul> <li>The linearization table has<br/>fewer than 2 points.</li> </ul>                                                                                                    | <ol> <li>Add to linearization table.</li> <li>Perform the linearization again<br/>if necessary.</li> <li>Correct the linearization table<br/>and accept it again.</li> </ol>                                                              |               |
| 613                | Warning       | C>Simulation active                                                | 17                        | 0                            | <ul> <li>Simulation is switched on, i.e.<br/>the device is not measuring at<br/>present.</li> </ul>                                                                                                    | <ul> <li>Switch off simulation.</li> </ul>                                                                                                    | 70            |
| 701                | Warning       | C>Adjustment outside<br>sensor nominal range                       | 17                        | 0                            | <ul> <li>The adjustment carried out<br/>would cause a breach of the<br/>nominal sensor range.</li> </ul>                                                                                                    | <ul> <li>Carry out calibration again.</li> </ul>                                                                                                    | 63            |
| 704                | Alarm         | C>Measurement error                                                | 20                        | 7                            | <ul> <li>Fault in the main electronics.</li> <li>Main electronics defect</li> </ul>                                                                                                    | <ul> <li>Briefly disconnect device from<br/>the power supply.</li> <li>Benlace main electronics</li> </ul>                                                                                                    | 13            |
| 707                | Alarm         | C>X-VAL.<br>(TAB_XY_VALUE) of<br>lin. table out of edit<br>limits. | 18                        | 0                            | <ul> <li>At least one X-VALUE<br/>(TAB_XY_VALUE) in the<br/>linearization table is either<br/>below the value for<br/>SCALE_IN, EU_0/HYDR.<br/>PRESS MIN. or LINEAR_<br/>LEVEL_MIN/LEVEL MIN. or<br/>above the value for<br/>SCALE_IN, EU_100/HYDR.<br/>PRESS. MAX. or<br/>LINEAR_LEVEL_MAX/<br/>LEVEL MAX.</li> </ul> | <ul> <li>Carry out calibration again.</li> </ul>                                                                                                    | 45            |
| 710                | Warning       | B>Set span too small.<br>Not allowed.                              | 18                        | 0                            | <ul> <li>Values for calibration (e.g.<br/>lower-range value and upper-<br/>range value) are too close<br/>together.</li> <li>The sensor was replaced and<br/>the customer-specific<br/>configuration does not suit<br/>the sensor.</li> <li>Unsuitable download carried</li> </ul>                                     | <ul> <li>Adjust calibration to suit<br/>sensor, CAL_MIN_SPAN/<br/>MINIMUM SPAN parameter.</li> <li>Adjust calibration to suit<br/>sensor.</li> <li>Replace sensor with a suitable<br/>sensor.</li> <li>Check configuration and</li> </ul> | 60            |
|                    |               |                                                                    |                           |                              | out.                                                                                                    | perform download again.                                                                                                    |               |

| Diagnostic<br>Code | Error<br>type | Message/<br>description                                                                               | XD_<br>ERROR<br>Value Bit | BLOCK_<br>ERROR<br>Value Bit | Cause                                                                                                    | Measure                                                                                                    | Prio-<br>rity |
|--------------------|---------------|----------------------------------------------------------------------------------------------------|---------------------------|------------------------------|----------------------------------------------------------------------------------------------------|----------------------------------------------------------------------------------------------------|---------------|
| 711                | Alarm         | C>LRV or URV out of edit limits                                                                       | 18                        | 0                            | <ul> <li>Lower range value and/or<br/>upper range value undershoot<br/>or overshoot the sensor range<br/>limits.</li> </ul>                                                                                     | <ul> <li>Reset the LRV and/or URV to<br/>suit the sensor. Pay attention<br/>to position adjustment.</li> </ul>                                                                                                    | 37            |
|                    |               |                                                                                                    |                           |                              | <ul> <li>The sensor was replaced and<br/>the customer-specific<br/>configuration does not suit<br/>the sensor.</li> </ul>                                                                                       | <ul> <li>Reset the LRV and/or URV to<br/>suit the sensor. Pay attention<br/>to position adjustment.</li> <li>Replace sensor with a suitable<br/>sensor.</li> </ul>                                                              |               |
|                    |               |                                                                                                    |                           |                              | <ul> <li>Unsuitable download carried<br/>out.</li> </ul>                                                                                                    | <ul> <li>Check configuration and<br/>perform download again.</li> </ul>                                                                                                    |               |
| 713                | Alarm         | C>100% POINT<br>(LEVEL_100_PERCEN<br>T_VALUE) level out of<br>edit limits                             | 18                        | 0                            | – The sensor was replaced.                                                                                                    | <ul> <li>Carry out calibration again.</li> </ul>                                                                                                    | 46            |
| 719                | Alarm         | C>Y-VAL<br>(TAB_XY_VALUE) of<br>lin. table out of edit<br>limits                                      | 19                        | 0                            | <ul> <li>At least one Y-VALUE<br/>(TAB_XY_VALUE) in the<br/>linearization table is below<br/>the SCALE_OUT, EU_0/<br/>TANK CONTENT MIN. or<br/>above the SCALE_OUT,<br/>EU_100/TANK CONTENT<br/>MAX.</li> </ul> | – Carry out calibration again.                                                                                                    | 47            |
| 721                | Alarm         | C>ZERO POSITION<br>(LEVEL OFFSET) level<br>out of edit limits                                         | 18                        | 0                            | <ul> <li>LEVEL MIN</li> <li>(LINEAR_LEVEL_ MIN) or</li> <li>LEVEL MAX</li> <li>(LINEAR_LEVEL_MAX) has</li> <li>been changed.</li> </ul>                                                                         | <ul> <li>Perform reset (code 2710)<br/>and recalibrate the device.</li> </ul>                                                                                                    | 48            |
| 722                | Alarm         | C>EMPTY CALIB.<br>(SCALE_OUT, EU_0)<br>or FULL CALIB.<br>(SCALE_OUT,<br>EU_100) out of edit<br>limits | 18                        | 0                            | <ul> <li>LINEAR_LEVEL_MIN/LEVEL<br/>MIN or<br/>LINEAR_LEVEL_MAX/<br/>LEVEL MAX has been<br/>changed.</li> </ul>                                                                                                 | <ul> <li>Perform reset (code 2710)<br/>and recalibrate the device.</li> </ul>                                                                                                    | 49/50         |
| 723                | Alarm         | C>MAX. FLOW<br>(SCALE_OUT,<br>EU_100) out of edit<br>limits                                           | 18                        | 0                            | - FLOW_TYPE/FLOW-MEAS.<br>TYPE has been changed.                                                                                                    | – Carry out calibration again.                                                                                                    | 51            |
| 741                | Alarm         | C>TANK HEIGHT<br>(LEVEL_TANK_HEIGH<br>T) out of edit limits                                           | 18                        | 0                            | <ul> <li>LINEAR_LEVEL_MIN/LEVEL<br/>MIN or<br/>LINEAR_LEVEL_MAX/<br/>LEVEL MAX has been<br/>changed.</li> </ul>                                                                                                 | <ul> <li>Perform reset (code 2710)<br/>and recalibrate the device.</li> </ul>                                                                                                    | 52            |
| 746                | Warning       | C>Sensor connection<br>error - initializing                                                           | 20                        | 0                            | <ul> <li>Electromagnetic effects are<br/>greater than specifications in<br/>the technical data.<br/>This message normally only<br/>appears briefly.</li> <li>Overpressure or low pressure</li> </ul>            | <ul> <li>Wait a few minutes.</li> <li>Restart the device. Perform<br/>reset (Code 7864).</li> <li>Block off electromagnetic<br/>effects or eliminate source of<br/>disturbance.</li> <li>Reduce or increase pressure</li> </ul> | 28            |
|                    |               |                                                                                                    |                           |                              | present.                                                                                                    | - reduce of increase pressure.                                                                                                    |               |

| Diagnostic<br>Code | Error<br>type | Message/<br>description          | XD_<br>ERROR<br>Value Bit | BLOCK_<br>ERROR<br>Value Bit | Cause                                                                                                    | Measure                                                                                                    | Prio-<br>rity |
|--------------------|---------------|----------------------------------|---------------------------|------------------------------|----------------------------------------------------------------------------------------------------|----------------------------------------------------------------------------------------------------|---------------|
| 750                | Warning       | C>Configuration not<br>permitted | 18                        | 0                            | <ul> <li>By means of the operation<br/>profile, options were selected<br/>for the configuration of the<br/>device but the options do not<br/>suit one another. For<br/>example, if the option "1"<br/>(linearization table) was<br/>selected for LIN_TYPE and<br/>the unit "1347 (m<sup>3</sup>/s)" was<br/>selected for<br/>PRIMARY_VALUE_UNIT.</li> </ul> | <ul> <li>Check configuration.</li> <li>Perform reset (code 7864)<br/>and recalibrate the device.</li> </ul> | 53            |

### 12.2.3 Maintenance required (M)

| Diagnostic<br>Code | Error<br>type | Message/description                                | XD_<br>ERROR<br>Value Bit | BLOCK_<br>ERROR<br>Value Bit | Cause                                                                                                    | Measure                                                                                                    | Prio-<br>rity |
|--------------------|---------------|----------------------------------------------------|---------------------------|------------------------------|----------------------------------------------------------------------------------------------------|----------------------------------------------------------------------------------------------------|---------------|
| 102                | Warning       | M>Checksum error in<br>EEPROM: peakhold<br>segment | 23                        | 0                            | <ul> <li>Main electronics defect.</li> <li>Correct measurement can<br/>continue as long as you do not<br/>need the peak hold indicator<br/>function.</li> </ul>                                                                          | <ul> <li>Replace main electronics.</li> </ul>                                                                                                    | 62            |
| 116                | Warning       | M>Download error,<br>repeat download               | 17                        | 0                            | <ul> <li>The file is defect.</li> <li>During the download, the data are not correctly transmitted to the processor, e.g. because of open cable connections, spikes (ripple) on the supply voltage or electromagnetic effects.</li> </ul> | <ul> <li>Use another file.</li> <li>Check cable connection PC –<br/>transmitter.</li> <li>Block off electromagnetic<br/>effects or eliminate sources of<br/>disturbance.</li> <li>Perform reset (code 7864)<br/>and recalibrate the device.</li> <li>Repeat download.</li> </ul> | 38            |
| 134                | Warning       | M>EEPROM lifetime<br>WARNING                       | 17                        | 0                            | <ul> <li>Writing too often to<br/>EEPROM.</li> </ul>                                                                                                    | <ul> <li>Reduce write accessing to<br/>EEPROM.</li> </ul>                                                                                                    | 65            |
| 700                | Warning       | M>Last configuration<br>not stored                 | 23                        | 0                            | <ul> <li>An error occurred when<br/>writing or reading<br/>configuration data or the<br/>power supply was<br/>disconnected.</li> <li>Main electronics defect</li> </ul>                                                                  | <ul> <li>Perform reset (code 7864)<br/>and recalibrate the device.</li> <li>Replace main electronics</li> </ul>                                                                                                    | 63            |
| 702                | Warning       | M>HistoROM data not<br>consistent                  | 17                        | 0                            | <ul> <li>Data were not written<br/>correctly to the HistoROM,<br/>e.g. if the HistoROM was<br/>detached during the writing<br/>process.</li> <li>HistoROM does not have any<br/>data.</li> </ul>                                         | <ul> <li>Repeat upload.</li> <li>Perform reset (code 7864)<br/>and recalibrate the device.</li> <li>Copy suitable data to the<br/>HistoROM. (see standard<br/>Operating Instructions)</li> </ul>                                                                                 | 64            |

| Diagnostic<br>Code | Error<br>type     | Message/description                                        | XD_<br>ERROR<br>Value Bit | BLOCK_<br>ERROR<br>Value Bit | Cause                                                                                                    | Measure                                                                                                    | Prio-<br>rity |
|--------------------|-------------------|------------------------------------------------------------|---------------------------|------------------------------|----------------------------------------------------------------------------------------------------|----------------------------------------------------------------------------------------------------|---------------|
| 706                | Warning           | M>Configuration in<br>HistoROM and device<br>not identical | 23                        | 0                            | <ul> <li>Configuration (parameters) in<br/>the HistoROM and in the<br/>device not identical.</li> </ul>                                                                                                    | <ul> <li>Copy data from the device to<br/>the HistoROM. (see standard<br/>Operating Instructions)</li> <li>Copy data from the HistoROM<br/>to the device. (see standard<br/>Operating Instructions) The<br/>message remains if the<br/>HistoROM and the device<br/>have different software<br/>versions. The message<br/>disappears if you copy the<br/>data from the device to the<br/>HistoROM.</li> <li>Device reset codes such as 1<br/>or 40864 do not have any<br/>effect on the HistoROM. That<br/>means that if you perform a<br/>reset, the configurations in<br/>the HistoROM and in the<br/>device can be different.</li> </ul> | 69            |
| 740                | Alarm/<br>warning | M>Calculation<br>overflow, bad<br>configuration            | 20                        | 7                            | <ul> <li>Level measuring mode: the measured pressure has undershot the value for SCALE_IN, EU_0/HYDR. PRESS. MIN. or overshot the value for SCALE_IN, EU_100/HYDR. PRESS MAX.</li> <li>Level measuring mode: the measured level has undershot the value for LEVEL MIN or overshot the value for LEVEL MIN or MAX</li> </ul> | <ul> <li>Check configuration and carry<br/>out calibration again if<br/>necessary.</li> <li>Select a device with a suitable<br/>measuring range.</li> <li>Check configuration and carry<br/>out calibration again if<br/>necessary. LEVEL MIN.<br/>parameter</li> </ul>                                                                                                    | 29            |
|                    |                   |                                                            |                           |                              | <ul> <li>Flow measuring mode: the<br/>measured pressure has<br/>overshot the value for<br/>SCALE_IN, EU_100/MAX.<br/>PRESS FLOW.</li> </ul>                                                                                                    | <ul> <li>Check configuration and carry<br/>out calibration again if<br/>necessary.</li> <li>Select a device with a suitable<br/>measuring range.</li> </ul>                                                                                                    |               |
| 745                | Warning           | M>Sensor data<br>unknown                                   | 17                        | 0                            | <ul> <li>Sensor does not suit the<br/>device (electronic sensor<br/>nameplate). Device continues<br/>measuring.</li> </ul>                                                                                                    | <ul> <li>Replace sensor with a suitable sensor.</li> </ul>                                                                                                    | 66            |

| Diagnostic<br>Code | Error<br>type     | Message/description                       | XD_<br>ERROR<br>Value Bit | BLOCK_<br>ERROR<br>Value Bit | Cause                                                                                                    | Measure                                                                                                    | Prio-<br>rity |
|--------------------|-------------------|-------------------------------------------|---------------------------|------------------------------|----------------------------------------------------------------------------------------------------|----------------------------------------------------------------------------------------------------|---------------|
| 115                | Alarm/<br>warning | S>Sensor overpressure                     | 17                        | 0                            | <ul> <li>Overpressure present.</li> </ul>                                                                                                    | <ul> <li>Reduce pressure until<br/>message disappears.</li> </ul>                                              | 31            |
|                    |                   |                                           |                           |                              | – Sensor defect.                                                                                                    | <ul> <li>Replace sensor.</li> </ul>                                                                            |               |
| 120                | Alarm/<br>warning | S>Sensor low pressure                     | 17                        | 0                            | – Pressure too low.                                                                                                    | <ul> <li>Increase pressure until<br/>message disappears.</li> </ul>                                            | 32            |
|                    |                   |                                           |                           |                              | – Sensor defect.                                                                                                    | <ul> <li>Replace sensor.</li> </ul>                                                                            |               |
| 715                | Alarm/<br>warning | S>Sensor over<br>temperature              | 17                        | 7                            | <ul> <li>The temperature measured in<br/>the sensor is greater than the<br/>upper nominal temperature<br/>of the sensor.</li> <li>TEMPERATURE_1</li> <li>SENSOR_LIMIT_HIGH/</li> <li>Tmax SENSOR parameter.</li> </ul> | <ul> <li>Reduce process temperature/<br/>ambient temperature.</li> </ul>                                       | 34            |
|                    |                   |                                           |                           |                              | <ul> <li>Unsuitable download carried<br/>out.</li> </ul>                                                                                                    | <ul> <li>Check configuration and<br/>perform download again.</li> </ul>                                        |               |
| 717                | Alarm/<br>warning | S>Transmitter over<br>temperature         | 17                        | 0                            | <ul> <li>The temperature measured in<br/>the electronics is greater than<br/>the upper nominal<br/>temperature of the electronics<br/>(+88 °C (+190 °F)).</li> </ul>                                                   | <ul> <li>Reduce ambient temperature.</li> </ul>                                                                | 36            |
|                    |                   |                                           |                           |                              | <ul> <li>Unsuitable download carried<br/>out.</li> </ul>                                                                                                    | <ul> <li>Check configuration and<br/>perform download again.</li> </ul>                                        |               |
| 718                | Alarm/<br>warning | S>Transmitter<br>under temperature        | 17                        | 0                            | <ul> <li>The temperature measured in<br/>the electronics is smaller than<br/>the lower nominal<br/>temperature of the electronics<br/>(-43 °C (-45 °F)).</li> </ul>                                                    | <ul> <li>Increase ambient<br/>temperature. Insulate device<br/>if necessary.</li> </ul>                        | 37            |
|                    |                   |                                           |                           |                              | <ul> <li>Unsuitable download carried<br/>out.</li> </ul>                                                                                                    | <ul> <li>Check configuration and<br/>perform download again.</li> </ul>                                        |               |
| 720                | Alarm/<br>warning | S>Sensor<br>under temperature             | 17                        | 0                            | <ul> <li>The temperature measured in<br/>the sensor is lower than the<br/>lower nominal temperature of<br/>the sensor<br/>(TEMPERATURE_1<br/>_SENSOR_LIMIT_LOW/<br/>Tmin SENSOR parameter).</li> </ul>                 | <ul> <li>Increase process<br/>temperature/ambient<br/>temperature.</li> </ul>                                  | 35            |
|                    |                   |                                           |                           |                              | <ul> <li>Unsuitable download carried<br/>out.</li> </ul>                                                                                                    | <ul> <li>Check configuration and<br/>perform download again.</li> </ul>                                        |               |
|                    |                   |                                           |                           |                              | <ul> <li>Loose connection at sensor<br/>cable.</li> </ul>                                                                                                    | <ul> <li>Wait a short period of time<br/>and tighten the connection, or<br/>avoid loose connection.</li> </ul> |               |
| 726                | Alarm/<br>warning | S>Sensor temperature<br>error - overrange | 20                        | 7                            | <ul> <li>Electromagnetic effects are<br/>greater than specifications in<br/>the technical data.</li> </ul>                                                                                                    | <ul> <li>Block off electromagnetic<br/>effects or eliminate source of<br/>disturbance.</li> </ul>              | 33            |
|                    |                   |                                           |                           |                              | <ul> <li>Process temperature is<br/>outside permitted range.</li> </ul>                                                                                                    | <ul> <li>Check temperature present,<br/>reduce or increase if<br/>necessary.</li> </ul>                        |               |
|                    |                   |                                           |                           |                              | – Sensor defect.                                                                                                    | <ul> <li>If the process temperature is<br/>within the permitted range,<br/>replace sensor.</li> </ul>          |               |

### 12.2.4 Out of specification (S)

| Diagnostic<br>Code | Error<br>type      | Message/description                                                       | XD_<br>ERROR<br>Value Bit | BLOCK_<br>ERROR<br>Value Bit | Cause                                                                                                    | Measure                                                                                                    | Prio-<br>rity |
|--------------------|--------------------|---------------------------------------------------------------------------|---------------------------|------------------------------|----------------------------------------------------------------------------------------------------|----------------------------------------------------------------------------------------------------|---------------|
| 727                | Alarm/<br>warning  | S>Sensor pressure<br>error - overrange                                    | 20                        | 7                            | <ul> <li>Electromagnetic effects are<br/>greater than specifications in<br/>the technical data.</li> </ul>                                                              | <ul> <li>Block off electromagnetic<br/>effects or eliminate source of<br/>disturbance.</li> </ul>                                                                          | 30            |
|                    |                    |                                                                           |                           |                              | <ul> <li>Pressure is outside permitted<br/>range.</li> </ul>                                                                                                    | <ul> <li>Check pressure present,<br/>reduce or increase if<br/>necessary.</li> </ul>                                                                                       |               |
|                    |                    |                                                                           |                           |                              | – Sensor defect.                                                                                                    | <ul> <li>If the pressure is within the<br/>permitted range, replace<br/>sensor.</li> </ul>                                                                                 |               |
| 730                | Alarm/<br>Warning  | S>Pmin ALARM<br>WINDOW<br>(PRESSURE_1_USER_<br>LOW_LIMIT)<br>undershot    | 19                        | 0                            | <ul> <li>Pressure measured value has<br/>undershot the value specified<br/>for the PRESSURE_1_USER_<br/>LOW_LIMIT/Pmin ALARM<br/>WINDOW parameter.</li> </ul>           | <ul> <li>Check system/pressure<br/>measured value.</li> <li>Change value for<br/>PRESSURE_1_<br/>USER_LOW_LIMIT/<br/>Pmin ALARM WINDOW if<br/>necessary.</li> </ul>        | 55            |
|                    |                    |                                                                           |                           |                              | <ul> <li>Loose connection at sensor<br/>cable.</li> </ul>                                                                                                    | <ul> <li>Wait a short period of time<br/>and tighten the connection, or<br/>avoid loose connection.</li> </ul>                                                             |               |
| 731                | Alarm/<br>Warning  | S>Pmax ALARM<br>WINDOW<br>(PRESSURE_1_UER_<br>HIGH_LIMIT) overshot        | 19                        | 0                            | <ul> <li>Pressure measured value has<br/>overshot the value specified<br/>for the PRESSURE_1_USER_<br/>HIGH_LIMIT/Pmax ALARM<br/>WINDOW parameter.</li> </ul>           | <ul> <li>Check system/pressure<br/>measured value.</li> <li>Change value for<br/>PRESSURE_1_USER_HIGH_<br/>LIMIT/</li> <li>Pmax ALARM WINDOW if<br/>necessary.</li> </ul>  | 54            |
| 732                | Alarm/<br>Warning  | S>Tmin ALARM<br>WINDOW<br>(TEMPERATURE_1_<br>USER_LOW_LIMIT)<br>undershot | 19                        | 0                            | <ul> <li>Temperature measured value<br/>has undershot the value<br/>specified for the<br/>TEMPERATURE_1_USER_LO<br/>W_LIMIT/Tmin ALARM<br/>WINDOW parameter.</li> </ul> | <ul> <li>Check system/temperature<br/>measured value.</li> <li>Change value for<br/>TEMPERATURE_1_<br/>USER_LOW_LIMIT/<br/>Tmin ALARM WINDOW if<br/>necessary.</li> </ul>  | 57            |
|                    |                    |                                                                           |                           |                              | <ul> <li>Loose connection at sensor<br/>cable.</li> </ul>                                                                                                    | <ul> <li>Wait a short period of time<br/>and tighten the connection, or<br/>avoid loose connection.</li> </ul>                                                             |               |
| 733                | Alarem/<br>Warning | S>Tmax ALARM<br>WINDOW<br>(TEMPERATURE_1_<br>USER_HIGH_LIMIT)<br>overshot | 19                        | 0                            | <ul> <li>Temperature measured value<br/>has overshot the value<br/>specified for the<br/>TEMPERATURE_1_USER_HI<br/>GH_LIMIT/Tmax ALARM<br/>WINDOW parameter.</li> </ul> | <ul> <li>Check system/temperature<br/>measured value.</li> <li>Change value for<br/>TEMPERATURE_1_<br/>USER_HIGH_LIMIT/<br/>Tmax ALARM WINDOW if<br/>necessary.</li> </ul> | 56            |

#### 12.3 Response of outputs to errors

The device makes a distinction between the message types "Alarm", "Warning" and "Error".  $\rightarrow$  See the following table and  $\rightarrow \textcircled{} 224$ , Section 12.1 "Messages".

| Output                                                      | A (Alarm)                                                                                                    | W (Warning)                                                                                                    | E (Error: Alarm/Warning)                                                                                                    |  |
|-------------------------------------------------------------|----------------------------------------------------------------------------------------------------|----------------------------------------------------------------------------------------------------|----------------------------------------------------------------------------------------------------|--|
| FOUNDATION<br>Fieldbus                                      | The process variable in question is transmitted with the status BAD.                                                                                                    | Device continues measuring. The process<br>variable in question is transmitted with<br>the status UNCERTAIN.                                               | For this error, you can enter whether the device should react as in the event of an alarm or as in the event of a warning. See corresponding "Alarm" or "Warning" column.<br>$(\rightarrow \textcircled{B} 96 \text{ and } \rightarrow \textcircled{B} 222, \text{ parameter}$<br>description for Select Alarmtype/<br>SELECT_ALARM_TYPE)<br>The GOOD status can also be assigned to the individual error via the parameters<br>FF912_STATUS_SELECT_1 to<br>FF912_STATUS_SELECT_131. |  |
| Local operation                                             | <ul> <li>The measured value and message are displayed alternately</li> <li>Measured value display: 4 -symbol is permanently displayed.</li> </ul>                                | <ul> <li>The measured value and message are displayed alternately</li> <li>Measured value display: 4 -symbol flashes.</li> </ul>                           | <ul> <li>The measured value and message are<br/>displayed alternately</li> <li>Measured value display: see<br/>corresponding "Alarm" or "Warning"<br/>column</li> </ul>                                                                                                    |  |
|                                                             | Message display<br>– A + 3-digit number such as A122 and<br>– Description                                                                                                    | Message display:<br>– W + 3-digit number such as W613<br>and<br>– Description                                                                              | Message display:<br>– E + 3-digit number such as E731 and<br>– Description                                                                                                    |  |
| Remote operation (FF<br>configuration<br>program/FieldCare) | In the event of an alarm, the ALARM<br>STATUS/ALARM STATUS parameter <sup>1)</sup><br>displays a 3-digit number such as 122<br>for "Sensor connection error, incorrect<br>data." | In the event of a warning, the<br>ALARM STATUS/ALARM STATUS <sup>2</sup><br>parameter displays a 3-digit number<br>such as 613 for "Simulation is active". | In the event of an error, the ALARM<br>STATUS/ALARM STATUS <sup>2</sup> parameter<br>displays a 3-digit number such as 731<br>for "Pmax ALARM WINDOW undershot".                                                                                                    |  |

1) FF configuration program: Diagnostic Transducer Block. Menu path FieldCare: OPERATING MENU → MESSAGES

#### 12.3.1 Analog Input Block

If the Analog Input Block receives an input or simulation value with the status BAD, the Analog Input Block uses the failsafe mode defined in the Fsafe\_Type/FSAFE\_TYPE<sup>1</sup> parameter.

The following options are available by means of the Fsafe\_Type/FSAFE\_TYPE parameter:

- Last Good Value
  - The last valid value is used for further processing with the status UNCERTAIN.
- Fail SafeValue The value specified by means of the Fsafe\_Value/FSAFE\_VALUE<sup>1</sup> parameter is used for further processing with the status UNCERTAIN.
- Wrong Value
  - The current value is used for further processing with the status BAD.

Factory setting:

- Fsafe\_Type/FSAFE\_TYPE: FsafeValue
- Fsafe\_Value/FSAFE\_VALUE: 0

The failsafe mode is also activated if the "Out of service" option was selected by means of the Block Mode/MODE\_BLK parameter, "Target" element.

1 These parameters are not available by means of the FieldCare operating program.

#### 12.4 Confirming messages

Depending on the settings for the Alarm Displ. Time/ALARM\_DISPLAY\_TIME and Ack. Alarm Mode/ACKNOWLEDGE\_ALARM\_MODE parameters, the following measures should be taken to clear a message:

| Settings <sup>1)</sup>                                                                                                    | Measures                                                                                                    |  |  |
|----------------------------------------------------------------------------------------------------|----------------------------------------------------------------------------------------------------|--|--|
| <ul> <li>Alarm Displ. Time/<br/>ALARM_DISPLAY_TIME = 0 s</li> <li>Ack. Alarm Mode/ACKNOW-<br/>LEDGE_ALARM_MODE = Off</li> </ul>    | - Rectify the cause of the message (see also Section 12.1).                                                                                                    |  |  |
| <ul> <li>Alarm Displ. Time/<br/>ALARM_DISPLAY_TIME &gt; 0 s</li> <li>Ack. Alarm Mode/ACKNOW-<br/>LEDGE_ALARM_MODE = Off</li> </ul> | <ul> <li>Rectify the cause of the message (see also Section 12.1).</li> <li>Wait for the alarm display time to elapse.</li> </ul>                                                                                                    |  |  |
| <ul> <li>Alarm Displ. Time/<br/>ALARM_DISPLAY_TIME = 0 s</li> <li>Ack. Alarm Mode/ACKNOW-<br/>LEDGE_ALARM_MODE = On</li> </ul>     | <ul> <li>Rectify the cause of the message (see also Section 12.1).</li> <li>Confirm message using ACKNOWLEDGE_ALARM/ACK. ALARM parameter.</li> </ul>                                                                                                    |  |  |
| <ul> <li>Alarm Displ. Time/<br/>ALARM_DISPLAY_TIME &gt; 0 s</li> <li>Ack. Alarm Mode/ACKNOW-<br/>LEDGE_ALARM_MODE = On</li> </ul>  | <ul> <li>Rectify the cause of the message (see also Section 12.1).</li> <li>Confirm message using ACKNOWLEDGE_ALARM/ACK. ALARM parameter.</li> <li>Wait for the alarm display time to elapse. If a message appears and the alarm display time elapses before the message has been acknowledged, the message is cleared once it has been acknowledged.</li> </ul> |  |  |

 FF configuration program: The parameters are in the Diagnostic Transducer Blocks. FieldCare: Menu path for Alarm Displ. Time/ALARM\_DISPLAY\_TIME and Ack. Alarm Mode/ACKNOW-LEDGE\_ALARM\_MODE: OPERATING MENU → DIAGNOSTICS → MESSAGES

## 13 Appendix

### 13.1 Operating menu

- The entire menu is depicted on the following pages.
- The menu has a different structure depending on the measuring mode selected. This means that some function groups are only displayed for one measuring mode, e.g. the "LINEARIZATION" function group for the "Level" measuring mode.
- In addition, there are also parameters that are only displayed if other parameters are appropriately configured. For example the Customer Unit P/ CUSTOMER\_UNIT\_PRESSURE parameter is only displayed if the "User unit" option was selected for the Press. Eng. Unit/parameter. These parameters are indicated with a "\*".
- For a description of the parameters, see Section 11 "Parameter description (local operation and FieldCare)". The exact dependency of individual parameters on one another is explained here.

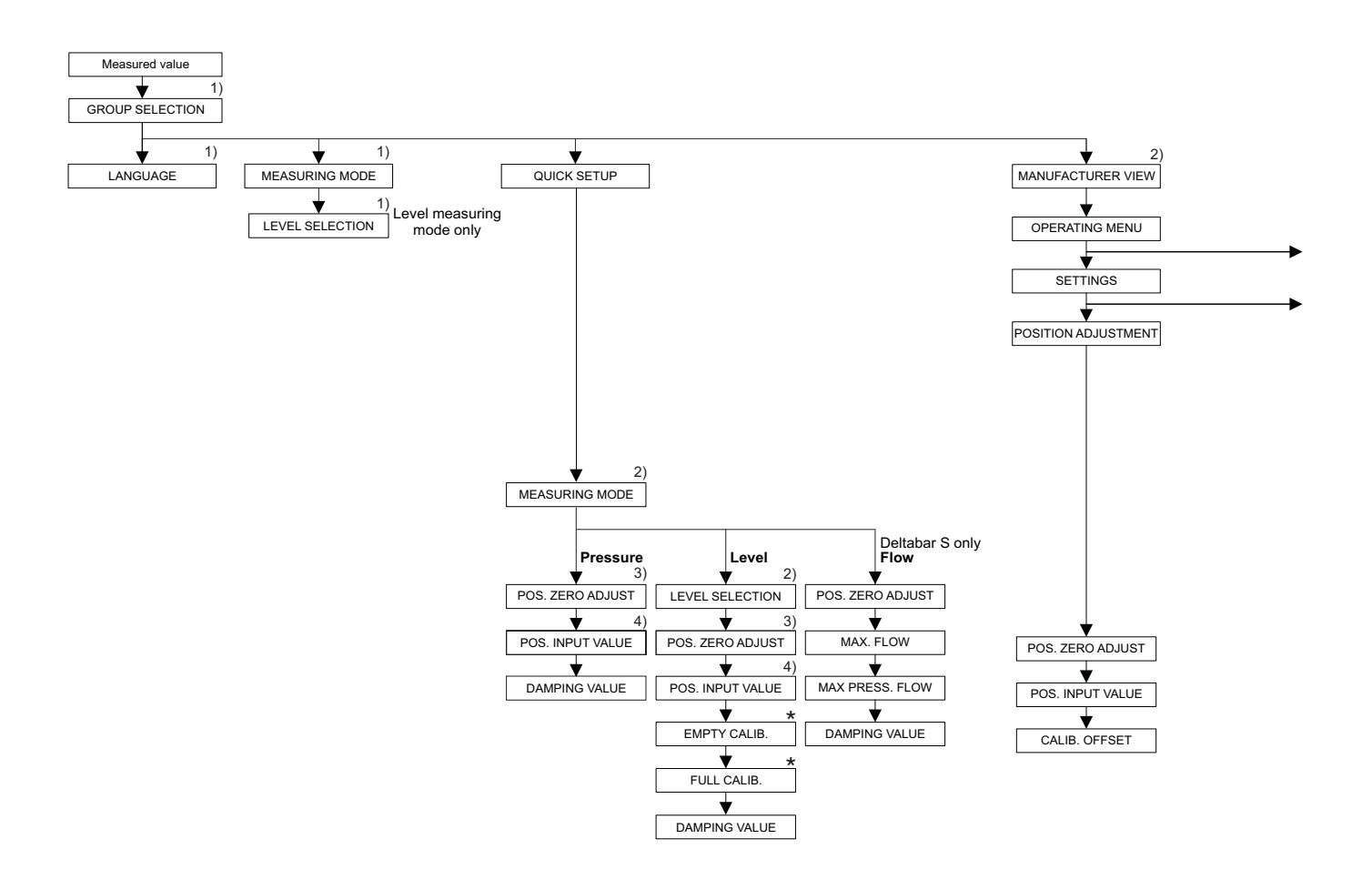

1) Display via on-site display only

2) Display via FieldCare

3) Cerabar S with gauge pressure sensor, Deltabar S or Deltapilot S

4) Cerabar S with absolute pressure sensor

\* There are parameters that are only displayed if other parameters are appropriately configured. For example the Customer Unit P/CUSTOMER\_UNIT\_PRESSURE parameter is only displayed

if the "User unit" option was selected for the Press. Eng. Unit/PRESSURE UNIT parameter. These parameters are indicated with a "\*".

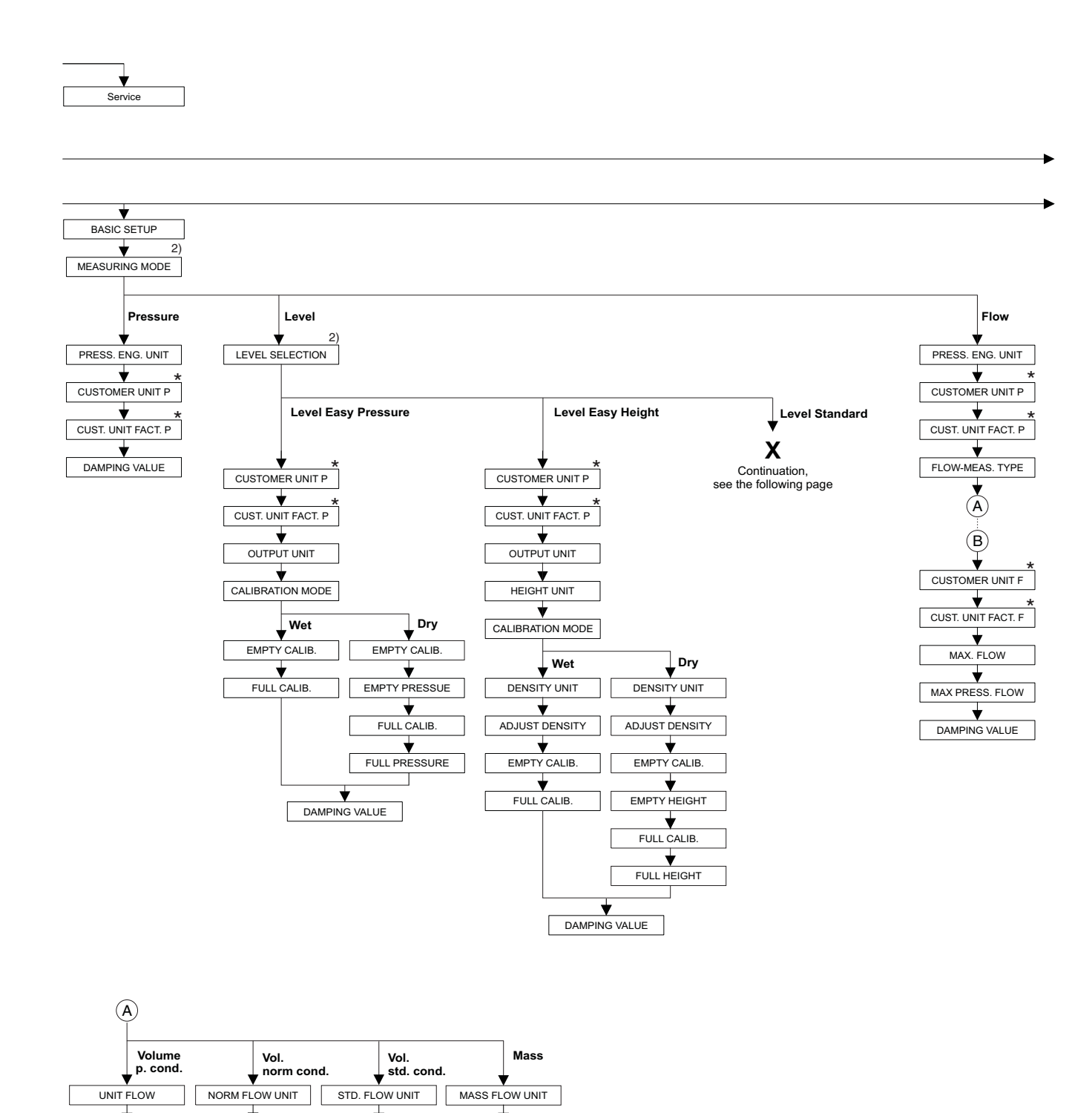

2) Display via FieldCare

(B)

\* There are parameters that are only displayed if other parameters are appropriately configured. For example the Customer Unit P/CUSTOMER\_UNIT\_PRESSURE parameter is only displayed if the "User unit" option was selected for the Press. Eng. Unit/PRESSURE\_UNIT parameter. These parameters are indicated with a "\*".

(B)

(B)

(B)

P01-xxxxxxx-19-xx-xx-en-149

Appendix

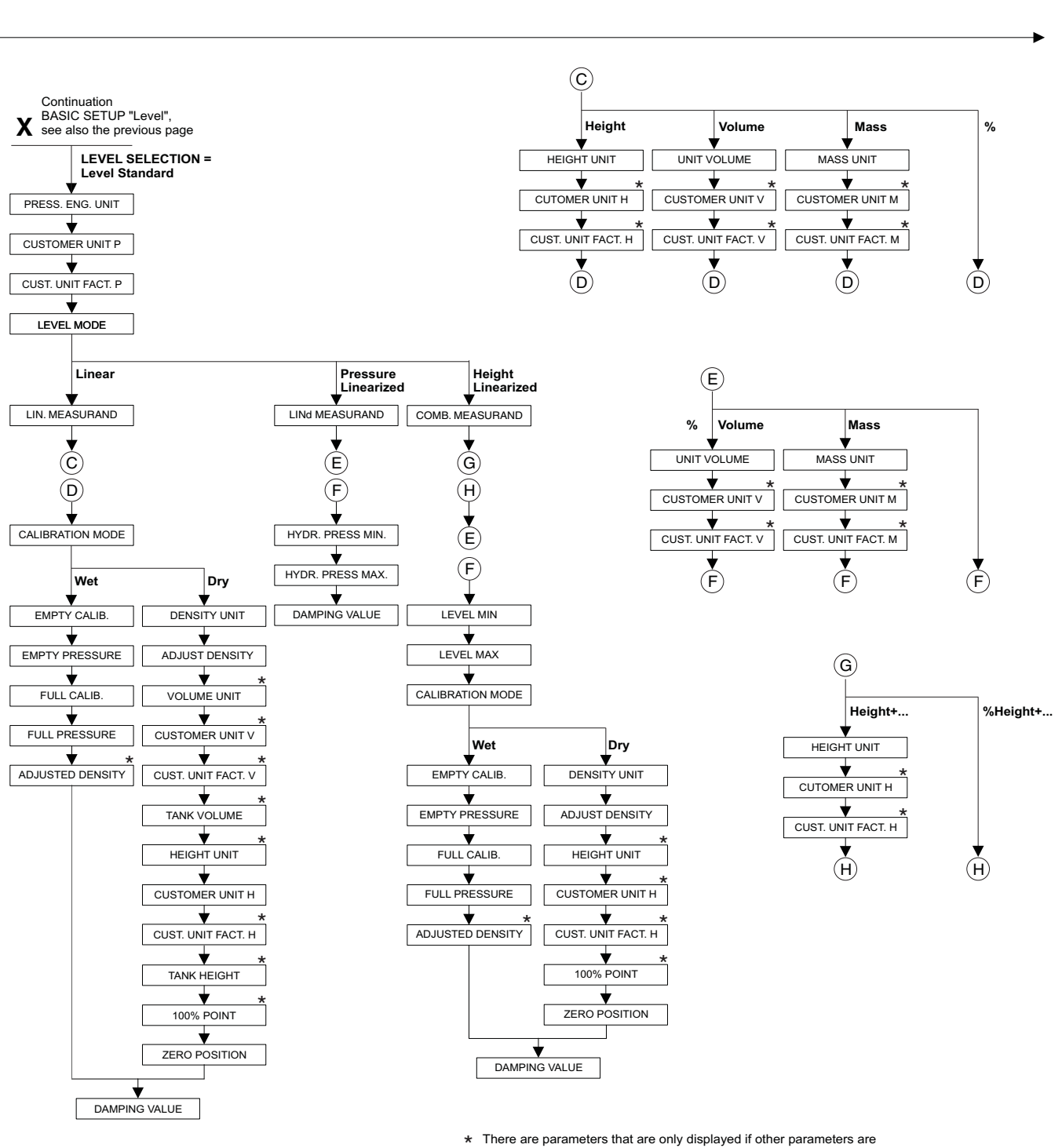

appropriately configured.

For example the Customer Unit H/CUSTOMER\_HEIGHT\_UNIT parameter is only displayed if the "User unit" option was selected for the Height Unit/HEIGHT\_UNIT parameter. These parameters are indicated with a "\*".

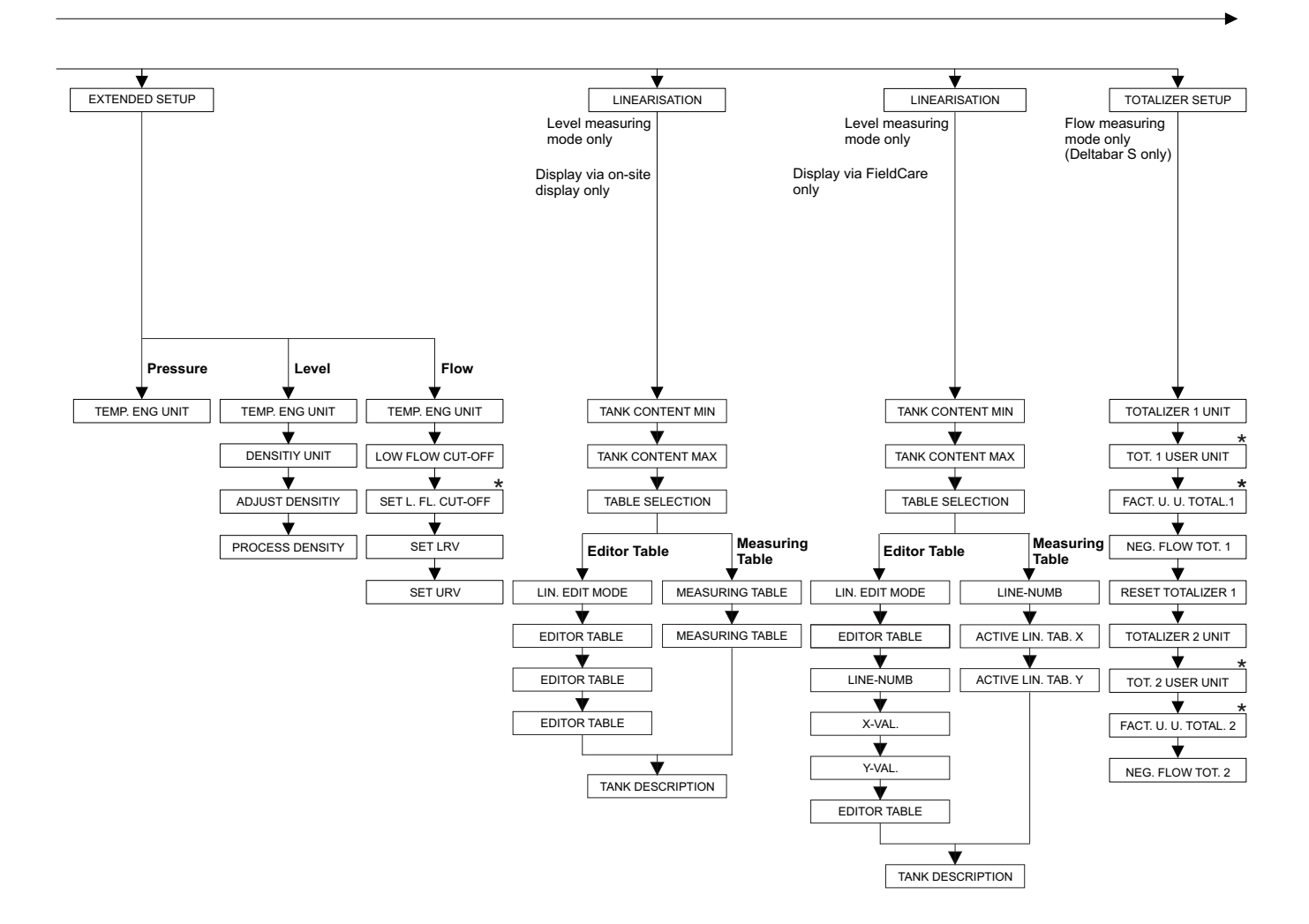

\* There are parameters that are only displayed if other parameters are appropriately configured. For example the Tot. 1 User Unit/CUSTOMER\_UNIT\_TOT\_1 parameter is only displayed if the "User unit" option was selected for the Totalizer 1 Unit/TOTALIZER\_1\_UNIT parameter. These parameters are indicated with a "\*".

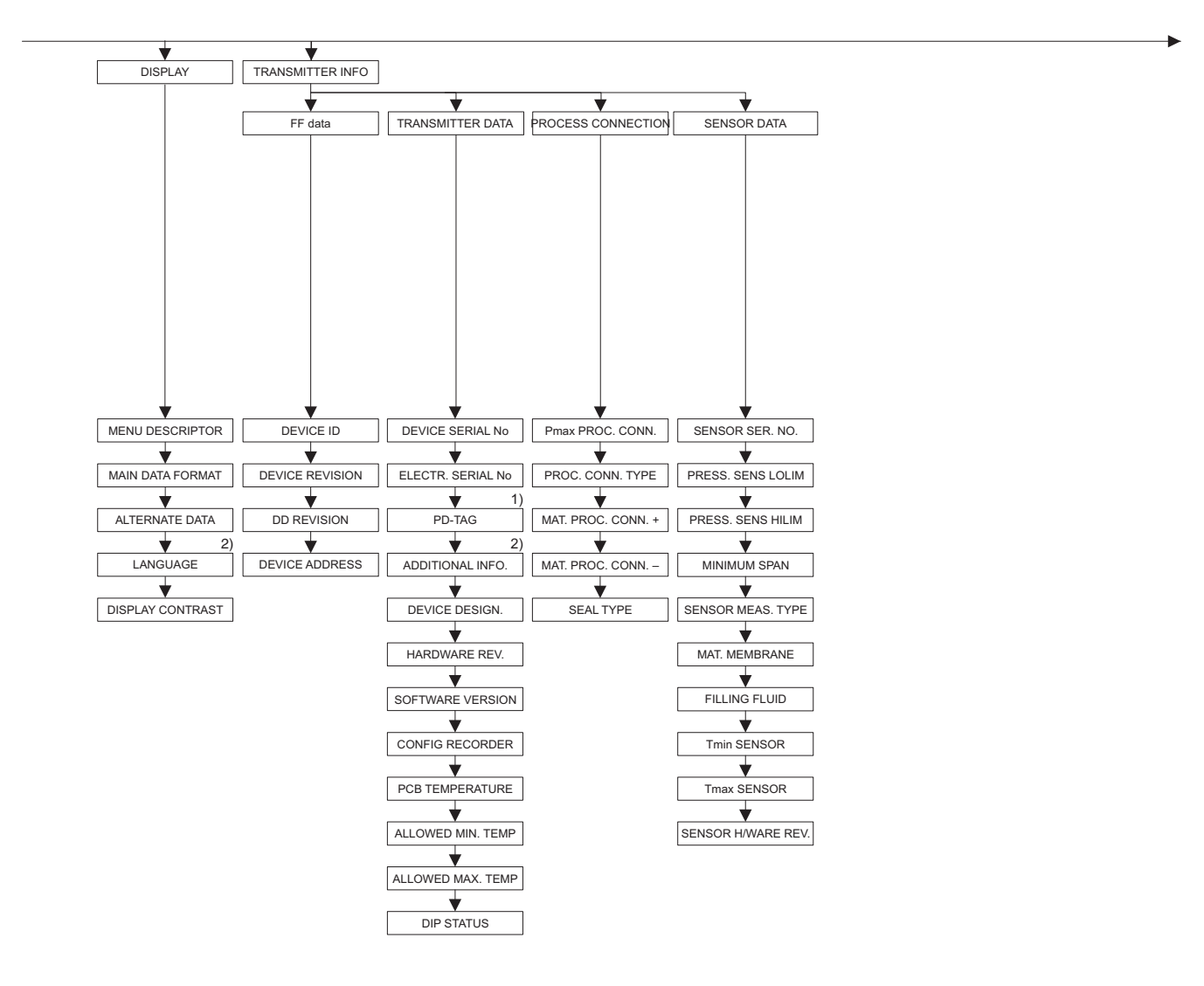

1) Display via on-site display only

2) Display via FieldCare

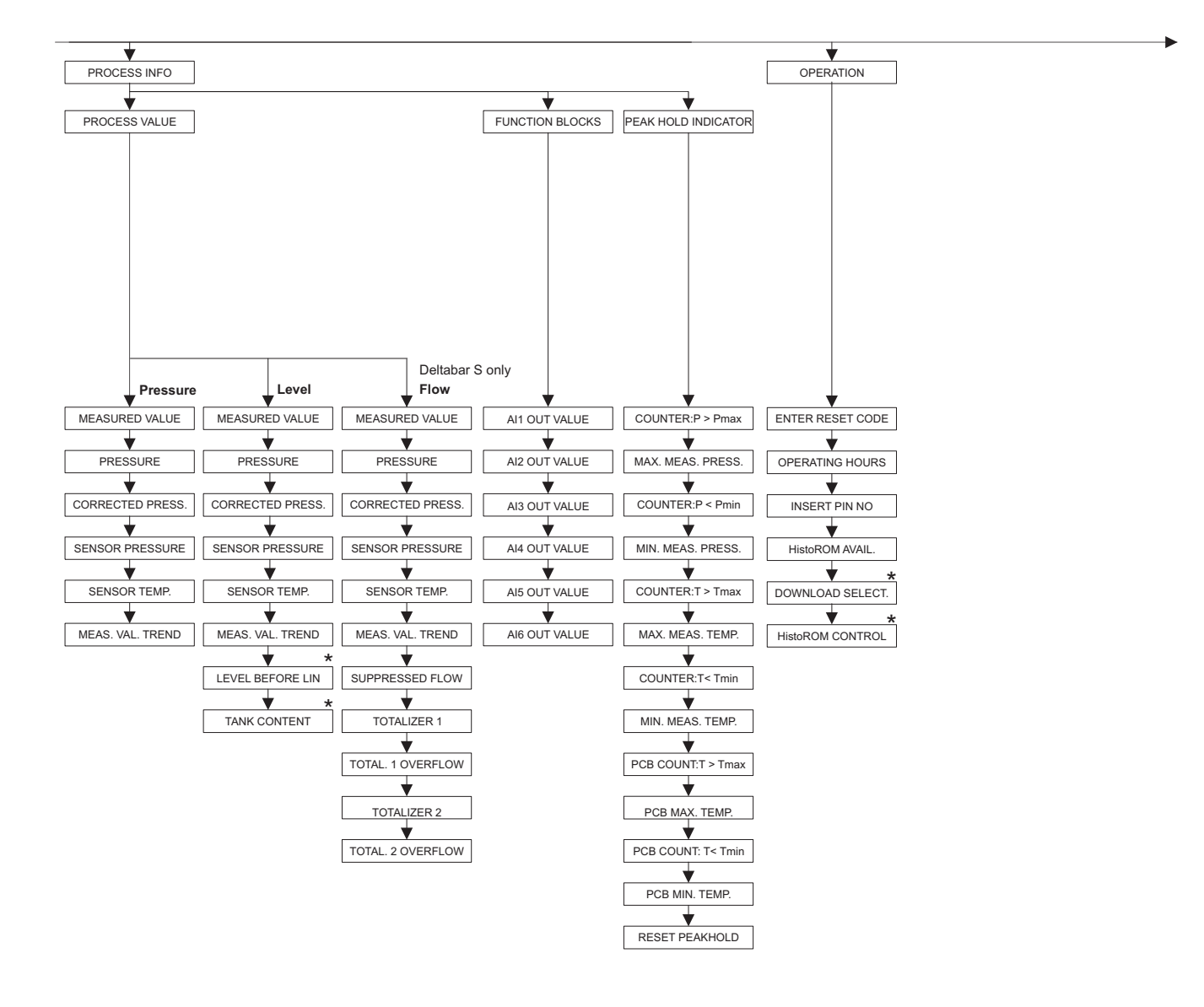

 There are parameters that are only displayed if other parameters are appropriately configured.
 These parameters are indicated with a "\*".

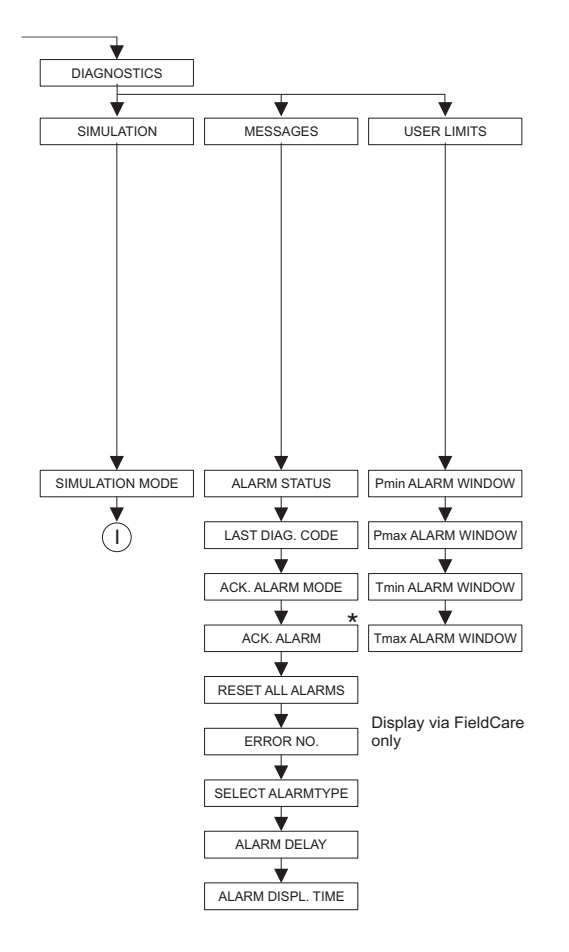

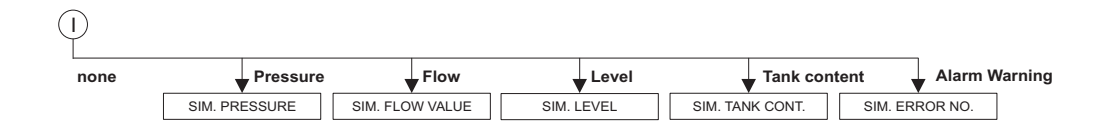

 There are parameters that are only displayed if other parameters are appropriately configured.
 These parameters are indicated with a "\*".

## Index

#### Numerics

| 100% Point                                       | 72  |
|--------------------------------------------------|-----|
| 100% POINT (813), "Height linearized" level mode | 190 |
| 100% POINT (813), "Linear" level mode            | 178 |
|                                                  |     |

## ٨

| A                                                                                                    |
|----------------------------------------------------------------------------------------------------|
| Acc. Of Gravity                                                                                                    |
| ACCELERATION OF GRAVITY                                                                                                    |
| ACK OPTION                                                                                                    |
| Ack. Alarm                                                                                                    |
| ACK. ALARM (500). 221                                                                                                    |
| Ack Alarm Mode 95                                                                                                    |
| $\Delta CK \Delta I \Delta RM MODE (401)$ 221                                                                                                    |
| ACKNOWI EDGE ALARM                                                                                                    |
| Admowledge Option (7, 110)                                                                                                    |
|                                                                                                    |
| ACTIVITIED ACTIVITIE ACTIVITIES ACTIVITIES ACTIVITI ACTIVITA ACTIVITA ACTIVITA ACTIVITA ACTIVITA ACTIVITA ACTIVITA ACTIVITA ACTIVITA ACTIVITA ACTIVITA ACTIVITA ACTIVITA ACTIVITA ACTIVITA ACTIVITA ACTIVITA ACTIVITA ACTIVITA ACTIVITA ACTIVITA ACTIVITA ACTIVITA ACTIVITA ACTIVITA ACTIVITA |
| ACTIVITINE TAD V FieldCare                                                                                                    |
| ACTIV LIN. TAB. Y, FleidCare                                                                                                    |
| Adjust Density                                                                                                    |
| ADJUST DENSITY (007), "Level easy height" level selection                                                                                                    |
| 165                                                                                                    |
| ADJUST DENSITY (007)/(316), "Level" extended setup 198                                                                                                    |
| ADJUST DENSITY (316), "Height linearized" level mode                                                                                                    |
| 189                                                                                                    |
| ADJUST DENSITY (316), "Linear" level mode 175                                                                                                    |
| ADJUST_DENSITY 70                                                                                                    |
| ADJUST DENSITY EASY                                                                                                    |
| ADJUSTED DENSITY (810). "Height linearized" level mode                                                                                                    |
| 188                                                                                                    |
| ADIUSTED DENSITY (810). "Linear" level mode                                                                                                    |
| AI 1 OUT Value (983) 2.17                                                                                                    |
| AI 2 OUT Value (982) 217                                                                                                    |
| AI 3 OUT Value (981) 217                                                                                                    |
| Alorm Dolow 96                                                                                                    |
| AI A D M DEI AV (226)                                                                                                    |
| ALARIVI DELAI (550)                                                                                                    |
|                                                                                                    |
| ALARIVI DISPL. TIIVIE (480) 222                                                                                                    |
| Alarm History                                                                                                    |
| Alarm Hysteresis                                                                                                    |
| Alarm messages                                                                                                    |
| Alarm Output Discrete 114                                                                                                    |
| ALARM STATUS (046) 221                                                                                                    |
| Alarm Status Info                                                                                                    |
| Alarm Summary 109                                                                                                    |
| ALARM_DELAY                                                                                                    |
| ALARM_DISPLAY_TIME                                                                                                    |
| ALARM HYS 110                                                                                                    |
| ALARM MODE 114                                                                                                    |
| ALARM STATUS                                                                                                    |
| ALARM STATUS WITH CATEGORY 95                                                                                                    |
| ALARM SIIM                                                                                                    |
| $\Delta lort Kov $ 42 54 104                                                                                                    |
| ΔI FRT KEV /2 5/ 10/                                                                                                    |
| Allowed May Temp 00                                                                                                    |
| ALL OMED MAX TEMP (260) 211                                                                                                    |
| ALLOWED IMAX. TEIMP (359)                                                                                                    |
| Allowea Min. Lemp                                                                                                    |

| ALLOWED MIN. TEMP (358) | 211  |
|-------------------------|------|
| ALM_OUT_D               | 114  |
| Alternate Data          | . 93 |
| ALTERNATE DATA (423)    | 209  |

#### В

| Block Alarm                          |
|--------------------------------------|
| Block configuration, delivery status |
| Block Error                          |
| Block Error Desc                     |
| Block Error Description 114          |
| Block Mode 42, 54, 104               |
| BLOCK_ALM 46, 55, 109                |
| BLOCK_ERR 42, 54, 105                |
| BLOCK_ERR_DESC_1 51, 114             |

#### С

| CORRECTED PRESS. (434), "Pressure" measuring mode                                                                                                    |
|----------------------------------------------------------------------------------------------------|
| CORRECTED_PRESSURE                                                                                                    |
| COUNTER<br>D Drugge (200)                                                                                                    |
| $P > Pmax (380) \dots 217$                                                                                                    |
| 1 > 1max (404)                                                                                                    |
| Lounter 01                                                                                                    |
| P > Pmax                                                                                                    |
| COUNTED D Durin (467)                                                                                                    |
| COUNTER P PIMIN (467)                                                                                                    |
| $\begin{array}{c} \text{Counter } T > T_{\text{max}} \\ \end{array} $                                                                                              |
| COUNTED T Train $(472)$                                                                                                    |
| $\begin{array}{c} \text{COUNTER I IIIIII} (4/2) \dots \dots \dots \dots \dots \dots \dots \dots \dots \dots \dots \dots \dots \dots \dots \dots \dots \dots \dots$ |
| COUNTER_PMAA                                                                                                    |
| COUNTER_FININ                                                                                                    |
| COUNTER_IMAX                                                                                                    |
| Creen Flow Hyst 8/                                                                                                    |
| CREEP FLOW HYST 84                                                                                                    |
| Cust Unit Fact F 88                                                                                                    |
| CUST LINIT FACT F (609) $196$                                                                                                    |
| CUST UNIT FACT H (705) "Height linearized" level mode                                                                                                    |
| 185_190                                                                                                    |
| CUST LINIT FACT M (703) "Height linearized" level mode                                                                                                    |
| 187                                                                                                    |
| CUST. UNIT FACT. M (703), "Pressure linearized" level                                                                                                    |
| mode                                                                                                    |
| CUST. UNIT FACT. P (317) 158, 160, 164, 169, 194                                                                                                    |
| CUST. UNIT FACT. V (607), "Height linearized" level mode.                                                                                                    |
| 186                                                                                                    |
| CUST. UNIT FACT. V (607), "Pressure linearized" level mode                                                                                                    |
| 181                                                                                                    |
| Cust. Unit. Fact. H 67–68                                                                                                    |
| CUST. UNIT. FACT. H (705), "Linear" level mode 172, 177                                                                                                    |
| Cust. Unit. Fact. M 69                                                                                                    |
| CUST. UNIT. FACT. M (703), "Linear" level mode 174                                                                                                    |
| Cust. Unit. Fact. P                                                                                                    |
| Cust. Unit. Fact. V                                                                                                    |
| CUST. UNIT. FACT. V (607), "Linear" level mode 173, 176                                                                                                    |
| Customer Unit F 88                                                                                                    |
| CUSTOMER UNIT F (610) 196                                                                                                    |
| Customer Unit H                                                                                                    |
| CUSTOMER UNIT H (706), "Height linearized" level mode .                                                                                                    |
|                                                                                                    |
| CUSTOMER UNIT H (706), "Linear" level mode. 171, 177                                                                                                    |
| Customer Unit M                                                                                                    |
| CUSTOMER UNIT M (704), "Height linearized" level mode.                                                                                                    |
| 10/                                                                                                    |
| CUSTOMER UNIT IVI (704), "Linear level mode 1/3                                                                                                    |
| 101                                                                                                    |
| 101<br>Customor Unit D 64                                                                                                    |
| CUSTOMER LINIT D (075) 158 160 164 160 100                                                                                                    |
| Customer Unit V 40                                                                                                    |
| CUSTOMER UNIT V (608) "Height linearized" loval mode                                                                                                    |
| 186                                                                                                    |
| CUSTOMER UNIT V (608) "Linear" level mode 172 176                                                                                                    |
| CUSTOMER UNIT V (608) "Pressure linearized" level mode                                                                                                    |
| 180                                                                                                    |
|                                                                                                    |

| CUSTOMER FACTOR UNIT PRESS  | 64    |
|-----------------------------|-------|
| CUSTOMER_HEIGHT_UNIT.       | 67    |
| CUSTOMER_UNIT_FACTOR_FLOW   | 88    |
| CUSTOMER_UNIT_FACTOR_HEIGHT | 67-68 |
| CUSTOMER_UNIT_FACTOR_MASS   | 69    |
| CUSTOMER_UNIT_FACTOR_TOT_1  | 91    |
| CUSTOMER_UNIT_FACTOR_TOT_2  | 92    |
| CUSTOMER_UNIT_FACTOR_VOLUME | 68    |
| CUSTOMER_UNIT_FLOW          | 88    |
| CUSTOMER_UNIT_MASS          | 69    |
| CUSTOMER_UNIT_PRESSURE      | 64    |
| CUSTOMER_UNIT_TOT_1         | 91    |
| CUSTOMER_UNIT_TOT_2         | 91    |
| CUSTOMER_UNIT_VOLUME        | 68    |
| Cycle Selection             | 44    |
| Cycle Type                  | 44    |
| CYCLE_SEL                   | 44    |
| CYCLE_TYPE                  | 44    |
|                             |       |

### D

| Damping Value                                            |
|----------------------------------------------------------|
| DAMPING VALUE (247) . 153–154, 158, 162, 167, 178,       |
| 182, 191, 196                                            |
| DAMPING VALUE (274) 150                                  |
| DAMPING_VALUE                                            |
| DD Resource                                              |
| DD Revision                                              |
| DD REVISION (985) 213                                    |
| DD_RESOURCE 43                                           |
| DD_REV                                                   |
| Density Unit                                             |
| DENSITY UNIT (001), "Level easy height" level selection  |
| 165                                                      |
| DENSITY UNIT (001)/(812), "Level" extended setup . 198   |
| DENSITY UNIT (812), "Height linearized" level mode . 189 |
| DENSITY UNIT (812), "Linear" level mode 175              |
| DENSITY_UNIT                                             |
| DENSITY_UNIT_EASY 77                                     |
| DEV_REV                                                  |
| DEV_TYPE                                                 |
| DEVICE ADDRESS (984) 213                                 |
| DEVICE DESIGN. (350) 210                                 |
| Device Dialog                                            |
| DEVICE ID (987) 213                                      |
| Device Revision                                          |
| DEVICE REVISION (986) 213                                |
| DEVICE SERIAL No (354) 210                               |
| Device Tag                                               |
| Device Type                                              |
| DEVICE_DIALOG52, 60, 79, 86, 92–93                       |
| DEVICE_TAG                                               |
| Digits Set                                               |
| DIP STATUS (363) 211                                     |
| Display Contrast93                                       |
| DISPLAY CONTRAST (339)                                   |
| DISPLAY_ALTERNATING_VALUES 93                            |
| DISPLAY_CONTRAST 93                                      |
| DISPLAY_LANGUAGE93                                       |
| DISPLAY_MAINLINE_CONTENT                                 |
|                                                          |

| DISPLAY_MAINLINE_FORMAT                                                                                                    |
|----------------------------------------------------------------------------------------------------|
| Download Select                                                                                                    |
| DOWNLOAD SELECT (014)                                                                                                    |
| DOWNLOAD_SELECTION 85                                                                                                    |
| E                                                                                                    |
| Edit Table 73                                                                                                    |
| Editor Table                                                                                                    |
| $EUIIOI \ IdDle \dots / 2$ $EDITOP \ TADLE (770) \ local energy in a constant in a constant in a consta$ |
| EDITOR TABLE (770), local operation 201                                                                                                    |
| EDITOR TABLE (809), local operation                                                                                                    |
| EDITOR TABLE, FIEldCare $204-205$                                                                                                    |
| ELECTR. SERIAL NO (300)                                                                                                    |
|                                                                                                    |
| ELECTRONIC_OVER_TEMPEDATURE                                                                                                    |
| ELECTRONIC_OVER_IEMPERATURE                                                                                                    |
| ELECTRONIC_SERIAL_NUMBER                                                                                                    |
| ELECTRONIC_UNDER_TEMPE_COUNTER                                                                                                    |
| ELECTRONIC_UNDER_TEMPERATURE                                                                                                    |
| ELECTRONICS_TEMP_HIGH_LIMIT                                                                                                    |
| ELECTRONICS_TEMP_LOW_LIMIT                                                                                                    |
| ELECTRONICS_TEMPERATURE                                                                                                    |
| Empty Callb                                                                                                    |
| EMPTY CALIB. (010), "Level easy height" level selection                                                                                                    |
|                                                                                                    |
| EMPTY CALIB. (010), "Level easy pressure" level selection                                                                                                    |
| 101-102                                                                                                    |
| EMPTY CALIB. (314), "Height linearized" level mode. 188                                                                                                    |
| EMPTY CALIB. (314), "Linear" level mode 1/4                                                                                                    |
| EMPTY CALIB. (314)/(010), QUICK SETUP 152                                                                                                    |
| Empty Calib. Level Easy                                                                                                    |
| Empty Height Level Easy                                                                                                    |
| EMPTY HEIGHT. (009), "Level easy height" level selection.                                                                                                    |
|                                                                                                    |
| EMPTY PRESSURE (011), "Level easy pressure" level selec-                                                                                                    |
| tion                                                                                                    |
| EMPTY PRESSURE (710) 188                                                                                                    |
| EMPTY PRESSURE (710), "Height linearized" level mode                                                                                                    |
|                                                                                                    |
| EMPTY PRESSURE (/10), "Linear" level mode 1/4                                                                                                    |
| Empty Pressure Level Easy                                                                                                    |
| EMPTY_CALIBRATION                                                                                                    |
| EMPTY_CALIBRATION_EASY                                                                                                    |
| EMPTY_HEIGHT_EASY                                                                                                    |
| EMPTY_PRESSURE_EASY                                                                                                    |
| ENP Version                                                                                                    |
| ENP_VERSION                                                                                                    |
| Enter Reset Code                                                                                                    |
| ENTER RESET CODE (047)                                                                                                    |
| ENTER_RESET_CODE                                                                                                    |
| Error messages                                                                                                    |
| EKKUK NU                                                                                                    |
| EITOF NO                                                                                                    |
| erkur_inumber                                                                                                    |
| F                                                                                                    |
|                                                                                                    |

| Fact. U. U. Total 1         | 91 |
|-----------------------------|----|
| Fact. U. U. Total. 2        | 92 |
| FACT. U.U. TOTAL 2 (330) 2  | 80 |
| FACT. U.U. TOTAL. 1 (329) 2 | 07 |

| FACT. U.U. TOTAL.1                                         | 92             |
|------------------------------------------------------------|----------------|
| Fail Safe Mode                                             | <del>)</del> 0 |
| FAIL SAFE TYPE 11                                          | 13             |
| Fault State                                                | ¥5             |
| FAULT_STATE                                                | ¥5             |
| Feature Selection                                          | +4             |
| FEATURE_SEL4                                               | 14<br>         |
| FEATURES                                                   | ±4             |
| Fedules                                                    | ±4<br>51       |
| FF COMM VERSION                                            | 51             |
| FF912 CONFIG ARFA                                          | 39             |
| FF912_STATUS_SELECT1                                       | ,,<br>,9       |
| FF912_STATUS_SELECT101                                     | )2             |
| FF912 STATUS SELECT11                                      | )3             |
| FF912 STATUS SELECT12 10                                   | )3             |
| FF912 STATUS SELECT13 10                                   | )3             |
| FF912 STATUS SELECT2 10                                    | )0             |
| FF912 STATUS SELECT3 10                                    | )0             |
| FF912_STATUS_SELECT4 10                                    | )0             |
| FF912_STATUS_SELECT5 10                                    | )1             |
| FF912_STATUS_SELECT6 10                                    | )1             |
| FF912_STATUS_SELECT7 10                                    | )1             |
| FF912_STATUS_SELECT8 10                                    | )2             |
| FF912_STATUS_SELECT9 10                                    | )2             |
| FF912ConfigArea                                            | <del>)</del> 9 |
| Field Value                                                | )8             |
| FIELD_VALUE 10                                             | )8             |
| FILLING FLUID (366) 21                                     | 13             |
| Firmware Version                                           | ŧ8             |
| FIRMWARE_VERSION 4                                         | ŧ8             |
| Flow Max                                                   | 39             |
| FLOW_MAX                                                   | 39             |
| FLOW_MEAS_TYPE                                             | 36             |
| Flow-Meas. Type                                            | 36             |
| FLOW-MEAS. TYPE (640) 19                                   | 94             |
| Free Space                                                 | ¥5             |
| Free Time                                                  | £5             |
| FREE_SPACE                                                 | £5             |
| FREE_TIME                                                  | 45             |
|                                                            | 13             |
| FSAFE_TYPE 1                                               | 13             |
| FSAFE_VALUE                                                | 13             |
| FSAIE_Value                                                | 13             |
| FULL CALIB. (004), "Level easy neight level selection 16   | 00             |
| FOLL CALID. (004), Level easy pressure level selection.    | ·              |
| 102<br>FIIII CALID (215) "Height linearized" level mode 19 | 00             |
| FULL CALID. (315), Height integritzen lever mode 10        | 75             |
| FULL CALID. $(315)/(004)$ OLUCK SETUD                      | י ך<br>בב      |
| Full Calib Level Fagu 71 7                                 | 72<br>72       |
| FILL HEIGHT (006) "Level easy height" level selection      | 0              |
| 167                                                        | •              |
| Full Height Level Easy                                     | 78             |
| FULL PRESSURE (005). "Level easy pressure" level selection | on             |
| 162                                                        |                |
| FULL PRESSURE (711). "Height linearized" level mode 18     | 38             |
| FULL PRESSURE (711). "Linear" level mode                   | 75             |
| Full Pressure Level Easy                                   | 79             |
| ,                                                          |                |

| FULL_CALIBRATION71FULL_CALIBRATION_EASY78FULL_HEIGHT_EASY78FULL_PRESSURE_EASY79                                                                                                    |
|----------------------------------------------------------------------------------------------------|
| <b>G</b><br>Grant Deny                                                                                                    |
| H         Hard Types.       43         HARD_TYPES       43         Hardware Rev.       51         HARDWARE REV. (266)       210         HARDWARE_REVISION       51         Height Unit       66–67, 77         HEIGHT UNIT (003), "Level easy height" level selection       165         HEIGHT UNIT (708), "Height linearized" level mode       184, 189                                                                                                    |
| HEIGHT UNIT (708), "Linear" level mode.       171, 177         HEIGHT_UNIT.       66-67         HEIGHT_UNIT_EASY.       77         Hi Trim Measured.       64         HI_ALM.       112         HI_ALM.       112         HI_HI_ALM.       112         HI_HI_AIM.       111         HI_PRI       111         HI_PRI       111         High Alarm       112         High High Alarm.       112         High High Alarm       112         High High Alarm       112         High High Alarm       112         High High Alarm       112         High High Alarm       112         High High Alarm       112         High High Alarm       112         High High Alarm       112         High High Alarm       112         High High Alarm       112         High High Alarm       111         High Priority       111         High Priority       111         High Priority       111         High Priority       111         High Priority       111         High Priority       111         High Priority       113 </td |
| птик. Press Iviin. (773) 182<br>I                                                                                                    |

| 0, 79, 86, 94 |
|---------------|
|               |

| IO_OPTS                                  |
|------------------------------------------|
| T                                        |
| L TVDF 108                               |
| I ANGUAGE 209                            |
| Language 93                              |
| LANGUAGE (079) 146                       |
| LAST DIAG. CODE                          |
| LAST DIAG. CODE (564) 221                |
| Last Diag. Code Info                     |
| LAST DIAGNOSTIC CODE WITH CATEGORY95     |
| LAST DIAGNOSTIC CODE                     |
| Level Before Lin                         |
| LEVEL BEFORE LIN (050) 216               |
| Level Max                                |
| LEVEL MAX (712) 187                      |
| LEVEL MIN (755) 187                      |
| Level Min                                |
| Level Mode                               |
| LEVEL MODE (718) 169                     |
| Level Selection                          |
| LEVEL SELECTION (020) 148, 151           |
| LEVEL_BEFORE_LINEARISATION               |
| LEVEL_MAX                                |
| LEVEL_MIN                                |
| LEVEL_MODE                               |
| LEVEL_SELECTION                          |
| LEVEL_TANK_DESCRIPTION                   |
| LIM_NOTIFY                               |
| Limit Notity                             |
| LIN. EDIT MODE (397), local operation    |
| LIN. EDIT MODE, FIEldCare                |
| LIII. MEASUIAIIU                         |
| LIN. MEASURAND (004) 1/1                 |
| LIIIU. Measulalu00                       |
| $LINU. MEASURAND. (000) \dots 100$       |
| LINEARIZATION 61–62                      |
| Linearization 61–62                      |
| Linearization Type 108                   |
| LINEARIZATION EDIT MODE 73               |
| LINEARIZATION TABLE INDEX                |
| LINEARIZATION TABLE POST EDIT            |
| LINEARIZATION TABLE PRE EDIT             |
| LINEARIZATION TABLE SELECTION            |
| LINEARIZATION TABLE X_VALUE              |
| LINEARIZATION TABLE Y_VALUE74            |
| LINEARIZATION_TABLE_POST_VIEW            |
| LINEARIZED_MEASURAND65                   |
| LINE-NUMB (549), local operation 201–202 |
| LINE-NUMB, FieldCare 204                 |
| Line-Number                              |
|                                          |
| Lo Trim Measured                         |
| LU_ALM                                   |
| LU_ALM_UUI_D                             |
|                                          |
|                                          |

| LO_LO_ALM 112                     |
|-----------------------------------|
| LO_LO_LIM 112                     |
| LO_LO_PRI 112                     |
| LO_PRI 111                        |
| LOLO_ALM_OUT_D 113                |
| Low Alarm 112                     |
| Low Alarm Output Discrete 113     |
| Low Cutoff 108                    |
| Low Flow Cut-Off                  |
| LOW FLOW CUT-OFF (442) 199        |
| Low Limit 111                     |
| Low Low Alarm 112                 |
| Low Low Alarm Output Discrete 113 |
| Low Low Limit 112                 |
| Low Low Priority 112              |
| Low Priority                      |
| LOW_CUT                           |
| LOW_FLOW_CUT_OFF                  |
| LOW TRIM MEASURED 64              |

#### М

| Main Data Format                                  | . 92    |
|---------------------------------------------------|---------|
| MAIN DATA FORMAT (688)                            | 209     |
| Main Line Cont.                                   | . 92    |
| MANUFAC ID                                        | . 43    |
| Manufacturer ID                                   | . 43    |
| MASS FLOW UNIT (571)                              | 195     |
| MASS UNIT (709), "Height linearized" level mode   | 186     |
| MASS UNIT (709), "Linear" level mode              | 173     |
| MASS UNIT (709), "Pressure linearized" level mode | 181     |
| MASS UNIT                                         | . 69    |
| MAT_PROC_CONN_NEG                                 | . 52    |
| MAT_PROC_CONN_POS                                 | . 52    |
| MAT. MEMBRANE (365)                               | 213     |
| Mat. Proc. Conn                                   | . 52    |
| MAT. PROC. CONN (361)                             | 212     |
| Mat. Proc. Conn. +                                | . 52    |
| MAT. PROC. CONN. + (360)                          | 212     |
| Max Notify                                        | . 45    |
| Max Press. Flow                                   | . 89    |
| MAX PRESS. FLOW (634) 154,                        | 196     |
| MAX_MEASURED_PRESSURE                             | . 81    |
| MAX_MEASURED_TEMP                                 | . 82    |
| MAX_PRESS_FLOW                                    | . 89    |
| MAX. FLOW (311) 154,                              | 196     |
| Max. meas. press                                  | . 81    |
| MAX. MEAS. PRESS. (383)                           | 217     |
| Max. meas. temp                                   | . 82    |
| MAX. MEAS. TEMP. (471)                            | 217     |
| Max. Turndown                                     | . 84    |
| Meas. Level Easy                                  | . 78    |
| Meas. Val. Trend                                  | . 83    |
| MEAS. VAL. TREND (378) 215-                       | 216     |
| MEASURED VALUE (679), "Flow" measuring mode       | 216     |
| MEASURED VALUE (679), "Level" measuring mode      | 215     |
| MEASURED VALUE (679), "Pressure" measuring mode   | <u></u> |
| 214                                               |         |
| MEASURED_LEVEL_EASY                               | . 78    |
| MEASURED VALUE TREND                              | . 83    |

| MEASURING MODE 149, 151, 154, 157, 168, 193 |
|---------------------------------------------|
| MEASURING MODE (389), local operation 147   |
| Measuring Table                             |
| MEASURING TABLE (549), local operation 202  |
| MEASURING TABLE (717), local operation 202  |
| Memory Size                                 |
| MEMORY_SIZE                                 |
| MENU DESCRIPTOR (416) 208                   |
| MIN_CYCLE_T                                 |
| MIN_MEASURED_PRESSURE                       |
| MIN_MEASURED_TEMP82                         |
| Min. meas. press                            |
| MIN. MEAS. PRESS. (469) 217                 |
| Min. meas. temp                             |
| MIN. MEAS. TEMP. (474) 217                  |
| Minimum Cycle Time                          |
| MINIMUM SPAN (591) 212                      |
| MODE_BLK 42, 54                             |
| MODE_BLK (AI Block) 104–105                 |
| MS_RESOURCE_DIRECTORY53                     |
|                                             |

#### N

| NEG. FLOW TOT. 1       | 91  |
|------------------------|-----|
| Neg. Flow Tot. 1       | 90  |
| NEG. FLOW TOT. 1 (400) | 207 |
| NEG. FLOW TOT. 2 (416) | 208 |
| Neg. Flow. Tot. 2      | 91  |
| Nonvolatile Cycle Time | 44  |
| NORM FLOW UNIT (661)   | 195 |
| NV_CYCLE_T             | 44  |

### 0

| Operating Hours       98         OPERATING HOURS (409)       219         OPERATING_HOURS       98         Order Code       48         ORDER_CODE       48         OUT       105         OUT_SCALE       107         Output       105         Output Scale       107         OUTPUT UNIT (023), "Level easy height" level selection       165         OUTTDUT UNIT (022)       "Level easy height" level selection |
|----------------------------------------------------------------------------------------------------|
| 161                                                                                                    |
| 101<br>Output Unit Level Fear 77                                                                                                    |
| OUTPUT_UNIT_EASY                                                                                                    |
| Р                                                                                                    |
| P Peakhold Step                                                                                                    |
| PCB COUNT                                                                                                    |
| T > Tmax (488) 217                                                                                                    |
| PCB COUNT T 218                                                                                                    |
| Pcb Count T                                                                                                    |
| Pcb Count T > Tmax                                                                                                    |
| Pcb Max. Temp                                                                                                    |
| PCB MAX. TEMP. (490) 218                                                                                                    |
| Pcb Min. Temp                                                                                                    |
| PCB MIN. TEMP. (494) 218                                                                                                    |
| PCB TEMPERATURE (357) 211                                                                                                    |

| Pcb. Temperature       80         PD-TAG       210         Pmax ALARM WINDOW (333)       223         Pmax PROC CONN (570)       211 |
|----------------------------------------------------------------------------------------------------|
| PMAX_ALARM_WINDOW                                                                                                    |
| Pmax. Proc. Conn.80Pmaxalarm Window.97                                                                                              |
| Pmin ALARM WINDOW (322)                                                                                                    |
| Pminalarm Window                                                                                                    |
| Pos. Input Value                                                                                                    |
| POS. INPUT VALUE (563) 150, 152, 156                                                                                                |
| POS. ZERO ADJUST 194                                                                                                    |
| Pos. Zero Adjust                                                                                                    |
| POS. ZERO ADJUST (685) 150, 152, 154–155                                                                                            |
| POSITION_INPUT_VALUE                                                                                                    |
| Press. Eng. Unit                                                                                                    |
| PRESS. ENG. UNII (U6U) 157, 160, 164, 168, 193                                                                                      |
| PRESS. SEINS HILIWI (485)                                                                                                    |
| PRESS. SEINS LOLIIVI (404)                                                                                                    |
| PRESSURE                                                                                                    |
| Pressure         75,05,09           DRESSURE (301)         "Flow" measuring mode         216                                        |
| PRESSURE (301) "Level" measuring mode 215                                                                                           |
| PRESSURE (301) "Pressure" measuring mode 215                                                                                        |
| PRESSURE PEAK HOLD STEP 84                                                                                                    |
| PRESSURE LINIT 85 89 97                                                                                                    |
| Primary Value 56                                                                                                    |
| Primary Value Range 56                                                                                                    |
| Primary Value Type                                                                                                    |
| PRIMARY VALUE                                                                                                    |
| PRIMARY VALUE RANGE                                                                                                    |
| PRIMARY VALUE TYPE 56, 61                                                                                                    |
| Proc. Conn. Type                                                                                                    |
| PROC. CONN. TYPE (482) 211                                                                                                    |
| Process Density                                                                                                    |
| PROCESS DENSITY (025)/(811)                                                                                                    |
| Process Value                                                                                                    |
| Process Value Filter Time 108                                                                                                    |
| PROCESS_CONNECTION_TYPE 52                                                                                                    |
| PROCESS_DENSITY                                                                                                    |
| PROCESS_DENSITY_EASY                                                                                                    |
| PV105                                                                                                    |
| PV_FTIME 108                                                                                                    |
| 0                                                                                                    |
| V<br>Ouick Satup "Flow" manu 152                                                                                                    |
| Quick Setup Flow Illellu                                                                                                    |

|                             | 1)) |
|-----------------------------|-----|
| Quick Setup "Level" menu    | 151 |
| Quick Setup "Pressure" menu | 149 |
|                             |     |

### R

| Reset All Alarms       | 96  |
|------------------------|-----|
| RESET ALL ALARMS (603) | 221 |
| Reset Peakhold         | 83  |
| RESET PEAKHOLD (382)   | 218 |
| Reset Totalizer 1      | 90  |
| RESET TOTALIZER1 (331) | 207 |
| RESET_ALL_ALARMS       | 96  |
|                        |     |

| RESET_PEAK_HOLD    | 83 |
|--------------------|----|
| Resource Directory | 53 |
| Resource State     | 42 |
| RESTART            | 44 |
| Restart            | 44 |
| RS_STATE           | 42 |
|                    |    |

# S

| -                                                |                       |
|--------------------------------------------------|-----------------------|
| Scale In                                         | 1                     |
| Scale Out6                                       | 2                     |
| SCALE_OUT6                                       | 2                     |
| SCALE_OUT_UNITS_INDEX 9                          | 4                     |
| SCI_OCTET_STR 5                                  | 3                     |
| SCI_OCTET_STRING5                                | 3                     |
| Seal Type                                        | 3                     |
| SEAL TYPE (362) 21                               | 2                     |
| SEAL TYPE                                        | 3                     |
| SECONDARY VALUE UNIT 6                           | 0                     |
| Select Alarm Mode 11                             | 4                     |
| Select Alarm Type 9                              | 6                     |
| SELECT ALARMTYPE (595) (600) 22                  | 2                     |
| SELECT ALARM TYPE                                | 6                     |
| Selecting the language 11                        | 5                     |
| Selecting the managing mode 11                   | ך<br>ב                |
| Selecting the measuring mode 11                  | )<br>1                |
|                                                  | T<br>J                |
| SEINS H/ WARE REV (467) 21                       | с<br>0                |
| Sensor Calibration Date                          | 9                     |
| Sensor Calibration Location                      | 9                     |
| Sensor Calibration Method                        | 9                     |
| Sensor Calibration Who                           | 9                     |
| Sensor Changes                                   | 4                     |
| Sensor Fill Fluid                                | 9                     |
| Sensor Isolator Metal                            | 9                     |
| Sensor Meas. Type 75, 8                          | 0                     |
| SENSOR MEAS.TYPE (581) 21                        | 3                     |
| Sensor Pressure                                  | 5                     |
| SENSOR PRESSURE (584), "Flow" measuring mode 21  | 6                     |
| SENSOR PRESSURE (584), "Level" measuring mode 21 | 5                     |
| SENSOR PRESSURE (584), "Pressure" measuring mode |                       |
| 215                                              |                       |
| Sensor Range 5                                   | 8                     |
| SENSOR SER. No. (250) 21                         | 2                     |
| Sensor Serial Number 5                           | 9                     |
| SENSOR TEMP. (367) 215-21                        | 6                     |
| Sensor Type                                      | 8                     |
| SENSOR CAL DATE                                  | 9                     |
| SENSOR CAL LOC                                   | 9                     |
| SENSOR CAL METHOD                                | 9                     |
| SENSOR CAL WHO                                   | 9                     |
| SENSOR CHANGES                                   | 4                     |
| SENSOR FILL FLUID 5                              | 9                     |
| SENSOR HARDWARE REV 8                            | 1                     |
| SENSOR ISOLATOR MTL 5                            | 9                     |
| SENSOR MEAS TYPE 75.8                            | ź                     |
| SENSOR PRESSURE                                  | ()                    |
| SENSOR BANGE 5                                   | 0<br>5                |
|                                                  | 0<br>5<br>8           |
| SENSOR SN 5                                      | 0<br>5<br>8<br>9      |
| SENSOR_SN                                        | 0<br>5<br>8<br>9<br>0 |
| SENSOR_SN                                        | 0<br>5<br>8<br>9<br>0 |
| SENSOR_TYPE 58                                                                                                    |
|----------------------------------------------------------------------------------------------------|
| Serial number 48                                                                                                    |
| SERIAL NUMBER 48                                                                                                    |
| Set Fault State 45                                                                                                    |
| SET FSTATE 45                                                                                                    |
| SET LOW FLOW CUT OFF 89                                                                                                    |
| Set. L. Fl. Cut-Off                                                                                                    |
| SET. L. FL. CUT-OFF (332) 199                                                                                                    |
| Shed Remote Cascade                                                                                                    |
| Shed Remote Out 45                                                                                                    |
| SHED RCAS 45                                                                                                    |
| SHED_ROUT                                                                                                    |
| SIL DIGITS TEST STRING                                                                                                    |
| Sim. Error No                                                                                                    |
| SIM. ERROR NO. (476)                                                                                                    |
| SIM. FLOW VALUE (639)                                                                                                    |
| SIM. LEVEL (714)                                                                                                    |
| SIM PRESSURE (414) 2.2(                                                                                                    |
| SIM TANK CONT (715) 2.20                                                                                                    |
| SIMULATE 106                                                                                                    |
| Simulated Value 9 <sup>r</sup>                                                                                                    |
| SIMULATED VALUE                                                                                                    |
| SIMULATION MODE                                                                                                    |
| Simulation Mode 94 106                                                                                                    |
| SIMULATION MODE (413)                                                                                                    |
| SIMULATION FROM NUMBER                                                                                                    |
| SIMULATION MODE 94–95 106                                                                                                    |
| SOFTWARE VERSION 210                                                                                                    |
|                                                                                                    |
| ST RFV 42.54                                                                                                    |
| ST_REV                                                                                                    |
| ST_REV 42, 54   ST_REV (AI Block) 104   Static Revision 42, 54, 104                                                                                                    |
| ST_REV 42, 54   ST_REV (AI Block) 104   Static Revision 42, 54, 104   Status Locking 49, 60, 79, 86, 94                                                                                                    |
| ST_REV 42, 54   ST_REV (AI Block) 104   Static Revision 42, 54, 104   Status Locking 49, 60, 79, 86, 94   Status Options 107                                                                                                    |
| ST_REV 42, 54   ST_REV (AI Block) 104   Static Revision 42, 54, 104   Status Locking 49, 60, 79, 86, 94   Status Options 107   Status Select Event 115 96                                                                                                    |
| ST_REV 42, 54   ST_REV (AI Block) 104   Static Revision 42, 54, 104   Status Locking 49, 60, 79, 86, 94   Status Options 107   Status Select Event 115 99   Status Select Event 120 100                                                                                                    |
| ST_REV 42, 54   ST_REV (AI Block) 104   Static Revision 42, 54, 104   Status Locking 49, 60, 79, 86, 94   Status Options 107   Status Select Event 115 99   Status Select Event 120 100   Status Select Event 715 100                                                                                                    |
| ST_REV 42, 54   ST_REV (AI Block) 104   Static Revision 42, 54, 104   Status Locking 49, 60, 79, 86, 94   Status Options 107   Status Select Event 115 99   Status Select Event 120 100   Status Select Event 715 100   Status Select Event 717 100                                                                                                    |
| ST_REV 42, 54   ST_REV (AI Block) 104   Static Revision 42, 54, 104   Status Locking 49, 60, 79, 86, 94   Status Options 107   Status Select Event 115 99   Status Select Event 120 100   Status Select Event 715 100   Status Select Event 717 100   Status Select Event 718 101                                                                                                    |
| ST_REV 42, 54   ST_REV (AI Block) 104   Static Revision 42, 54, 104   Status Locking 49, 60, 79, 86, 94   Status Options 107   Status Select Event 115 99   Status Select Event 120 100   Status Select Event 715 100   Status Select Event 717 100   Status Select Event 718 101   Status Select Event 718 101                                                                                                    |
| ST_REV 42, 54   ST_REV (AI Block) 104   Static Revision 42, 54, 104   Status Locking 49, 60, 79, 86, 94   Status Options 107   Status Select Event 115 99   Status Select Event 120 100   Status Select Event 715 100   Status Select Event 717 100   Status Select Event 718 101   Status Select Event 720 101   Status Select Event 726 101                                                                                                    |
| ST_REV 42, 54   ST_REV (AI Block) 104   Static Revision 42, 54, 104   Status Locking 49, 60, 79, 86, 94   Status Options 107   Status Select Event 115 99   Status Select Event 120 100   Status Select Event 715 100   Status Select Event 717 100   Status Select Event 718 101   Status Select Event 720 101   Status Select Event 726 101   Status Select Event 727 107                                                                                                    |
| ST_REV 42, 54   ST_REV (AI Block) 104   Static Revision 42, 54, 104   Status Locking 49, 60, 79, 86, 94   Status Options 107   Status Select Event 115 96   Status Select Event 120 100   Status Select Event 715 100   Status Select Event 717 100   Status Select Event 718 101   Status Select Event 720 101   Status Select Event 726 101   Status Select Event 727 102   Status Select Event 727 102                                                                                                    |
| ST_REV 42, 54   ST_REV (AI Block) 104   Static Revision 42, 54, 104   Status Locking 49, 60, 79, 86, 94   Status Options 107   Status Select Event 115 99   Status Select Event 120 100   Status Select Event 715 100   Status Select Event 717 100   Status Select Event 718 101   Status Select Event 720 101   Status Select Event 726 101   Status Select Event 730 102                                                                                                    |
| ST_REV 42, 54   ST_REV (AI Block) 104   Static Revision 42, 54, 104   Status Locking 49, 60, 79, 86, 94   Status Options 107   Status Select Event 115 95   Status Select Event 120 100   Status Select Event 715 100   Status Select Event 717 100   Status Select Event 718 101   Status Select Event 720 101   Status Select Event 726 101   Status Select Event 731 102   Status Select Event 731 102                                                                                                    |
| ST_REV 42, 54   ST_REV (AI Block) 104   Static Revision 42, 54, 104   Status Locking 49, 60, 79, 86, 94   Status Options 107   Status Select Event 115 99   Status Select Event 120 100   Status Select Event 715 100   Status Select Event 717 100   Status Select Event 718 101   Status Select Event 720 101   Status Select Event 726 101   Status Select Event 731 102   Status Select Event 731 102   Status Select Event 731 102   Status Select Event 731 102   Status Select Event 731 102   Status Select Event 731 102   Status Select Event 731 102   Status Select Event 731 103   Status Select Event 731 104                                                                                                    |
| ST_REV 42, 54   ST_REV (AI Block) 104   Static Revision 42, 54, 104   Status Locking 49, 60, 79, 86, 94   Status Options 107   Status Select Event 115 99   Status Select Event 120 100   Status Select Event 715 100   Status Select Event 717 100   Status Select Event 718 101   Status Select Event 720 101   Status Select Event 726 101   Status Select Event 731 102   Status Select Event 731 102   Status Select Event 731 102   Status Select Event 731 102   Status Select Event 731 102   Status Select Event 731 102   Status Select Event 731 103   Status Select Event 731 103   Status Select Event 731 103   Status Select Event 731 103   Status Select Event 733 103   Status Select Event 733 103                                                                                                    |
| ST_REV 42, 54   ST_REV (AI Block) 104   Static Revision 42, 54, 104   Status Locking 49, 60, 79, 86, 94   Status Options 107   Status Select Event 115 99   Status Select Event 120 100   Status Select Event 715 100   Status Select Event 717 100   Status Select Event 718 101   Status Select Event 720 101   Status Select Event 726 101   Status Select Event 731 102   Status Select Event 731 102   Status Select Event 733 103   Status Select Event 734 103   Status Select Event 735 103   Status Select Event 730 103   Status Select Event 731 103   Status Select Event 731 103   Status Select Event 733 103   Status Select Event 733 103   Status Select Event 740 103                                                                                                    |
| ST_REV 42, 54   ST_REV (AI Block) 104   Static Revision 42, 54, 104   Status Locking 49, 60, 79, 86, 94   Status Options 107   Status Select Event 115 96   Status Select Event 120 100   Status Select Event 715 100   Status Select Event 717 100   Status Select Event 718 101   Status Select Event 720 101   Status Select Event 726 101   Status Select Event 731 102   Status Select Event 731 102   Status Select Event 731 102   Status Select Event 732 103   Status Select Event 731 102   Status Select Event 731 102   Status Select Event 732 103   Status Select Event 732 103   Status Select Event 733 103   Status Select Event 740 103   Status Select Event 740 103   Status Select Event 740 104   Status Select Event 740 104                                                                         |
| ST_REV 42, 54   ST_REV (AI Block) 104   Static Revision 42, 54, 104   Status Locking 49, 60, 79, 86, 94   Status Options 107   Status Select Event 115 95   Status Select Event 120 100   Status Select Event 715 100   Status Select Event 717 100   Status Select Event 718 101   Status Select Event 726 101   Status Select Event 727 102   Status Select Event 731 102   Status Select Event 731 102   Status Select Event 732 103   Status Select Event 731 102   Status Select Event 732 103   Status Select Event 733 103   Status Select Event 732 103   Status Select Event 733 103   Status Select Event 733 103   Status Select Event 740 103   Status Select Event 740 103   Status Select Event 740 103   Status Select Event 740 104   Status Select Event 740 104   Status Select Event 740 <t< td=""></t<> |
| ST_REV. 42, 54   ST_REV (AI Block). 104   Static Revision 42, 54, 104   Status Locking 49, 60, 79, 86, 94   Status Options 107   Status Select Event 115 95   Status Select Event 120 100   Status Select Event 715 100   Status Select Event 717 100   Status Select Event 718 101   Status Select Event 720 101   Status Select Event 726 101   Status Select Event 731 102   Status Select Event 731 102   Status Select Event 732 103   Status Select Event 732 103   Status Select Event 731 102   Status Select Event 732 103   Status Select Event 732 103   Status Select Event 732 103   Status Select Event 732 103   Status Select Event 732 103   Status Select Event 733 103   Status Select Event 740 103   Status Select Event 740 103   Status Select Event 740 103   Status Select Event 740               |
| ST_REV 42, 54   ST_REV (AI Block) 104   Static Revision 42, 54, 104   Status Locking 49, 60, 79, 86, 94   Status Options 107   Status Select Event 115 99   Status Select Event 120 100   Status Select Event 715 100   Status Select Event 717 100   Status Select Event 718 101   Status Select Event 720 101   Status Select Event 726 101   Status Select Event 731 102   Status Select Event 731 102   Status Select Event 731 102   Status Select Event 732 103   Status Select Event 733 103   Status Select Event 733 103   Status Select Event 733 103   Status Select Event 733 103   Status Select Event 740 103   Status Select Event 740 103   Status Select Event 740 103   Status Select Event 740 104   Status Select Event 740 105   Status Select Event 740 105   Status Select Event 740 <t< td=""></t<> |
| ST_REV 42, 54   ST_REV (AI Block) 104   Static Revision 42, 54, 104   Status Locking 49, 60, 79, 86, 94   Status Options 107   Status Select Event 115 96   Status Select Event 120 100   Status Select Event 715 100   Status Select Event 717 100   Status Select Event 718 101   Status Select Event 720 101   Status Select Event 726 101   Status Select Event 727 102   Status Select Event 731 102   Status Select Event 731 102   Status Select Event 731 102   Status Select Event 733 103   Status Select Event 733 103   Status Select Event 740 103   Status Select Event 740 103   Status Select Event 740 103   Status Select Event 740 103   Status Select Event 740 103   Status Select Event 740 103   Status Select Event 740 103   Status Select Event 740 103   Status Select Event 740 <t< td=""></t<> |
| ST_REV. 42, 54   ST_REV (AI Block). 104   Static Revision 42, 54, 104   Status Locking 49, 60, 79, 86, 94   Status Options 107   Status Select Event 115 96   Status Select Event 120 100   Status Select Event 715 100   Status Select Event 717 100   Status Select Event 718 101   Status Select Event 720 101   Status Select Event 726 101   Status Select Event 727 102   Status Select Event 731 102   Status Select Event 731 102   Status Select Event 732 103   Status Select Event 733 105   Status Select Event 731 102   Status Select Event 732 105   Status Select Event 733 105   Status Select Event 740 105   Status Select Event 740 105   Status Select Event 740 105   Status Select Event 740 105   Status Select Event 740 105   Status Select Event 740 105   Status Select Event 740               |
| ST_REV. 42, 54   ST_REV (AI Block). 104   Static Revision 42, 54, 104   Status Locking 49, 60, 79, 86, 94   Status Options 107   Status Select Event 115 99   Status Select Event 120 100   Status Select Event 715 100   Status Select Event 717 100   Status Select Event 718 101   Status Select Event 720 101   Status Select Event 726 101   Status Select Event 727 102   Status Select Event 730 102   Status Select Event 731 102   Status Select Event 732 103   Status Select Event 733 105   Status Select Event 740 105   Status Select Event 740 105   Status Select Event 740 105   Status Select Event 740 107   Status Select Event 740 107   Status Select Event 740 107   Status Select Event 740 107   Status Select Event 740 107   Status Select Event 740 107   Status Select Event 740               |
| ST_REV 42, 54   ST_REV (AI Block) 104   Static Revision 42, 54, 104   Status Locking 49, 60, 79, 86, 94   Status Options 107   Status Select Event 115 99   Status Select Event 120 100   Status Select Event 715 100   Status Select Event 717 100   Status Select Event 718 101   Status Select Event 720 101   Status Select Event 726 101   Status Select Event 727 102   Status Select Event 731 102   Status Select Event 731 102   Status Select Event 733 103   Status Select Event 733 103   Status Select Event 740 105   Status Select Event 733 105   Status Select Event 740 105   Status Select Event 740 105   Status Select Event 740 105   Status Select Event 740 105   Status Select Event 740 105   Status Select Event 740 105   Status Select Event 740 107   Status Select Event 740 <t< td=""></t<> |
| ST_REV 42, 54   ST_REV (AI Block) 104   Static Revision 42, 54, 104   Status Locking 49, 60, 79, 86, 94   Status Options 107   Status Select Event 115 96   Status Select Event 120 100   Status Select Event 120 100   Status Select Event 715 100   Status Select Event 717 100   Status Select Event 718 101   Status Select Event 720 101   Status Select Event 726 101   Status Select Event 727 102   Status Select Event 730 102   Status Select Event 731 102   Status Select Event 732 103   Status Select Event 733 103   Status Select Event 733 103   Status Select Event 740 103   Status Select Event 740 103   Status Select Event 740 103   Status Select Event 740 103   Status Select Event 740 103   Status Select Event 740 104   Status Select Event 740 105   Status Select Event 740 <t< td=""></t<> |
| ST_REV. 42, 54   ST_REV (AI Block). 104   Static Revision 42, 54, 104   Status Locking 49, 60, 79, 86, 94   Status Options 107   Status Select Event 115 92   Status Select Event 120 100   Status Select Event 715 100   Status Select Event 717 100   Status Select Event 718 101   Status Select Event 720 101   Status Select Event 726 101   Status Select Event 731 102   Status Select Event 731 102   Status Select Event 733 103   Status Select Event 733 103   Status Select Event 733 103   Status Select Event 740 103   Status Select Event 740 103   Status Select Event 740 103   Status Select Event 740 103   Status Select Event 740 104   Status Select Event 740 105   Status Select Event 740 105   Status Select Event 740 105   Status Select Event 740 107   Status Select Event 740               |

| Т                                                                                                    |                                                                                                    |
|----------------------------------------------------------------------------------------------------|----------------------------------------------------------------------------------------------------|
| T. Peakhold Step                                                                                                    | . 84                                                                                                    |
| Table Editor                                                                                                    | . 74                                                                                                    |
| Table Selection.                                                                                                    | . 73                                                                                                    |
| TABLE SELECTION (808), local operation                                                                                                    | 200                                                                                                    |
| TABLE SELECTION FieldCare                                                                                                    | 203                                                                                                    |
| Tag Description 42.54                                                                                                    | 104                                                                                                    |
| TAG DESC 42                                                                                                    | 54                                                                                                    |
| TAG DESC (AI Block)                                                                                                    | 104                                                                                                    |
| TANK CONTENT (370)                                                                                                    | 216                                                                                                    |
| TANK CONTENT MAX (713) local operation                                                                                                    | 200                                                                                                    |
| TANK CONTENT MAX FieldCare                                                                                                    | 203                                                                                                    |
| TANK CONTENT MIN (759) local operation                                                                                                    | 200                                                                                                    |
| TANK CONTENT MIN (799), Iocul operation                                                                                                    | 200                                                                                                    |
| Tank Description                                                                                                    | 75                                                                                                    |
| TANK DESCRIPTION (815) local operation                                                                                                    | 202                                                                                                    |
| TANK DESCRIPTION FieldCare                                                                                                    | 202                                                                                                    |
| Tank Height                                                                                                    | 205                                                                                                    |
| TANK HEIGHT (859)                                                                                                    | 177                                                                                                    |
| Tank Volume                                                                                                    | 72                                                                                                    |
|                                                                                                    | 176                                                                                                    |
| TAINE VOLUME (000)                                                                                                    | 72                                                                                                    |
|                                                                                                    | . 72                                                                                                    |
|                                                                                                    | 0/                                                                                                    |
| Tomp Eng Unit 60.85                                                                                                    | 04                                                                                                    |
| TEMD ENG UNIT (318) "Flow" mossuring mode                                                                                                    | 100                                                                                                    |
| TEMP ENG UNIT (318) "Level" measuring mode                                                                                                    | 197                                                                                                    |
| TEMP ENG UNIT (318) "Pressure" measuring mode                                                                                                    | 197                                                                                                    |
| Temperature 39 60 85                                                                                                    | 97                                                                                                    |
|                                                                                                    | , ,,                                                                                                    |
| TEMPERATURE UNIT 85                                                                                                    | 97                                                                                                    |
| TEMPERATURE_UNIT                                                                                                    | , 97<br>43                                                                                                    |
| TEMPERATURE_UNIT                                                                                                    | , 97<br>. 43<br>. 43                                                                                                    |
| TEMPERATURE_UNIT 85   Test Read Write 5   TEST_RW 5   Tmax Alarm Window 5                                                                                                    | , 97<br>. 43<br>. 43<br>. 97                                                                                                    |
| TEMPERATURE_UNIT 85   Test Read Write 100   TEST_RW 100   Tmax Alarm Window 100   Tmax ALARM WINDOW (335) 100                                                                                                    | , 97<br>. 43<br>. 43<br>. 97<br>223                                                                                                    |
| TEMPERATURE_UNIT85Test Read WriteTEST_RWTmax Alarm WindowTmax Alarm WindowTmax ALARM WINDOW (335)Tmax Sensor                                                                                                    | , 97<br>. 43<br>. 43<br>. 97<br>223<br>. 80                                                                                                    |
| TEMPERATURE_UNIT85Test Read Write.TEST_RWTmax Alarm WindowTmax ALARM WINDOW (335)Tmax SensorTmax SENSOR (369)                                                                                                    | , 97<br>. 43<br>. 43<br>. 97<br>223<br>. 80<br>213                                                                                                    |
| TEMPERATURE_UNIT85Test Read Write.TEST_RWTEST_RWTmax Alarm WindowTmax ALARM WINDOW (335).Tmax SensorTmax SensorTmax SENSOR (369).TMAX ALARM WINDOWTMAX ALARM WINDOW                                                                                                    | , 97<br>. 43<br>. 43<br>. 97<br>223<br>. 80<br>213<br>. 97                                                                                                    |
| TEMPERATURE_UNIT85Test Read Write.TEST_RWTmax Alarm WindowTmax Alarm WindowTmax ALARM WINDOW (335)Tmax SensorTmax SensorTmax SENSOR (369)TMAX_ALARM_WINDOWTmin Alarm Window                                                                                                    | , 97<br>. 43<br>. 43<br>. 97<br>223<br>. 80<br>213<br>. 97<br>. 97                                                                                                    |
| TEMPERATURE_UNIT85Test Read Write.TEST_RWTmax Alarm WindowTmax Alarm WindowTmax SensorTmax SensorTmax SENSOR (369)TMAX_ALARM_WINDOWTmin Alarm WindowTmin Alarm WindowTmin ALARM WINDOW (334)Tmin Alarm Window                                                                                                    | , 97<br>. 43<br>. 43<br>. 97<br>223<br>. 80<br>213<br>. 97<br>. 97<br>223                                                                                                    |
| TEMPERATURE_UNIT85Test Read Write.TEST_RWTmax Alarm WindowTmax Alarm WinDOW (335)Tmax SensorTmax SensorTmax SENSOR (369)TMAX_ALARM_WINDOWTmin Alarm WindowTmin Alarm WindowTmin ALARM WINDOW (334)Tmin Sensor                                                                                                    | , 97<br>. 43<br>. 97<br>223<br>. 80<br>213<br>. 97<br>. 97<br>223<br>. 80                                                                                                    |
| TEMPERATURE_UNIT85Test Read Write.TEST_RWTmax Alarm WindowTmax ALARM WINDOW (335)Tmax SensorTmax SENSOR (369)TMAX_ALARM_WINDOWTmin Alarm WindowTmin Alarm WindowTmin ALARM WINDOW (334)Tmin SensorTmin SensorTmin SensorTmin SensorTmin SENSOR (368)Tmin Sensor                                                                                                    | , 97<br>. 43<br>. 97<br>223<br>. 80<br>213<br>. 97<br>. 97<br>223<br>. 80<br>213                                                                                                    |
| TEMPERATURE_UNIT85Test Read Write.TEST_RWTmax Alarm WindowTmax ALARM WINDOW (335)Tmax SensorTmax SensorTmax SENSOR (369)TMAX_ALARM_WINDOWTmin Alarm WindowTmin Alarm WindowTmin SensorTmin SensorTmin SensorTmin SensorTmin SENSOR (368)TMIN ALARM WINDOW                                                                                                    | , 97<br>. 43<br>. 97<br>223<br>. 80<br>213<br>. 97<br>. 97<br>223<br>. 97<br>223<br>. 80<br>213<br>. 97                                                                                                    |
| TEMPERATURE_UNIT85Test Read Write.TEST_RW.Tmax Alarm WindowTmax Alarm WindowTmax SensorTmax SensorTmax SENSOR (369)TMAX_ALARM_WINDOWTmin Alarm WindowTmin Alarm WindowTmin SensorTmin SensorTmin SENSOR (368)TMIN_ALARM_WINDOWTOT. 1 USER UNIT.Tot. 1                                                                                                    | ,97<br>.43<br>.97<br>223<br>.80<br>213<br>.97<br>.97<br>.97<br>223<br>.80<br>213<br>.97<br>.97<br>.91                                                                                                    |
| TEMPERATURE_UNIT85Test Read Write.TEST_RWTmax Alarm WindowTmax Alarm WindowTmax SensorTmax SensorTmax SENSOR (369)TMAX_ALARM_WINDOWTmin Alarm WindowTmin Alarm WindowTmin SensorTmin SensorTmin SENSOR (368)TMIN_ALARM_WINDOWTOT. 1 USER UNITTot. 1 User Unit                                                                                                    | , 97<br>. 43<br>. 43<br>. 97<br>223<br>. 80<br>213<br>. 97<br>. 97<br>223<br>. 80<br>213<br>. 97<br>. 91<br>. 91                                                                                                    |
| TEMPERATURE_UNIT85Test Read Write.TEST_RW.Tmax Alarm WindowTmax Alarm WindowTmax ALARM WINDOW (335).Tmax SensorTmax SensorTmax Sensor (369).TMAX_ALARM_WINDOWTmin Alarm WindowTmin Alarm WindowTmin ALARM WINDOW (334).Tmin SensorTmin Sensor.Tmin SENSOR (368).TMIN_ALARM_WINDOW.TOT. 1 USER UNIT.Tot. 1 USER UNIT.TOT. 1 USER UNIT (627).Tot. 1 USER UNIT (627).                                                                                                    | , 97<br>. 43<br>. 97<br>223<br>. 80<br>213<br>. 97<br>. 97<br>. 97<br>223<br>. 80<br>213<br>. 80<br>213<br>. 97<br>. 91<br>. 91<br>227                                                                                                    |
| TEMPERATURE_UNIT85Test Read Write.TEST_RW.Tmax Alarm WindowTmax ALARM WINDOW (335).Tmax SensorTmax SensorTmax SENSOR (369).TMAX_ALARM_WINDOWTmin Alarm WindowTmin Alarm WindowTmin Sensor.Tmin Sensor.Tmin SENSOR (368).TMIN_ALARM_WINDOW.TOT. 1 USER UNIT.Tot. 1 USER UNIT.TOT. 1 USER UNIT (627).Tot. 2 Unit Text.                                                                                                    | , 97<br>. 43<br>. 97<br>223<br>. 80<br>213<br>. 97<br>. 97<br>223<br>. 80<br>213<br>. 97<br>. 91<br>. 91<br>. 91<br>. 91                                                                                                    |
| TEMPERATURE_UNIT85Test Read Write.TEST_RW.Tmax Alarm WindowTmax Alarm WindowTmax ALARM WINDOW (335).Tmax SensorTmax SensorTMAX_ALARM_WINDOWTmin Alarm WindowTmin Alarm WindowTmin SensorTmin SensorTmin SensorTmin SensorTMIN_ALARM_WINDOW (334)Tmin SensorTOT. 1 USER UNITTot. 1 USER UNITTot. 1 USER UNITTot. 2 Unit TextTOT. 2 USER UNIT (628)Tot. 2 USER UNIT (628)                                                                                                    | , 97<br>. 43<br>. 97<br>223<br>. 80<br>213<br>. 97<br>. 97<br>223<br>. 80<br>213<br>. 97<br>. 91<br>. 91<br>. 91<br>207<br>. 91<br>2208                                                                                                    |
| TEMPERATURE_UNIT 85   Test Read Write. TEST_RW.   Tmax Alarm Window Tmax Alarm Window   Tmax ALARM WINDOW (335). Tmax Sensor   Tmax Sensor Tmax Sensor   Tmax SENSOR (369). TMAX_ALARM_WINDOW   Tmin Alarm Window Tmin Alarm Window   Tmin ALARM WINDOW (334). Tmin Sensor   Tmin SENSOR (368). TMIN_ALARM_WINDOW.   TOT. 1 USER UNIT. Tot. 1 User Unit.   TOT. 1 USER UNIT (627). Tot. 2 Unit Text.   TOT. 2 USER UNIT (628). TOTAL. 1 OVERFLOW (655).                                                                                                    | , 97<br>. 43<br>. 97<br>223<br>. 80<br>213<br>. 97<br>223<br>. 80<br>213<br>. 97<br>. 97<br>. 97<br>. 91<br>. 91<br>207<br>. 91<br>208<br>216                                                                                                 |
| TEMPERATURE_UNIT 85   Test Read Write. TEST_RW.   Tmax Alarm Window Tmax Alarm Window   Tmax ALARM WINDOW (335). Tmax Sensor   Tmax Sensor Tmax Sensor   Tmax SENSOR (369). TMAX_ALARM_WINDOW   Tmin Alarm Window Tmin Alarm Window   Tmin ALARM WINDOW (334). Tmin Sensor.   Tmin Sensor. Tmin Sensor.   TMIN_ALARM_WINDOW. TOT. 1 USER UNIT.   Tot. 1 USER UNIT. Tot. 1 USER UNIT (627).   Tot. 2 Unit Text. TOT. 2 USER UNIT (628).   TOTAL. 1 OVERFLOW (655). Total. 2 Eng. Unit                                                                                                    | , 97<br>. 43<br>. 97<br>223<br>. 80<br>213<br>. 97<br>. 97<br>. 97<br>. 97<br>. 97<br>. 97<br>. 91<br>. 91<br>208<br>216<br>. 91                                                                                                    |
| TEMPERATURE_UNIT 85   Test Read Write. TEST_RW.   Tmax Alarm Window Tmax Alarm Window   Tmax ALARM WINDOW (335). Tmax Sensor   Tmax Sensor Tmax Sensor   Tmax SENSOR (369). TMAX_ALARM_WINDOW   Tmin Alarm Window Tmin Alarm Window   Tmin Alarm Window Tmin Sensor   Tmin Sensor Tmin Sensor   TMIN_ALARM_WINDOW (334) TMIN_TOT. 1 USER UNIT   Tot. 1 User Unit TOT. 1 USER UNIT (627)   Tot. 2 Unit Text TOTAL. 1 OVERFLOW (655)   Total. 2 Eng. Unit TOTAL. 2 OVERFLOW (658)                                                                                                    | , 97<br>. 43<br>. 97<br>223<br>. 80<br>213<br>. 97<br>223<br>. 80<br>213<br>. 97<br>223<br>. 80<br>213<br>. 97<br>. 91<br>207<br>. 91<br>208<br>216<br>. 91<br>2217                                                                           |
| TEMPERATURE_UNIT 85   Test Read Write. TEST_RW.   Tmax Alarm Window Tmax ALARM WINDOW (335).   Tmax Sensor Tmax Sensor   Tmax SENSOR (369). TMAX_ALARM_WINDOW   Tmin Alarm Window Tmin Alarm Window   Tmin Alarm Window Tmin Sensor.   Tmin Sensor. Tmin Sensor.   TMIN_ALARM_WINDOW (334). Tmin Sensor.   TOT. 1 USER UNIT. Tot. 1 User Unit.   TOT. 1 USER UNIT (627). Tot. 2 Unit Text.   TOT. 2 USER UNIT (628). TOTAL. 1 OVERFLOW (655).   Total. 2 Eng. Unit TOTAL. 2 OVERFLOW (658).   Totalizer 1 Totalizer 1                                                                                                    | , 97<br>. 43<br>. 97<br>223<br>. 80<br>213<br>. 97<br>223<br>. 97<br>223<br>. 97<br>223<br>. 97<br>213<br>. 97<br>. 91<br>207<br>. 91<br>208<br>216<br>. 91<br>2017<br>. 90                                                                   |
| TEMPERATURE_UNIT 85   Test Read Write. TEST_RW.   Tmax Alarm Window Tmax ALARM WINDOW (335).   Tmax Sensor Tmax Sensor   Tmax SENSOR (369). TMAX_ALARM_WINDOW   Tmin Alarm Window Tmin Alarm Window   Tmin Alarm Window Tmin Sensor   Tmin Sensor Tmin Sensor   TMIN_ALARM_WINDOW (334) Tmin Sensor   TOT. 1 USER UNIT Tot. 1 USER UNIT   Tot. 1 USER UNIT (627) Tot. 2 Unit Text   TOT. 2 USER UNIT (628) TOTAL. 1 OVERFLOW (655)   Total. 2 Eng. Unit TOTAL. 2 OVERFLOW (658)   Totalizer 1 TOTALIZER 1 (652)                                                                                                    | , 97<br>. 43<br>. 97<br>223<br>. 80<br>213<br>. 97<br>223<br>. 80<br>213<br>. 97<br>223<br>. 97<br>223<br>. 80<br>213<br>. 97<br>. 91<br>207<br>. 91<br>208<br>216<br>. 91<br>217<br>. 90<br>216                                              |
| TEMPERATURE_UNIT 85   Test Read Write. TEST_RW.   Tmax Alarm Window Tmax ALARM WINDOW (335).   Tmax Sensor Tmax Sensor   Tmax SENSOR (369). TMAX_ALARM_WINDOW   Tmin Alarm Window Tmin Alarm Window   Tmin Alarm Window Tmin ALARM_WINDOW (334).   Tmin Sensor Tmin Sensor   Tmin Sensor Tmin Sensor   Tomin Sensor Tot. 1 USER UNIT   Tot. 1 USER UNIT Tot. 1 USER UNIT (627).   Tot. 2 USER UNIT (628) TOTAL. 1 OVERFLOW (655).   Total. 2 Eng. Unit TOTAL. 2 OVERFLOW (658).   Totalizer 1 TotAlizer 1 (652)   Totalizer 1 Totalizer 1 Unit                                                                                                    | , 97<br>. 43<br>. 97<br>223<br>. 80<br>213<br>. 97<br>223<br>. 80<br>213<br>. 97<br>. 97<br>. 97<br>. 97<br>. 91<br>. 91<br>207<br>. 91<br>208<br>216<br>. 91<br>217<br>. 90                                                                  |
| TEMPERATURE_UNIT 85   Test Read Write. TEST_RW.   Tmax Alarm Window Tmax Alarm Window   Tmax ALARM WINDOW (335). Tmax Sensor   Tmax Sensor Tmax Sensor   Tmax SENSOR (369). TMAX_ALARM_WINDOW   Tmin Alarm Window Tmin Alarm Window   Tmin Alarm Window Tmin Sensor   Tmin Sensor Tmin Sensor   Tmin Sensor Tmin Sensor   TMIN_ALARM_WINDOW (334) TOT. 1 USER UNIT   Tot. 1 USER UNIT Tot. 1 USER UNIT   Tot. 1 USER UNIT (627) Tot. 2 Unit Text   TOT. 2 USER UNIT (628) TOTAL. 1 OVERFLOW (655)   Total. 2 Eng. Unit TOTAL. 2 OVERFLOW (658)   Totalizer 1 Totalizer 1 (652)   Totalizer 1 UNIT (392), (662), (664), (666)                                                                                                    | , 97<br>. 43<br>. 97<br>223<br>. 80<br>213<br>. 97<br>. 97<br>. 223<br>. 80<br>213<br>. 97<br>. 97<br>. 97<br>. 97<br>. 91<br>. 91<br>207<br>. 91<br>208<br>216<br>. 91<br>217<br>. 90<br>216<br>. 90                                         |
| TEMPERATURE_UNIT 85   Test Read Write. TEST_RW.   Tmax Alarm Window Tmax Alarm Window   Tmax ALARM WINDOW (335). Tmax Sensor   Tmax Sensor Tmax Sensor   Tmax SENSOR (369). TMAX_ALARM_WINDOW   Tmin Alarm Window Tmin Alarm Window   Tmin Alarm Window Tmin Sensor   Tmin Sensor Tmin Sensor   Tmin Sensor Tmin Sensor   TMIN_ALARM_WINDOW TOT. 1 USER UNIT   Tot. 1 User Unit TOT. 1 USER UNIT (627)   Tot. 2 Unit Text TOT. 2 USER UNIT (628)   TOTAL. 1 OVERFLOW (655) Total. 2 Eng. Unit   TOTAL. 2 OVERFLOW (658) Totalizer 1   Totalizer 1 Totalizer 1   TOTALIZER 1 (652) Totalizer 1   TOTALIZER 1 UNIT (392), (662), (664), (666) TOTALIZER 2                                                                                                    | , 97<br>. 43<br>. 97<br>223<br>. 80<br>213<br>. 97<br>223<br>. 80<br>213<br>. 97<br>. 97<br>. 97<br>. 97<br>. 97<br>. 91<br>. 91<br>208<br>216<br>. 91<br>217<br>. 90<br>216<br>. 90<br>216<br>. 90<br>216                                    |
| TEMPERATURE_UNIT 85   Test Read Write. TEST_RW.   Tmax Alarm Window Tmax Alarm Window   Tmax Sensor Tmax Sensor   Tmax Sensor Tmax Sensor   Tmax Sensor Tmax Sensor   Tmax Sensor Tmax Sensor   Tmax Sensor Tmax Sensor   Tmax Sensor Tmax Sensor   Tmax Sensor Tmax Sensor   Tmin ALARM_WINDOW Tmin Alarm Window   Tmin Alarm Window Tmin Sensor   Tmin Sensor Tmin Sensor   TMIN_ALARM_WINDOW TOT. 1 USER UNIT.   Tot. 1 USER UNIT Tot. 1 USER UNIT (627)   Tot. 1 USER UNIT (627) Tot. 2 Unit Text   TOT. 2 USER UNIT (628) Total. 2 OVERFLOW (655)   Total. 2 Eng. Unit Total. 2 OVERFLOW (658)   Total. 2 OVERFLOW (658) Totalizer 1   TOTALIZER 1 (652) Totalizer 1   Totalizer 1 Unit TOTALIZER 1 UNIT (392), (662), (664), (666)   Totalizer 2 Totalizer 2 | , 97<br>. 43<br>. 97<br>223<br>. 80<br>213<br>. 97<br>223<br>. 80<br>213<br>. 97<br>223<br>. 97<br>223<br>. 97<br>223<br>. 97<br>213<br>. 97<br>. 91<br>207<br>. 91<br>207<br>. 91<br>208<br>216<br>. 90<br>216<br>. 90<br>216<br>. 90<br>206 |
| TEMPERATURE_UNIT 85   Test Read Write. TEST_RW.   Tmax Alarm Window Tmax ALARM WINDOW (335).   Tmax Sensor Tmax Sensor   Tmax SENSOR (369). TMAX_ALARM_WINDOW   Tmin Alarm Window Tmin Alarm Window   Tmin Alarm Window Tmin Sensor   Tmin Sensor Tmin Sensor   TMIN_ALARM_WINDOW (334) Tmin Sensor   TMIN_ALARM_WINDOW. TOT. 1 USER UNIT.   Tot. 1 USER UNIT. Tot. 1 USER UNIT (627)   Tot. 2 Unit Text TOT. 2 USER UNIT (628)   TOTAL. 1 OVERFLOW (655). Total. 2   Total. 2 Eng. Unit TOTAL. 2 OVERFLOW (658).   Totalizer 1 Totalizer 1   TOTALIZER 1 (652) Totalizer 1   TOTALIZER 1 UNIT (392), (662), (664), (666) TOTALIZER 2   Totalizer 2 Totalizer 2                                                                                                    | , 97<br>. 43<br>. 97<br>223<br>. 80<br>213<br>. 97<br>223<br>. 80<br>213<br>. 97<br>. 97<br>. 97<br>. 97<br>. 97<br>. 97<br>. 97<br>. 97                                                                                                    |
| TEMPERATURE_UNIT 85   Test Read Write. TEST_RW   Tmax Alarm Window Tmax Alarm WinDOW (335).   Tmax Sensor Tmax Sensor   Tmax SENSOR (369). TMAX_ALARM_WINDOW   Tmin Alarm Window Tmin Alarm Window   Tmin Alarm Window Tmin Sensor   Tmin Sensor Tmin Sensor   Tmin Sensor Tmin Sensor   Tmin Sensor Tmin Sensor   Total USER UNIT Tot. 1 USER UNIT (627)   Tot. 1 USER UNIT (627) Tot. 1 USER UNIT (628)   TOTAL 1 OVERFLOW (655) Total. 2 Unit Text   TOTAL. 2 OVERFLOW (655) Totalizer 1   TOTALLZER 1 (652) Totalizer 1   TOTALIZER 1 UNIT (392), (662), (664), (666) TOTALIZER 2 (657)   TOTALIZER 2 UNIT(399), (663), (665), (667) TOTALIZER 2 MODE                                                                                                    | , 97<br>. 43<br>. 97<br>223<br>. 80<br>213<br>. 97<br>223<br>. 80<br>213<br>. 97<br>. 97<br>. 97<br>. 97<br>. 97<br>. 97<br>. 97<br>. 97                                                                                                    |

| TOTALIZER_1_MODE90-91TOTALIZER_1_RESET90TOTALIZER_1_UNIT90TOTALIZER_1_UNIT_SCALE92TOTALIZER_1_UNIT_TEXT91TOTALIZER_2_MODE91TOTALIZER_2_UNIT91TOTALIZER_2_VALUE91Transducer Directory55Transducer Scale106Transducer Type55TRANSDUCER_DIRECTORY55Troubleshooting224 |
|----------------------------------------------------------------------------------------------------|
| U<br>Unit Flow                                                                                                    |
| UPDATE_EVT 46, 55   UPDATE_EVT (AI Block) 109   V Velume_UNIT                                                                                                    |
| W   224     Write Alarm   47     Write Priority   47     WRITE_ALM   47     WRITE_LOCK   46     WRITE_PRI   47                                                                                                    |
| <b>X</b><br>XD_ERROR                                                                                                    |
| <b>Y</b><br>Y-VAL. (551), local operation                                                                                                    |
| <b>Z</b><br>Zero Point                                                                                                    |

ZERO\_POSITION\_ADJUST ......63

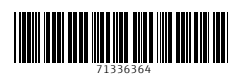

www.addresses.endress.com

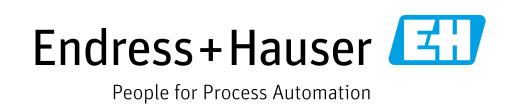